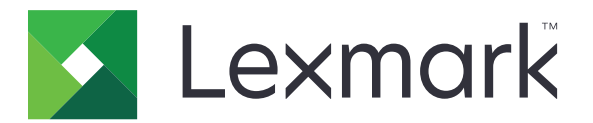

# CS943 nyomtató

Használati útmutató

2023. április

www.lexmark.com

Készülék típusa: 5080 Modell: 435

## Tartalom

| Biztonsági információk                                                 | 5   |
|------------------------------------------------------------------------|-----|
| Konvenciók                                                             | 5   |
| Terméknyilatkozatok                                                    | 5   |
| Információk a nyomtatóról                                              | 8   |
| További információk a nyomtatóról                                      | 8   |
| A nyomtató sorozatszámának megtalálása                                 | 9   |
| Nyomtatóbeállítások                                                    | 10  |
| A kezelőpanel használata                                               | 12  |
| A jelzőfény állapotának értelmezése                                    | 12  |
| Papír kiválasztása                                                     |     |
| Beállítás, telepítés és konfigurálás                                   |     |
| A nyomtató helyének kiválasztása                                       |     |
| A kábelek csatlakoztatása                                              |     |
| A kezdőképernyő-alkalmazások beállítása és használata                  | 34  |
| A kisegítő funkciók telepítése és használata                           |     |
| Papír és speciális hordozó betöltése                                   |     |
| Szoftver, illesztőprogramok és firmware telepítése, illetve frissítése | 60  |
| Hardveropciók telepítése                                               | 63  |
| Hálózatok                                                              | 169 |
| A nyomtató biztonsága                                                  | 173 |
| Biztonsági nyílás pozíciója                                            |     |
| Nyomtatómemória törlése                                                |     |
| Nyomtató tárolómeghajtójának törlése                                   | 174 |
| Gyári alapbeállítások visszaállítása                                   |     |
| Törölhetőségi nyilatkozat                                              |     |
| Nyomtatás                                                              | 175 |
| -<br>Nyomtatás a számítógépről                                         |     |
| Nyomtatás mobileszközről                                               |     |
| Füzet nyomtatása                                                       |     |
| Nyomtatás flash-meghajtóról                                            |     |
| Támogatott flash meghajtók és fájltípusok                              | 178 |

| Titkosított feladatok konfigurálása                    |     |
|--------------------------------------------------------|-----|
| Titkosított és más felfüggesztett feladatok nyomtatása |     |
| Betűtípusminták listájának nyomtatása                  |     |
| Könyvtárlista nyomtatása                               |     |
| Elválasztólapok másolatok közé helyezése               |     |
| Kinyomtatott lapok tűzése                              |     |
| Kinyomtatott lapok lyukasztása                         |     |
| Kinyomtatott lapok hajtása                             |     |
| Kötegeléseltolás használata nyomtatott lapokon         |     |
| Nyomtatási munka törlése                               |     |
| Toner sötétségének beállítása                          | 183 |
| A nyomtató menüi                                       | 184 |
| Menütérkép                                             |     |
| Eszköz                                                 |     |
| Nyomtatás                                              |     |
| Papír                                                  |     |
| USB-meghajtó                                           |     |
| Hálózat/portok                                         |     |
| Biztonság                                              | 221 |
| Cloud Services                                         |     |
| Jelentések                                             | 227 |
| Hibaelhárítás                                          |     |
| Menübeállítási oldal nyomtatása                        |     |
| A nyomtató karbantartása                               |     |
| Az alkatrészek és kellékek állapotának ellenőrzése     |     |
| Kellékanyagok értesítéseinek konfigurálása             |     |
| E-mail riasztások beállítása                           |     |
| Jelentések megtekintése                                |     |
| Alkatrészek és kellékanyagok rendelése                 |     |
| Alkatrészek és kellékanyagok cseréje                   | 231 |
| Nyomtatóalkatrészek tisztítása                         |     |
| Energia- és papírtakarékosság                          |     |
| A nyomtató áthelyezése más helyre                      |     |
| A nyomtató szállítása                                  |     |
|                                                        |     |

| Problémák elhárítása                        |     |
|---------------------------------------------|-----|
| Nyomtatási minőséggel kapcsolatos problémák |     |
| A nyomtató hibakódjai                       |     |
| Nyomtatási problémák                        |     |
| A nyomtató nem válaszol                     |     |
| Nem lehet olvasni a flash meghajtót         |     |
| Az USB port engedélyezése                   |     |
| Elakadások megszüntetése                    |     |
| Hálózati kapcsolat problémák                |     |
| Hardveropciókkal kapcsolatos problémák      |     |
| Kellékanyagokkal kapcsolatos problémák      |     |
| Papíradagolási problémák                    |     |
| A színminőséggel kapcsolatos problémák      |     |
| Kapcsolatba lépés az ügyfélszolgálattal     |     |
| Újrahasznosítás és hulladékkezelés          | 412 |
| Lexmark termékek újrahasznosítása           | 412 |
| A Lexmark csomagolások újrahasznosítása     | 412 |
| Értesítések                                 | 413 |
| Index                                       | 420 |

## Biztonsági információk

## Konvenciók

Megjegyzés: A Megjegyzés jelölés olyan információra utal, amely segítséget nyújthat.

**Vigyázat!**: A *Vigyázat!* jelölésű részek olyan dolgokra hívják fel a figyelmet, amelyek kárt okozhatnak a készülék hardverében vagy szoftverében.

**FIGYELEM!**: A *Figyelem!* jelölés olyan veszélyes helyzetre hívja fel a figyelmet, amelyek sérülést okozhatnak Önnek.

A következő figyelmeztetéstípusok fordulhatnak elő:

NIGYÁZAT – SÉRÜLÉSVESZÉLY: Személyi sérülés veszélyére hívja fel a figyelmet.

**VIGYÁZAT – ÁRAMÜTÉS VESZÉLYE:** Áramütés veszélyére hívja fel a figyelmet.

VIGYÁZAT – FORRÓ FELÜLET: Égési sérülés veszélyére hívja fel a figyelmet érintés esetén.

VIGYÁZAT – LELÖKÉS VESZÉLYE: Az összenyomás veszélyére hívja fel a figyelmet.

VIGYÁZAT – A RÁZÓEGYSÉG BIZTONSÁGI KOCKÁZATOT JELENT: A mozgó alkatrészek közé szorulás veszélyére hívja fel a figyelmet.

## Terméknyilatkozatok

VIGYÁZAT – SÉRÜLÉSVESZÉLY: A tűz és áramütés kockázatának elkerülése érdekében csatlakoztassa a tápkábelt közvetlenül egy megfelelő teljesítményt biztosító, gondosan földelt, a készülék közelében levő és könnyen hozzáférhető csatlakozóaljzathoz.

**VIGYÁZAT – SÉRÜLÉSVESZÉLY:** A tűzveszély és az áramütés elkerülése érdekében csak a termékhez kapott vagy a gyártó által hitelesített tápkábelt használja.

**VIGYÁZAT – SÉRÜLÉSVESZÉLY:** Ne használjon a készülék csatlakoztatásánál hosszabbító kábelt, elosztót, hosszabbító elosztót, illetve szünetmentes tápegységet. Az ilyen készülékek kapacitását könnyen túlterhelheti egy lézernyomtató, aminek következménye lehet a tűzveszély, az anyagi kár, illetve a nyomtató hibás működése.

VIGYÁZAT – SÉRÜLÉSVESZÉLY: A készülékkel csak olyan Lexmark túlfeszültségvédő használható, amelyik megfelelően van csatlakoztatva a nyomtató és a nyomtatóhoz kapott tápkábel között. A nem a Lexmark által biztosított túlfeszültségvédő eszközök használatának következménye lehet a tűzveszély, az anyagi kár, illetve a nyomtató hibás működése.

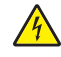

VIGYÁZAT – ÁRAMÜTÉS VESZÉLYE: Az áramütés kockázatának elkerülése érdekében ne helyezze a terméket víz közelébe vagy nedves helyekre.

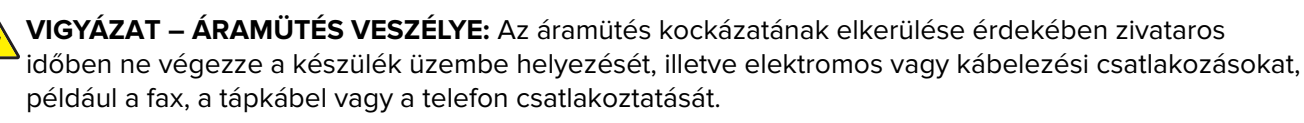

VIGYÁZAT – SÉRÜLÉSVESZÉLY: Ne vágja meg, ne csavarja meg és ne nyomja össze a tápkábelt, és ne helyezzen rá nehéz tárgyakat. Ne tegye ki a tápkábelt dörzsölődésnek és nyomásnak. Ne engedje, hogy a tápkábel becsípődjön tárgyak, például bútorok vagy falak közé. A fentiek bármelyikének előfordulása tüzet vagy áramütést okozhat. Rendszeresen ellenőrizze, hogy vannak-e a tápkábelen ilyen problémákra utaló jelek. A vizsgálat előtt távolítsa el a tápkábelt az elektromos aljzatból.

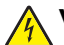

VIGYÁZAT – ÁRAMÜTÉS VESZÉLYE: Az áramütés kockázatának elkerülése érdekében győződjön meg arról, hogy minden külső csatlakozást (például az Ethernet- és a telefonkapcsolatokat) megfelelően létesítettek a számukra kijelölt aljzatoknál.

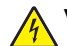

VIGYÁZAT – ÁRAMÜTÉS VESZÉLYE: Ha a vezérlőkártyával dolgozik, vagy kiegészítő hardvert vagy memóriát helyez a nyomtatóba a beállítást követően, akkor az áramütés kockázatának elkerülése érdekében kapcsolja ki a nyomtatót, és húzza ki a tápkábelt a konnektorból. Ha bármilyen más eszköz is csatlakozik a nyomtatóhoz, akkor azt is kapcsolja ki, és húzza ki a nyomtatóval összekötő kábelt.

VIGYÁZAT – ÁRAMÜTÉS VESZÉLYE: A nyomtató külsejének tisztításakor az áramütés veszélyének elkerülése érdekében először húzza ki a tápkábelt a fali aljzatból, majd húzzon ki minden kábelt a nyomtatóból.

**VIGYÁZAT – SÉRÜLÉSVESZÉLY:** Ha a nyomtató nehezebb mint 20 kg (44 font), a biztonságos megemeléséhez legalább két ember szükséges.

VIGYÁZAT – SÉRÜLÉSVESZÉLY: A nyomtató mozgatásakor tartsa be az alábbi útmutatásokat a személyi sérülések és a nyomtató károsodásának elkerülése érdekében:

- Ellenőrizze, hogy az összes ajtó és tálca zárva legyen.
- Kapcsolja ki a nyomtatót, és húzza ki a tápkábelt a konnektorból.
- Húzzon ki a nyomtatóból minden vezetéket és kábelt.
- Ha a nyomtatóhoz padlón álló, külön megvásárolható tálcák vagy kimeneti egységek csatlakoznak, a nyomtató mozgatása előtt csatlakoztassa le azokat.
- Ha a nyomtatóhoz görgős talp tartozik, tolja át a készüléket óvatosan az új helyére. Legyen óvatos, amikor küszöbökön vagy padlórepedéseken halad keresztül!
- Ha a nyomtató nem rendelkezik görgős talppal, de külön megvásárolható tálcák vagy kimeneti egységek csatlakoznak hozzá, vegye le a kimeneti egységeket, majd emelje le a nyomtatót a tálcákról. Ne próbálja egyszerre megemelni a nyomtatót és a többi egységet.
- A nyomtatót mindig a rajta található fogantyúk használatával emelje fel.
- A nyomtató mozgatására használt kocsinak elegendő rakfelülettel kell rendelkeznie a nyomtató teljes alapterületéhez.
- A hardveres kiegészítők mozgatására használt kocsinak elegendő rakfelülettel kell rendelkeznie a kiegészítők teljes méretéhez.
- Tartsa a nyomtatót függőlegesen.
- Óvakodjon az rázkódással járó mozgástól.
- Ügyeljen rá, hogy az ujja ne kerüljön a nyomtató alá, amikor lerakja.
- Ügyeljen rá, hogy elég szabad hely maradjon a nyomtató körül.

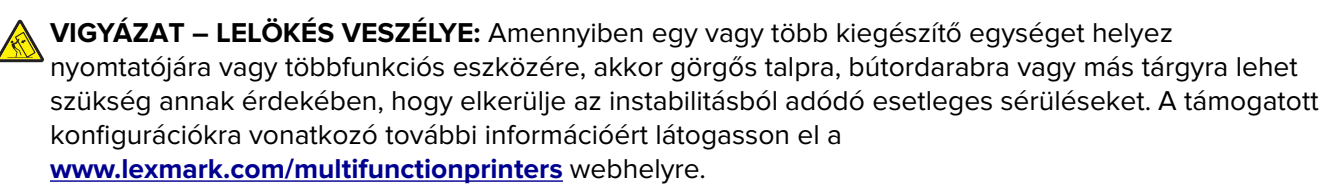

VIGYÁZAT – LELÖKÉS VESZÉLYE: A berendezés stabilitásvesztésének elkerülése érdekében minden egyes tálcába külön-külön töltse be a papírt. A többi tálcát tartsa csukva, amíg szüksége nincs rájuk.

VIGYÁZAT – FORRÓ FELÜLET: Előfordulhat, hogy a nyomtató belseje forró. Az égési sérülések elkerülése érdekében várja meg, amíg a forró felületek kihűlnek.

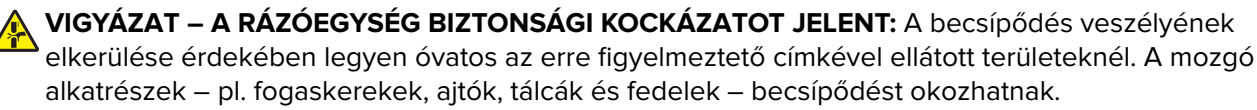

VIGYÁZAT – SÉRÜLÉSVESZÉLY: A termékben található lítium akkumulátor nem cserélhető. Ha nem megfelelően cserélik ki a lítium akkumulátort, az azzal a veszéllyel jár, hogy felrobban az akkumulátor. A lítium akkumulátort ne töltse újra, ne szedje szét és ne égesse el. A használt lítium akkumulátorokat a gyártó utasításai és a helyi előírások szerint dobja el.

A készülékben speciális gyártói alkatrészeket használtunk, hogy a készülék megfeleljen a szigorú, globális biztonsági elősírásoknak. Előfordulhat, hogy egyes alkatrészek biztonsági jellemzői nem maguktól értetődőek. A gyártó nem vállal felelősséget a cserealkatrészekért.

A használati útmutatóban nem szereplő szervizelési és javítási teendőket bízza szakemberre.

#### ŐRIZZE MEG EZEKET AZ UTASÍTÁSOKAT.

## Információk a nyomtatóról

## További információk a nyomtatóról

| Mit keres?                                                                                                    | Itt található                                                                                                    |  |
|----------------------------------------------------------------------------------------------------|----------------------------------------------------------------------------------------------------|--|
| Kezdeti beállítási utasítások                                                                                                    | Lásd a nyomtatóhoz mellékelt üzembe helyezési útmutatóban.                                                                                                    |  |
| <ul> <li>Nyomtatószoftver</li> <li>Nyomtató- vagy faxillesztő-<br/>program</li> <li>Nyomtatófirmware</li> <li>Segédprogram</li> </ul>                                                                                                    | Látogasson el a <u>www.lexmark.com/downloads</u> weboldalra, keresse ki a nyomtató-<br>modelljét, majd a Típus menüben válassza ki a szükséges illesztőprogramot, firmware-<br>t vagy segédprogramot.                                                                                                    |  |
| <ul> <li>Papír és speciális hordozók<br/>kiválasztása és tárolása</li> <li>Papír betöltése</li> <li>Nyomtatóbeállítások konfigu-<br/>rálása</li> <li>Dokumentumok és fotók<br/>megtekintése, nyomtatása</li> <li>A nyomtató konfigurálása a<br/>hálózaton</li> <li>A nyomtató ápolása és karban-<br/>tartása</li> <li>Hibaelhárítás és problémame-<br/>goldás</li> </ul> | Információs Központ – A következő címen: <u>https://infoserve.lexmark.com</u> .<br>Útmutató videók – A következő címen: <u>https://infoserve.lexmark.com/idv/</u> .<br><i>Az érintőképernyő útmutatója</i> – A következő címen: <u>http://support.lexmark.com</u> .                                                                                                    |  |
| A nyomtató kisegítő lehetősé-<br>geinek beállítása és konfigurálása                                                                                                    | Lexmark kisegítő megoldások útmutató – A következő címen:<br>http://support.lexmark.com.                                                                                                    |  |
| Súgó a nyomtatószoftver haszná-<br>latához.                                                                                                    | <ul> <li>Súgó Microsoft Windows vagy Macintosh operációs rendszerhez – Nyissa meg a nyomtatószoftver programját vagy alkalmazását, majd kattintson a Súgó lehetőségre.</li> <li>Környezetérzékeny segítséget a ikonra kattintva kaphat.</li> <li>Megjegyzések: <ul> <li>A súgó automatikusan települ a nyomtatószoftverrel.</li> <li>Az operációs rendszertől függően a nyomtatószoftver a nyomtatóprogram mappájában vagy az asztalon található.</li> </ul> </li> </ul>                                                                                                    |  |
| <ul> <li>Dokumentáció</li> <li>Élő chat támogatás</li> <li>E-mail támogatás</li> <li>Telefonos támogatás</li> </ul>                                                                                                    | <ul> <li>Látogasson el a következő címre: <u>http://support.lexmark.com</u>.</li> <li>Megj.: A megfelelő támogatási webhely megjelenítéséhez válassza ki az országot vagy régiót, majd a terméket.</li> <li>Az adott országban vagy régióban érvényes támogatási elérhetőségeket a támogatási webhelyen vagy a nyomtatóhoz kapott garancialapon találja.</li> <li>Az ügyfélszolgálattal való kapcsolatfelvétel előtt készítse elő a következő adatokat:</li> <li>Vásárlás helye és ideje</li> <li>A készülék típusa és sorozatszáma További információkért, lásd: <u>"A nyomtató sorozatszámának megtalálása" itt: 9. oldal</u>.</li> </ul> |  |

| Mit keres?                                                                                                    | Itt található                                                                                                    |
|----------------------------------------------------------------------------------------------------|----------------------------------------------------------------------------------------------------|
| <ul> <li>Biztonsági információk</li> <li>Jogszabályi információk</li> <li>Jótállási információk</li> <li>Környezetvédelmi információ</li> </ul> | <ul> <li>A jótállási feltételek országonként, területenként változhatnak:</li> <li>Az Egyesült Államokban – lásd a nyomtatóhoz mellékelt Korlátozott szavatosságról szóló nyilatkozatot vagy látogasson el a következő weblapra:<br/>http://support.lexmark.com.</li> <li>Más országokban, illetve régiókban – lásd a készülékhez mellékelt nyomtatott jótállási jegyet.</li> <li>Termékismertető – lásd a készülékhez mellékelt dokumentációt, vagy látogasson el a következő weboldalra: http://support.lexmark.com.</li> </ul> |
| Információk a Lexmark digitális<br>útlevéllel kapcsolatban                                                                                      | Látogasson el a következő oldalra: https://csr.lexmark.com/digital-passport.php.                                                                                                    |

## A nyomtató sorozatszámának megtalálása

1 Nyissa ki az elülső ajtót.

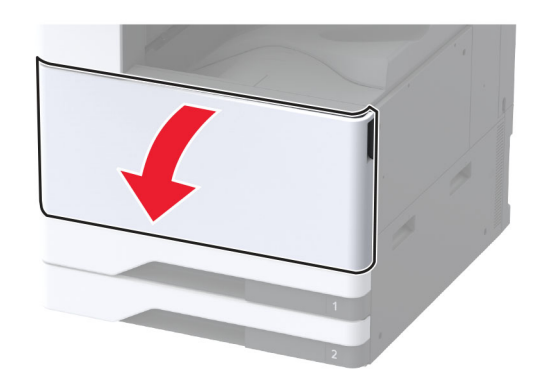

2 Keresse meg a nyomtató sorozatszámának helyét a nyomtató bal oldalán.

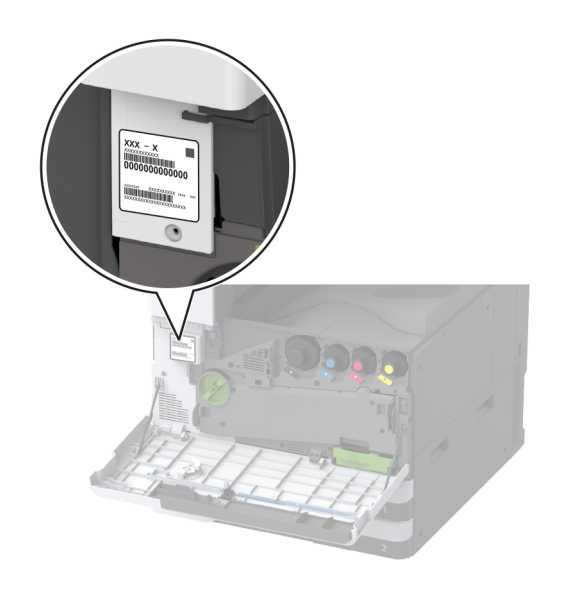

## Nyomtatóbeállítások

Megj.: Fontos, hogy a nyomtatót sík, szilárd és stabil felületen állítsa be.

## Alapmodell

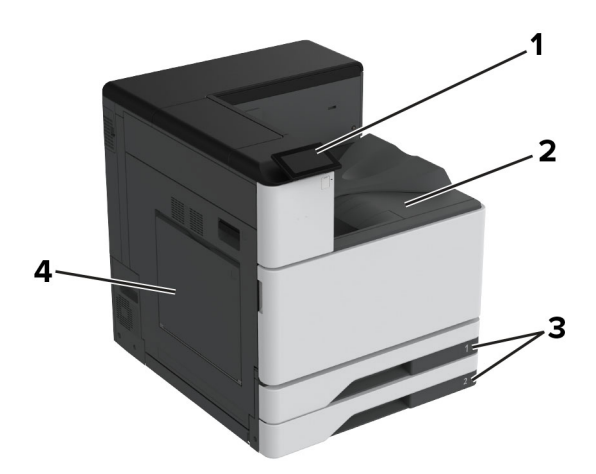

| 1 | Kezelőpanel              |  |  |
|---|--------------------------|--|--|
| 2 | Normál rekesz            |  |  |
| 3 | Normál 2x520 lapos tálca |  |  |
| 4 | Többcélú adagoló         |  |  |

## Konfigurált modell

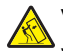

VIGYÁZAT – LELÖKÉS VESZÉLYE: Amennyiben egy vagy több kiegészítő egységet telepít nyomtatójára vagy többfunkciós eszközére, akkor görgős talpra, bútordarabra vagy más berendezésre lehet szükség annak érdekében, hogy elkerülje az instabilitásból adódó esetleges sérüléseket. A támogatott konfigurációkra vonatkozó további információért látogasson el a www.lexmark.com/multifunctionprinters webhelyre.

VIGYÁZAT – LELÖKÉS VESZÉLYE: A berendezés stabilitásvesztésének elkerülése érdekében minden egyes tálcába külön-külön töltse be a papírt. A többi tálcát tartsa csukva, amíg szüksége nincs rájuk.

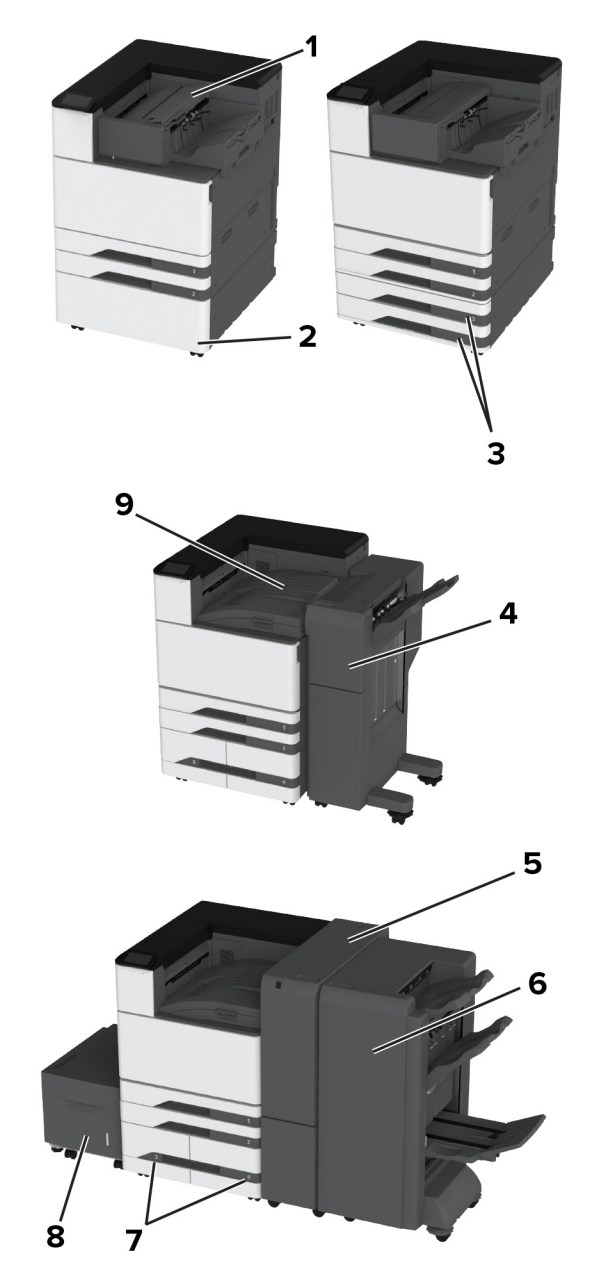

| 1 | Kapcsozó kiadó                                                                            |
|---|-------------------------------------------------------------------------------------------|
|   | Megj.: Nem használható, ha már van másik kiadóegység a nyomtatóban.                       |
| 2 | Külön megvásárolható távtartó                                                             |
| 3 | Külön megvásárolható 2x520 lapos tálca                                                    |
| 4 | Kapcsozó–lyukasztó kiadóegység                                                            |
|   | Megj.: Csak akkor támogatott, ha külön megvásárolható tálca vagy távtartó van beszerelve. |
| 5 | Háromszorosan hajtott/Z-hajtású papírt kiadó egység                                       |
|   | Megj.: Csak akkor támogatott, ha külön megvásárolható tálca vagy távtartó van beszerelve. |
| 6 | Füzetkészítő egység                                                                       |
|   | Megj.: Csak akkor támogatott, ha külön megvásárolható tálca vagy távtartó van beszerelve. |

| 7 | Külön megvásárolható 2000 lapos kettős bemeneti egység                         |  |  |
|---|--------------------------------------------------------------------------------|--|--|
| 8 | Külön megvásárolható 2000 lapos fiók                                           |  |  |
| 9 | Papírszállító egység                                                           |  |  |
|   | Megj.: Füzetkészítő egység vagy kapcsozó-lyukasztó kiadóegység tartozik hozzá. |  |  |

## A kezelőpanel használata

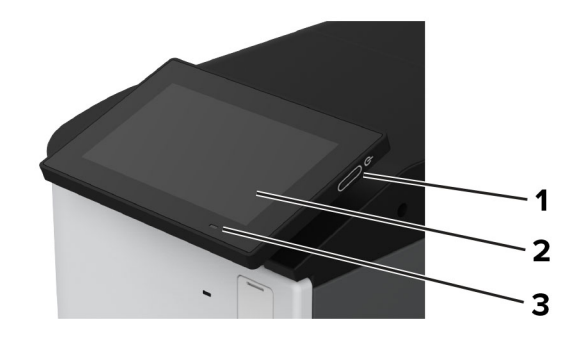

|   | A kezelőpanel részei | Funkció                                                                                                    |  |  |
|---|----------------------|----------------------------------------------------------------------------------------------------|--|--|
| 1 | Tápkapcsoló          | <ul> <li>A nyomtató be- és kikapcsolása.</li> <li>Megj.: A nyomtató kikapcsolásához tartsa nyomva öt másodpercig a tápkapcsolót.</li> <li>A nyomtató beállítása Alvó vagy Hibernált üzemmódba.</li> </ul> |  |  |
|   |                      | Aktiválja a nyomtatót Alvó vagy Hibernált üzemmódból.                                                                                                    |  |  |
| 2 | Megjelenítés         | <ul> <li>A nyomtató üzeneteinek és a készletek állapotának megtekintése.</li> <li>A nyomtató beállítása és kezelése.</li> </ul>                                                                           |  |  |
| 3 | Jelzőfény            | A nyomtató állapotának ellenőrzése.                                                                                                    |  |  |

## A jelzőfény állapotának értelmezése

| Jelzőfény                  | A nyomtató állapota                                  |
|----------------------------|------------------------------------------------------|
| Кі                         | A nyomtató ki van kapcsolva.                         |
| Folyamatos kék             | A nyomtató készen áll.                               |
| Villogó kék                | A nyomtató nyomtat vagy adatokat dolgoz fel.         |
| Villogó vörös              | A nyomtató felhasználói beavatkozást igényel.        |
| Folyamatos aranysárga fény | A nyomtató alvó üzemmódban van.                      |
| Villogó aranysárga         | A nyomtató mély alvás vagy hibernált üzemmódban van. |

## Papír kiválasztása

## Útmutató a papírokhoz

A megfelelő papír használata megakadályozza az elakadást, és segít a problémamentes nyomtatásban.

- Mindig új, sértetlen papírt használjon.
- A papír betöltése előtt legyen tisztában vele, melyik a papír javasolt nyomtatási oldala. Ez az információ általában fel van tüntetve a papír csomagolásán.
- Ne használjon vágott vagy kézzel tépett papírt.
- Ne keverje a papírméreteket, -típusokat és -súlyokat ugyanabban a tálcában; a keverés elakadást okoz.
- Ne használjon bevonatos papírt, hacsak azt nem kifejezetten elektro-fotografikus nyomtatáshoz tervezték.

További információért lásd a Papír és speciális hordozó útmutatót.

### Papírjellemzők

A következő papírjellemzők hatással vannak a nyomtatás minőségére és megbízhatóságára. Vegye figyelembe ezeket a tényezőket, mielőtt nyomtatna.

### Súly

A tálcákkal különböző súlyú papírok adagolhatók. Előfordulhat, hogy a 60 g/m<sup>2</sup>-nél (16 fontnál) könnyebb papírok nem elég merevek a megfelelő adagoláshoz, így elakadást okozhatnak. További információkért tekintse át a "Támogatott papírsúlyok" című fejezetet.

### Meghajlás

A meghajlás a papír szélein jelentkező elhajlást jelenti. Az intenzív meghajlás problémákat okozhat a papíradagolásban. Meghajlás akkor is történhet, amikor a papír végighalad a nyomtatón, ahol magas hőmérsékletnek van kitéve. Ha a papírt csomagolás nélkül forró, nedves, hideg vagy száraz környezetben tárolják, akkor ez a papír nyomtatás előtti meghajlásához vezethet, és adagolási problémákat okozhat.

### Simaság

A papír simasága közvetlen hatással van a nyomtatás minőségére. Ha a papír durva, akkor a festék nem képes megfelelően beégni. Ha a papír túl sima, akkor az papíradagolási vagy nyomtatásminőségi problémákhoz vezethet. 50 Sheffield pontos papír használatát javasoljuk.

### Nedvességtartalom

A papír nedvességtartalma hatással van a nyomtatás minőségére és a nyomtató adagolási képességére is. Tárolja a papírt az eredeti csomagolásban, amíg nem használja fel. A papír nedvességváltozásnak való kitettsége csökkentheti a teljesítményét.

A nyomtatás előtt tárolja a papírokat az eredeti csomagolásukban 24–48 órán keresztül. A papírt ugyanolyan környezetben kell tárolni, mint amilyenben a nyomtató van. Nyújtsa meg az időszakot több nappal, ha a tárolási vagy szállítási környezet jelentősen eltér a nyomtató környezetétől. A vastag papírnak szintén hosszabb időre van szüksége az alkalmazkodáshoz.

### Szálirány

A szálirány a papírlap rostjainak elrendeződését jelenti. A szálirány lehet *hosszanti*, amely a papír hosszúságával párhuzamosan fut, vagy *keresztirányú*, amely a papír szélességével párhuzamosan fut. Az ajánlott szálirányért tekintse át a "Támogatott papírsúlyok" című fejezetet.

### Rosttartalom

A legtöbb jó minőségű másolópapír 100% kémiailag kezelt farostból áll. Ez a tartalom nagyfokú stabilitást biztosít a papírnak, amely kevesebb papíradagolási problémát és jobb nyomtatási minőséget okoz. A szálakat, például pamutot tartalmazó papír negatívan befolyásolhatja a papírkezelést.

### Nem támogatott papír

Az alábbi papírtípusok használata nem ajánlott a nyomtatóhoz:

- Karbonpapírok nélküli fénymásoláshoz használt, kémiailag kezelt papírok. Karbonmentes papíroknak, karbonmentes fénymásolópapíroknak (CCP) vagy karbon nélküli (NCR) papíroknak is nevezik őket.
- Olyan vegyi anyagokat tartalmazó előnyomott papírok, amelyek szennyeződést okozhatnak a nyomtatóban.
- Olyan előnyomott papírok, amelyekre hatással lehet a nyomtató bégető egységének belső hőmérséklete.
- Előnyomtatott papírok (a nyomtatás helyéhez a papíron), ahol a szükséges pozicionálás ±2,3 mm (±0,09 hüvelyk). Például az optikai karakterfelismerő (OCR) űrlapok.

Egyes esetekben a regisztráció egy szoftveralkalmazással állítható be, hogy ezekre az űrlapokra is lehessen nyomtatni.

- Bevonatos (törölhető, finom) papírok, szintetikus papírok, hőpapírok.
- Durva szélű, durva vagy nehéz felületű papírok vagy hullámos papírok.
- Az EN12281:2002 (európai) szabványnak nem megfelelő újrahasznosított papírok.
- 60 g/m<sup>2</sup>-nél (16 fontnál) kisebb tömegű papírok.
- Több részből álló űrlapok vagy dokumentumok.

## A papír tárolása

A papírelakadás és a nem egyenletes nyomtatási minőség elkerüléséhez kövesse a következő papírtárolási ajánlásokat:

- Nyomtatás előtt 24–48 óráig tárolja a papírt a nyomtatóval azonos környezetben, hogy a papír alkalmazkodjon az adott környezethez.
- Nyújtsa meg az időszakot több nappal, ha a tárolási vagy szállítási környezet jelentősen eltér a nyomtató környezetétől. A vastag papírnak szintén hosszabb időre van szüksége az alkalmazkodáshoz.
- A legjobb eredmény érdekében a papírt 21 °C (70 °F) hőmérsékleten, 40%-os relatív páratartalom mellett tárolja.
- A legtöbb címkegyártó 18–24 °C (65–75 °F) közötti hőmérsékleten és 40–60%-os relatív páratartalom mellett ajánlja a nyomtatást.
- A papírt inkább kartonban, raklapon vagy polcon tárolja, és ne a földön.
- Az önálló csomagokat sima felületen tárolja.
- Ne helyezzen semmit az önálló papírcsomagok tetejére.
- A papírt csak akkor vegye ki a kartonból vagy a csomagolásból, amikor a nyomtatóba tölti. A karton és a csomagolás segít, hogy a papír tiszta, száraz és sima maradjon.

## Előnyomott űrlapok és fejlécek kiválasztása

- Hosszanti szálirányú papírt használjon.
- Csak ofszetnyomtatással vagy mélynyomtatással készült űrlapokat és fejléceket használjon.
- Ne használjon durva vagy érdes felületű papírokat.
- Használjon olyan festéket, amelyet nem befolyásol a festékkazettában található gyanta. Az oxidálódó vagy olaj alapú festékek általában megfelelők; a latex festékek nem feltétlenül.
- A használandó nyomatról nyomtasson mintát az előnyomott űrlapokra és fejléces papírokra, mielőtt nagyobb mennyiséget vásárolna. Ez meghatározza, hogy az előnyomott űrlapokon és fejléces papírokon levő tinta befolyásolja-e a nyomtatás minőségét.
- Ha kétségei vannak, forduljon a papír szállítójához.
- Fejléces papír nyomtatásakor a megfelelő tájolással helyezze a papírt a nyomtatóba. További információért lásd a *Papír és speciális hordozó útmutatót*.

### Támogatott papírméretek

#### A normál tálca, az MPF, a borítéktálca és a kétoldalas nyomtatás által támogatott papírméretek

| Papírméret              | Normál 2x520 lapos tálca | Többcélú adagoló | Borítéktálca | Kétoldalas nyomtatás |
|-------------------------|--------------------------|------------------|--------------|----------------------|
| <b>A3</b> <sup>1</sup>  |                          |                  | x            |                      |
| 297 x 420 mm            | v                        | V V              |              | v                    |
| (11,69 x 16,54 hüvelyk) |                          |                  |              |                      |
| A4                      |                          | ./2              | x            |                      |
| 210 x 297 mm            | V                        |                  |              |                      |
| (8,27 x 11,7 hüvelyk)   |                          |                  |              |                      |
| A5                      | ./1                      | ./2              | x            | ./                   |
| 148 x 210 mm            | V '                      | V 2              |              |                      |
| (5,83 x 8,27 hüvelyk)   |                          |                  |              |                      |
| A6                      | ./1                      |                  | x            | X                    |
| 105 x 148 mm            |                          |                  |              |                      |
| (4,13 x 5,83 hüvelyk)   |                          |                  |              |                      |
| Arch B                  |                          | ./               | x            | X                    |
| 304,8 x 457,2 mm        | <b>V</b> 0               | V V              |              |                      |
| (12 x 18 hüvelyk)       |                          |                  |              |                      |
| Executive               | ./                       | ./2              | x            |                      |
| 184,2 x 266,7 mm        | V                        | V 2              |              | V                    |
| (7,25 x 10,5 hüvelyk)   |                          |                  |              |                      |

<sup>1</sup> Betöltés csak rövidebb éllel befelé tájolás esetén.

<sup>2</sup> Betöltés csak hosszabb éllel befelé tájolás esetén.

<sup>3</sup> Támogatja a 99,99 x 147,99 mm (3,93 x 5,83 hüvelyk) és 296,93 x 431,8 mm (11,69 x 17 hüvelyk) közötti papírméreteket.

<sup>4</sup> Támogatja a 88,9 x 98,38 mm (3,5 x 3,87 hüvelyk) és 320,04 x 1320,8 mm (12,6 x 52 hüvelyk) közötti papírméreteket.

<sup>5</sup> Támogatja a 128 x 139,7 mm (5 x 5,5 hüvelyk) és 320,04 x 482,6 mm (12,6 x 19 hüvelyk) közötti papírméreteket.

<sup>6</sup> Csak a 2-es tálca esetében támogatott.

| Papírméret                   | Normál 2x520 lapos tálca | Többcélú adagoló | Borítéktálca | Kétoldalas nyomtatás                  |
|------------------------------|--------------------------|------------------|--------------|---------------------------------------|
| Folio <sup>1</sup>           |                          |                  | x            | <b>_</b>                              |
| 215,9 x 330,2 mm             | •                        | •                |              | •                                     |
| (8,5 x 13 hüvelyk)           |                          |                  |              |                                       |
| Hagaki                       | X                        | $\sqrt{1}$       | ×            | x                                     |
| 100×148 mm                   |                          | · ·              |              |                                       |
| (3,94 x 5,83 hűvelyk)        |                          |                  |              |                                       |
| JIS B4 <sup>1</sup>          | $\checkmark$             | $\checkmark$     | X            | $\checkmark$                          |
| 257 x 364 mm                 |                          |                  |              | , , , , , , , , , , , , , , , , , , , |
| (10,12 x 14,33 hűvelyk)      |                          |                  |              |                                       |
| JIS B5                       | $\checkmark$             | $\sqrt{2}$       | X            | $\checkmark$                          |
| 182 x 257 mm                 | , v                      | •                |              | , , , , , , , , , , , , , , , , , , , |
| (7,17 x 10,1 hűvelyk)        |                          |                  |              |                                       |
| Ledger <sup>1</sup>          | $\checkmark$             | $\checkmark$     | X            | $\checkmark$                          |
| 279,4 x 4431,8 mm            | <b>v</b>                 | •                |              | •                                     |
| (11 x 17 hüvelyk)            |                          |                  |              |                                       |
| Legal <sup>1</sup>           | J                        |                  | x            | J                                     |
| 215,9 x 355,6 mm             | •                        | •                |              | ¥                                     |
| (8,5 x 14 hüvelyk)           |                          |                  |              |                                       |
| Letter                       |                          | $\sqrt{2}$       | x            |                                       |
| 215,9 x 279,4 mm             | v                        | v                |              | •                                     |
| (8,5 x 11 hüvelyk)           |                          |                  |              |                                       |
| Oficio (Mexico) <sup>1</sup> |                          | J                | x            |                                       |
| 215,9 x 340,4 mm             | v                        | v                |              | v                                     |
| (8,5 x 13,4 hüvelyk)         |                          |                  |              |                                       |
| SRA3                         |                          |                  | x            | x                                     |
| 320,04 x 449,58 mm           | V°                       | V                |              |                                       |
| (12,6 x 17,7 hüvelyk)        |                          |                  |              |                                       |
| Statement                    | $\int_{1}$               | 12               | x            |                                       |
| 139,7 x 215,9 mm             | <b>v</b>                 | V -              |              | v                                     |
| (5,5 x 8,5 hüvelyk)          |                          |                  |              |                                       |
| Univerzális                  | √3                       | √4               | X            | √5                                    |
| 7 3/4 boríték                | X                        | ./2              | ./           | X                                     |
| 98,4 x 190,5 mm              |                          |                  |              |                                       |
| (3,875 x 7,5 hüvelyk)        |                          |                  |              |                                       |

<sup>2</sup> Betöltés csak hosszabb éllel befelé tájolás esetén.

<sup>3</sup> Támogatja a 99,99 x 147,99 mm (3,93 x 5,83 hüvelyk) és 296,93 x 431,8 mm (11,69 x 17 hüvelyk) közötti papírméreteket.

<sup>4</sup> Támogatja a 88,9 x 98,38 mm (3,5 x 3,87 hüvelyk) és 320,04 x 1320,8 mm (12,6 x 52 hüvelyk) közötti papírméreteket.

<sup>5</sup> Támogatja a 128 x 139,7 mm (5 x 5,5 hüvelyk) és 320,04 x 482,6 mm (12,6 x 19 hüvelyk) közötti papírméreteket.

<sup>6</sup> Csak a 2-es tálca esetében támogatott.

| Papírméret                          | Normál 2x520 lapos tálca    | Többcélú adagoló | Borítéktálca | Kétoldalas nyomtatás |
|-------------------------------------|-----------------------------|------------------|--------------|----------------------|
| 9-es boríték                        | x                           | 12               | J            | x                    |
| 98,4 x 225,4 mm                     |                             | v -              | · ·          |                      |
| (3,875 x 8,9 hüvelyk)               |                             |                  |              |                      |
| 10-es boríték                       | x                           | ./2              |              | x                    |
| 104,8 x 241,3 mm                    |                             | V 2              |              |                      |
| (4,12 x 9,5 hüvelyk)                |                             |                  |              |                      |
| B5 boríték                          | X                           |                  |              | X                    |
| 176 x 250 mm                        |                             | V '              |              |                      |
| (6,93 x 9,84 hüvelyk)               |                             |                  |              |                      |
| C5 boríték                          | X                           | ./2              |              | X                    |
| 162 x 229 mm                        |                             | V 2              |              |                      |
| (6,38 x 9,01 hüvelyk)               |                             |                  |              |                      |
| DL boríték                          | X                           | ./.              |              | X                    |
| 110 x 220 mm                        |                             | V 2              |              |                      |
| (4,33 x 8,66 hüvelyk)               |                             |                  |              |                      |
| <sup>1</sup> Betöltés csak rövidebb | éllel befelé tájolás esetén |                  | •            |                      |

<sup>2</sup> Betöltés csak hosszabb éllel befelé tájolás esetén.

<sup>3</sup> Támogatja a 99,99 x 147,99 mm (3,93 x 5,83 hüvelyk) és 296,93 x 431,8 mm (11,69 x 17 hüvelyk) közötti papírméreteket.

<sup>4</sup> Támogatja a 88,9 x 98,38 mm (3,5 x 3,87 hüvelyk) és 320,04 x 1320,8 mm (12,6 x 52 hüvelyk) közötti papírméreteket.

<sup>5</sup> Támogatja a 128 x 139,7 mm (5 x 5,5 hüvelyk) és 320,04 x 482,6 mm (12,6 x 19 hüvelyk) közötti papírméreteket.

<sup>6</sup> Csak a 2-es tálca esetében támogatott.

### A külön megvásárolható tálcák által támogatott papírméretek

| Papírméret                                                        | Külön megvásárolható 2x520<br>Iapos tálca | Külön megvásárolható 2000<br>lapos kettős bemeneti egység | Külön megvásárolható 2000<br>lapos fiók |
|-------------------------------------------------------------------|-------------------------------------------|-----------------------------------------------------------|-----------------------------------------|
| <b>A3</b> <sup>1</sup><br>297 x 420 mm<br>(11 69 x 16 54 büyelyk) | $\checkmark$                              | x                                                         | x                                       |
| <b>A4</b><br>210 x 297 mm<br>(8,27 x 11,7 hüvelyk)                | $\checkmark$                              | √2                                                        | √2                                      |
| <b>A5</b> <sup>1</sup><br>148 x 210 mm<br>(5,83 x 8,27 hüvelyk)   | <b>√</b> 1                                | x                                                         | x                                       |
| <b>A6</b><br>105 x 148 mm<br>(4,13 x 5,83 hüvelyk)                | <b>√</b> 1                                | x                                                         | X                                       |

<sup>1</sup> Betöltés csak rövidebb éllel befelé tájolás esetén.

<sup>2</sup> Betöltés csak hosszabb éllel befelé tájolás esetén.

<sup>3</sup> Támogatja a 99,99 x 147,99 mm (3,93 x 5,83 hüvelyk) és 296,93 x 431,8 mm (11,69 x 17 hüvelyk) közötti papírméreteket.

<sup>4</sup> Támogatja a 99,99 x 147,99 mm (3,93 x 5,83 hüvelyk) és 320,04 x 457,2 mm (12,6 x 18 hüvelyk) közötti papírméreteket.

| Papírméret                                                                      | Külön megvásárolható 2x520<br>Iapos tálca | Külön megvásárolható 2000<br>lapos kettős bemeneti egység | Külön megvásárolható 2000<br>lapos fiók |
|---------------------------------------------------------------------------------|-------------------------------------------|-----------------------------------------------------------|-----------------------------------------|
| <b>Arch B</b><br>304,8 x 457,2 mm<br>(12 x 18 hüvelyk)                          | $\checkmark$                              | X                                                         | X                                       |
| <b>Executive</b><br>184,2 x 266,7 mm<br>(7,25 x 10,5 hüvelyk)                   | $\checkmark$                              | √2                                                        | √2                                      |
| <b>Folio</b> <sup>1</sup><br>215,9 x 330,2 mm<br>(8,5 x 13 hüvelyk)             | $\checkmark$                              | X                                                         | X                                       |
| <b>Hagaki</b><br>100×148 mm<br>(3,94 x 5,83 hüvelyk)                            | √1                                        | x                                                         | x                                       |
| <b>JIS B4</b> <sup>1</sup><br>257 x 364 mm<br>(10,12 x 14,33 hüvelyk)           | √1                                        | x                                                         | x                                       |
| <b>JIS B5</b><br>182 x 257 mm<br>(7,17 x 10,1 hüvelyk)                          | $\checkmark$                              | √2                                                        | √2                                      |
| <b>Ledger</b> <sup>1</sup><br>279,4 x 4431,8 mm<br>(11 x 17 hüvelyk)            | √1                                        | x                                                         | x                                       |
| <b>Legal<sup>1</sup></b><br>215,9 x 355,6 mm<br>(8,5 x 14 hüvelyk)              | √1                                        | x                                                         | x                                       |
| <b>Letter</b><br>215,9 x 279,4 mm<br>(8,5 x 11 hüvelyk)                         | $\checkmark$                              | √2                                                        | √2                                      |
| <b>Oficio (Mexico)</b> <sup>1</sup><br>215,9 x 340,4 mm<br>(8,5 x 13,4 hüvelyk) | $\checkmark$                              | x                                                         | x                                       |
| <b>SRA3</b><br>320,04 x 449,58 mm<br>(12,6 x 17,7 hüvelyk)                      | $\checkmark$                              | x                                                         | x                                       |
| <b>Statement</b> <sup>1</sup><br>139,7 x 215,9 mm<br>(5,5 x 8,5 hüvelyk)        | <b>√</b> 1                                | X                                                         | X                                       |

<sup>2</sup> Betöltés csak hosszabb éllel befelé tájolás esetén.

<sup>3</sup> Támogatja a 99,99 x 147,99 mm (3,93 x 5,83 hüvelyk) és 296,93 x 431,8 mm (11,69 x 17 hüvelyk) közötti papírméreteket.

<sup>4</sup> Támogatja a 99,99 x 147,99 mm (3,93 x 5,83 hüvelyk) és 320,04 x 457,2 mm (12,6 x 18 hüvelyk) közötti papírméreteket.

| Papírméret                         | Külön megvásárolható 2x520<br>lapos tálca | Külön megvásárolható 2000<br>lapos kettős bemeneti egység | Külön megvásárolható 2000<br>lapos fiók |
|------------------------------------|-------------------------------------------|-----------------------------------------------------------|-----------------------------------------|
| Univerzális                        | √3                                        | √4                                                        | <b>√</b> 4                              |
| 7 3/4 boríték                      | x                                         | x                                                         | x                                       |
| 98,4 x 190,5 mm                    |                                           |                                                           |                                         |
| (3,875 x 7,5 hüvelyk)              |                                           |                                                           |                                         |
| 9-es boríték                       | X                                         | X                                                         | X                                       |
| 98,4 x 225,4 mm                    |                                           |                                                           |                                         |
| (3,875 x 8,9 hüvelyk)              |                                           |                                                           |                                         |
| 10-es boríték                      | x                                         | X                                                         | X                                       |
| 104,8 x 241,3 mm                   |                                           |                                                           |                                         |
| (4,12 x 9,5 hüvelyk)               |                                           |                                                           |                                         |
| B5 boríték                         | ×                                         | X                                                         | x                                       |
| 176 x 250 mm                       |                                           |                                                           |                                         |
| (6,93 x 9,84 hüvelyk)              |                                           |                                                           |                                         |
| C5 boríték                         | x                                         | x                                                         | x                                       |
| 162 x 229 mm                       |                                           |                                                           |                                         |
| (6,38 x 9,01 hüvelyk)              |                                           |                                                           |                                         |
| DL boríték                         | x                                         | x                                                         | X                                       |
| 110 x 220 mm                       |                                           |                                                           |                                         |
| (4,33 x 8,66 hüvelyk)              |                                           |                                                           |                                         |
| <sup>1</sup> Betöltés csak rövidet | bb éllel befelé tájolás esetén.           |                                                           |                                         |

<sup>2</sup> Betöltés csak hosszabb éllel befelé tájolás esetén.

<sup>3</sup> Támogatja a 99,99 x 147,99 mm (3,93 x 5,83 hüvelyk) és 296,93 x 431,8 mm (11,69 x 17 hüvelyk) közötti papírméreteket.

<sup>4</sup> Támogatja a 99,99 x 147,99 mm (3,93 x 5,83 hüvelyk) és 320,04 x 457,2 mm (12,6 x 18 hüvelyk) közötti papírméreteket.

#### A kimeneti rekeszek által támogatott papírméretek

| Papírméret                                                      | Normál rekesz k    |                   | Kettős felfogórekesz             |
|-----------------------------------------------------------------|--------------------|-------------------|----------------------------------|
|                                                                 | Köteg              | Eltolás           | Köteg                            |
| A3 <sup>1</sup>                                                 |                    |                   |                                  |
| 297 x 420 mm                                                    | •                  | v                 | •                                |
| (11,69 x 16,54 hüvelyk)                                         |                    |                   |                                  |
| Α4                                                              | ./                 | ./                |                                  |
| 210 x 297 mm                                                    | V                  | v                 | V                                |
| (8,27 x 11,7 hüvelyk)                                           |                    |                   |                                  |
| <sup>1</sup> Betöltés csak rövidebb éllel befelé tájolás esetér | ı.                 |                   |                                  |
| <sup>2</sup> Betöltés csak hosszabb éllel befelé tájolás eseté  | en.                |                   |                                  |
| <sup>3</sup> Támogatja a 88,9 x 98,38 mm (3,5 x 3,87 hüvelyl    | <) és 320,04 x 132 | 0,8 mm (12,6 x 52 | hüvelyk) közötti papírméreteket. |

<sup>4</sup> Támogatja a 88,9 x 98,38 mm (3,5 x 3,87 hüvelyk) és 296,93 x 431,8 mm (11,69 x 17 hüvelyk) közötti papírméreteket.

| Papírméret                                                                                          | Normál rekesz |              | Kettős felfogórekesz |  |  |
|----------------------------------------------------------------------------------------------------|---------------|--------------|----------------------|--|--|
|                                                                                                    | Köteg         | Eltolás      | Köteg                |  |  |
| <b>A5</b><br>148 x 210 mm<br>(5,83 x 8,27 hüvelyk)                                                  | $\checkmark$  | $\checkmark$ | $\checkmark$         |  |  |
| <b>A6</b> <sup>1</sup><br>105 x 148 mm<br>(4,13 x 5,83 hüvelyk)                                     | $\checkmark$  | $\checkmark$ | $\checkmark$         |  |  |
| <b>Arch B</b><br>304,8 x 457,2 mm<br>(12 x 18 hüvelyk)                                              | $\checkmark$  | x            | $\checkmark$         |  |  |
| <b>Szalagcímlap</b><br>Max. szélesség: 215,9 mm (8,5 hüvelyk)<br>Max. hossz: 1320.8 mm (52 hüvelyk) | $\checkmark$  | X            | $\checkmark$         |  |  |
| <b>Executive</b><br>184,2 x 266,7 mm<br>(7,25 x 10,5 hüvelyk)                                       | $\checkmark$  | $\checkmark$ | $\checkmark$         |  |  |
| <b>Folio</b> <sup>1</sup><br>215,9 x 330,2 mm<br>(8,5 x 13 hüvelyk)                                 | $\checkmark$  | $\checkmark$ | $\checkmark$         |  |  |
| <b>Hagaki<sup>1</sup></b><br>100×148 mm<br>(3,94 x 5,83 hüvelyk)                                    | $\checkmark$  | $\checkmark$ | $\checkmark$         |  |  |
| <b>JIS B4</b> <sup>1</sup><br>257 x 364 mm<br>(10,12 x 14,33 hüvelyk)                               | $\checkmark$  | $\checkmark$ | $\checkmark$         |  |  |
| <b>JIS B5</b><br>182 x 257 mm<br>(7,17 x 10,1 hüvelyk)                                              | $\checkmark$  | $\checkmark$ | $\checkmark$         |  |  |
| <b>Ledger<sup>1</sup></b><br>279,4 x 4431,8 mm<br>(11 x 17 hüvelyk)                                 | $\checkmark$  | $\checkmark$ | $\checkmark$         |  |  |
| <b>Legal</b> <sup>1</sup><br>215,9 x 355,6 mm<br>(8,5 x 14 hüvelyk)                                 | $\checkmark$  | $\checkmark$ | $\checkmark$         |  |  |
| <b>Letter</b><br>215,9 x 279,4 mm<br>(8,5 x 11 hüvelyk)                                             | $\checkmark$  | $\checkmark$ | $\checkmark$         |  |  |

<sup>2</sup> Betöltés csak hosszabb éllel befelé tájolás esetén.

<sup>3</sup> Támogatja a 88,9 x 98,38 mm (3,5 x 3,87 hüvelyk) és 320,04 x 1320,8 mm (12,6 x 52 hüvelyk) közötti papírméreteket.

<sup>4</sup> Támogatja a 88,9 x 98,38 mm (3,5 x 3,87 hüvelyk) és 296,93 x 431,8 mm (11,69 x 17 hüvelyk) közötti papírméreteket.

| Papírméret                    | Normá | l rekesz   | Kettős felfogórekesz |  |  |
|-------------------------------|-------|------------|----------------------|--|--|
|                               | Köteg | Eltolás    | Köteg                |  |  |
| Oficio (Mexico) <sup>1</sup>  | ./    | ./         |                      |  |  |
| 215,9 x 340,4 mm              | v     | v          | v                    |  |  |
| (8,5 x 13,4 hüvelyk)          |       |            |                      |  |  |
| SRA3                          |       | x          |                      |  |  |
| 320,04 x 449,58 mm            | v     |            | •                    |  |  |
| (12,6 x 17,7 hüvelyk)         |       |            |                      |  |  |
| Statement                     |       | ./         | ./                   |  |  |
| 139,7 x 215,9 mm              | v     | v          | ×                    |  |  |
| (5,5 x 8,5 hüvelyk)           |       |            |                      |  |  |
| Univerzális                   | √3    | <b>√</b> 4 | x                    |  |  |
| 7 3/4-es boríték <sup>2</sup> | ./    | ./         |                      |  |  |
| 98,4 x 190,5 mm               | v     | v          | ×                    |  |  |
| (3,875 x 7,5 hüvelyk)         |       |            |                      |  |  |
| 9-es boríték <sup>2</sup>     | ./    | ./         |                      |  |  |
| 98,4 x 225,4 mm               | v     | V          | <b>v</b>             |  |  |
| (3,875 x 8,9 hüvelyk)         |       |            |                      |  |  |
| 10-es boríték <sup>2</sup>    | ./    | ./         |                      |  |  |
| 104,8 x 241,3 mm              | v     | V          | <b>v</b>             |  |  |
| (4,12 x 9,5 hüvelyk)          |       |            |                      |  |  |
| B5 boríték <sup>2</sup>       | ./    | ./         | ./                   |  |  |
| 176 x 250 mm                  | v     | v          | ×                    |  |  |
| (6,93 x 9,84 hüvelyk)         |       |            |                      |  |  |
| C5 boríték <sup>2</sup>       | ./    | ./         |                      |  |  |
| 162 x 229 mm                  | V     | V          | V                    |  |  |
| (6,38 x 9,01 hüvelyk)         |       |            |                      |  |  |
| DL boríték <sup>2</sup>       | ./    | ./         | ./                   |  |  |
| 110 x 220 mm                  | V     | V          | V                    |  |  |
| (4,33 x 8,66 hüvelyk)         |       |            |                      |  |  |
|                               | •     |            |                      |  |  |

<sup>2</sup> Betöltés csak hosszabb éllel befelé tájolás esetén.

<sup>3</sup> Támogatja a 88,9 x 98,38 mm (3,5 x 3,87 hüvelyk) és 320,04 x 1320,8 mm (12,6 x 52 hüvelyk) közötti papírméreteket.
 <sup>4</sup> Támogatja a 88,9 x 98,38 mm (3,5 x 3,87 hüvelyk) és 296,93 x 431,8 mm (11,69 x 17 hüvelyk) közötti papírméreteket.

| Papírméret                                                                                          | Ka           | Kapcsozó kiadó |              | Kapcsozó–lyukasztó kiadóegység |              |              |              |
|----------------------------------------------------------------------------------------------------|--------------|----------------|--------------|--------------------------------|--------------|--------------|--------------|
|                                                                                                    | Köteg        | Eltolás        | Tűzés        | Köteg                          | Eltolás      | Tűzés        | Lyukasztás   |
| <b>A3</b> <sup>1</sup><br>297 x 420 mm<br>(11,69 x 16,54 hüvelyk)                                   | $\checkmark$ | $\checkmark$   | $\checkmark$ | $\checkmark$                   | $\checkmark$ | $\checkmark$ | $\checkmark$ |
| <b>A4</b><br>210 x 297 mm<br>(8,27 x 11,7 hüvelyk)                                                  | $\checkmark$ | $\checkmark$   | $\checkmark$ | $\checkmark$                   | $\checkmark$ | $\checkmark$ | $\checkmark$ |
| <b>A5</b><br>148 x 210 mm<br>(5,83 x 8,27 hüvelyk)                                                  | $\checkmark$ | <b>√</b> 2     | x            | $\checkmark$                   | <b>V</b> 2   | <b>√</b> 2   | <b>√</b> 6   |
| <b>A6</b><br>105 x 148 mm<br>(4,13 x 5,83 hüvelyk)                                                  | $\checkmark$ | X              | x            | $\checkmark$                   | X            | x            | x            |
| <b>Arch B</b><br>304,8 x 457,2 mm<br>(12 x 18 hüvelyk)                                              | $\checkmark$ | x              | X            | $\checkmark$                   | X            | x            | x            |
| <b>Szalagcímlap</b><br>Max. szélesség: 215,9 mm (8,5 hüvelyk)<br>Max. hossz: 1320.8 mm (52 hüvelyk) | <b>1</b>     | x              | x            | √1                             | x            | x            | x            |
| <b>Executive</b><br>184,2 x 266,7 mm<br>(7,25 x 10,5 hüvelyk)                                       | <b>√</b> 2   | <b>V</b> 2     | <b>√</b> 2   | $\checkmark$                   | <b>1</b> 2   | <b>√</b> 2   | <b>V</b> 2   |
| <b>Folio</b> <sup>1</sup><br>215,9 x 330,2 mm<br>(8,5 x 13 hüvelyk)                                 | $\checkmark$ | $\checkmark$   | $\checkmark$ | $\checkmark$                   | $\checkmark$ | $\checkmark$ | $\checkmark$ |
| <b>Hagaki</b><br>100×148 mm<br>(3,94 x 5,83 hüvelyk)                                                | $\checkmark$ | x              | x            | $\checkmark$                   | x            | X            | x            |
| <b>JIS B4</b> <sup>1</sup><br>257 x 364 mm<br>(10,12 x 14,33 hüvelyk)                               | $\checkmark$ | $\checkmark$   | $\checkmark$ | $\checkmark$                   | $\checkmark$ | $\checkmark$ | $\checkmark$ |

#### A kapcsozó kiadó és a kapcsozó-lyukasztó kiadóegység által támogatott papírméretek

<sup>1</sup> Betöltés csak rövidebb éllel befelé tájolás esetén.

<sup>2</sup> Betöltés csak hosszabb éllel befelé tájolás esetén.

<sup>3</sup> Támogatja a 88,9 x 98,38 mm (3,5 x 3,87 hüvelyk) és 296,93 x 431,8 mm (11,69 x 17 hüvelyk) közötti papírméreteket.

<sup>4</sup> Támogatja a 190 x 139,7 mm (7,48 x 5,5 hüvelyk) és 296,93 x 431,8 mm (11,69 x 17 hüvelyk) közötti papírméreteket.

<sup>5</sup> Támogatja a 202,9 x 182,03 mm (7,99 x 7,17 hüvelyk) és 296,93 x 431,8 mm (11,69 x 17 hüvelyk) közötti papírméreteket.

<sup>6</sup> Csak a legfeljebb kétlyukú lyukasztást támogatja.

<sup>7</sup> Csak a legfeljebb kétlyukú lyukasztást támogatja a rövidebb éllel való betöltés esetén.

<sup>8</sup> Támogatja a 88,9 x 98,38 mm (3,5 x 3,87 hüvelyk) és 320,04 x 1320,8 mm (12,6 x 52 hüvelyk) közötti papírméreteket.

<sup>9</sup> Támogatja a 209,97 x 148 mm (8,27 x 5,83 hüvelyk) és 296,93 x 431,8 mm (11,69 x 17 hüvelyk) közötti papírméreteket.

| Papírméret                                                                      | Ka           | Kapcsozó kiadó |              | Kapcsozó–lyukasztó kiadóegység |              |              |              |
|---------------------------------------------------------------------------------|--------------|----------------|--------------|--------------------------------|--------------|--------------|--------------|
|                                                                                 | Köteg        | Eltolás        | Tűzés        | Köteg                          | Eltolás      | Tűzés        | Lyukasztás   |
| <b>JIS B5</b><br>182 x 257 mm<br>(7,17 x 10,1 hüvelyk)                          | $\checkmark$ | <b>√</b> 2     | <b>V</b> 2   | $\checkmark$                   | <b>V</b> 2   | <b>V</b> 2   | √7           |
| <b>Ledger</b> <sup>1</sup><br>279,4 x 4431,8 mm<br>(11 x 17 hüvelyk)            | $\checkmark$ | $\checkmark$   | $\checkmark$ | $\checkmark$                   | $\checkmark$ | $\checkmark$ | $\checkmark$ |
| <b>Legal<sup>1</sup></b><br>215,9 x 355,6 mm<br>(8,5 x 14 hüvelyk)              | $\checkmark$ | $\checkmark$   | $\checkmark$ | $\checkmark$                   | $\checkmark$ | $\checkmark$ | $\checkmark$ |
| <b>Letter</b><br>215,9 x 279,4 mm<br>(8,5 x 11 hüvelyk)                         | $\checkmark$ | $\checkmark$   | $\checkmark$ | $\checkmark$                   | $\checkmark$ | $\checkmark$ | $\checkmark$ |
| <b>Oficio (Mexico)</b> <sup>1</sup><br>215,9 x 340,4 mm<br>(8,5 x 13,4 hüvelyk) | $\checkmark$ | $\checkmark$   | $\checkmark$ | $\checkmark$                   | $\checkmark$ | $\checkmark$ | $\checkmark$ |
| <b>SRA3</b><br>320,04 x 449,58 mm<br>(12,6 x 17,7 hüvelyk)                      | $\checkmark$ | х              | x            | $\checkmark$                   | x            | x            | x            |
| <b>Statement</b><br>139,7 x 215,9 mm<br>(5,5 x 8,5 hüvelyk)                     | $\checkmark$ | <b>√</b> 2     | x            | x                              | х            | x            | x            |
| Univerzális                                                                     | √3           | $\sqrt{4}$     | √5           | √8                             | <b>V</b> 9   | <b>V</b> 9   | x            |
| <b>7 3/4 boríték</b><br>98,4 x 190,5 mm<br>(3,875 x 7,5 hüvelyk)                | $\checkmark$ | х              | x            | x                              | x            | x            | X            |
| <b>9-es boríték</b><br>98,4 x 225,4 mm<br>(3,875 x 8,9 hüvelyk)                 | $\checkmark$ | х              | х            | x                              | x            | x            | X            |

<sup>2</sup> Betöltés csak hosszabb éllel befelé tájolás esetén.

<sup>3</sup> Támogatja a 88,9 x 98,38 mm (3,5 x 3,87 hüvelyk) és 296,93 x 431,8 mm (11,69 x 17 hüvelyk) közötti papírméreteket.

<sup>4</sup> Támogatja a 190 x 139,7 mm (7,48 x 5,5 hüvelyk) és 296,93 x 431,8 mm (11,69 x 17 hüvelyk) közötti papírméreteket.

<sup>5</sup> Támogatja a 202,9 x 182,03 mm (7,99 x 7,17 hüvelyk) és 296,93 x 431,8 mm (11,69 x 17 hüvelyk) közötti papírméreteket.

<sup>6</sup> Csak a legfeljebb kétlyukú lyukasztást támogatja.

<sup>7</sup> Csak a legfeljebb kétlyukú lyukasztást támogatja a rövidebb éllel való betöltés esetén.

<sup>8</sup> Támogatja a 88,9 x 98,38 mm (3,5 x 3,87 hüvelyk) és 320,04 x 1320,8 mm (12,6 x 52 hüvelyk) közötti papírméreteket.
 <sup>9</sup> Támogatja a 209,97 x 148 mm (8,27 x 5,83 hüvelyk) és 296,93 x 431,8 mm (11,69 x 17 hüvelyk) közötti papírméreteket.

| Papírméret                                                       | Kapcsozó kiadó Kapcsozó–lyukasztó kiad |         |       | dóegység |         |       |            |
|------------------------------------------------------------------|----------------------------------------|---------|-------|----------|---------|-------|------------|
|                                                                  | Köteg                                  | Eltolás | Tűzés | Köteg    | Eltolás | Tűzés | Lyukasztás |
| <b>10-es boríték</b><br>104,8 x 241,3 mm<br>(4,12 x 9,5 hüvelyk) | $\checkmark$                           | x       | x     | x        | X       | x     | x          |
| <b>B5 boríték</b><br>176 x 250 mm<br>(6,93 x 9,84 hüvelyk)       | <b>V</b> 2                             | x       | x     | x        | X       | x     | x          |
| <b>C5 boríték</b><br>162 x 229 mm<br>(6,38 x 9,01 hüvelyk)       | <b>V</b> 1                             | x       | x     | x        | X       | x     | x          |
| <b>DL boríték</b><br>110 x 220 mm<br>(4,33 x 8,66 hüvelyk)       | $\checkmark$                           | X       | X     | X        | X       | X     | x          |

<sup>2</sup> Betöltés csak hosszabb éllel befelé tájolás esetén.

<sup>3</sup> Támogatja a 88,9 x 98,38 mm (3,5 x 3,87 hüvelyk) és 296,93 x 431,8 mm (11,69 x 17 hüvelyk) közötti papírméreteket.

<sup>4</sup> Támogatja a 190 x 139,7 mm (7,48 x 5,5 hüvelyk) és 296,93 x 431,8 mm (11,69 x 17 hüvelyk) közötti papírméreteket.

<sup>5</sup> Támogatja a 202,9 x 182,03 mm (7,99 x 7,17 hüvelyk) és 296,93 x 431,8 mm (11,69 x 17 hüvelyk) közötti papírméreteket.

<sup>6</sup> Csak a legfeljebb kétlyukú lyukasztást támogatja.

<sup>7</sup> Csak a legfeljebb kétlyukú lyukasztást támogatja a rövidebb éllel való betöltés esetén.

<sup>8</sup> Támogatja a 88,9 x 98,38 mm (3,5 x 3,87 hüvelyk) és 320,04 x 1320,8 mm (12,6 x 52 hüvelyk) közötti papírméreteket.
<sup>9</sup> Támogatja a 209,97 x 148 mm (8,27 x 5,83 hüvelyk) és 296,93 x 431,8 mm (11,69 x 17 hüvelyk) közötti papírméreteket.

## A háromszorosan hajtott/Z-hajtású papírt kiadó egység és a füzetkészítő egység által támogatott papírméretek

| Papírméret                                           | Háromszorosan hajtott/Z-hajtású<br>papírt kiadó egység |              | Füzetkészítő egység |              |       |              |            |
|------------------------------------------------------|--------------------------------------------------------|--------------|---------------------|--------------|-------|--------------|------------|
|                                                      | Háromszorosan<br>hajtott                               | Z-hajtású    | Köteg               | Eltolás      | Tűzés | Lyukasztás   | Hajtogatás |
| <b>A3</b><br>297 x 420 mm<br>(11,69 x 16,54 hüvelyk) | x                                                      | x            | $\sqrt{1}$          | <b>V</b> 1   | x     | <b>V</b> 1   | x          |
| <b>A4</b><br>210 x 297 mm<br>(8,27 x 11,7 hüvelyk)   | x                                                      | $\checkmark$ | $\checkmark$        | $\checkmark$ | X     | $\checkmark$ | x          |

<sup>1</sup> Betöltés csak rövidebb éllel befelé tájolás esetén.

<sup>2</sup> Betöltés csak hosszabb éllel befelé tájolás esetén.

<sup>3</sup> Csak a legfeljebb kétlyukú lyukasztást támogatja a hosszabb éllel való betöltés esetén.

<sup>4</sup> Támogatja a 202,9 x 181,86 mm (7,99 x 7,16 hüvelyk) és 320,04 x 482,94 mm (12,6 x 19,01 hüvelyk) közötti papírméreteket.

<sup>5</sup> Támogatja a 202,9 x 181,86 mm (7,99 x 7,16 hüvelyk) és 296,93 x 431,8 mm (17 x 11,69 hüvelyk) közötti papírméreteket

| Papírméret                                                                                                | Háromszorosan<br>papírt kia | hajtott/Z-hajtású<br>dó egység | Füzetkészítő egység |            |            |            |            |
|----------------------------------------------------------------------------------------------------|-----------------------------|--------------------------------|---------------------|------------|------------|------------|------------|
|                                                                                                    | Háromszorosan<br>hajtott    | Z-hajtású                      | Köteg               | Eltolás    | Tűzés      | Lyukasztás | Hajtogatás |
| <b>A5</b><br>148 x 210 mm<br>(5,83 x 8,27 hüvelyk)                                                        | x                           | x                              | $\checkmark$        | x          | x          | √3         | х          |
| <b>A6</b><br>105 x 148 mm<br>(4,13 x 5,83 hüvelyk)                                                        | x                           | X                              | <b>V</b> 1          | x          | x          | x          | х          |
| <b>Arch B</b><br>304,8 x 457,2 mm<br>(12 x 18 hüvelyk)                                                    | x                           | x                              | $\checkmark$        | x          | x          | x          | х          |
| <b>Szalagcímlap</b><br>Max. szélesség: 215,9 mm (8,5<br>hüvelyk)<br>Max. hossz: 1320.8 mm (52<br>hüvelyk) | x                           | х                              | <b>V</b> 1          | x          | X          | х          | x          |
| <b>Executive</b><br>184,2 x 266,7 mm<br>(7,25 x 10,5 hüvelyk)                                             | x                           | x                              | $\checkmark$        | <b>√</b> 2 | <b>√</b> 2 | <b>√</b> 2 | x          |
| <b>Folio</b><br>215,9 x 330,2 mm<br>(8,5 x 13 hüvelyk)                                                    | x                           | x                              | <b>V</b> 1          | <b>V</b> 1 | x          | <b>√</b> 1 | x          |
| <b>Hagaki</b><br>100×148 mm<br>(3,94 x 5,83 hüvelyk)                                                      | x                           | x                              | <b>V</b> 1          | x          | х          | x          | x          |
| <b>JIS B4</b> <sup>1</sup><br>257 x 364 mm<br>(10,12 x 14,33 hüvelyk)                                     | x                           | $\checkmark$                   | <b>V</b> 1          | $\sqrt{1}$ | Х          | <b>√</b> 1 | x          |
| <b>JIS B5</b><br>182 x 257 mm<br>(7,17 x 10,1 hüvelyk)                                                    | x                           | x                              | $\checkmark$        | <b>V</b> 2 | x          | <b>√</b> 2 | х          |
| <b>Ledger</b> <sup>1</sup><br>279,4 x 4431,8 mm<br>(11 x 17 hüvelyk)                                      | x                           | $\checkmark$                   | <b>V</b> 1          | $\sqrt{1}$ | x          | √1         | x          |

<sup>2</sup> Betöltés csak hosszabb éllel befelé tájolás esetén.

<sup>3</sup> Csak a legfeljebb kétlyukú lyukasztást támogatja a hosszabb éllel való betöltés esetén.

<sup>4</sup> Támogatja a 202,9 x 181,86 mm (7,99 x 7,16 hüvelyk) és 320,04 x 482,94 mm (12,6 x 19,01 hüvelyk) közötti papírméreteket.
 <sup>5</sup> Támogatja a 202,9 x 181,86 mm (7,99 x 7,16 hüvelyk) és 296,93 x 431,8 mm (17 x 11,69 hüvelyk) közötti papírméreteket

| Papírméret                                                                      | Háromszorosan<br>papírt kia | hajtott/Z-hajtású<br>dó egység | Füzetkészítő egység |              |            |              |            |
|---------------------------------------------------------------------------------|-----------------------------|--------------------------------|---------------------|--------------|------------|--------------|------------|
|                                                                                 | Háromszorosan<br>hajtott    | Z-hajtású                      | Köteg               | Eltolás      | Tűzés      | Lyukasztás   | Hajtogatás |
| <b>Legal</b> <sup>1</sup><br>215,9 x 355,6 mm<br>(8,5 x 14 hüvelyk)             | x                           | x                              | <b>V</b> 1          | <b>V</b> 1   | x          | <b>V</b> 1   | х          |
| <b>Letter</b><br>215,9 x 279,4 mm<br>(8,5 x 11 hüvelyk)                         | X                           | <b>√</b> 1                     | $\checkmark$        | $\checkmark$ | X          | $\checkmark$ | х          |
| <b>Oficio (Mexico)</b> <sup>1</sup><br>215,9 x 340,4 mm<br>(8,5 x 13,4 hüvelyk) | x                           | x                              | <b>V</b> 1          | <b>V</b> 1   | х          | <b>V</b> 1   | х          |
| <b>SRA3</b><br>320,04 x 449,58 mm<br>(12,6 x 17,7 hüvelyk)                      | x                           | x                              | $\checkmark$        | x            | Х          | х            | x          |
| <b>Statement</b><br>139,7 x 215,9 mm<br>(5,5 x 8,5 hüvelyk)                     | x                           | x                              | $\checkmark$        | x            | Х          | x            | x          |
| Univerzális                                                                     | x                           | x                              | $\sqrt{4}$          | <b>V</b> 5   | <b>V</b> 5 | x            | х          |
| <b>7 3/4 boríték</b><br>98,4 x 190,5 mm<br>(3,875 x 7,5 hüvelyk)                | x                           | x                              | X                   | x            | Х          | х            | x          |
| <b>9-es boríték</b><br>98,4 x 225,4 mm<br>(3,875 x 8,9 hüvelyk)                 | x                           | x                              | x                   | x            | Х          | x            | x          |
| <b>10-es boríték</b><br>104,8 x 241,3 mm<br>(4,12 x 9,5 hüvelyk)                | x                           | x                              | x                   | x            | Х          | x            | x          |
| <b>B5 boríték</b><br>176 x 250 mm<br>(6,93 x 9,84 hüvelyk)                      | x                           | x                              | <b>V</b> 1          | x            | X          | x            | x          |
| <b>C5 boríték</b><br>162 x 229 mm<br>(6,38 x 9,01 hüvelyk)                      | x                           | x                              | <b>V</b> 1          | x            | х          | x            | x          |

<sup>2</sup> Betöltés csak hosszabb éllel befelé tájolás esetén.

<sup>3</sup> Csak a legfeljebb kétlyukú lyukasztást támogatja a hosszabb éllel való betöltés esetén.

<sup>4</sup> Támogatja a 202,9 x 181,86 mm (7,99 x 7,16 hüvelyk) és 320,04 x 482,94 mm (12,6 x 19,01 hüvelyk) közötti papírméreteket.

<sup>5</sup> Támogatja a 202,9 x 181,86 mm (7,99 x 7,16 hüvelyk) és 296,93 x 431,8 mm (17 x 11,69 hüvelyk) közötti papírméreteket

| Papírméret            | Háromszorosan<br>papírt kia | Háromszorosan hajtott/Z-hajtású<br>papírt kiadó egység |       | Füzetkészítő egység |       |            |            |  |  |
|-----------------------|-----------------------------|--------------------------------------------------------|-------|---------------------|-------|------------|------------|--|--|
|                       | Háromszorosan<br>hajtott    | Z-hajtású                                              | Köteg | Eltolás             | Tűzés | Lyukasztás | Hajtogatás |  |  |
| DL boríték            | x                           | x                                                      | х     | х                   | х     | x          | X          |  |  |
| 110 x 220 mm          |                             |                                                        |       |                     |       |            |            |  |  |
| (4,33 x 8,66 hüvelyk) |                             |                                                        |       |                     |       |            |            |  |  |

<sup>2</sup> Betöltés csak hosszabb éllel befelé tájolás esetén.

<sup>3</sup> Csak a legfeljebb kétlyukú lyukasztást támogatja a hosszabb éllel való betöltés esetén.

<sup>4</sup> Támogatja a 202,9 x 181,86 mm (7,99 x 7,16 hüvelyk) és 320,04 x 482,94 mm (12,6 x 19,01 hüvelyk) közötti papírméreteket.

<sup>5</sup> Támogatja a 202,9 x 181,86 mm (7,99 x 7,16 hüvelyk) és 296,93 x 431,8 mm (17 x 11,69 hüvelyk) közötti papírméreteket

## Támogatott papírtípusok

#### A normál tálca, az MPF, a borítéktálca és a kétoldalas nyomtatás által támogatott papírtípusok

| Papírtípus       | Normál 2x520 lapos tálca | Többcélú adagoló | Borítéktálca | Kétoldalas nyomtatás |
|------------------|--------------------------|------------------|--------------|----------------------|
| Bankpostapapír   | $\checkmark$             | $\checkmark$     | х            | $\checkmark$         |
| Kártya           | $\checkmark$             | $\checkmark$     | х            | $\checkmark$         |
| Színes papír     | $\checkmark$             | $\checkmark$     | х            | $\checkmark$         |
| Egyéni típus     | $\checkmark$             | $\checkmark$     | х            | $\checkmark$         |
| Boríték          | x                        | $\checkmark$     | $\checkmark$ | x                    |
| Fényes           | $\checkmark$             | $\checkmark$     | х            | $\checkmark$         |
| Nehéz fényes     | $\checkmark$             | $\checkmark$     | х            | $\checkmark$         |
| Nehéz papír      | $\checkmark$             | $\checkmark$     | х            | $\checkmark$         |
| Címkék           | $\checkmark$             | $\checkmark$     | х            | x                    |
| Fejléces papír   | $\checkmark$             | $\checkmark$     | х            | $\checkmark$         |
| Könnyű papír     | $\checkmark$             | $\checkmark$     | x            | $\checkmark$         |
| Normál papír     | $\checkmark$             | $\checkmark$     | х            | $\checkmark$         |
| Előnyomott       | $\checkmark$             | $\checkmark$     | x            | $\checkmark$         |
| Újrahasznosított | $\checkmark$             | <b>&gt;</b>      | x            | $\checkmark$         |
| Durva boríték    | x                        | $\checkmark$     | $\checkmark$ | x                    |
| Durva karton     | $\checkmark$             | $\checkmark$     | x            | $\checkmark$         |
| Fóliák           | X                        | x                | X            | X                    |

| Papírtípus   | Normál 2x520 lapos tálca | Többcélú adagoló | Borítéktálca | Kétoldalas nyomtatás |
|--------------|--------------------------|------------------|--------------|----------------------|
| Vinil címkék | x                        | x                | х            | x                    |

### A külön megvásárolható tálcák által támogatott papírtípusok

| Papírtípus       | Külön megvásárolható 2x520<br>Iapos tálca | Külön megvásárolható 2000<br>lapos kettős bemeneti egység | Külön megvásárolható 2000<br>lapos tálca |
|------------------|-------------------------------------------|-----------------------------------------------------------|------------------------------------------|
| Bankpostapapír   | $\checkmark$                              | $\checkmark$                                              | $\checkmark$                             |
| Kártya           | $\checkmark$                              | $\checkmark$                                              | ✓                                        |
| Színes papír     | $\checkmark$                              | √                                                         | ✓                                        |
| Egyéni típus     | √                                         | √                                                         | ✓                                        |
| Boríték          | X                                         | X                                                         | X                                        |
| Fényes           | $\checkmark$                              | $\checkmark$                                              | $\checkmark$                             |
| Nehéz fényes     | $\checkmark$                              | $\checkmark$                                              | √                                        |
| Nehéz papír      | ✓                                         | √                                                         | ✓                                        |
| Címkék           | $\checkmark$                              | √                                                         | ✓                                        |
| Fejléces papír   | $\checkmark$                              | $\checkmark$                                              | ✓                                        |
| Könnyű papír     | $\checkmark$                              | $\checkmark$                                              | ✓                                        |
| Normál papír     | $\checkmark$                              | √                                                         | ✓                                        |
| Előnyomott       | $\checkmark$                              | $\checkmark$                                              | √                                        |
| Újrahasznosított | $\checkmark$                              | $\checkmark$                                              | ✓                                        |
| Durva boríték    | X                                         | X                                                         | X                                        |
| Durva karton     | $\checkmark$                              | $\checkmark$                                              | $\checkmark$                             |
| Fóliák           | X                                         | X                                                         | X                                        |
| Vinil címkék     | X                                         | X                                                         | X                                        |

### A kimeneti rekeszek által támogatott papírméretek

| Papírtípus     | Normál rekesz |              | Kettős felfogórekesz |
|----------------|---------------|--------------|----------------------|
|                | Köteg         | Eltolás      | Köteg                |
| Bankpostapapír | $\checkmark$  | $\checkmark$ | $\checkmark$         |
| Kártya         | $\checkmark$  | $\checkmark$ | $\checkmark$         |
| Színes papír   | $\checkmark$  | $\checkmark$ | $\checkmark$         |
| Egyéni típus   | $\checkmark$  | $\checkmark$ | $\checkmark$         |
| Boríték        | $\checkmark$  | $\checkmark$ | ✓                    |

| Papírtípus       | Normá        | l rekesz     | Kettős felfogórekesz |
|------------------|--------------|--------------|----------------------|
|                  | Köteg        | Eltolás      | Köteg                |
| Fényes           | $\checkmark$ | $\checkmark$ | $\checkmark$         |
| Nehéz fényes     | $\checkmark$ | $\checkmark$ | ✓                    |
| Nehéz papír      | $\checkmark$ | $\checkmark$ | $\checkmark$         |
| Címkék           | $\checkmark$ | $\checkmark$ | ✓                    |
| Fejléces papír   | $\checkmark$ | $\checkmark$ | ✓                    |
| Könnyű papír     | $\checkmark$ | $\checkmark$ | ✓                    |
| Normál papír     | $\checkmark$ | $\checkmark$ | ✓                    |
| Előnyomott       | $\checkmark$ | $\checkmark$ | ✓                    |
| Újrahasznosított | $\checkmark$ | $\checkmark$ | ✓                    |
| Durva boríték    | $\checkmark$ | $\checkmark$ | ✓                    |
| Durva karton     | $\checkmark$ | $\checkmark$ | $\checkmark$         |
| Fóliák           | х            | х            | x                    |
| Vinil címkék     | х            | X            | x                    |

### A kapcsozó kiadó és a kapcsozó-lyukasztó kiadóegység által támogatott papírtípusok

| Papírtípus     | Kap          | csozó ki     | adó          | Kapcsozó–lyukasztó kiadóegys |              |              |              |
|----------------|--------------|--------------|--------------|------------------------------|--------------|--------------|--------------|
|                | Köteg        | Eltolás      | Tűzés        | Köteg                        | Eltolás      | Tűzés        | Lyukasztás   |
| Bankpostapapír | $\checkmark$ | $\checkmark$ | $\checkmark$ | $\checkmark$                 | $\checkmark$ | $\checkmark$ | $\checkmark$ |
| Kártya         | $\checkmark$ | $\checkmark$ | х            | $\checkmark$                 | $\checkmark$ | Х            | $\checkmark$ |
| Színes papír   | $\checkmark$ | $\checkmark$ | $\checkmark$ | $\checkmark$                 | $\checkmark$ | $\checkmark$ | $\checkmark$ |
| Egyéni típus   | $\checkmark$ | $\checkmark$ | $\checkmark$ | $\checkmark$                 | $\checkmark$ | $\checkmark$ | $\checkmark$ |
| Boríték        | $\checkmark$ | х            | х            | x                            | x            | Х            | х            |
| Fényes         | $\checkmark$ | $\checkmark$ | $\checkmark$ | $\checkmark$                 | $\checkmark$ | $\checkmark$ | $\checkmark$ |
| Nehéz fényes   | $\checkmark$ | $\checkmark$ | х            | $\checkmark$                 | $\checkmark$ | х            | $\checkmark$ |
| Nehéz papír    | $\checkmark$ | $\checkmark$ | х            | $\checkmark$                 | $\checkmark$ | х            | $\checkmark$ |
| Címkék         | $\checkmark$ | $\checkmark$ | х            | x                            | x            | х            | x            |
| Fejléces papír | $\checkmark$ | $\checkmark$ | $\checkmark$ | $\checkmark$                 | $\checkmark$ | $\checkmark$ | $\checkmark$ |
| Könnyű papír   | $\checkmark$ | $\checkmark$ | $\checkmark$ | $\checkmark$                 | $\checkmark$ | $\checkmark$ | $\checkmark$ |
| Normál papír   | $\checkmark$ | $\checkmark$ | $\checkmark$ | $\checkmark$                 | $\checkmark$ | $\checkmark$ | $\checkmark$ |

| Papírtípus       | Кар          | csozó ki     | adó          | Kapcsozó–lyukasztó kiadóegység |              |              |              |
|------------------|--------------|--------------|--------------|--------------------------------|--------------|--------------|--------------|
|                  | Köteg        | Eltolás      | Tűzés        | Köteg                          | Eltolás      | Tűzés        | Lyukasztás   |
| Előnyomott       | $\checkmark$ | $\checkmark$ | $\checkmark$ | $\checkmark$                   | $\checkmark$ | $\checkmark$ | $\checkmark$ |
| Újrahasznosított | $\checkmark$ | $\checkmark$ | $\checkmark$ | $\checkmark$                   | $\checkmark$ | $\checkmark$ | $\checkmark$ |
| Durva boríték    | $\checkmark$ | x            | х            | Х                              | х            | Х            | х            |
| Durva karton     | $\checkmark$ | $\checkmark$ | х            | $\checkmark$                   | $\checkmark$ | х            | $\checkmark$ |
| Fóliák           | х            | x            | х            | х                              | х            | х            | х            |
| Vinil címkék     | Х            | X            | Х            | Х                              | Х            | Х            | х            |

## A háromszorosan hajtott/Z-hajtású papírt kiadó egység és a füzetkészítő egység által támogatott papírtípusok

| Papírtípus       | Háromszorosan hajtott/Z-ha<br>egység | ajtású papírt kiadó | Füzetkészítő egység |              |              |              |              |
|------------------|--------------------------------------|---------------------|---------------------|--------------|--------------|--------------|--------------|
|                  | Háromszorosan hajtott                | Z-hajtású           | Köteg               | Eltolás      | Tűzés        | Lyukasztás   | Hajtogatás   |
| Bankpostapapír   | $\checkmark$                         | X                   | $\checkmark$        | $\checkmark$ | $\checkmark$ | $\checkmark$ | X            |
| Kártya           | x                                    | X                   | $\checkmark$        | $\checkmark$ | х            | $\checkmark$ | X            |
| Színes papír     | $\checkmark$                         | $\checkmark$        | $\checkmark$        | $\checkmark$ | $\checkmark$ | $\checkmark$ | $\checkmark$ |
| Egyéni típus     | $\checkmark$                         | $\checkmark$        | $\checkmark$        | $\checkmark$ | $\checkmark$ | $\checkmark$ | $\checkmark$ |
| Boríték          | x                                    | x                   | х                   | x            | х            | x            | x            |
| Fényes           | $\checkmark$                         | x                   | $\checkmark$        | $\checkmark$ | $\checkmark$ | $\checkmark$ | $\checkmark$ |
| Nehéz fényes     | x                                    | x                   | $\checkmark$        | $\checkmark$ | х            | $\checkmark$ | X            |
| Nehéz papír      | x                                    | x                   | $\checkmark$        | $\checkmark$ | х            | $\checkmark$ | X            |
| Címkék           | х                                    | x                   | x                   | Х            | х            | х            | x            |
| Fejléces papír   | x                                    | X                   | $\checkmark$        | $\checkmark$ | $\checkmark$ | $\checkmark$ | $\checkmark$ |
| Könnyű papír     | $\checkmark$                         | $\checkmark$        | $\checkmark$        | $\checkmark$ | $\checkmark$ | $\checkmark$ | $\checkmark$ |
| Normál papír     | $\checkmark$                         | $\checkmark$        | $\checkmark$        | $\checkmark$ | $\checkmark$ | $\checkmark$ | $\checkmark$ |
| Előnyomott       | $\checkmark$                         | $\checkmark$        | $\checkmark$        | $\checkmark$ | х            | $\checkmark$ | X            |
| Újrahasznosított | $\checkmark$                         | $\checkmark$        | $\checkmark$        | $\checkmark$ | $\checkmark$ | $\checkmark$ | $\checkmark$ |
| Durva boríték    | X                                    | x                   | X                   | X            | х            | X            | X            |
| Durva karton     | ×                                    | X                   | $\checkmark$        | $\checkmark$ | X            | $\checkmark$ | X            |

| Papírtípus   | Háromszorosan hajtott/Z-hajtású papírt kiadó<br>egység |           | Füzetkészítő egység |         |       |            |            |
|--------------|--------------------------------------------------------|-----------|---------------------|---------|-------|------------|------------|
|              | Háromszorosan hajtott                                  | Z-hajtású | Köteg               | Eltolás | Tűzés | Lyukasztás | Hajtogatás |
| Fóliák       | x                                                      | x         | х                   | х       | х     | х          | x          |
| Vinil címkék | x                                                      | x         | х                   | х       | х     | х          | x          |

#### Megjegyzések:

- A címkék, borítékok és kártyák nyomtatása mindig csökkentett sebességgel történik.
- A kártyák kétoldalas nyomtatása csak 163 g/m<sup>2</sup>-ig (90 fontos bankpostapapír) támogatott. Az ennél nehezebb papírok csak egyoldalasan nyomtathatók.
- Vinil címkéket csak alkalmanként használjon, és ezek elfogadhatóságát ellenőrizni kell. Egyes vinil címkék megbízhatóbban adagolhatók a többcélú adagolóból.

## Támogatott papírsúlyok

| Normál vagy külön megvásárolható<br>2x520 lapos tálca, külön megvásárolható<br>2000 lapos kettős bemeneti egység | Többcélú adagoló                 | Borítéktálca                     | Külön megvásárolható<br>2000 lapos tálca |
|----------------------------------------------------------------------------------------------------|----------------------------------|----------------------------------|------------------------------------------|
| 60-256 g/m <sup>2</sup>                                                                                          | 60–216 g/m <sup>2</sup>          | 75–90 g/m²                       | 60–216 g/m <sup>2</sup>                  |
| (12–68 fontos bankpostapapír)                                                                                    | (12–57 fontos<br>bankpostapapír) | (20–24 fontos<br>bankpostapapír) | (12–57 fontos bankposta-<br>papír)       |

#### Megjegyzések:

- A 60–176 g/m<sup>2</sup>-es (16–47 fontos bankpostapapír) papírok esetében hosszanti szálirányú szálak használata ajánlott.
- A 75 g/m<sup>2</sup>-nél (20 fontos bankpostapapír) könnyebb papír esetében a Papírtípus beállítása Könnyű papír legyen. Ellenkező esetben a papír felhullámosodhat, ami – különösen a magasabb páratartalmú környezetekben – adagolási hibákhoz vezethet.
- A kétoldalas nyomtatás támogatja a 60–162 g/m<sup>2</sup>-es (16–43 fontos bankpostapapír) papírt.
- A 100% pamutot tartalmazó adathordozó maximális súlya 90 g/m<sup>2</sup> (24 fontos bankpostapapír).

## Beállítás, telepítés és konfigurálás

## A nyomtató helyének kiválasztása

- Hagyjon elég helyet a tálcák, fedelek és ajtók kinyitásához, illetve hardveropciók telepítéséhez.
- Elektromos aljzat közelébe helyezze a nyomtatót.

**VIGYÁZAT – SÉRÜLÉSVESZÉLY:** A tűzveszély és az áramütés elkerülése érdekében a tápkábelt közvetlenül egy, a készülékhez közeli, könnyen hozzáférhető, megfelelő besorolású és megfelelően földelt konnektorba csatlakoztassa.

VIGYÁZAT – ÁRAMÜTÉS VESZÉLYE: Az áramütés kockázatának elkerülése érdekében ne helyezze a terméket víz közelébe vagy nedves helyekre.

- Győződjön meg róla, hogy a helyiségben a légmozgás megfelel az ASHRAE 62 szabvány vagy a CEN Technical Committee 156 szabvány legutolsó verziójának.
- A készüléket egy sima, szilárd és stabil felületre helyezze.
- A nyomtatót:
  - Tartsa tisztán, szárazon és pormentesen.
  - Tartsa távol tűzőkapcsoktól és gemkapcsoktól.
  - Tartsa távol a légkondicionálók, fűtőtestek vagy ventillátorok közvetlen légmozgásától.
  - Ne tegye ki közvetlen napfénynek vagy túlzott nedvességnek.
- Tartsa be az ajánlott hőmérsékleti értékeket, és kerülje az ingadozásokat:

| Környezeti hőmérséklet | 10–32,2 °C (50–90 °F)   |
|------------------------|-------------------------|
| Tárolási hőmérséklet   | 15,6–32,2 °C (60–90 °F) |

• A megfelelő szellőzés érdekében tartsa be a következő javasolt távolságokat:

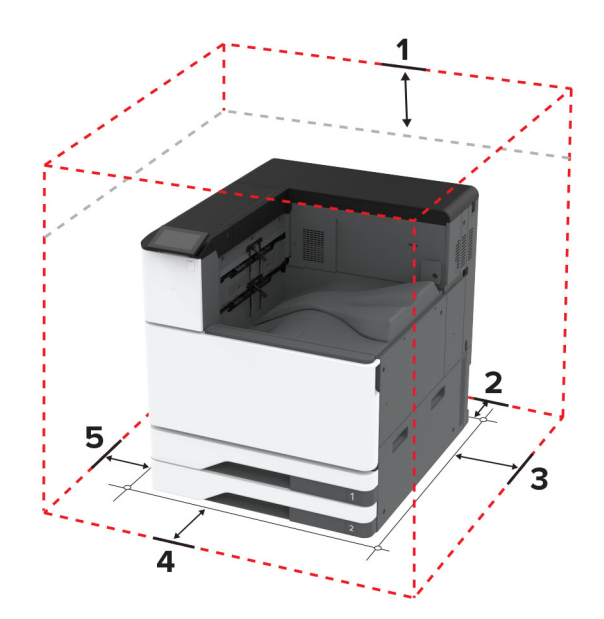

| 1 | Felül | 150 mm (5,9 hüvelyk) |
|---|-------|----------------------|
| 2 | Hátul | 120 mm (4,8 hüvelyk) |

| 3 | Jobb oldalon | 400 mm (15,7 hüvelyk)   |
|---|--------------|-------------------------|
| 4 | Elöl         | 444,5 mm (17,5 hüvelyk) |
| 5 | Bal oldalon  | 120 mm (4,8 hüvelyk)    |

## A kábelek csatlakoztatása

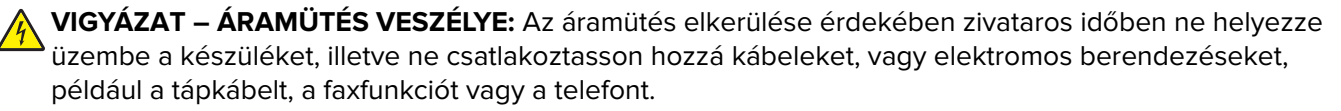

VIGYÁZAT – SÉRÜLÉSVESZÉLY: A tűzveszély és az áramütés elkerülése érdekében a tápkábelt közvetlenül egy, a készülékhez közeli, könnyen hozzáférhető, megfelelő besorolású és megfelelően földelt konnektorba csatlakoztassa.

VIGYÁZAT – SÉRÜLÉSVESZÉLY: A tűzveszély és az áramütés elkerülése érdekében csak a termékhez kapott vagy a gyártó által hitelesített tápkábelt használja.

**Figyelem – sérülésveszély:** Az adatvesztés és a nyomtató hibás működésének elkerülése érdekében nyomtatás közben ne érjen az USB-kábelhez, a vezeték nélküli hálózati adapterhez, valamint a nyomtató ábrán jelzett részeihez.

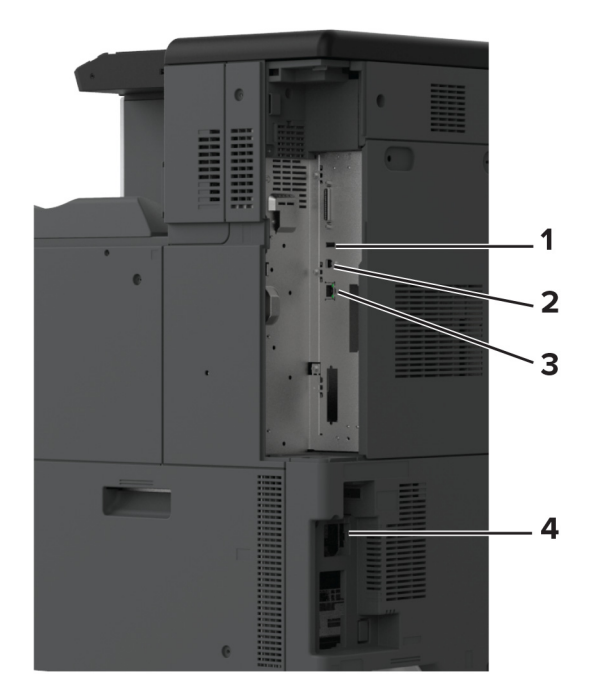

|   | Nyomtatóport          | Funkció                                                                   |
|---|-----------------------|---------------------------------------------------------------------------|
| 1 | USB-port              | Billentyűzetet vagy bármely más, kompatibilis kiegészítő csatlakoztatása. |
| 2 | USB-nyomtatóport      | A nyomtató számítógéphez csatlakoztatása.                                 |
| 3 | Ethernet-port         | A nyomtató hálózathoz csatlakoztatása.                                    |
| 4 | Tápkábel csatlakozója | Csatlakoztassa a nyomtatót egy megfelelően földelt konnektorhoz.          |

## A kezdőképernyő-alkalmazások beállítása és használata

## A kezdőképernyő használata

**Megj.:** A kezdőképernyő a kezdőképernyő testre szabási beállításaitól, a rendszergazdai beállítástól és az aktív beágyazott megoldásoktól függően változhat.

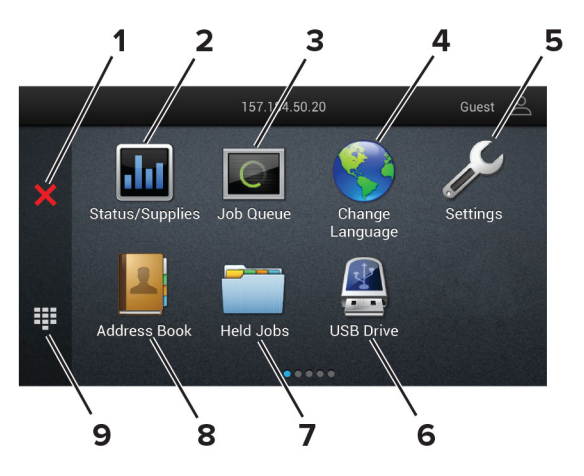

|   | lkon                                | Funkció                                                                                                    |
|---|-------------------------------------|----------------------------------------------------------------------------------------------------|
| 1 | Leállítás vagy Mégse<br>gomb        | Aktuális nyomtatás leállítása.                                                                                                    |
| 2 | Állapot/Kellékanyagok               | <ul> <li>Figyelmeztető vagy hibaüzenet megjelenítése, amikor a nyomtatón a feldolgozás<br/>folytatásához beavatkozás szükséges.</li> </ul> |
|   |                                     | <ul> <li>További információkat tekinthet meg a nyomtató figyelmeztetéséről vagy üzene-<br/>téről, illetve azok törléséről.</li> </ul>      |
|   |                                     | <b>Megj.:</b> A kezdőképernyő felső részének megérintése ehhez a beállításhoz is hozzá-<br>férést biztosít.                                |
| 3 | Feladatsor                          | Az összes nyomtatási feladat megjelenítése.                                                                                                |
|   |                                     | <b>Megj.:</b> A kezdőképernyő felső részének megérintése ehhez a beállításhoz is hozzá-<br>férést biztosít.                                |
| 4 | Nyelv módosítása                    | Nyelv módosítása a kijelzőn.                                                                                                    |
| 5 | beállítások                         | A nyomtató menüinek elérése.                                                                                                    |
| 6 | USB-meghajtó                        | Fényképek és dokumentumok nyomtatása flash-meghajtóról.                                                                                    |
| 7 | Felfüggesztett feladatok            | A nyomtatómemóriában lévő függő nyomtatási feladatok megjelenítése.                                                                        |
| 8 | Címjegyzék                          | A nyomtató egyéb alkalmazásai számára hozzáférhető névjegyzék kezelése.                                                                    |
| 9 | Képernyőn megjelenő<br>billentyűzet | Számok és szimbólumok megadása a beviteli mezőkben.                                                                                        |

### A kezdőképernyő testreszabása

**1** Nyisson meg egy webböngészőt, és írja be a nyomtató IP-címét a címmezőbe.

#### Megjegyzések:

- Tekintse meg a nyomtató IP-címét a nyomtató kezdőképernyőjén. Az IP-cím számok négyelemű, pontokkal elválasztott halmaza, például 123.123.123.123.
- Ha proxykiszolgálót használ, átmenetileg tiltsa le azt a weboldal megfelelő betöltése érdekében.
- 2 Kattintson a **Beállítások** > **Eszköz** > **Kezdőképernyő testreszabása** elemre.
- **3** Próbálkozzon az alábbiakkal:
  - Ha ikont szeretne hozzáadni a főképernyőn, kattintson a + gombra, válassza ki az alkalmazás nevét, majd kattintson a Hozzáadása lehetőségre.
  - Ha ikont szeretne eltávolítani a főképernyőről, válassza ki az alkalmazás nevét, majd kattintson az **Eltávolítás** lehetőségre.
  - Az alkalmazások nevének személyre szabásához válassza ki az alkalmazás nevét, kattintson a **Szerkesztés** gombra, majd módosítsa a nevet.
  - Az alkalmazások nevének visszaállításához válassza ki az alkalmazás nevét, kattintson a **Szerkesztés** gombra, majd válassza ki az **Alkalmazáscímke visszaállítása** lehetőséget.
  - Amennyiben nagyobb helyet szeretne az alkalmazások között, kattintson a + gombra, válassza ki az ÜRES HELY elemet, majd kattintson a Hozzáadás lehetőségre.
  - Az alkalmazások elrendezéséhez húzza az alkalmazásneveket a kívánt sorrendbe.
  - Az alapértelmezett főképernyő visszaállításához kattintson a Főképernyő visszaállítása gombra.
- 4 Alkalmazza a módosításokat.

### Támogatott alkalmazások

- Megjelenés testreszabása
- Ügyfélszolgálat
- Eszközkvóták

## Megjelenés testreszabásának használata

Az alkalmazás futtatása előtt végezze el az alábbiakat:

- Kattintson a beágyazott webkiszolgálón az Alkalmazások > Megjelenés testreszabása > Konfigurálás opcióra.
- A képernyővédő, a diavetítés és a háttérkép beállításainak engedélyezése és konfigurálása.

### A képernyővédő és a diavetítés képeinek kezelése

**1** A Képernyővédő és diavetítési képek résznél adjon hozzá, szerkesszen vagy töröljön egy képet.

#### Megjegyzések:

- Legfeljebb 10 képet adhat hozzá.
- Bekapcsolt állapotban az állapotikonok csak akkor jelennek meg a képernyővédőn, ha hibák, figyelmeztetések vagy felhőalapú értesítések vannak a rendszerben.
- 2 Alkalmazza a módosításokat.

#### Háttérkép módosítása

- 1 Érintse meg a Háttérkép módosítása elemet a kezdőképernyőn.
- 2 Válassza ki a használni kívánt képet.
- 3 Alkalmazza a módosításokat.

#### Diavetítés futtatása flash-meghajtóról

- 1 Helyezzen be egy flash-meghajtót az USB-portba.
- 2 Érintse meg a kezdőképernyőn a Diavetítés opciót.

A képek betűrendben jelennek meg.

**Megj.:** A diavetítés indítását követően eltávolíthatja a flash-meghajtót, de a nyomtató nem fogja tárolni a képeket. Ha a diavetítés leáll, a képek megtekintéséhez helyezze vissza a flash-meghajtót.

### Az ügyfélszolgálat elérése

#### Megjegyzések:

- Ezt az alkalmazást nem minden nyomtatómodell támogatja. További információkért, lásd: <u>"Támogatott</u> <u>alkalmazások" itt: 35. oldal</u>.
- Az alkalmazásbeállítások konfigurálásával kapcsolatos információkért illetően lásd: Ügyféltámogatás rendszergazdai kézikönyve.
- 1 A kezdőképernyőn érintse meg az Ügyféltámogatás elemet.
- 2 Nyomtassa ki vagy küldje el e-mailben az információkat.

### Eszközkvóták beállítása

#### Megjegyzések:

- Ezt az alkalmazást nem minden nyomtatómodell támogatja. További információkért, lásd: <u>"Támogatott</u> <u>alkalmazások" itt: 35. oldal</u>.
- Az alkalmazásbeállítások konfigurálásával kapcsolatos információkért illetően lásd: *Eszközkvóták rendszergazdai kézikönyve*.
- 1 Nyisson meg egy webböngészőt, és írja be a nyomtató IP-címét a címmezőbe.

#### Megjegyzések:

- Tekintse meg a nyomtató IP-címét a nyomtató kezdőképernyőjén. Az IP-cím számok négyelemű, pontokkal elválasztott halmaza, például 123.123.123.123.
- Ha proxykiszolgálót használ, átmenetileg tiltsa le azt a weboldal megfelelő betöltése érdekében.
- 2 Kattintson az Alkalmazások > Eszközkvóták > Konfigurálás elemre.
- **3** A Felhasználói fiókok részben adjon meg egy új felhasználót vagy nyisson meg egy már meglévőt szerkesztésre, majd állítsa be a felhasználó kvótáját.
- 4 Alkalmazza a módosításokat.
## Könyvjelzők kezelése

#### Könyvjelzők létrehozása

Használjon könyvjelzőket a kiszolgálókon vagy az interneten tárolt, gyakran felkeresett dokumentumok nyomtatásához.

**1** Nyisson meg egy webböngészőt, és írja be a nyomtató IP-címét a címmezőbe.

#### Megjegyzések:

- Tekintse meg a nyomtató IP-címét a nyomtató kezdőképernyőjén. Az IP-cím számok négyelemű, pontokkal elválasztott halmaza, például 123.123.123.123.
- Ha proxykiszolgálót használ, átmenetileg tiltsa le azt a weboldal megfelelő betöltése érdekében.
- 2 Kattintson a Könyvjelzők > Könyvjelző hozzáadása elemre, majd írjon be egy könyvjelzőnevet.
- 3 Válasszon ki egy cím protokolltípust, majd tegye a következők egyikét:
  - HTTP és HTTPS esetén írja be a könyvjelzőzni kívánt URL-címet.
  - HTTPS esetében az állomásnevet használja az IP-cím helyett. Például gépelje be a myWebsite.com/sample.pdf szöveget a 123.123.123.123/sample.pdf helyett. Győződjön meg arról, hogy az állomásnév megegyezik a kiszolgálótanúsítvány CN (Common Name) értékével. Ha további információra van szüksége azzal kapcsolatban, hogyan juthat hozzá a kiszolgálótanúsítványban található CN-értékhez, tekintse meg böngészőjének súgóját.
  - FTP esetén írja be az FTP-címet. Például myServer/myDirectory. Írja be az FTP-port számát. A 21. port az alapértelmezett port a parancsküldéshez.
  - Az SMB mezőbe írja be a hálózati mappa címét. Például **myServer/myShare/myFile.pdf**. Írja be a hálózati tartomány nevét.
  - Szükség esetén válassza ki a hitelesítés típusát az FTP-hez és az SMB-hez.

A könyvjelzőhöz való hozzáférés korlátozása érdekében adjon meg egy PIN-kódot.

**Megj.:** Az alkalmazás a következő fájltípusokat támogatja: PDF, JPEG és TIFF. A DOCX-hez és az XLSXhez hasonló egyéb fájltípusok támogatottak egyes nyomtatómodelleken.

4 Kattintson a Mentés gombra.

#### Mappák létrehozása

**1** Nyisson meg egy webböngészőt, és írja be a nyomtató IP-címét a címmezőbe.

#### Megjegyzések:

- Tekintse meg a nyomtató IP-címét a nyomtató kezdőképernyőjén. Az IP-cím számok négyelemű, pontokkal elválasztott halmaza, például 123.123.123.123.
- Ha proxykiszolgálót használ, átmenetileg tiltsa le azt a weboldal megfelelő betöltése érdekében.
- 2 Kattintson a Könyvjelzők > Mappa hozzáadása elemre, majd írjon be egy mappanevet.

Megj.: A mappához való hozzáférés korlátozása érdekében adjon meg egy PIN-kódot.

3 Kattintson a Mentés gombra.

**Megj.:** Mappákat vagy könyvjelzőket hozhat létre egy mappán belül. A könyvjelző létrehozását lásd: <u>"Könyvjelzők létrehozása" itt: 37. oldal</u>.

## Partnerek kezelése

- 1 A kezdőképernyőn érintse meg a Címjegyzék lehetőséget.
- 2 Próbálkozzon az alábbiakkal:
  - Névjegy hozzáadásához érintse meg a gombot a képernyő tetején, majd érintse meg a Névjegy létrehozása elemet. Ha szükséges, adja meg a bejelentkezés módját, hogy lehetővé tegye az alkalmazások számára a hozzáférést.
  - Névjegy törléséhez érintse meg a gombot a képernyő tetején, érintse meg a Névjegy törlése elemet, majd válassza ki a névjegyet.
  - A névjegy-információk szerkesztéséhez érintse meg a névjegy nevét.
  - Csoport létrehozásához érintse meg a gombot a képernyő tetején, majd érintse meg a Csoport létrehozása elemet. Ha szükséges, adja meg a bejelentkezés módját, hogy lehetővé tegye az alkalmazások számára a hozzáférést.
  - Csoport törléséhez érintse meg a gombot a képernyő tetején, érintse meg a Csoport törlése elemet, majd válassza ki a csoportot.
  - Névjegycsoport szerkesztéséhez érintse meg a CSOPORTOK > elemet, válassza ki a csoport nevét, >
     majd válassza ki az elvégezni kívánt műveletet.
- 3 Alkalmazza a módosításokat.

# A kisegítő funkciók telepítése és használata

## Hangutasítások aktiválása

#### A kezdőképernyőről

- 1 Egy mozdulattal húzza el balra, majd felfelé a képernyőn egy ujját, amíg hangüzenetet nem hall.
- 2 Két ujjal érintse meg az OK gombot.

Megj.: Ha a mozdulat nem működik, fejtsen ki nagyobb nyomást.

#### A billentyűzetről

- 1 Tartsa nyomva az 5-ös billentyűt, amíg egy hangüzenetet nem hall.
- 2 Nyomja meg a **Tab** billentyűt, hogy az OK gombhoz navigálja a fókuszkurzort, majd nyomja meg az **Enter** billentyűt.

- Ha a hangutasítások aktiválva vannak, mindig két ujjal válassza ki a kijelzőn lévő elemeket.
- A hangutasítások korlátozott számú nyelvet támogatnak.

## Hangutasítások inaktiválása

- 1 Egy mozdulattal húzza el balra, majd felfelé a képernyőn egy ujját, amíg hangüzenetet nem hall.
- 2 Két ujjal végezze a következők egyikét:
  - Érintse meg a Hangutasítás, majd az OK gombot.
  - Érintse meg a **Mégse** gombot.

Megj.: Ha a mozdulat nem működik, fejtsen ki nagyobb nyomást.

A következők egyikével is inaktiválhatja a hangutasításokat:

- Két ujjal koppintson duplán a főképernyőn.
- Nyomja meg a tápkapcsolót, hogy Alvó vagy Hibernált üzemmódba kapcsolja a nyomtatót.

## Navigáció a képernyőn kézmozdulatok segítségével

- A legtöbb kézmozdulatot csak akkor lehet használni, ha a hangutasítások aktiválva vannak.
- A nagyítás és a széthúzó ujjmozdulatok használatához engedélyezze a Nagyítás opciót.
- Karakterek begépeléséhez és bizonyos beállítások módosításához használjon fizikai billentyűzetet.

| Kézmozdulat                                        | Funkció                                                                                                   |
|----------------------------------------------------|----------------------------------------------------------------------------------------------------|
| Balra, majd felfelé húzás egy ujjal                | Kisegítő lehetőségek mód elindítása. A Kisegítő lehetőségek módból<br>ugyanezzel a mozdulattal léphet ki. |
|                                                    | <b>Megj.:</b> Ugyanez a mozdulat használható a nyomtató normál üzemmód-<br>jában is.                      |
| Dupla koppintás egy ujjal                          | Egy beállítás vagy elem kiválasztása a képernyőn.                                                         |
| Dupla koppintás a főképernyő ikonjára két<br>ujjal | A Kisegítő lehetőségek mód inaktiválása.                                                                  |
| Tripla koppintás egy ujjal                         | Szövegek és képek nagyítása vagy kicsinyítése.                                                            |
| Jobbra húzás vagy lefelé húzás egy ujjal           | Lépés a képernyő következő elemére.                                                                       |
| Balra húzás vagy felfelé húzás egy ujjal           | Lépés a képernyő előző elemére.                                                                           |
| Felfelé húzás, majd lefelé húzás egy ujjal         | Lépés a képernyő első elemére.                                                                            |
| Pásztázás                                          | A nagyított kép olyan részeihez férhet hozzá, melyek a képernyő keretén<br>kívülre esnek.                 |
|                                                    | Megj.: Két ujjal húzhat el egy kinagyított képet.                                                         |
| Felfelé húzás, majd jobbra húzás egy ujjal         | Hangerő növelése.                                                                                         |
|                                                    | <b>Megj.:</b> Ugyanez a mozdulat használható a nyomtató normál üzemmód-<br>jában is.                      |
| Lefelé húzás, majd jobbra húzás egy ujjal          | Hangerő csökkentése.                                                                                      |
|                                                    | <b>Megj.:</b> Ugyanez a mozdulat használható a nyomtató normál üzemmód-<br>jában is.                      |
| Felfelé húzás, majd balra húzás egy ujjal          | Kilépés az alkalmazásból, majd visszatérés a kezdőképernyőre.                                             |
| Lefelé húzás, majd balra húzás egy ujjal           | Visszalépés az előző beállításra.                                                                         |

## A képernyőn megjelenő billentyűzet használata

A képernyőn megjelenő billentyűzet megjelenésekor tegye a következők egyikét:

- Érintsen meg egy gombot a bejelentéshez, és írja be a karaktert a mezőbe.
- Húzza végig az ujját különböző karaktereken a bejelentéshez, majd írja be a karaktert a mezőbe.
- Érintsen meg egy szövegdobozt két ujjával a mezőben lévő karakterek bejelentéséhez.
- Érintse meg a Törlés billentyűt a karakterek törléséhez.

## Nagyítás üzemmód engedélyezése

1 Egy mozdulattal húzza el balra, majd felfelé a képernyőn egy ujját, amíg hangüzenetet nem hall.

**Megj.:** Beépített hangszórók nélküli nyomtatómodell esetén használjon fejhallgatót az üzenet meghallgatásához.

- 2 Két ujjal végezze a következőket:
  - a Érintse meg a Nagyítás üzemmód lehetőséget.
  - **b** Érintse meg az **OK** gombot.

Megj.: Ha a mozdulat nem működik, fejtsen ki nagyobb nyomást.

A nagyított képernyőn történő navigálással kapcsolatos további információért lásd: <u>"Navigáció a képernyőn kézmozdulatok segítségével" itt: 39. oldal</u>.

## A hangutasítások beszédsebességének beállítása

- 1 A kezdőképernyőn válassza ki a Beállítások > Eszköz > Kisegítő lehetőségek > Beszédsebesség elemeket.
- 2 Válassza ki a beszédsebességet.

## Az alapértelmezett fejhallgató-hangerő módosítása

- 1 A kezdőképernyőn válassza ki a Beállítások > Eszköz > Kisegítő lehetőségek lehetőséget.
- 2 A fejhallgató hangerejének módosítása.

**Megj.:** A hangerő az alapértelmezett értékre áll vissza a Kisegítő lehetőségek üzemmódból való kilépést követően, amikor a nyomtató alvó vagy hibernált üzemmódból felébred.

## Az alapértelmezett belső hangszóróhangerő módosítása

- 1 Érintse meg a kezdőképernyőn a(z) lehetőséget.
- 2 Állítsa be a hangerőt.

- Ha a csendes üzemmód engedélyezve van, akkor ki vannak kapcsolva a hallható riasztások. Ez a beállítás lassítja a nyomtató működését.
- A hangerő az alapértelmezett értékre áll vissza a Kisegítő lehetőségek üzemmódból való kilépést követően, amikor a nyomtató alvó vagy hibernált üzemmódból felébred.

## Hangos jelszavak vagy személyes azonosítószámok engedélyezése

- 1 A kezdőképernyőn válassza ki a Beállítások > Eszköz > Kisegítő lehetőségek > Hangos jelszavak/PIN-ek elemeket.
- 2 Engedélyezze a beállítást.

# Papír és speciális hordozó betöltése

## Speciális hordozó méretének és típusának megadása

A tálcák automatikusan érzékelik a normál papír méretét. Speciális hordozó, például címke, kártya vagy boríték alkalmazása esetén tegye a következőket:

- 1 A főképernyőn érintse meg a **Beállítások** > **Papír** > **Tálcakonfiguráció** > **Papírméret/-típus** > elemet, és válasszon ki egy papírforrást.
- 2 Állítsa be a speciális hordozó méretét és típusát.

## Az Univerzális papírbeállítások konfigurálása

- 1 A kezdőképernyőn érintse meg a Beállítások > Papír > Média konfigurációja > Univerzális beállítás elemet.
- 2 Konfigurálja a beállításokat.

## A Többféle univerzális méret beállítás engedélyezése

- 1 A kezdőképernyőn érintse meg a Beállítások > Eszköz > Karbantartás > Konfigurációs menü > Tálcakonfiguráció elemet.
- 2 Engedélyezze a Többféle univerzális méret beállítást.

## Az 520 lapos tálca betöltése

**VIGYÁZAT – LELÖKÉS VESZÉLYE:** A berendezés stabilitásvesztésének elkerülése érdekében minden egyes tálcába külön-külön töltse be a papírt. A többi tálcát tartsa csukva, amíg nincs szüksége rájuk.

1 Húzza ki a tálcát.

Megj.: A papírelakadás elkerülése érdekében ne húzza ki a tálcákat, amíg a nyomtató foglalt.

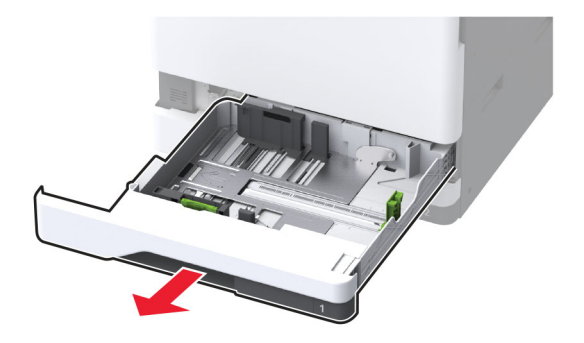

2 Igazítsa úgy a papírvezetőket, hogy azok megegyezzenek a betöltött papír méretével.

- Használja a tálca alján lévő mutatókat a vezető beállításához.
- A3-as, 11 hüvelykes vagy B4-es méretű papír betöltésekor ügyeljen a hátsó papírvezető beállítására.
- A 2. tálcában és az opcionális 520 lapos tálcákban A3-as méretű papír betöltésekor állítsa be a hátsó papírvezetőt és az oldalsó vezetőket. Az oldalsó vezetők mögötti ütközők a papírméretet A3-asra rögzítik. 12,6 hüvelykes papír betöltésekor állítsa be a hátsó papírvezetőt és az oldalsó vezetőket, majd nyomja le az ütközőket a kioldáshoz.

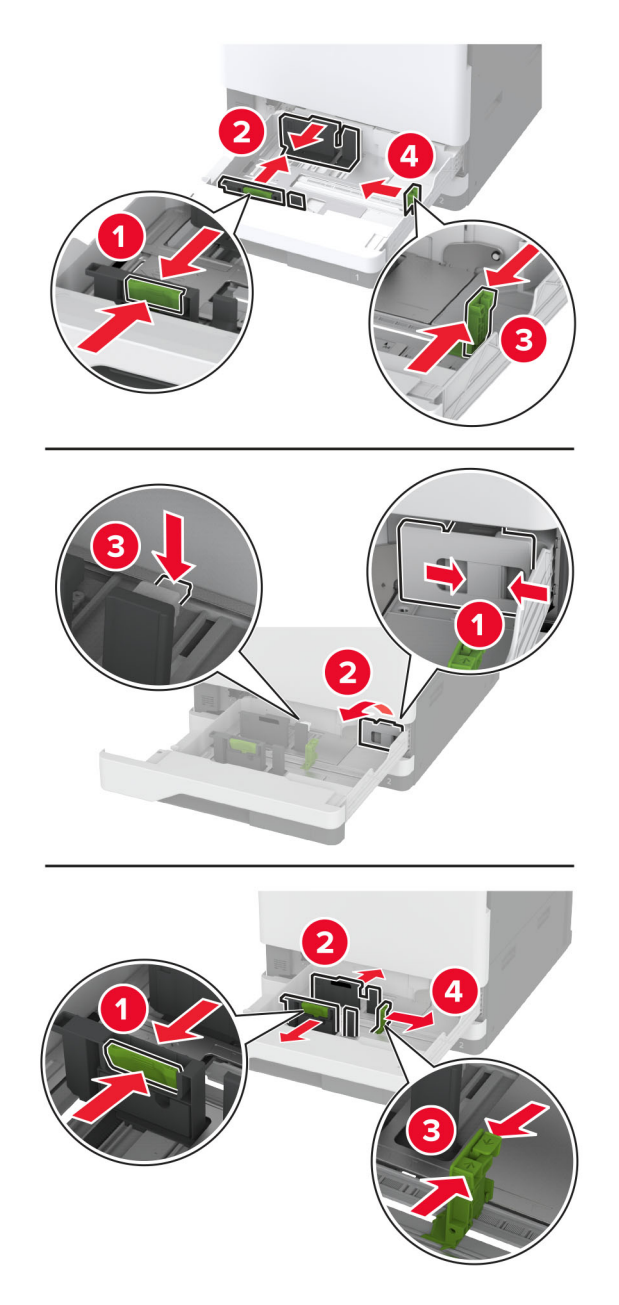

3 Mielőtt behelyezné a papírt, hajlítsa meg, pörgesse át, és igazítsa össze a köteget.

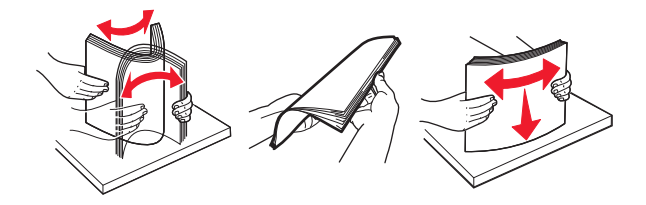

4 Töltse be a papírköteget a nyomtatandó oldallal felfelé.Fejléces vagy előlyukasztott papír betöltésénél tegye a következők egyikét:

#### Egyoldalas, hosszú oldali nyomtatás esetén

• A fejléces papírt a nyomtatott oldalával felfelé, a fejléccel a tálca hátulja felé töltse be.

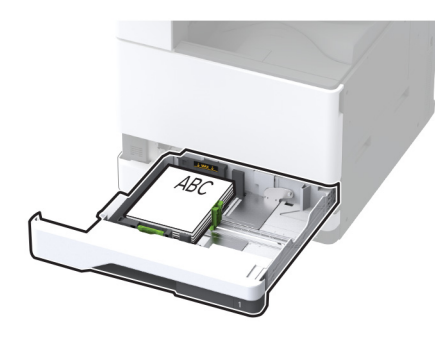

 Előlyukasztott papírt úgy töltsön be a nyomtatandó oldalával felfelé, hogy a lyukak a tálca bal oldala felé nézzenek.

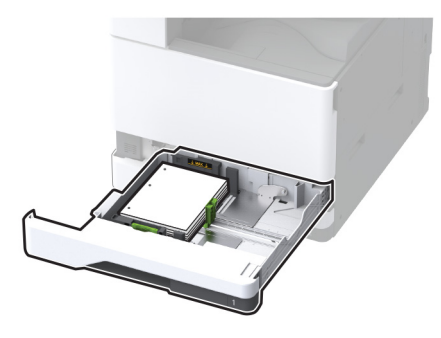

#### Egyoldalas, rövid oldali nyomtatás esetén

• A fejléces papírt a nyomtatott oldalával felfelé, a fejléccel a tálca bal oldala felé töltse be.

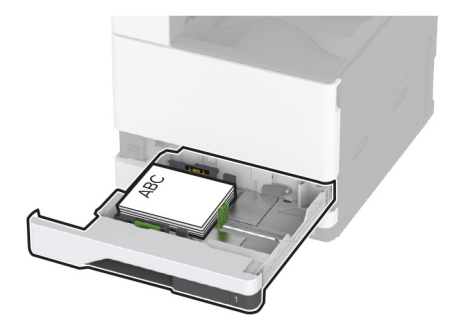

 Előlyukasztott papírt úgy töltsön be a nyomtatandó oldalával felfelé, hogy a lyukak a tálca eleje felé nézzenek.

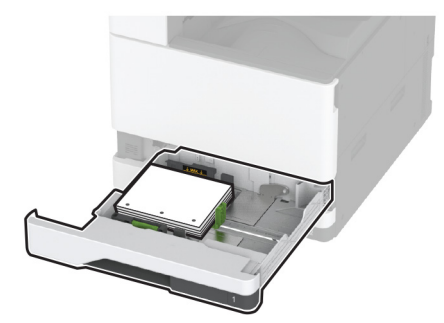

#### Kétoldalas, hosszú oldali nyomtatás esetén

• A fejléces papírt a nyomtatott oldalával lefelé, a fejléccel a tálca hátulja felé töltse be.

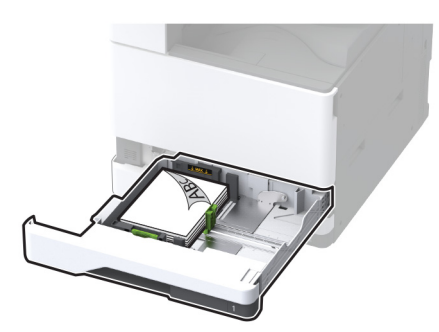

• Előlyukasztott papírt úgy töltsön be a nyomtatandó oldalával lefelé, hogy a lyukak a tálca jobb oldala felé nézzenek.

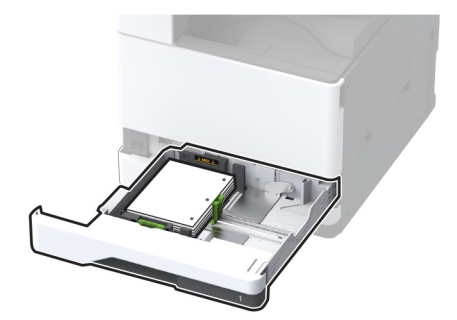

#### Kétoldalas, rövid oldali nyomtatás esetén

• A fejléces papírt a nyomtatott oldalával lefelé, a fejléccel a tálca bal oldala felé töltse be.

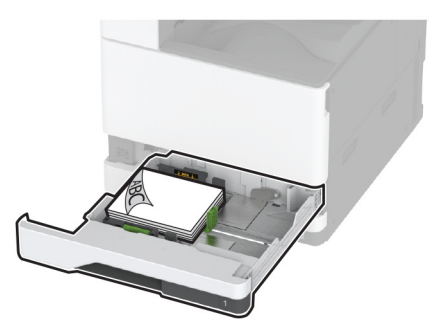

 Előlyukasztott papírt úgy töltsön be a nyomtatandó oldalával lefelé, hogy a lyukak a tálca hátulja felé nézzenek.

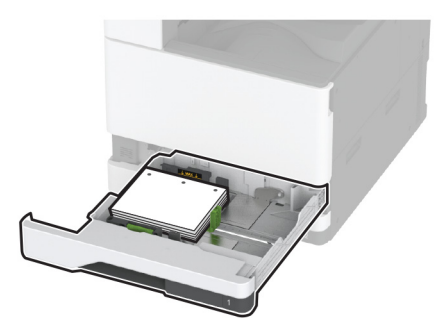

- Ne csúsztasson papírt a tálcába.
- Győződjön meg arról, hogy az oldalsó vezetők szorosan illeszkednek a papírhoz.
- Ügyeljen arra, hogy a köteg magassága ne haladja meg a maximális papírmennyiséget mutató jelet. A tálca túltöltése papírelakadást okozhat.

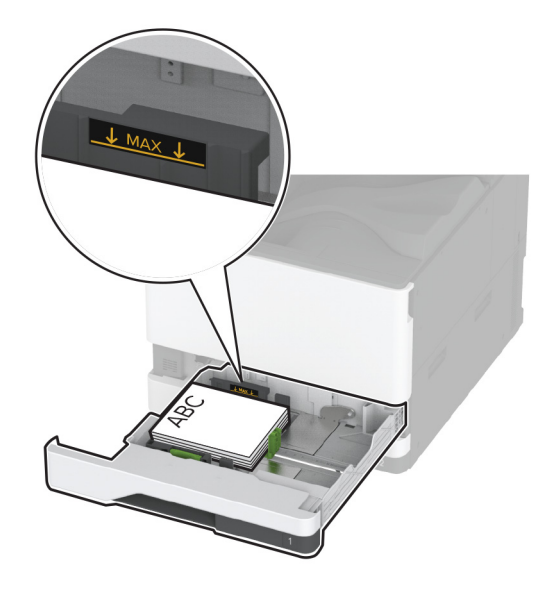

5 Helyezze vissza a tálcát.

Ha szükséges, állítsa be a tálcákba betöltött papír paramétereivel megegyező papírméretet és -típust.

Megj.: Ha van beszerelve kiadóegység, a képeket nyomtatáskor 180°-kal elfordítja a rendszer.

## A 2000 lapos kettős bemeneti egység betöltése

VIGYÁZAT – LELÖKÉS VESZÉLYE: A berendezés stabilitásvesztésének elkerülése érdekében minden egyes tálcába külön-külön töltse be a papírt. A többi tálcát tartsa csukva, amíg szüksége nincs rájuk.

1 Húzza ki a tálcát.

Megj.: A papírelakadás elkerülése érdekében ne húzza ki a tálcákat, amíg a nyomtató elfoglalt.

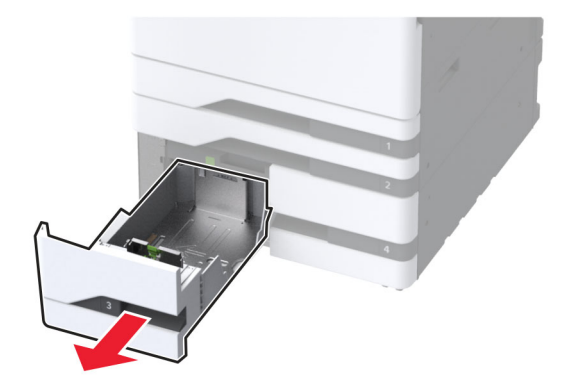

2 Igazítsa úgy a papírvezetőket, hogy azok megegyezzenek a betöltött papír méretével.

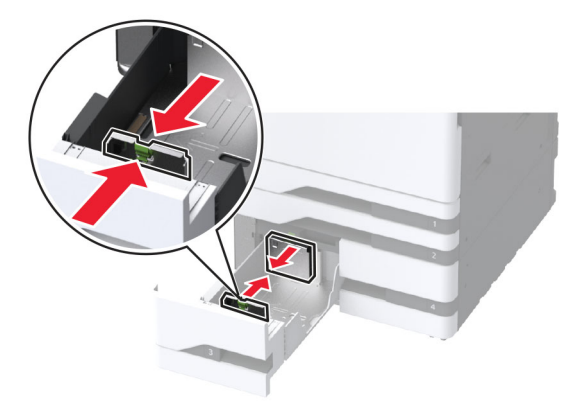

**3** Mielőtt behelyezné a papírt, hajlítsa meg, pörgesse át, és igazítsa össze a köteget.

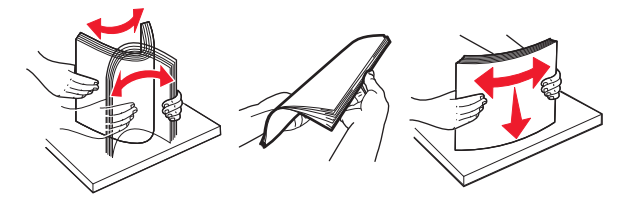

4 Töltse be a papírköteget a nyomtatandó oldallal felfelé.Fejléces vagy előlyukasztott papír betöltésénél tegye a következők egyikét:

#### Egyoldalas nyomtatás esetén

• A fejléces papírt a nyomtatott oldalával felfelé, a fejléccel a tálca hátulja felé töltse be.

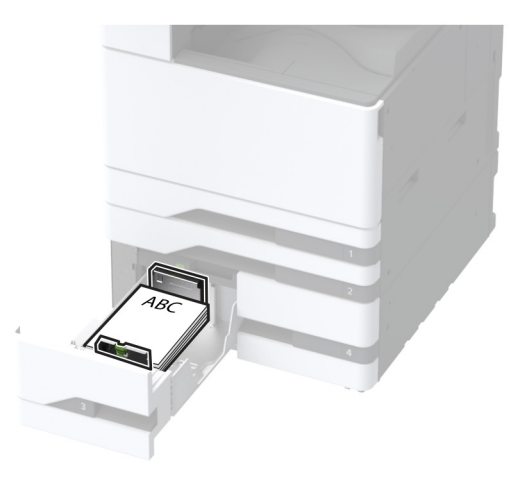

• Előlyukasztott papírt úgy töltsön be a nyomtatandó oldalával felfelé, hogy a lyukak a tálca bal oldala felé nézzenek.

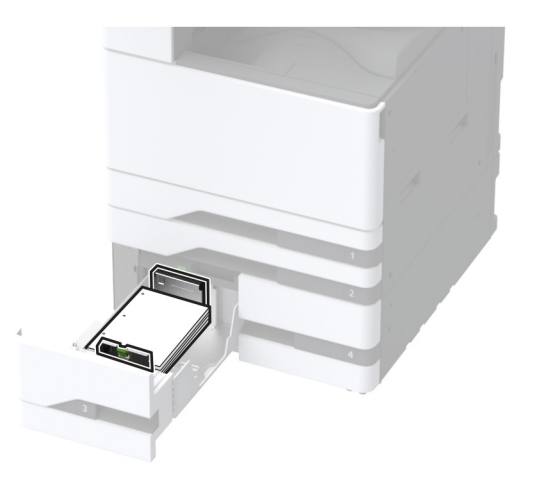

#### Kétoldalas nyomtatás esetén

• A fejléces papírt a nyomtatott oldalával lefelé, a fejléccel a tálca hátulja felé töltse be.

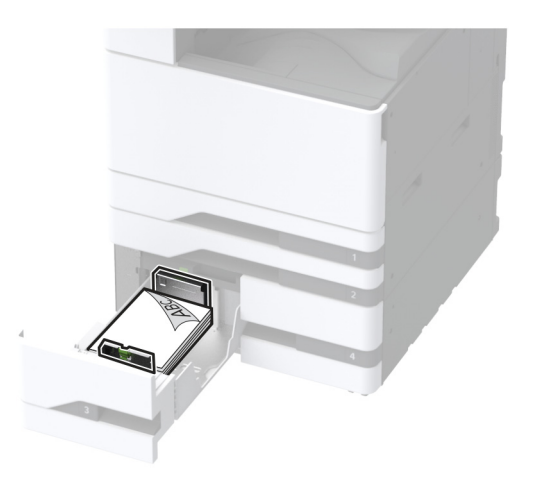

• Előlyukasztott papírt úgy töltsön be a nyomtatandó oldalával lefelé, hogy a lyukak a tálca jobb oldala felé nézzenek.

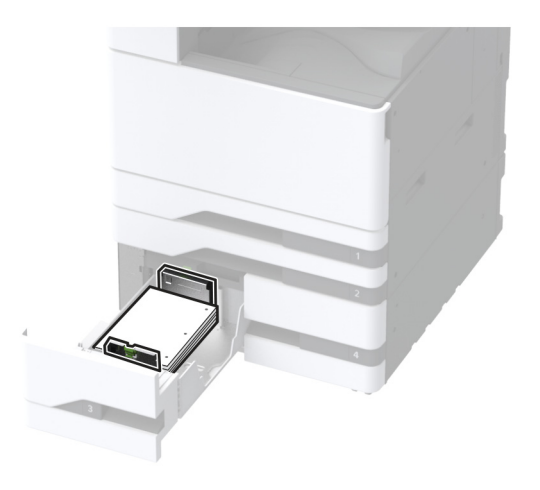

#### Megjegyzések:

- Ne csúsztasson papírt a tálcába.
- Ügyeljen arra, a köteg magassága ne haladja meg a maximális papírmennyiséget mutató jelet. A tálca túltöltése papírelakadást okozhat.

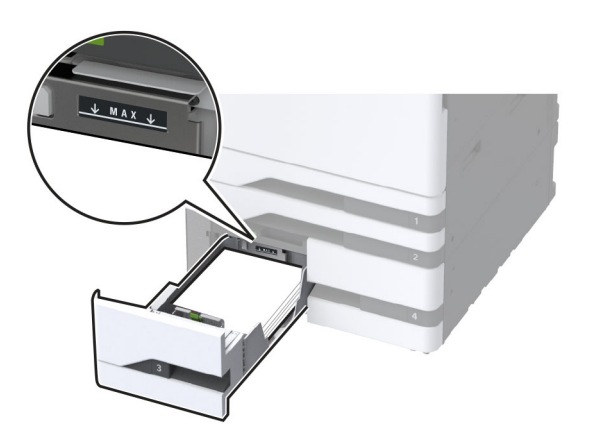

5 Helyezze vissza a tálcát.

Ha szükséges, állítsa be a tálcákba betöltött papír paramétereivel megegyező papírméretet és -típust.

Megj.: Ha van beszerelve kiadóegység, a képeket nyomtatáskor 180°-kal elfordítja a rendszer.

## Az 2000 lapos fiók betöltése

**VIGYÁZAT – LELÖKÉS VESZÉLYE:** A berendezés stabilitásvesztésének elkerülése érdekében minden egyes tálcába külön-külön töltse be a papírt. A többi tálcát tartsa csukva, amíg szüksége nincs rájuk.

1 Húzza ki a tálcát, majd nyissa ki a tálca oldalsó ajtaját.

Megj.: A papírelakadás elkerülése érdekében ne húzza ki a tálcákat, amíg a nyomtató elfoglalt.

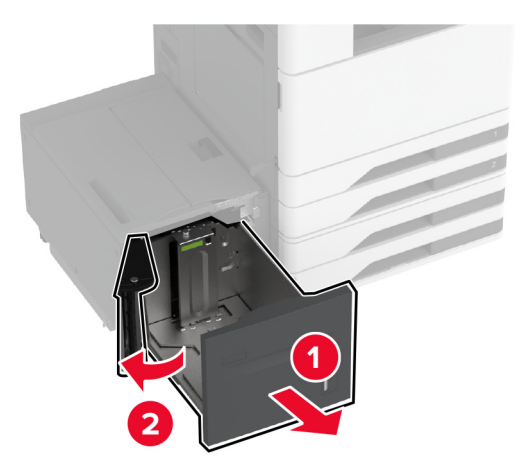

2 Állítsa be a vezetőt a tálca hátuljánál. Végezze el ezt a műveletet a tálca elejénél is.

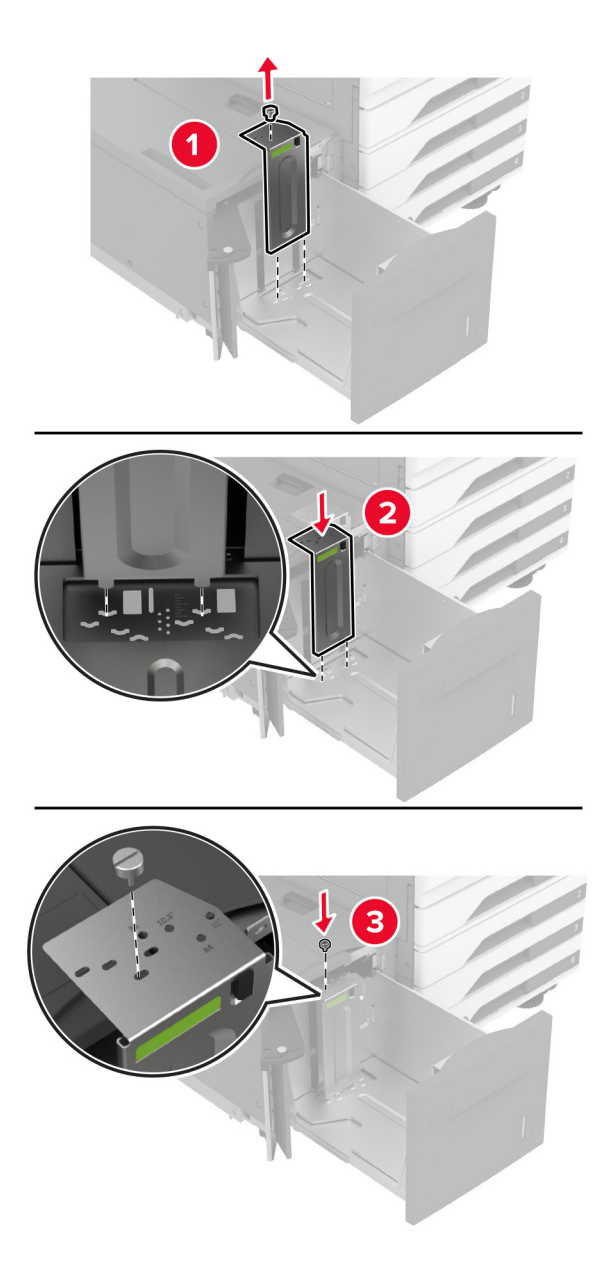

3 Állítsa be a tálca oldalsó ajtaján lévő kart.

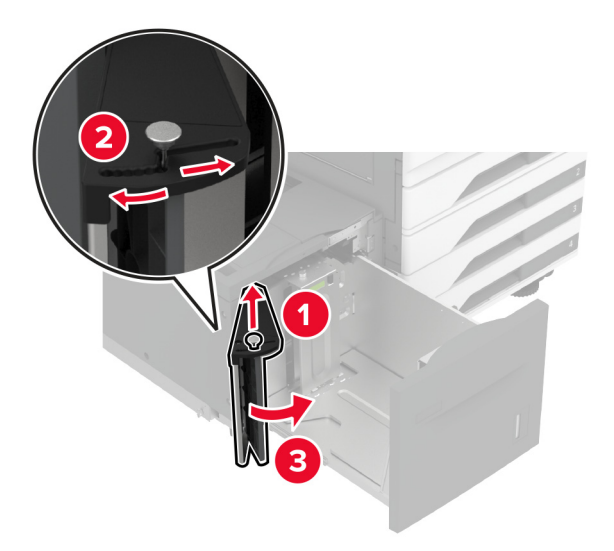

4 Mielőtt behelyezné a papírt, hajlítsa meg, pörgesse át, és igazítsa össze a köteget.

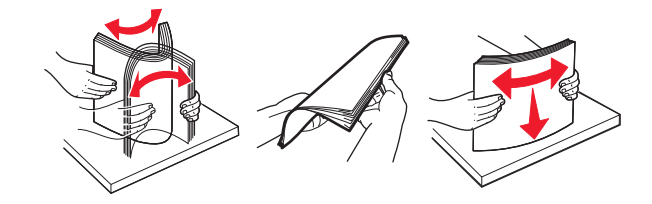

5 Töltse be a papírköteget a nyomtatandó oldallal felfelé.Fejléces vagy előlyukasztott papír betöltésénél tegye a következők egyikét:

#### Egyoldalas nyomtatás esetén

• A fejléces papírt a nyomtatott oldalával lefelé, a fejléccel a tálca hátulja felé töltse be.

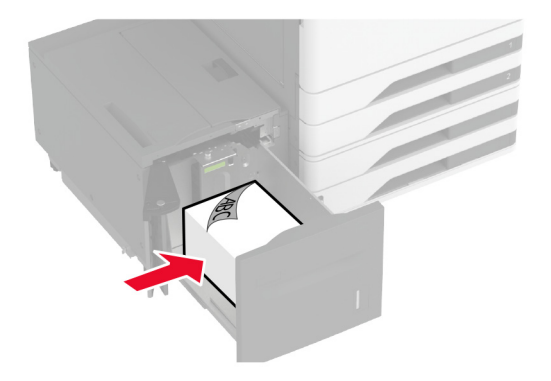

 Előlyukasztott papírt úgy töltsön be a nyomtatandó oldalával lefelé, hogy a lyukak a tálca bal oldala felé nézzenek.

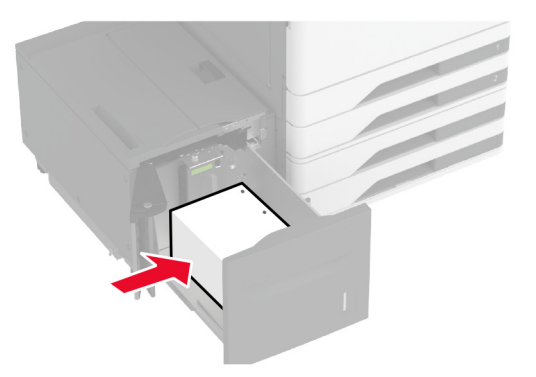

#### Kétoldalas nyomtatás esetén

• A fejléces papírt a nyomtatott oldalával felfelé, a fejléccel a tálca hátulja felé töltse be.

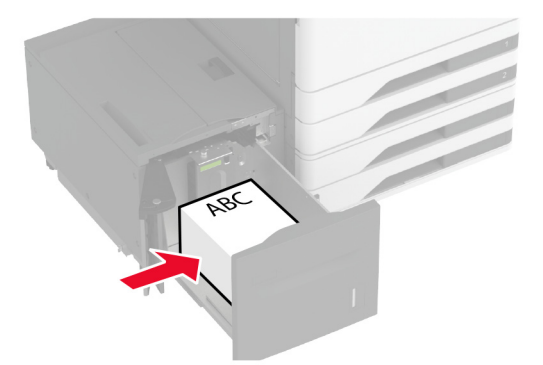

• Előlyukasztott papírt úgy töltsön be a nyomtatandó oldalával felfelé, hogy a lyukak a tálca bal oldala felé nézzenek.

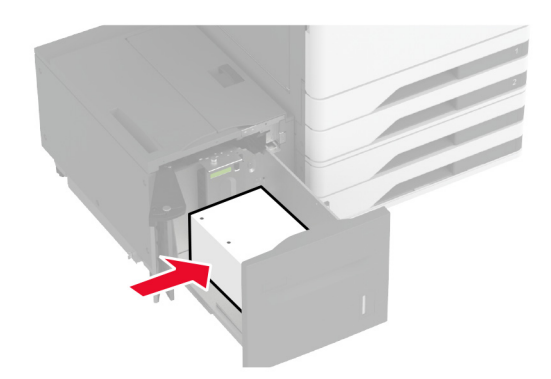

**Megj.:** Ügyeljen arra, a köteg magassága ne haladja meg a maximális papírmennyiséget mutató jelet. A tálca túltöltése papírelakadást okozhat.

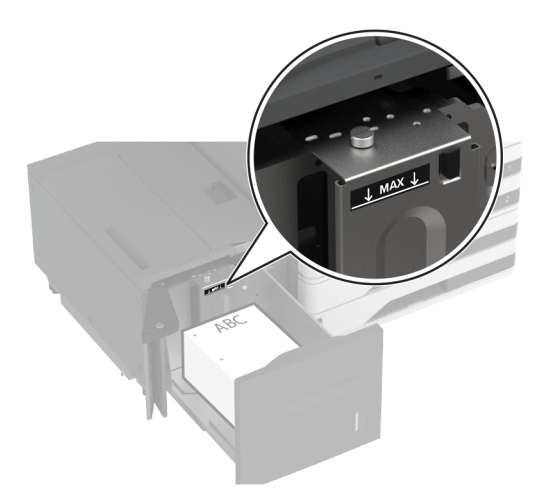

6 Csukja be a tálca oldalsó ajtaját, majd helyezze be a tálcát.
Ha szükséges, állítsa be a tálcákba betöltött papír paramétereivel megegyező papírméretet és -típust.

Megj.: Ha van beszerelve kiadóegység, a képeket nyomtatáskor 180°-kal elfordítja a rendszer.

## A borítéktálca betöltése

**VIGYÁZAT – LELÖKÉS VESZÉLYE:** A berendezés stabilitásvesztésének elkerülése érdekében minden egyes tálcába külön-külön töltse be a papírt. A többi tálcát tartsa csukva, amíg szüksége nincs rájuk.

1 Húzza ki a borítéktálcát.

Megj.: A papírelakadás elkerülése érdekében ne húzza ki a tálcákat, amíg a nyomtató elfoglalt.

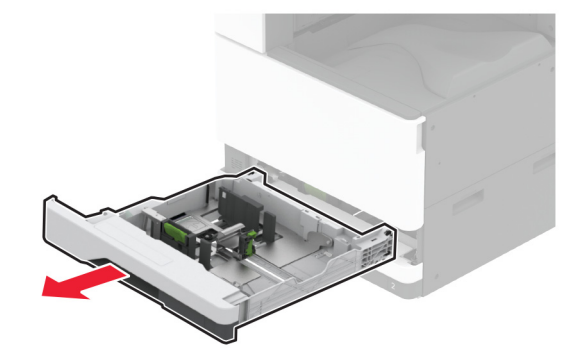

2 Behelyezés előtt hajlítsa meg, pörgesse át és igazítsa össze a borítékokat.

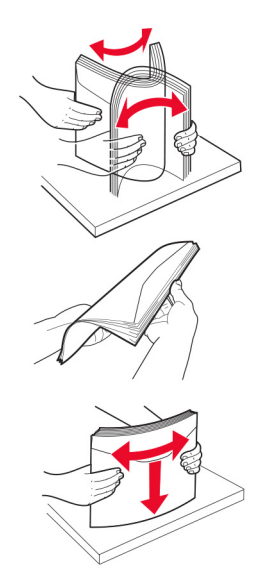

3 Igazítsa úgy a vezetőket, hogy azok megegyezzenek a betöltött boríték méretével.
 Megj.: Használja a tálca alján lévő mutatókat a vezető beállításához.

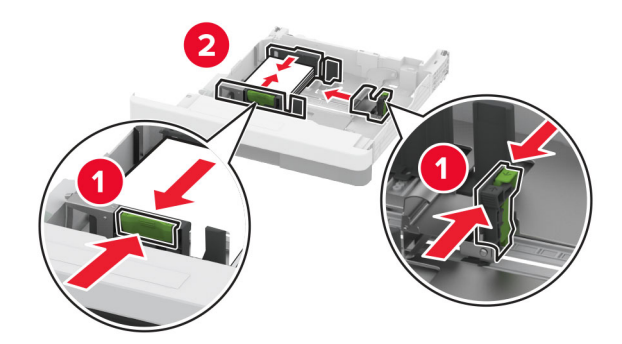

4 A borítékokat a hajtókával lefelé töltse be, a tálca bal széléhez igazítva.

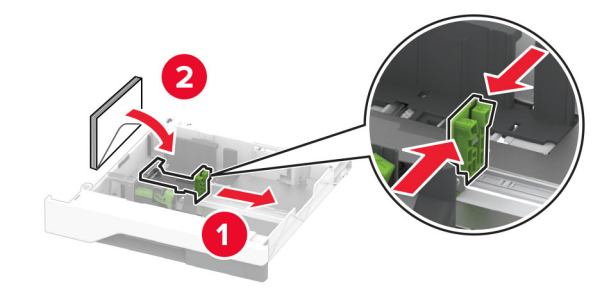

- Győződjön meg arról, hogy az oldalsó vezetők szorosan illeszkednek a borítékhoz.
- Ügyeljen arra, a köteg magassága ne haladja meg a maximális mennyiséget mutató jelet. A tálca túltöltése elakadást okozhat.

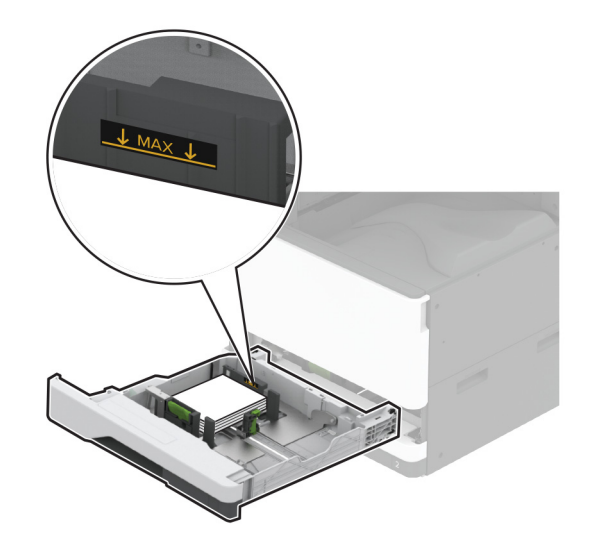

5 Helyezze vissza a tálcát.
 Ha szükséges, állítsa be a tálcákba betöltött boríték paramétereivel megegyező papírméretet és papírtípust.

## A többcélú adagoló betöltése

**1** Nyissa ki a többcélú adagolót.

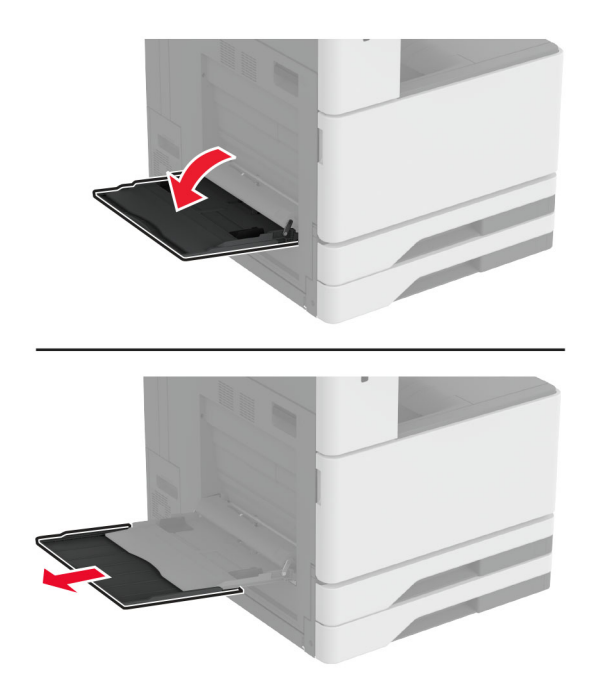

2 Igazítsa úgy az oldalsó vezetőket, hogy azok megegyezzenek a betöltött papír méretével.

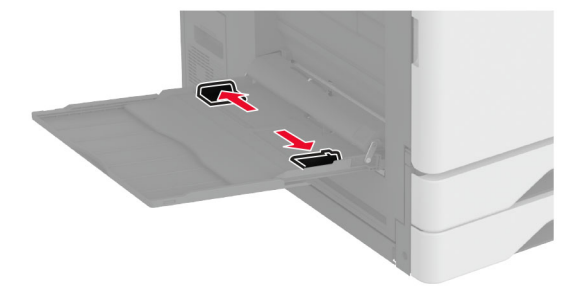

**3** Mielőtt behelyezné a papírt, hajlítsa meg, pörgesse át, és igazítsa össze a köteget.

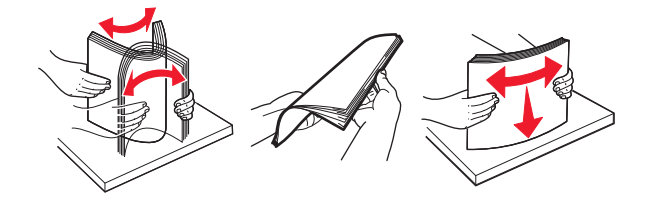

#### 4 Töltse be a papírt.

Megj.: Győződjön meg arról, hogy az oldalsó vezetők szorosan illeszkednek a papírhoz.

#### Hosszú él mentén történő betöltés esetén:

 Egyoldalas nyomtatás esetén a fejléces papírt lefelé nézve, a fejléccel a nyomtató hátulja felé töltse be. Lyukasztott papírt úgy töltsön be a nyomtatandó oldalával lefelé, hogy a lyukak a papír jobb oldala felé nézzenek.

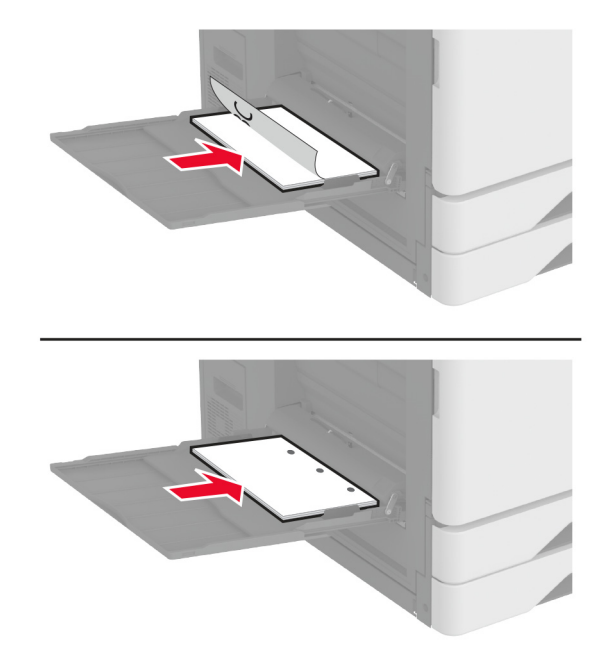

 Kétoldalas nyomtatás esetén a fejléces papírt felfelé nézve, a fejléccel a nyomtató hátulja felé töltse be. Lyukasztott papírt úgy töltsön be a nyomtatandó oldalával felfelé, hogy a lyukak a papír bal oldala felé nézzenek.

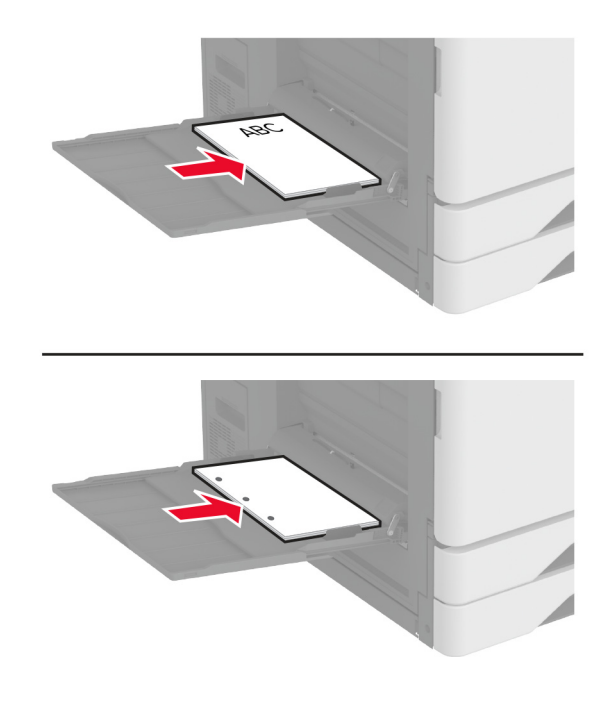

#### Rövid él mentén történő betöltés esetén:

• Egyoldalas nyomtatás esetén a fejléces papírt lefelé nézve, a fejléccel a papír bal oldala felé töltse be. A lyukasztott papírt lefelé nézve töltse be úgy, hogy a lyukak a nyomtató eleje felé essenek.

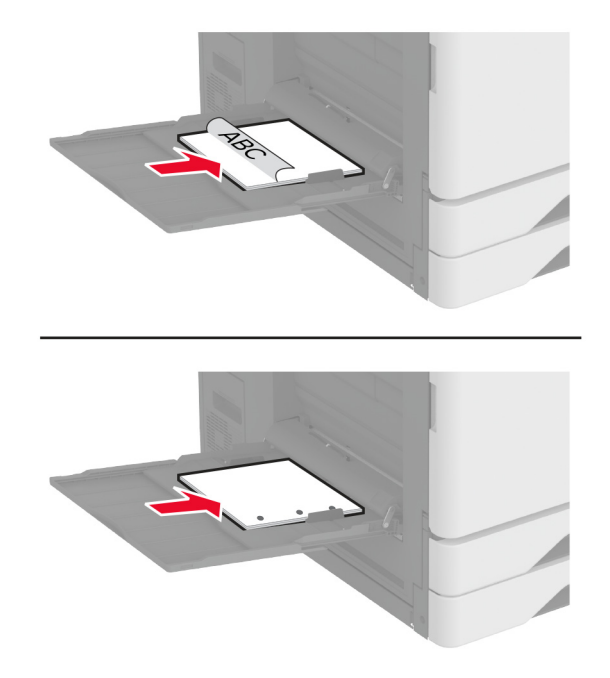

• Kétoldalas nyomtatás esetén a fejléces papírt felfelé nézve, a fejléccel a papír bal oldala felé töltse be. A lyukasztott papírt felfelé nézve töltse be úgy, hogy a lyukak a nyomtató hátulja felé essenek.

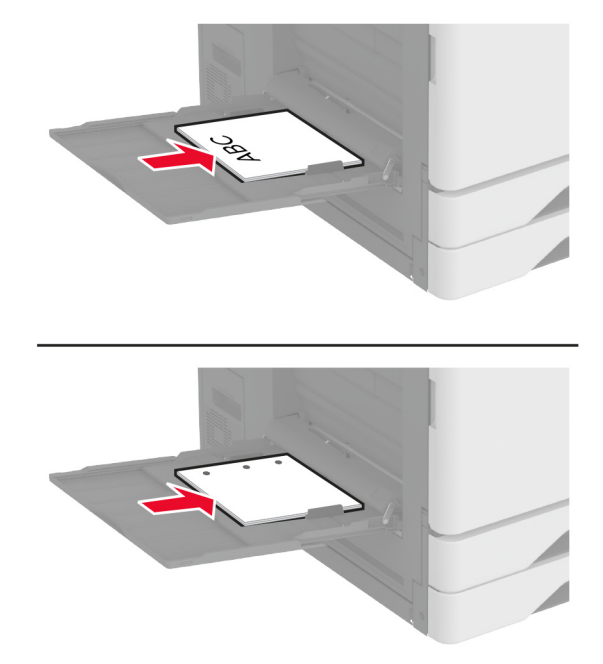

Megj.: Ha van kiadóegység telepítve, a nyomtató 180°-kal elforgatja a képeket.

## Tálcák összekapcsolása

- 1 A kezdőképernyőn érintse meg a Beállítások > Papír > Tálcakonfiguráció > Papírforrás kiválasztása elemet.
- 2 Állítsa be ugyanazt a papírméretet és -típust az összekapcsolni kívánt tálcákhoz.
- 3 A kezdőképernyőn érintse meg a **Beállítások** > **Eszköz** > **Karbantartás** > **Konfigurációs menü** > Tálcakonfiguráció > Tálca-összekapcsolás elemet.
- 4 Érintse meg az Automatikus lehetőséget.

A tálcák szétkapcsolásánál ügyeljen arra, hogy egyik tálcának se legyenek ugyanazok a papírméret- és papírtípus-beállításai.

**Figyelem – sérülésveszély:** A beégető egység hőmérséklete a beállított papírtípustól függ. A nyomtatási problémák elkerülése érdekében egyeztesse össze a nyomtató papírtípus-beállításait a tálcába betöltött papírral.

# Szoftver, illesztőprogramok és firmware telepítése, illetve frissítése

## Nyomtatószoftver telepítése

### Megjegyzések:

- A nyomtató illesztőprogramja a szoftvertelepítő csomagban található.
- A macOS 10.7 vagy újabb verziójú operációs rendszert használó Macintosh számítógépek esetén nem kell illesztőprogramot telepítenie az AirPrint-nyomtatókra történő nyomtatáshoz. Ha egyéni nyomtatási funkciókat szeretne, töltse le a nyomtató-illesztőprogramot.
- 1 Szerezze be a szoftvertelepítő csomag egy példányát.
  - A nyomtatóhoz kapott szoftvereket tartalmazó CD lemezről.
  - Látogasson el a <u>www.lexmark.com/downloads</u> webhelyre.
- 2 Indítsa el a telepítőt, és kövesse a képernyőn megjelenő utasításokat.

# Nyomtatók hozzáadása a számítógéphez

Mielőtt elkezdené, tegye a következők egyikét:

- Csatlakoztassa a nyomtatót és a számítógépet ugyanahhoz a hálózathoz. A nyomtató hálózathoz való csatlakoztatásával kapcsolatos további információkat lásd: <u>"Nyomtató csatlakoztatása Wi-Fi hálózathoz"</u> <u>itt: 169. oldal</u>.
- A számítógép csatlakoztatása a nyomtatóhoz. További információkért lásd: <u>"A számítógép csatlakoztatása a nyomtatóhoz" itt: 171. oldal</u>.
- A nyomtató csatlakoztatása a számítógéphez USB-kábel használatával. További információkért lásd: <u>"A kábelek csatlakoztatása" itt: 33. oldal</u>.

Megj.: Az USB-kábel külön vásárolható meg.

## Útmutatás Windows-felhasználók számára

1 Számítógépről telepítse a nyomtató-illesztőprogramot.

Megj.: További információkért lásd: "Nyomtatószoftver telepítése" itt: 60. oldal.

- 2 Nyissa meg a következőt: Nyomtatók és lapolvasók, majd kattintson a Nyomtató vagy lapolvasó hozzáadása elemre.
- **3** A nyomtató csatlakozásától függően tegye a következők egyikét:
  - Válasszon ki egy nyomtatót a listából, majd kattintson az Eszköz hozzáadása lehetőségre.
  - Kattintson a **Wi-Fi Direct nyomtatók megjelenítése**elemre, válasszon ki egy nyomtatót, majd kattintson az **Eszköz hozzáadása** lehetőségre.
  - Kattintson **A kívánt nyomtató nem szerepel a listán**elemre, majd a Nyomtató hozzáadása ablakban tegye a következőket:
    - a Válassza ki a Nyomtató hozzáadása TCP/IP-cím vagy állomásnév használatával lehetőséget, majd kattintson a Tovább gombra.
    - **b** Az "Állomásnév vagy IP-cím" mezőben adja meg a nyomtató IP-címét, majd kattintson a **Tovább** gombra.

#### Megjegyzések:

- Tekintse meg a nyomtató IP-címét a nyomtató kezdőképernyőjén. Az IP-cím számok négyelemű, pontokkal elválasztott halmaza, például 123.123.123.123.
- Ha proxykiszolgálót használ, átmenetileg tiltsa le azt a weboldal megfelelő betöltése érdekében.
- c Válasszon ki egy nyomtató-illesztőprogramot, majd kattintson a Tovább gombra.
- **d** Válassza ki a **Jelenleg telepített nyomtató-illesztőprogram használata (ajánlott)** lehetőséget, majd kattintson a **Tovább** gombra.
- e Gépelje be a nyomtató nevét, majd kattintson a Tovább gombra.
- f Válasszon ki egy nyomtatómegosztási beállítást, majd kattintson a Tovább gombra.
- g Kattintson a Befejezés gombra.

#### Útmutatás Macintosh-felhasználók számára

- 1 Számítógépről nyissa meg a Nyomtatók és lapolvasók elemet.
- 2 Kattintson a(z) 🕂 elemre, majd válasszon ki egy nyomtatót.
- **3** Válasszon ki egy nyomtató-illesztőprogramot a Használat menüből.

#### Megjegyzések:

- Macintosh nyomtató-illesztőprogram használatához válassza az AirPrint vagy a Biztonságos AirPrint lehetőséget.
- Ha egyéni nyomtatási funkciókat szeretne, válassza a Lexmark nyomtató-illesztőprogramot. Az illesztőprogram telepítésével kapcsolatban lásd: <u>"Nyomtatószoftver telepítése" itt: 60. oldal</u>.
- 4 Végezze el a nyomtató hozzáadását.

## Firmware frissítése

A nyomtató teljesítményének fokozása és az esetleges problémák megoldása érdekében rendszeresen frissítse a nyomtató firmware-ét.

Ha további tájékoztatást szeretne kapni a firmware frissítésével kapcsolatban, forduljon a Lexmark képviselőjéhez.

A legújabb firmware letöltéséhez látogasson el a <u>www.lexmark.com/downloads</u> weboldalra, majd keresse ki a nyomtatómodellt.

1 Nyisson meg egy webböngészőt, és írja be a nyomtató IP-címét a címmezőbe.

- Tekintse meg a nyomtató IP-címét a nyomtató kezdőképernyőjén. Az IP-cím számok négyelemű, pontokkal elválasztott halmaza, például 123.123.123.123.
- Ha proxykiszolgálót használ, átmenetileg tiltsa le azt a weboldal megfelelő betöltése érdekében.
- 2 Kattintson a **Beállítások** > **Eszköz** > **Firmware frissítése** elemre.

- 3 Tegye az alábbiak valamelyikét:
  - Kattintson a Frissítések keresése > Elfogadom, elindítom a frissítést lehetőségre.
  - Töltse fel a frissítésfájlt.
    - a Tallózással keresse meg a frissítésfájlt.

Megj.: Ellenőrizze, hogy kicsomagolta-e a firmware zip fájlját.

**b** Kattintson a **Feltöltés** > **Indítás** gombra.

## Konfigurációs fájl exportálása vagy importálása

Lehetőség van a nyomtató konfigurációs beállításainak exportálására egy szöveges fájlba, majd a fájl importálására a beállítások másik nyomtatóra történő alkalmazásához.

1 Nyisson meg egy webböngészőt, és írja be a nyomtató IP-címét a címmezőbe.

#### Megjegyzések:

- Tekintse meg a nyomtató IP-címét a nyomtató kezdőképernyőjén. Az IP-cím számok négyelemű, pontokkal elválasztott halmaza, például 123.123.123.123.
- Ha proxykiszolgálót használ, átmenetileg tiltsa le azt a weboldal megfelelő betöltése érdekében.
- 2 Kattintson a beágyazott webkiszolgálóban alkalmazásban a Konfiguráció exportálás vagy a Konfiguráció importálása elemre.
- 3 Kövesse a kijelzőn megjelenő utasításokat.
- 4 Ha a nyomtató támogat alkalmazásokat, tegye a következőt:
  - a Kattintson a következőre: Alkalmazások > válassza ki az alkalmazást > Konfigurálás.
  - b Kattintson az Exportálás vagy Importálás lehetőségre.

## Választható lehetőségek hozzáadása a nyomtató-illesztőprogramban

#### Útmutatás Windows-felhasználók számára

- 1 Nyissa meg a nyomtatók mappáját.
- 2 Válassza ki a frissíteni kívánt nyomtatót, majd tegye az alábbiak egyikét:
  - Windows 7 vagy újabb rendszeren válassza a Nyomtató tulajdonságai elemet.
  - Korábbi verziójú rendszeren válassza a Tulajdonságok elemet.
- 3 Lépjen a Konfiguráció lapra, majd válassza a Frissítés most Nyomtató megkérdezése elemet.
- 4 Alkalmazza a módosításokat.

#### Macintosh-felhasználók számára

- 1 Az Apple menüben a System Preferences (Rendszerbeállítások) lehetőségnél lépjen a nyomtatóhoz, majd válassza az **Options & Supplies** (Kiegészítők és kellékanyagok) lehetőséget.
- 2 Lépjen a hardverkiegészítők listájára, majd adja hozzá a telepített hardverkiegészítőket.
- 3 Alkalmazza a módosításokat.

# Hardveropciók telepítése

## A borítéktálca beszerelése

- 1 Táv. el az 1. tálcát
  - Megj.: Ne dobja ki a normál tálcát.

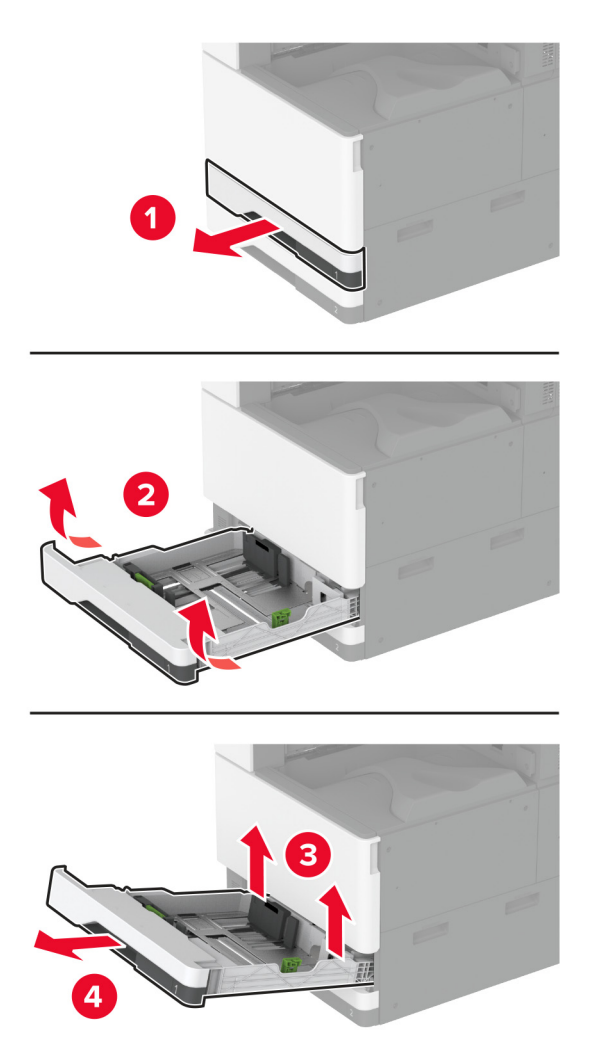

2 Csomagolja ki a borítéktálcát, majd távolítsa el róla az összes csomagolóanyagot.

**3** Helyezze be a borítéktálcát.

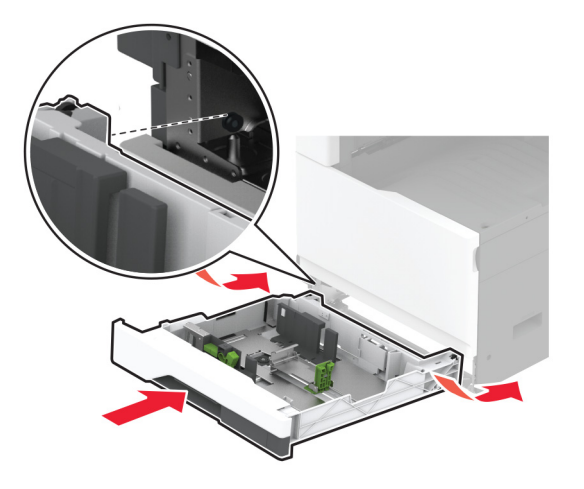

Ahhoz, hogy a borítéktálca elérhető legyen a nyomtatási feladatokhoz, a kezdőképernyőről kiindulva érintse meg a **Beállítások > Eszköz > Karbantartás > Konfiguráció menü > Tálcakonfiguráció > Borítéktálca beállítása > Be** elemet.

## A külön megvásárolható távtartó beszerelése

VIGYÁZAT – ÁRAMÜTÉS VESZÉLYE: Ha a vezérlőkártyával dolgozik, illetve külön megvásárolható hardvert vagy memóriaeszközöket helyez a nyomtatóba a beállítást követően, akkor az áramütés kockázatának elkerülése érdekében kapcsolja ki a nyomtatót, és húzza ki a tápkábelt a konnektorból. Ha bármilyen más eszköz is csatlakozik a nyomtatóhoz, akkor azt is kapcsolja ki, és húzza ki a nyomtatóval összekötő kábelt.

**1** Kapcsolja ki a nyomtatót.

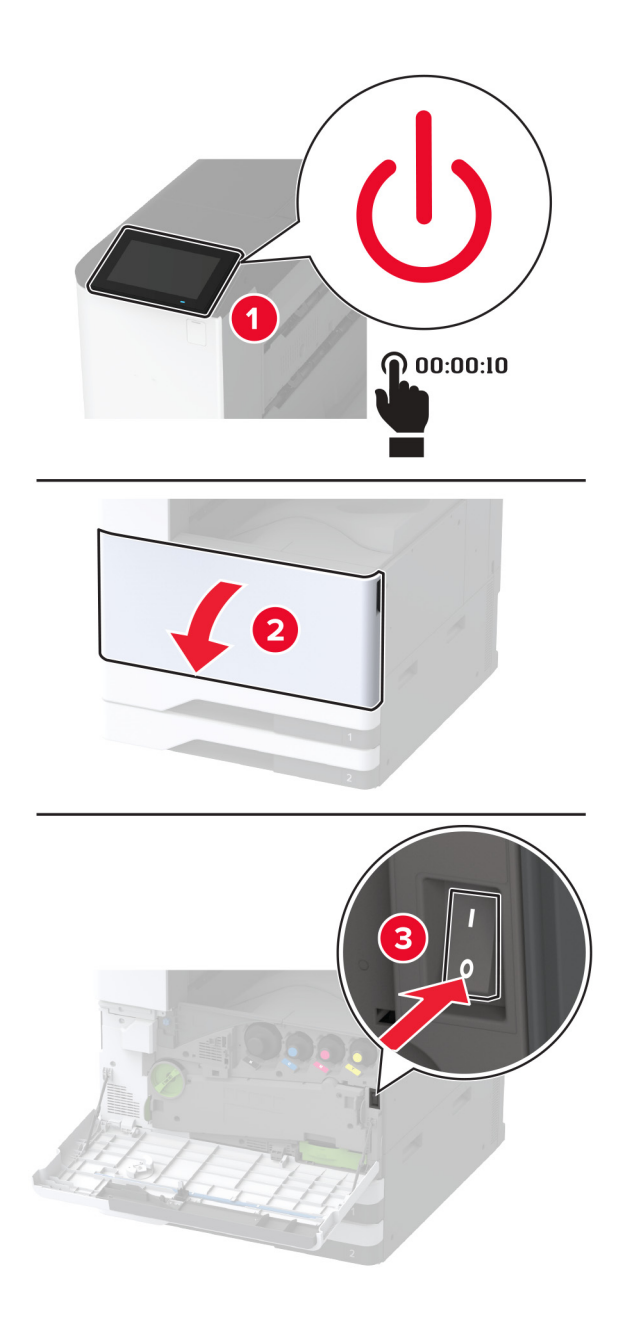

2 Húzza ki a tápkábelt a konnektorból, majd a nyomtatóból.

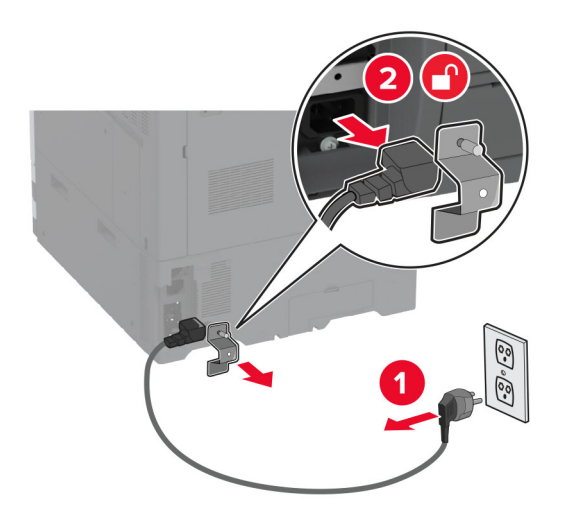

- **3** Csomagolja ki a külön megvásárolható távtartót, majd távolítsa el róla az összes csomagolóanyagot.
- 4 Rögzítse a görgőket, hogy megakadályozza a távtartó elmozdulását.

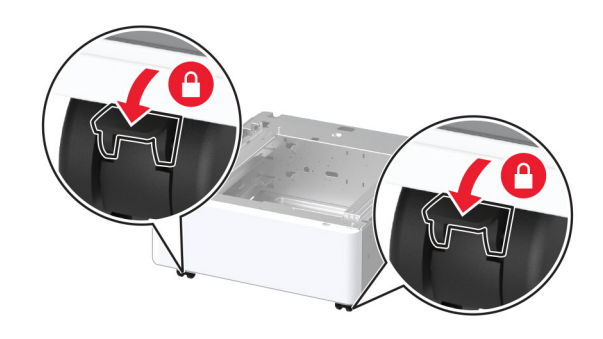

5 Távolítsa el a tartozékbeszerelési fedelet a nyomtató bal oldaláról.

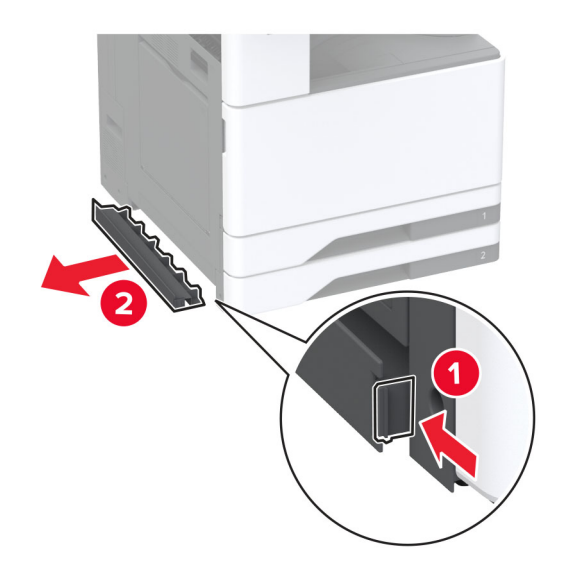

6 Húzza ki a nyomtató bal oldalán lévő emelőfogantyút.

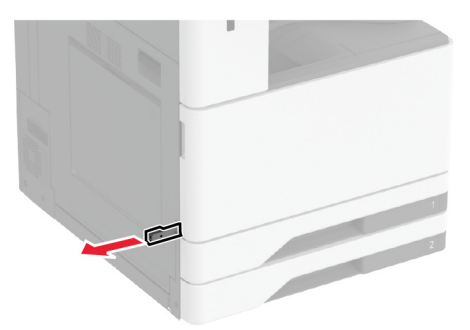

7 Igazítsa egymáshoz a nyomtatót és a távtartót, majd eressze le a nyomtatót a helyére.

**VIGYÁZAT – SÉRÜLÉSVESZÉLY:** Ha a nyomtató nehezebb mint 20 kg (44 font), előfordulhat, hogy a biztonságos megemeléséhez legalább két ember szükséges.

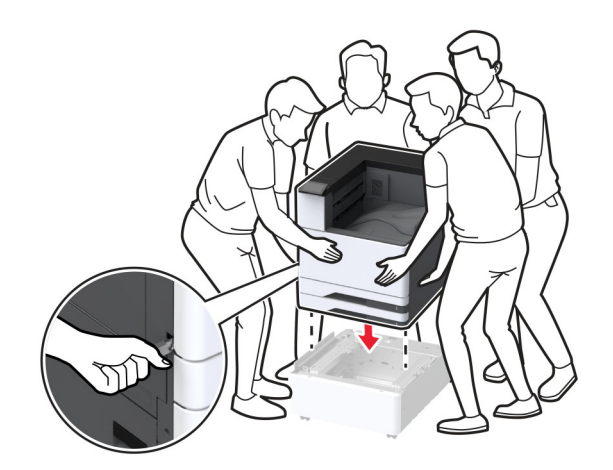

8 Távolítsa el a 2. tálcát.

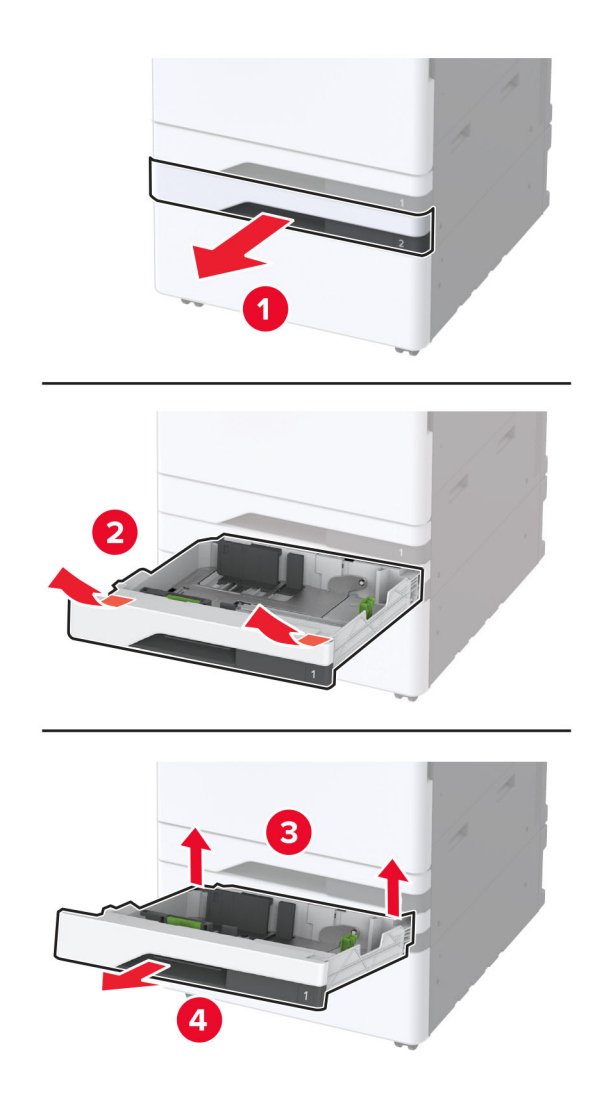

9 Rögzítse a távtartót a nyomtatóhoz csavarokkal.

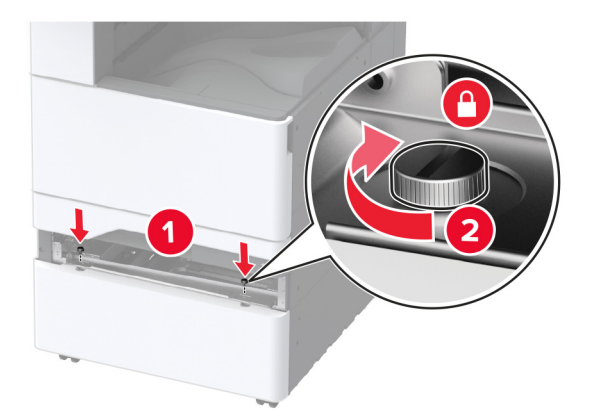

- **10** Helyezze be a 2. tálcát.
- 11 Vegye le a csatlakozófedelet a nyomtató hátuljáról.

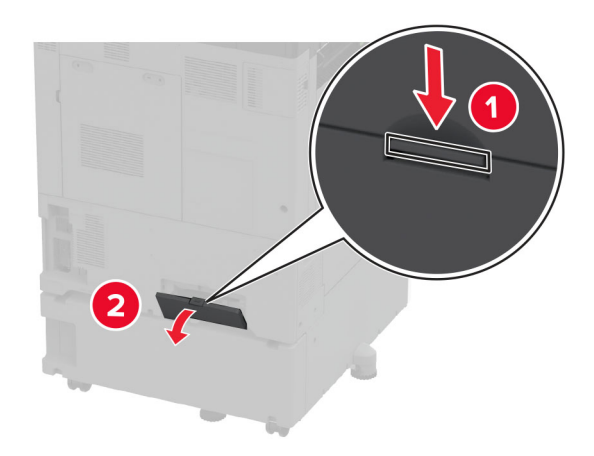

12 Rögzítse a rögzítő tartóelemet a nyomtatóhoz, majd szerelje fel a fedelet.

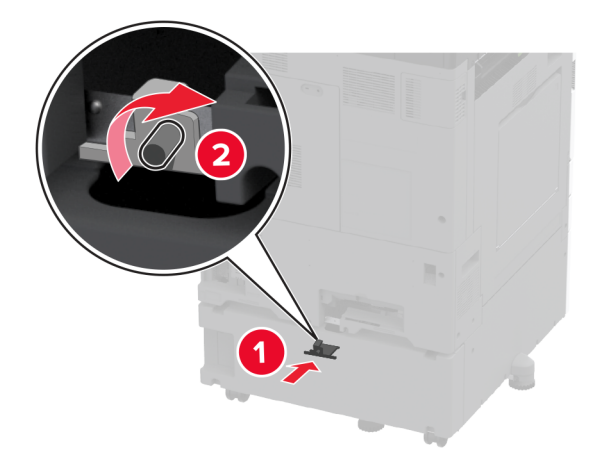

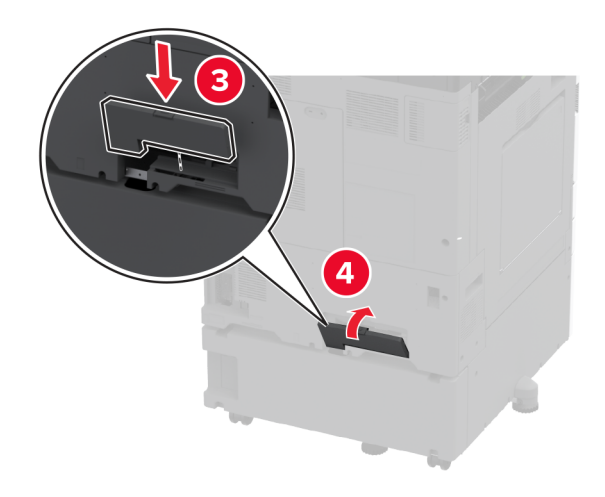

**13** Állítsa be a szintezőket, és győződjön meg arról, hogy a nyomtató minden oldala azonos magasságban van.

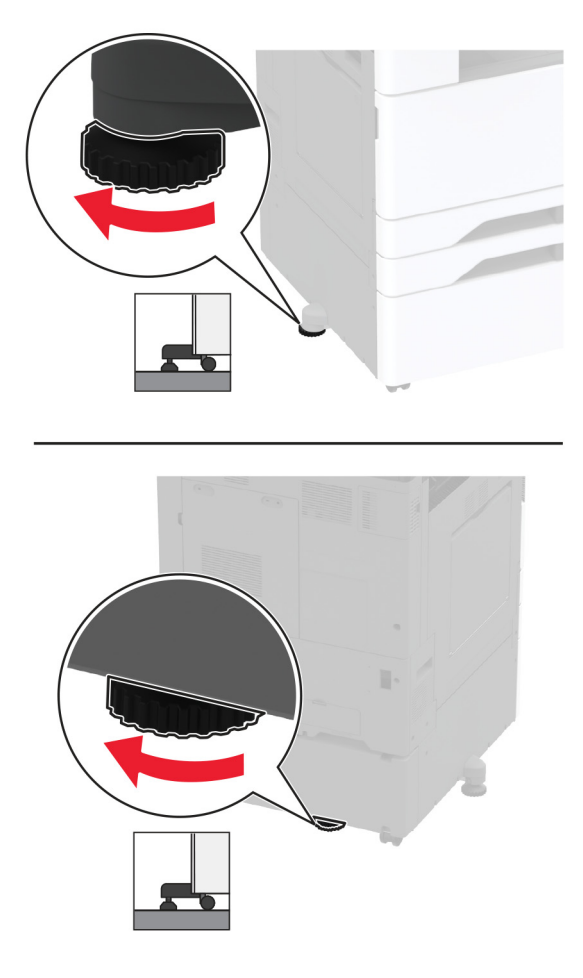

14 Csatlakoztassa a tápkábelt a nyomtatóhoz, majd ezután a konnektorhoz.

VIGYÁZAT – SÉRÜLÉSVESZÉLY: A tűzveszély és az áramütés elkerülése érdekében a tápkábelt közvetlenül egy, a készülékhez közeli, könnyen hozzáférhető, megfelelő besorolású és megfelelően földelt konnektorba csatlakoztassa.

**15** Kapcsolja be a nyomtatót.

## A külön megvásárolható 2x520 lapos tálca beszerelése

 VIGYÁZAT – ÁRAMÜTÉS VESZÉLYE: Ha a vezérlőkártyával dolgozik, illetve külön megvásárolható hardvert vagy memóriaeszközöket helyez a nyomtatóba a beállítást követően, akkor az áramütés kockázatának elkerülése érdekében kapcsolja ki a nyomtatót, és húzza ki a tápkábelt a konnektorból. Ha bármilyen más eszköz is csatlakozik a nyomtatóhoz, akkor azt is kapcsolja ki, és húzza ki a nyomtatóval összekötő kábelt.

1 Kapcsolja ki a nyomtatót.

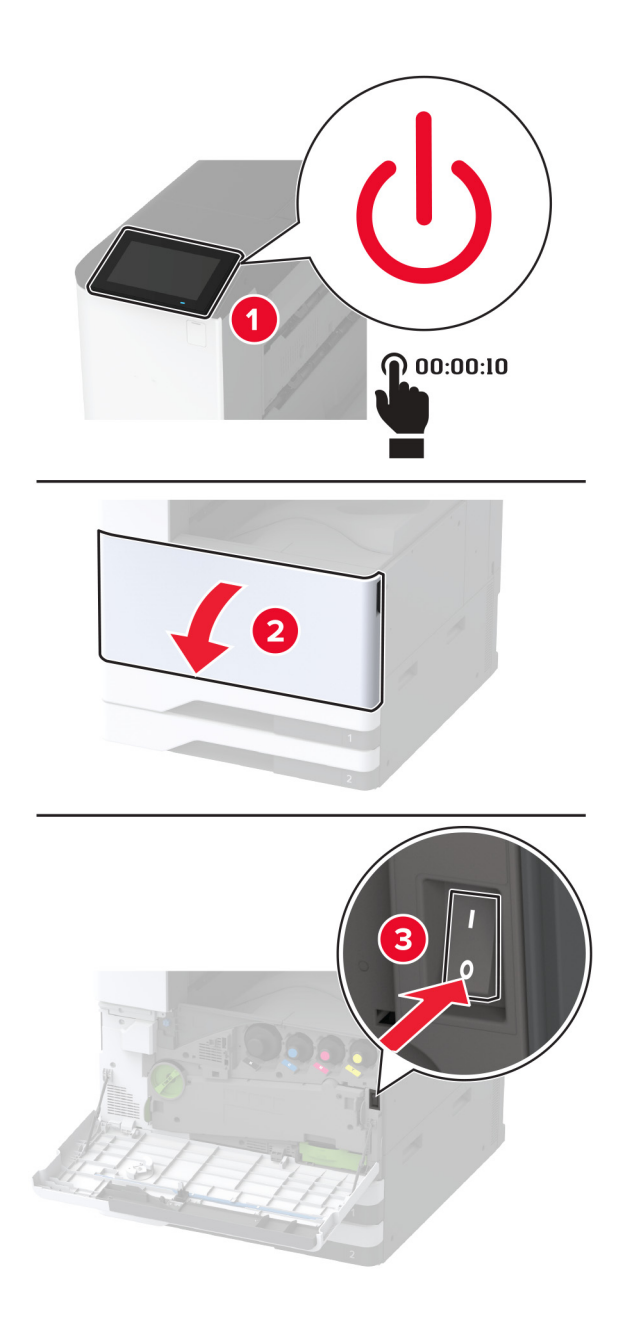

2 Húzza ki a tápkábelt a konnektorból, majd a nyomtatóból.

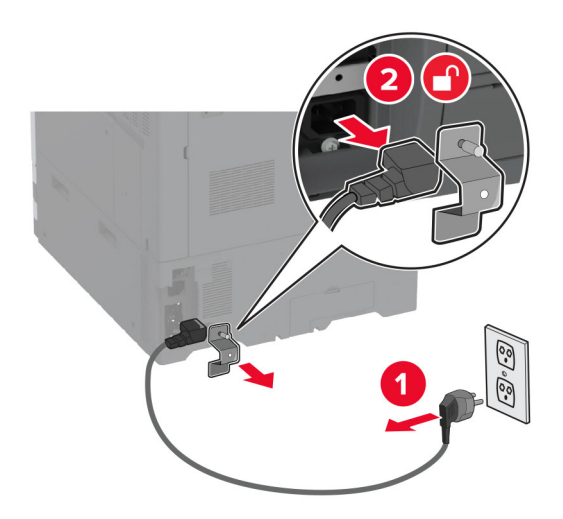

- **3** Csomagolja ki a külön megvásárolható tálcát, majd távolítsa el róla az összes csomagolóanyagot.
- 4 Tárolja a külön megvásárolható tálcához mellékelt lapot az 1. tálca tárolórészében.

**Megj.:** A lapon olyan fontos információk találhatók, amelyekre a szerviztechnikusnak szüksége lesz az külön megvásárolható tálca javítása vagy cseréje során.

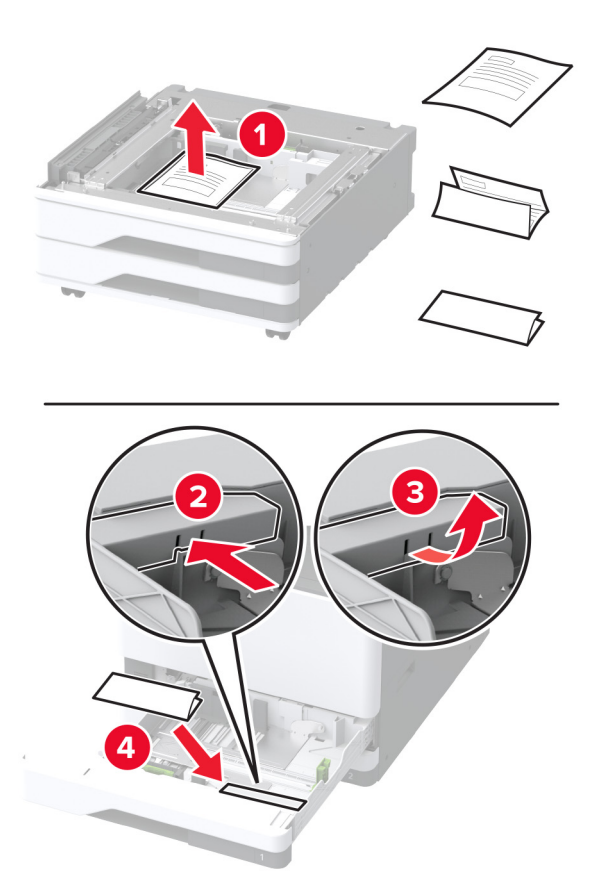
**5** Rögzítse a görgőket, hogy megakadályozza a külön megvásárolható tálca elmozdulását.

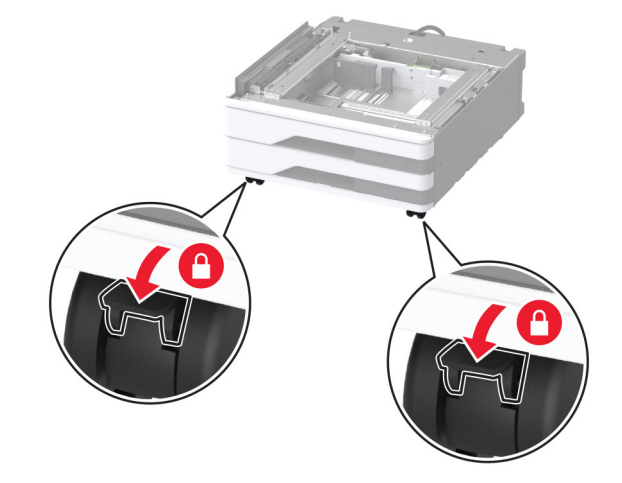

6 Távolítsa el a tartozékbeszerelési fedelet a nyomtató bal oldaláról.

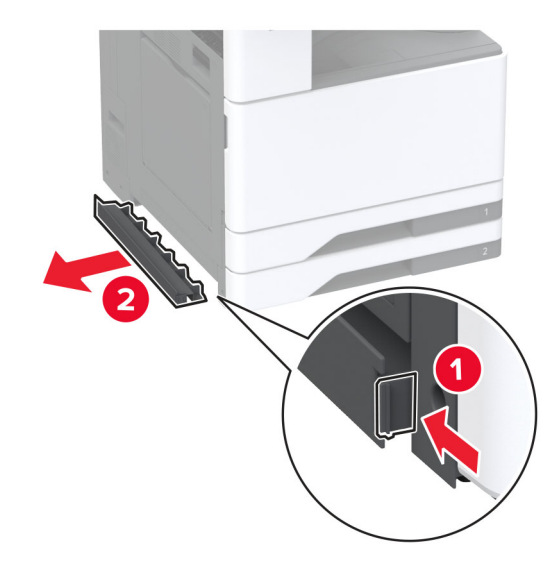

7 Húzza ki a nyomtató bal oldalán lévő emelőfogantyút.

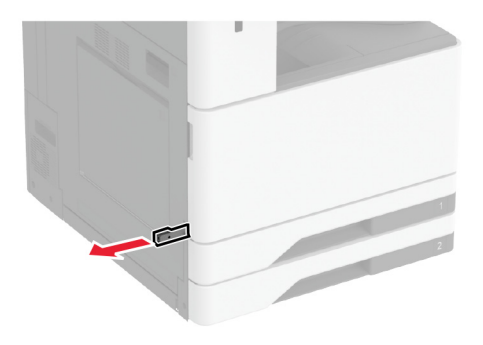

8 Igazítsa egymáshoz a nyomtatót és a külön megvásárolható tálcát, majd eressze le a nyomtatót a helyére.

**VIGYÁZAT – SÉRÜLÉSVESZÉLY:** Ha a nyomtató nehezebb mint 20 kg (44 font), előfordulhat, hogy a biztonságos megemeléséhez legalább két ember szükséges.

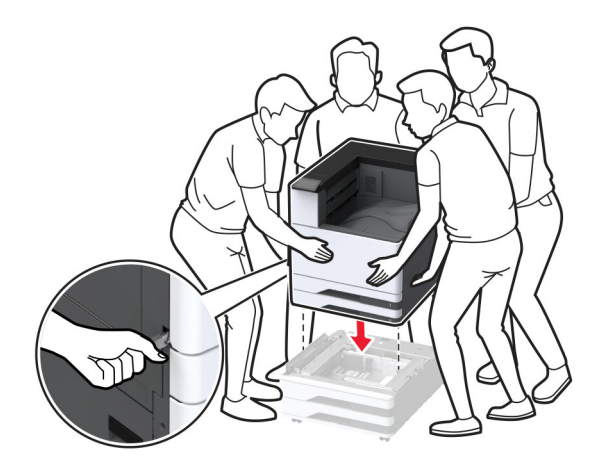

9 Távolítsa el a 2. tálcát.

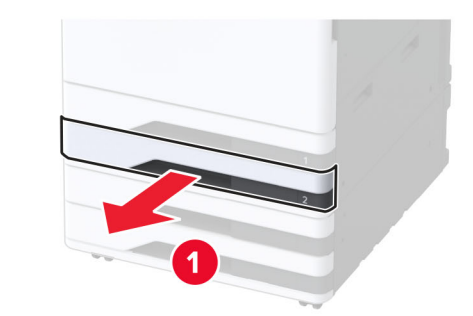

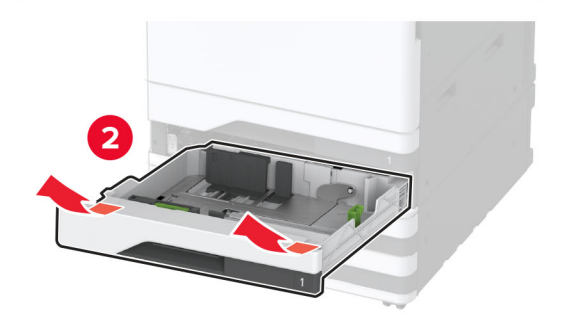

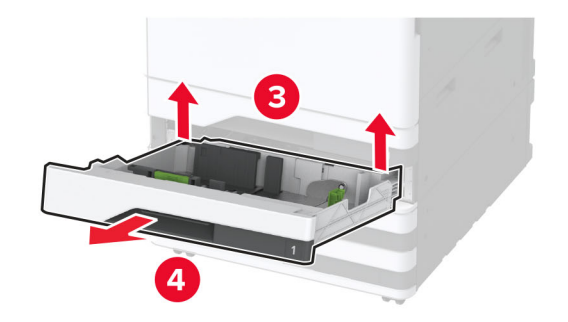

10 Rögzítse a külön megvásárolható tálcát a nyomtatóhoz csavarokkal.

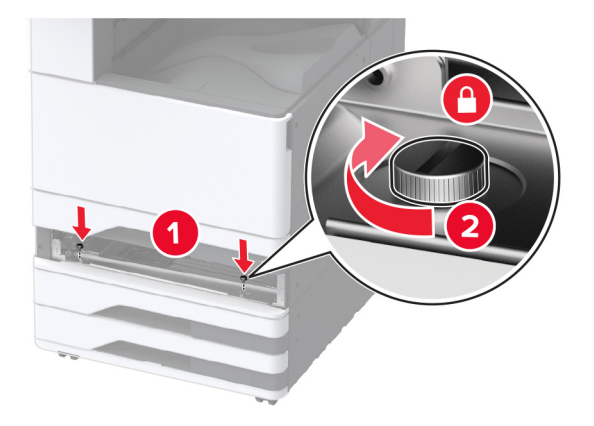

- 11 Helyezze be a 2. tálcát.
- 12 Vegye le a csatlakozófedelet a nyomtató hátuljáról.

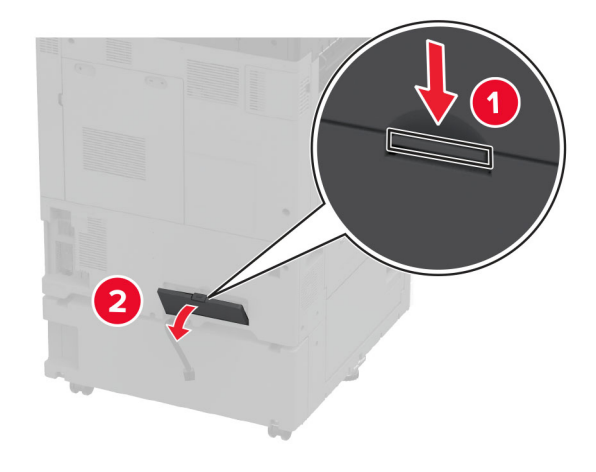

**13** Csatlakoztassa a tálcacsatlakozót a nyomtatóhoz, majd szerelje fel a fedelet.

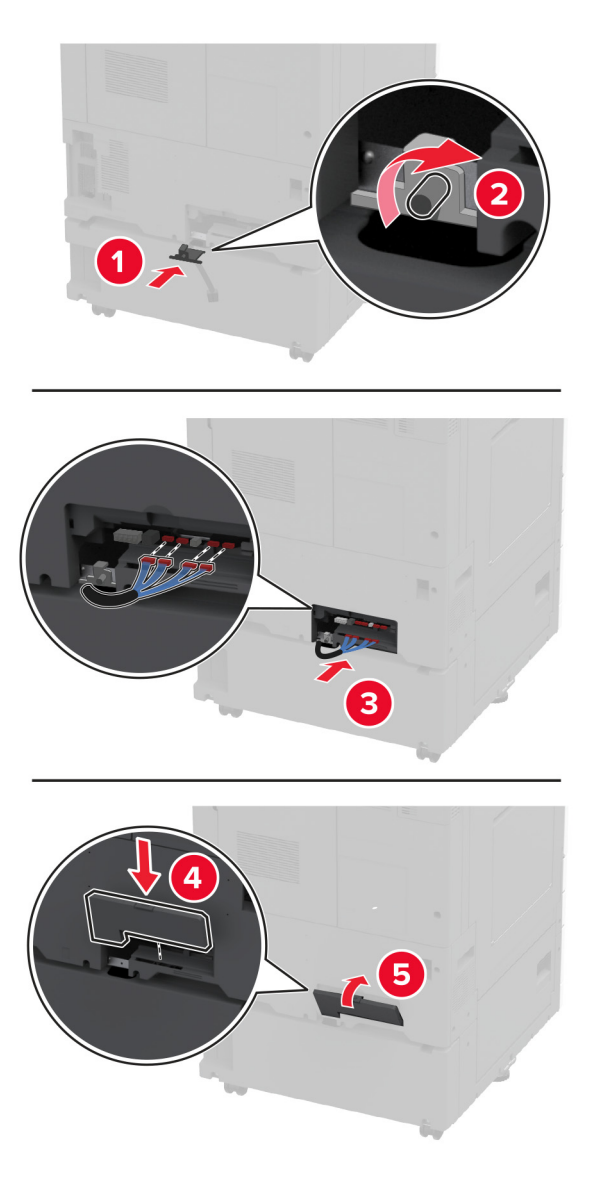

**14** Állítsa be a szintezőket, és győződjön meg arról, hogy a nyomtatók minden oldala azonos magasságban van.

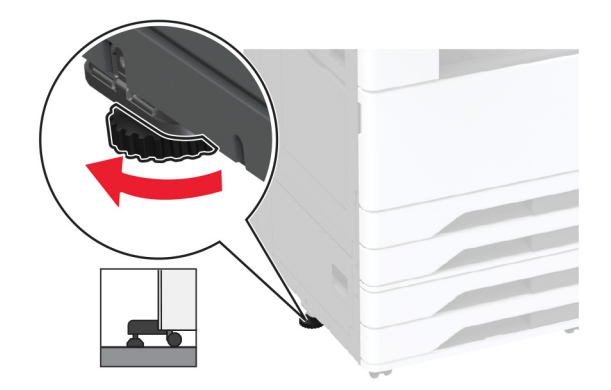

15 Csatlakoztassa a tápkábelt a nyomtatóhoz, majd ezután a konnektorhoz.

**∧** ∨

VIGYÁZAT – SÉRÜLÉSVESZÉLY: A tűzveszély és az áramütés elkerülése érdekében a tápkábelt közvetlenül egy, a készülékhez közeli, könnyen hozzáférhető, megfelelő besorolású és megfelelően földelt konnektorba csatlakoztassa.

**16** Kapcsolja be a nyomtatót.

Adja hozzá a tálcát a nyomtató-illesztőprogramban, hogy az elérhető legyen a nyomtatási feladatokhoz. További információkért, lásd: <u>"Választható lehetőségek hozzáadása a nyomtató-illesztőprogramban" itt: 62. oldal</u>.

# A külön megvásárolható 2000 lapos kettős bemeneti egység beszerelése

VIGYÁZAT – ÁRAMÜTÉS VESZÉLYE: Ha a vezérlőkártyával dolgozik, illetve külön megvásárolható hardvert vagy memóriaeszközöket helyez a nyomtatóba a beállítást követően, akkor az áramütés kockázatának elkerülése érdekében kapcsolja ki a nyomtatót, és húzza ki a tápkábelt a konnektorból. Ha bármilyen más eszköz is csatlakozik a nyomtatóhoz, akkor azt is kapcsolja ki, és húzza ki a nyomtatóval összekötő kábelt.

1 Kapcsolja ki a nyomtatót.

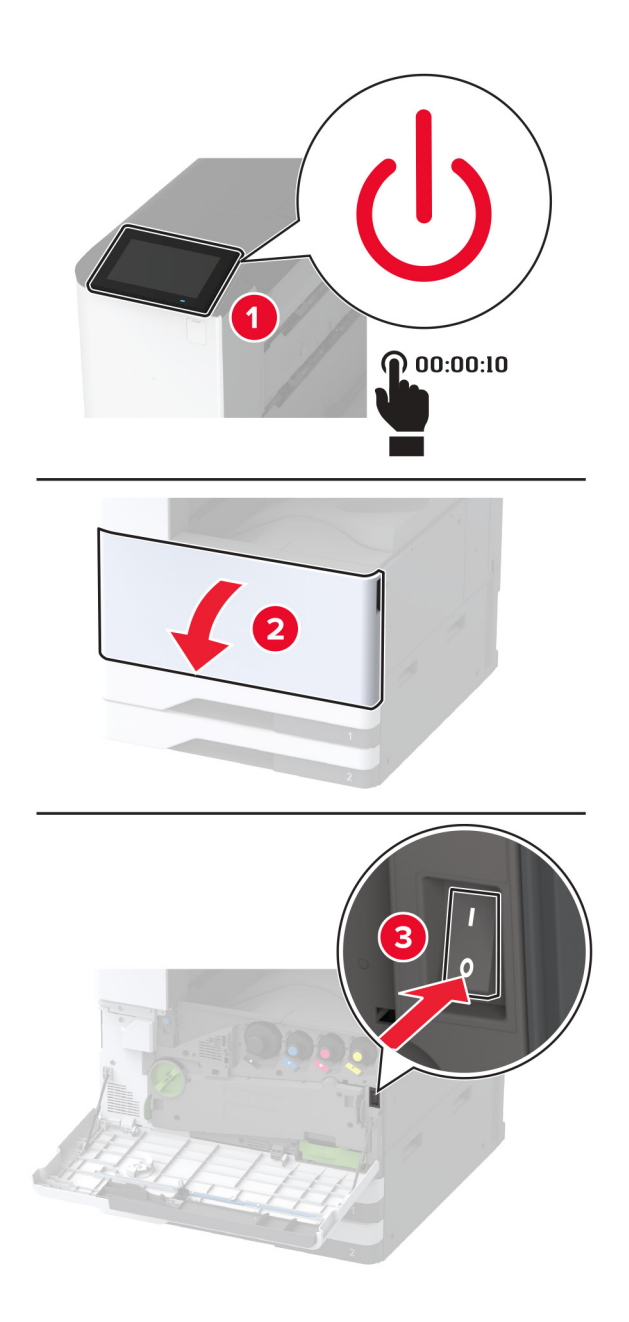

2 Húzza ki a tápkábelt a konnektorból, majd a nyomtatóból.

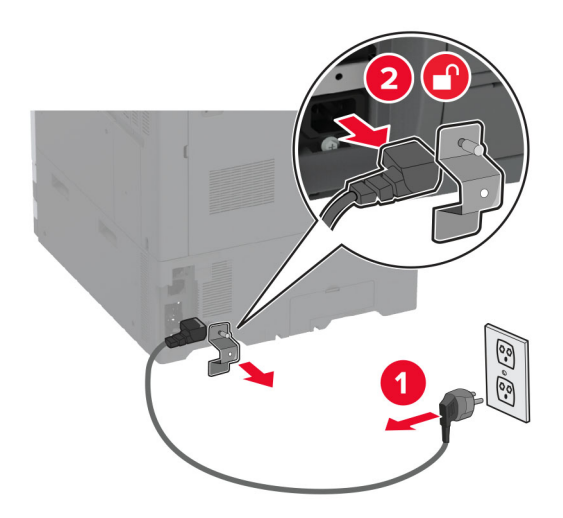

- **3** Csomagolja ki a külön megvásárolható tálcát, majd távolítsa el róla az összes csomagolóanyagot.
- 4 Tárolja a külön megvásárolható tálcához mellékelt lapot az 1. tálca tárolórészében.

**Megj.:** A lapon olyan fontos információk találhatók, amelyekre a szerviztechnikusnak szüksége lesz az külön megvásárolható tálca javítása vagy cseréje során.

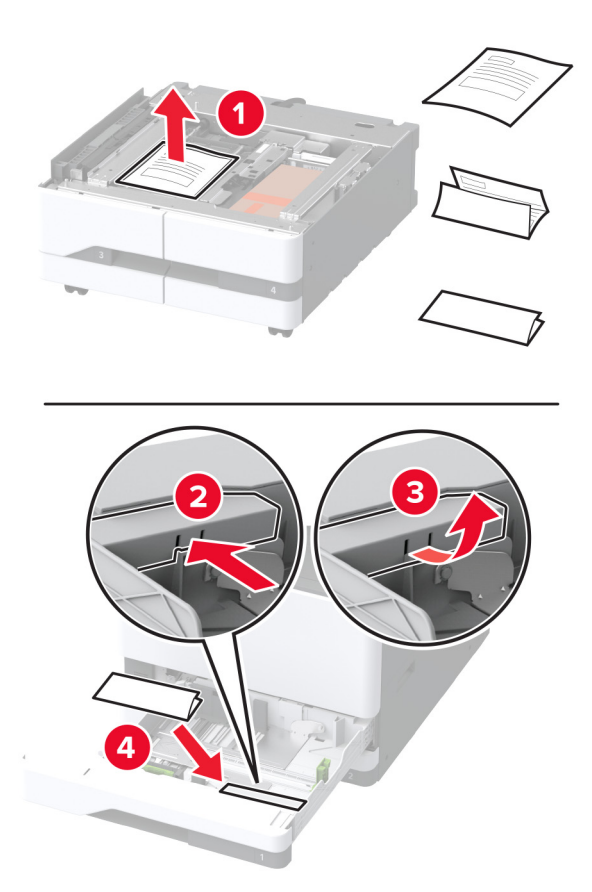

**5** Rögzítse a görgőket, hogy megakadályozza a külön megvásárolható tálca elmozdulását.

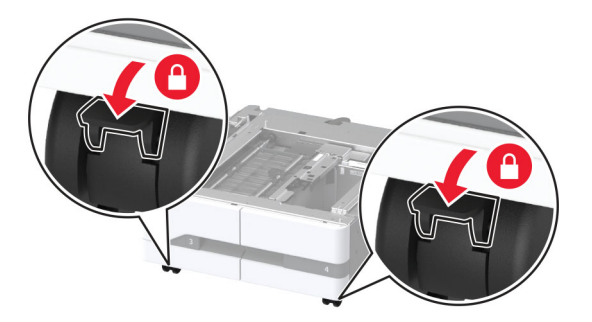

6 Nyissa ki a B ajtót.

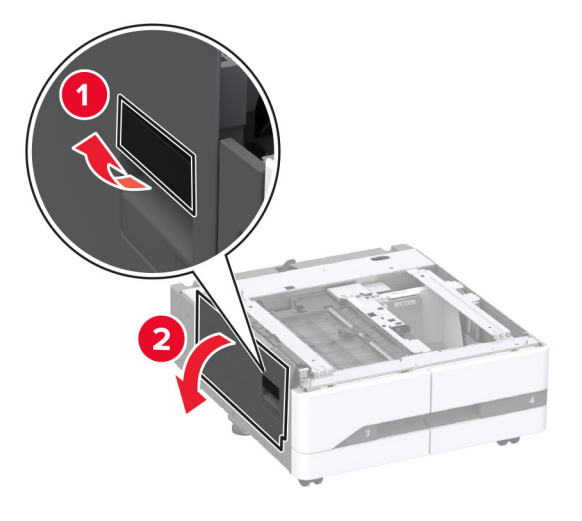

7 Távolítsa el a tartozékbeszerelési fedelet a nyomtató bal oldaláról.

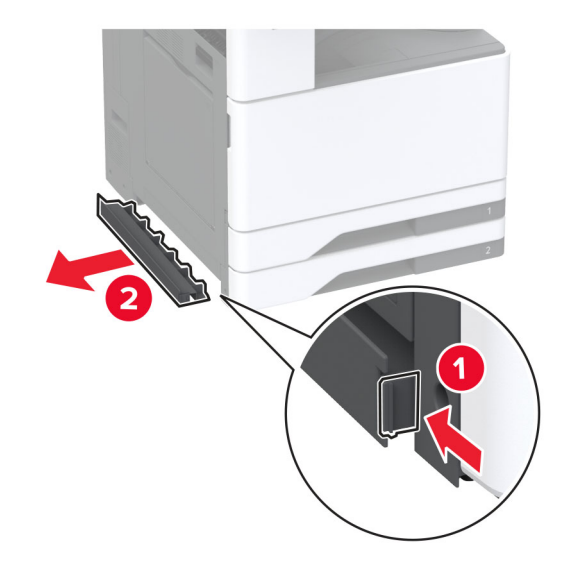

8 Húzza ki a nyomtató bal oldalán lévő emelőfogantyút.

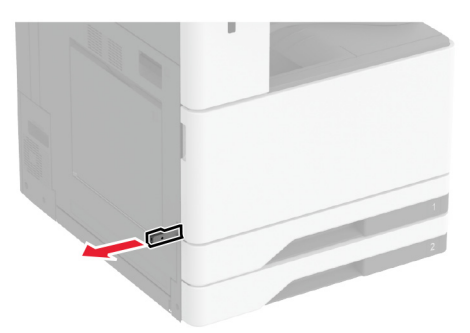

9 Igazítsa egymáshoz a nyomtatót és a külön megvásárolható tálcát, majd eressze le a nyomtatót a helyére.

**VIGYÁZAT – SÉRÜLÉSVESZÉLY:** Ha a nyomtató nehezebb mint 20 kg (44 font), előfordulhat, hogy a biztonságos megemeléséhez legalább két ember szükséges.

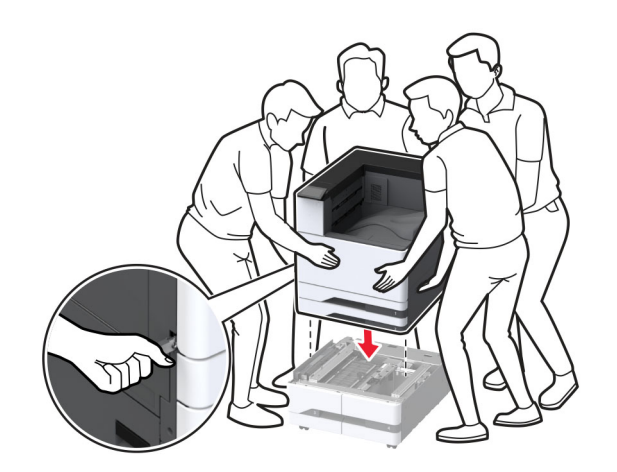

**10** Csukja be a B ajtót.

11 Távolítsa el a 2. tálcát.

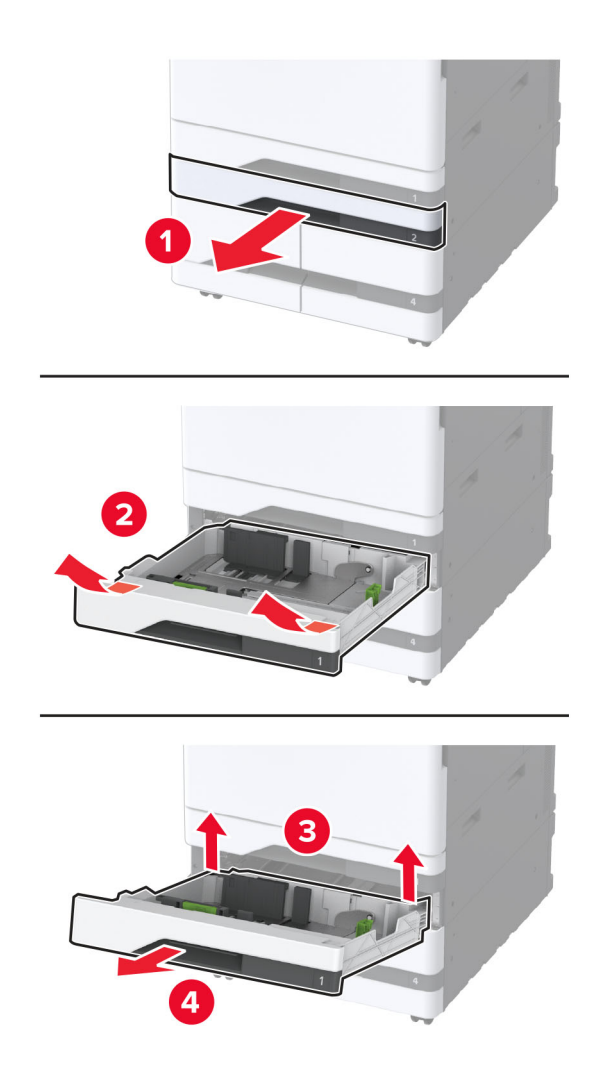

12 Rögzítse a külön megvásárolható tálcát a nyomtatóhoz csavarokkal.

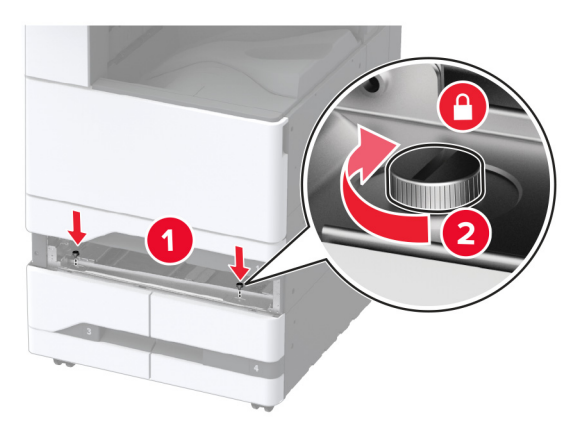

**13** Helyezze be a 2. tálcát.

14 Vegye le a csatlakozófedelet a nyomtató hátuljáról.

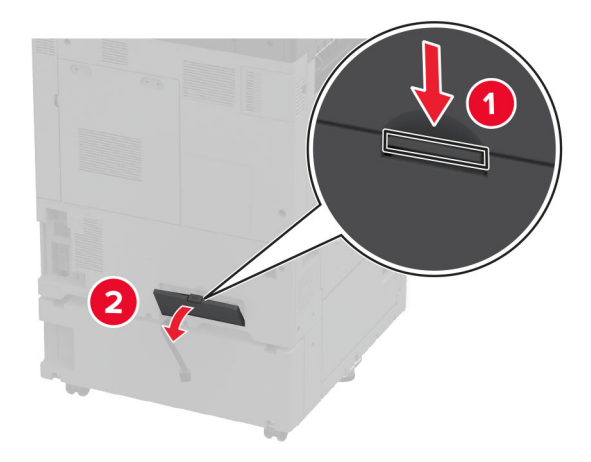

**15** Csatlakoztassa a tálcacsatlakozót a nyomtatóhoz, majd szerelje fel a fedelet.

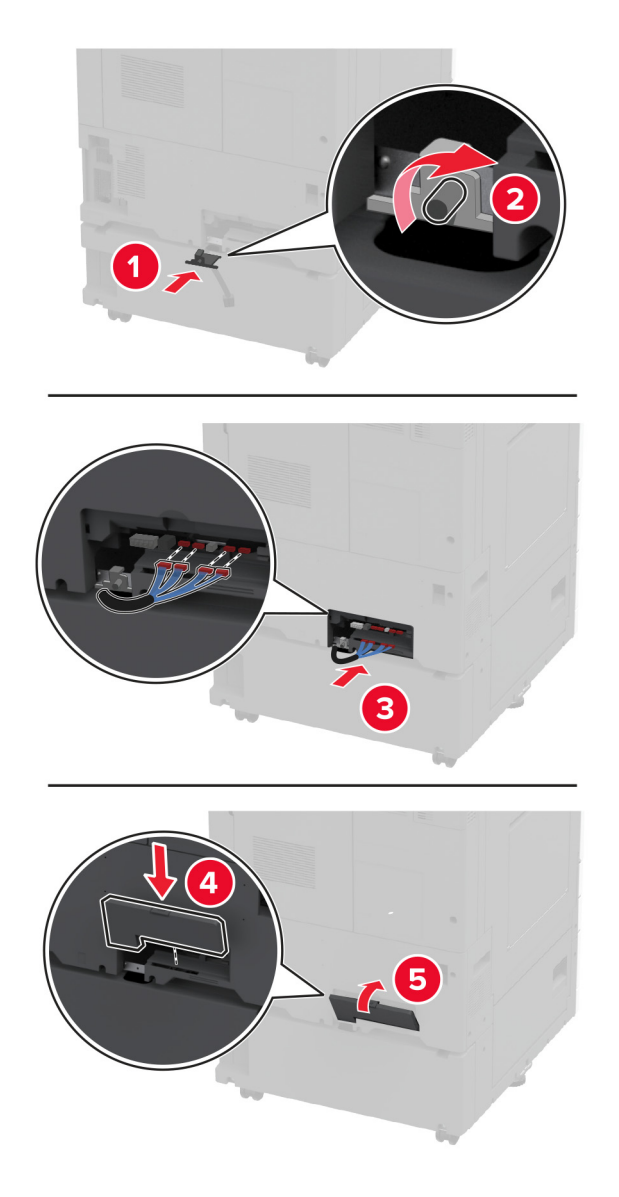

**16** Állítsa be a szintezőket, és győződjön meg arról, hogy a nyomtatók minden oldala azonos magasságban van.

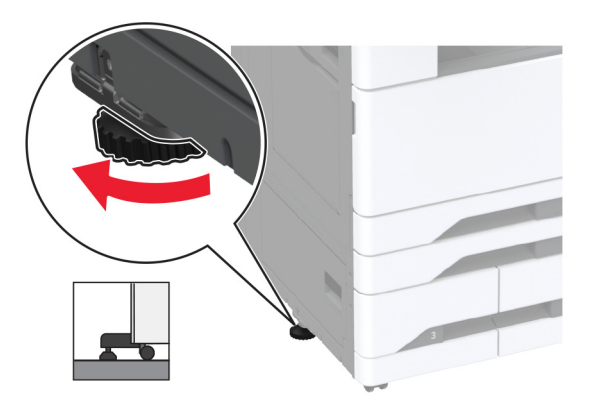

17 Csatlakoztassa a tápkábelt a nyomtatóhoz, majd ezután a konnektorhoz.

VIGYÁZAT – SÉRÜLÉSVESZÉLY: A tűzveszély és az áramütés elkerülése érdekében a tápkábelt közvetlenül egy, a készülékhez közeli, könnyen hozzáférhető, megfelelő besorolású és megfelelően földelt konnektorba csatlakoztassa.

18 Kapcsolja be a nyomtatót.

Adja hozzá a tálcát a nyomtató-illesztőprogramban, hogy az elérhető legyen a nyomtatási feladatokhoz. További információkért, lásd: <u>"Választható lehetőségek hozzáadása a nyomtató-illesztőprogramban" itt: 62. oldal</u>.

## A külön megvásárolható 2000 lapos fiók beszerelése

 VIGYÁZAT – ÁRAMÜTÉS VESZÉLYE: Ha a vezérlőkártyával dolgozik, illetve külön megvásárolható hardvert vagy memóriaeszközöket helyez a nyomtatóba a beállítást követően, akkor az áramütés kockázatának elkerülése érdekében kapcsolja ki a nyomtatót, és húzza ki a tápkábelt a konnektorból. Ha bármilyen más eszköz is csatlakozik a nyomtatóhoz, akkor azt is kapcsolja ki, és húzza ki a nyomtatóval összekötő kábelt.

**1** Kapcsolja ki a nyomtatót.

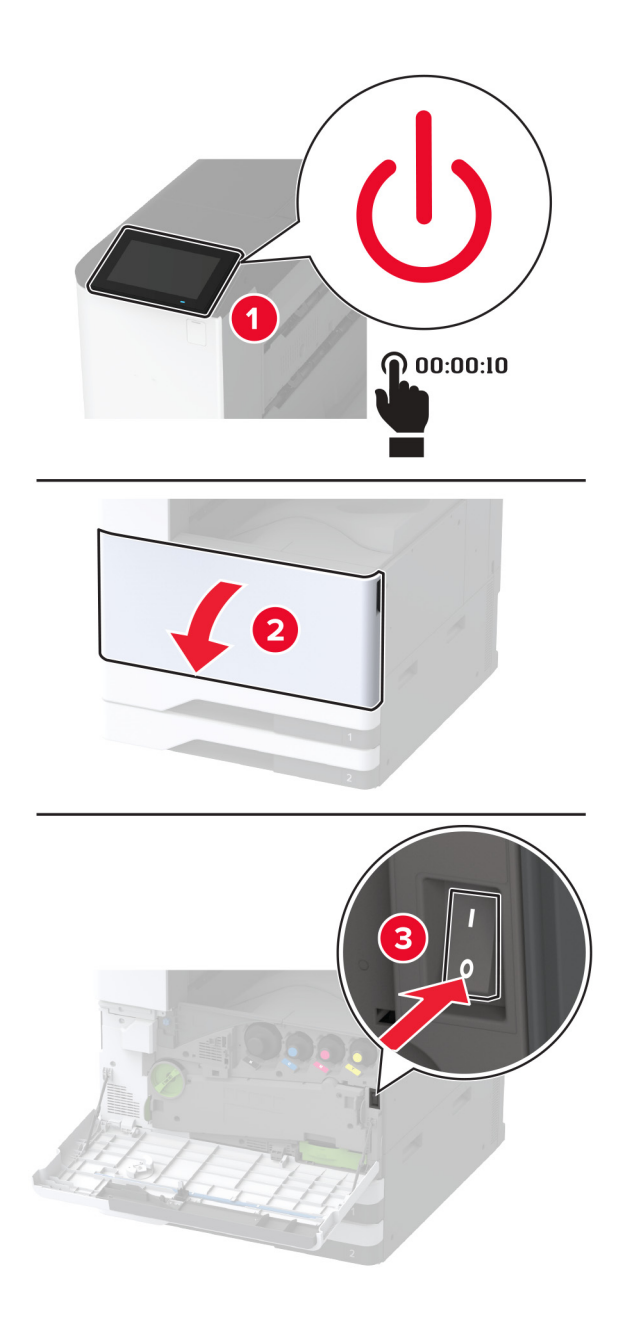

2 Húzza ki a tápkábelt a konnektorból, majd a nyomtatóból.

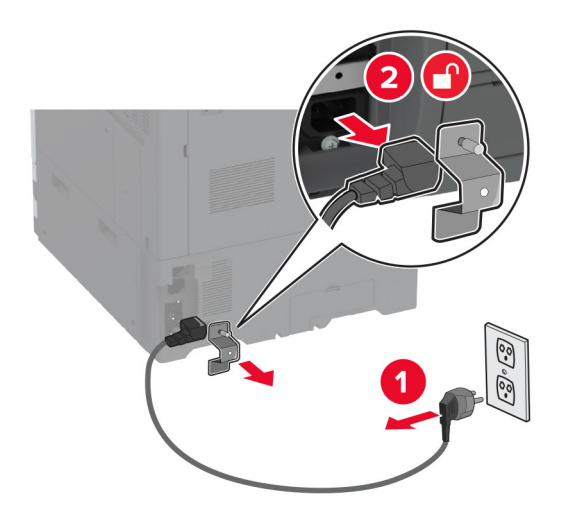

- **3** Csomagolja ki a külön megvásárolható tálcát, majd távolítsa el róla az összes csomagolóanyagot.
- 4 Távolítsa el a szintezőcsavart a nyomtató bal oldaláról.

Megj.: Ne dobja ki a csavart.

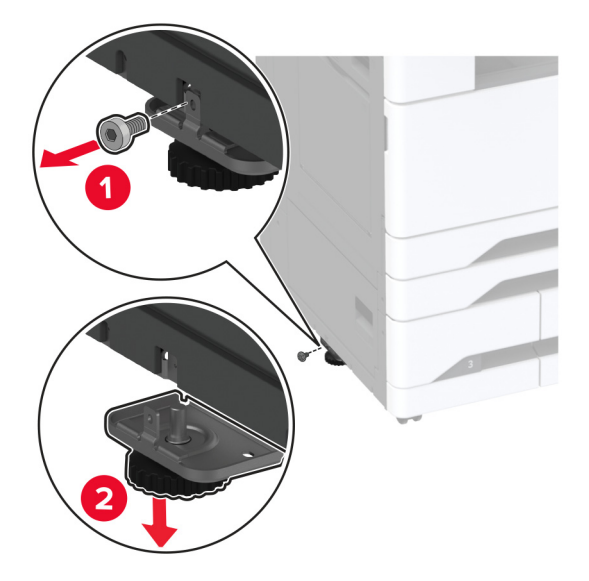

**5** Szerelje fel a dokkoló tartóelemet a nyomtatóra.

Megj.: Használja a külön megvásárolható tálcához mellékelt dokkoló tartóelemet.

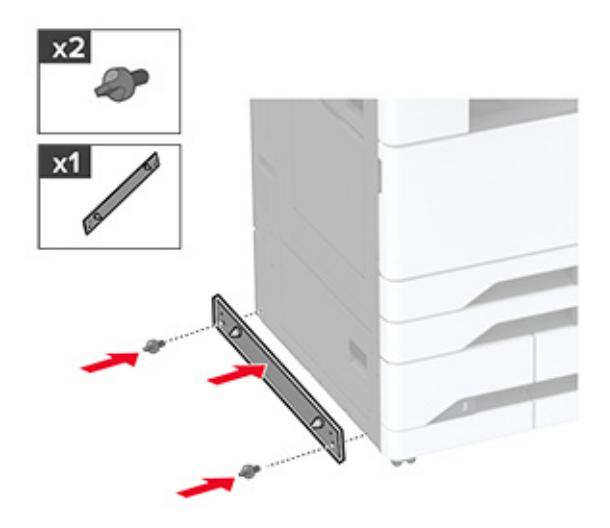

6 Szerelje be a külön megvásárolható tálcát.

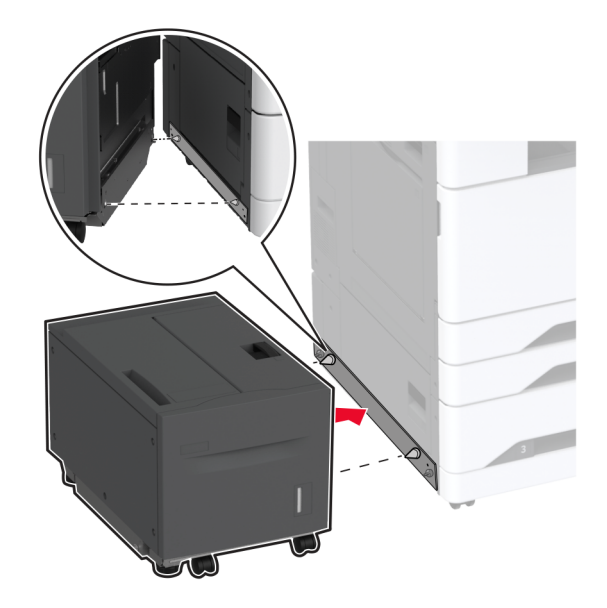

7 Csatlakoztassa a tálcacsatlakozót a nyomtatóhoz.

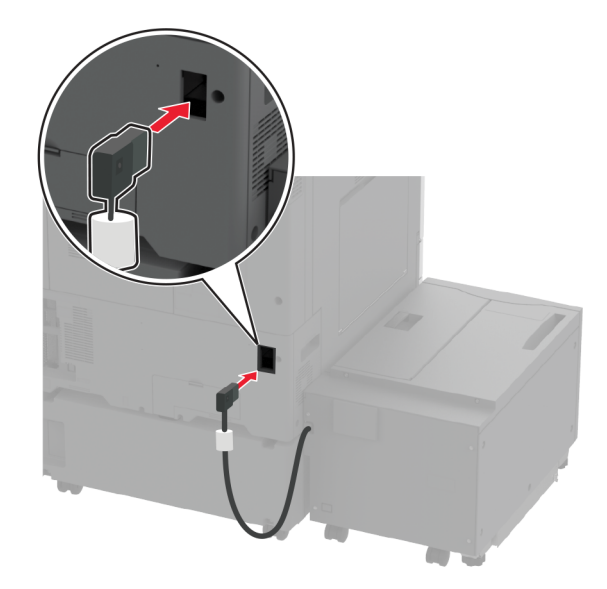

8 Állítsa be a szintezőcsavarokat, és győződjön meg arról, hogy a tálca a nyomtatóval azonos magasságban van.

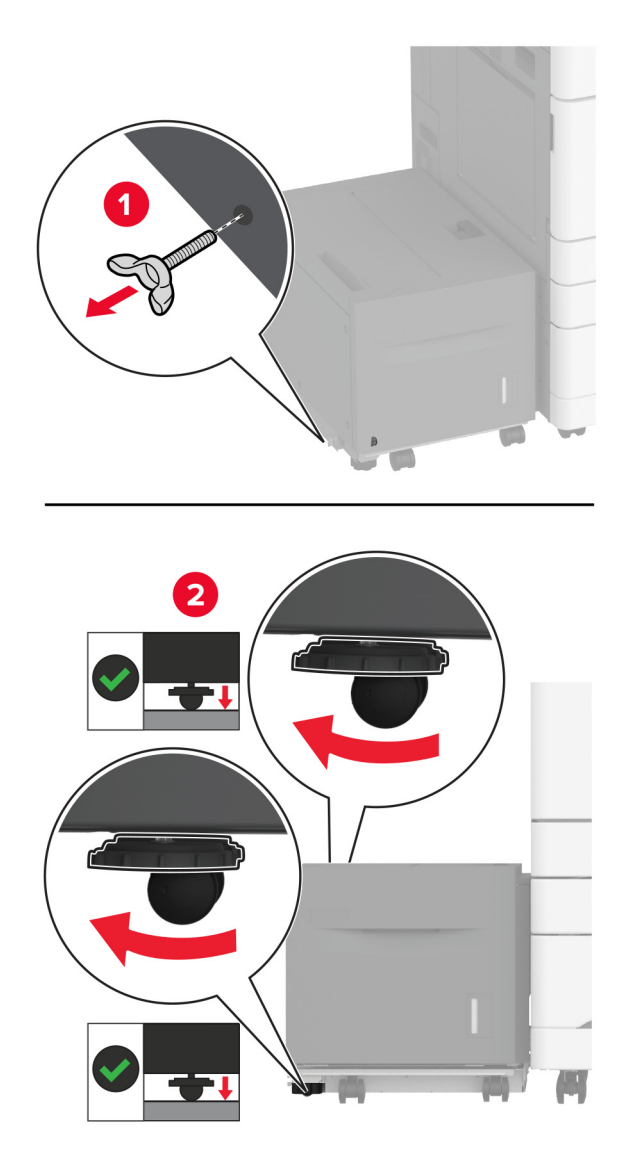

9 Csatlakoztassa a tápkábelt a nyomtatóhoz, majd ezután a konnektorhoz.

VIGYÁZAT – SÉRÜLÉSVESZÉLY: A tűzveszély és az áramütés elkerülése érdekében a tápkábelt közvetlenül egy, a készülékhez közeli, könnyen hozzáférhető, megfelelő besorolású és megfelelően földelt konnektorba csatlakoztassa.

**10** Kapcsolja be a nyomtatót.

Adja hozzá a tálcát a nyomtató-illesztőprogramban, hogy az elérhető legyen a nyomtatási feladatokhoz. További információkért, lásd: <u>"Választható lehetőségek hozzáadása a nyomtató-illesztőprogramban" itt: 62. oldal</u>.

## A szekrény beszerelése

VIGYÁZAT – ÁRAMÜTÉS VESZÉLYE: Ha a vezérlőkártyával dolgozik, illetve külön megvásárolható hardvert vagy memóriaeszközöket helyez a nyomtatóba a beállítást követően, akkor az áramütés kockázatának elkerülése érdekében kapcsolja ki a nyomtatót, és húzza ki a tápkábelt a konnektorból. Ha bármilyen más eszköz is csatlakozik a nyomtatóhoz, akkor azt is kapcsolja ki, és húzza ki a nyomtatóval összekötő kábelt.

**1** Kapcsolja ki a nyomtatót.

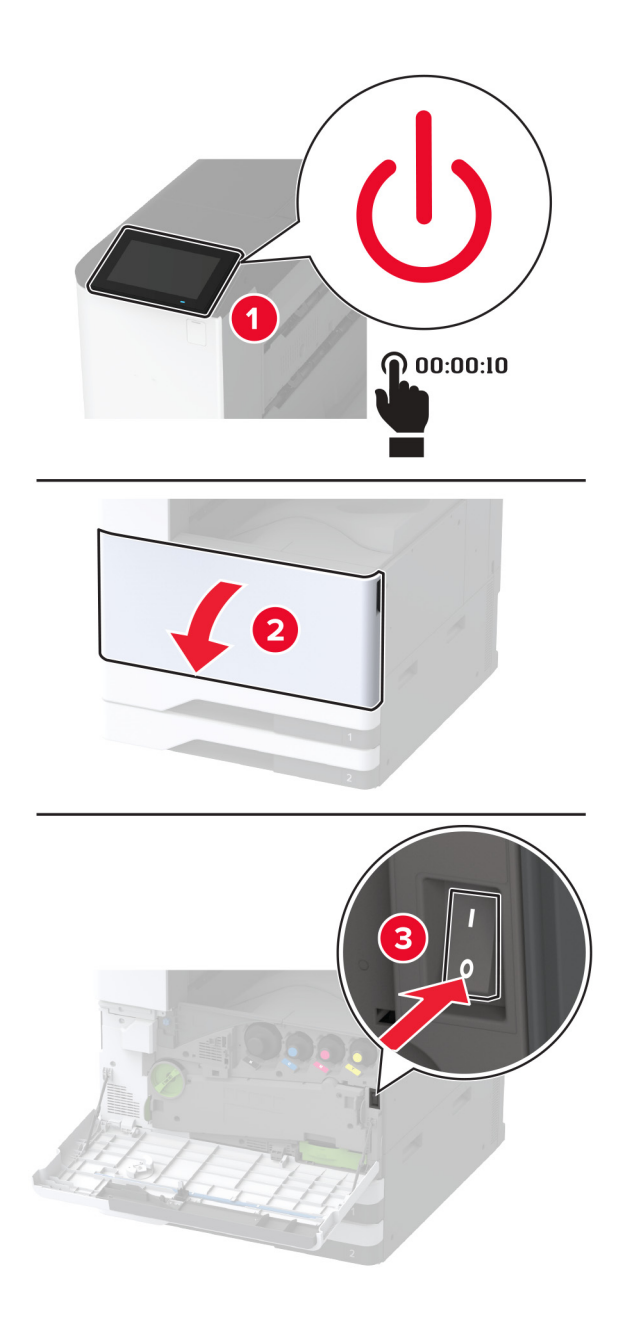

2 Húzza ki a tápkábelt a konnektorból, majd a nyomtatóból.

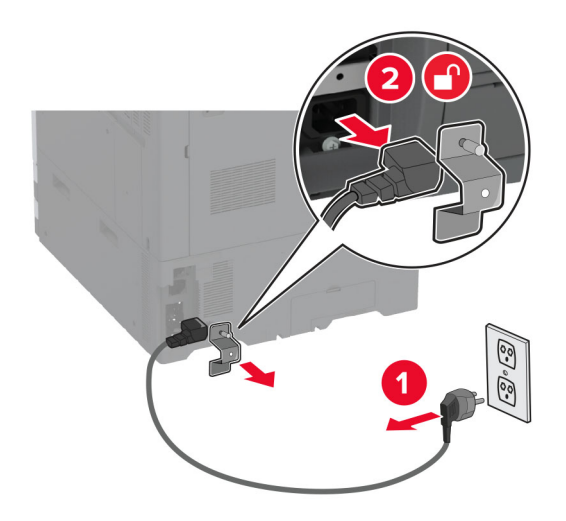

- **3** Csomagolja ki a szekrényt.
- 4 Rögzítse a görgőket, hogy megakadályozza a szekrény elmozdulását.

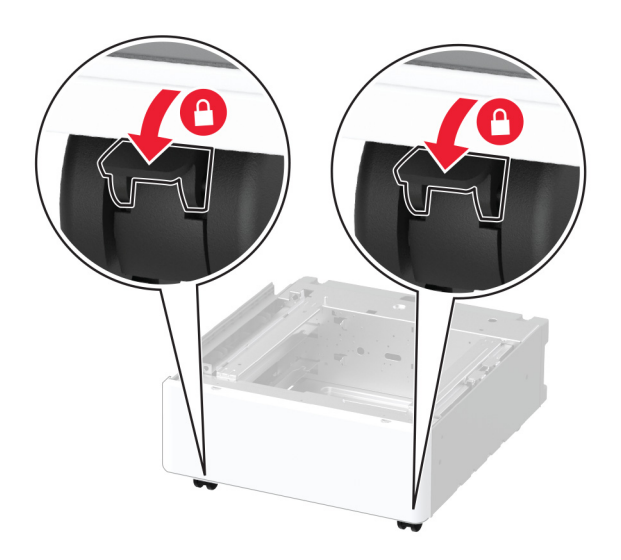

5 Távolítsa el a tartozékbeszerelési fedelet a nyomtató bal oldaláról.

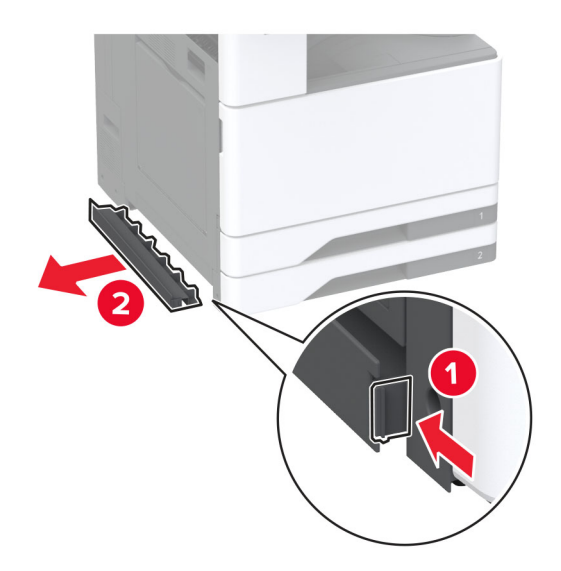

6 Húzza ki a nyomtató bal oldalán lévő emelőfogantyút.

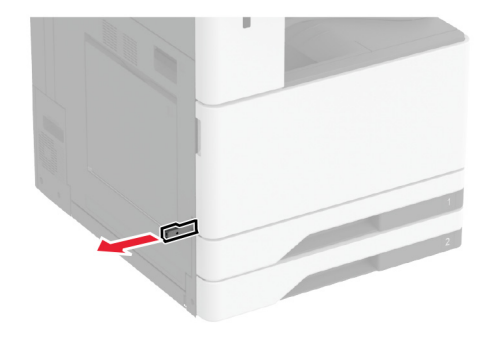

7 Igazítsa egymáshoz a nyomtatót és a szekrényt, majd eressze le a nyomtatót a helyére.

**VIGYÁZAT – SÉRÜLÉSVESZÉLY:** Ha a nyomtató nehezebb mint 20 kg (44 font), előfordulhat, hogy a biztonságos megemeléséhez legalább két ember szükséges.

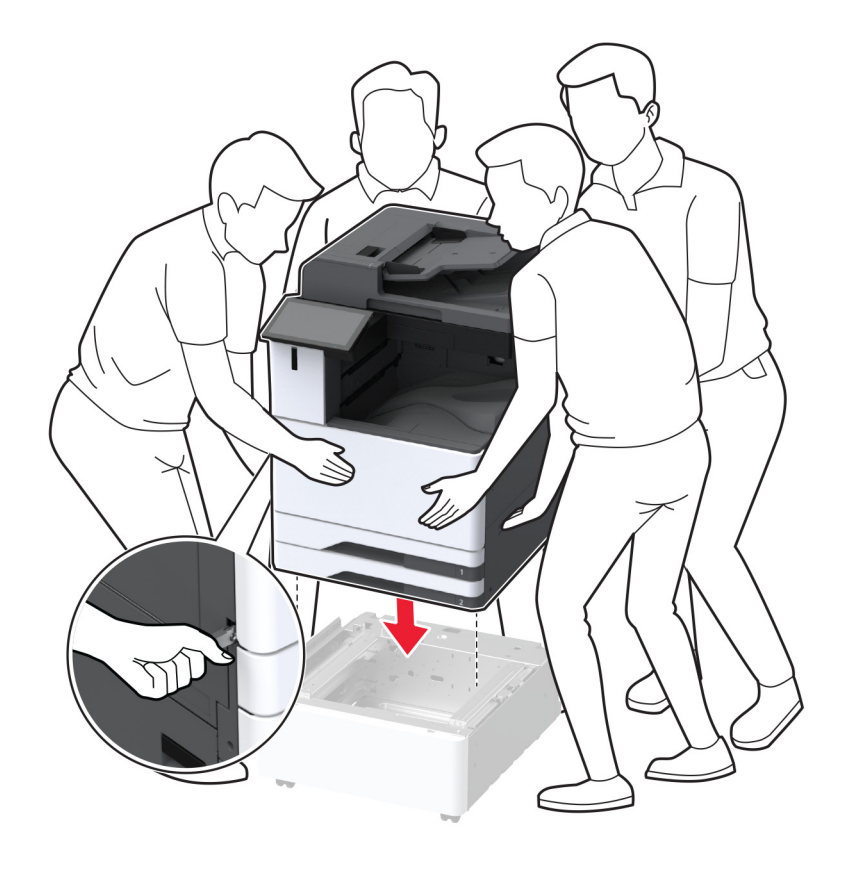

8 Távolítsa el a 2-es tálcát.

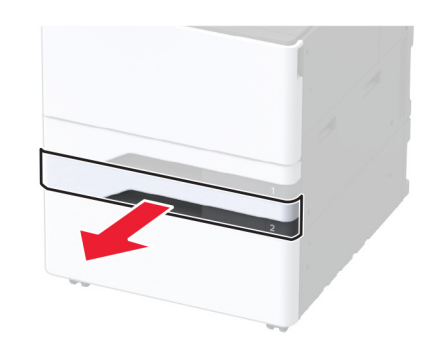

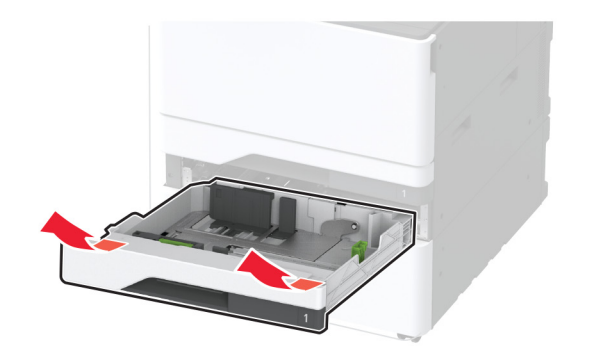

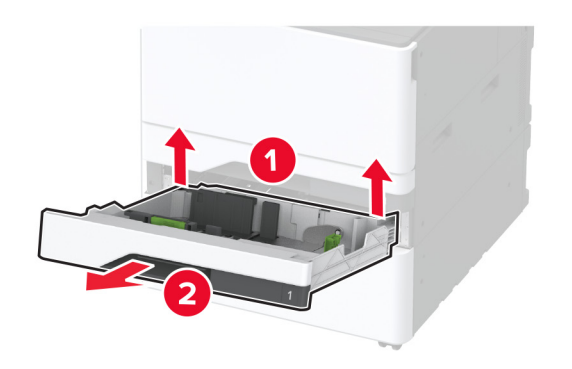

9 Csavarokkal rögzítse a külön megvásárolható szekrényt a nyomtatóhoz.

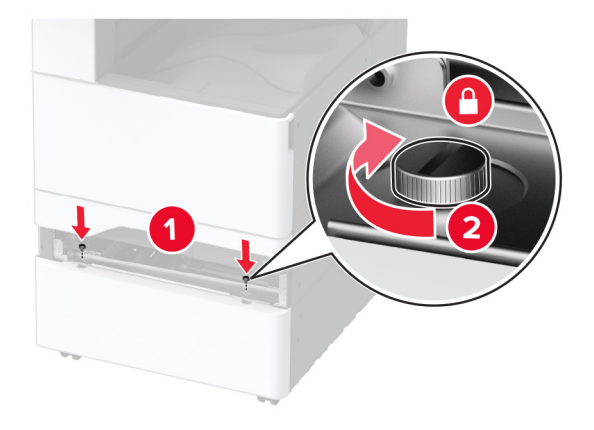

- 10 Helyezze be a 2-es tálcát.
- **11** Vegye le a csatlakozófedelet a nyomtató hátuljáról.

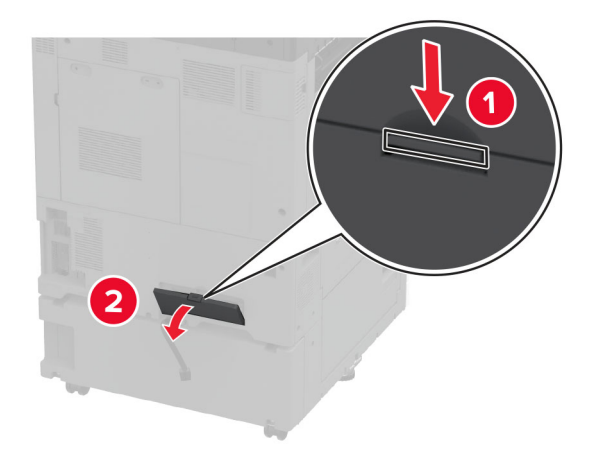

12 Csatlakoztassa a szekrényt a nyomtatóhoz, majd szerelje fel a csatlakozó fedelét.

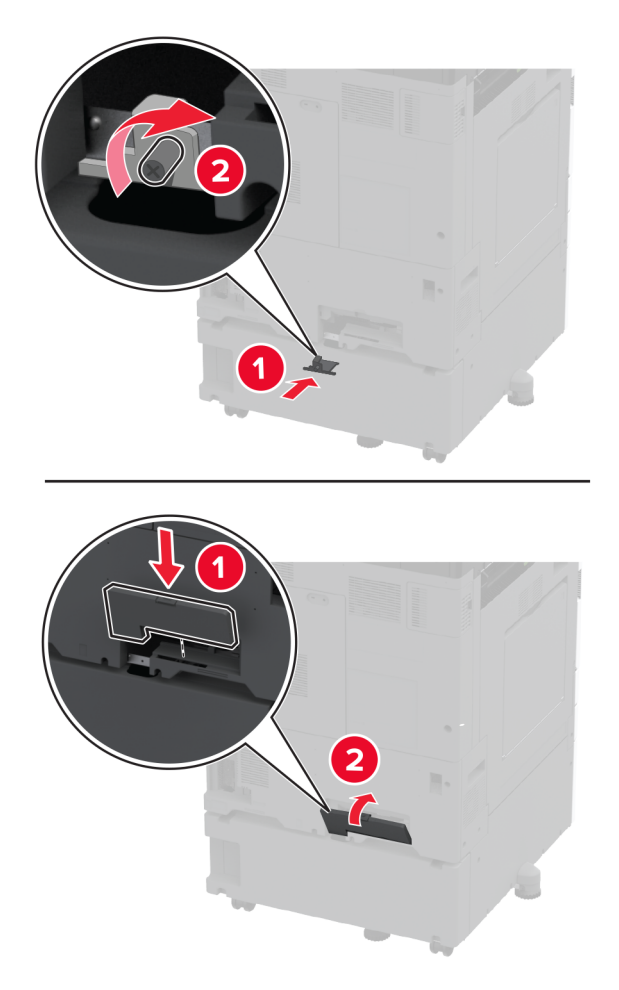

**13** Állítsa be a szintezőket, és győződjön meg arról, hogy a nyomtatók minden oldala azonos magasságban van.

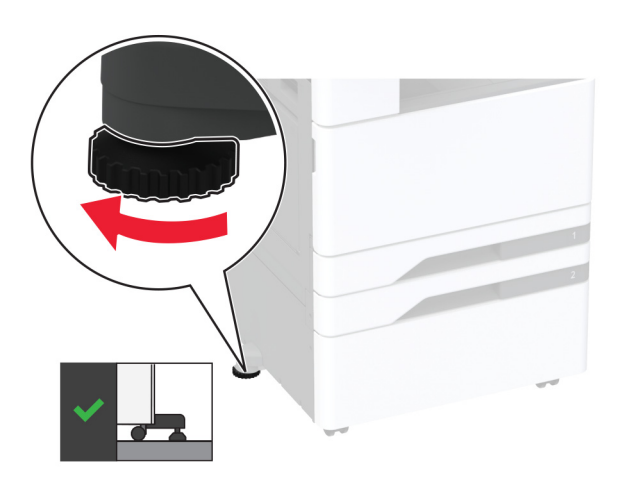

14 Csatlakoztassa a tápkábelt a nyomtatóhoz, majd ezután a konnektorhoz.

VIGYÁZAT – SÉRÜLÉSVESZÉLY: A tűzveszély és az áramütés elkerülése érdekében a tápkábelt közvetlenül egy, a készülékhez közeli, könnyen hozzáférhető, megfelelő besorolású és megfelelően földelt konnektorba csatlakoztassa.

**15** Kapcsolja be a nyomtatót.

## A szalagpapírtálca beszerelése

1 Kapcsolja ki a nyomtatót.

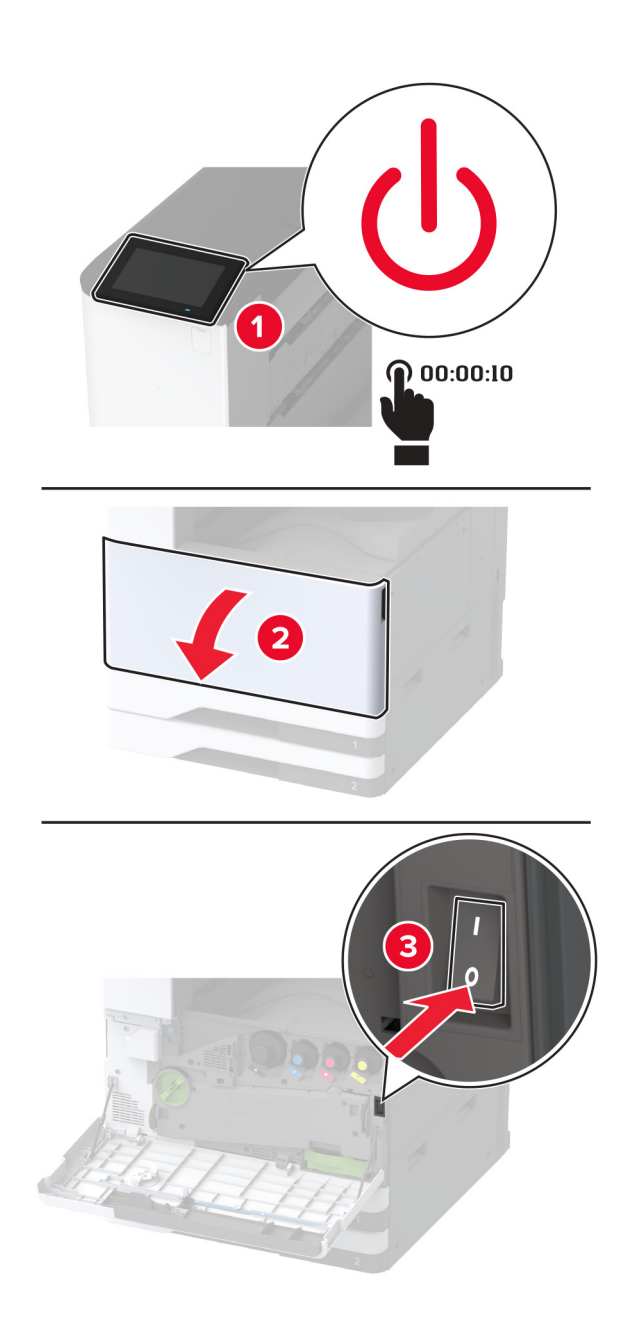

2 Húzza ki a tápkábelt a konnektorból, majd a nyomtatóból.

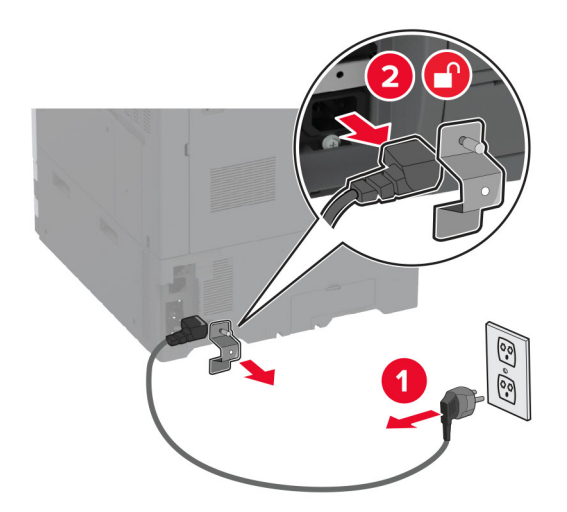

**3** Nyissa ki a többcélú adagolót, majd tolja ki az oldalsó vezetőket.

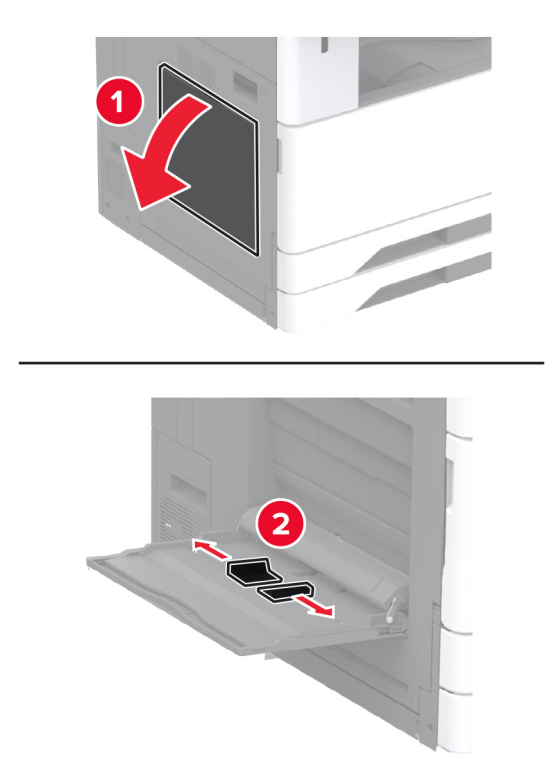

4 Csomagolja ki a szalagpapírtálcát, majd távolítsa el róla az összes csomagolóanyagot.

5 Szerelje fel a szalagpapírtálcát a többcélú adagolóra.

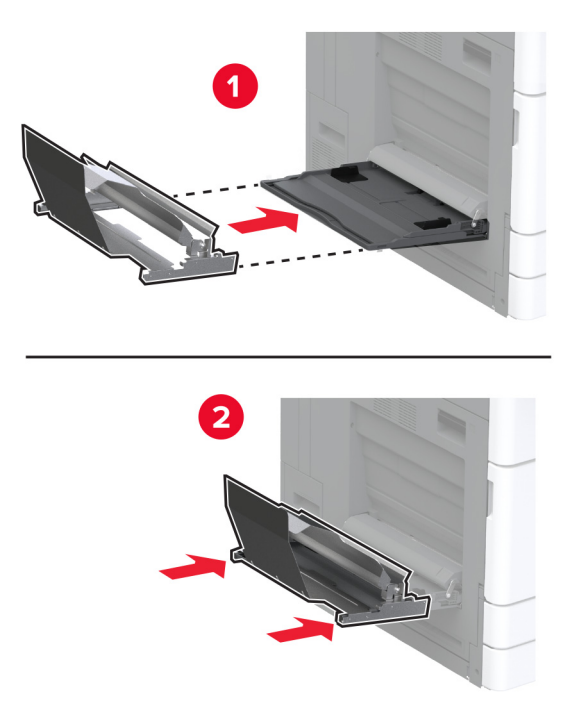

6 Tolja a szalagpapírtekercs-felfogót a nyomtató felé.

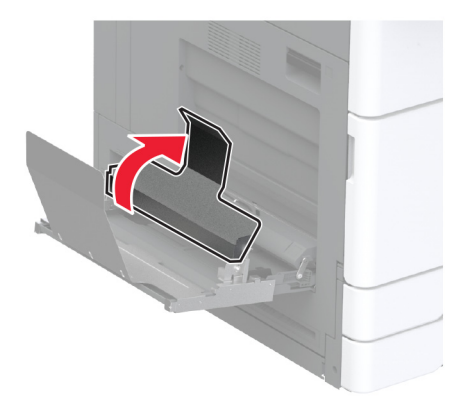

7 Töltsön be szalagpapírt a tálcába úgy, hogy a belépő szél áthaladjon a szalagpapírtekercs-felfogó alatt.

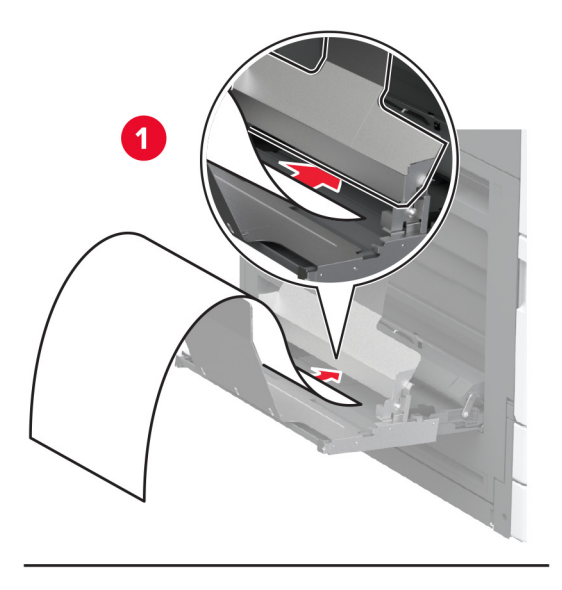

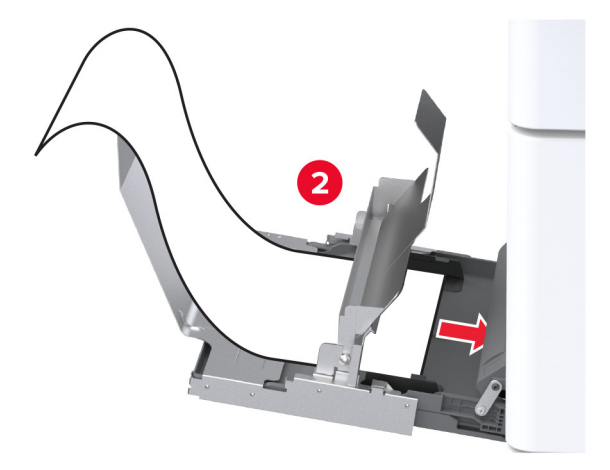

8 Helyezze a szalagpapír kilépő szélét a szalagpapírtekercs-felfogóra, majd állítsa be az oldalsó vezetőket.

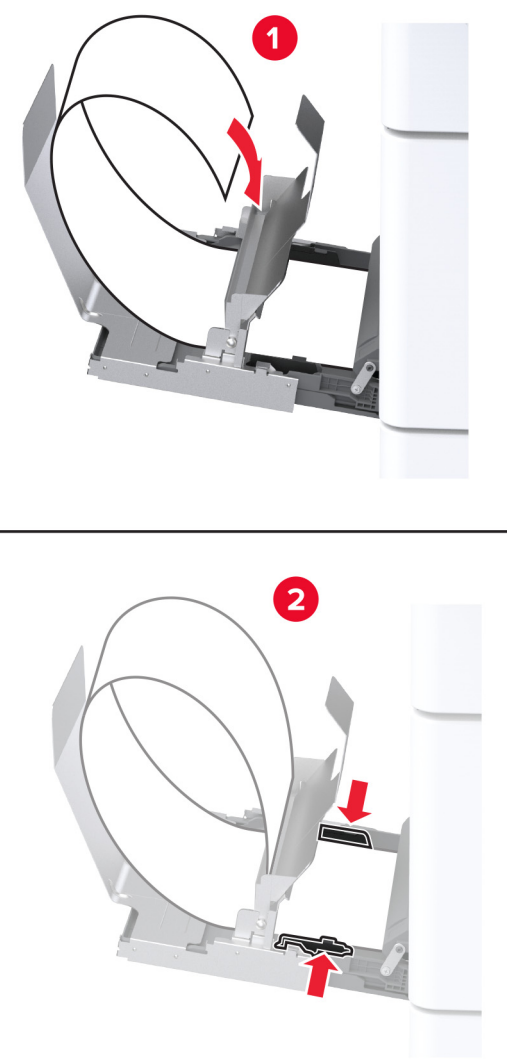

9 Csatlakoztassa a tápkábelt a nyomtatóhoz, majd ezután a konnektorhoz.

VIGYÁZAT – SÉRÜLÉSVESZÉLY: A tűzveszély és az áramütés elkerülése érdekében a tápkábelt közvetlenül egy, a készülékhez közeli, könnyen hozzáférhető, megfelelő besorolású és megfelelően földelt konnektorba csatlakoztassa.

**10** Kapcsolja be a nyomtatót.

#### A kettős felfogórekesz beszerelése

- 1 Csomagolja ki a kettős felfogórekeszt.
- 2 Szerelje fel a kettős felfogórekeszt a nyomtatóra.

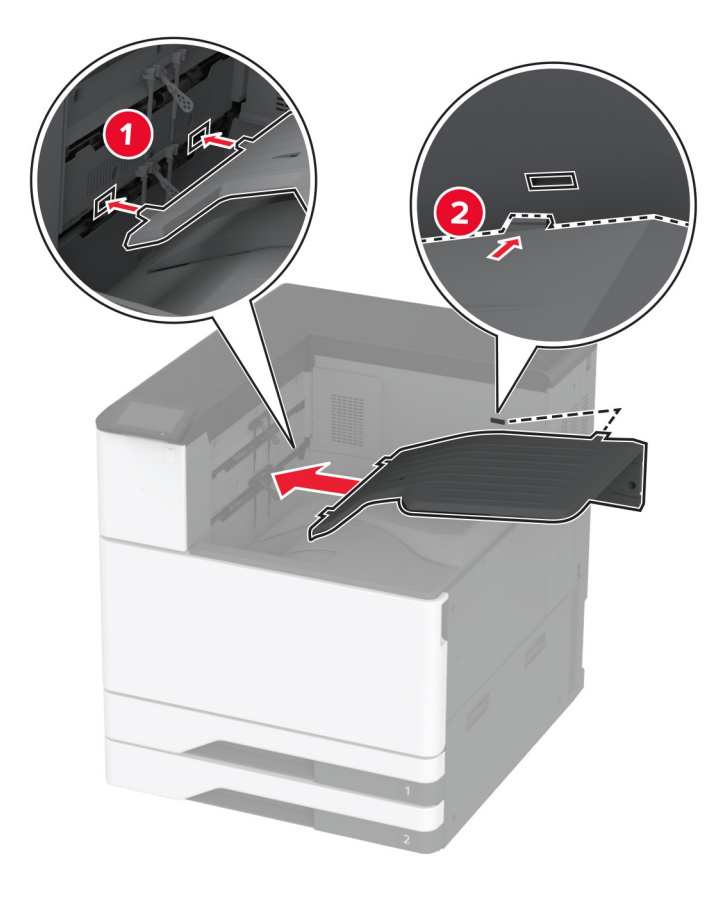

Ahhoz, hogy a rekesz elérhetővé váljon a nyomtatási feladatokhoz, a kezdőképernyőn érintse meg a **Beállítások** lehetőséget > **Eszköz** > **Karbantartás** > **Konfiguráció menü** > **Kiadóegység konfigurálása** > **2-es kimeneti tálca beállítása** > **Be**.

#### A kapcsozó kiadó beszerelése

VIGYÁZAT – ÁRAMÜTÉS VESZÉLYE: Ha a vezérlőkártyával dolgozik, illetve külön megvásárolható hardvert vagy memóriaeszközöket helyez a nyomtatóba a beállítást követően, akkor az áramütés kockázatának elkerülése érdekében kapcsolja ki a nyomtatót, és húzza ki a tápkábelt a konnektorból. Ha bármilyen más eszköz is csatlakozik a nyomtatóhoz, akkor azt is kapcsolja ki, és húzza ki a nyomtatóval összekötő kábelt.

**1** Kapcsolja ki a nyomtatót.

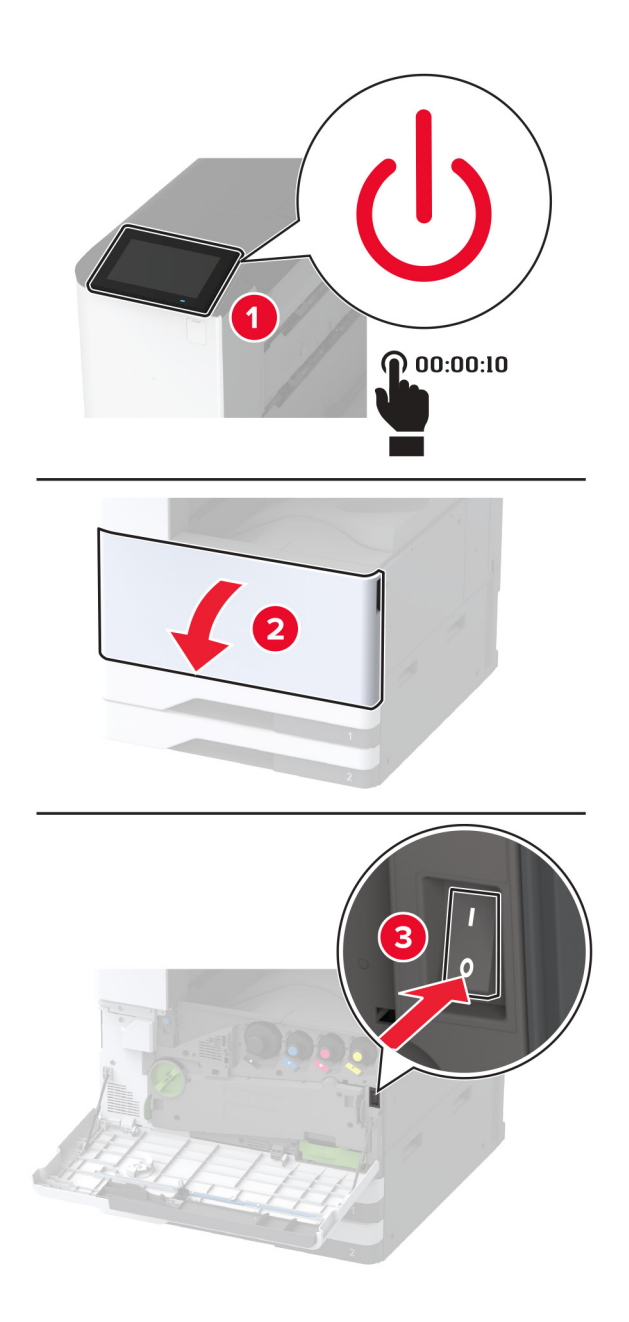

2 Húzza ki a tápkábelt a konnektorból, majd a nyomtatóból.

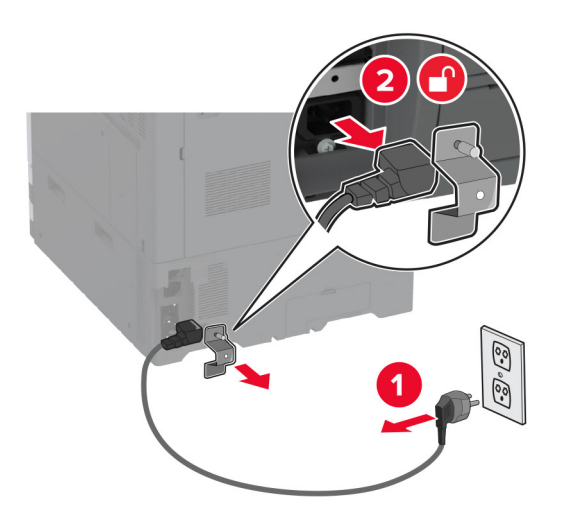

3 Távolítsa el a normál rekeszt.Megj.: Ne dobja ki a rekeszt.

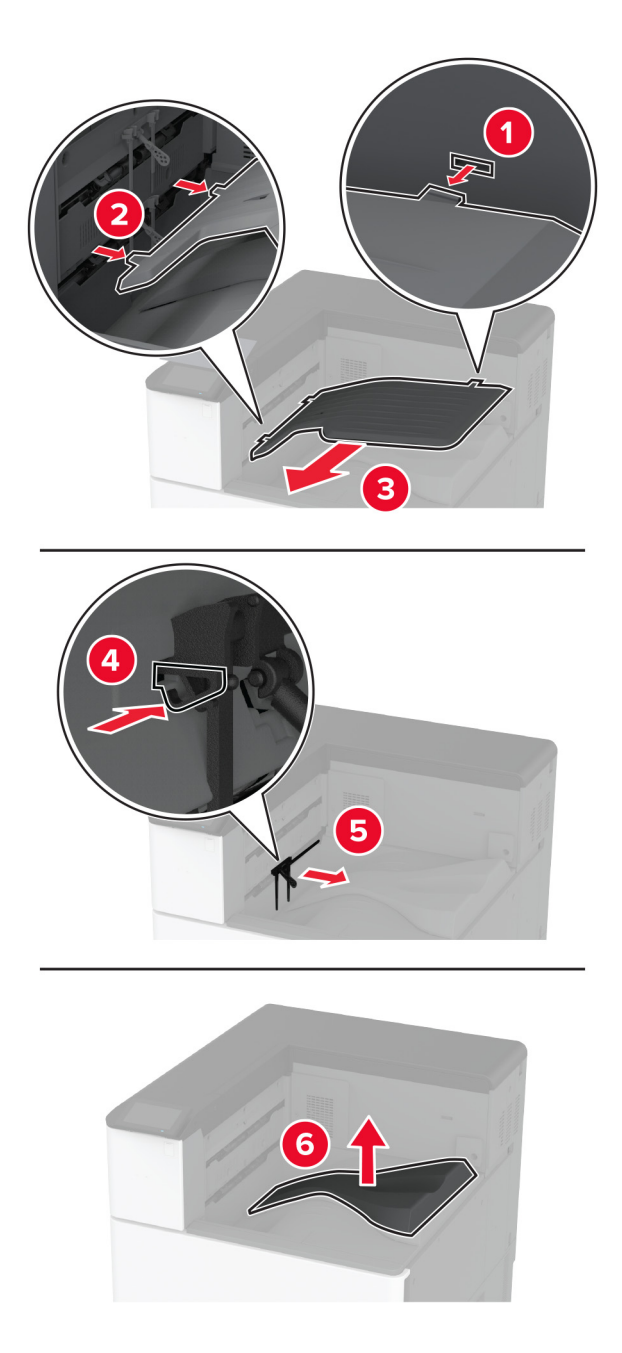

4 Nyissa ki az elülső ajtót, majd távolítsa el a kék gombot.

**Megj.:** Ne dobja ki a gombot.

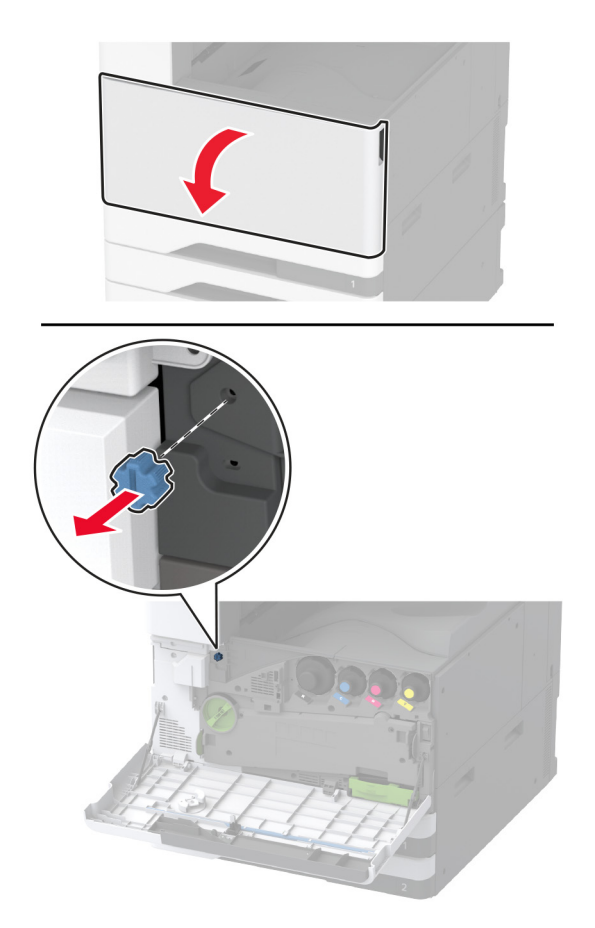

**5** Távolítsa el a normál rekesz oldalsó fedelét.

Megj.: Ne dobja ki a fedelet.

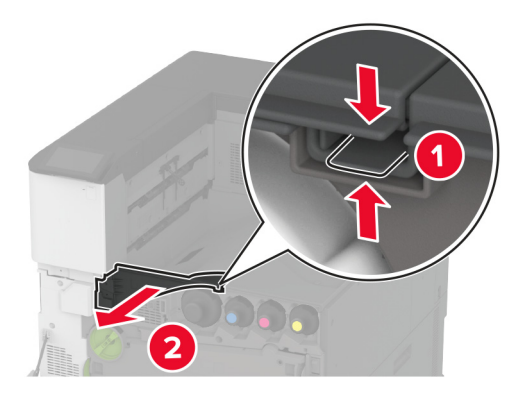

6 Csomagolja ki a kapcsozó kiadót, majd távolítsa el róla az összes csomagolóanyagot.

7 Tegye be a kiadóegységet.

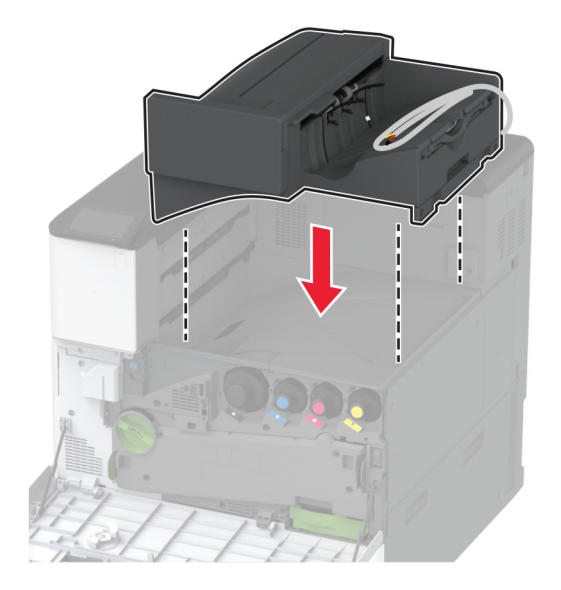

- 8 Csukja be az elülső ajtót.
- **9** Rögzítse a kiadóegységet a nyomtatóhoz.

Megj.: Használja a kiadóegységhez mellékelt csavarokat.

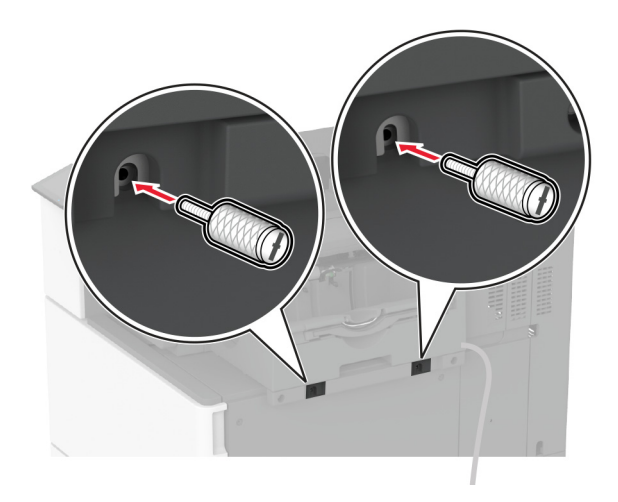

**10** Rögzítse a kiadóegység kábelét a nyomtatóhoz.

Megj.: Használja a kiadóegységhez mellékelt szorítókapcsokat.

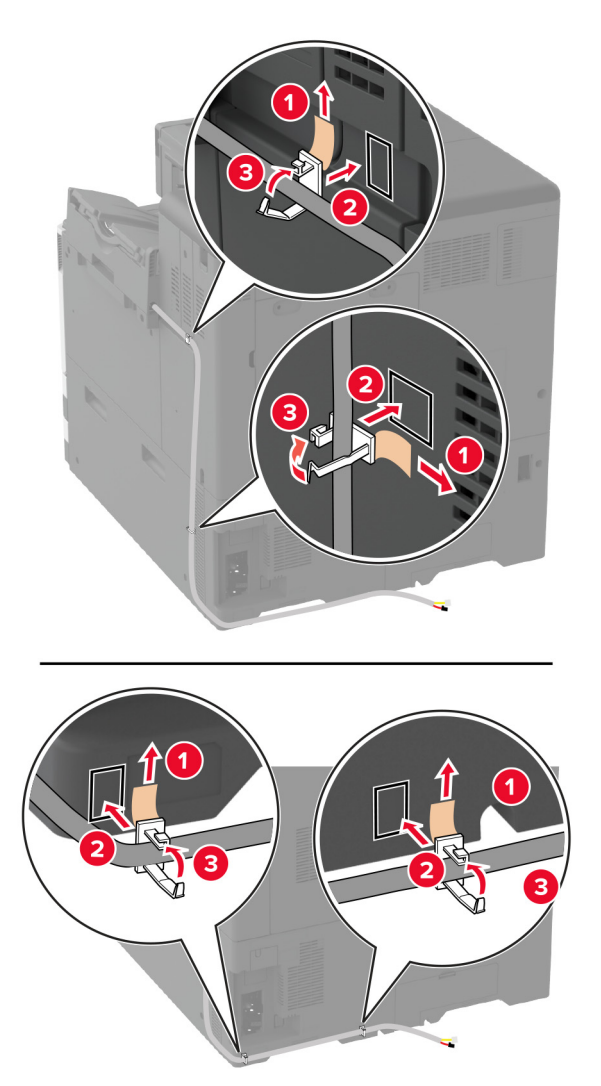
**11** Csatlakoztassa a kiadóegység kábelét a nyomtatóhoz.

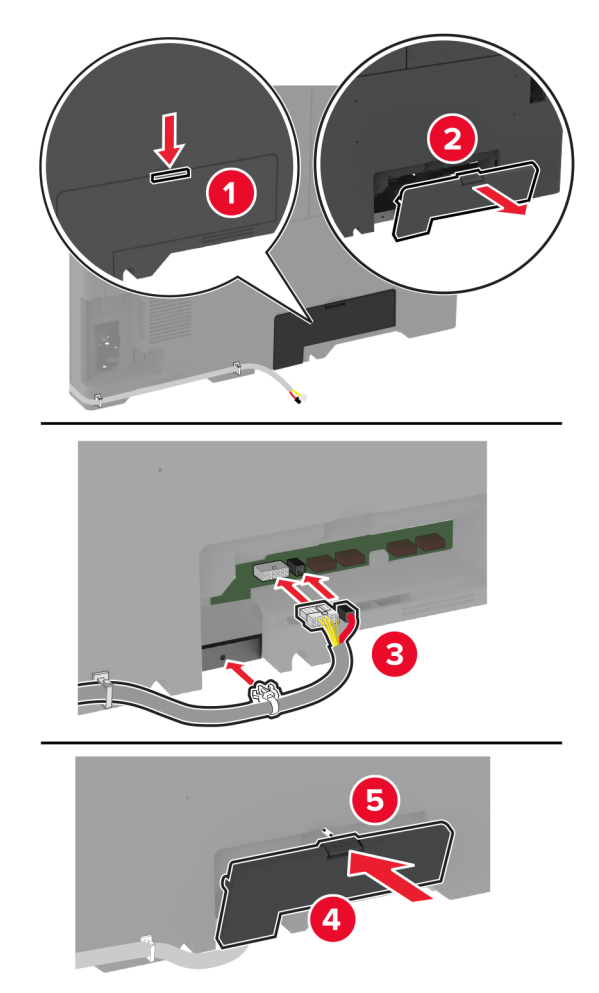

12 Csatlakoztassa a tápkábelt a nyomtatóhoz, majd ezután a konnektorhoz.

VIGYÁZAT – SÉRÜLÉSVESZÉLY: A tűzveszély és az áramütés elkerülése érdekében a tápkábelt közvetlenül egy, a készülékhez közeli, könnyen hozzáférhető, megfelelő besorolású és megfelelően földelt konnektorba csatlakoztassa.

**13** Kapcsolja be a nyomtatót.

Adja hozzá a kiadóegységet a nyomtató-illesztőprogramban, hogy az elérhető legyen a nyomtatási feladatokhoz. További információkért, lásd: <u>"Választható lehetőségek hozzáadása a nyomtató-illesztőprogramban" itt: 62. oldal</u>.

## A kapcsozó-lyukasztó kiadóegység beszerelése

 VIGYÁZAT – ÁRAMÜTÉS VESZÉLYE: Ha a vezérlőkártyával dolgozik, illetve külön megvásárolható hardvert vagy memóriaeszközöket helyez a nyomtatóba a beállítást követően, akkor az áramütés kockázatának elkerülése érdekében kapcsolja ki a nyomtatót, és húzza ki a tápkábelt a konnektorból. Ha bármilyen más eszköz is csatlakozik a nyomtatóhoz, akkor azt is kapcsolja ki, és húzza ki a nyomtatóval összekötő kábelt.

**1** Kapcsolja ki a nyomtatót.

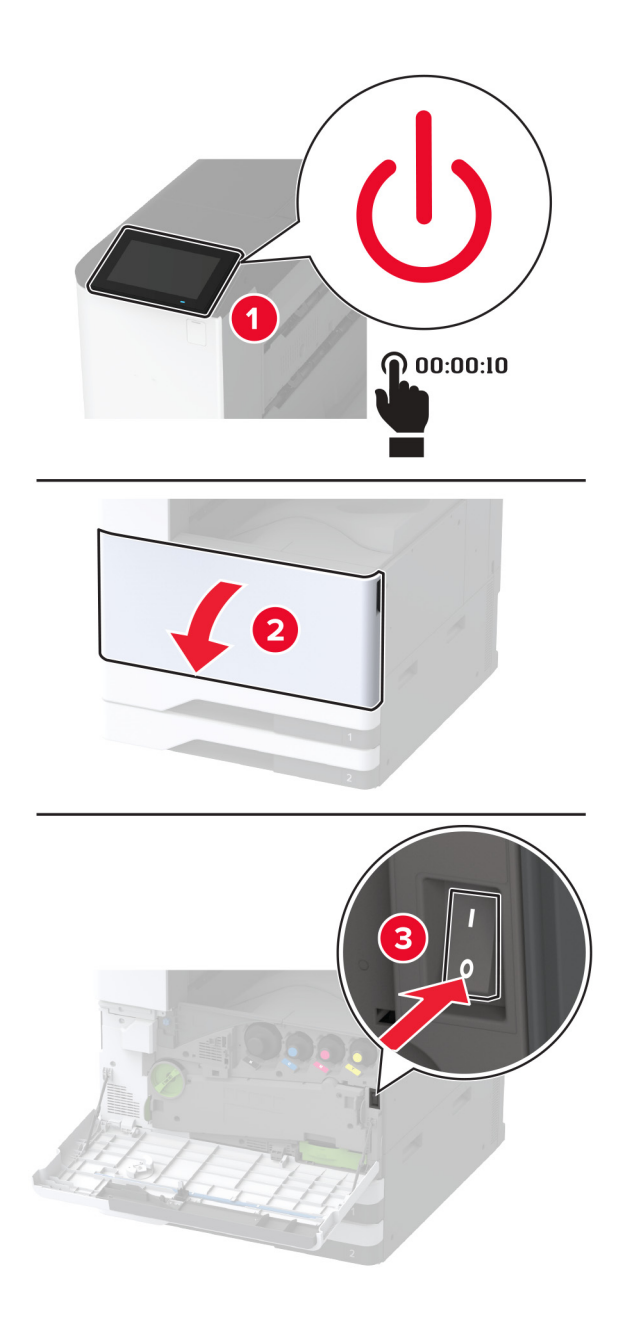

2 Húzza ki a tápkábelt a konnektorból, majd a nyomtatóból.

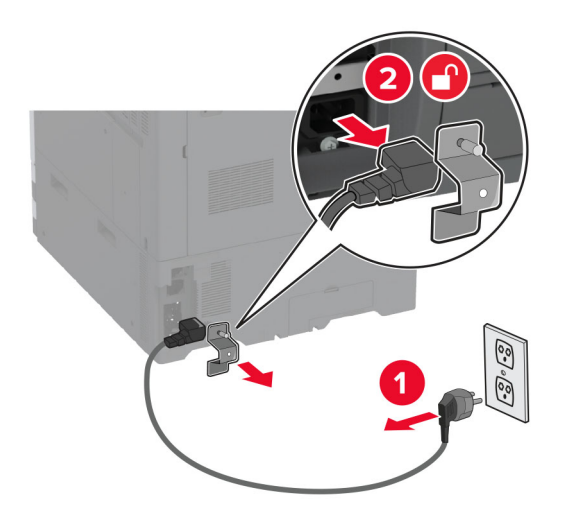

- **3** Csomagolja ki a kapcsozó-lyukasztó kiadóegységet, majd távolítsa el róla az összes csomagolóanyagot.
- 4 Illessze be a tűzőkazetta-tartót a kiadóegységbe.

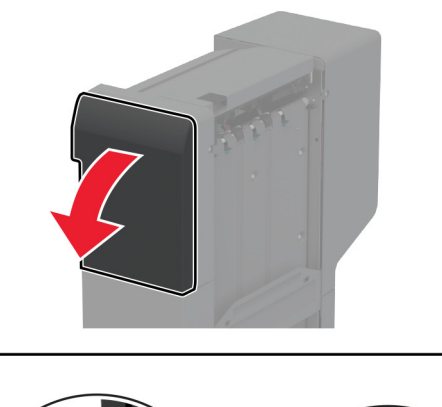

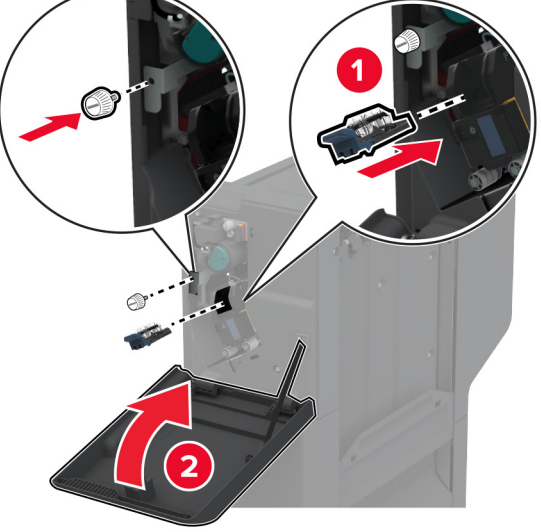

**5** Szerelje fel a tartópántokat a kiadóegységre.

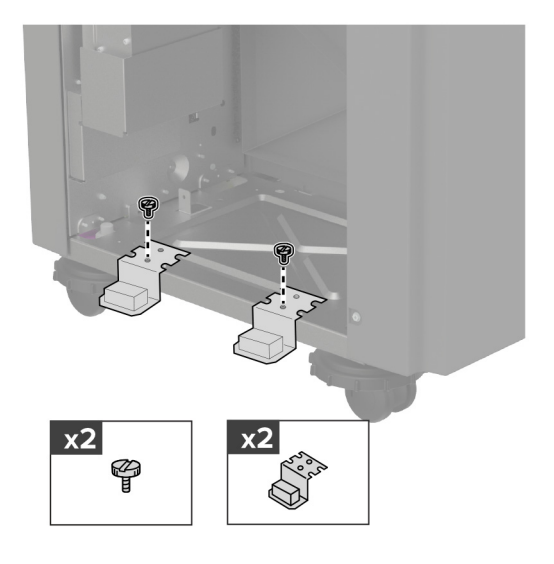

6 Helyezze a rekeszt a kiadóegységbe.

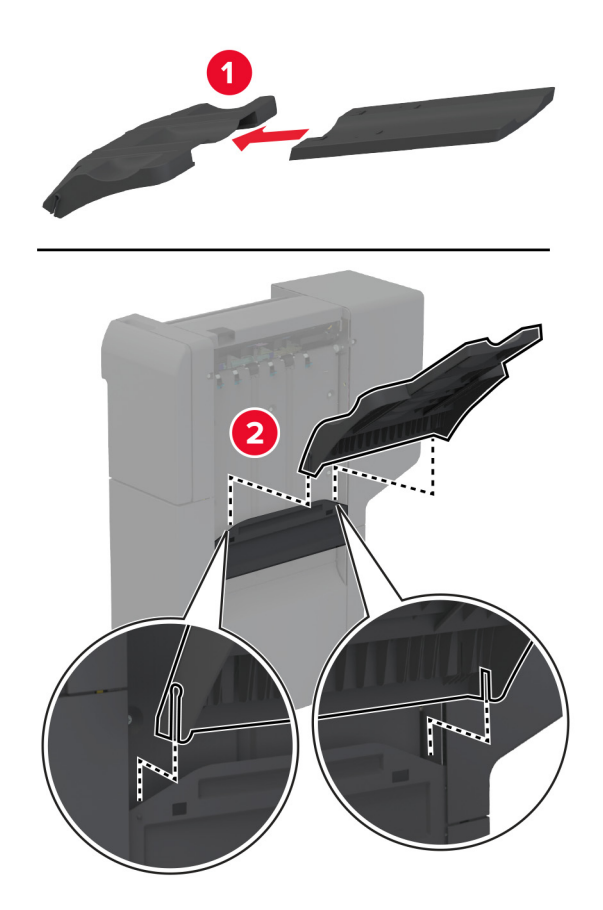

7 Távolítsa el a normál rekeszt.

Megj.: Ne dobja ki a normál rekeszt.

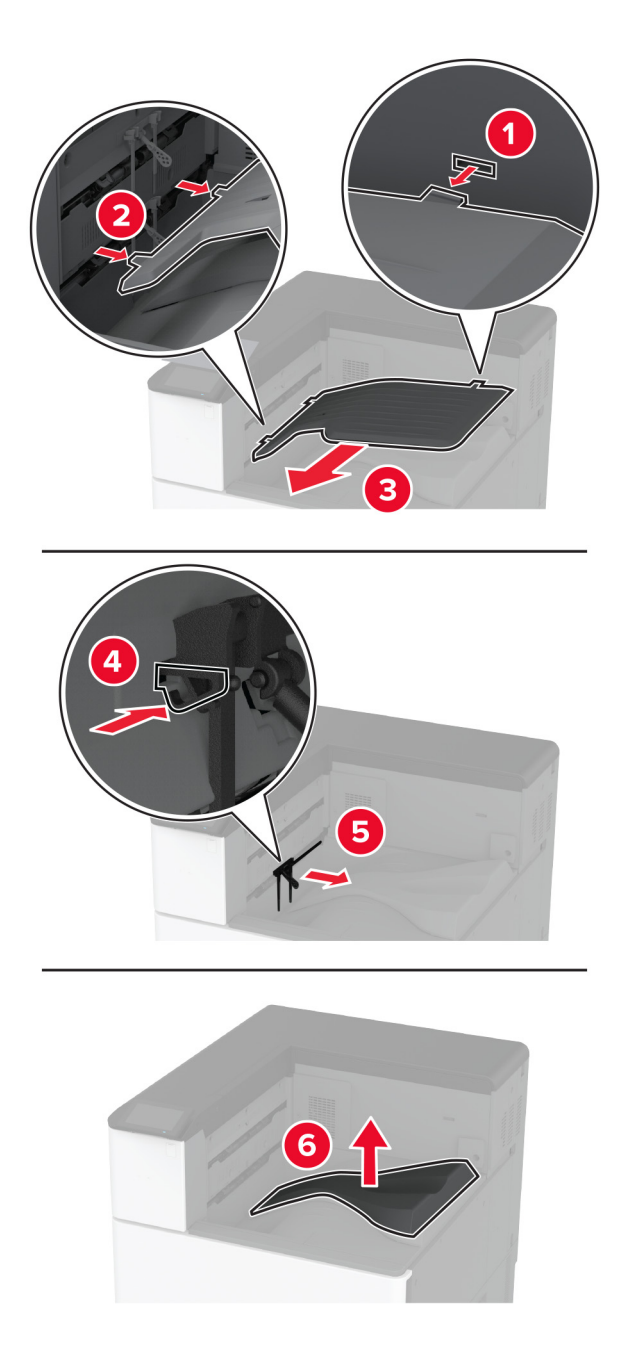

8 Nyissa ki az elülső ajtót, majd távolítsa el a kék gombot.Megj.: Ne dobja el a kék gombot.

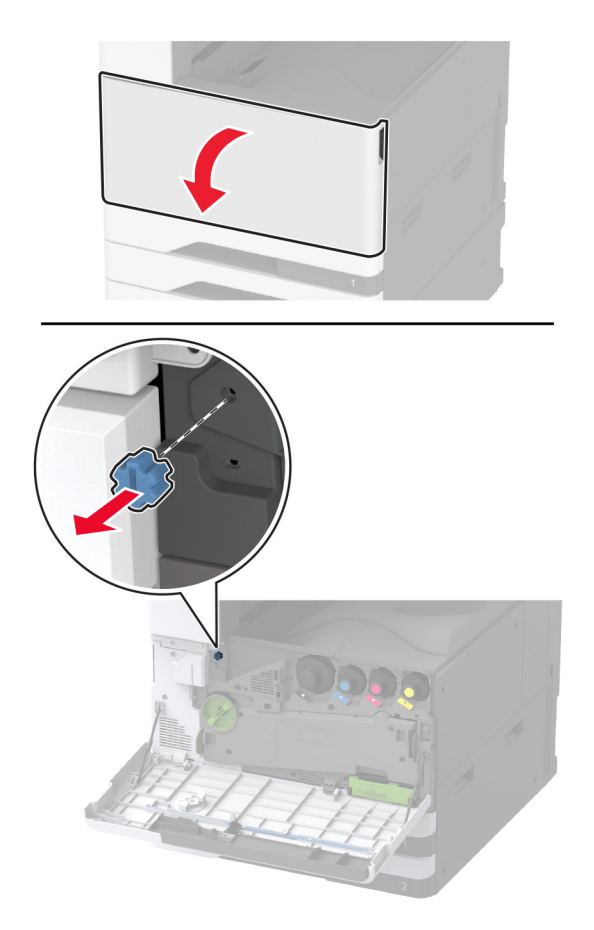

9 Távolítsa el a normál rekesz oldalsó fedelét.

Megj.: Ne dobja ki a normál rekesz oldalsó fedelét.

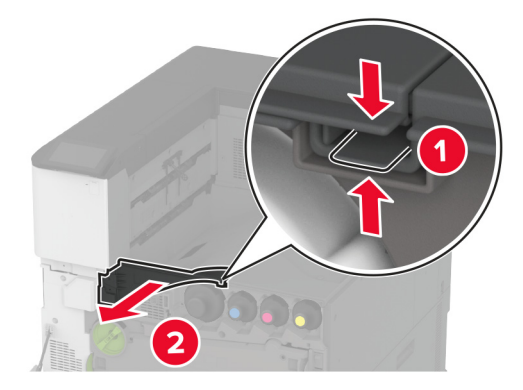

- 10 Csukja be az elülső ajtót.
- Helyezze be a papírszállító egységet, majd rögzítse a csavarok segítségével.
  Megj.: Használja a kiadóegységhez mellékelt csavarokat.

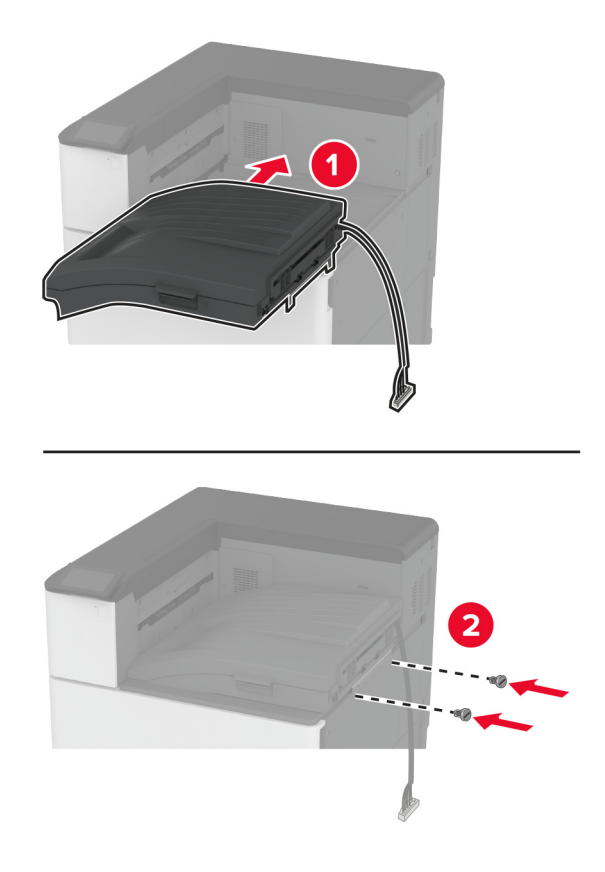

Csatlakoztassa a kiadóegységet a nyomtatóhoz.

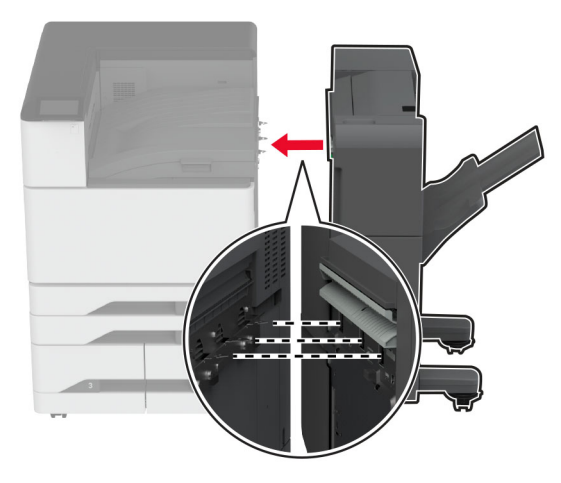

- -
- **13** Állítsa be a szintezőcsavarokat, és győződjön meg arról, hogy a kiadóegység minden oldala a nyomtatóval azonos magasságban van.

**14** Nyissa ki a kiadóegység ajtaját, majd szerelje be a csavart a kiadóegység bal oldali részébe.

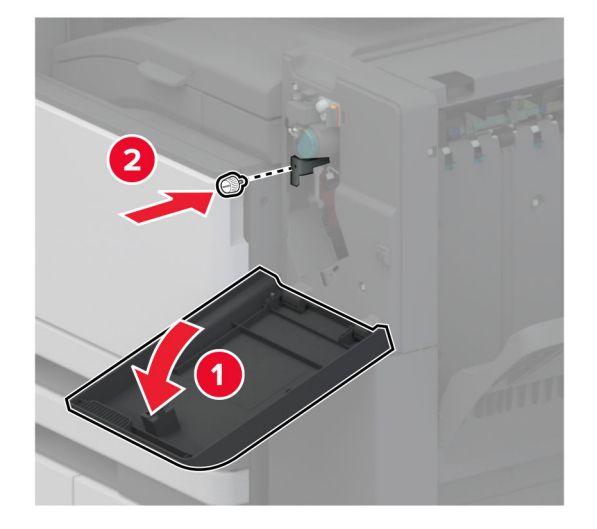

**15** Csukja be a szétválogató ajtaját.

16 Csatlakoztassa a papírszállító egység kábelét a kiadóegység hátuljához.

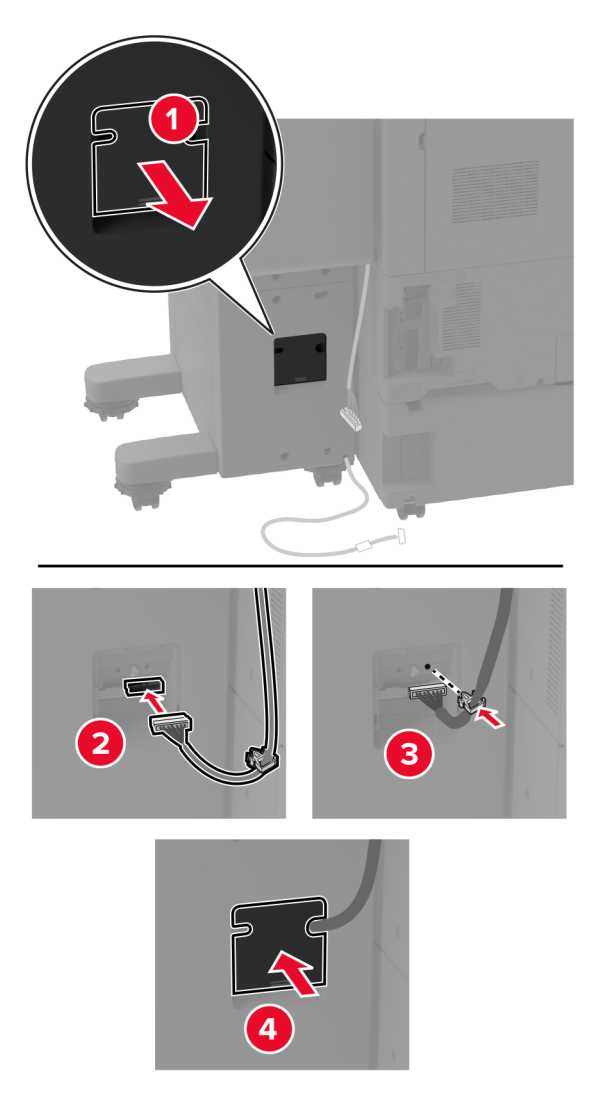

17 Csatlakoztassa a kiadóegység kábelét a nyomtató hátuljához.

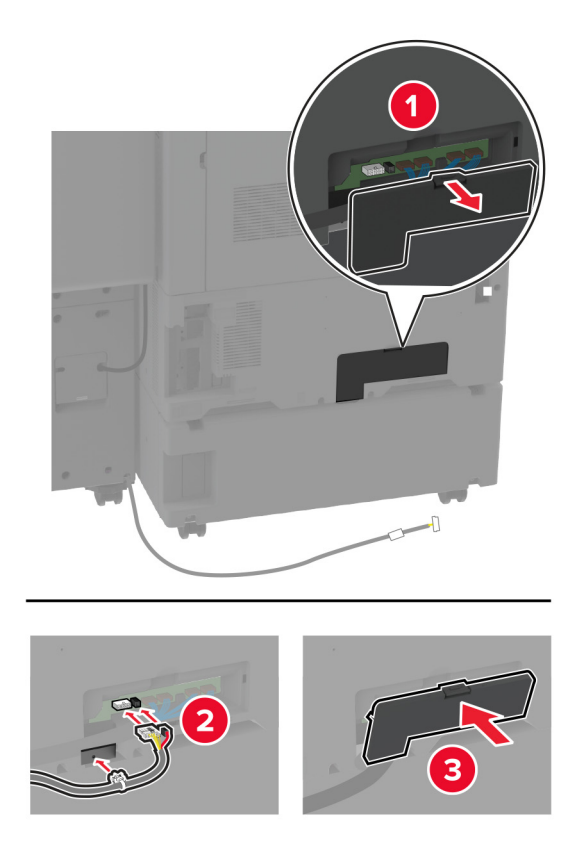

18 Rögzítse a kábelt a nyomtató hátuljához.

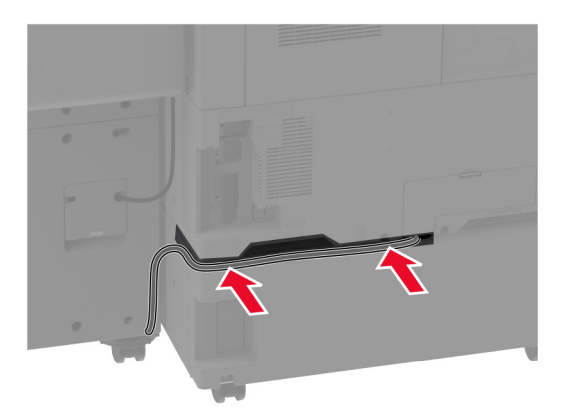

19 Csatlakoztassa a tápkábelt a nyomtatóhoz, majd ezután a konnektorhoz.

VIGYÁZAT – SÉRÜLÉSVESZÉLY: A tűzveszély és az áramütés elkerülése érdekében a tápkábelt közvetlenül egy, a készülékhez közeli, könnyen hozzáférhető, megfelelő besorolású és megfelelően földelt konnektorba csatlakoztassa.

**20** Kapcsolja be a nyomtatót.

Ahhoz, hogy a kiadóegység elérhető legyen a nyomtatási feladatokhoz, a kezdőképernyőről kiindulva érintse meg a **Beállítások > Eszköz > Karbantartás > Konfiguráció menü > Kiadóegység konfigurálása > Lyukasztó konfigurálása >** elemet, és válasszon ki egy konfigurációt.

## A füzetkészítő egység beszerelése

VIGYÁZAT – ÁRAMÜTÉS VESZÉLYE: Ha a vezérlőkártyával dolgozik, illetve külön megvásárolható hardvert vagy memóriaeszközöket helyez a nyomtatóba a beállítást követően, akkor az áramütés kockázatának elkerülése érdekében kapcsolja ki a nyomtatót, és húzza ki a tápkábelt a konnektorból. Ha bármilyen más eszköz is csatlakozik a nyomtatóhoz, akkor azt is kapcsolja ki, és húzza ki a nyomtatóval összekötő kábelt.

1 Kapcsolja ki a nyomtatót.

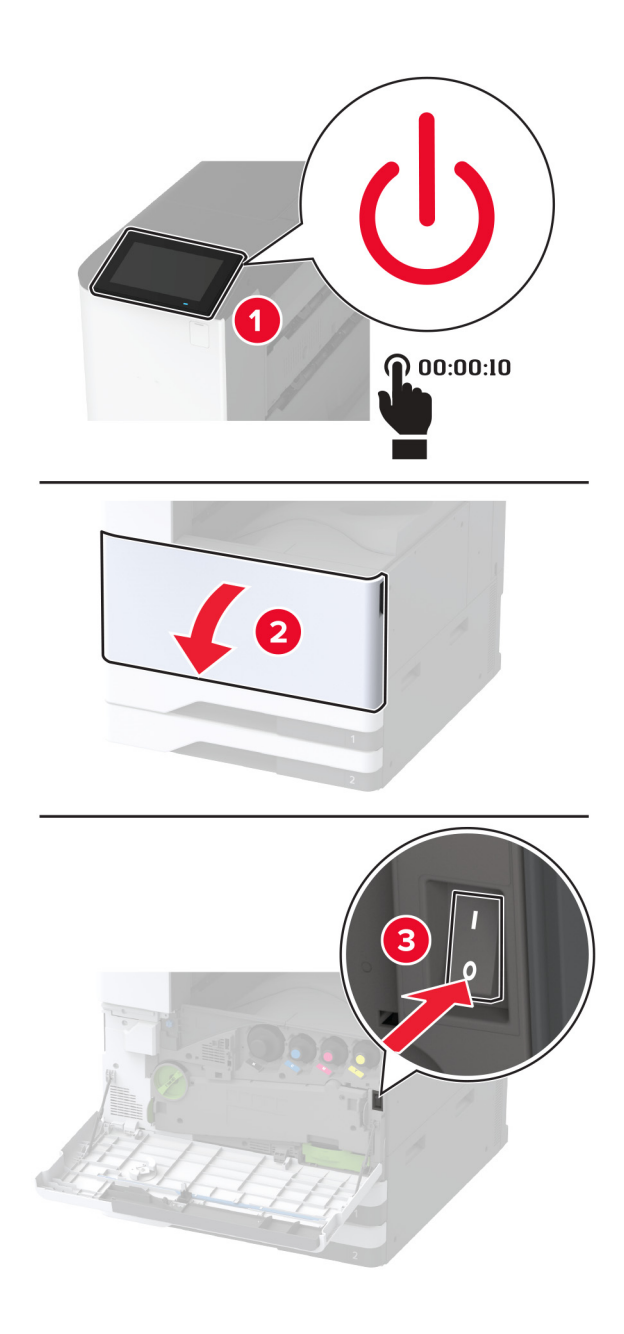

2 Húzza ki a tápkábelt a konnektorból, majd a nyomtatóból.

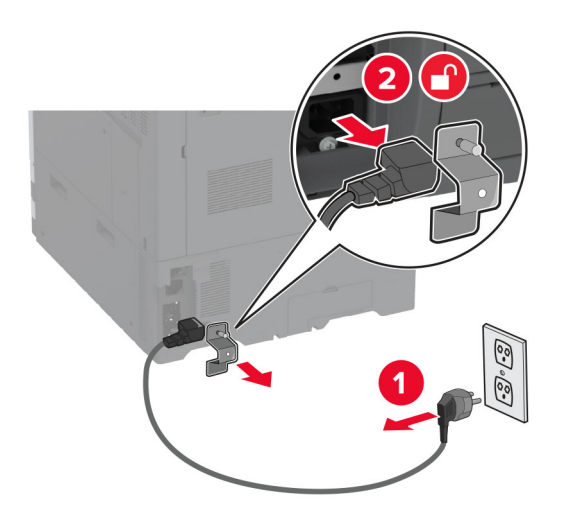

- **3** Csomagolja ki a füzetkészítő egységet, majd távolítsa el róla az összes csomagolóanyagot.
- 4 Nyissa ki a füzetkészítő egység ajtaját.

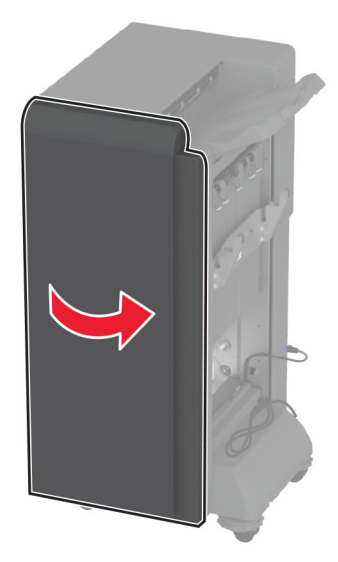

5 Távolítsa el a csomagolóanyagot a füzetkészítő egység belsejéből.

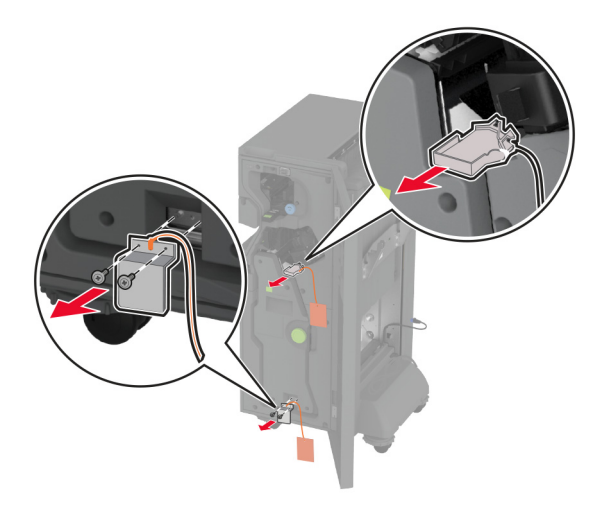

6 Helyezze vissza a tűzőkazetta tartóját.

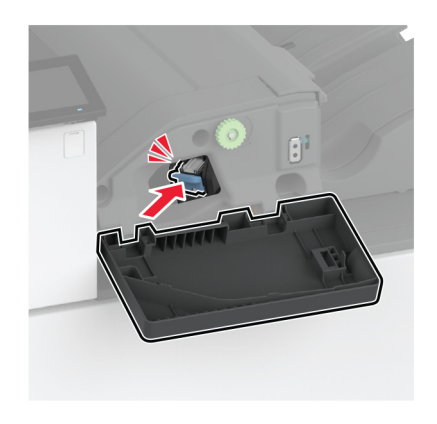

7 Helyezze be a lyukasztódobozt.

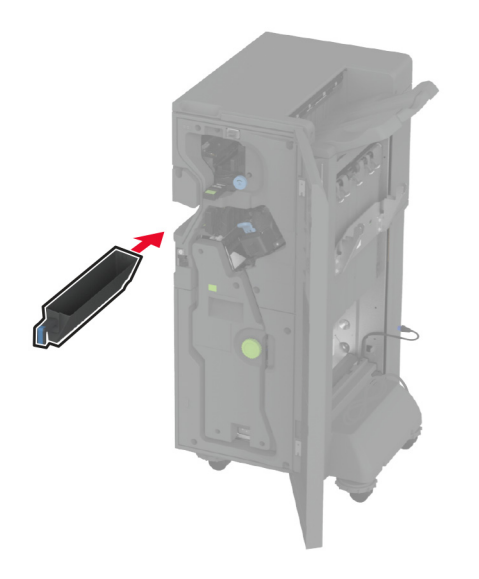

- 8 Csukja be a füzetkészítő egység ajtaját.
- **9** Tegye be a rekeszeket.

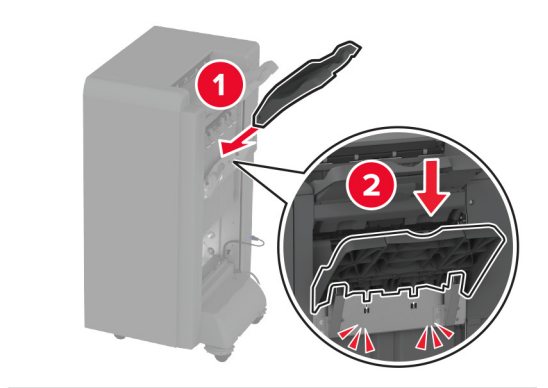

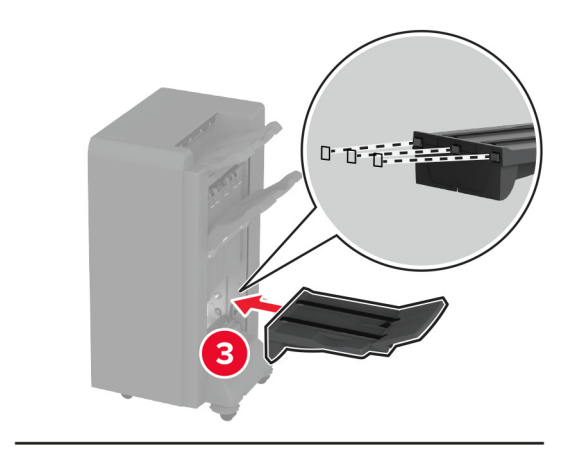

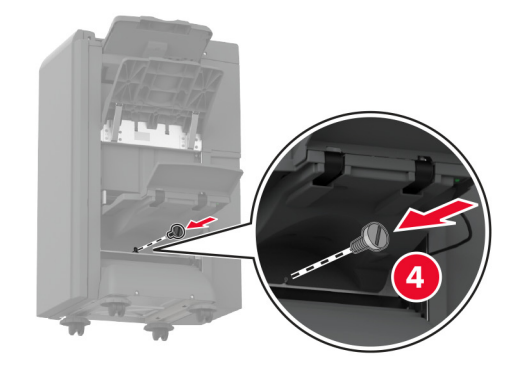

**10** Illessze be a füzetkészítő egység kábelét.

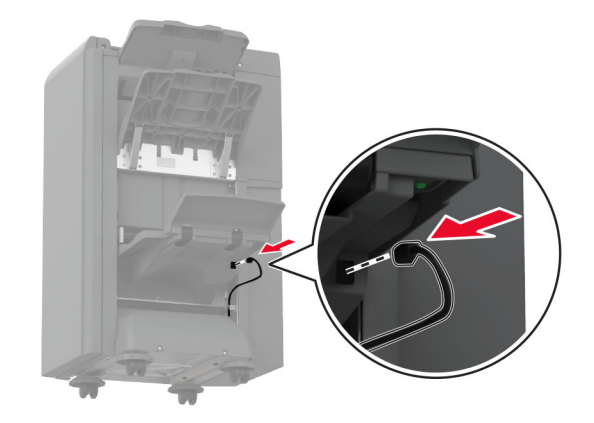

11 Távolítsa el a normál rekeszt.

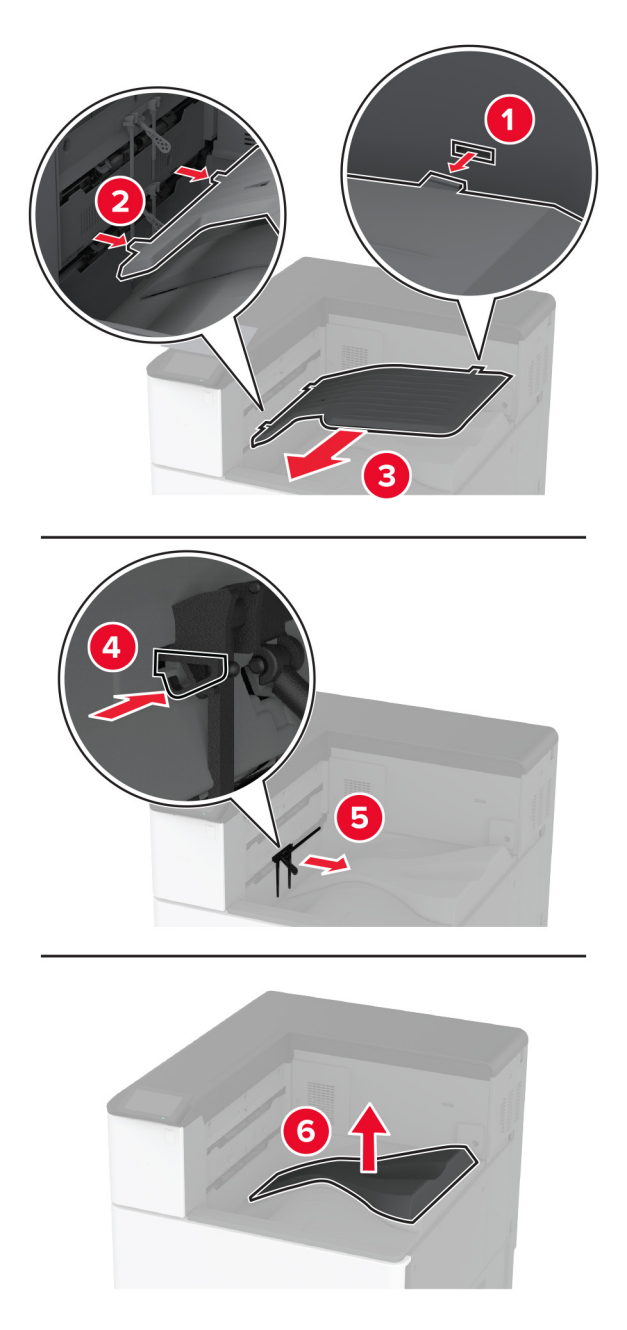

Megj.: Ne dobja ki a normál rekeszt.

**12** Nyissa ki az elülső ajtót, majd távolítsa el a kék gombot.

**Megj.:** Ne dobja ki a gombot.

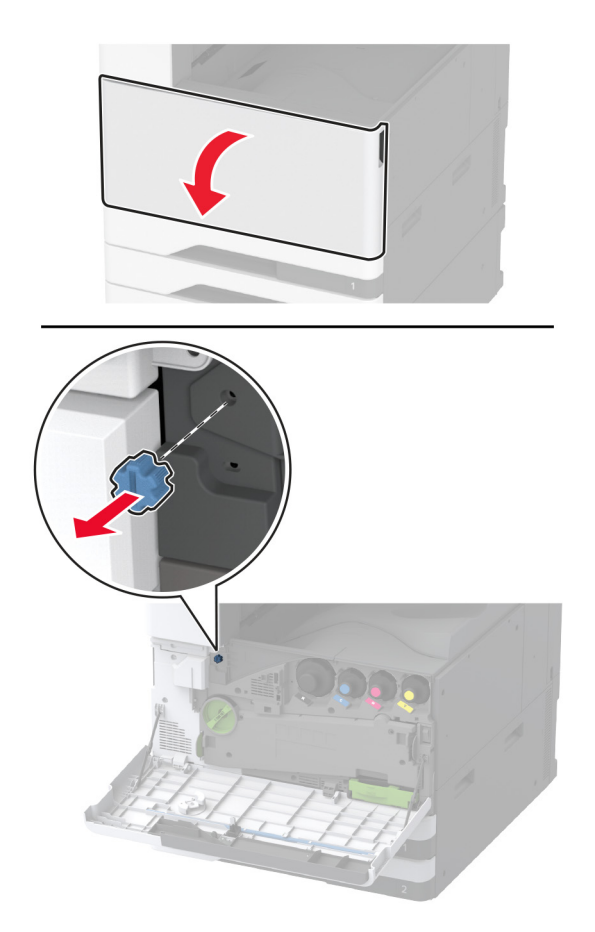

13 Távolítsa el a normál rekesz oldalsó fedelét.Megj.: Ne dobja ki a rekesz oldalsó fedelét.

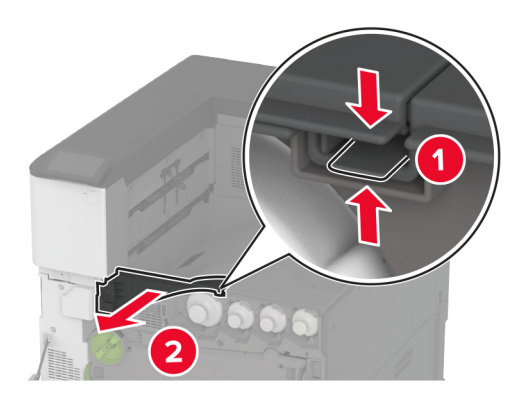

14 Csukja be az elülső ajtót.

15 Szerelje fel a kiadóegység szerelvénytartó pántjait.

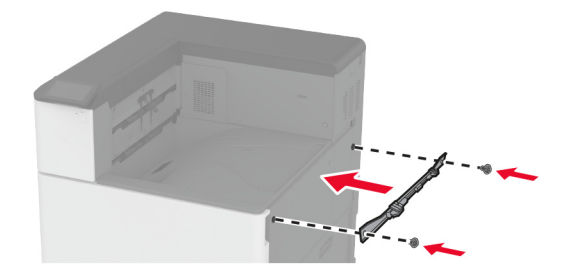

Helyezze be a papírszállító egységet, majd rögzítse a csavarok segítségével.Megj.: Használja a kiadóegységhez mellékelt csavarokat.

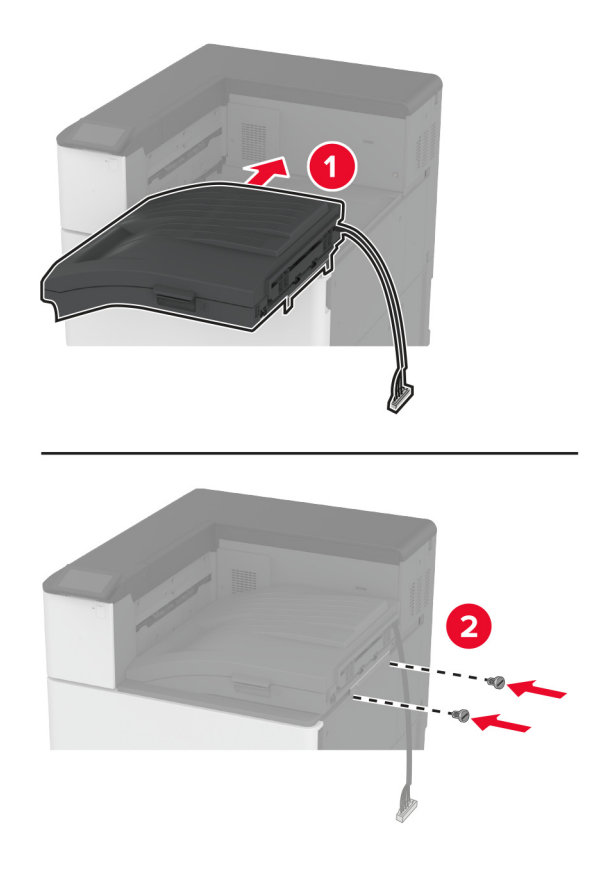

17 Távolítsa el a hátsó portok fedelét.

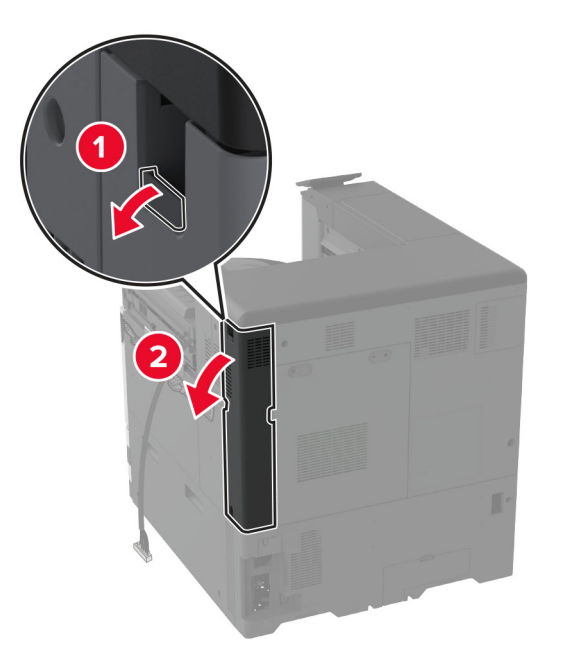

18 Rögzítse a kábelt.

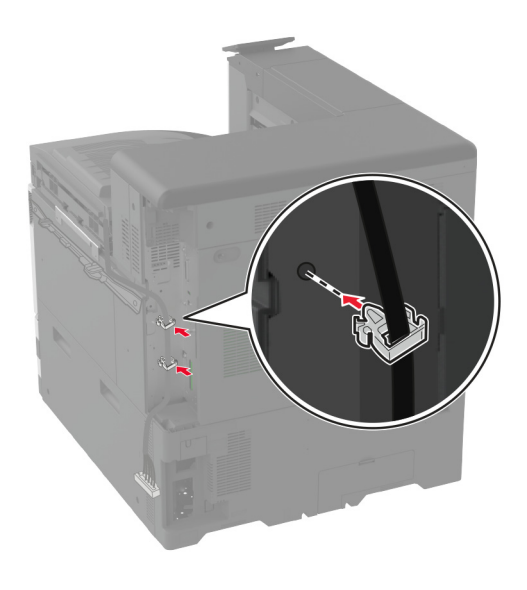

19 Szerelje fel a hátsó portok fedelét.

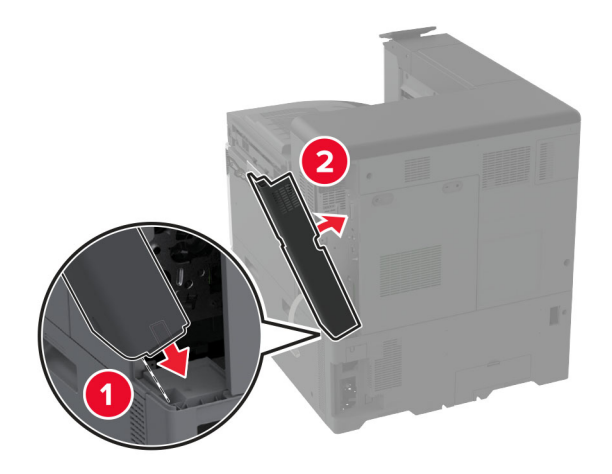

20 Szerelje fel a tartópántokat a kiadóegység aljára.

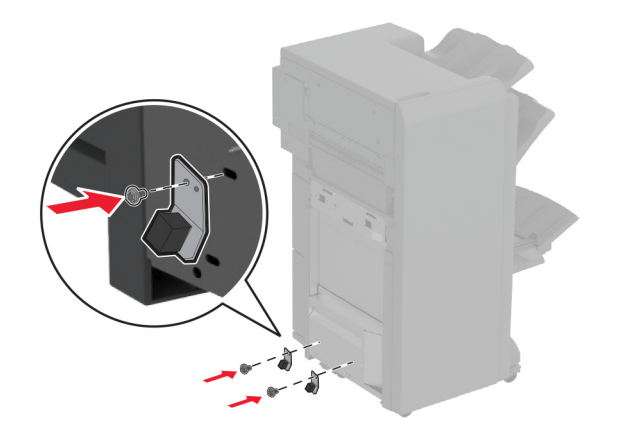

21 Nyissa ki a füzetkészítő egység ajtaját.

22 Egy laposfejű csavarhúzóval távolítsa el a csavart, majd csukja be a kiadóegység ajtaját.

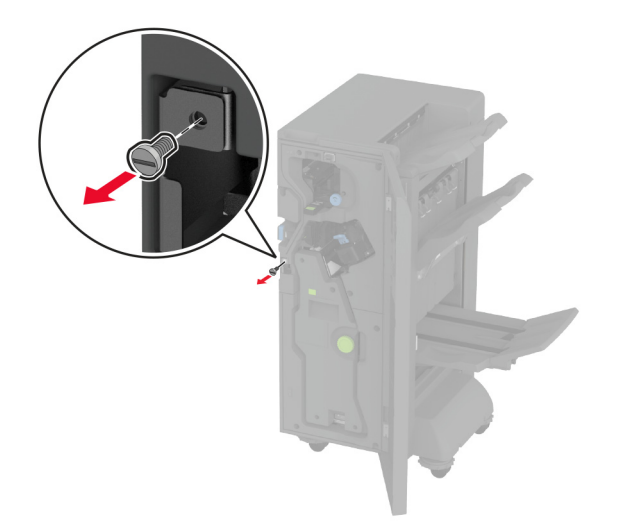

23 Csatlakoztassa a kiadóegységet a nyomtatóhoz.

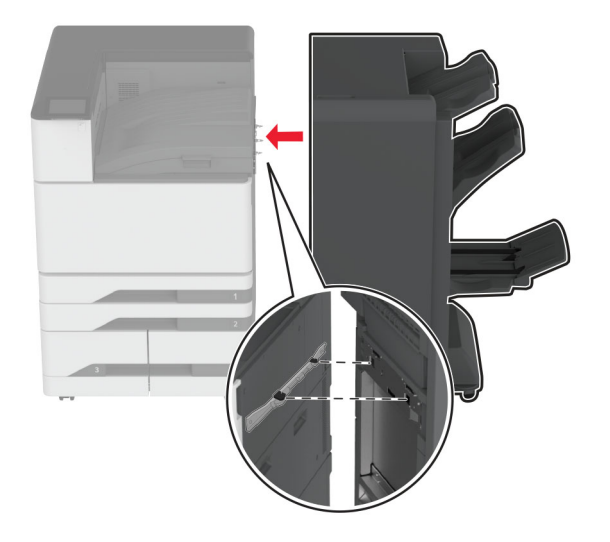

24 Nyissa ki a kiadóegység ajtaját, a csavar segítségével rögzítse a kiadóegységet a nyomtatóhoz, majd csukja be az ajtót.

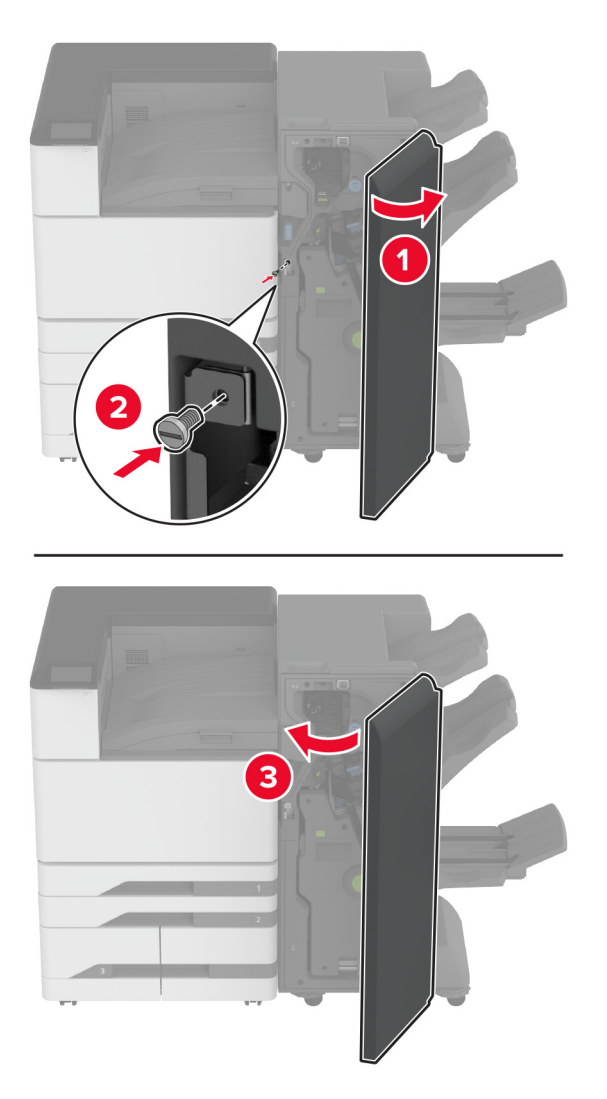

25 Forgassa el a kiadóegység oldalsó kerekeit az óramutató járásával megegyező irányba, és győződjön meg arról, hogy a kiadóegység minden oldala azonos magasságú.

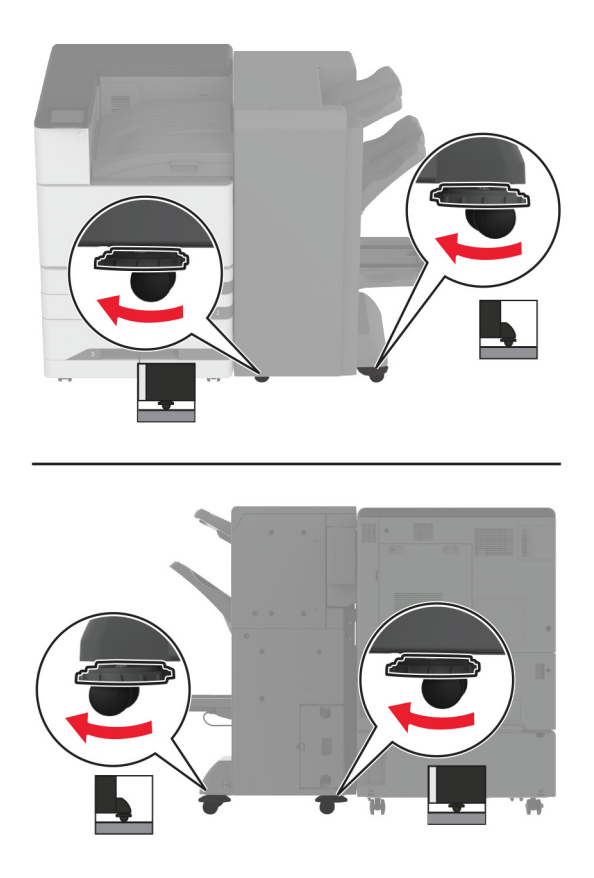

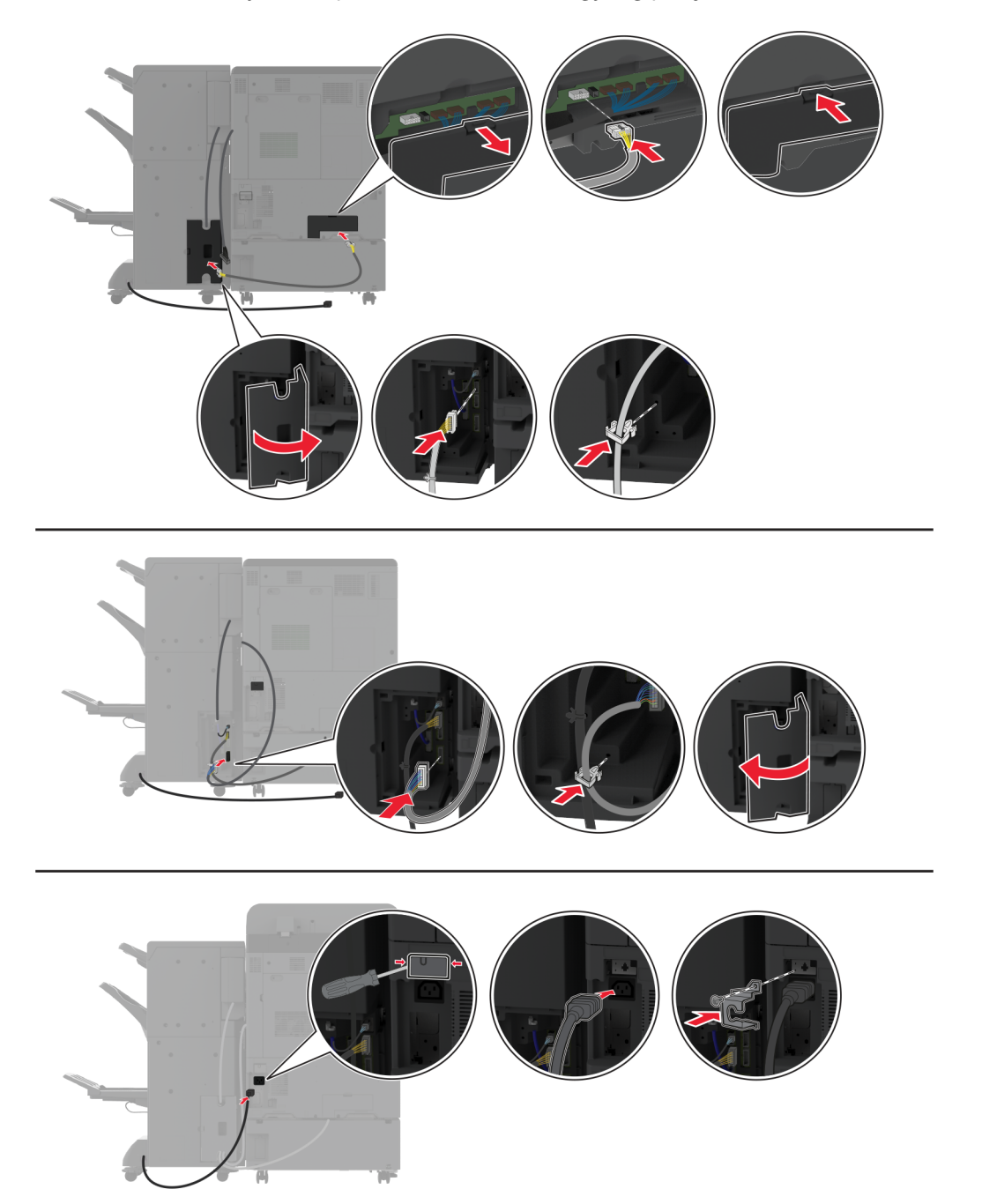

26 Csatlakoztassa a kábeleket a nyomtatóportokhoz és a kiadóegység portjaihoz.

27 Csatlakoztassa a tápkábelt a nyomtatóhoz, majd ezután a konnektorhoz.

VIGYÁZAT – SÉRÜLÉSVESZÉLY: A tűzveszély és az áramütés elkerülése érdekében a tápkábelt közvetlenül egy, a készülékhez közeli, könnyen hozzáférhető, megfelelő besorolású és megfelelően földelt konnektorba csatlakoztassa.

28 Kapcsolja be a nyomtatót.

Adja hozzá a kiadóegységet a nyomtató-illesztőprogramban, hogy az elérhető legyen a nyomtatási feladatokhoz. További információkért, lásd: <u>"Választható lehetőségek hozzáadása a nyomtató-illesztőprogramban" itt: 62. oldal</u>.

## A háromszorosan hajtott/Z-hajtású papírt kiadó egység beszerelése

VIGYÁZAT – ÁRAMÜTÉS VESZÉLYE: Ha a vezérlőkártyával dolgozik, illetve külön megvásárolható hardvert vagy memóriaeszközöket helyez a nyomtatóba a beállítást követően, akkor az áramütés kockázatának elkerülése érdekében kapcsolja ki a nyomtatót, és húzza ki a tápkábelt a konnektorból. Ha bármilyen más eszköz is csatlakozik a nyomtatóhoz, akkor azt is kapcsolja ki, és húzza ki a nyomtatóval összekötő kábelt.

**Megj.:** A háromszorosan hajtott/Z-hajtású papírt kiadó egység beszereléséhez először a füzetkészítő egységet kell beszerelnie.

1 Kapcsolja ki a nyomtatót.

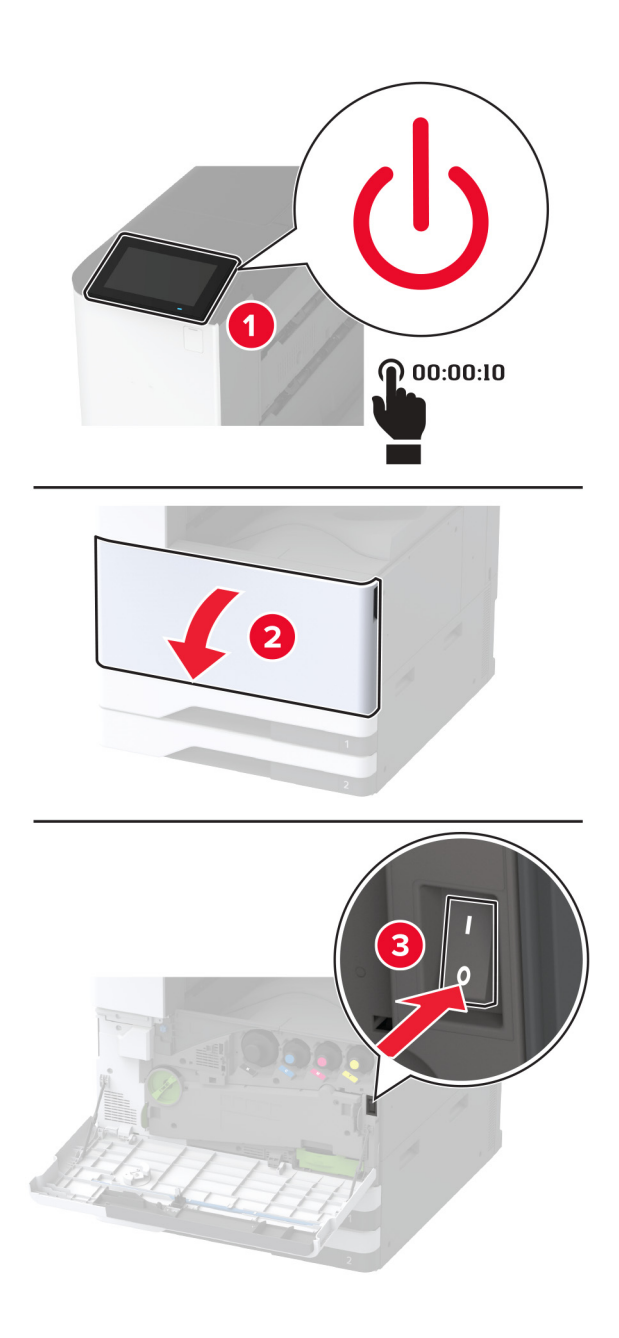

2 Húzza ki a tápkábelt a konnektorból, majd a nyomtatóból.

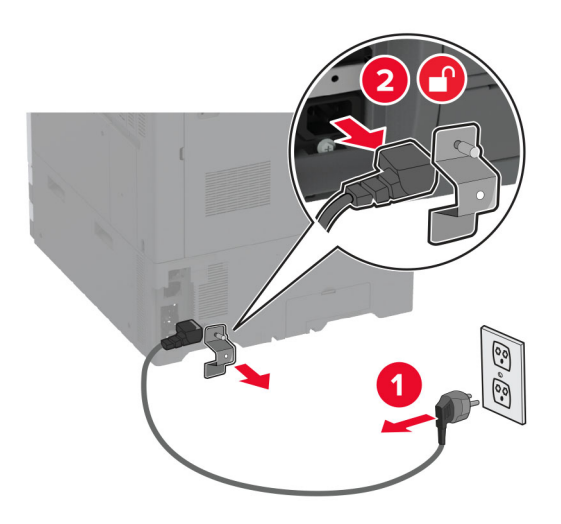

**3** Húzza ki a füzetkészítő egység kábeleit a nyomtatóból.

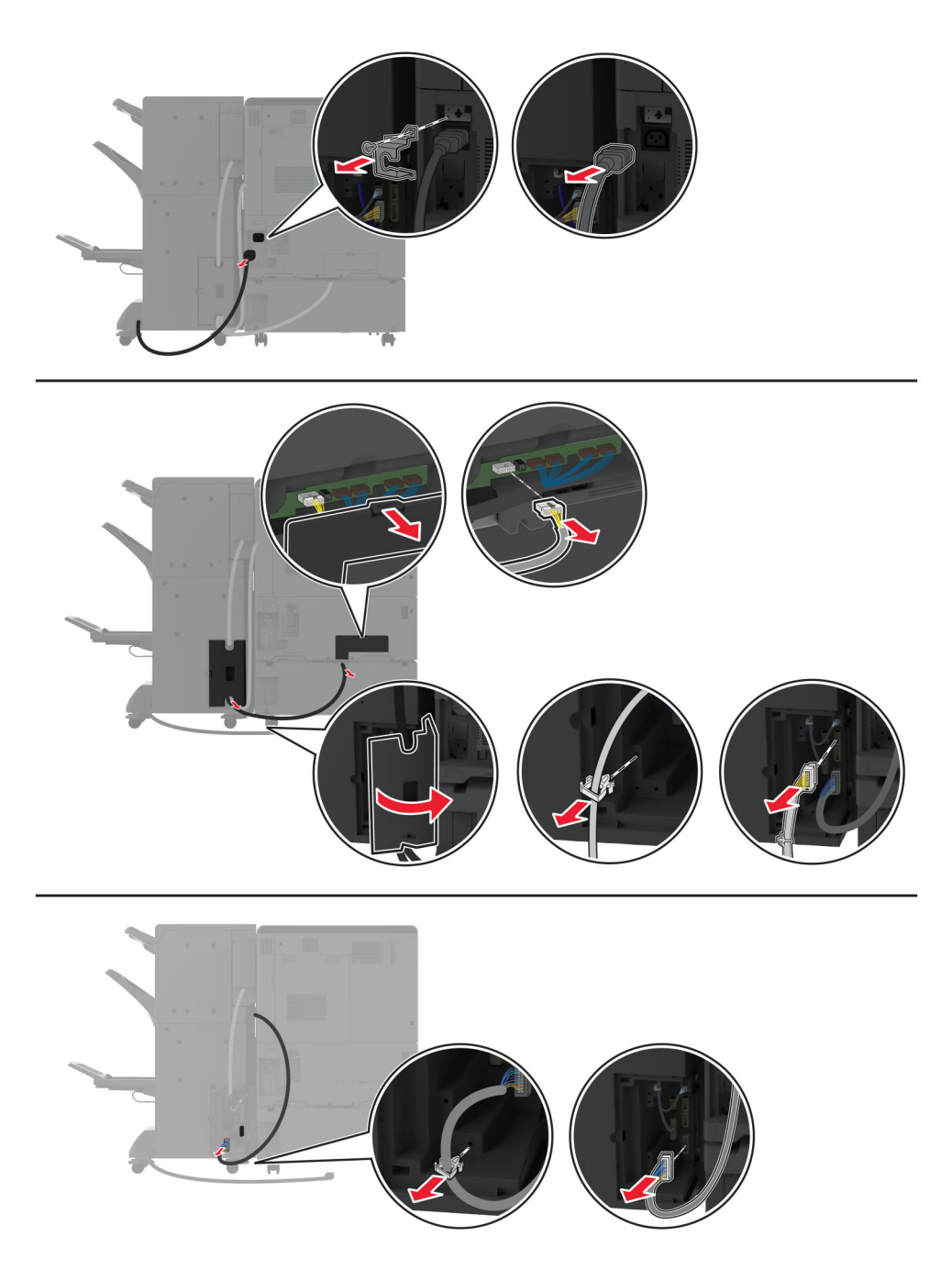

**4** Nyissa ki a füzetkészítő egység ajtaját, egy laposfejű csavarhúzó segítségével távolítsa el a csavart és a fém tartóelemet, majd csukja be az ajtót.

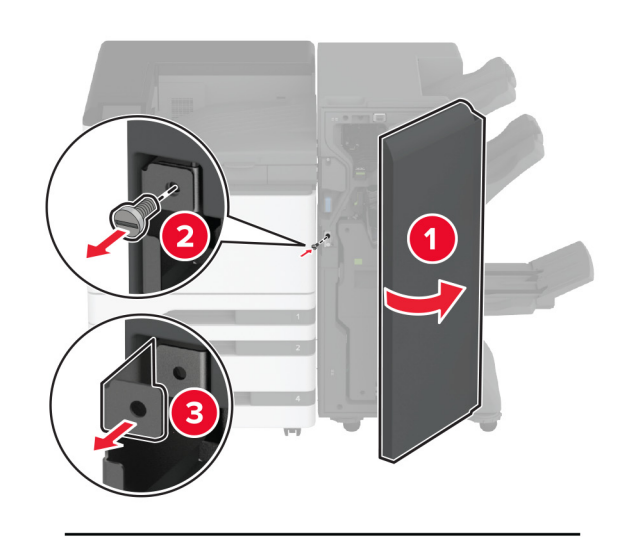

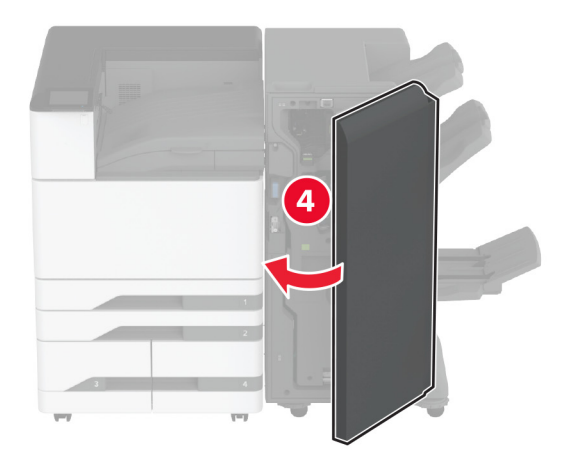

5 Távolítsa el a füzetkészítő egységet.

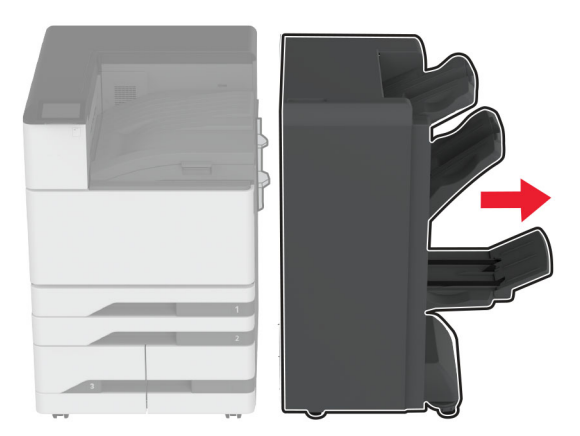

- **6** Csomagolja ki a háromszorosan hajtott/Z-hajtású papírt kiadó egységet, majd távolítsa el róla az összes csomagolóanyagot.
- 7 Nyissa ki a kiadóegység ajtaját.

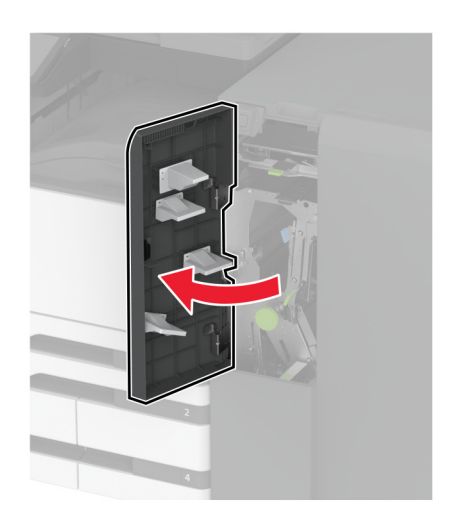

8 Távolítsa el a háromszorosan hajtott papírt kiadó egység rekeszét, illessze be a csavarokat a tárolóba, majd helyezze be a tárolót.

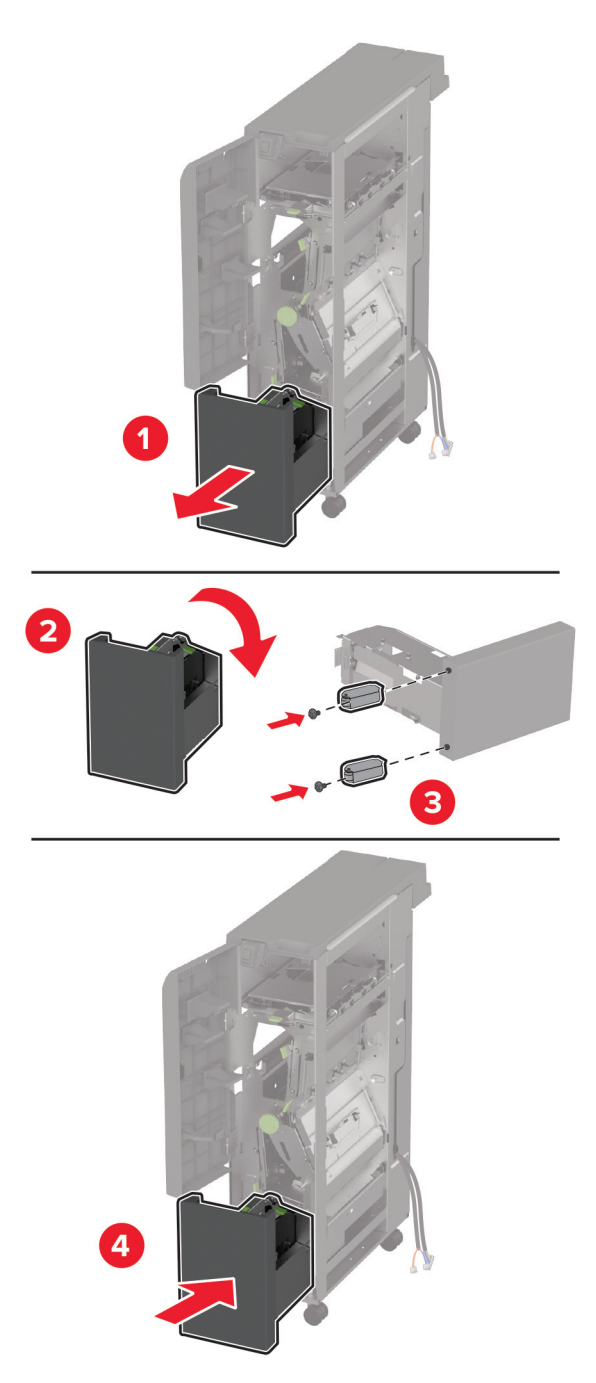

**9** Egy laposfejű csavarhúzó segítségével rögzítse a háromszorosan hajtott/Z-hajtású papírt kiadó egység szerelvénytartóját, távolítsa el a csavart, majd csukja be a kiadóegység ajtaját.

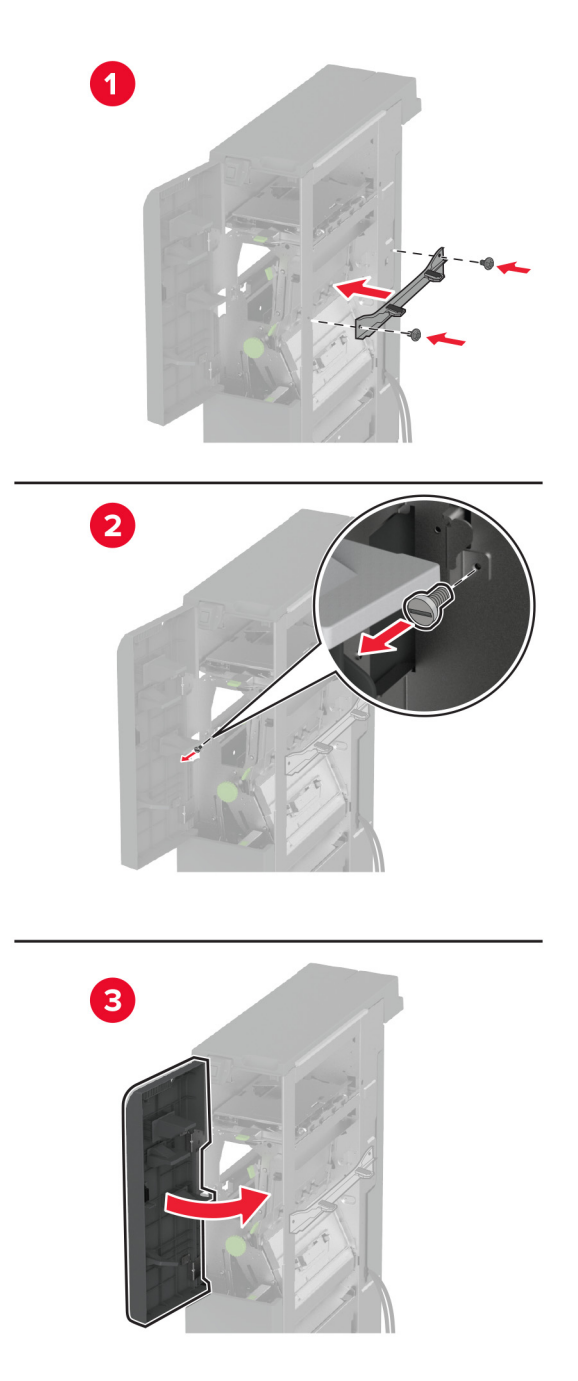

- **10** Csatlakoztassa a háromszorosan hajtott/Z-hajtású papírt kiadó egységet a nyomtatóhoz.

**11** Nyissa ki a háromszorosan hajtott/Z-hajtású papírt kiadó egység ajtaját, a csavar segítségével rögzítse a kiadóegységet a nyomtatóhoz, majd csukja be a kiadóegység ajtaját.

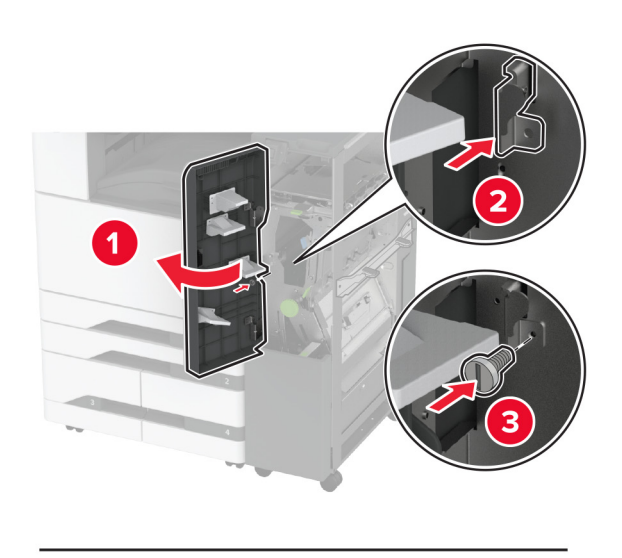

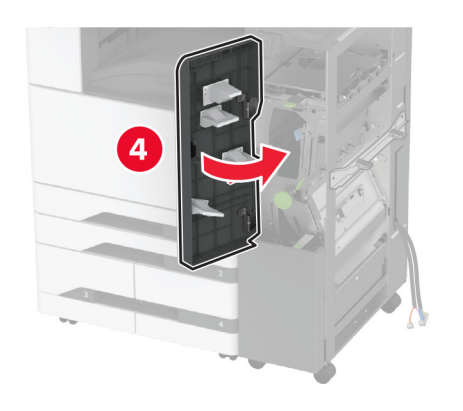

**12** Távolítsa el a csavarkulcsot, állítsa be a szintezőcsavarokat, és győződjön meg arról, hogy a kiadóegység eleje a nyomtatóval azonos magasságban van.

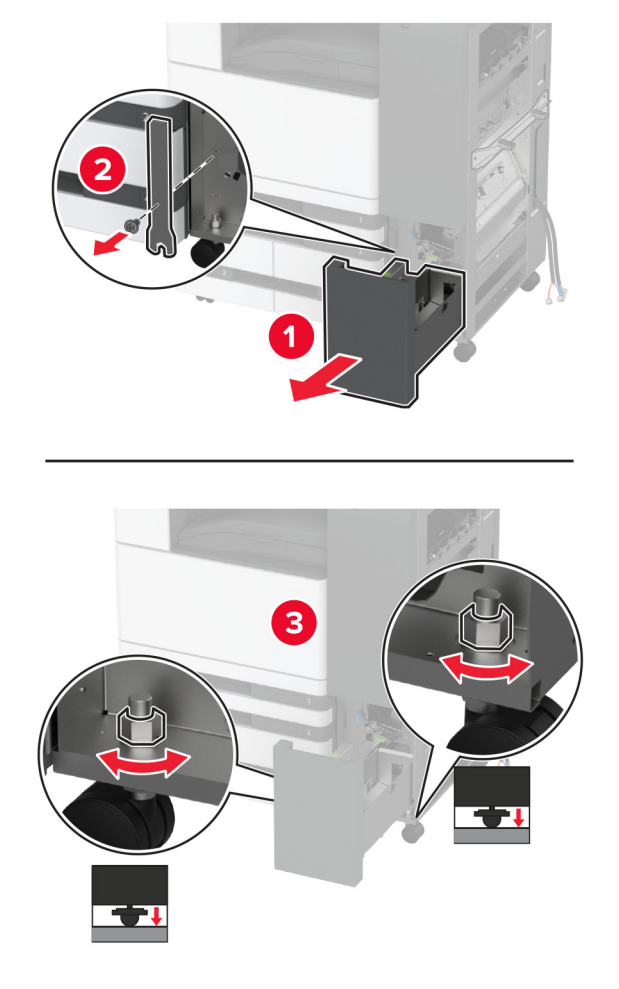

**13** Állítsa be a szintezőcsavarokat, és győződjön meg arról, hogy a kiadóegység hátulja a nyomtatóval azonos magasságban van.

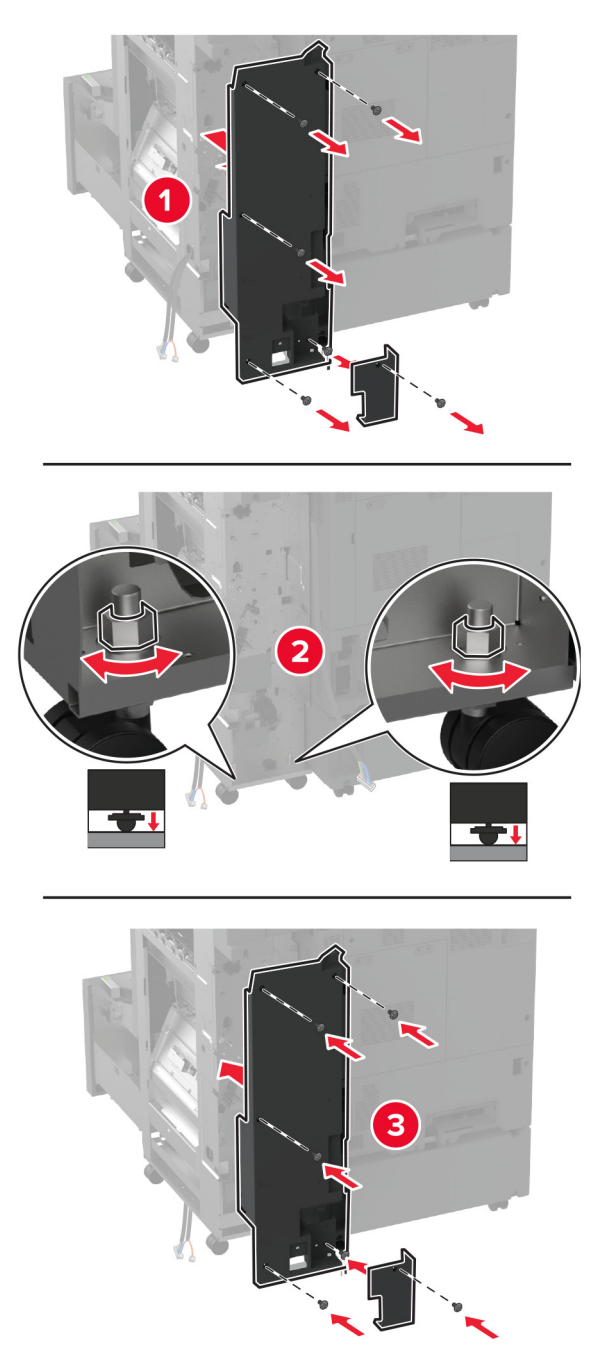

- 14 Illessze a csavarkulcsot a háromszorosan hajtott papírt kiadó egységre.

**15** Illessze a füzetkészítő egységet a háromszorosan hajtott papírt kiadó egységre.

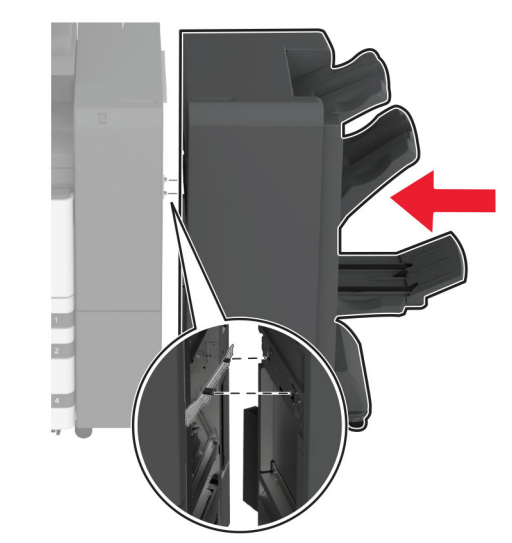
**16** Nyissa ki a füzetkészítő egység ajtaját, a csavar segítségével rögzítse a füzetkészítő egységet a háromszorosan hajtott papírt kiadó egységhez, majd csukja be a füzetkészítő egység ajtaját.

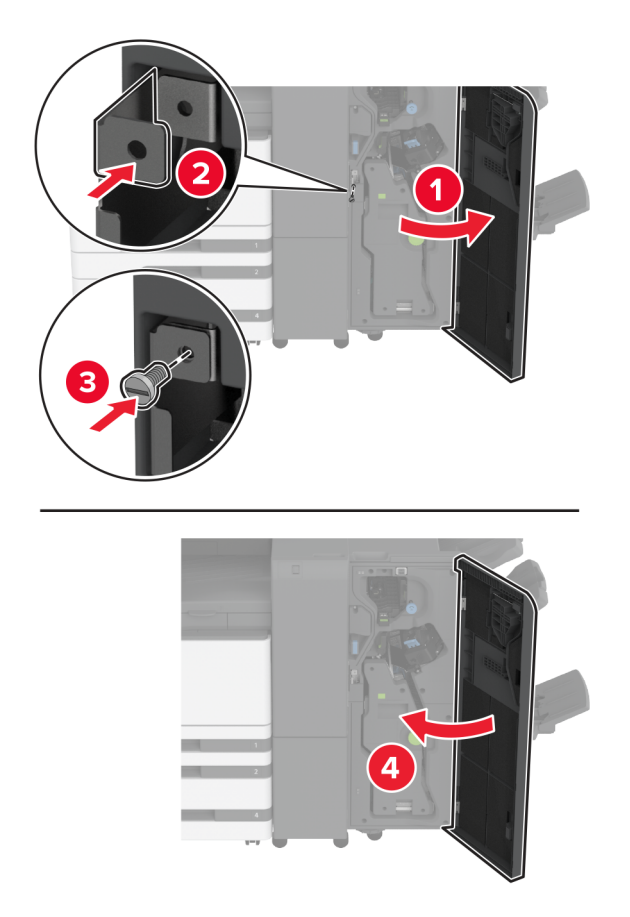

**17** Állítsa be a szintezőcsavarokat, és győződjön meg arról, hogy a kiadóegység minden oldala azonos magasságban van.

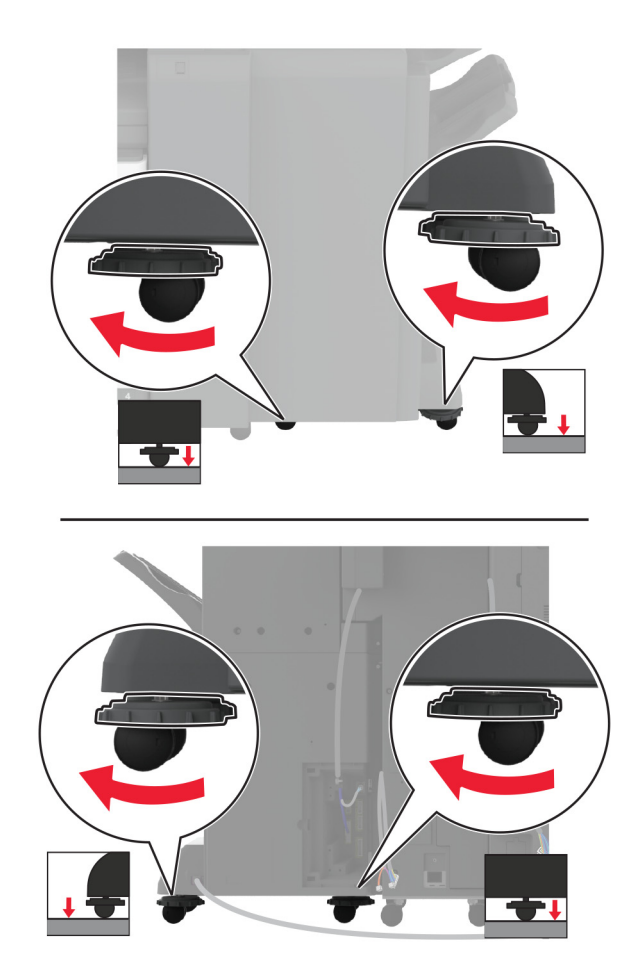

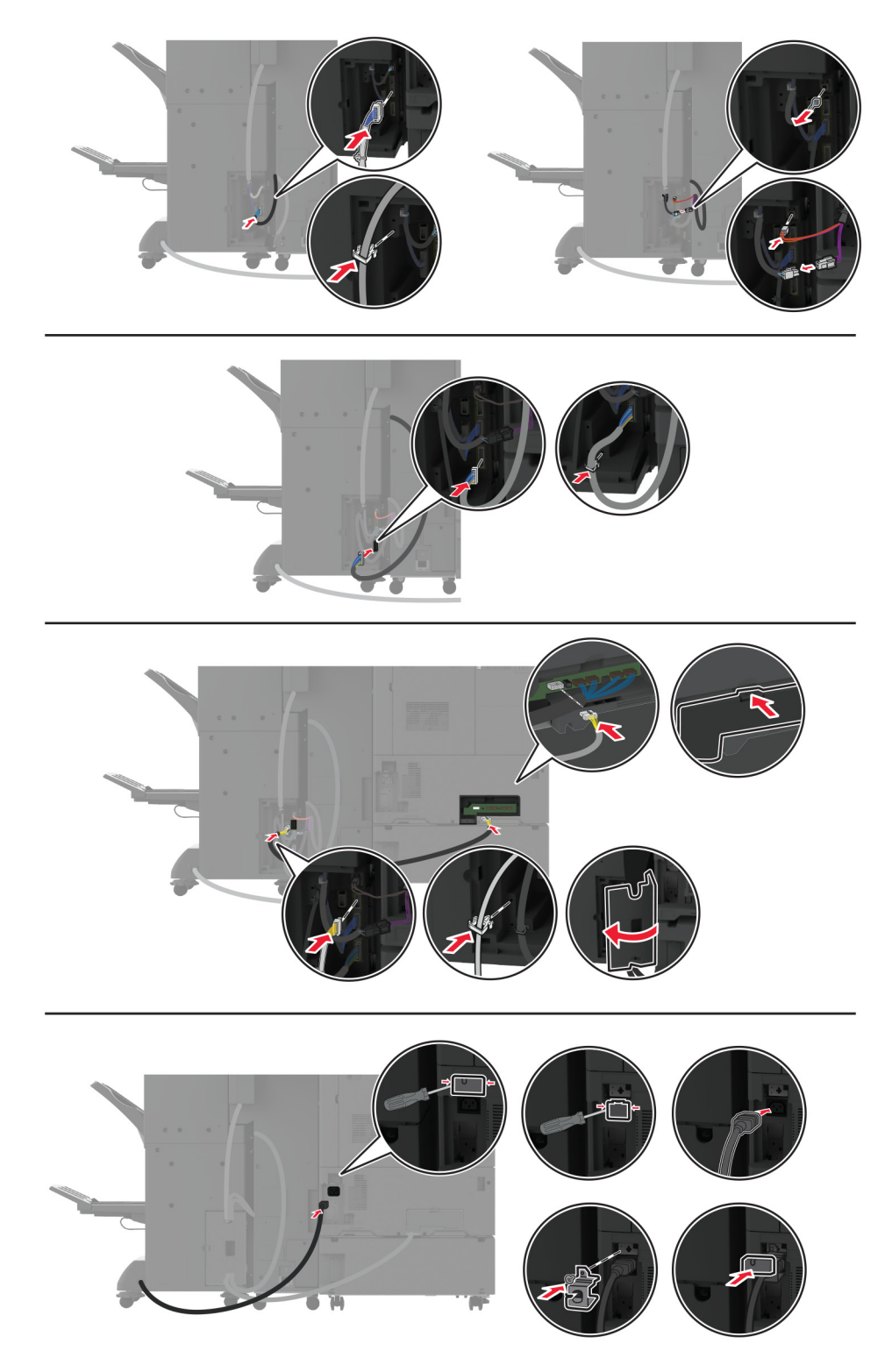

**18** Csatlakoztassa a kábeleket a nyomtatóportokhoz és a kiadóegység portjaihoz.

**19** Csatlakoztassa a nyomtató és a kiadóegység tápkábelét a nyomtatóhoz és a kiadóegységhez, majd a konnektorhoz.

VIGYÁZAT – SÉRÜLÉSVESZÉLY: A tűzveszély és az áramütés elkerülése érdekében a tápkábelt közvetlenül egy, a készülékhez közeli, könnyen hozzáférhető, megfelelő besorolású és megfelelően földelt konnektorba csatlakoztassa.

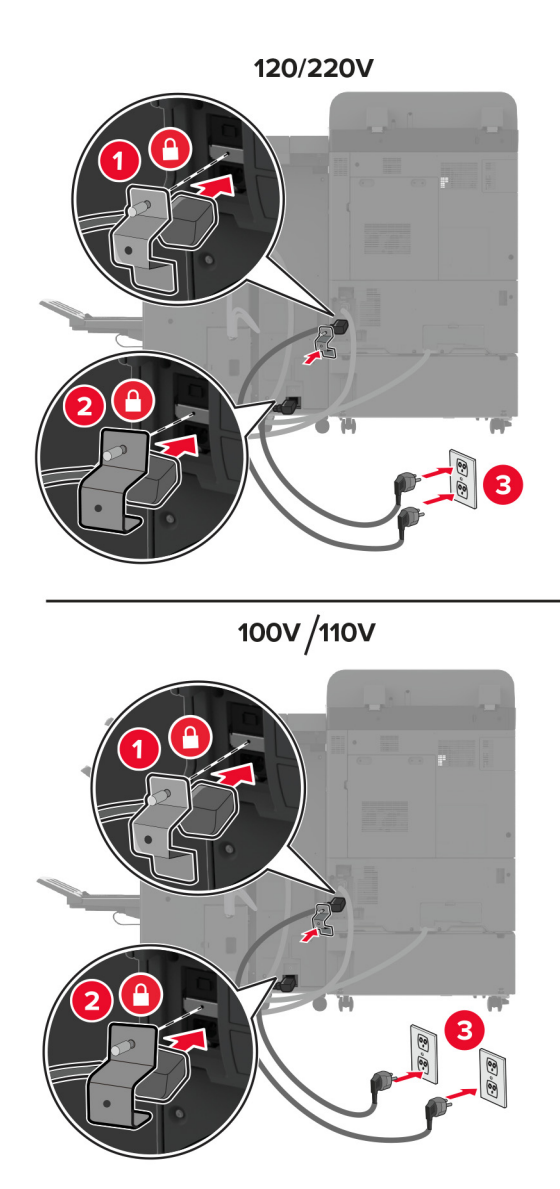

**Megj.:** Ha a konnektor 120 vagy 220 voltos, akkor mindkét tápkábelt csatlakoztathatja ugyanahhoz a konnektorhoz. Ha a konnektor 100 vagy 110 voltos, akkor a tápkábeleket külön konnektorokhoz kell csatlakoztatni.

**20** Kapcsolja be a nyomtatót.

Adja hozzá a kiadóegységet a nyomtató-illesztőprogramban, hogy az elérhető legyen a nyomtatási feladatokhoz. További információkért, lásd: <u>"Választható lehetőségek hozzáadása a nyomtató-illesztőprogramban" itt: 62. oldal</u>.

### Nyomtató merevlemezének beszerelése

VIGYÁZAT – ÁRAMÜTÉS VESZÉLYE: Ha a vezérlőkártyával dolgozik, illetve külön megvásárolható hardvert vagy memóriaeszközöket helyez a nyomtatóba a beállítást követően, akkor az áramütés kockázatának elkerülése érdekében kapcsolja ki a nyomtatót, és húzza ki a tápkábelt a konnektorból. Ha bármilyen más eszköz is csatlakozik a nyomtatóhoz, akkor azt is kapcsolja ki, és húzza ki a nyomtatóval összekötő kábelt.

**1** Kapcsolja ki a nyomtatót.

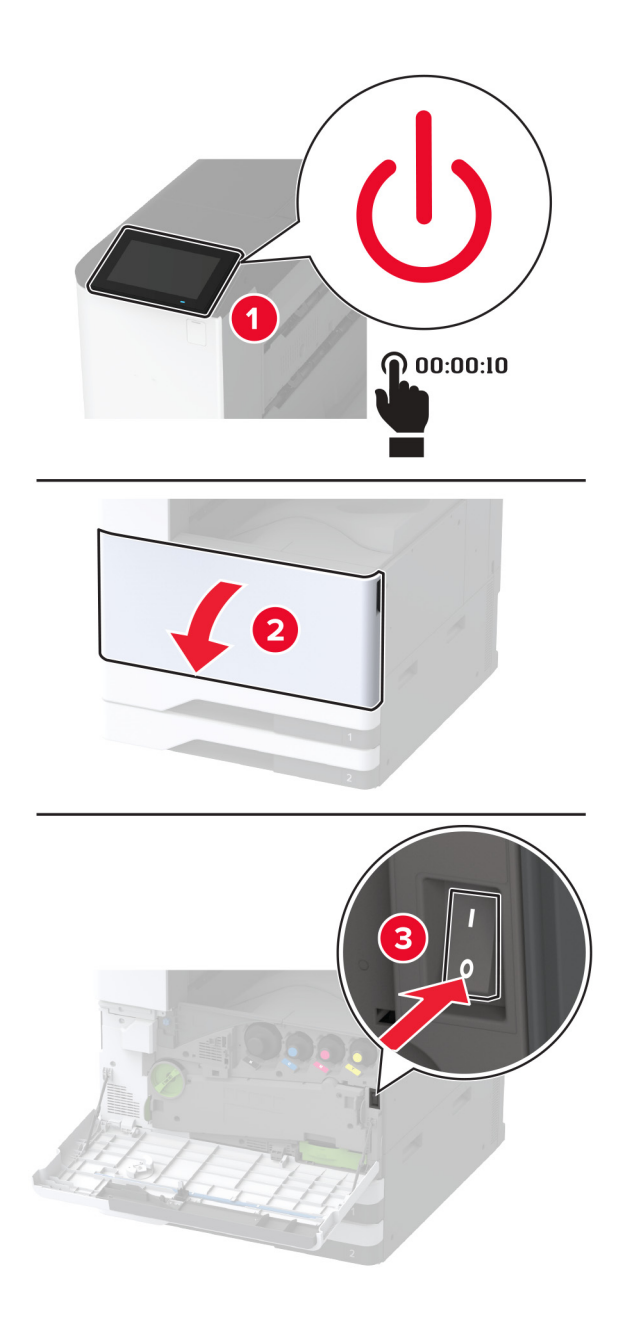

2 Távolítsa el a hátsó portok fedelét.

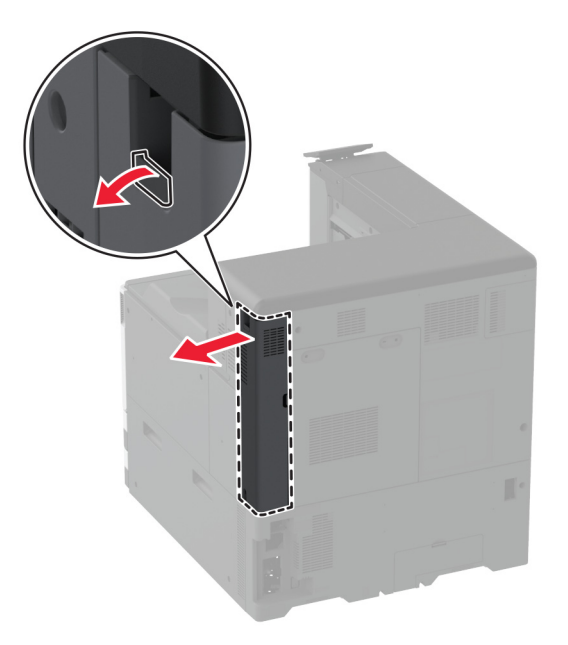

3 Húzza ki a tápkábelt a konnektorból, majd a nyomtatóból.

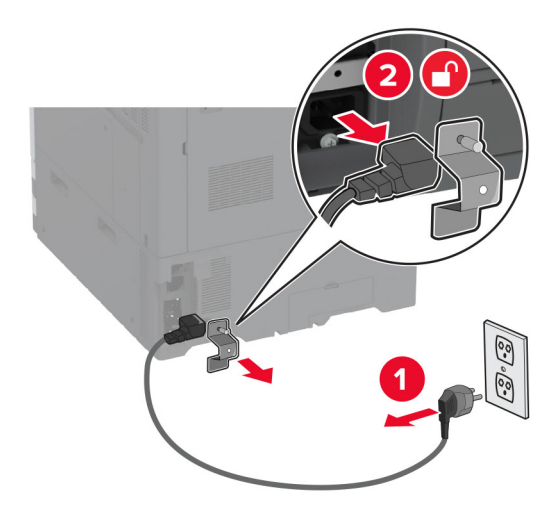

4 Egy laposfejű csavarhúzó segítségével távolítsa el a vezérlőkártya borítását.

**Figyelem – sérülésveszély:** A vezérlőkártyán található elektronikus alkatrészekben könnyen kárt tehet a statikus elektromosság. Érintse meg a nyomtató valamelyik fém alkatrészét, mielőtt a vezérlőkártya elektronikus alkatrészeihez vagy csatlakozóihoz nyúlna.

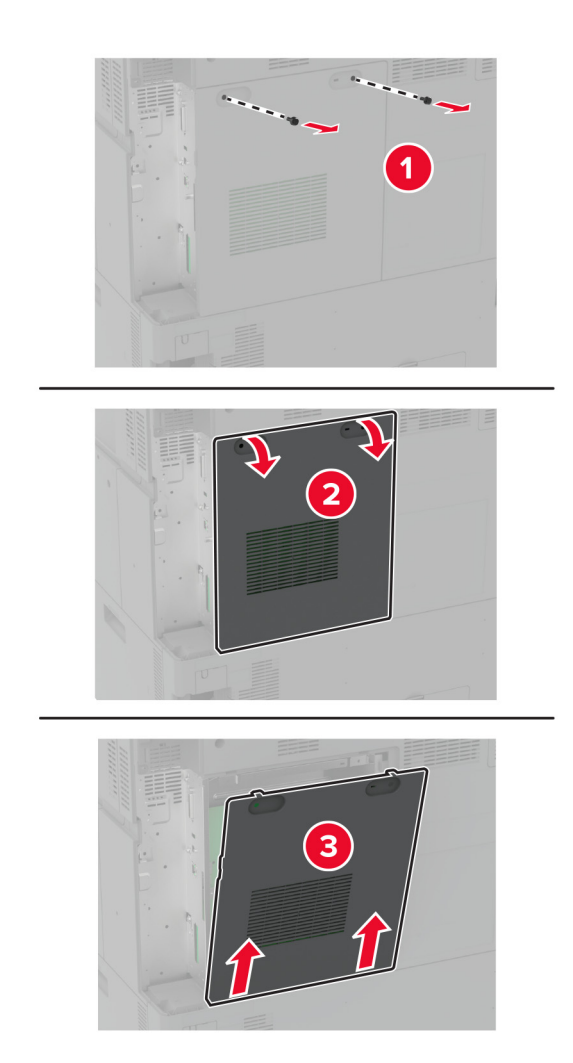

**5** Csomagolja ki a merevlemezt.

Figyelem – sérülésveszély: Ne érintse vagy nyomja meg a merevlemez közepét.

6 Rögzítse a merevlemezt a vezérlőkártyához.

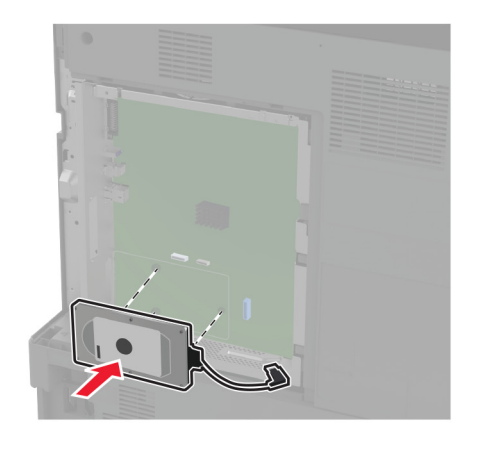

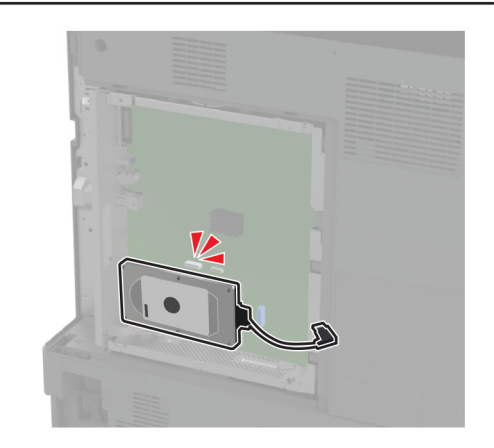

7 Csatlakoztassa a merevlemez csatlakozókábelét a vezérlőkártyához.

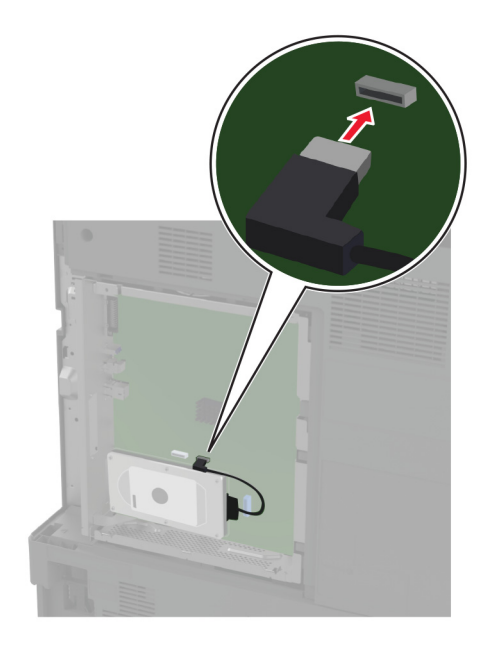

8 Rögzítse a vezérlőkártya borítását.

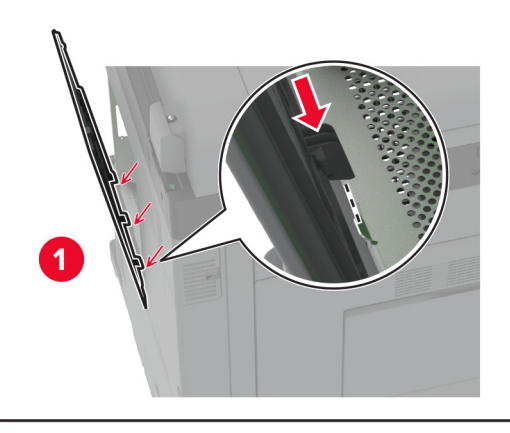

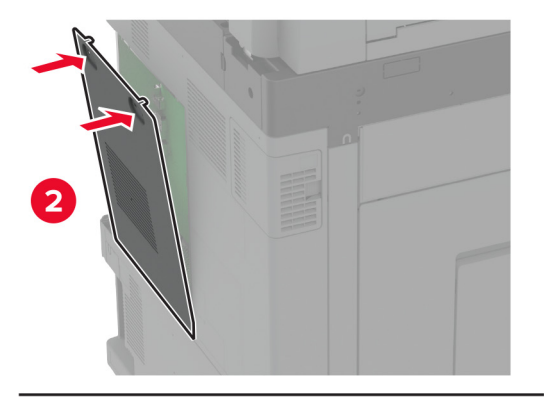

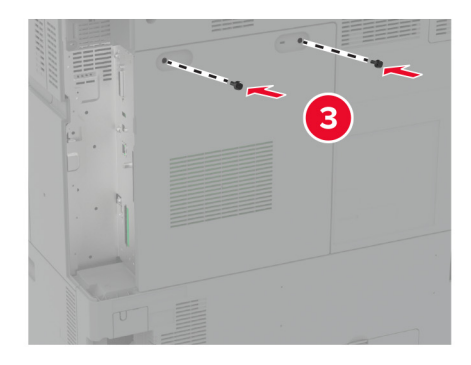

9 Szerelje fel a hátsó portok fedelét.

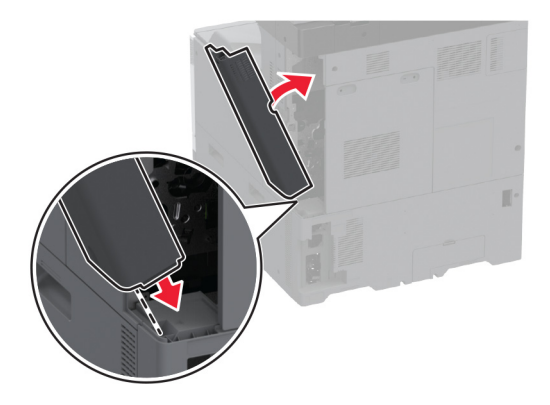

10 Csatlakoztassa a tápkábelt a fali konnektorhoz, majd kapcsolja be a nyomtatót.

VIGYÁZAT – SÉRÜLÉSVESZÉLY: A tűzveszély és az áramütés elkerülése érdekében a tápkábelt közvetlenül egy, a készülékhez közeli, könnyen hozzáférhető, megfelelő besorolású és megfelelően földelt konnektorba csatlakoztassa.

### Az intelligens tárolómeghajtó beszerelése

VIGYÁZAT – ÁRAMÜTÉS VESZÉLYE: Ha a vezérlőkártyával dolgozik, illetve külön megvásárolható hardvert vagy memóriaeszközöket helyez a nyomtatóba a beállítást követően, akkor az áramütés kockázatának elkerülése érdekében kapcsolja ki a nyomtatót, és húzza ki a tápkábelt a konnektorból. Ha bármilyen más eszköz is csatlakozik a nyomtatóhoz, akkor azt is kapcsolja ki, és húzza ki a nyomtatóval összekötő kábelt.

- 1 Kapcsolja ki a nyomtatót, majd húzza ki a tápkábelt a csatlakozóaljzatból.
- 2 Egy laposfejű csavarhúzó segítségével távolítsa el a vezérlőkártya borítását.

**Figyelem – sérülésveszély:** A vezérlőkártyán található elektronikus alkatrészekben könnyen kárt tehet a statikus elektromosság. Érintse meg a nyomtató valamelyik fém alkatrészét, mielőtt a vezérlőkártya alkatrészeihez vagy csatlakozóihoz nyúlna.

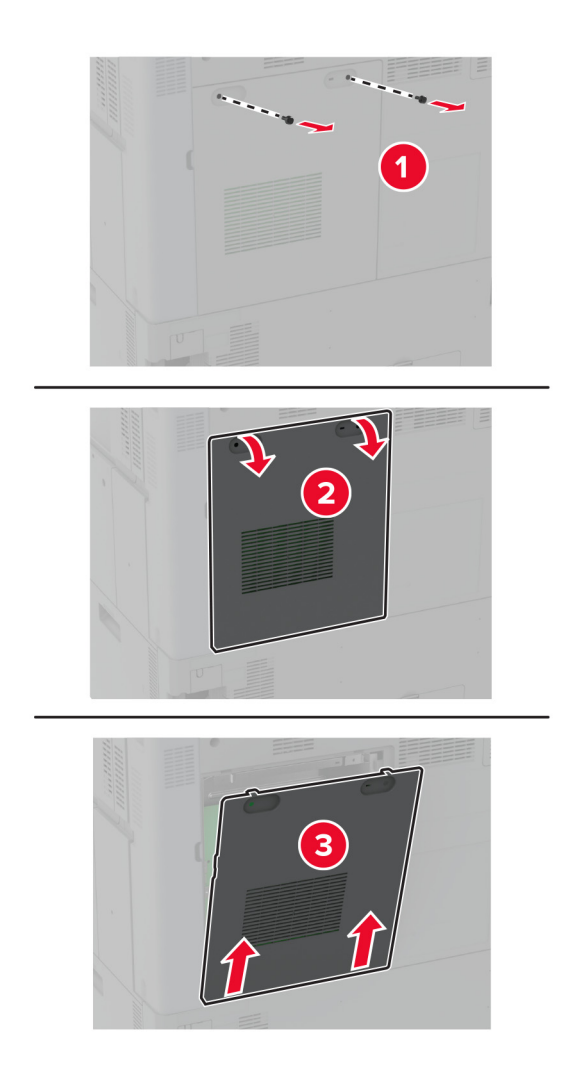

3 Csomagolja ki az intelligens tárolómeghajtót (ISD).

Figyelem – sérülésveszély: Ne érintse meg a modul élén található csatlakozópontokat.

**4** Keresse meg a ISD-csatlakozót.

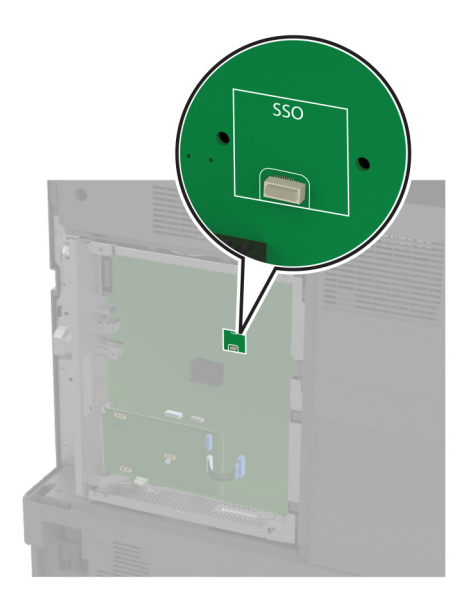

5 Illessze be a kártyát az ISD csatlakozójába.

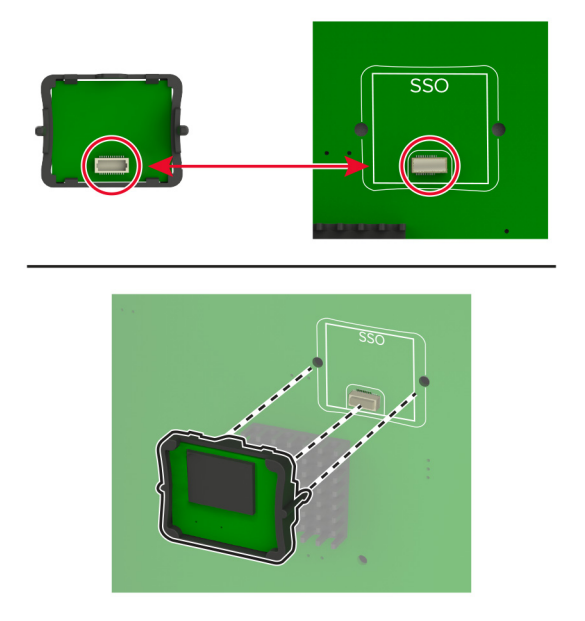

6 Rögzítse a vezérlőkártya borítását.

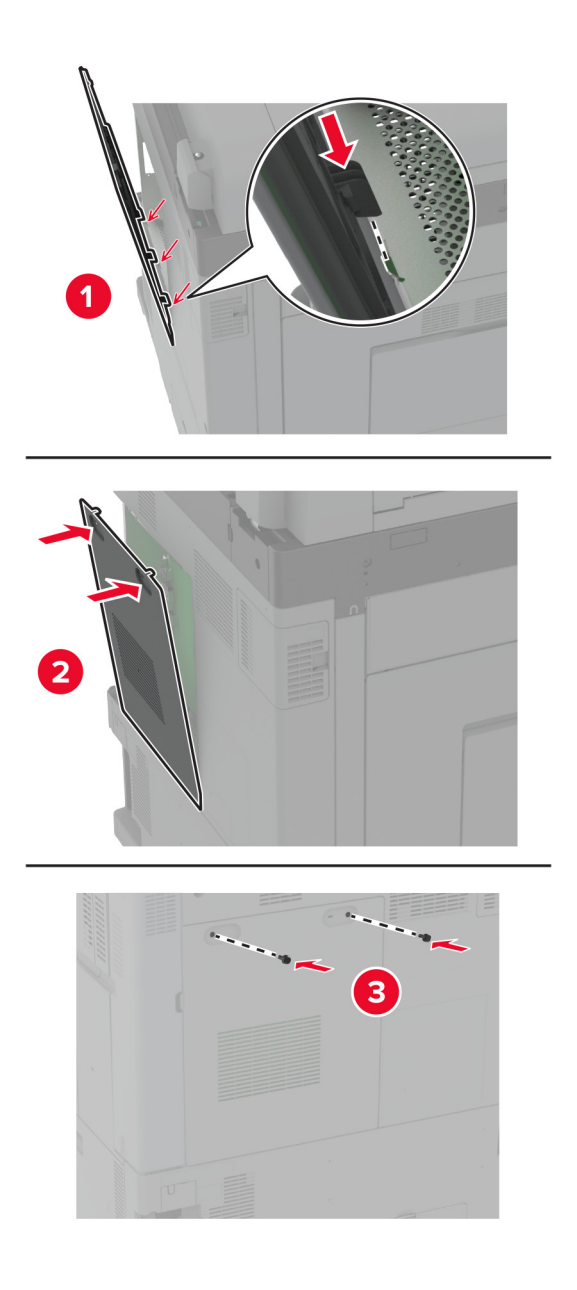

7 Csatlakoztassa a tápkábelt a fali konnektorhoz, majd kapcsolja be a nyomtatót.

VIGYÁZAT – SÉRÜLÉSVESZÉLY: A tűzveszély és az áramütés elkerülése érdekében a tápkábelt közvetlenül egy, a készülékhez közeli, könnyen hozzáférhető, megfelelő besorolású és megfelelően földelt konnektorba csatlakoztassa.

### Vezeték nélküli nyomtatókiszolgáló telepítése

### MarkNet N8372 vezeték nélküli nyomtatókiszolgáló telepítése

- 1 Kapcsolja ki a nyomtatót.
- **2** Vigyen fel egy kis izopropil alkoholt egy puha, szöszmentes ruhaanyagra, és törölje le vele az USB-port körüli területet.
- 3 Szerelje be a vezeték nélküli modult.

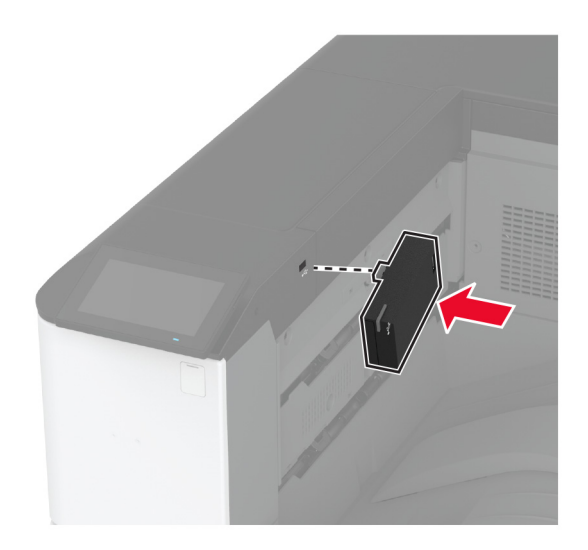

### Megjegyzések:

- Nyomja le erősen, és győződjön meg arról, hogy a ragasztószalag a nyomtató felületéhez tapad.
- Ügyeljen arra, hogy a nyomtató felülete száraz és kondenzvíz-mentes legyen.
- A modul 72 órával később ragasztható legjobban a nyomtatóra.
- 4 Ellenőrizze a modul és a nyomtató közötti hézagot, majd szükség esetén szerelje fel a távtartó modult.

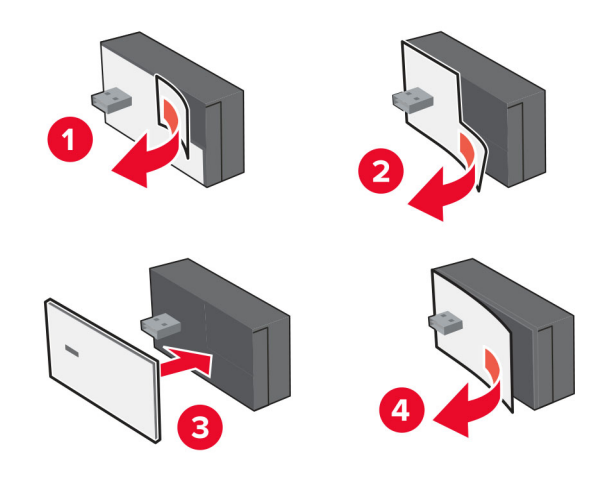

5 Csatlakoztassa az NFC-kártyát.

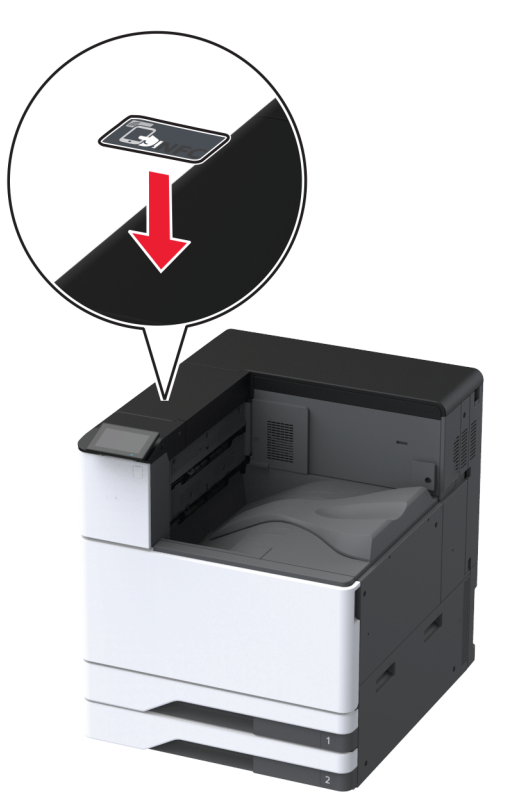

6 Kapcsolja be a nyomtatót.

### Belső megoldások port beszerelése

VIGYÁZAT – ÁRAMÜTÉS VESZÉLYE: Ha a vezérlőkártyával dolgozik, illetve külön megvásárolható hardvert vagy memóriaeszközöket helyez a nyomtatóba a beállítást követően, akkor az áramütés kockázatának elkerülése érdekében kapcsolja ki a nyomtatót, és húzza ki a tápkábelt a konnektorból. Ha bármilyen más eszköz is csatlakozik a nyomtatóhoz, akkor azt is kapcsolja ki, és húzza ki a nyomtatóval összekötő kábelt.

- 1 Kapcsolja ki a nyomtatót, majd húzza ki a tápkábelt a csatlakozóaljzatból.
- 2 Távolítsa el a hátsó portok fedelét.

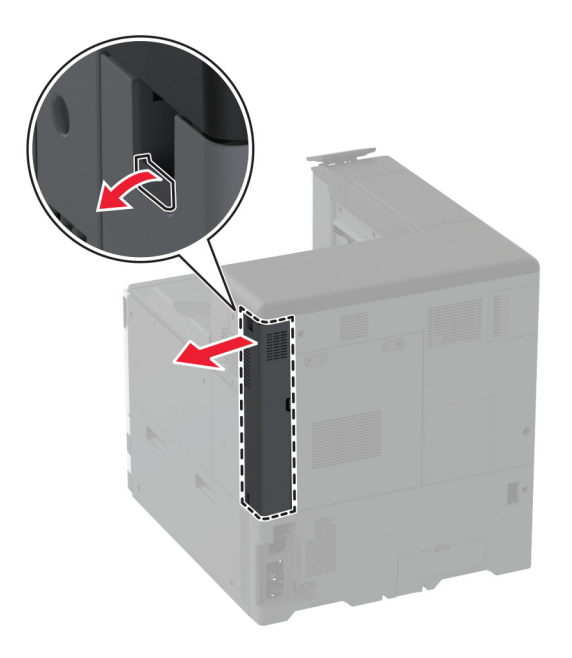

3 Egy laposfejű csavarhúzó segítségével távolítsa el a vezérlőkártya borítását.

**Figyelem – sérülésveszély:** A vezérlőkártyán található elektronikus alkatrészekben könnyen kárt tehet a statikus elektromosság. Érintse meg a nyomtató valamelyik fém alkatrészét, mielőtt a vezérlőkártya elektronikus alkatrészeihez vagy csatlakozóihoz nyúlna.

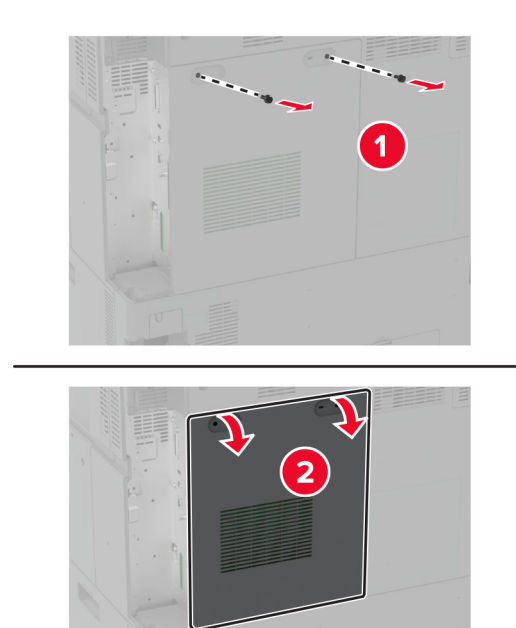

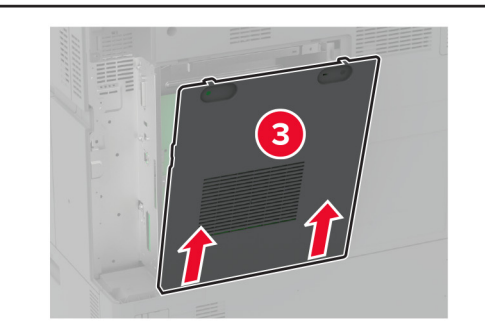

4 Távolítsa el a belső megoldások port (ISP) burkolatát.

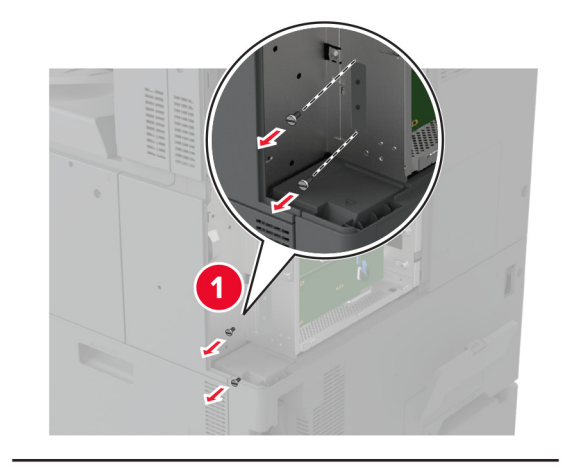

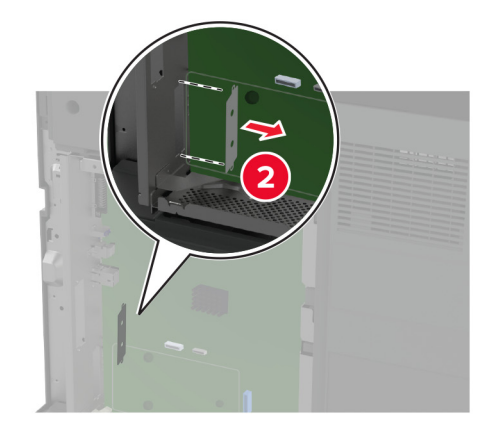

5 Csomagolja ki az ISP-készletet.

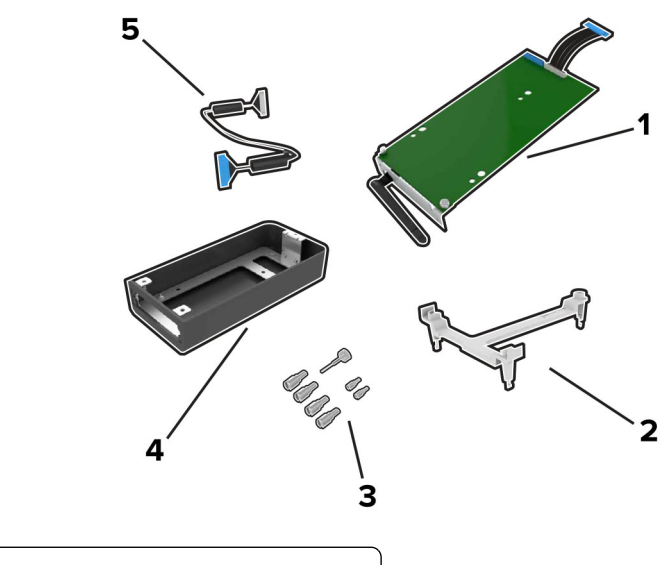

| 1 | ISP       |
|---|-----------|
| 2 | Tartópánt |

| 3 | Csavarok                                       |
|---|------------------------------------------------|
| 4 | Külső fedél                                    |
|   | Megj.: Nem vonatkozik erre a nyomtatómodellre. |
| 5 | Meghosszabbított ISP-kábel                     |

6 Szerelje fel a rögzítő tartópántot a vezérlőkártyára.

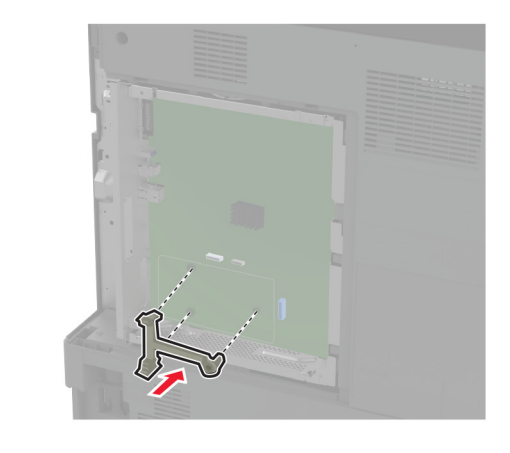

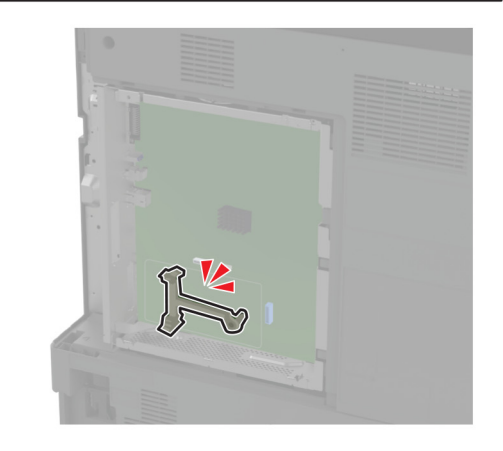

7 Rögzítse az ISP-t a rögzítő tartópántra.

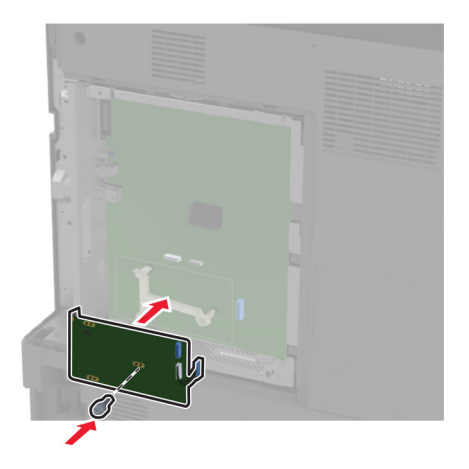

8 Csatlakoztassa a meghosszabbított ISP-kábelt a vezérlőkártyán található ISP-csatlakozóhoz.

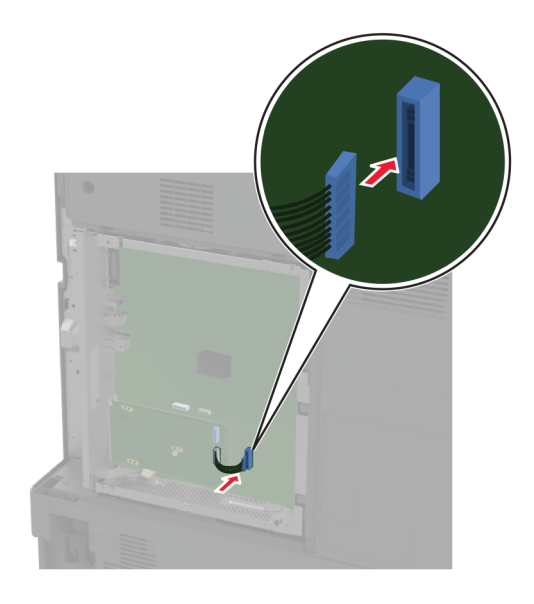

**9** Rögzítse az ISP-t a nyomtatóhoz.

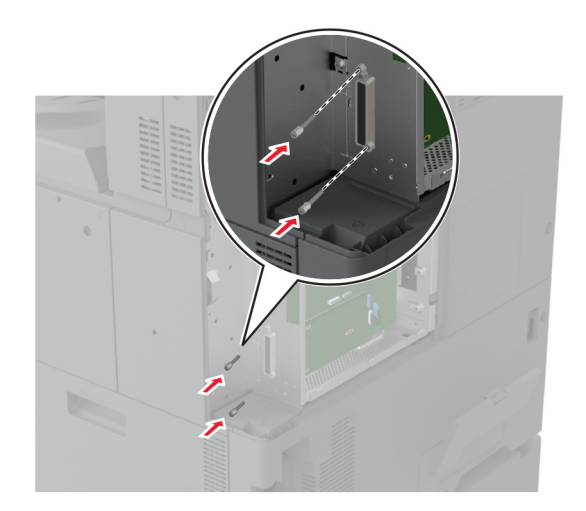

Rögzítse a vezérlőkártya borítását.

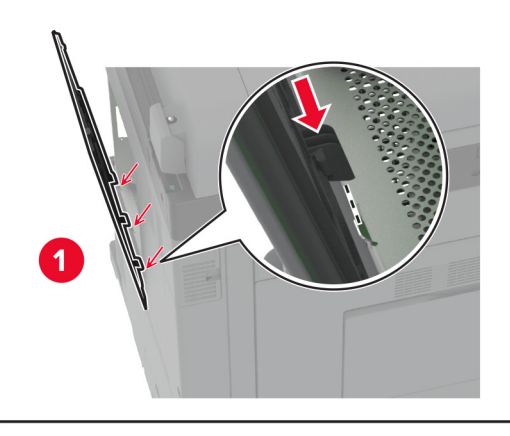

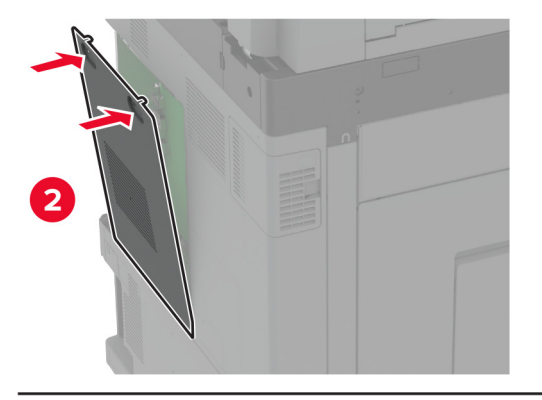

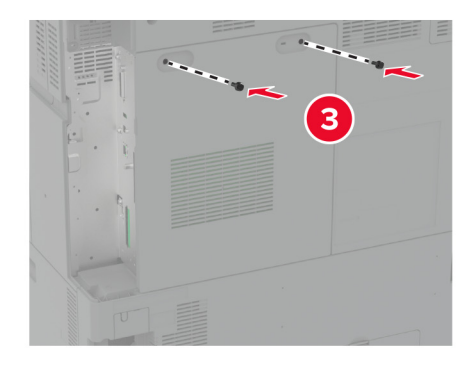

11 Szerelje fel a hátsó portok fedelét.

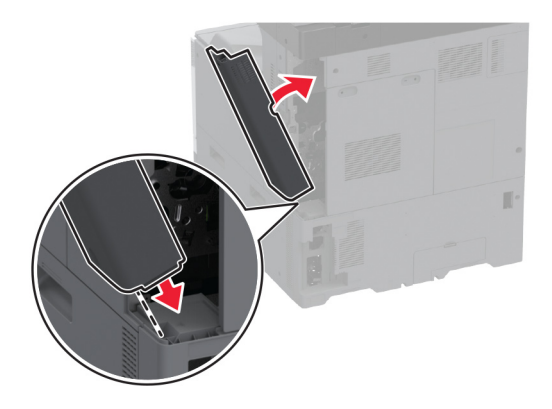

12 Csatlakoztassa a tápkábelt a fali konnektorhoz, majd kapcsolja be a nyomtatót.

VIGYÁZAT – SÉRÜLÉSVESZÉLY: A tűzveszély és az áramütés elkerülése érdekében a tápkábelt közvetlenül egy, a készülékhez közeli, könnyen hozzáférhető, megfelelő besorolású és megfelelően földelt konnektorba csatlakoztassa.

# A nyomtatóport-beállítások módosítása belső megoldások port telepítése után

#### Megjegyzések:

- Ha a nyomtatónak statikus IP-címe van, akkor nem kell módosításokat végeznie a konfiguráción.
- Ha a számítógépek úgy vannak konfigurálva, hogy IP-cím helyett hálózati nevet használjanak, akkor ne végezzen módosítást.
- Ha egy korábban Ethernet kapcsolatra konfigurált nyomtatóra vezeték nélküli belső megoldások portot (ISP) telepít, akkor a nyomtatót mindenképpen csatlakoztassa le az Ethernet hálózatról.

### Útmutatás Windows-felhasználók számára

- 1 Nyissa meg a nyomtatók mappáját.
- **2** Az új ISP-vel rendelkező nyomtató menüjének parancsikonjával nyissa meg a Nyomtató tulajdonságai párbeszédpanelt.
- 3 Konfigurálja a port elemet a listából.
- 4 Frissítse az IP-címet.
- 5 Alkalmazza a módosításokat.

### Útmutatás Macintosh-felhasználók számára

- 1 Az Apple menü System Preferences (Rendszerbeállítások) részében lépjen a nyomtatók listájához, majd válassza a + > IP elemet.
- 2 Írja be az IP-címet a címmezőbe.
- 3 Alkalmazza a módosításokat.

# Hálózatok

Ez a termék nincs felszerelve vezeték nélküli hálózati technológiával. A vezeték nélküli hálózat használatához vásárolja meg és telepítse a következő opciót:

MarkNet™ N8372 Vezeték nélküli nyomtatókiszolgáló

A következő utasítások csak akkor érvényesek, ha az opciót telepítették. Ha többet akar tudni az opció telepítéséről, olvassa el "Vezeték nélküli nyomatókiszolgáló telepítése" című szakaszt.

### Nyomtató csatlakoztatása Wi-Fi hálózathoz

Ügyeljen rá, hogy az Aktív adapter Automatikus beállításra legyen állítva. A kezdőképernyőn érintse meg a **Beállítások > Hálózat/Portok > Hálózati áttekintés > Aktív adapter** elemet.

### A kezelőpanel használata

- 1 Érintse meg a kezdőképernyőn a Beállítások > Hálózat/Portok > Vezeték nélküli > Beállítás a nyomtató kezelőpaneljén > Hálózat kiválasztása elemet.
- 2 Válasszon ki egy Wi-Fi hálózatot, majd írja be a hálózati jelszót.

**Megj.:** A Wi-Fi hálózatra csatlakoztatható nyomtatómodellek esetén a kezdeti beállításoknál megjelenik a Wi-Fi hálózati beállítások ablaka.

### A Lexmark Mobile Assistant használata

- 1 Mobileszközétől függően letöltheti a Lexmark Mobile Assistant alkalmazást a Google Play<sup>TM</sup> áruházból vagy az App Store online áruházból.
- 2 A nyomtató kezdőképernyőjén érintse meg a Beállítások > Hálózat/Portok > Vezeték nélküli > Beállítás mobil alkalmazással > Nyomtatóazonosító elemet.
- 3 Indítsa el az alkalmazást mobileszközén, és fogadja el a felhasználási feltételeket.

Megj.: Adjon jogosultságot, ha szükséges.

- 4 Koppintson a Csatlakozás nyomtatóra > Ugrás a Wi-Fi-beállításokra elemre.
- 5 Csatlakoztassa mobileszközét a nyomtató vezeték nélküli hálózatához.
- 6 Lépjen vissza az alkalmazásra, majd koppintson a Wi-Fi-kapcsolat beállítása elemre
- 7 Válasszon ki egy Wi-Fi hálózatot, majd írja be a hálózati jelszót.
- 8 Koppintson a Kész elemre.

### A nyomtató csatlakoztatása vezeték nélküli hálózathoz Wi-Fi Protected Setup (WPS) használatával

Mielőtt elkezdené a műveleteket, ellenőrizze a következőket:

- A hozzáférési pont (vezeték nélküli útválasztó) rendelkezik WPS-tanúsítvánnyal, illetve kompatibilis a WPS technológiával. További információ a hozzáférési ponthoz mellékelt dokumentációban található.
- A vezeték nélküli hálózati adapter csatlakoztatva van a nyomtatójához. További információ az adapterhez mellékelt útmutatóban található.

 Az Aktív adapter Automatikus értékre van állítva. A kezdőképernyőn érintse meg a Beállítások > Hálózat/Portok > Hálózati áttekintés > Aktív adapter elemet.

#### A gombnyomásos módszer használata

- 1 A kezdőképernyőn érintse meg a **Beállítások** > **Hálózat/portok** > **Vezeték nélküli** > **Wi-Fi védett beállítás** > **Gombnyomásos módszer indítása** elemet.
- 2 Kövesse a kijelzőn megjelenő utasításokat.

#### A személyes azonosító kód (PIN-kód) használata

- 1 A kezdőképernyőn érintse meg a Beállítások > Hálózat/portok > Vezeték nélküli > Wi-Fi védett beállítás > PIN-kódos módszer indítása elemet.
- 2 Másolja ki a nyolc karakteres WPS PIN-kódot.
- **3** Nyisson meg egy webböngészőt, és írja be a hozzáférési pont IP-címét a címmezőbe.

#### Megjegyzések:

- Az IP-cím megismeréséhez szükséges információ a hozzáférési ponthoz mellékelt dokumentációban található.
- Ha proxykiszolgálót használ, átmenetileg tiltsa le azt a weboldal megfelelő betöltése érdekében.
- **4** Hozzáférés a WPS-beállításokhoz: További információ a hozzáférési ponthoz mellékelt dokumentációban található.
- **5** Adja meg a nyolc számjegyű PIN-kódot, majd mentse a módosításokat.

### Wi-Fi Direct konfigurálása

A Wi-Fi Direct<sup>®</sup> egy Wi-Fi-alapú peer-to-peer technológia, amely segítségével a vezeték nélküli eszközök közvetlenül, hozzáférési pont (vezeték nélküli útválasztó) nélkül csatlakozhatnak egy Wi-Fi Direct nyomtatóhoz.

- 1 A kezdőképernyőn érintse meg a Beállítások > Hálózat/Portok > Wi-Fi Direct elemet.
- 2 Konfigurálja a beállításokat.
  - Wi-Fi Direct engedélyezése Engedélyezi, hogy a nyomtató a saját Wi-Fi Direct hálózatát szórja.
  - Wi-Fi Direct neve Nevet rendel a Wi-Fi Direct hálózathoz.
  - Wi-Fi Direct jelszava Jelszót rendel az eszközhöz, aminek segítségével az engedi egy peer-to-peer eszköz kapcsolódását a vezeték nélküli hálózathoz.
  - Mutassa a jelszót Beállítások oldalon Megjeleníti a jelszót a Hálózatbeállítási oldalon.
  - A nyomógombkérések automatikus elfogadása Engedélyezi, hogy a nyomtató automatikusan elfogadja a kapcsolódási kéréseket.

Megj.: A nyomógombkérések automatikus elfogadása nem biztonságos.

#### Megjegyzések:

 Alapbeállítás szerint a Wi-Fi Direct hálózati jelszó nem látható a nyomtató kijelzőjén. A jelszó megjelenítéséhez engedélyezze a jelszóbetekintő ikont. Érintse meg a következő lehetőséget a kezdőképernyőn: Beállítások > Biztonság > Egyéb > Jelszó/PIN-kód mutatásának engedélyezése.  Ha úgy szeretné megismerni a Wi-Fi Direct hálózat jelszavát, hogy nem jeleníti meg a nyomtató kijelzőjén, érintse meg a kezdőképernyőn a következőt: Beállítások > Jelentések > Hálózat > Hálózati beállítások oldala.

### Mobileszköz csatlakoztatása a nyomtatóhoz

A mobileszköz csatlakoztatása előtt győződjön meg róla, hogy a Wi-Fi Direct konfigurálva van. További információkért lásd: <u>"Wi-Fi Direct konfigurálása" itt: 170. oldal</u>.

#### Csatlakozás Wi-Fi Direct használatával

Megj.: Ezek az utasítások csak Android mobileszközökre vonatkoznak.

- 1 A mobileszközön lépjen a beállítások menüre.
- 2 Engedélyezze a Wi-Fi funkciót, majd érintse meg a Wi-Fi Direct elemet.
- 3 Válassza ki a nyomtató Wi-Fi Direct nevét.
- 4 Erősítse meg a csatlakozást a nyomtató kezelőpaneljén.

#### Csatlakozás Wi-Fi használatával

- 1 A mobileszközön lépjen a beállítások menüre.
- 2 Érintse meg a Wi-Fi elemet, majd válassza ki a nyomtató Wi-Fi Direct nevét.

Megj.: A Wi-Fi Direct név elé a DIRECT-xy karakterlánc kerül (ahol x és y két véletlenszerű karakter).

**3** Írja be a Wi-Fi Direct jelszót.

### A számítógép csatlakoztatása a nyomtatóhoz

A számítógép csatlakoztatása előtt győződjön meg róla, hogy a Wi-Fi Direct konfigurálva van. További információkért lásd: <u>"Wi-Fi Direct konfigurálása" itt: 170. oldal</u>.

#### Útmutatás Windows-felhasználók számára

- 1 Nyissa meg a következőt: Nyomtatók és lapolvasók, majd kattintson a Nyomtató vagy lapolvasó hozzáadása elemre.
- 2 Kattintson a Wi-Fi Direct nyomtatók megjelenítése elemre, majd válassza ki a nyomtató Wi-Fi Direct nevét.
- 3 Jegyezze meg a nyomtató nyolcjegyű PIN-kódját, amely a nyomtató kijelzőjén jelenik meg.
- 4 Adja meg a PIN-kódot a számítógépen.

**Megj.:** Ha a nyomtató illesztőprogramja még nincs telepítve, a Windows letölti a megfelelő illesztőprogramot.

#### Útmutatás Macintosh-felhasználók számára

1 Kattintson a vezeték nélküli ikonra, majd válassza ki a nyomtató Wi-Fi Direct nevét.

Megj.: A Wi-Fi Direct név elé a DIRECT-xy karakterlánc kerül (ahol x és y két véletlenszerű karakter).

2 Írja be a Wi-Fi Direct jelszavát.

Megj.: Miután lecsatlakozott a Wi-Fi Direct hálózatról, váltson vissza a számítógépén az előző hálózatra.

### Wi-Fi hálózat kikapcsolása

- 1 A kezdőképernyőn érintse meg a Beállítások > Hálózat/Portok > Hálózati áttekintés > Aktív adapter > Szabványos hálózat elemet.
- 2 Kövesse a kijelzőn megjelenő utasításokat.

### A nyomtató csatlakozásának ellenőrzése

- 1 A kezdőképernyőn érintse meg a **Beállítások > Jelentések > Hálózat > Hálózatbeállítási oldal** elemet.
- 2 Ellenőrizze a hálózatbeállítási oldal első szakaszát, és győződjön meg arról, hogy az állapot értéke a csatlakoztatva.

Ha az állapot értéke a nincs csatlakoztatva, akkor előfordulhat, hogy a hálózati csatlakozó inaktív, vagy a hálózati kábel hibásan működik. Kérjen segítséget a rendszergazdától.

### Soros porton keresztüli nyomtatás beállítása (csak Windows rendszeren)

- 1 Állítsa be a paramétereket a nyomtatón.
  - a A kezelőpanelről navigáljon a portbeállításokat tartalmazó menühöz.
  - **b** Keresse meg a soros portbeállítások menüjét, majd szükség esetén módosítsa a beállításokat.
  - c Alkalmazza a módosításokat.
- 2 A számítógépen nyissa meg a Nyomtatók mappát, majd válassza ki a nyomtatót.
- 3 Nyissa meg a Nyomtató tulajdonságai párbeszédpanelt, majd válassza a COM port lehetőséget a listából.
- 4 Adja meg a COM port paramétereit az Eszközkezelőben.

### Megjegyzések:

- A soros nyomtatás csökkenti a nyomtatási sebességet.
- Ügyeljen rá, hogy a soros kábel a nyomtató soros portjához legyen csatlakoztatva.

# A nyomtató biztonsága

# Biztonsági nyílás pozíciója

A nyomtató biztonsági zár funkcióval van ellátva. A nyomtató védelme érdekében szereljen be egy a legtöbb laptop számítógéppel kompatibilis biztonsági zárat a nyomtatón jelölt helyre.

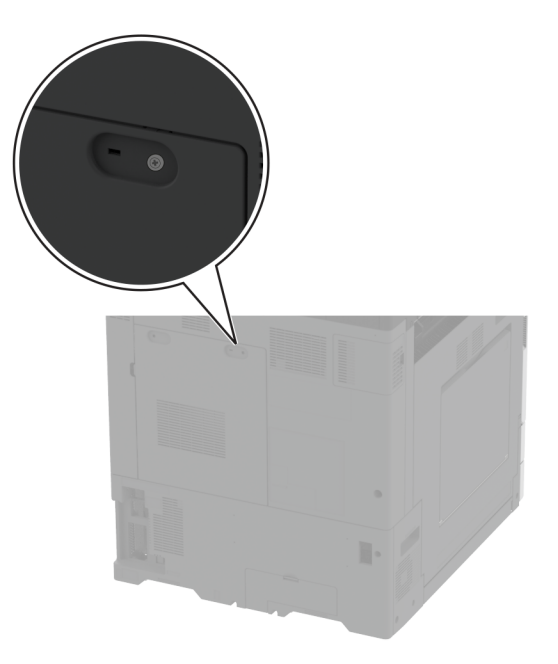

# Nyomtatómemória törlése

A nyomtató felejtő memóriájának vagy pufferelt adatainak törléséhez kapcsolja ki a nyomtatót.

A nem felejtő memória, eszköz- és hálózati beállítások, biztonsági beállítások és beépített megoldások törléséhez az alábbiak szerint járjon el:

- 1 A kezdőképernyőn érintse meg a Beállítások > Eszköz > Karbantartás > Üzemen kívüli törlés lehetőséget.
- 2 Érintse meg az **A nem felejtő memóriában lévő összes adat törlése** jelölőnégyzetet, majd érintse meg a **TÖRLÉS** gombot.
- 3 Érintse meg az Első beállítás varázsló indítása vagy a Nyomtató offline üzemmódban marad lehetőséget, majd érintse meg a Következő elemet.
- 4 Indítsa el a műveletet.

**Megj.:** Ez a módszer a felhasználói adatok védelmére szolgáló titkosítási kulcsot is megsemmisíti. A titkosítási kulcs megsemmisítése után az adatok nem lesznek helyreállíthatók.

# Nyomtató tárolómeghajtójának törlése

- 1 A kezdőképernyőn érintse meg a Beállítások > Eszköz > Karbantartás > Üzemen kívüli törlés lehetőséget.
- 2 A nyomtatóra szerelt tárolómeghajtótól függően tegye a következők egyikét:
  - Merevlemez esetén érintse meg a **Minden információ törlése a merevlemezről** jelölőnégyzetet, érintse meg a **TÖRLÉS** lehetőséget, majd válassza ki az adatok törlésének módját.

**Megj.:** Az összes információ merevlemezről való tisztítása néhány perctől akár több mint egy óráig is eltarthat, ezalatt a nyomtató nem vehető igénybe más feladatokra.

- Intelligens tárolómeghajtó (ISD) esetén érintse meg az Intelligens tárolómeghajtó törlése lehetőséget, majd érintse meg a TÖRLÉS lehetőséget az összes felhasználói adat törléséhez.
- 3 Indítsa el a műveletet.

# Gyári alapbeállítások visszaállítása

- 1 A kezdőképernyőn érintse meg a **Beállítások** > **Eszköz** > **Gyári alapértelmezett értékek visszaállítása** elemet.
- 2 A Beállítások visszaállítása menüben válassza ki a visszaállítani kívánt beállításokat, és kattintson a > VISSZAÁLLÍTÁS lehetőségre.
- 3 Indítsa el a műveletet.

# Törölhetőségi nyilatkozat

| Memóriatípus                          | Leírás                                                                                                    |
|---------------------------------------|----------------------------------------------------------------------------------------------------|
| Felejtő memória                       | A nyomtató szabványos közvetlen elérésű memóriát (RAM) használ az ideiglenes felhasználói<br>adatok puffereléséhez az egyszerű nyomtatási és másolási feladatok végrehajtása során.                                                                                                    |
| Nem felejtő memória                   | A nyomtató a következő két típusú nem felejtő memóriát használhatja: EEPROM és NAND (flash-<br>memória). Mindkét típus eltárolja az operációs rendszert, nyomtatóbeállításokat és hálózati infor-<br>mációkat. A szkenner- és könyvjelző-beállításokat, valamint a beépített megoldásokat is eltárolják. |
| Merevlemezes<br>meghajtós tárolás     | Egyes nyomtatókban merevlemez is található. A nyomtató-merevlemez nyomtatóspecifikus felada-<br>tokhoz van kialakítva. A merevlemez segítségével a nyomtatón összetett nyomtatási feladatok<br>pufferelt felhasználói adatai, űrlapadatok és betűtípusadatok tárolhatók.                                 |
| Intelligens tároló-<br>meghajtó (ISD) | Egyes nyomtatók ISD-vel szereltek. Az ISD nem felejtő flash memóriát használ az összetett nyomtatási feladatok, űrlapadatok és betűtípusadatok felhasználói adatainak tárolásához.                                                                                                    |

A következő körülmények esetén törölje a telepített nyomtatómemóriák tartalmát:

- A nyomtatót szétszerelik.
- Lecserélik a nyomtató-merevlemezt vagy az ISD-t.
- A nyomtatót másik részlegbe vagy helyre szállítják.
- A nyomtatót egy külső szolgáltató javítja.
- A nyomtatót javítás céljából elszállítják a vállalat telephelyéről.
- A nyomtatót eladják egy másik szervezetnek.

Megj.: A tárolómeghajtó ártalmatlanításához kövesse szervezete irányelveit és eljárásait.

# Nyomtatás

# Nyomtatás a számítógépről

**Megj.:** Címkék, kártyák és borítékok esetén a dokumentum kinyomtatása előtt állítsa be a nyomtatón a papír méretét és típusát.

- 1 Nyissa meg a Nyomtatás párbeszédablakot úgy, hogy közben meg van nyitva a nyomtatandó dokumentum.
- 2 Szükség esetén módosítson a beállításokon.
- 3 Nyomtassa ki a dokumentumot.

# Nyomtatás mobileszközről

### Nyomtatás mobileszközről a Lexmark Mobile Print szolgáltatás használatával

Lexmark<sup>™</sup> A Mobile Print segítségével dokumentumok és képek közvetlenül a támogatott Lexmark nyomtatóra küldhetők.

1 Nyissa meg a dokumentumot, majd küldje el a Lexmark Mobile Printre vagy ossza meg.

**Megj.:** Néhány, harmadik fél által nyújtott alkalmazás nem támogatja a küldés vagy a megosztás funkciót. További tudnivalók az alkalmazás dokumentációjában találhatók.

- 2 ltt kiválaszthatja a kívánt nyomtatót.
- **3** Nyomtassa ki a dokumentumot.

### Nyomtatás mobileszközről a Lexmark Print szolgáltatás használatával

Lexmark A Nyomtatás egy mobilnyomtatási megoldást kínál az Android<sup>™</sup> 6.0 vagy újabb rendszerű mobileszközök számára. Segítségével dokumentumokat és képeket küldhet hálózati nyomtatókra és nyomtatáskezelő kiszolgálókra.

### Megjegyzések:

- Töltse le a Lexmark Nyomtatási alkalmazást a Google Play áruházból, és engedélyezze mobileszközén.
- Győződjön meg arról, hogy a nyomtató és a mobileszköz ugyanahhoz a hálózathoz csatlakozik.
- 1 A mobileszközén válasszon ki egy dokumentumot a fájlkezelőben.
- 2 Küldje el vagy ossza meg a dokumentumot a Lexmark Print alkalmazással.

**Megj.:** Néhány, harmadik fél által nyújtott alkalmazás nem támogatja a küldés vagy a megosztás funkciót. További tudnivalók az alkalmazás dokumentációjában találhatók.

- 3 Válasszon ki egy nyomtatót, majd szükség esetén állítsa be a beállításokat.
- 4 Nyomtassa ki a dokumentumot.

### Nyomtatás mobileszközről a Mopria nyomtatószolgáltatás használatával

A Mopria<sup>®</sup> nyomtatási szolgáltatás egy mobilnyomtatási megoldást kínál az Android 5.0 vagy újabb rendszerű mobileszközök számára. Lehetőséget biztosít, hogy közvetlenül nyomtasson bármilyen Mopria-tanúsítvánnyal rendelkező nyomtató használatával.

**Megj.:** Töltse le a Mopria nyomtatási szolgáltatás alkalmazást a Google Play áruházból, és engedélyezze mobileszközén.

- 1 Indítson el egy kompatibilis alkalmazást az Android alapú mobileszközön, vagy válasszon ki egy dokumentumot a fájlkezelőben.
- 2 Koppintson a > Nyomtatás gombra.
- 3 Válasszon ki egy nyomtatót, majd szükség esetén állítsa be a beállításokat.
- 4 Koppintson ide:

### Nyomtatás mobileszközről az AirPrint szolgáltatás használatával

Az AirPrint szoftver egy mobilnyomtatási megoldás, amely lehetővé teszi az Apple eszközökről közvetlenül egy AirPrint-tanúsítvánnyal rendelkező nyomtatóval történő nyomtatást.

### Megjegyzések:

- Győződjön meg róla, hogy az Apple eszköz és a nyomtató ugyanahhoz a hálózathoz csatlakozik. Ha a hálózat több vezeték nélküli hubbal rendelkezik, akkor győződjön meg róla, hogy mindkét eszköz ugyanahhoz az alhálózathoz csatlakozik.
- Az alkalmazást csak néhány Apple készülék támogatja.
- 1 A mobilkészülékről válasszon ki egy dokumentumot a fájlkezelőben, vagy indítson el egy kompatibilis alkalmazást.
- **2** Koppintson a (1) > Nyomtatás gombra.
- 3 Válasszon ki egy nyomtatót, majd szükség esetén állítsa be a beállításokat.
- 4 Nyomtassa ki a dokumentumot.

### Nyomtatás mobileszközről a Wi-Fi Direct® szolgáltatás használatával

Wi-Fi Direct<sup>®</sup> egy nyomtatási szolgáltatás, amely lehetővé teszi, hogy bármilyen Wi-Fi Direct szolgáltatást támogató nyomtatóval nyomtathasson.

**Megj.:** Bizonyosodjon meg arról, hogy a mobileszköz csatlakozik a nyomtató vezeték nélküli hálózatához. További információkért lásd: <u>"Mobileszköz csatlakoztatása a nyomtatóhoz" itt: 171. oldal</u>.

- 1 Indítson el egy kompatibilis alkalmazást a mobileszközön, vagy válasszon ki egy dokumentumot a fájlkezelőben.
- 2 Tegye a következők egyikét a mobileszköztől függően:
  - Koppintson a > Nyomtatás gombra.
  - Koppintson a  $\begin{bmatrix} T \\ \end{bmatrix} > Nyomtatás gombra.$
  - Koppintson a .... > Nyomtatás gombra.

- 3 Válasszon ki egy nyomtatót, majd szükség esetén állítsa be a beállításokat.
- 4 Nyomtassa ki a dokumentumot.

# Füzet nyomtatása

**Megj.:** A füzetnyomtatás minden olyan papírméret esetében támogatott, amellyel kétoldalas nyomtatás is végezhető.

### Útmutatás Windows-felhasználók számára

- 1 Miközben a dokumentum meg van nyitva, kattintson a Fájl > Nyomtatás lehetőségre.
- 2 Válasszon ki egy nyomtatót, majd kattintson a **Tulajdonságok**, **Jellemzők**, **Beállítások** vagy **Beállítás** gombra.
- **3** Kattintson az **Elrendezés** elemre, majd az Oldalelrendezések részben válassza a **Füzet** lehetőséget.

Megj.: Ha szükséges, konfigurálja a füzetbeállításokat.

4 Kattintson az OK vagy a Nyomtatás gombra.

### Macintosh-felhasználók számára

- 1 Miközben a dokumentum meg van nyitva, válassza a Fájl > Nyomtatás menüpontot.
- 2 Válasszon ki egy nyomtatót, majd az Előbeállítások menüben válassza a **Speciális elrendezés** > **Füzet** elemet.
- 3 Kattintson a Nyomtatás parancsra.

# Nyomtatás flash-meghajtóról

1 Helyezze be a flash-meghajtót.

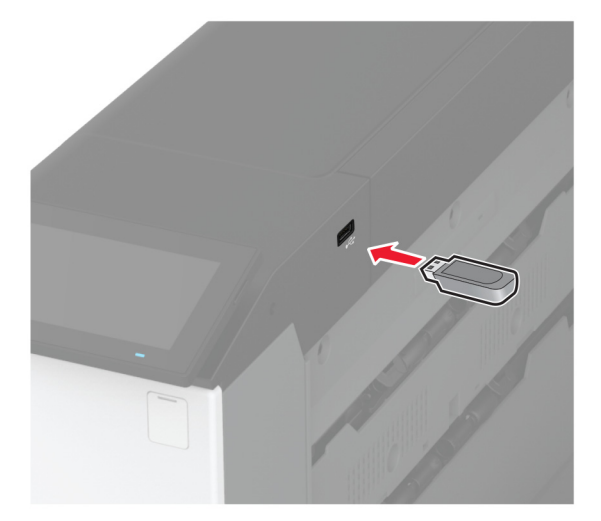

### Megjegyzések:

- Ha a flash-meghajtót olyankor helyezi be, amikor a kijelzőn hibaüzenet látható, a nyomtató figyelmen kívül hagyja a flash-meghajtót.
- Ha a flash-meghajtót olyankor helyezi be, amikor a nyomtató más nyomtatási feladatokat dolgoz fel, a kijelzőn a **Busy** (Foglalt) üzenet jelenik meg.
- 2 A kijelzőn érintse meg a nyomtatni kívánt dokumentumot.

Szükség szerint konfigurálja a nyomtatási beállításokat.

**3** Nyomtassa ki a dokumentumot.

Másik dokumentum nyomtatásához érintse meg az USB-meghajtó elemet.

**Figyelem – sérülésveszély:** Az adatvesztés és a nyomtatóhibák elkerülése érdekében memóriaeszközről való nyomtatás, olvasás vagy írás közben ne érjen hozzá a flash-meghajtóhoz vagy a nyomtatóhoz az ábrán jelzett részen.

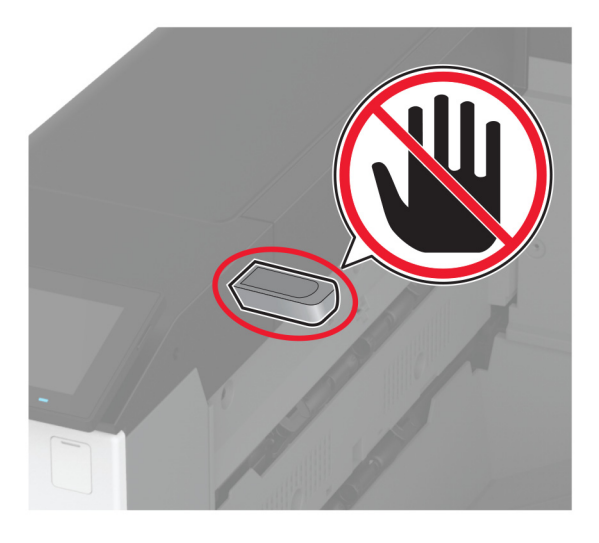

# Támogatott flash meghajtók és fájltípusok

### Flash meghajtók

- Lexar JumpDrive S70 (16 GB és 32 GB méretben)
- SanDisk Cruzer Micro (16 GB és 32 GB)
- PNY Attaché (16 GB és 32 GB méretben)

### Megjegyzések:

- A nyomtató támogatja a teljes sebességű szabvány alapján készült nagy sebességű flash meghajtókat.
- A flash meghajtóknak támogatniuk kell a Fájlallokációs tábla (FAT) rendszert.

### Fájltípusok

| Dokumentumok                                               | Képek                                          |
|------------------------------------------------------------|------------------------------------------------|
| PDF (1.7-es vagy korábbi verziószámú)                      | JPEG vagy JPG                                  |
| Microsoft-fajiformatumok (DOC, DOCX, XLS, XLSX, PPT, PPTX) | <ul> <li>IIFF vagy IIF</li> <li>GIF</li> </ul> |
|                                                            | • BMP                                          |
|                                                            | • PNG                                          |
|                                                            | • PCX                                          |
|                                                            | • DCX                                          |

# Titkosított feladatok konfigurálása

- 1 A kezdőképernyőn érintse meg a Beállítások > Biztonság > Titkosított nyomtatás beállításai lehetőséget.
- **2** Konfigurálja a beállításokat.

| Beállítás                              | Leírás                                                                                                    |
|----------------------------------------|----------------------------------------------------------------------------------------------------|
| Érvénytelen PIN-kód                    | Állítsa be az érvénytelen PIN-kód megadására vonatkozó korlátot.                                                                                                    |
| maximális száma                        | <b>Megj.:</b> A korlát elérésekor a nyomtató törli az adott felhasználónévhez tartozó nyomtatási feladatokat.                                                                     |
| Titkosított feladatok lejárata         | Állítson be lejárati időt minden felfüggesztett feladathoz, mielőtt az automatikusan törlődne<br>a nyomtatómemóriából, a merevlemezről vagy az intelligens tárolómeghajtóból.     |
|                                        | Megj.: A felfüggesztett feladat típusa lehet Titkosított, Ismétlés, Tartalék vagy Ellenőrzés.                                                                                     |
| Feladatismétlés lejárata               | lsmételni kívánt nyomtatási feladatok lejárati idejének beállítása.                                                                                                    |
| Feladat-ellenőrzés lejárata            | Lejárati idő beállítása a feladat egyetlen példányban történő nyomtatásához annak<br>érdekében, hogy ellenőrizni lehessen a minőséget a fennmaradó példányok nyomtatása<br>előtt. |
| Feladatmegőrzés lejárata               | Lejárati idő beállítása azokhoz a feladatokhoz, amelyeket a nyomtatóban későbbi nyomta-<br>táshoz tárolni szeretne.                                                               |
| Minden feladat várakozzon              | Ezzel a funkcióval beállíthatja, hogy a nyomtató várakoztassa a nyomtatási feladatokat.                                                                                           |
| Másolat megőrzése a<br>dokumentumokról | Beállítja, hogy a nyomtató az összes azonos fájlnevű dokumentumot megőrizze.                                                                                                    |

# Titkosított és más felfüggesztett feladatok nyomtatása

### Útmutatás Windows-felhasználók számára

- 1 Miközben a dokumentum meg van nyitva, kattintson a Fájl > Nyomtatás parancsra.
- 2 Válasszon ki egy nyomtatót, majd kattintson a **Tulajdonságok**, **Jellemzők**, **Beállítások** vagy **Beállítás** gombra.
- 3 Kattintson a Nyomtatás és várakozás lehetőségre.
- 4 Válassza a Nyomtatás és várakoztatás használata lehetőséget, majd rendeljen hozzá felhasználónevet.

5 Válassza ki a nyomtatási feladat típusát (titkos, ismétlés, megőrzés vagy ellenőrzés).

Ha kiválasztja a **Bizalmas** opciót, biztosítsa a nyomtatási feladatot egy személyes azonosítószámmal (PINkód).

- 6 Kattintson az OK vagy a Nyomtatás gombra.
- 7 A nyomtató kezdőképernyőjén szüntesse meg a nyomtatási feladat visszatartását.
  - Titkosított nyomtatási feladatokhoz érintse meg a Felfüggesztett feladatok lehetőséget > válassza ki a felhasználónevét > Titkosított > adja meg a PIN-kódot > válassza ki a nyomtatási feladatot > konfigurálja a beállításokat > Nyomtatás.
  - Egyéb nyomtatási feladatokhoz érintse meg a **Felfüggesztett feladatok** lehetőséget > válassza ki a felhasználónevét > válassza ki a nyomtatási feladatot > konfigurálja a beállításokat > **Nyomtatás**.

### Útmutatás Macintosh-felhasználók számára

### AirPrint használata

- 1 Miközben a dokumentum meg van nyitva, válassza a Fájl > Nyomtatás menüpontot.
- 2 Válasszon ki egy nyomtatót, majd a Tájolás után megjelenő legördülő menüből válassza ki a **PIN nyomtatás** opciót.
- **3** Engedélyezze a **Nyomtatás PIN-kóddal** opciót, majd adja meg a négy számjegyből álló PIN-kódot.
- 4 Kattintson a Nyomtatás gombra.
- 5 A nyomtató kezdőképernyőjén szüntesse meg a nyomtatási feladat visszatartását. Érintse meg a Felfüggesztett feladatok > lehetőséget, válassza ki a számítógépe nevét > Titkosított > adja meg a PINkódot > válassza ki a nyomtatási feladatot > Nyomtatás.

### A nyomtató-illesztőprogram használata

- 1 Miközben a dokumentum meg van nyitva, válassza a Fájl > Nyomtatás menüpontot.
- 2 Válasszon ki egy nyomtatót, majd a Tájolás után megjelenő legördülő menüből válassza ki a **Nyomtatás és** várakozás opciót.
- 3 Válassza a Titkosított nyomtatás opciót, majd adja meg a négyjegyű PIN-kódot.
- 4 Kattintson a Nyomtatás gombra.
- 5 A nyomtató kezdőképernyőjén szüntesse meg a nyomtatási feladat visszatartását. Érintse meg a következőt: Felfüggesztett feladatok > válassza ki a számítógépe nevét > Titkosított > válassza ki a nyomtatási feladatot > adja meg a PIN-kódot > Nyomtatás.

# Betűtípusminták listájának nyomtatása

- 1 A kezdőképernyőn érintse meg a Beállítások > Jelentések > Nyomtatás > Betűtípusok nyomtatása elemet.
- 2 Érintse meg a PCL betűtípusok vagy a PS betűtípusok elemet.

# Könyvtárlista nyomtatása

A kezdőképernyőn érintse meg a **Beállítások > Jelentések > Nyomtatás > Könyvtár nyomtatása** elemet.
# Elválasztólapok másolatok közé helyezése

- 1 Érintse meg a kezdőképernyőn a **Beállítások** > **Nyomtatás** > **Elrendezés** > **Elválasztólapok** > **Másolatok** között elemet.
- 2 Nyomtassa ki a dokumentumot.

# Kinyomtatott lapok tűzése

#### Útmutatás Windows-felhasználók számára

- 1 Miközben a dokumentum meg van nyitva, kattintson a Fájl > Nyomtatás lehetőségre.
- 2 Válasszon ki egy nyomtatót, majd kattintson a **Tulajdonságok**, **Jellemzők**, **Beállítások** vagy **Beállítás** gombra.
- 3 Kattintson a Papír/utófeldolgozás elemre.

Ha szükséges, konfigurálja a papírbeállításokat.

- 4 Az Utófeldolgozás menüben válassza a tűzés beállítást.
- 5 Kattintson az OK vagy a Nyomtatás gombra.

#### Macintosh-felhasználók számára

- 1 Miközben a dokumentum meg van nyitva, válassza a Fájl > Nyomtatás menüpontot.
- 2 Válasszon ki egy nyomtatót, majd a Tájolás után megjelenő legördülő menüből válassza ki az Utófeldolgozás opciót.
- 3 Kattintson a Tűzés elemre, majd válasszon egy beállítást.
- 4 Kattintson a Nyomtatás parancsra.

# Kinyomtatott lapok lyukasztása

**Megj.:** Mielőtt elkezdené a műveletet, győződjön meg arról, hogy a lyukasztási beállítások konfigurálva vannak. A kezdőképernyőről kiindulva érintse meg a **Beállítások > Eszköz > Karbantartás > Konfiguráció menü > Kiadóegység konfigurálása > Lyukasztó konfiguráció** > elemet, és válasszon ki egy konfigurációt.

#### Útmutatás Windows-felhasználók számára

- 1 Miközben a dokumentum meg van nyitva, kattintson a Fájl > Nyomtatás lehetőségre.
- 2 Válasszon ki egy nyomtatót, majd kattintson a **Tulajdonságok**, **Jellemzők**, **Beállítások** vagy **Beállítás** gombra.
- 3 Kattintson a Papír/utófeldolgozás elemre.

Ha szükséges, konfigurálja a papírbeállításokat.

- 4 Az Utófeldolgozás menüben válassza a lyukasztás beállítást.
- 5 Kattintson az OK vagy a Nyomtatás gombra.

#### Macintosh-felhasználók számára

- 1 Miközben a dokumentum meg van nyitva, válassza a Fájl > Nyomtatás menüpontot.
- 2 Válasszon ki egy nyomtatót, majd a Tájolás után megjelenő legördülő menüből válassza ki az **Utófeldolgozás** opciót.
- 3 Kattintson a Lyukasztás elemre, majd válasszon egy beállítást.
- 4 Kattintson a Nyomtatás parancsra.

# Kinyomtatott lapok hajtása

#### Útmutatás Windows-felhasználók számára

- 1 Miközben a dokumentum meg van nyitva, kattintson a Fájl > Nyomtatás lehetőségre.
- 2 Válasszon ki egy nyomtatót, majd kattintson a **Tulajdonságok**, **Jellemzők**, **Beállítások** vagy **Beállítás** gombra.
- 3 Kattintson a Papír/utófeldolgozás elemre.
   Ha szükséges, konfigurálja a papírbeállításokat.
- 4 Az Utófeldolgozás menüben válassza ki a hajtás beállítását.
- 5 Kattintson az OK vagy a Nyomtatás gombra.

#### Macintosh-felhasználók számára

- 1 Miközben a dokumentum meg van nyitva, válassza a Fájl > Nyomtatás menüpontot.
- 2 Válasszon ki egy nyomtatót, majd a Tájolás után megjelenő legördülő menüből válassza ki az Utófeldolgozás opciót.
- 3 Kattintson a Hajtás elemre, majd válasszon egy beállítást.
- 4 Kattintson a Nyomtatás parancsra.

# Kötegeléseltolás használata nyomtatott lapokon

#### Útmutatás Windows-felhasználók számára

- 1 Miközben a dokumentum meg van nyitva, kattintson a Fájl > Nyomtatás lehetőségre.
- 2 Válasszon ki egy nyomtatót, majd kattintson a **Tulajdonságok**, **Jellemzők**, **Beállítások** vagy **Beállítás** gombra.
- 3 Kattintson a Papír/utófeldolgozás elemre.

Ha szükséges, konfigurálja a papírbeállításokat.

- 4 Az Utófeldolgozás menüben válassza az Eltolás beállítást.
- 5 Kattintson az OK vagy a Nyomtatás gombra.

#### Macintosh-felhasználók számára

- 1 Miközben a dokumentum meg van nyitva, válassza a Fájl > Nyomtatás menüpontot.
- 2 Válasszon ki egy nyomtatót, majd a Tájolás után megjelenő legördülő menüből válassza ki az Utófeldolgozás opciót.
- 3 Kattintson az Eltolás elemre, majd válasszon egy beállítást.
- 4 Kattintson a Nyomtatás parancsra.

## Nyomtatási munka törlése

- 1 Érintse meg a kezdőképernyőn a(z) 🔀 lehetőséget.
- 2 Válassza ki a törölni kívánt munkát.

Megj.: Feladatot a Feladatsor megérintésével is törölhet.

## Toner sötétségének beállítása

- 1 A kezdőképernyőn érintse meg a **Beállítások > Nyomtatás > Minőség** elemet.
- 2 Módosítsa a beállításokat a Festék sötétsége menüben.

# A nyomtató menüi

# Menütérkép

| Eszköz               | <ul> <li><u>Beállítások</u></li> <li><u>Gazdaságos mód</u></li> <li><u>Távoli kezelőpanel</u></li> <li><u>Értesítések</u></li> <li><u>Energiagazdálkodás</u></li> <li><u>Névtelen adatgyűjtés</u></li> </ul>                                       | <ul> <li><u>Kisegítő lehetőségek</u></li> <li><u>Gyári alapbeállítások visszaállítása</u></li> <li><u>Karbantartás</u></li> <li><u>Kezdőképernyő testreszabása</u></li> <li><u>Nyomtató névjegye</u></li> </ul> |
|----------------------|----------------------------------------------------------------------------------------------------|----------------------------------------------------------------------------------------------------|
| Nyomtatás            | <ul> <li><u>Elrendezés</u></li> <li><u>Utófeldolgozás</u></li> <li><u>Beállítás</u></li> <li><u>Minőség</u></li> <li><u>Feladat-nyilvántartás</u></li> </ul>                                                                                       | <ul> <li>PDF</li> <li>PostScript</li> <li>PCL</li> <li>Kép</li> </ul>                                                                                                    |
| Papír                | • <u>Tálcakonfiguráció</u>                                                                                                    | • Hordozókonfiguráció                                                                                                    |
| USB-meghajtó         | Nyomtatás flash-meghajtóról                                                                                                    |                                                                                                    |
| Hálózat/portok       | <ul> <li><u>Hálózati áttekintés</u></li> <li><u>Vezeték nélküli</u></li> <li><u>Wi-Fi Direct</u></li> <li><u>AirPrint</u></li> <li><u>Mobilszolgáltatás-kezelő</u></li> <li><u>Ethernet</u></li> <li><u>TCP/IP</u></li> <li><u>SNMP</u></li> </ul> | <ul> <li>IPSec</li> <li>802.1x</li> <li>LPD-konfiguráció</li> <li>HTTP-/FTP-beállítások</li> <li>ThinPrint</li> <li>USB</li> <li>Külső hálózati hozzáférés korlátozása</li> </ul>                               |
| Biztonság            | <ul> <li><u>Bejelentkezési módok</u></li> <li><u>USB-eszközök ütemezése</u></li> <li><u>Biztonsági ellenőrzési napló</u></li> <li><u>Bejelentkezési korlátozások</u></li> <li><u>Titkosított nyomtatás beállításai</u></li> </ul>                  | <ul> <li><u>Lemeztitkosítás</u></li> <li><u>Ideiglenes adatfájlok törlése</u></li> <li><u>Megoldások LDAP-beállításai</u></li> <li><u>Egyéb</u></li> </ul>                                                      |
| Cloud Services       | Felhőalapú szolgáltatások – Regisztráció                                                                                                    |                                                                                                    |
| Jelentések           | <ul> <li><u>Menübeállítási oldal</u></li> <li><u>Eszköz</u></li> </ul>                                                                                                    | <ul> <li><u>Nyomtatás</u></li> <li><u>Hálózat</u></li> </ul>                                                                                                    |
| <u>Hibaelhárítás</u> | Tesztoldal nyomtatása                                                                                                    |                                                                                                    |

# Eszköz

### Beállítások

| Menüelem                                                                                                    | Leírás                                                                                                    |
|----------------------------------------------------------------------------------------------------|----------------------------------------------------------------------------------------------------|
| Kijelző nyelve<br>[Nyelvlista]                                                                                                    | Beállíthatja a kijelzőn megjelenő szöveg nyelvét.                                                                                                    |
| <b>Ország/terület</b><br>[Országok vagy területek listája]                                                                                                    | Adja meg a nyomtató működéséhez beállított országot vagy területet.                                                                                                    |
| <b>Kezdeti beállítások futtatása</b><br>Ki*<br>Be                                                                                                    | A beállítási varázsló futtatása.                                                                                                    |
| <b>Billentyűzet</b><br>Billentyűzettípus<br>[Nyelvlista]                                                                                                    | Válasszon nyelvet a billentyűzettípushoz.<br><b>Megj.:</b> Előfordulhat, hogy a Billentyűzettípus nem minden<br>értéke jelenik meg, vagy ahhoz speciális hardverre lehet<br>szükség.                                                                                                    |
| Megjelenített adatok<br>1. szöveg megjelenítése (IP-cím*)<br>2. szöveg megjelenítése (Dátum/Idő*)<br>1. egyéni szöveg<br>2. egyéni szöveg                                                                                                    | A kezdőképernyőn megjelenítendő információk beállítása.                                                                                                    |
| Dátum és idő<br>Konfigurálás<br>Aktuális dátum és idő<br>Dátum és idő kézi beállítása<br>Dátumformátum (ÉÉÉÉ-HH-NN*)<br>Időformátum (12 órás de./du.*)<br>Időzóna<br>UTC (GMT)-eltérés<br>DST kezdete<br>DST vége<br>Nyári időszámítás eltolódása<br>Hálózati időprotokoll<br>Hálózati időprotokoll<br>Hálózati időprotokoll (NTP) engedélyezése (Be*)<br>NTP-kiszolgáló<br>Hitelesítés engedélyezése (Nincs*)<br>Kulcsazonosító<br>Jelszó | <ul> <li>A nyomtató dátumának és óraidejének, valamint a hálózati időprotokoll megadása.</li> <li>Megjegyzések: <ul> <li>Az UTC (GMT) eltolás, DST kezdete, DST vége és Nyári időszámítás eltolódása csak akkor jelenik meg, ha az Időzóna (UTC+felhasználó) Egyéni értékre van beállítva.</li> <li>A Kulcsazonosító és a Jelszó csak akkor jelennek meg, ha a Hitelesítés engedélyezése beállítás értéke MD5 kulcs.</li> </ul> </li> </ul> |
| Papírméretek<br>USA*<br>Metrikus                                                                                                    | A papírméretek mértékegységeinek meghatározása.<br><b>Megj.:</b> A papírméret kezdeti beállítását a kezdeti beállításva-<br>rázslóban kiválasztott ország és régió határozza meg.                                                                                                    |
| Kijelző fényereje<br>20–100% (100*)                                                                                                    | A kijelző fényerejének beállítása.                                                                                                    |
| Megj.: Az érték melletti csillag (*) az alapértelmezett gyá                                                                                                    | ri beállításokat jelöli.                                                                                                    |

| Leírás                                                                                                    |
|----------------------------------------------------------------------------------------------------|
| Hozzáférés engedélyezése a flash meghajtóhoz.                                                                                                    |
|                                                                                                    |
|                                                                                                    |
| A nyomtató hangbeállításainak megadása.                                                                                                    |
|                                                                                                    |
|                                                                                                    |
|                                                                                                    |
|                                                                                                    |
|                                                                                                    |
|                                                                                                    |
|                                                                                                    |
|                                                                                                    |
| Adja meg, hogy a kijelzőn hány másodperc tétlenség után<br>jelenjen meg a kezdőképernyő, illetve a nyomtató mennyi idő<br>után jelentkeztesse ki automatikusan a felhasználót. |
|                                                                                                    |

**Megj.:** Az érték melletti csillag (\*) az alapértelmezett gyári beállításokat jelöli.

## Gazdaságos üzemmód

| Menüelem                                                                            | Leírás                                         |
|-------------------------------------------------------------------------------------|------------------------------------------------|
| Nyomtatás                                                                           | A nyomtató nyomtatási beállításainak megadása. |
| Oldalak (egyoldalas*)                                                               |                                                |
| Oldal/lap (Ki*)                                                                     |                                                |
| Tonerkazetta sötétsége (4*)                                                         |                                                |
| Színmegtakarító (Ki*)                                                               |                                                |
| Megj.: Az érték melletti csillag (*) az alapértelmezett gyári beállításokat jelöli. |                                                |

### Távoli kezelőpanel

| Menüelem                                                                            | Leírás                                                                                                    |
|-------------------------------------------------------------------------------------|----------------------------------------------------------------------------------------------------|
| Külső VNC csatlakozás<br>Nem engedélyez*                                            | Egy külső Virtual Network Computing (VNC) ügyfél csatlakoztatása a távoli kezelőpanelhez.                                                                                                    |
| Hitelesítés típusa<br>Nincs*<br>Standard hitelesítés                                | A VNC-ügyfélkiszolgáló elérésekor használandó hitelesítési típus beállítása.                                                                                                    |
| VNC Jelszó                                                                          | A VNC-ügyfélkiszolgálóhoz való csatlakozáskor használandó jelszó beállítása.<br><b>Megj.:</b> Ez a menüpont csak akkor jelenik meg, ha a Hitelesítés típusa beállítás értéke<br>Standard hitelesítés. |
| Megj.: Az érték melletti csillag (*) az alapértelmezett gyári beállításokat jelöli. |                                                                                                    |

## Értesítések

| Menüelem                                                                            | Leírás                                                 |
|-------------------------------------------------------------------------------------|--------------------------------------------------------|
| Riasztásvezérlés                                                                    | Állítsa be, hányszor szólaljon meg a riasztó, amikor a |
| Ki                                                                                  | nyomtató felhasználói beavatkozást igényel.            |
| Egyszeri*                                                                           |                                                        |
| Folyamatos                                                                          |                                                        |
| Kellékek                                                                            | A kellékanyagok becsült állapotának megjelenítése.     |
| Kellékanyagbecslés megjelenítése                                                    |                                                        |
| Becslések megjelenítése*                                                            |                                                        |
| Becslések elrejtése                                                                 |                                                        |
| E-mail-riasztások beállítása                                                        | A nyomtató e-mail beállításainak megadása.             |
| E-mail beállítása                                                                   |                                                        |
| Elsődleges SMTP-átjáró                                                              |                                                        |
| Elsődleges SMTP-átjáró port (25*)                                                   |                                                        |
| Másodlagos SMTP-átjáró                                                              |                                                        |
| Másodlagos SMTP-átjáró port (25*)                                                   |                                                        |
| SMTP időtüllépés (30 másodperc*)                                                    |                                                        |
| Valaszcim                                                                           |                                                        |
| Aldperteimezett SMTP-valdszchin haszhaldta minuig (KT)                              |                                                        |
| Meghízható tanúsítvány kérése (Be*)                                                 |                                                        |
| SMTP-kiszolgáló hitelesítése                                                        |                                                        |
| (Nem szükséges hitelesítés*)                                                        |                                                        |
| Eszköz által kezdeményezett e-mail (Nincs*)                                         |                                                        |
| Felhasználó által kezdeményezett e-mail (Nincs*)                                    |                                                        |
| Aktív könyvtáreszköz hitelesítési adatok használata (Ki*)                           |                                                        |
| Eszköz felhasználói azonosítója                                                     |                                                        |
| Eszköz jelszava                                                                     |                                                        |
| Kerberos 5 TARTOMÁNY                                                                |                                                        |
| NTLM-tartomány                                                                      |                                                        |
| "Az SMTP-kiszolgáló nincs beállítva" hiba letiltása(Be*)                            |                                                        |
| Hibamegelőzés                                                                       | A nyomtató beállítása az elakadt papír automatikus     |
| Elakadássegéd                                                                       | ellenőrzésére.                                         |
| Кі                                                                                  |                                                        |
| Be*                                                                                 |                                                        |
| Hibamegelőzés                                                                       | Bizonyos jelenlévő feltételek automatikus törlésének   |
| Automatikus folytatás                                                               | engedélyezésével beállíthatja, hogy a nyomtató         |
| Кі                                                                                  | folytassa egy feladat feldolgozását vagy nyomtatását.  |
| Be* (5 másodperc)                                                                   |                                                        |
| Hibamegelőzés                                                                       | A nyomtató újraindítása, ha valamilyen hiba történt.   |
| Automatikus újraindítás                                                             |                                                        |
| Automatikus újraindítás (Újraindítás mindig*)                                       |                                                        |
| Hibamegelőzés                                                                       | Meghatározza a nyomtató által végrehajtható automa-    |
| Automatikus újraindítás                                                             | tikus újraindítások számát.                            |
| Automatikus újraindítások maximális száma (20*)                                     |                                                        |
| Megj.: Az érték melletti csillag (*) az alapértelmezett gyári beállításokat jelöli. |                                                        |

| Menüelem                                                                                             | Leírás                                                                                                    |
|----------------------------------------------------------------------------------------------------|----------------------------------------------------------------------------------------------------|
| <b>Hibamegelőzés</b><br>Automatikus újraindítás<br>Automatikus újraindítási ablak (720*)             | Beállíthatja, hogy a nyomtató hány másodperc után induljon újra automatikusan.                                                                  |
| <b>Hibamegelőzés</b><br>Automatikus újraindítás<br>Automatikus újraindítások számlálója              | Az újraindítás-számláló információinak csak olvasható<br>formátumban való megjelenítése.                                                        |
| <b>Hibamegelőzés</b><br>Automatikus újraindítás<br>Automatikus újraindítások számlálójának nullázása | Nullázza az automatikus újraindítás számlálóját.                                                                                                |
| Hibamegelőzés<br>Hibamegjelenítés rövid papír esetén<br>Be                                           | A nyomtató beállítása a papír rövidsége esetén küldött<br>hibaüzenet megjelenítésére.<br>Megi : A rövid papír a betöltött papír méretére vonat- |
| Automatikus törlés*                                                                                  | kozik.                                                                                                    |
| Hibamegelőzés<br>Oldalvédelem<br>Ki*<br>Be                                                           | Ezzel a funkcióval azt állíthatja be, hogy a nyomtató a<br>nyomtatási művelet elindítása előtt az egész oldalt<br>beolvassa a memóriába.        |
| <b>Elakadáselhárítás</b><br>Elakadás utáni helyreállítás<br>Ki<br>Be<br>Auto*                        | Úgy állítja be a nyomtatót, hogy újból kinyomtassa az<br>elakadt oldalakat.                                                                     |
| Megi.: Az érték melletti csillag (*) az alapértelmezett gyári beállításokat jelöli.                  |                                                                                                    |

## Energiagazdálkodás

| Menüelem                                                                                                    | Leírás                                                                                        |
|----------------------------------------------------------------------------------------------------|-----------------------------------------------------------------------------------------------|
| <b>Alvó üzemmód profilja</b><br>Nyomtatás alvó üzemmódból<br>Aktív állapot nyomtatás után<br>Nyomtatás után belépés alvó üzemmódba* | Beállítja a nyomtatót, hogy nyomtatás után maradjon aktív, vagy<br>lépjen alvó üzemmódba.     |
| <b>Alvó üzemmód profilja</b><br>Megérintés mély alvás befejezéséhez<br>Ki*<br>Be`                                                   | Ébressze fel a nyomtatót a Mély alvás üzemmódból a nyomtató kijel-<br>zőjének megérintésével. |
| <b>Időtúllépések</b><br>Alvó üzemmód<br>1–114 perc (15*)                                                                            | Beállítja azt az időt, mielőtt a nyomtató Alvó üzemmódba lép.                                 |
| Megj.: Az érték melletti csillag (*) az alapértelmezett gyári beállításokat jelöli.                                                 |                                                                                               |

| Menüelem                                                                                                    | Leírás                                                                                            |
|----------------------------------------------------------------------------------------------------|---------------------------------------------------------------------------------------------------|
| Időtúllépések<br>Hibernálási idő<br>Letiltva<br>1 óra<br>2 óra<br>3 óra<br>6 óra<br>1 nap<br>2 nap<br>3 nap*<br>1 hét<br>2 hét<br>1 hónap | Beállítja azt az időt, mielőtt a nyomtató kikapcsol.                                              |
| <b>ldőtúllépések</b><br>Hibernálási idő kapcsolat esetén<br>Hibernálás<br>Ne hibernáljon*                                                 | Beállítja a Hibernálási időt, hogy kikapcsolja a nyomtatót, amíg van<br>aktív Ethernet kapcsolat. |
| <b>Teljesítmény-üzemmódok ütemezése</b><br>Ütemezések<br>Új ütemezés hozzáadása                                                           | A nyomtató Alvás vagy a Hibernálás üzemmódba történő lépésének<br>ütemezése.                      |
| Megj.: Az érték melletti csillag (*) az alapértelmezett gyári beállításokat jelöli.                                                       |                                                                                                   |

## Névtelen adatgyűjtés

| Menüelem                                                                            | Leírás                                                                                                    |
|-------------------------------------------------------------------------------------|----------------------------------------------------------------------------------------------------|
| <b>Névtelen adatgyűjtés</b><br>Eszk. haszn. és telj. adatok<br>Nincs*               | Nyomtatóhasználati és teljesítményinformációk küldése a Lexmarknak.<br><b>Megj.:</b> A Névtelen adatküldés időpontja csak akkor jelenik meg, ha a Névtelen<br>adatgyűjtés az Eszk. haszn. és telj. adatok lehetőségre van állítva. |
| <b>Névtelen adatküldés időpontja</b><br>Kezdési idő<br>Befejezési idő               |                                                                                                    |
| Megj.: Az érték melletti csillag (*) az alapértelmezett gyári beállításokat jelöli. |                                                                                                    |

## Kisegítő lehetőségek

| Menüelem                                                                            | Leírás                                                                                                    |
|-------------------------------------------------------------------------------------|----------------------------------------------------------------------------------------------------|
| Duplabillentyű-leütési intervallum<br>0-5 (0*)                                      | Beállítja azt a másodpercenkénti időközt, amely során a nyomtató figyelmen kívül hagyja a dupla billentyűleütést a csatlakoztatott billentyűzet esetén. |
| Gombismétlési kezdeti késleltetés<br>0,25-5 (1*)                                    | Beállítja a kezdeti késleltetés hosszát (másodpercben), mielőtt az ismétlődő gomb megismétlődne.                                                        |
|                                                                                     | <b>Megj.:</b> Ez a menüelem csak akkor jelenik meg, ha billentyűzetet csatlakoz-<br>tatnak a nyomtatóhoz.                                               |
| Megj.: Az érték melletti csillag (*) az alapértelmezett gyári beállításokat jelöli. |                                                                                                    |

| Menüelem                                                                                       | Leírás                                                                                                    |
|------------------------------------------------------------------------------------------------|----------------------------------------------------------------------------------------------------|
| Gombismétlési arány                                                                            | Beállítja egy ismétlődő gomb másodpercenkénti megnyomásának számát.                                                                                                    |
| 0,5–30 (30*)                                                                                   | <b>Megj.:</b> Ez a menüelem csak akkor jelenik meg, ha billentyűzetet csatlakoz-<br>tatnak a nyomtatóhoz.                                                                                                 |
| <b>Kijelző időtúllépésének hosszabbítása</b><br>Ki <sup>*</sup><br>Be                          | Lehetővé teszi, hogy a felhasználó ugyanazon a helyen maradjon, és alaphely-<br>zetbe állítsa a Kijelző időtúllépése időzítő értékét, amikor az lejárna, ahelyett,<br>hogy visszatérne a kezdőképernyőre. |
| Fejhallgató-hangerő                                                                            | A fejhallgató hangerejének módosítása.                                                                                                    |
| 1–10 (5*)                                                                                      | <b>Megj.:</b> Ez a menüelem csak akkor jelenik meg, ha fejhallgatót csatlakoz-<br>tatnak a nyomtatóhoz.                                                                                                   |
| Hangutasítások engedélyezése, amikor<br>a fejhallgató csatlakoztatva van<br>Ki*<br>Be          | Hangutasítások engedélyezése, amikor a fejhallgató csatlakoztatva van a<br>nyomtatóhoz.                                                                                                    |
| Jelszavak/PIN-kódok felolvasása<br>Ki*                                                         | Nyomtató beállítása a jelszavak és személyes azonosító kódok felolvasá-<br>sához.                                                                                                    |
| Ве                                                                                             | <b>Megj.:</b> Ez a menüelem csak akkor jelenik meg, ha fejhallgatót vagy hangszórót csatlakoztatnak a nyomtatóhoz.                                                                                        |
| Beszédsebesség                                                                                 | A hangutasítások beszédsebességének beállítása.                                                                                                    |
| Nagyon lassú<br>Lassú<br>Normál*<br>Gyors<br>Gyorsabb<br>Nagyon gyors<br>Sebes<br>Nagyon sebes | <b>Megj.:</b> Ez a menüelem csak akkor jelenik meg, ha fejhallgatót vagy hangszórót csatlakoztatnak a nyomtatóhoz.                                                                                        |
| Leggyorsabb                                                                                    |                                                                                                    |
| Megj.: Az érték melletti csillag (*) az alapé                                                  | ı<br>rtelmezett gyári beállításokat jelöli.                                                                                                    |

## Gyári alapbeállítások visszaállítása

| Menüelem                             | Leírás                                              |
|--------------------------------------|-----------------------------------------------------|
| Beállítások visszaállítása           | A nyomtató gyári alapbeállításainak visszaállítása. |
| Összes beállítás visszaállítása      |                                                     |
| Nyomtatóbeállítások visszaállítása   |                                                     |
| Hálózati beállítások visszaállítása  |                                                     |
| Alkalmazásbeállítások visszaállítása |                                                     |

### Karbantartás

#### Konfiguráció menü

| Menüelem                                                                                                    | Leírás                                                                                                    |
|----------------------------------------------------------------------------------------------------|----------------------------------------------------------------------------------------------------|
| USB-konfiguráció<br>USB PnP<br>1*<br>2                                                                                                    | A nyomtató és a számítógép kompatibilitásának javításához változ-<br>tassa meg a nyomtató USB-illesztőjének üzemmódját.                                                                                                 |
| <b>USB-konfiguráció</b><br>USB-sebesség<br>Full<br>Auto*                                                                                                    | Állítsa be az USB-port futtatását teljes sebességre, és kapcsolja ki a<br>nagy sebességű üzemmódot.                                                                                                    |
| Tálcakonfiguráció         Méretérzékelés         [x]. tálcaérzékelője         Ki         Be*         Oficio/Folio érzékelése         Folio*         Oficio (Mexico)         Statement/A5 érzékelése         Statement érzékelése         Executive/B5 érzékelése         Exec érzékelése*         B5 érzékelése | Beállítja a tálcát a beletöltött papír méretének automatikus érzéke-<br>lésére.                                                                                                    |
| <b>Tálcakonfiguráció</b><br>Tálca csatolása<br>Automatikus*<br>Ki                                                                                                    | Meghatározza, hogy a nyomtató összekapcsolja-e az azonos papírtí-<br>pusra és -méretre beállított tálcákat.                                                                                                    |
| Tálcakonfiguráció<br>Tálcabehelyezés üzenet megjelenítése<br>Ki<br>Csak az ismeretlen méretek esetében*<br>Mindig                                                                                                    | A tálca beillesztése után üzenetet jelenít meg, melynek segítségével<br>a felhasználó módosíthatja a papírméret- és papírtípus-beállításokat.                                                                           |
| Tálcakonfiguráció<br>Papír megadása<br>Auto*<br>Többcélú adagoló<br>Kézi papíradagolás                                                                                                    | Amikor a rendszer papír behelyezését kéri, határozza meg a használni<br>kívánt papírforrást.<br><b>Megj.:</b> A Többcélú adagoló megjelenítéséhez állítsa a Papír menü<br>MP konfigurálása beállítását Kazetta értékre. |

| Menüelem                                                                                                    | Leírás                                                                                                    |
|----------------------------------------------------------------------------------------------------|----------------------------------------------------------------------------------------------------|
| <b>Tálcakonfiguráció</b><br>Boríték megadása<br>Auto*<br>Többcélú adagoló<br>Manuális borítékadagolás                | Amikor a rendszer boríték behelyezését kéri, határozza meg a<br>használni kívánt papírforrást.<br><b>Megj.:</b> A Többcélú adagoló megjelenítéséhez állítsa a Papír menü<br>MP konfigurálása beállítását Kazetta értékre. |
| Tálcakonfiguráció<br>Kérdésekhez tartozó műveletek<br>Azonosító adatok bekérése*<br>Folytatás<br>Aktuális használata | Azt határozza meg, hogy a nyomtató automatikusan váltson-e papír<br>vagy boríték nyomtatására.                                                                                                    |
| <b>Tálcakonfiguráció</b><br>Borítéktálca beállítása<br>Ki*<br>Be                                                     | Engedélyezze, hogy a borítéktálca elérhető legyen a nyomtatási<br>feladatokhoz.                                                                                                    |
| <b>Tálcakonfiguráció</b><br>Többféle univerzális méret<br>Ki*<br>Be                                                  | Engedélyezze a többféle univerzális papírméret támogatását a tálcákban.                                                                                                    |
| <b>Jelentések</b><br>Menübeállítási oldal<br>Eseménynapló<br>Eseménynapló összegzése                                 | Jelentések nyomtatása a nyomtató menüinek beállításairól és állapo-<br>táról, illetve eseménynaplók nyomtatása.                                                                                                    |
| Kellékanyag-használat és számlálók<br>Kellékanyag-használat előzményeinek törlése                                    | Visszaállítja a tápellátás-használati előzményeket a gyári alapértel-<br>mezett szintre.                                                                                                    |
| <b>Kellékanyag-használat és számlálók</b><br>Nagy méretű hordozók beállításai<br>Ki*<br>Be                           | Engedélyezze a beállításokat nagy vagy vastag hordozóra történő<br>nyomtatáskor.                                                                                                    |
| Kellékanyag-használat és számlálók<br>Differenciáltszolgáltatás-tartományok                                          | Az egyes nyomtatási tartományokhoz tartozó színlefedettség mérté-<br>kének beállítása.                                                                                                    |
| Nyomtatóemulációk<br>PPDS-emuláció<br>Ki*<br>Be                                                                      | A nyomtató beállítása a PPDS-adatfolyam felismerésére és haszná-<br>latára.                                                                                                    |
| <b>Nyomtatóemulációk</b><br>PS-emuláció<br>Ki<br>Be*                                                                 | A nyomtató beállítása a PS-adatfolyam felismerésére és használatára.                                                                                                    |
| Nyomtatóemulációk<br>Prescribe engedélyezése<br>Ki*<br>Be                                                            | Prescribe emuláció engedélyezése.                                                                                                    |
| <b>Megj.:</b> Az ertek melletti csillag (*) az alapértelmeze                                                         | ett gyarı beallitasokat jeloli.                                                                                                    |

| Menüelem                                                                                                    | Leírás                                                                                                    |
|----------------------------------------------------------------------------------------------------|----------------------------------------------------------------------------------------------------|
| Nyomtatóemulációk<br>Emulátorbiztonság<br>Oldal időtúllépése (60 perc*)<br>Emulátor visszaállítása a feladat után (Ki*)<br>Nyomtatóüzenet-hozzáférés letiltása (Be*) | Konfigurálja a nyomtató biztonsági beállításait emulációs módban.                                                                                                    |
| <b>Nyomtatás konfigurálása</b><br>Csak fekete mód<br>Ki*<br>Be                                                                                                    | Annak beállítása, hogy a nyomtató mindig szürkeárnyalatosan<br>nyomtassa ki a színes tartalmakat.                                                                                                    |
| Nyomtatás konfigurálása<br>Szín-alátöltés<br>Ki<br>1<br>2*<br>3<br>4<br>5                                                                                            | A nyomatok minőségének javítása a nyomtató nem megfelelő regiszt-<br>rációjának korrigálása érdekében.                                                                                                    |
| Nyomtatás konfigurálása<br>Betűélesítés<br>0–150 (24*)                                                                                                    | Állítsa be azt a betűtípusméretet, amely alatt a rendszer a nagy<br>frissítési gyakoriságú képernyőket használja a betűtípusadatok<br>nyomtatásához.<br>Ha ez az érték például 24, akkor az összes 24-es vagy annál kisebb<br>betűméret a nagy frissítési gyakoriságú képernyőt használja.               |
| <b>Eszközműveletek</b><br>Csendes üzemmód<br>Ki*<br>Be                                                                                                    | Módosítsa a nyomtató által kiadott zaj mértékét.<br><b>Megj.:</b> Ennek a beállításnak az engedélyezése lelassítja a nyomtató<br>általános teljesítményét.                                                                                                    |
| <b>Eszközműveletek</b><br>Panelmenük<br>Ki<br>Be*                                                                                                    | Hozzáférés engedélyezése a nyomtató menüihez a kezelőpanelről.                                                                                                    |
| <b>Eszközműveletek</b><br>Biztonságos mód<br>Ki*<br>Be                                                                                                    | A nyomtató speciális üzemmódjának beállítása, amelyben az ismert<br>problémák ellenére is számos funkciót képes nyújtani.<br>Ha például a funkció be van kapcsolva, és a kétoldalas egység motorja<br>nem működik, a nyomtató a kétoldalas nyomtatási feladat ellenére<br>csak az egyik oldalra nyomtat. |
| Eszközműveletek<br>Egyéni állapot törlése                                                                                                    | Törölje az alapértelmezett vagy módosított egyéni üzenetek<br>felhasználó által beállított karaktersorait.                                                                                                    |
| Eszközműveletek<br>A távolról telepített üzenetek törlése                                                                                                    | Töröljön minden távolról telepített üzenetet.                                                                                                    |
| <b>Eszközműveletek</b><br>Hibaképernyők automatikus megjelenítése<br>Ki<br>Be*                                                                                       | A fennálló hibaüzenetek megjelenítése a kijelzőn, ha a nyomtató<br>kezdőképernyője adott ideig inaktív marad.                                                                                                    |
| Megj.: Az érték melletti csillag (*) az alapértelmeze                                                                                                    | ett gyári beállításokat jelöli.                                                                                                    |

| Menüelem                                                                            | Leírás                                                       |
|-------------------------------------------------------------------------------------|--------------------------------------------------------------|
| Alkalmazások konfigurálása                                                          | Lexmark Embedded Solutions (LES) alkalmazások engedélyezése. |
| LES alkalmazások                                                                    |                                                              |
| Ki                                                                                  |                                                              |
| Be*                                                                                 |                                                              |
| Kiadóegység konfigurálása                                                           | Engedélyezze a második kimeneti rekesz használatát.          |
| 2. kimeneti tálca beállítása                                                        |                                                              |
| Ki*                                                                                 |                                                              |
| Be                                                                                  |                                                              |
| Megj.: Az érték melletti csillag (*) az alapértelmezett gyári beállításokat jelöli. |                                                              |

#### Üzemen kívüli törlés

| Menüelem                                                                                                    | Leírás                                                                                                    |
|----------------------------------------------------------------------------------------------------|----------------------------------------------------------------------------------------------------|
| <b>Üzemen kívüli törlés</b><br>Memória utolsó tisztítása<br>Merevlemez utolsó tisztítása<br>Az ISD utolsó törlése                                                                                                    | Csak olvasható információk megjelenítése arról, hogy<br>mikor törölték a nyomtatómemóriát vagy a tárolómeg-<br>hajtót utoljára.<br><b>Megj.:</b> A Merevlemez utolsó tisztítása és az ISD utolsó<br>törlése lehetőség csak akkor jelenik meg, ha tároló-<br>meghajtó van telepítve. |
| Üzemen kívüli törlés<br>A nem felejtő memórián található összes adat törlése<br>Az összes nyomtató- és hálózati beállítás törlése<br>Az összes alkalmazás és alkalmazásbeállítás törlése<br>Összes parancsikon és parancsikon-beállítás törlése<br>Minden információ törlése a merevlemezről<br>Letöltések törlése (minden makró, betűtípus, PFO stb.<br>törlése)<br>Pufferelt feladatok törlése<br>Felfüggesztett feladatok törlése | Minden információ törlése a nem felejtő memóriáról és a<br>tárolómeghajtóról.<br><b>Megj.:</b> A Minden információ tisztítása a merevlemezről<br>és az Intelligens tárolómeghajtó törlése lehetőség csak<br>akkor jelenik meg, ha tárolómeghajtó van telepítve.                     |

### Kezdőképernyő testreszabása

Megj.: Ez a menü csak az Embedded Web Server kiszolgáló használatakor jelenik meg.

| Menü                     | Leírás                                            |
|--------------------------|---------------------------------------------------|
| Állapot/Kellékanyagok    | A kezdőképernyőn megjelenített ikonok beállítása. |
| Feladatsor               |                                                   |
| beállítások              |                                                   |
| Nyelv módosítása         |                                                   |
| Címjegyzék               |                                                   |
| Könyvjelzők              |                                                   |
| Felfüggesztett feladatok |                                                   |
| USB-meghajtó             |                                                   |
| Alkalmazásprofilok       |                                                   |
| Készülék zárolása        |                                                   |

## Nyomtató névjegye

| Menüelem                                   | Leírás                                                                                   |
|--------------------------------------------|------------------------------------------------------------------------------------------|
| Leltári címke                              | Meghatározza a nyomtató identitását. A maximális hossz 32 karakter.                      |
| Nyomtató helye                             | Meghatározza a nyomtató helyét. A maximális hossz 63 karakter.                           |
| Forduljon a                                | Meghatározza a kapcsolattartói adatokat a nyomtatóhoz. A maximális hossz 63<br>karakter. |
| Firmware-verzió                            | A nyomtatóra telepített firmware-verzió megjelenítése.                                   |
| Motor                                      | A nyomtató motorszámának megjelenítése.                                                  |
| Sorozatszám                                | A nyomtató sorozatszámának megjelenítése.                                                |
| Konfigurációs fájl exportálása USB-<br>re  | Konfigurációs fájlok exportálása flash meghajtóra.                                       |
| Tömörített naplófájl exportálása<br>USB-re | Tömörített naplófájlok exportálása flash meghajtóra.                                     |
| Naplók küldése                             | Nyomtatónapló-információk küldése a Lexmarknak.                                          |

# Nyomtatás

### Elrendezés

| Menüelem                                                                                   | Leírás                                                                                                    |
|--------------------------------------------------------------------------------------------|----------------------------------------------------------------------------------------------------|
| <b>Oldalak</b><br>Egyoldalas*<br>Kétoldalas                                                | Meghatározhatja, hogy a nyomtatás a papír egyik vagy mindkét oldalára készüljön.                              |
| <b>Lapozási stílus</b><br>Hosszú oldal*<br>Rövid oldal                                     | Meghatározza, hogy a lap melyik oldala lesz kötve kétoldalas nyomtatáskor.                                    |
| <b>Üres oldalak</b><br>Nyomtatás<br>Nincs nyomtatás*                                       | A nyomtatási feladathoz tartozó üres oldalak nyomtatása.                                                      |
| <b>Leválogatás</b><br>Ki (1,1,1,2,2,2)<br>Be (1,2,1,2,1,2)*                                | Ha ugyanarról az eredetiről több másolatot is nyomtat, akkor a nyomtató az egyes példányokat<br>összerendezi. |
| <b>Elválasztólapok</b><br>Nincs*<br>Példányok között<br>Feladatok között<br>Oldalak között | Üres elválasztólapok beillesztése a nyomtatás során.                                                          |
| <b>Elválasztólap forrása</b><br>[x]. tálca (1*)<br>Többcélú adagoló                        | Papírforrás beállítása elválasztólapokhoz.                                                                    |
| Megj.: Az érték melletti cs                                                                | illag (*) az alapértelmezett gyári beállításokat jelöli.                                                      |

| Menüelem                                                                                                    | Leírás                                                                                   |
|----------------------------------------------------------------------------------------------------|------------------------------------------------------------------------------------------|
| Oldal/lap<br>Ki*<br>2 oldal/lap<br>3 oldal/lap<br>4 oldal/lap<br>6 oldal/lap<br>9 oldal/lap<br>12 oldal/lap<br>16 oldal/lap | Több egy oldalon lévő kép nyomtatása a papír egyik oldalára.                             |
| <b>Oldal/lap rendelése</b><br>Vízszintes*<br>Fordított vízszintes<br>Függőleges<br>Fordított függőleges                     | Több, az oldalon lévő kép elrendezésének beállítása az Oldal/lap menü használata esetén. |
| <b>Oldal/lap tájolása</b><br>Auto*<br>Fekvő<br>Álló                                                                         | Több, az oldalon lévő kép tájolásának beállítása az Oldal/lap menü használata esetén.    |
| <b>Oldal/lap szegélye</b><br>Nincs*<br>Folytonos                                                                            | Oldalszegély nyomtatása az oldalon lévő képek köré az Oldal/lap menü használata esetén.  |
| <b>Példányok</b><br>1–9999 (1*)                                                                                             | ltt adhatja meg a példányszámot az egyes nyomtatási feladatokhoz.                        |
| Nyomtatási terület<br>Normál*<br>Az oldalnak megfelelő<br>Teljes oldal                                                      | Nyomtatási terület beállítása a papíron.                                                 |

## Utófeldolgozás

| Menüelem                         | Leírás                                                                            |
|----------------------------------|-----------------------------------------------------------------------------------|
| Tűzési feladat                   | A kapcsok helyzetének beállítása az összes nyomtatási feladathoz.                 |
| Ki*                              | Megj.: Ez a menü csak akkor jelenik meg, ha a kapcsozó kiadóegység telepítve van. |
| 1 kapocs, bal felső sarok        |                                                                                   |
| 2 kapocs, balra                  |                                                                                   |
| 1 kapocs, jobb felső sarok       |                                                                                   |
| 2 kapocs, fent                   |                                                                                   |
| 1 kapocs, bal alsó sarok         |                                                                                   |
| 2 kapocs, alul                   |                                                                                   |
| 1 kapocs, jobb alsó sarok        |                                                                                   |
| 2 kapocs, jobb oldalt            |                                                                                   |
| Megj.: Az érték melletti csillag | g (*) az alapértelmezett gyári beállításokat jelöli.                              |

| Menüelem                       | Leírás                                                                                                    |
|--------------------------------|----------------------------------------------------------------------------------------------------|
| Tűzőteszt                      | A kapcsozó kiadóegység megfelelő működésének ellenőrzése.                                                                                                    |
| Indítás                        | Megj.: Ez a menü csak akkor jelenik meg, ha a kapcsozó kiadóegység telepítve van.                                                                                                    |
| Lyukasztó                      | A kinyomtatott oldalak széleinek kilyukasztása.                                                                                                    |
| Ki*<br>Be                      | <b>Megj.:</b> Ez a menü csak akkor jelenik meg, ha támogatott tűző és lyukasztó kiadóegység van telepítve.                                                                                                    |
| Lyukasztó mód                  | A lyukasztási mód beállítása a kinyomtatott oldalhoz.                                                                                                    |
| 2 lyuk                         | Megjegyzések:                                                                                                    |
| 3 lyuk<br>4 lyuk               | <ul> <li>A 3 lyuk az amerikai egyesült államokbeli gyári alapértelmezett érték. A nemzetközi<br/>gyári alapértelmezett érték a 4 lyuk.</li> </ul>                                                                                                    |
|                                | <ul> <li>Ez a menü csak akkor jelenik meg, ha támogatott tűző és lyukasztó kiadóegység<br/>van telepítve.</li> </ul>                                                                                                    |
| Oldalak eltolása<br>Nincs*     | Az egyes nyomtatási feladatok, vagy az azokból származó egyes példányok kimenetének eltolása.                                                                                                    |
| Példányok között               | Megjegyzések:                                                                                                    |
| Feladatok között               | <ul> <li>Ha a Példányok között beállítást választja, a rendszer a nyomtatási feladat minden<br/>példányát eltolja, ha a Leválogatás beállításnál a Be [1, 2, 1, 2, 1, 2] értéket válasz-<br/>totta. Ha a Leválogatás beállításnál a Ki [1, 1, 1, 2, 2, 2] értéket választotta, akkor a<br/>rendszer készletenként tolja el az oldalakat (azaz az összes elsőként megjelölt<br/>oldalt, az összes másodikként megjelölt oldalt stb.).</li> </ul> |
|                                | <ul> <li>A Feladatok között lehetőség ugyanazt az eltolási helyzetet állítja be a teljes<br/>nyomtatási feladatra, függetlenül a kinyomtatott példányszámtól.</li> </ul>                                                                                                    |
| Megj.: Az érték melletti csill | ag (*) az alapértelmezett gyári beállításokat jelöli.                                                                                                    |

### Beállítás

| Menüelem                                                                            | Leírás                                                                                                    |
|-------------------------------------------------------------------------------------|----------------------------------------------------------------------------------------------------|
| Nyomtató nyelve                                                                     | Beállítja a nyomtató nyelvét.                                                                                                    |
| PCL-emuláció<br>PS-emuláció*                                                        | <b>Megj.:</b> A nyomtatónyelv alapértelmezettként való beállítása nem akadályozza meg a szoftvert abban, hogy más nyomtatónyelvet használó nyomtatási feladatokat küldjön.     |
| Feladatvárakoztatás<br>Ki*                                                          | Az anyagra váró nyomtatási feladatokat úgy őrzi meg, hogy az anyagra nem váró nyomtatási feladatokat kinyomtatja.                                                              |
| Ве                                                                                  | Megj.: Ez a menüelem csak akkor jelenik meg, ha a nyomtató merevlemeze telepítve van.                                                                                          |
| Feladattartási időtúllépés<br>0–255 (30*)                                           | Beállíthatja, hogy a nyomtató hány másodpercig várjon a felhasználó beavatkozására,<br>ameddig a nyomtató tartja a feladatokat, amelyek nem elérhető erőforrásokat igényelnek. |
|                                                                                     | Megj.: Ez a menüelem csak telepített merevlemez esetén jelenik meg.                                                                                                    |
| Nyomtatóhasználat                                                                   | Meghatározza, hogyan működnek az előhívó egységek nyomtatás közben.                                                                                                    |
| Max. sebesség<br>Max. hozam*                                                        | Megjegyzések:                                                                                                    |
|                                                                                     | <ul> <li>Max. hozam beállítással az előhívó egységek lelassulnak vagy leállnak, amikor csak<br/>fekete oldalak csoportját nyomtatja.</li> </ul>                                |
|                                                                                     | <ul> <li>Max. sebesség beállítással az előhívó egységek mindig futnak, akár színes, akár fekete<br/>oldalakat nyomtat.</li> </ul>                                              |
| Megj.: Az érték melletti csillag (*) az alapértelmezett gyári beállításokat jelöli. |                                                                                                    |

| Menüelem                                                                            | Leírás                                                                                                    |
|-------------------------------------------------------------------------------------|----------------------------------------------------------------------------------------------------|
| <b>Célfájl letöltése</b><br>RAM*<br>Lemez                                           | Adja meg a nyomtatóra letöltött állandó erőforrások mentési helyét.<br><b>Megj.:</b> Ez a menüelem csak akkor jelenik meg, ha a nyomtató merevlemeze telepítve van.                                                                                          |
| <b>Erőforrás-takarékos</b><br>Ki*                                                   | Megállapítja, hogy a nyomtató hogyan kezelje a letöltött erőforrásokat azoknál a feladatoknál, amelyek az elérhető memóriánál többet igényelnek.                                                                                                    |
| Ве                                                                                  | Megjegyzések:                                                                                                    |
|                                                                                     | <ul> <li>Kikapcsolás esetén a nyomtató csak addig őrzi meg a letöltött erőforrásokat, amíg<br/>memóriára van szükség. Az inaktív nyomtatónyelvvel kapcsolatos erőforrások törlésre<br/>kerülnek.</li> </ul>                                                  |
|                                                                                     | <ul> <li>Bekapcsolás esetén a nyomtató minden nyelvváltoztatáskor megőrzi az összes letöltött<br/>állandó erőforrást. Szükség esetén a nyomtató a memória megteltére vonatkozó<br/>üzeneteket jelenít meg az állandó erőforrások törlése helyett.</li> </ul> |
| Az összes kinyomtatása<br>Betűrendben*<br>A legújabbat előre<br>A legrégebbit előre | Meghatározza a sorrendet, ha az összes felfüggesztett és titkosított feladat kinyomtatását<br>választja.                                                                                                    |
| Megj.: Az érték melletti csi                                                        | llag (*) az alapértelmezett gyári beállításokat jelöli.                                                                                                    |

## Minőség

| Menüelem                                                                            | Leírás                                                                                                    |
|-------------------------------------------------------------------------------------|----------------------------------------------------------------------------------------------------|
| <b>Nyomtatási mód</b><br>Fekete-fehér<br>Színes*                                    | Azt állítja be, hogyan hozza létre a nyomtató a színes tartalmat.                                                                                                    |
| <b>Nyomtatási felbontás</b><br>2400 Image Q*<br>1200 dpi                            | A kinyomtatott oldal felbontásának beállítása.                                                                                                    |
| Festék sötétsége<br>1–5 (4*)                                                        | A szövegbeli képek fényességének vagy sötétségének a beállítása.                                                                                                    |
| <b>Féltónus</b><br>Normál*<br>Részlet                                               | Javítja a kinyomtatott anyag minőségét azáltal, hogy simább vonalakat hoz létre élesebb<br>szélekkel.                                                                                   |
| <b>Színmegtakarító</b><br>Ki*<br>Be                                                 | Az ábrák és képek nyomtatásához felhasznált festék mennyiségének csökkentésére használható.<br><b>Megj.:</b> Ez a beállítás Be értékre állítva felülírja a Festék sötétsége beállítást. |
| <b>RGB fényerő</b><br>-6–6 (0*)                                                     | Az oldalon lévő minden RGB és szürke objektum fényerejének beállítása.<br><b>Megj.:</b> Ez nincs hatással a CMYK-színspecifikációt használó fájlokra.                                   |
| RGB kontraszt<br>-6–6 (0*)                                                          | Az oldalon lévő minden RGB és szürke objektum kontrasztjának beállítása.<br><b>Megj.:</b> Ez nincs hatással a CMYK-színspecifikációt használó fájlokra.                                 |
| RGB telítettség<br>0 – 5 (0*)                                                       | A fekete és fehér értékek megőrzése, azonban oldalon lévő összes objektum színes értékének<br>átállítása.                                                                               |
| Megj.: Az érték melletti csillag (*) az alapértelmezett gyári beállításokat jelöli. |                                                                                                    |

#### Speciális képalkotás

| Menüelem                                                                        | Leírás                                                                                                    |
|---------------------------------------------------------------------------------|----------------------------------------------------------------------------------------------------|
| <b>Színegyensúly</b><br>Ciánkék (0*)<br>Bíbor (0*)<br>Sárga (0*)<br>Fekete (0*) | Az egyes színekhez használt festék mennyiségének beállítása.                                                                                                    |
| <b>Színegyensúly</b><br>Alapért. visszaáll.                                     | Az összes színbeállítás visszaállítása az alapértelmezett értékekre.                                                                                                    |
| <b>Színkorrekció</b><br>Ki<br>Auto*<br>Kézi                                     | <ul> <li>A kinyomtatott dokumentumok színbeállításainak módosítása.</li> <li>Megjegyzések: <ul> <li>Ha a Ki beállítást választja, a rendszer a szoftver által küldött színkorrekciót használja.</li> <li>Ha az Automatikus beállítást választja, a rendszer a nyomtatott oldal minden objektumához különböző színprofilt fog alkalmazni.</li> <li>A Manuális színkorrekció segítségével testre szabhatja a nyomtatott oldal objektumaira alkalmazott RGB- és CMYK-színkonverziót.</li> </ul> </li> </ul> |
| <b>Színminták</b><br>Színminták nyomtatása                                      | Mintaoldalakat nyomtat a nyomtató által használt RGB- és CMYK-színátalakítási tábláza-<br>tokból.                                                                                                    |
| Színbeállítás                                                                   | A nyomtató kalibrálása a nyomat színeinek beállítása érdekében.                                                                                                    |
| <b>Direkt színek cseréje</b><br>Egyedi CMYK beállítása                          | Ezzel a funkcióval konkrét CMYK-értékeket rendelhet húsz elnevezhető direkt színhez.                                                                                                    |
| Megj.: Az érték melletti csill                                                  | ag (*) az alapértelmezett gyári beállításokat jelöli.                                                                                                    |

## Feladat-nyilvántartás

| Menüelem                                                                                                    | Leírás                                                                                                    |
|----------------------------------------------------------------------------------------------------|----------------------------------------------------------------------------------------------------|
| Feladat-nyilvántartás<br>Ki*                                                                                                    | Meghatározza, hogy a nyomtató készítsen-e naplót a kapott nyomtatási feladatokról.                                                          |
| Ве                                                                                                    | <b>Megj.:</b> Ez a menüelem csak telepített flash memória, merev-<br>lemez vagy intelligens tárolómeghajtó (ISD) esetén jelenik meg.        |
| <b>Nyilvántartási napló készítésének gyakorisága</b><br>Naponta<br>Hetente<br>Havonta*                                                               | A naplófájl-létrehozás gyakoriságának beállítása.                                                                                           |
| Naplózási művelet az időköz végén<br>Nincs*                                                                                                    | Beállítja, hogyan reagáljon a nyomtató, amikor a gyakorisági<br>küszöbérték lejár.                                                          |
| Aktuális napló küldése e-mailben<br>Aktuális napló küldése e-mailben, majd törlése<br>Aktuális napló küldése<br>Aktuális napló küldése, majd törlése | <b>Megj.:</b> A Nyilvántartási napló készítésének gyakorisága<br>pontban megadott érték határozza meg, hogy a művelet mikor<br>induljon el. |
| Megj.: Az érték melletti csillag (*) az alapértelmezett gyári beállításokat jelöli.                                                                  |                                                                                                    |

| Menüelem                                                                                                    | Leírás                                                                                                    |
|----------------------------------------------------------------------------------------------------|----------------------------------------------------------------------------------------------------|
| Naplóművelet majdnem megtelt szintnél<br>Nincs*<br>Aktuális napló küldése e-mailben<br>Aktuális napló küldése e-mailben, majd törlése<br>Legrégebbi napló küldése e-mailben, majd törlése<br>Aktuális napló küldése<br>Aktuális napló küldése, majd törlése<br>Legrégebbi napló küldése, majd törlése<br>Aktuális napló törlése<br>Aktuális napló törlése<br>Minden napló törlése, az aktuális kivételével<br>Minden napló törlése | Beállítja, hogy hogyan reagáljon a nyomtató, amikor a merev-<br>lemez vagy ISD kezd megtelni.                                                                    |
| Naplózási művelet tele szintnél<br>Nincs*<br>Aktuális napló küldése e-mailben, majd törlése<br>Legrégebbi napló küldése e-mailben, majd törlése<br>Aktuális napló küldése, majd törlése<br>Legrégebbi napló küldése, majd törlése<br>Aktuális napló törlése<br>A legrégebbi napló törlése<br>Minden napló törlése, az aktuális kivételével<br>Minden napló törlése                                                                 | Beállítja, hogy hogyan reagáljon a nyomtató, amikor a merev-<br>lemez vagy ISD foglaltsága eléri a maximális határértéket (100<br>MB).                           |
| URL-cím a napló küldéséhez                                                                                                    | A nyomtató által készített feladat-nyilvántartási naplók küldési<br>helyének beállítása.                                                                         |
| E-mail-cím a naplók küldéséhez                                                                                                    | Meghatározza azt az e-mail címet, amelyre a nyomtató a feladat-<br>nyilvántartási naplókat küldi.                                                                |
| Naplófájl-előtag                                                                                                    | A naplófájlok nevéhez használt előtag megadása.<br><b>Megj.:</b> A TCP/IP menüben meghatározott állomásnevet<br>használják alapértelmezett naplófájl-előtagként. |
| Megj.: Az érték melletti csillag (*) az alapértelmezett gy                                                                                                    | /árí beállításokat jelöli.                                                                                                    |

#### PDF

| Menüelem                                                                            | Leírás                                                                             |
|-------------------------------------------------------------------------------------|------------------------------------------------------------------------------------|
| Lapmérethez igazítás                                                                | Úgy méretezi az oldal tartalmát, hogy elférjen a kiválasztott méretű papíron.      |
| Ki*                                                                                 |                                                                                    |
| Ве                                                                                  |                                                                                    |
| <b>Megjegyzések</b><br>Nyomtatás<br>Nincs nyomtatás*                                | Azt határozza meg, hogy az eszköz kinyomtassa-e a PDF-ben szereplő megjegyzéseket. |
| PDF-hiba nyomtatása                                                                 | PDF-hiba nyomtatásának engedélyezése.                                              |
| Ki                                                                                  |                                                                                    |
| Be*                                                                                 |                                                                                    |
| Megj.: Az érték melletti csillag (*) az alapértelmezett gyári beállításokat jelöli. |                                                                                    |

## PostScript

| Menüelem                           | leírás                                                                                                    |
|------------------------------------|----------------------------------------------------------------------------------------------------|
| PS-hiba nyomtatása                 | A PostScript® hibát leíró oldal kinyomtatása.                                                                                                    |
| Ki*<br>Be                          | <b>Megj.:</b> Hiba esetén a nyomtatási feladat feldolgozása szünetel, a nyomtató hibaüzenetet nyomtat és a nyomtatási feladat hátralévő része törlődik.                                                                   |
| Minimális vonalvastagság           | Minimális leütési szélesség beállítása.                                                                                                    |
| 1-30 (2*)                          | Megj.: Az 1200 dpi felbontásban nyomtatott feladatok a teljes értéket használják.                                                                                                    |
| PS-indítási mód zárolása           | A SysStart fájl letiltása.                                                                                                    |
| Ki<br>Be*                          | <b>Megj.:</b> A SysStart fájl engedélyezése biztonsági kockázatot jelent a nyomtató vagy a hálózat számára.                                                                                                    |
| Képsimítás                         | Az alacsony felbontású képek kontrasztjának és élességének javítása.                                                                                                    |
| Ki*<br>Be                          | Megj.: Ez a beállítás nincs hatással a legalább 300 dpi felbontású képekre.                                                                                                    |
| Betűkészlet prioritása             | Megadja a betűtípusok keresési sorrendjét.                                                                                                    |
| Beépített*<br>Flash meghajtó/lemez | Megjegyzések:                                                                                                    |
|                                    | <ul> <li>Ha a Beépített beállítást választja, a nyomtató először a saját memóriájában próbálja<br/>megkeresni a kért betűtípust, és csak utána a merevlemezen vagy az intelligens tároló-<br/>meghajtón (ISD).</li> </ul> |
|                                    | <ul> <li>Ha a Flash meghajtó/lemez beállítást választja, a nyomtató először a merevlemezen<br/>vagy az ISD-n próbálja megkeresni a kért betűtípust, és csak utána a saját memóriá-<br/>jában.</li> </ul>                  |
|                                    | <ul> <li>Ez a menüelem csak telepített merevlemez vagy ISD esetén jelenik meg.</li> </ul>                                                                                                    |
| Várakozási időtúllépés             | Engedélyezi, hogy a nyomtató további adatokra várjon, mielőtt törölné a nyomtatási feladatot.                                                                                                    |
| Кі                                 |                                                                                                    |
| Be* (40 másodperc)                 |                                                                                                    |
| Megj.: Az érték melletti csil      | lag (*) az alapértelmezett gyári beállítást jelöli.                                                                                                    |

## PCL

| Menüelem                                                                                          | Leírás                                                                                                    |
|---------------------------------------------------------------------------------------------------|----------------------------------------------------------------------------------------------------|
| Forrás betűtípus<br>Beépített*<br>Lemez<br>Letöltés<br>Flash meghajtó<br>Betűtípus kártya<br>Mind | <ul> <li>Kiválasztja azt a forrást, amely az alapértelmezett betűkészletet tartalmazza.</li> <li>Megjegyzések: <ul> <li>A Lemez és a Flash csak akkor jelenik meg, ha nem hibás, nem védett, betűtípusokat tartalmazó merevlemez vagy intelligens tárolómeghajtó (ISD) van telepítve.</li> <li>A Letöltés csak akkor jelenik meg, ha a nyomtató memóriájában letöltött betűkészletek vannak.</li> <li>A Betűtípuskártya csak akkor jelenik meg, ha van ISD telepítve.</li> </ul> </li> </ul> |
| <b>Betűtípus</b><br>[Elérhető betűtípusok listája]<br>(Courier*)                                  | Betűtípus kiválasztása a megadott betűtípusforrásból.                                                                                                    |
| Megj.: Az érték melletti csillag (*) az alapértelmezett gyári beállításokat jelöli.               |                                                                                                    |

| Menüelem                                                                            | Leírás                                                                                                    |  |
|-------------------------------------------------------------------------------------|----------------------------------------------------------------------------------------------------|--|
| Szimbólumtábla                                                                      | Megadja az egyes betűtípusnevekhez tartozó jelkészletet.                                                                                                    |  |
| [Elérhető betűtípusok listája] (10U<br>PC-8*)                                       | <b>Megj.:</b> A jelkészlet egy betűkből és számokból, írásjelekből és különleges<br>szimbólumokból álló készlet. A jelkészletek támogatják az egyes nyelveket,<br>illetve a különleges alkalmazásokat, pl. a matematikai szimbólumokat<br>tudományos szövegekben. |  |
| Betűtávolság                                                                        | Megadja a rögzített vagy az egy szélességű betűtípusok betűtávolságát.                                                                                                    |  |
| 0,08-100,00 (10,00*)                                                                | <b>Megj.:</b> A Betűtávolság a rögzített szélességű betűtípusok számát jelöli hüvely-<br>kenként.                                                                                                    |  |
| <b>Tájolás</b><br>Álló*<br>Fekvő<br>Fordított álló<br>Fordított fekvő               | Megadja a szöveg és grafika tájolását az oldalon.                                                                                                    |  |
| Sorok/lap<br>1-255                                                                  | Megadja a PCL® adatfolyamon keresztül nyomtatott oldalon megjelenő szöveg-<br>sorok számát.                                                                                                    |  |
|                                                                                     | Megjegyzések:                                                                                                    |  |
|                                                                                     | <ul> <li>Ez a menüelem függőleges térközt aktivál, amely a megadott számú nyomta-<br/>tandó sorokat az oldal alapértelmezett margói közé nyomtatja.</li> </ul>                                                                                                    |  |
|                                                                                     | <ul> <li>Az Egyesült Államokban 60 gyári alapértelmezett érték. A nemzetközi gyári<br/>alapértelmezett érték 64.</li> </ul>                                                                                                    |  |
| PCL5 minimális vonalvastagság<br>1-30 (2*)                                          | Kezdeti minimális leütési szélesség beállítása.                                                                                                    |  |
| PCLXL minimális vonalvastagság<br>1-30 (2*)                                         |                                                                                                    |  |
| A4-es szélesség<br>198 mm*                                                          | Az A4-es papírméretben való nyomtatás esetén használandó logikai oldalszé-<br>lesség beállítása.                                                                                                    |  |
| 203 mm                                                                              | <b>Megj.:</b> A logikai oldal a fizikai lap azon területe, amelyre az adat nyomtatásra kerül.                                                                                                    |  |
| CR automatikusan LF után<br>Be                                                      | Azt állítja be, hogy a nyomtató automatikusan hajtson-e végre egy "kocsi vissza"<br>műveletet a soremelés vezérlőparancs után.                                                                                                    |  |
| Ki*                                                                                 | <b>Megj.:</b> A "kocsi vissza" művelet parancsot ad a nyomtatónak arra, hogy a kurzort az aktuális sor első pozíciójába állítsa.                                                                                                    |  |
| <b>LF automatikusan CR után</b><br>Be<br>Ki*                                        | Azt állítja be, hogy a nyomtató automatikusan szúrjon-e be egy soremelést minden<br>"kocsi vissza" vezérlőparancs után.                                                                                                    |  |
| Tálcák átszámozása                                                                  | Azt állítja be, hogy a nyomtató olyan más nyomtató-illesztőprogrammal vagy egyedi                                                                                                    |  |
| [x]. tálca hozzárendelése                                                           | alkalmazásokkal is működjön-e együtt, amelyek különböző forráshozzárendelés-                                                                                                    |  |
| Kézi papíradagoló hozzáren-<br>delése                                               | keszleteket nasznalnak egy adott papirforrasnoz.                                                                                                    |  |
| Kézi borítékadagoló hozzáren-<br>delése                                             |                                                                                                    |  |
| Tálcák átszámozása<br>Gyári beállítások megtekintése                                | Az egyes papírforrásokhoz hozzárendelt gyári alapértelmezett érték megjele-<br>nítése.                                                                                                    |  |
| Megj.: Az érték melletti csillag (*) az alapértelmezett gyári beállításokat jelöli. |                                                                                                    |  |

| Menüelem                                                                            | Leírás                                                                                                    |
|-------------------------------------------------------------------------------------|----------------------------------------------------------------------------------------------------|
| Tálcák átszámozása<br>Alapbeállítások visszaállítása                                | A tálca visszaállításával az értékek visszaállnak a gyári alapértelmezettre.                                |
| <b>Nyomtatási időtúllépés</b><br>Ki<br>Be* (90 másodperc)                           | Beállíthatja, hogy a nyomtató fejezze be a nyomtatási feladatot, ha az megadott<br>ideig készenlétben volt. |
| Megj.: Az érték melletti csillag (*) az alapértelmezett gyári beállításokat jelöli. |                                                                                                    |

## Kép

| Menüelem                                                                            | Leírás                                                                                                    |
|-------------------------------------------------------------------------------------|----------------------------------------------------------------------------------------------------|
| <b>Auto. igazítás</b><br>Be<br>Ki*                                                  | A képhez legjobban illő papírméret és tájolás kiválasztása az elérhető lehetőségek közül.<br><b>Megj.:</b> Ha a Be beállítást választotta, ez felülírja a képre vonatkozó nagyítási és tájolási beállí-<br>tásokat. |
| <b>Megfordítás</b><br>Ki*<br>Be                                                     | Felcseréli a feketét és a fehéret a fekete-fehér képeken.<br><b>Megj.:</b> Ez a menüpont a GIF és a JPEG formátumú képekre nem lesz érvényes.                                                                       |
| <b>Nagyítás</b><br>Bal f. sarok rögz.<br>Legjobb illesztés*                         | A kép igazítása úgy, hogy illeszkedjen a nyomtatási területhez.<br><b>Megj.:</b> Ha az Automatikus kitöltés Be van kapcsolva, a Méretezés értéke automatikusan<br>Legjobb kitöltésre vált.                          |
| Középpont rögz.<br>Mag./szél. ig.<br>Magasság igazítása<br>Szélesség igazítása      |                                                                                                    |
| Tájolás<br>Álló*<br>Fekvő<br>Fordított álló<br>Fordított fekvő                      | Megadja a szöveg és grafika tájolását az oldalon.                                                                                                    |
| Megj.: Az érték melletti csillag (*) az alapértelmezett gyári beállításokat jelöli. |                                                                                                    |

# Papír

## Tálcakonfiguráció

| Menüelem                                                                            | Leírás                                                    |
|-------------------------------------------------------------------------------------|-----------------------------------------------------------|
| Alapértelmezett forrás                                                              | A papírforrás beállítása az összes nyomtatási feladathoz. |
| [x]. tálca (1*)                                                                     |                                                           |
| Többcélú adagoló                                                                    |                                                           |
| Kézi papíradagolás                                                                  |                                                           |
| Kézi borítékadagolás                                                                |                                                           |
| Megj.: Az érték melletti csillag (*) az alapértelmezett gyári beállításokat jelöli. |                                                           |

| Menüelem                                                                                              | Leírás                                                                                                    |
|----------------------------------------------------------------------------------------------------|----------------------------------------------------------------------------------------------------|
| Papírméret/-típus<br>[x]. tálca<br>Multi-Purpose Feeder<br>Kézi papíradagolás<br>Kézi borítékadagolás | Az egyes papírforrásokba töltött papír méretének vagy típusának beállítása.                                                                                                    |
| Csereméret<br>Ki<br>Statement/A5                                                                      | Ezzel a funkcióval beállíthat egy papírméretet, amelyet a nyomtató akkor fog használni, ha a papírforrásban nincs a kért méretű papírból.<br>Megiegyzések:                                                                                                    |
| Letter/A4<br>11 x 17/A3<br>Mindegyik*                                                                 | <ul> <li>Ha a Ki beállítást választja, a rendszer felszólítja a felhasználót, hogy töltse be a megfelelő méretű papírt.</li> <li>Az Összes felsorolt az összes elérhető cserét lehetővé teszi.</li> </ul>                                                                                                    |
| <b>MP konfigurálása</b><br>Kazetta*<br>Kézi<br>Első                                                   | <ul> <li>A többcélú adagoló viselkedésének meghatározása.</li> <li>Megjegyzések: <ul> <li>A Kazetta a többcélú adagolót állítja be automatikus papírforrásként.</li> <li>A Kézi csak a kézi adagolású nyomtatási feladatoknál állítja be a többcélú adagolót.</li> <li>Az Első a többcélú adagolót állítja be elsődleges papírforrásként.</li> </ul> </li> </ul> |
| Megj.: Az érték melletti cs                                                                           | sillag (*) az alapértelmezett gyári beállításokat jelöli.                                                                                                    |

## Hordozókonfiguráció

#### Univerzális beállítás

| Menüelem                                                          | Leírás                                                                                                    |
|-------------------------------------------------------------------|----------------------------------------------------------------------------------------------------|
| Mértékegységek                                                    | Az univerzális papírmérethez használt mértékegység meghatározása.                                                                                                    |
| Hüvelyk<br>Milliméter                                             | <b>Megj.:</b> A hüvelyk az USA-beli gyári alapértelmezett érték. A gyári alapértelmezett érték világszerte a milliméter.                                                                                                    |
| <b>Lapszélesség</b><br>3,5–52 hüvelyk (8,5*)<br>89–1321 mm (216*) | Az univerzális papírméret szélességének beállítása álló tájolás esetén.                                                                                                    |
| Lapmagasság<br>3,5–52 hüvelyk (14*)<br>89–1321 mm (356*)          | Az univerzális papírméret magasságának beállítása álló tájolás esetén.                                                                                                    |
| Adagolási irány<br>Rövid oldal*                                   | Azt határozza meg, hogy a nyomtató a hosszú vagy a rövid oldal irányából kezdje el felvenni<br>a lapokat.                                                                                                    |
| Hosszú oldal                                                      | <b>Megj.:</b> A Hosszú oldal lehetőség csak akkor látható, ha a leghosszabb oldal rövidebb, mint a támogatott maximális lapszélesség.                                                                                                    |
| Többféle univerzális méret                                        | Rendeljen egyedi méretet az egyes papírforrásokba betöltött többféle univerzális mérethez.                                                                                                    |
| [x]. tálca<br>Többcélú adagoló                                    | <b>Megj.:</b> Ez a beállítás csak akkor jelenik meg, ha az Eszköz menüben engedélyezve van. A kezdőképernyőn érintse meg a <b>Beállítások &gt; Eszköz &gt; Karbantartás &gt; Konfigurációs menü &gt; Tálcakonfiguráció &gt; Többféle univerzális méret</b> elemet. |
| Megj.: Az érték melletti csill                                    | ag (*) az alapértelmezett gyári beállításokat jelöli.                                                                                                    |

#### Hordozótípusok

| Menüelem         | Leírás                                              |
|------------------|-----------------------------------------------------|
| Normál papír     | A papír anyagát, súlyát és tájolását határozza meg. |
| Kártya           |                                                     |
| Fólia            |                                                     |
| Újrahasznosított |                                                     |
| Fényes           |                                                     |
| Nehéz fényes     |                                                     |
| Címkék           |                                                     |
| Bankpostapapír   |                                                     |
| Boríték          |                                                     |
| Durva boríték    |                                                     |
| Fejléces papír   |                                                     |
| Előnyomott       |                                                     |
| Színes papír     |                                                     |
| Könnyű           |                                                     |
| Nehéz            |                                                     |
| Durva/karton     |                                                     |
| [x] egyéni típus |                                                     |

# USB-meghajtó

### Nyomtatás flash-meghajtóról

| Menüelem                                                                                             | Leírás                                                                                                    |
|----------------------------------------------------------------------------------------------------|----------------------------------------------------------------------------------------------------|
| <b>Példányszám</b><br>1–9999 (1*)                                                                    | A példányszám megadása.                                                                                         |
| Papírforrás<br>[x]. tálca (1*)<br>Többcélú adagoló<br>Kézi papíradagolás<br>Manuális borítékadagolás | Papírforrás beállítása a nyomtatási feladathoz.                                                                 |
| Leválogatás<br>(1,1,1) (2,2,2)<br>(1,2,3) (1,2,3)*                                                   | Ha ugyanarról az eredetiről több másolatot is nyomtat, akkor a nyomtató az egyes példá-<br>nyokat összerendezi. |
| <b>Oldalak</b><br>Egyoldalas*<br>Kétoldalas                                                          | Meghatározhatja, hogy a nyomtatás a papír egyik vagy mindkét oldalára készüljön.                                |
| Megj.: Az érték melletti csillag (*) az alapértelmezett gyári beállításokat jelöli.                  |                                                                                                    |

| Menüelem                                                                                                    | Leírás                                                                                                    |
|----------------------------------------------------------------------------------------------------|----------------------------------------------------------------------------------------------------|
| Tűzés                                                                                                    | A kapcsok helyzetének beállítása az összes nyomtatási feladathoz.                                                                                                    |
| Ki*<br>1 kapocs, bal felső sarok<br>2 kapocs, balra<br>1 kapocs, jobb felső sarok<br>2 kapocs, fent<br>1 kapocs, bal alsó sarok<br>2 kapocs, alul<br>1 kapocs, jobb alsó sarok<br>2 kapocs, jobb oldalt<br>4 kapocs | <b>Megj.:</b> Ez a menü csak akkor jelenik meg, ha a kapcsozó kiadóegység telepítve van.                                                                                                    |
| Lyukasztó                                                                                                    | A lyukasztási mód beállítása az összes nyomtatási feladathoz.                                                                                                    |
| Ki*<br>2 lyuk<br>3 lyuk<br>4 lyuk                                                                                                    | <b>Megj.:</b> Ez a menü csak akkor jelenik meg, ha támogatott tűző és lyukasztó kiadóegység<br>van telepítve.                                                                                                    |
| <b>Oldalak eltolása</b><br>Nincs*<br>Példányok között<br>Feladatok között                                                                                                    | <ul> <li>Az egyes nyomtatási feladatok, vagy az azokból származó egyes példányok kimenetének eltolása.</li> <li>Megjegyzések: <ul> <li>Ha a Példányok között beállítást választja, a rendszer a nyomtatási feladat minden példányát eltolja, ha a Leválogatás beállításnál a Be [1, 2, 1, 2, 1, 2] értéket választotta. Ha a Leválogatás beállításnál a Ki [1, 1, 1, 2, 2, 2] értéket választotta, akkor a rendszer készletenként tolja el az oldalakat (azaz az összes elsőként megjelölt oldalt, az összes másodikként megjelölt oldalt stb.).</li> <li>A Feladatok között lehetőség ugyanazt az eltolási helyzetet állítja be a teljes nyomtatási feladatra, függetlenül a kinyomtatott példányszámtól.</li> </ul> </li> </ul> |
| <b>Lapozási stílus</b><br>Hosszú oldal*<br>Rövid oldal                                                                                                    | Meghatározza, hogy a lap melyik oldala lesz kötve kétoldalas nyomtatáskor.                                                                                                    |
| Oldal/lap<br>Ki*<br>2 oldal/lap<br>3 oldal/lap<br>4 oldal/lap<br>6 oldal/lap<br>9 oldal/lap<br>12 oldal/lap<br>16 oldal/lap                                                                                         | Több egy oldalon lévő kép nyomtatása a papír egyik oldalára.                                                                                                    |
| Oldal/lap rendelése<br>Vízszintes*<br>Fordított vízszintes<br>Fordított függőleges<br>Függőleges                                                                                                    | Több egy oldalon lévő kép elrendezésének beállítása az Oldal/lap menü használata<br>esetén.                                                                                                    |

| Menüelem                                                                                            | Leírás                                                                                  |
|----------------------------------------------------------------------------------------------------|-----------------------------------------------------------------------------------------|
| <b>Oldal/lap tájolása</b><br>Auto*<br>Fekvő<br>Álló                                                 | Több egy oldalon lévő kép tájolásának beállítása az Oldal/lap menü használata esetén.   |
| <b>Oldal/lap szegélye</b><br>Nincs*<br>Folytonos                                                    | Oldalszegély nyomtatása az oldalon lévő képek köré az Oldal/lap menü használata esetén. |
| <b>Elválasztólapok</b><br>Ki <sup>*</sup><br>Példányok között<br>Feladatok között<br>Oldalak között | Üres elválasztólapok beillesztése a nyomtatás során.                                    |
| <b>Elválasztólap forrása</b><br>[x]. tálca (1*)<br>Többcélú adagoló                                 | Papírforrás beállítása elválasztólapokhoz.                                              |
| <b>Üres oldalak</b><br>Nincs nyomtatás*<br>Nyomtatás                                                | Üres oldalak nyomtatása egy nyomtatási feladatban.                                      |
| Megj.: Az érték melletti csillag (*) az alapértelmezett gyári beállításokat jelöli.                 |                                                                                         |

# Hálózat/portok

### Hálózati áttekintés

| Menüelem                                                                            | Leírás                                                                  |
|-------------------------------------------------------------------------------------|-------------------------------------------------------------------------|
| Aktív adapter                                                                       | A hálózati kapcsolat típusát határozza meg.                             |
| Auto*                                                                               | Megj.: A Vezeték nélküli opció kizárólag vezeték nélküli hálózathoz     |
| Szabványos hálózat                                                                  | csatlakoztatott nyomtatóknál áll rendelkezésre.                         |
| Vezeték nélküli                                                                     |                                                                         |
| Hálózat állapota                                                                    | A nyomtatóhálózat kapcsolódási állapotának megjelenítése.               |
| A hálózati állapot megjelenítése a                                                  | A hálózat állapotának megjelenítése a kijelzőn.                         |
| nyomtatón                                                                           |                                                                         |
| Ki                                                                                  |                                                                         |
| Be*                                                                                 |                                                                         |
| Sebesség, kétoldalas                                                                | Az éppen aktív hálózati kártya sebességét jeleníti meg.                 |
| IPv4                                                                                | IPv4-cím megjelenítése.                                                 |
| Összes IPv6-cím                                                                     | Összes IPv6-cím megjelenítése.                                          |
| Nyomtatókiszolgáló visszaállítása                                                   | A nyomtatóra irányuló aktív hálózati kapcsolatok visszaállítása.        |
|                                                                                     | Megj.: Ez a beállítás törli a hálózati konfiguráció összes beállítását. |
| Megj.: Az érték melletti csillag (*) az alapértelmezett gyári beállításokat jelöli. |                                                                         |

| Menüelem                                                                            | Leírás                                                                                                    |
|-------------------------------------------------------------------------------------|----------------------------------------------------------------------------------------------------|
| <b>Hálózati feladat időtúllépése</b><br>Ki<br>Be* (90 másodperc)                    | Beállíthatja azt az időt, ameddig a nyomtató várakozik, mielőtt törölné a<br>hálózati nyomtatási feladatokat. |
| <b>Szalagcímlap</b><br>Ki*<br>Be                                                    | Szalagcímlap nyomtatása.                                                                                      |
| <b>Hálózati kapcsolatok engedélyezése</b><br>Ki<br>Be*                              | Engedélyezi a nyomtató hálózathoz való kapcsolódását.                                                         |
| LLDP engedélyezése<br>Ki*<br>Be                                                     | A kapcsolati réteg felderítő protokollt (LLDP) engedélyezi a nyomta-<br>tóban.                                |
| Megi.: Az érték melletti csillag (*) az alapértelmezett gyári beállításokat jelöli. |                                                                                                    |

### Vezeték nélküli

**Megj.:** Ez a menü csak vezeték nélküli hálózathoz csatlakoztatott nyomtatókon vagy vezeték nélküli hálózati adapterrel rendelkező nyomtatómodelleken érhető el.

| Menüelem                                                                                                    | Leírás                                                                                                    |
|----------------------------------------------------------------------------------------------------|----------------------------------------------------------------------------------------------------|
| Beállítás mobilalkalmazás segítségével                                                                                                    | Wi-Fi kapcsolat beállítása Lexmark Mobile Assistant alkalmazás segítsé-<br>gével.                                                                                                    |
| Beállítás a nyomtató kezelőpaneljén<br>Hálózat kiválasztása<br>Wi-Fi hálózat hozzáadása<br>Hálózat neve<br>Hálózati mód<br>Infrastruktúra<br>Vezeték nélküli biztonságos mód<br>Letiltva*<br>WEP<br>WPA2/WPA – Személyes<br>WPA2 – Személyes | A vezeték nélküli kapcsolat beállítása a kezelőpanelen keresztül.                                                                                                    |
| <b>Wi-Fi védett beállítás</b><br>WPS automatikus felismerés                                                                                                    | Hozzon létre egy vezeték nélküli hálózatot, és aktiválja a hálózati biztonság<br>beállítását.                                                                                                    |
| Ki<br>Be*<br>Gombnyomásos módszer indítása<br>PIN-módszer indítása                                                                                                    | <ul> <li>Megjegyzések:</li> <li>A WPS automatikus felismerés menüelem csak akkor jelenik meg, ha a Vezeték nélküli biztonságos mód a WEP lehetőségre van állítva.</li> <li>A gombnyomásos módszer indítása lehetővé teszi a nyomtató csatlakoztatását a vezeték nélküli hálózathoz, ha a nyomtatón és a hozzáférési ponton lévő (vezeték nélküli útválasztó) gombokat a megadott időn belül nyomja meg.</li> <li>A PIN-kódos módszer indítása lehetővé teszi a nyomtató csatlakozását a vezeték nélküli hálózathoz, ha a nyomtató reszi a nyomtató zsatlakozását a vezeték nélküli hálózathoz, ha a nyomtató PIN-kódját megadja a vezeték nélküli hozzáférési pont beállításainál.</li> </ul> |

| Menüelem                                                                                                    | Leírás                                                                                                    |
|----------------------------------------------------------------------------------------------------|----------------------------------------------------------------------------------------------------|
| <b>Hálózati mód</b><br>BSS-típus<br>Infrastruktúra*                                                            | Adja meg a hálózati módot.                                                                                                    |
| Kompatibilitás<br>802.11b/g/n (2,4 GHz)*<br>802.11a/b/g/n/ac (2.4GHz/5GHz)<br>802.11a/n/ac (5GHz)              | Adja meg a Wi-Fi hálózat vezeték nélküli szabványát.<br><b>Megj.:</b> A 802.11a/b/g/n/ac (2,4 GHz / 5 GHz) és 802.11a/n/ac (5 GHz) csak a<br>Wi-Fi opció telepítése után jelenik meg.                                                   |
| Vezeték nélküli biztonságos mód<br>Letiltva*<br>WEP<br>WPA2/WPA-személyes<br>WPA2-személyes<br>802.1x– HATÓKÖR | A nyomtató Wi-Fi eszközökre történő csatlakoztatásához állítsa be a bizton-<br>ságos módot.                                                                                                    |
| WEP hitelesítési mód<br>Auto*<br>Nyílt<br>Megosztott                                                           | Adja meg a nyomtató vezeték nélküli titkosítási protokollját (WEP).<br><b>Megj.:</b> Ez a menüelem csak akkor jelenik meg, ha a Vezeték nélküli bizton-<br>ságos mód a WEP-lehetőségre van állítva.                                     |
| WEP-kulcs beállítása                                                                                           | A biztonságos Wi-Fi kapcsolathoz állítson be WEP-jelszót.                                                                                                    |
| WPA2/WPA – Személyes<br>AES                                                                                    | Vezeték nélküli biztonság engedélyezése Wi-Fi-védett hozzáféréssel (WPA).<br><b>Megj.:</b> Ez a menüelem csak akkor jelenik meg, ha a Vezeték nélküli bizton-<br>ságos módWPA2/WPA-személyes módra van állítva.                         |
| Előzetesen megosztott kulcs beállítása                                                                         | Jelszó beállítása a biztonságos vezeték nélküli kapcsolódáshoz.                                                                                                    |
| WPA2-személyes<br>AES                                                                                          | Vezeték nélküli biztonság engedélyezése WPA2 beállítással.<br><b>Megj.:</b> Ez a menüelem csak akkor jelenik meg, ha a Vezeték nélküli bizton-<br>ságos mód beállítás a WPA2-személyes lehetőségre van állítva.                         |
| 802.1x titkosítási mód<br>WPA+<br>WPA2*                                                                        | Vezeték nélküli biztonság engedélyezése 802.1x szabvánnyal.<br><b>Megj.:</b> Ez a menüelem csak akkor jelenik meg, ha a Vezeték nélküli bizton-<br>ságos mód beállítás a 802.1x - RADIUS (802.1x – Hatókör) lehetőségre van<br>állítva. |
| IPv4<br>DHCP engedélyezése<br>Be*<br>Ki<br>Statikus IP-cím beállítása<br>IP-cím<br>Hálózati maszk<br>Átjáró    | Az IPv4 beállítások engedélyezése és konfigurálása a nyomtatón.                                                                                                    |

| Menüelem                                                                                                    | Leírás                                                                                                    |
|----------------------------------------------------------------------------------------------------|----------------------------------------------------------------------------------------------------|
| IPv6<br>IPv6 engedélyezése<br>Be*<br>Ki<br>DHCPv6 engedélyezése<br>Be<br>Ki*<br>Állapotmentes automatikus címbeállítás<br>Be*<br>Ki<br>DNS-kiszolgáló címe<br>Manuálisan kirendelt IPv6-cím<br>Manuálisan kirendelt IPv6-útválasztó<br>Cím előtagja<br>Összes IPv6-cím<br>Összes IPv6-útválasztócím | Az IPv6 beállítások engedélyezése és konfigurálása a nyomtatón.                                                                                                    |
| Hálózati cím<br>UAA<br>LAA                                                                                                    | A hálózati címek megtekintése.                                                                                                    |
| PCL SmartSwitch<br>Ki<br>Be*                                                                                                    | Beállíthatja, hogy a nyomtató az alapértelmezett nyomtatónyelvtől függet-<br>lenül átváltson-e PCL-emulációra, amikor egy nyomtatási feladathoz arra van<br>szükség.<br><b>Megj.:</b> Ha a PCL SmartSwitch ki van kapcsolva, a nyomtató nem vizsgálja<br>meg a bejövő adatokat, és a Beállítás menüben megadott alapértelmezett<br>nyomtatónyelvet használja.         |
| PS SmartSwitch<br>Ki<br>Be*                                                                                                    | Beállíthatja, hogy a nyomtató az alapértelmezett nyomtatónyelvtől függet-<br>lenül átváltson-e PS-emulációra, amikor egy nyomtatási feladathoz arra van<br>szükség.<br><b>Megj.:</b> Ha a PS SmartSwitch ki van kapcsolva, a nyomtató nem vizsgálja<br>meg a bejövő adatokat, és a Beállítás menüben megadott alapértelmezett<br>nyomtatónyelvet használja.           |
| Feladat pufferelése<br>Be<br>Ki*                                                                                                    | A nyomtatási feladatok ideiglenes eltárolása a merevlemezen vagy intel-<br>ligens tárolómeghajtón (ISD) a nyomtatás előtt.<br><b>Megj.:</b> Ez a menüelem csak telepített merevlemez vagy ISD esetén jelenik<br>meg.                                                                                                    |
| Mac bináris PS<br>Auto*<br>Be<br>Ki                                                                                                    | <ul> <li>Beállítja, hogy a nyomtató Macintosh rendszerbeli bináris PostScript<br/>nyomtatási feladatokat dolgozzon fel.</li> <li>Megjegyzések: <ul> <li>A Be beállítással a nyomtató nyers bináris PostScript nyomtatási<br/>feladatokat dolgoz fel.</li> <li>A Ki beállítás normál protokollt használva szűri a nyomtatási felada-<br/>tokat.</li> </ul> </li> </ul> |

### Wi-Fi Direct

| Menüelem                                                                            | Leírás                                                                                                    |
|-------------------------------------------------------------------------------------|----------------------------------------------------------------------------------------------------|
| Wi-Fi Direct engedélyezése<br>Be<br>Ki*                                             | Állítsa be a nyomtatót, hogy közvetlenül kapcsolódhasson a Wi-Fi-<br>eszközökre.                                             |
| Wi-Fi Direct név                                                                    | Adja meg a Wi-Fi Direct hálózat nevét.                                                                                       |
| Wi-Fi Direct jelszó                                                                 | A Wi-Fi-kapcsolat felhasználóinak hitelesítésére és ellenőrzésére szolgáló jelszó megadása.                                  |
| <b>Jelszó megjelenítése a Beállítások oldalon</b><br>Ki<br>Be*                      | A Wi-Fi Direct jelszó megjelenítése a Hálózati beállítások oldalán.                                                          |
| <b>Preferált csatornaszám</b><br>1–11<br>Auto*                                      | Állítsa be a Wi-Fi-hálózat kívánt csatornáját.                                                                               |
| Csoporttulajdonos IP-címe                                                           | A csoporttulajdonos IP-címének megadása.                                                                                     |
| A nyomógombkérések automatikus<br>elfogadása<br>Ki*<br>Be                           | A hálózati csatlakozási kérések automatikus elfogadása.<br><b>Megj.:</b> Az ügyfelek automatikus elfogadása nem biztonságos. |
| Megj.: Az érték melletti csillag (*) az alapértelmezett gyári beállításokat jelöli. |                                                                                                    |

## AirPrint

Megj.: Ez a menü csak az Embedded Web Server kiszolgáló használatakor jelenik meg.

| Menüelem                                                                            | Leírás                                                                                                    |
|-------------------------------------------------------------------------------------|----------------------------------------------------------------------------------------------------|
| Minden AirPrint funkció                                                             | A nyomtató AirPrint-állapotának megjelenítése.                                                                              |
| AirPrint engedélyezése                                                              | Engedélyezze az AirPrint funkciót.                                                                                          |
| Be*<br>Ki                                                                           | <b>Megj.:</b> Ez a menüpont csak akkor jelenik meg, ha az internetes nyomtatási protokoll (IPP) vagy az mDNS le van tiltva. |
| Bonjour-név                                                                         | Adja meg a nyomtató megnevezését és helyét.                                                                                 |
| Szervezet neve                                                                      |                                                                                                    |
| Szervezeti egység                                                                   |                                                                                                    |
| Nyomtató helye:                                                                     |                                                                                                    |
| Nyomtató szélességi adatai                                                          |                                                                                                    |
| Nyomtató hosszúsági adatai                                                          |                                                                                                    |
| Nyomtató tengerszint feletti<br>magassága                                           |                                                                                                    |
| További beállítások                                                                 |                                                                                                    |
| Megj.: Az érték melletti csillag (*) az alapértelmezett gyári beállításokat jelöli. |                                                                                                    |

## Mobilszolgáltatás-kezelő

Megj.: Ez a menü csak az Embedded Web Server kiszolgáló használatakor jelenik meg.

| Menüelem                                                                            | Leírás                                                                                                   |
|-------------------------------------------------------------------------------------|----------------------------------------------------------------------------------------------------|
| IPP nyomtatás engedélyezése<br>Be*<br>Ki                                            | Mobileszközökről való nyomtatás engedélyezése az internetes nyomtatási<br>protokoll (IPP) használatával. |
| IPP faxolás engedélyezése<br>Be*<br>Ki                                              | Faxküldés engedélyezése internetes nyomtatási protokoll (IPP) használatával.                             |
| IPP engedélyezése USB-n keresztül<br>Be*<br>Ki                                      | Nyomtatási vagy beolvasási feladatok engedélyezése USB-kapcsolat használa-<br>tával.                     |
| <b>Beolvasás engedélyezése</b><br>Be*<br>Ki                                         | Beolvasás engedélyezése eSCL-protokoll használatával.                                                    |
| Mopria észlelés engedélyezése<br>Be*<br>Ki                                          | Annak engedélyezése, hogy a nyomtatót észleljék a Mopria-kompatibilis<br>eszközök.                       |
| Megj.: Az érték melletti csillag (*) az alapértelmezett gyári beállításokat jelöli. |                                                                                                    |

### Ethernet

| Menüelem                                                                            | Leírás                                             |
|-------------------------------------------------------------------------------------|----------------------------------------------------|
| Hálózati sebesség                                                                   | Az aktív hálózati adapter sebességét jeleníti meg. |
| IPv4                                                                                | Az IPv4 beállítások konfigurálása.                 |
| DHCP engedélyezése (Be*)                                                            |                                                    |
| Statikus IP-cím beállítása                                                          |                                                    |
| IPv6                                                                                | Az IPv6 beállítások konfigurálása.                 |
| IPv6 engedélyezése (Be*)                                                            |                                                    |
| DHCPv6 engedélyezése (Ki*)                                                          |                                                    |
| Állapotmentes automatikus címbeál-<br>lítás (Be*)                                   |                                                    |
| DNS-kiszolgáló címe                                                                 |                                                    |
| Manuálisan kirendelt IPv6-cím                                                       |                                                    |
| Manuálisan kirendelt IPv6-útválasztó                                                |                                                    |
| Cím előtagja (64*)                                                                  |                                                    |
| Összes IPv6-cím                                                                     |                                                    |
| Összes IPv6-útválasztócím                                                           |                                                    |
| Hálózati cím                                                                        | A hálózati cím meghatározása.                      |
| UAA                                                                                 |                                                    |
| LAA                                                                                 |                                                    |
| Megj.: Az érték melletti csillag (*) az alapértelmezett gyári beállításokat jelöli. |                                                    |

| Menüelem                                                                            | Leírás                                                                                                    |
|-------------------------------------------------------------------------------------|----------------------------------------------------------------------------------------------------|
| PCL SmartSwitch<br>Ki<br>Be*                                                        | Beállíthatja, hogy a nyomtató az alapértelmezett nyomtatónyelvtől függetlenül<br>átváltson-e PCL-emulációra, amikor egy nyomtatási feladathoz arra van<br>szükség.                        |
|                                                                                     | <b>Megj.:</b> Ha ez a beállítás le van tiltva, akkor a nyomtató nem vizsgálja meg a bejövő adatokat, és a Beállítás menüben megadott alapértelmezett nyomta-<br>tónyelvet használja.      |
| PS SmartSwitch<br>Ki<br>Be*                                                         | Beállíthatja, hogy a nyomtató az alapértelmezett nyomtatónyelvtől függetlenül<br>átváltson-e automatikusan a PostScript emulációra, amikor egy nyomtatási<br>feladathoz arra van szükség. |
|                                                                                     | <b>Megj.:</b> Ha ez a beállítás le van tiltva, akkor a nyomtató nem vizsgálja meg a bejövő adatokat, és a Beállítás menüben megadott alapértelmezett nyomta-<br>tónyelvet használja.      |
| Feladat pufferelése                                                                 | A nyomtatás előtt ideiglenesen tárolja a feladatokat a merevlemezen.                                                                                                    |
| Ki*<br>Be                                                                           | Megj.: Ez a menüelem csak telepített merevlemez esetén jelenik meg.                                                                                                    |
| Mac bináris PS<br>Auto*                                                             | Beállítja, hogy a nyomtató Macintosh rendszerbeli bináris PostScript nyomtatási<br>feladatokat dolgozzon fel.                                                                             |
| Ве                                                                                  | Megjegyzések:                                                                                                    |
| Ki                                                                                  | <ul> <li>Az Automatikus beállítással a nyomtató Windows vagy Macintosh<br/>operációs rendszert futtató számítógépekről származó nyomtatási felada-<br/>tokat dolgoz fel.</li> </ul>       |
|                                                                                     | <ul> <li>A Ki beállítás normál protokollt használva szűri a PostScript nyomtatási<br/>feladatokat.</li> </ul>                                                                             |
| Energiahatékony Ethernet<br>Be<br>Ki<br>Auto*                                       | Csökkenti az energiafelhasználást, amikor a nyomtató nem kap adatokat az<br>Ethernet-hálózatból.                                                                                          |
| Megj.: Az érték melletti csillag (*) az alapértelmezett gyári beállításokat jelöli. |                                                                                                    |

### TCP/IP

**Megj.:** Ez a menü csak a hálózati nyomtatók, illetve a nyomtatókiszolgálókhoz csatlakoztatott nyomtatók esetében jelenik meg.

| Menüelem                                                                            | Leírás                                                                                      |
|-------------------------------------------------------------------------------------|---------------------------------------------------------------------------------------------|
| Állomásnév beállítása                                                               | ltt állíthatja be az aktuális TCP/IP-állomásnevet.                                          |
| Tartománynév                                                                        | Állítsa be a tartománynevet.                                                                |
| DHCP/BOOTP engedélyezése az NTP-<br>kiszolgáló frissítéséhez                        | Ezzel engedélyezi, hogy a DHCP- és a BOOTP-ügyfelek frissítsék a nyomtató NTP-beállításait. |
| Be*                                                                                 |                                                                                             |
| Ki                                                                                  |                                                                                             |
| Zero Configuration-név                                                              | Szolgáltatásnév megadása a konfigurációmentes hálózathoz.                                   |
| Megj.: Az érték melletti csillag (*) az alapértelmezett gyári beállításokat jelöli. |                                                                                             |

| Menüelem                                                                            | Leírás                                                                                                    |
|-------------------------------------------------------------------------------------|----------------------------------------------------------------------------------------------------|
| Auto IP engedélyezése                                                               | IP-cím automatikus hozzárendelése.                                                                                                    |
| Be*                                                                                 |                                                                                                    |
| DNS-kiszolgáló címe                                                                 | Az aktuális Domain Name System (DNS) kiszolgáló címének beállítása.                                                                                         |
| Másodlagos DNS-kiszolgáló címe                                                      | A másodlagos DNS-kiszolgáló címének beállítása.                                                                                                    |
| Másodlagos DNS-kiszolgáló címe 2                                                    |                                                                                                    |
| Másodlagos DNS-kiszolgáló címe 3                                                    |                                                                                                    |
| Tartománykeresési sorrend                                                           | Egy tartománynévlista beállítása, amely leegyszerűsíti a keresést, ha a<br>nyomtató és erőforrásai a hálózat különböző tartományaiban helyez-<br>kednek el. |
| DDNS engedélyezése                                                                  | A Dynamic DNS beállításainak frissítése.                                                                                                    |
| Ki*<br>Be                                                                           |                                                                                                    |
| DDNS TTL                                                                            | A DDNS-beállítások megadása                                                                                                    |
| Alapértelmezett TTL                                                                 |                                                                                                    |
| DDNS frissítési ideie                                                               |                                                                                                    |
| mDNS engedélyezése                                                                  | A multicast DNS beállításainak frissítése.                                                                                                    |
| Ki                                                                                  |                                                                                                    |
| Be*                                                                                 |                                                                                                    |
| WINS-kiszolgálócím                                                                  | Kiszolgáló címének beállítása a Windows Internet Name Service (WINS) szolgáltatáshoz.                                                                       |
| BOOTP engedélyezése                                                                 | A BOOTP engedélyezése a nyomtató IP-címének kiosztásához.                                                                                                   |
| Ki*<br>Be                                                                           |                                                                                                    |
| Korlátozott kiszolgálólista                                                         | Azoknak az IP-címeknek a megadása, amelyek engedélyt kapnak a                                                                                               |
|                                                                                     | nyomtatóval folytatott kommunikációra TCP/IP-n keresztül.                                                                                                   |
|                                                                                     | Megjegyzések:                                                                                                    |
|                                                                                     | <ul> <li>Tegyen vesszőt az egyes IP-címek közé.</li> </ul>                                                                                                  |
|                                                                                     | Legfeljebb 50 IP-címet adhat meg.                                                                                                    |
| Korlátozott kiszolgálólista beállításai                                             | Az IP-címek a listában nem szereplő hozzáférési lehetőségeinek                                                                                              |
| Csak a nyomtatás blokkolása                                                         |                                                                                                    |
| Csak a nyomtatás és a HTTP blokkolása                                               |                                                                                                    |
| мти                                                                                 | A maximális átviteli egység (MTU) paraméter beállítása a TCP-kapcsola-                                                                                      |
| 256–1500 Ethernet (1500*)                                                           | tokhoz.                                                                                                    |
| Nyomtató nyers portja<br>1-65535 (9100*)                                            | A hálózathoz csatlakoztatott nyomtatók nyers portszámának beállítása.                                                                                       |
| Kimenő forgalom maximális sebessége                                                 | A nyomtató maximális átviteli sebességének beállítása.                                                                                                    |
| Ki*<br>Be                                                                           | <b>Megj.:</b> Bekapcsolása esetén ehhez a beállításhoz a 100–1 000 000 kilobit/másodperc lehetőség tartozik.                                                |
| Megj.: Az érték melletti csillag (*) az alapértelmezett gyári beállításokat jelöli. |                                                                                                    |

| Menüelem                                                                            | Leírás                                                                               |
|-------------------------------------------------------------------------------------|--------------------------------------------------------------------------------------|
| TLS támogatás                                                                       | A Transport Layer Security protokoll engedélyezése.                                  |
| TLSv1.0 engedélyezése (Ki)                                                          |                                                                                      |
| TLSv1.1 engedélyezése (Ki)                                                          |                                                                                      |
| TLSv1.2 engedélyezése (Be*)                                                         |                                                                                      |
| SSL titkosítási lista                                                               | Adja meg az SSL vagy a TLS csatlakozókon használatos titkosítási algorit<br>musokat. |
| TLSv1.3 SSL titkosítási lista                                                       |                                                                                      |
| Megj.: Az érték melletti csillag (*) az alapértelmezett gyári beállításokat jelöli. |                                                                                      |

### SNMP

**Megj.:** Ez a menü kizárólag hálózati nyomtatókon, illetve nyomtatókiszolgálóra csatlakoztatott nyomtatókon érhető el.

| Menüelem                                                                            | Leírás                                                                        |
|-------------------------------------------------------------------------------------|-------------------------------------------------------------------------------|
| SNMP 1 és 2c verziók                                                                | Azt határozza meg, hogy a Simple Network Management Protocol (SNMP)           |
| Engedélyezve                                                                        | 1 és 2c verziója telepítse-e a nyomtató illesztőprogramjait és alkalmazásait. |
| Ki                                                                                  |                                                                               |
| Be*                                                                                 |                                                                               |
| SNMP-beállítás engedélyezése                                                        |                                                                               |
| Ki                                                                                  |                                                                               |
| Be*                                                                                 |                                                                               |
| Enable PPM MIB                                                                      |                                                                               |
| Ki                                                                                  |                                                                               |
| Be*                                                                                 |                                                                               |
| SNMP-közösség                                                                       |                                                                               |
| Megj.: Az érték melletti csillag (*) az alapértelmezett gyári beállításokat jelöli. |                                                                               |

| Menüelem                                          | Leírás                                                                 |
|---------------------------------------------------|------------------------------------------------------------------------|
| SNMP 3 verzió                                     | Azt határozza meg, hogy az SNMP 3 verzió konfigurálja és frissítse-e a |
| Engedélyezve                                      | nyomtató biztonsági beállításait.                                      |
| Кі                                                |                                                                        |
| Be*                                               |                                                                        |
| Kontextus neve                                    |                                                                        |
| Írási/olvasási hitelesítő adatok beállítása       |                                                                        |
| Felhasználónév                                    |                                                                        |
| Hitelesítési jelszó:                              |                                                                        |
| Adatvédelmi jelszó:                               |                                                                        |
| Csak olvasási hitelesítő adatok beállítása        |                                                                        |
| Felhasználónév                                    |                                                                        |
| Hitelesítési jelszó:                              |                                                                        |
| Adatvédelmi jelszó:                               |                                                                        |
| Hitelesítési kivonat                              |                                                                        |
| MD5                                               |                                                                        |
| SHA1*                                             |                                                                        |
| Minimális hitelesítési szint                      |                                                                        |
| Nincs hitelesítés, nincs adatvédelem              |                                                                        |
| Hitelesítés, nincs adatvédelem                    |                                                                        |
| Hitelesítés, adatvédelem*                         |                                                                        |
| Adatvédelmi algoritmus                            |                                                                        |
| DES                                               |                                                                        |
| AES-128*                                          |                                                                        |
| Megj.: Az érték melletti csillag (*) az alapértel | mezett gyári beállításokat jelöli.                                     |

### **IPSec**

**Megj.:** Ez a menü kizárólag hálózati nyomtatókon, illetve nyomtatókiszolgálóra csatlakoztatott nyomtatókon érhető el.

| Menüelem                                                                            | Leírás                                                              |
|-------------------------------------------------------------------------------------|---------------------------------------------------------------------|
| IPSec engedélyezése                                                                 | Az Internet Protocol Security (IPSec) protokoll engedélyezése.      |
| Ki*                                                                                 |                                                                     |
| Ве                                                                                  |                                                                     |
| Alapkonfiguráció                                                                    | Az IPSec alapkonfigurációjának beállítása.                          |
| Alapértelmezett*                                                                    | Megj.: Ez a menüelem csak akkor jelenik meg, ha az IPSec engedé-    |
| Kompatibilitás                                                                      | lyezése lehetőség a Be értékre van állítva.                         |
| Biztonságos                                                                         |                                                                     |
| DH (Diffie-Hellman) csoportos javaslat                                              | Az IPSec alapkonfigurációjának beállítása.                          |
| modp2048 (14)*                                                                      | Megj.: Ez a menüelem csak akkor használható, ha az Alapkonfiguráció |
| modp3072 (15)                                                                       | beállítás értéke Kompatibilitás.                                    |
| modp4096 (16)                                                                       |                                                                     |
| modp6144 (17)                                                                       |                                                                     |
| Megj.: Az érték melletti csillag (*) az alapértelmezett gyári beállításokat jelöli. |                                                                     |
| Menüelem                                                              | Leírás                                                                                                    |
|-----------------------------------------------------------------------|----------------------------------------------------------------------------------------------------|
| Javasolt titkosítási módszer                                          | Titkosítási módszer beállítása.                                                                                                    |
| 3DES<br>AES*                                                          | <b>Megj.:</b> Ez a menüelem csak akkor használható, ha az Alapkonfiguráció beállítás értéke Kompatibilitás.                                                                        |
| Javasolt hitelesítési módszer                                         | Hitelesítési módszer beállítása.                                                                                                    |
| SHA1<br>SHA256*<br>SHA512                                             | <b>Megj.:</b> Ez a menüelem csak akkor használható, ha az Alapkonfiguráció beállítás értéke Kompatibilitás.                                                                        |
| IKE SA élettartam (órában)                                            | Adja meg az IKE SA lejárati időtartamát.                                                                                                    |
| 1<br>2<br>4<br>8<br>24*                                               | <b>Megj.:</b> Ez a menüelem csak akkor jelenik meg, ha az Alapkonfiguráció<br>beállítás értéke Biztonságos.                                                                        |
| IPSec SA élettartam (órában)                                          | Adja meg az IPSec SA lejárati időtartamát.                                                                                                    |
| 1<br>2<br>4<br>8*<br>24                                               | <b>Megj.:</b> Ez a menüelem csak akkor jelenik meg, ha az Alapkonfiguráció beállítás értéke Biztonságos.                                                                           |
| IPSec-eszköztanúsítvány                                               | Az IPSec-tanúsítvány beállítása.                                                                                                    |
|                                                                       | <b>Megj.:</b> Ez a menüelem csak akkor jelenik meg, ha az IPSec engedé-<br>lyezése lehetőség a Be értékre van állítva.                                                             |
| Előmegosztott kulcs hitelesített kapcso-<br>latai<br>[x] gazdagép     | A nyomtató hitelesített kapcsolatainak konfigurálása.<br><b>Megj.:</b> Ezek a menüelemek csak akkor jelennek meg, ha az IPSec<br>engedélyezése lehetőség a Be értékre van állítva. |
| Tanúsítvány hitelesített kapcsolatai<br>[X] gazdagép címe[/alhálózat] |                                                                                                    |
| Megj.: Az érték melletti csillag (*) az alapérte                      | lmezett gyári beállításokat jelöli.                                                                                                    |

#### 802.1x

**Megj.:** Ez a menü kizárólag hálózati nyomtatókon, illetve nyomtatókiszolgálóra csatlakoztatott nyomtatókon érhető el.

| Menüelem                                                                            | Leírás                                                                |
|-------------------------------------------------------------------------------------|-----------------------------------------------------------------------|
| Aktív                                                                               | Engedélyezi, hogy a nyomtató olyan hálózatokhoz csatlakozzon, amelyek |
| Ki*                                                                                 | a hozzáférés engedélyezése előtt hitelesítést kérnek.                 |
| Ве                                                                                  |                                                                       |
| Megj.: Az érték melletti csillag (*) az alapértelmezett gyári beállításokat jelöli. |                                                                       |

| Menüelem                                                                            | Leírás                                                                  |
|-------------------------------------------------------------------------------------|-------------------------------------------------------------------------|
| 802.1x hitelesítés                                                                  | A 802.1x csatlakozás hitelesítési beállításainak konfigurálása.         |
| Eszköz bejelentkezési neve                                                          |                                                                         |
| Eszköz bejelentkezési jelszava                                                      |                                                                         |
| Kiszolgáló-tanúsítvány érvényesítése (Be*)                                          |                                                                         |
| Eseménynaplózás engedélyezése (Ki*)                                                 |                                                                         |
| 802.1x-eszköztanúsítvány                                                            |                                                                         |
| Engedélyezhető hitelesítési mechanizmusok                                           | A 802.1x-csatlakozás engedélyezett hitelesítési mechanizmusainak konfi- |
| EAP – MD5 (Be*)                                                                     | gurálása.                                                               |
| EAP – MSCHAPv2 (Be*)                                                                |                                                                         |
| LEAP (Be*)                                                                          |                                                                         |
| PEAP (Be*)                                                                          |                                                                         |
| EAP – TLS (Be*)                                                                     |                                                                         |
| EAP – TTLS (Be*)                                                                    |                                                                         |
| TTLS-hitelesítési módszer (MSCHAPv2*)                                               |                                                                         |
| Megj.: Az érték melletti csillag (*) az alapértelmezett gyári beállításokat jelöli. |                                                                         |

## LPD-konfiguráció

**Megj.:** Ez a menü kizárólag hálózati nyomtatókon, illetve nyomtatókiszolgálóra csatlakoztatott nyomtatókon érhető el.

| Menüelem                                                                            | Leírás                                                                                                    |
|-------------------------------------------------------------------------------------|----------------------------------------------------------------------------------------------------|
| <b>LPD időtúllépés</b><br>0–65535 másodperc (90*)                                   | Ezzel a beállítással megadhat egy időtúllépési értéket, így megakadályozhatja, hogy a<br>Line Printer Daemon (LPD) kiszolgáló határozatlan ideig várjon a megakadt vagy hibás<br>nyomtatási feladatokra. |
| LPD szalagcím-lap                                                                   | Szalagcímlap nyomtatása az összes LPD-s nyomtatási feladat esetében.                                                                                                    |
| Ki*<br>Be                                                                           | <b>Megj.:</b> A szalagcímlap a nyomtatási feladat első oldala, amely a nyomtatási feladatok elválasztására, valamint a nyomtatási kérések küldőjének azonosítására szolgál.                              |
| LPD lezárólap                                                                       | Lezárólap nyomtatása az összes LPD-s nyomtatási feladat esetében.                                                                                                    |
| Ki*<br>Be                                                                           | Megj.: A lezárólap a nyomtatási feladatok utolsó oldala.                                                                                                    |
| LPD kocsi vissza konverzió                                                          | A kocsivissza-konverzió engedélyezése.                                                                                                    |
| Ki*                                                                                 | Megj.: A "kocsi vissza" művelet parancsot ad a nyomtatónak arra, hogy a kurzort az                                                                                                    |
| Ве                                                                                  | aktuális sor első pozíciójába állítsa.                                                                                                    |
| Megj.: Az érték melletti csillag (*) az alapértelmezett gyári beállításokat jelöli. |                                                                                                    |

## HTTP-/FTP-beállítások

| Menüelem                                                                                                    | Leírás                                                                                                    |
|----------------------------------------------------------------------------------------------------|----------------------------------------------------------------------------------------------------|
| Proxy<br>HTPP Proxy IP-cím<br>HTTP alapértelmezett IP-port<br>FTP Proxy IP-cím<br>FTP alapértelmezett IP-port<br>Hitelesítés<br>Felhasználónév<br>Jelszó<br>Helyi tartományok | A HTTP- és az FTP-kiszolgálók beállításainak konfigurálása.                                                                                                 |
| Egyéb beállítások<br>HTTP-kiszolgáló engedélyezése (Be*)                                                                                                    | A nyomtató figyelésére és felügyeletére használható beágyazott webkiszolgáló elérése.                                                                       |
| Egyéb beállítások<br>Hálózati időprotokoll (HTPPS) engedélyezése (Be*)                                                                                                    | A biztonságos hiperszöveg-átviteli protokoll (HTTPS) engedé-<br>lyezése a nyomtatókiszolgáló felé irányuló és onnan származó<br>adatátvitel titkosításához. |
| <b>Egyéb beállítások</b><br>HTTPS-kapcsolatok kényszerítése (Ki*)                                                                                                    | A nyomtató kényszerítése a HTTPS-kapcsolatok használatára.                                                                                                  |
| Egyéb beállítások<br>FTP/TFTP engedélyezése (Be*)                                                                                                    | Fájlok küldése FTP/TFTP használatával.                                                                                                    |
| Egyéb beállítások<br>HTTPS-eszköztanúsítvány (alapértelmezett*)                                                                                                    | A nyomtatón használt HTTPS-eszköztanúsítvány megtekintése.                                                                                                  |
| Egyéb beállítások<br>HTTP/FTP kérések időtúllépése (30*)                                                                                                    | Azt az időtartamot határozza meg, amelynek elteltével a rendszer<br>megszakítja a kapcsolódást a kiszolgálóhoz.                                             |
| Egyéb beállítások<br>HTTP/FTP kérések ismétlései (3*)                                                                                                    | Azt határozza meg, hogy a rendszer hányszor próbáljon meg<br>csatlakozni a HTTP-/FTP-kiszolgálóhoz.                                                         |
| Megi.: Az érték melletti csillag (*) az alapértelmezett gy                                                                                                    | ári beállításokat jelöli.                                                                                                    |

## ThinPrint

| Menüelem                                                                            | Leírás                                                                 |
|-------------------------------------------------------------------------------------|------------------------------------------------------------------------|
| <b>ThinPrint engedélyezése</b><br>Ki*<br>Be                                         | Nyomtatás ThinPrint használatával.                                     |
| Portszám<br>4000–4999 (4000*)                                                       | A ThinPrint-kiszolgáló portszámának beállítása.                        |
| Sávszélesség (bit/másodperc)<br>100–1 000 000 (0*)                                  | A ThinPrint-környezetben használandó adatátviteli sebesség beállítása. |
| Csomagméret (kbyte)<br>0–64 000 (0*)                                                | Az adatátviteli csomagok méretének beállítása.                         |
| Megj.: Az érték melletti csillag (*) az alapértelmezett gyári beállításokat jelöli. |                                                                        |

## USB

| Menüelem                    | Leírás                                                                                                    |
|-----------------------------|----------------------------------------------------------------------------------------------------|
| PCL SmartSwitch<br>Ki       | Beállítja, hogy a nyomtató átváltson-e PCL-emulációra, amikor egy USB-porton érkező<br>nyomtatási feladatnak arra van szüksége, az alapértelmezett nyomtatónyelvtől függetlenül.      |
| Be*                         | <b>Megj.:</b> Ha ez a beállítás le van tiltva, akkor a nyomtató nem vizsgálja meg a bejövő adatokat, és a Beállítás menüben megadott alapértelmezett nyomtatónyelvet használja.       |
| PS SmartSwitch<br>Ki        | Beállítja, hogy a nyomtató az alapértelmezett nyomtatónyelvtől függetlenül átváltson-e<br>PostScript emulációra, amikor egy USB-porton érkező nyomtatási feladathoz arra van szükség. |
| Be*                         | <b>Megj.:</b> Ha ez a beállítás le van tiltva, akkor a nyomtató nem vizsgálja meg a bejövő adatokat, és a Beállítás menüben megadott alapértelmezett nyomtatónyelvet használja.       |
| Feladat pufferelése<br>Ki*  | A nyomtatási feladatok ideiglenes eltárolása a merevlemezen vagy intelligens tárolómeg-<br>hajtón (ISD) a nyomtatás előtt.                                                            |
| Ве                          | Megj.: Ez a menüelem csak telepített merevlemez vagy ISD esetén jelenik meg.                                                                                                    |
| Mac bináris PS<br>Auto*     | Beállítja, hogy a nyomtató Macintosh rendszerbeli bináris PostScript nyomtatási feladatokat<br>dolgozzon fel.                                                                         |
| Ве                          | Megjegyzések:                                                                                                    |
| Кі                          | <ul> <li>Az Automatikus beállítással a nyomtató Windows vagy Macintosh operációs rendszert<br/>futtató számítógépekről származó nyomtatási feladatokat dolgoz fel.</li> </ul>         |
|                             | • A Ki beállítás normál protokollt használva szűri a PostScript nyomtatási feladatokat.                                                                                               |
| USB-port engedélyezése      | Az elülső USB-port engedélyezése.                                                                                                    |
| Кі                          |                                                                                                    |
| Be*                         |                                                                                                    |
| Megj.: Az érték melletti cs | illag (*) az alapértelmezett gyári beállításokat jelöli.                                                                                                    |

## Külső hálózati hozzáférés korlátozása

| Menüelem                                                                            | Leírás                                                                         |  |
|-------------------------------------------------------------------------------------|--------------------------------------------------------------------------------|--|
| Külső hálózati hozzáférés korlátozása                                               | Korlátozza a hozzáférést a hálózati oldalakhoz.                                |  |
| Ki*                                                                                 |                                                                                |  |
| Ве                                                                                  |                                                                                |  |
| Külső hálózati cím                                                                  | Meghatározza a korlátozott hozzáférésű hálózati címeket.                       |  |
| Értesítési e-mail cím                                                               | Meghatároz egy e-mail címet, amelyre a naplózott eseményekről értesítést küld. |  |
| Pingelés gyakorisága<br>1–300 (10*)                                                 | Meghatározza a hálózati lekérés időközeit másodpercben.                        |  |
| Tárgy                                                                               | Meghatározza az értesítő e-mail tárgyát és tartalmát.                          |  |
| Üzenet                                                                              |                                                                                |  |
| Megj.: Az érték melletti csillag (*) az alapértelmezett gyári beállításokat jelöli. |                                                                                |  |

## Biztonság

## Bejelentkezési módok

### Engedélyek kezelése

| Menüelem                                  | Leírás                                                              |
|-------------------------------------------|---------------------------------------------------------------------|
| Funkció elérése                           | A nyomtatófunkciókhoz való hozzáférés szabályozása.                 |
| Címjegyzék módosítása                     |                                                                     |
| Parancsikonok kezelése                    |                                                                     |
| Profilok létrehozása                      |                                                                     |
| Könyvjelzők kezelése                      |                                                                     |
| Nyomtatás flash-meghajtóról               |                                                                     |
| Flash-meghajtó színes nyomtatása          |                                                                     |
| Felfüggesztett feladatok elérése          |                                                                     |
| Profilok használata                       |                                                                     |
| Feladatok megszakítása az eszközön        |                                                                     |
| Nyelv módosítása                          |                                                                     |
| Internetes Nyomt. Prot. (IPP)             |                                                                     |
| B/W nyomtatás                             |                                                                     |
| Színes nyomtatás                          |                                                                     |
| Adminisztrációs menük                     | A nyomtatómenükhöz való hozzáférés szabályozása.                    |
| Biztonság menü                            |                                                                     |
| Hálózat/portok menü                       |                                                                     |
| Papír menü                                |                                                                     |
| Jelentések menü                           |                                                                     |
| Funkciókonfigurációs menü                 |                                                                     |
| Kellékanyagok menü                        |                                                                     |
| Kiegészítő kártya menü                    |                                                                     |
| SE menü                                   |                                                                     |
| Eszközmenü                                |                                                                     |
| Eszközkezelés                             | A nyomtató felügyeleti beállításaihoz való hozzáférés szabályozása. |
| Távoli kezelés                            |                                                                     |
| Firmware-frissítések                      |                                                                     |
| Alkalmazások konfigurálása                |                                                                     |
| Kezelőpanelzár                            |                                                                     |
| Embedded Web Server kiszolgáló hozzáférés |                                                                     |
| Minden beállítás importálása/exportálása  |                                                                     |
| Üzemen kívüli törlés                      |                                                                     |
| Felhőalapú szolgáltatások – Regisztráció  |                                                                     |
| Alkalmazások                              | A nyomtatóalkalmazásokhoz való hozzáférés szabályozása.             |
| Új alkalmazások                           |                                                                     |
| Diavetítés                                |                                                                     |
| Háttérkép módosítása                      |                                                                     |
| Képernyővédő                              |                                                                     |

#### Helyi fiókok

| Menüelem                                                                                      | Leírás                                                                                                    |
|-----------------------------------------------------------------------------------------------|----------------------------------------------------------------------------------------------------|
| Csoportok/engedélyek kezelése                                                                 | A nyomtatón elmentett összes csoport listájának megjelenítése.                                                                                                    |
| <b>Felhasználó hozzáadása</b><br>Felhasználónév/jelszó<br>Felhasználónév<br>Jelszó<br>PIN-kód | Helyi fiókok létrehozása, valamint e fiókok hozzáférésének beállítása a nyomtató<br>funkcióihoz, a rendszergazdai menükhöz, a nyomtatáskezelési lehetőségekhez és az<br>alkalmazásokhoz. |

## USB-eszközök ütemezése

| Menüelem               | Leírás                                           |
|------------------------|--------------------------------------------------|
| Ütemezések             | Az elülső USB-porthoz való hozzáférés ütemezése. |
| Új ütemezés hozzáadása |                                                  |

## Biztonsági ellenőrzési napló

| Menüelem                                                                            | Leírás                                                |
|-------------------------------------------------------------------------------------|-------------------------------------------------------|
| Ellenőrzés engedélyezése                                                            | Események rögzítése a biztonsági ellenőrzési naplóban |
| Ki*                                                                                 | és a távoli rendszernaplóban.                         |
| Ве                                                                                  |                                                       |
| Távoli rendszernapló engedélyezése                                                  | Ellenőrzési naplók küldése egy távoli kiszolgálóra.   |
| Ki*                                                                                 |                                                       |
| Ве                                                                                  |                                                       |
| Távoli rendszernapló-kiszolgáló                                                     | Adja meg a távoli rendszernapló-kiszolgálót.          |
| Távoli rendszernaplóport                                                            | Adja meg a távoli rendszernaplóportot.                |
| 1–65535 (514*)                                                                      |                                                       |
| Távoli rendszernaplózási módszer                                                    | Rendszernaplózási módszer beállítása a naplózott      |
| Normál UDP*                                                                         | események távoli kiszolgálóra történő továbbításához. |
| Stunnel                                                                             |                                                       |
| Megj.: Az érték melletti csillag (*) az alapértelmezett gyári beállításokat jelöli. |                                                       |

| Menüelem                                                              | Leírás                                                 |
|-----------------------------------------------------------------------|--------------------------------------------------------|
| Távoli rendszernaplózási szolgáltatás                                 | A nyomtató által a naplóesemények távoli kiszolgálóra  |
| 0 – Kernelüzenetek                                                    | történő küldésekor használt létesítménykód beállítása. |
| 1 – Felhasználószintű üzenetek                                        |                                                        |
| 2 – Levelezőrendszer                                                  |                                                        |
| 3 – Rendszerdémonok                                                   |                                                        |
| 4 – Biztonsági/hitelesítési üzenetek*                                 |                                                        |
| 5 – A rendszernaplók által belsőleg generált üzenetek                 |                                                        |
| 6 – Soros nyomtató alrendszere                                        |                                                        |
| 7 – Hálózati hírek alrendszere                                        |                                                        |
| 8 – UUCP-alrendszer                                                   |                                                        |
| 9 – Óradémon                                                          |                                                        |
| 10 – Biztonsági/hitelesítési üzenetek                                 |                                                        |
| 11 – FTP-démon                                                        |                                                        |
| 12 – NTP-alrendszer                                                   |                                                        |
| 13 – Megfigyelési napló                                               |                                                        |
| 14 – Riasztási napló                                                  |                                                        |
| 15 – Óradémon                                                         |                                                        |
| 16 – Helyi használat 0 (helyi0)                                       |                                                        |
| 17 – Helyi használat 1 (helyi1)                                       |                                                        |
| 18 – Helyi használat 2 (helyi2)                                       |                                                        |
| 19 – Helyi használat 3 (helyi3)                                       |                                                        |
| 20 – Helyi használat 4 (helyi4)                                       |                                                        |
| 21 – Helyi használat 5 (helyi5)                                       |                                                        |
| 22 – Helyi használat 6 (helyi6)                                       |                                                        |
| 23 – Helyi használat 7 (helyi7)                                       |                                                        |
| Naplózandó események súlyossága                                       | A naplózandó üzenetekre és az eseményekre              |
| 0 – Vészhelyzet                                                       | vonatkozó prioritási szint beállítása.                 |
| 1 – Riasztás                                                          |                                                        |
| 2 – Kritikus                                                          |                                                        |
| 3 – Hiba                                                              |                                                        |
| 4 – Figyelmeztetés*                                                   |                                                        |
| 5 – Értesítés                                                         |                                                        |
| 6 – Tájékoztató jellegű                                               |                                                        |
| 7 – Hibakeresés                                                       |                                                        |
| Távoli rendszernapló által nem naplózott események                    | Súlyossági szinttől függetlenül minden esemény         |
| Ki*                                                                   | küldése távoli kiszolgálóra.                           |
| Ве                                                                    |                                                        |
| Rendszergazda e-mail-címe                                             | Értesítő e-mail küldése a rendszergazdának a naplózott |
|                                                                       | eseményekről.                                          |
| Naplóból való törlésre vonatkozó e-mail-riasztás                      | Értesítő e-mail küldése a rendszergazdának, ha egy     |
| Ki*                                                                   | naplóbejegyzést törölnek.                              |
| Ве                                                                    |                                                        |
| Napló megtelésére vonatkozó e-mail-riasztás                           | Értesítő e-mail küldése a rendszergazdának abban az    |
| Ki*                                                                   | esetben, ha a napló megtelik, és a rendszer elkezdi    |
| Ве                                                                    | telulirni a legregebbi bejegyzéseket.                  |
| Megj.: Az érték melletti csillag (*) az alapértelmezett gyári beállít | tásokat jelöli.                                        |

| Leírás                                                                                                    |
|----------------------------------------------------------------------------------------------------|
| Naplótárolási problémák megoldása abban az esetben,<br>ha a naplóktól megtelik a rendelkezésre álló memória.             |
| Értesítő e-mail küldése a rendszergazdának abban az<br>esetben, ha a naplóktól megtelik a rendelkezésre álló<br>memória. |
|                                                                                                    |
| Értesítő e-mail küldése a rendszergazdának, ha a naplót<br>valaki exportálja.                                            |
| Értesítő e-mail küldése a rendszergazdának, ha az<br>Ellenőrzés engedélyezése funkciót bekapcsolják.                     |
| Azt határozza meg, hogy a naplófájl hogyan jelezze az<br>egyes sorok végét.                                              |
| Digitális aláírás hozzáadása minden exportált napló-<br>fájlhoz.                                                         |
| Az összes ellenőrzési napló törlése.                                                                                     |
| A biztonsági napló exportálása egy flash-meghajtóra.                                                                     |
|                                                                                                    |

## Bejelentkezési korlátozások

| Menüelem                                                                            | Leírás                                                                                                    |
|-------------------------------------------------------------------------------------|----------------------------------------------------------------------------------------------------|
| Sikertelen bejelentkezések<br>1-10 (3*)                                             | A felhasználók felfüggesztése előtt tehető sikertelen bejelentkezési kísérletek számát adja meg.                              |
| Sikertelenség időkerete<br>1–60 perc (5*)                                           | A felhasználók felfüggesztése előtt tehető sikertelen bejelentkezési kísérletek közötti időtartamot adja meg.                 |
| Felfüggesztés időtartama<br>1–60 perc (5*)                                          | A felfüggesztés időtartamát határozza meg.                                                                                    |
| Webes bejelentkezés időkorlátja<br>1-120 perc (10*)                                 | Azt határozza meg, hogy mennyi idő után jelentkeztesse ki a rendszer automatikusan<br>a távolról bejelentkező felhasználókat. |
| Megj.: Az érték melletti csillag (*) az alapértelmezett gyári beállításokat jelöli. |                                                                                                    |

### Titkosított nyomtatás beállításai

| Menüelem                                       | Leírás                                                                                                    |  |
|------------------------------------------------|----------------------------------------------------------------------------------------------------|--|
| Érvénytelen PIN-kód maximális száma            | Állítsa be az érvénytelen PIN-kód megadására vonatkozó korlátot.                                                                                          |  |
| 2–10                                           | Megj.: A korlát elérésekor a nyomtató törli az adott felhasználónévhez tartozó nyomtatási feladatokat.                                                    |  |
| Titkosított feladatok lejárata<br>Ki*          | Állítson be lejárati időt minden felfüggesztett feladathoz, mielőtt az automa-<br>tikusan törlődne a merevlemezről vagy az intelligens tárolómeghajtóból. |  |
| 1 óra                                          | Megj.: A felfüggesztett feladat típusa lehet Titkosított, Ismétlés, Tartalék                                                                              |  |
| 4 óra                                          | vagy Ellenőrzés.                                                                                                    |  |
| 24 óra                                         |                                                                                                    |  |
| 1 hét                                          |                                                                                                    |  |
| Feladatismétlés lejárata                       | lsmételni kívánt nyomtatási feladatok lejárati idejének beállítása.                                                                                       |  |
| Ki*                                            |                                                                                                    |  |
| 1 óra                                          |                                                                                                    |  |
| 4 óra                                          |                                                                                                    |  |
| 24 óra                                         |                                                                                                    |  |
| 1 hét                                          |                                                                                                    |  |
| Feladat-ellenőrzés lejárata                    | Lejárati idő beállítása a feladat egyetlen példányban történő nyomtatásához<br>annak érdekében, hogy ellenőrizni lehessen a minőséget a fennmaradó        |  |
|                                                | példányok nyomtatása előtt.                                                                                                    |  |
|                                                |                                                                                                    |  |
| 24 óra                                         |                                                                                                    |  |
| 1 hét                                          |                                                                                                    |  |
| Feladatmegőrzés lejárata                       | Lejárati idő beállítása azokhoz a feladatokhoz, amelyeket a nyomtatóban<br>kásőbbi nyomtatásboz tárolni szeretne                                          |  |
|                                                |                                                                                                    |  |
|                                                |                                                                                                    |  |
| 4 01d                                          |                                                                                                    |  |
|                                                |                                                                                                    |  |
|                                                |                                                                                                    |  |
| Minden feladat várakozzon                      | Ezzel a funkcióval beállíthatja, hogy a nyomtató várakoztassa a nyomtatási                                                                                |  |
| Ki*<br>_                                       |                                                                                                    |  |
| Be                                             |                                                                                                    |  |
| Másolat megőrzése a dokumentumokról            | Beállítja, hogy a nyomtató az összes azonos fájlnevű dokumentumot                                                                                         |  |
| Ki*                                            | megőrizze.                                                                                                    |  |
| Ве                                             |                                                                                                    |  |
| Megj.: Az érték melletti csillag (*) az alapér | Megj.: Az érték melletti csillag (*) az alapértelmezett gyári beállításokat jelöli.                                                                       |  |

#### Lemeztitkosítás

Megj.: Ez a menü csak telepített merevlemez vagy intelligens tárolómeghajtó esetén jelenik meg.

| Menüelem   | Leírás                                              |
|------------|-----------------------------------------------------|
| Merevlemez | A merevlemez titkosítási állapotának megjelenítése. |

| Menüelem                   | Leírás                                                                     |
|----------------------------|----------------------------------------------------------------------------|
| Intelligens tárolómeghajtó | Az intelligens tárolómeghajtó (ISD) titkosítási állapotának megjelenítése. |
|                            | Megj.: Az ISD automatikusan letiltásra kerül, ha merevlemez van telepítve. |

## ldeiglenes adatfájlok törlése

| Menüelem                                                                            | Leírás                                                                 |
|-------------------------------------------------------------------------------------|------------------------------------------------------------------------|
| Beépített memóriában tárolt elemek                                                  | A nyomtató memóriájában tárolt összes fájl törlése.                    |
| Ki*                                                                                 |                                                                        |
| Ве                                                                                  |                                                                        |
| Merevlemezen tárolt elemek                                                          | A nyomtató merevlemezén tárolt összes fájl törlése.                    |
| Egysz. törl.*                                                                       | Megj.: Ez a menüelem csak akkor jelenik meg, ha a nyomtató merevlemeze |
| Háromsz. törl.                                                                      | telepítve van.                                                         |
| Hétsz. törl.                                                                        |                                                                        |
| Megj.: Az érték melletti csillag (*) az alapértelmezett gyári beállításokat jelöli. |                                                                        |

## Megoldások LDAP-beállításai

| Menüelem                                       | Leírás                                                                                       |
|------------------------------------------------|----------------------------------------------------------------------------------------------|
| <b>LDAP-hivatkozások követése</b><br>Ki*<br>Be | Bejelentkezett felhasználói fiók keresése a tartományban lévő különböző kiszolgá-<br>lókban. |
| LDAP-tanúsítvány ellenőrzése<br>Igen<br>Nem*   | LDAP-tanúsítványok ellenőrzésének engedélyezése.                                             |

## Egyéb

| Menüelem                                                                                                 | Leírás                                                                                                    |
|----------------------------------------------------------------------------------------------------|----------------------------------------------------------------------------------------------------|
| Védett funkciók<br>Megjelenítés*                                                                         | Megmutatja azokat a funkciókat, amelyeket a funkció-hozzáférési vezérlés (FAC) a felhasználó biztonsági engedélyétől függetlenül véd. |
| Elrejtés                                                                                                 | <b>Megj.:</b> Az Elrejtés csak azokat a FAC-védett funkciókat jeleníti meg,<br>amelyekhez a felhasználó hozzáfér.                     |
| <b>Nyomtatási engedély</b><br>Ki*<br>Be                                                                  | Lehetővé teszi a felhasználó bejelentkezését nyomtatás előtt.                                                                         |
| Alapértelmezett nyomtatási engedély<br>bejelentkezési adatai<br>Felhasználónév/jelszó*<br>Felhasználónév | Beállítja a Nyomtatási engedély alapértelmezett bejelentkezési adatait.                                                               |
| Megi.: Az érték melletti csillag (*) az alapértelmezett gyári beállításokat ielöli.                      |                                                                                                    |

| Menüelem                                                                            | Leírás                                                                                                    |
|-------------------------------------------------------------------------------------|----------------------------------------------------------------------------------------------------|
| Biztonsági visszaállító összekötő                                                   | A felhasználói hozzáférést határozza meg a nyomtatóhoz.                                                                                                    |
| Vendéghozzáférés engedélyezése*                                                     | Megjegyzések:                                                                                                    |
|                                                                                     | <ul> <li>A Vendéghozzáférés engedélyezése mindenkinek hozzáférést<br/>biztosít a nyomtató összes funkciójához.</li> </ul>                                              |
|                                                                                     | <ul> <li>A Nincs hatása letilthatja a hozzáférést a nyomtatóhoz abban az<br/>esetben, ha a szükséges biztonsági információk nem állnak rendel-<br/>kezésre.</li> </ul> |
| Intelligens tárolómeghajtó használata a<br>felhasználói adatok számára              | A felhasználói adatok tárolásának engedélyezése az intelligens tároló-<br>meghajtón.                                                                                   |
| Ki<br>Be*                                                                           | Megj.: Ez a menüelem telepített merevlemez esetén le van tiltva.                                                                                                    |
| Jelszó minimális hossza<br>0-32 (0*)                                                | A jelszó hosszúságának meghatározása.                                                                                                    |
| Jelszó/PIN-kód mutatásának engedé-<br>lyezése                                       | A jelszó vagy a személyes azonosítószám megjelenítése.                                                                                                    |
| Ki*                                                                                 |                                                                                                    |
| Ве                                                                                  |                                                                                                    |
| Megj.: Az érték melletti csillag (*) az alapértelmezett gyári beállításokat jelöli. |                                                                                                    |

## **Cloud Services**

## Felhőalapú szolgáltatások – Regisztráció

| Menüelem                                                                            | Leírás                                                                                      |
|-------------------------------------------------------------------------------------|---------------------------------------------------------------------------------------------|
| További információ megtekintése                                                     | A Lexmark Cloud Services használatára vonatkozó kiegészítő infor-<br>mációk megtekintése.   |
| Kommunikáció engedélyezése a Lexmark<br>Cloud Services szolgáltatással<br>Ki*<br>Be | Engedélyezze a kommunikációt a nyomtató és a Lexmark Cloud<br>Services szolgáltatás között. |
| Aktuális állapot megtekintése                                                       | A nyomtató és a Lexmark Cloud Services közötti csatlakozási állapot<br>megtekintése.        |
| Megj.: Az érték melletti csillag (*) az alapértelmezett gyári beállításokat jelöli. |                                                                                             |

## Jelentések

### Menübeállítási oldal

| Menüelem             | Leírás                                           |
|----------------------|--------------------------------------------------|
| Menübeállítási oldal | A nyomtató menüit felsoroló jelentés nyomtatása. |

## Eszköz

| Menüelem                 | Leírás                                                                                                    |  |
|--------------------------|----------------------------------------------------------------------------------------------------|--|
| Készülékadatok           | A nyomtatóval kapcsolatos információkat tartalmazó jelentés nyomtatása.                                        |  |
| Készülékstatisztika      | A nyomtatóhasználatra, illetve a kellékanyagok állapotára vonatkozó jelentés nyomtatása.                       |  |
| Profilok lista           | A nyomtatóban tárolt profilok listájának nyomtatása.                                                           |  |
| Asset Report (Készletje- | A nyomtatási problémák diagnosztikai eszközének nyomtatása.                                                    |  |
| lentés)                  | <b>Megj.:</b> A tartalom levágásának elkerülése érdekében letter vagy A4 méretű papírra nyomtassa a jelentést. |  |

## Nyomtatás

| Menüelem                                                                 | Leírás                                                                                                    |
|--------------------------------------------------------------------------|----------------------------------------------------------------------------------------------------|
| <b>Betűtípusok nyomtatása</b><br>PCL karakterkészletek<br>PS betűtípusok | Minták nyomtatása és információk az egyes nyomtatónyelvekhez elérhető betűtípusokról.                     |
| Nyomtatási bemutató<br>Demó oldal                                        | A nyomtató funkcióit és a használható megoldásokat ismertető oldal nyomtatása.                            |
| Könyvtár nyomtatása                                                      | Nyomtassa ki a flash meghajtón, merevlemezen vagy intelligens tárolómeghajtón (ISD) tárolt erőforrásokat. |
|                                                                          | <b>Megj.:</b> Ez a menüelem csak telepített flash meghajtó, merevlemez vagy ISD esetén jelenik meg.       |

### Hálózat

| Menüelem                       | Leírás                                                                                                    |
|--------------------------------|----------------------------------------------------------------------------------------------------|
| Hálózati beállítások<br>oldala | A konfigurált hálózatot, valamint a nyomtató vezeték nélküli beállításait tartalmazó oldal<br>nyomtatása.                                    |
|                                | <b>Megj.:</b> Ez a menüelem csak a hálózati nyomtatók, illetve a nyomtatókiszolgálókhoz csatla-<br>koztatott nyomtatók esetében jelenik meg. |
| Wi-Fi Direct segítsé-          | A nyomtatóhoz WiFi Direct segítségével csatlakozott eszközöket tartalmazó oldal nyomtatása.                                                  |
| gével csatlakozott<br>ügyfelek | <b>Megj.:</b> Ez a menüelem csak akkor jelenik meg, ha a Wi-Fi Direct engedélyezése lehetőség a Be értékre van állítva.                      |

## Hibaelhárítás

| Menüelem                                       | Leírás                                                                                             |
|------------------------------------------------|----------------------------------------------------------------------------------------------------|
| Nyomtatási minőséget ellenőrző<br>tesztoldalak | A nyomtatási minőséggel kapcsolatos hibák azonosítására és kijavítására nyomtasson tesztoldalakat. |

## Menübeállítási oldal nyomtatása

A kezdőképernyőn érintse meg a **Beállítások** > **Jelentések** > **Menübeállítási oldal** elemet.

# A nyomtató karbantartása

**Figyelem – sérülésveszély:** Ha nem gondoskodik a nyomtató optimális teljesítményének megőrzéséről, vagy nem cseréli az alkatrészeket és kellékanyagokat, a nyomtató károsodhat.

## Az alkatrészek és kellékek állapotának ellenőrzése

- 1 A kezdőképernyőn érintse meg az Állapot/Kiegészítők elemet.
- 2 Válassza ki az ellenőrizni kívánt alkatrészeket vagy kiegészítőket.

Megj.: A kezdőképernyő felső részének megérintése ehhez a beállításhoz is hozzáférést biztosít.

## Kellékanyagok értesítéseinek konfigurálása

1 Nyisson meg egy webböngészőt, és írja be a nyomtató IP-címét a címmezőbe.

#### Megjegyzések:

- Tekintse meg a nyomtató IP-címét a nyomtató főképernyőjén. Az IP-cím számok négyelemű, pontokkal elválasztott halmaza, például 123.123.123.123.
- Ha proxykiszolgálót használ, átmenetileg tiltsa le azt a weboldal megfelelő betöltése érdekében.
- 2 Kattintson a Beállítások > Eszköz > Értesítések elemre.
- 3 A Kellékek menüben kattintson az Egyéni értesítések kellékanyagokhoz elemre.
- 4 Válasszon ki értesítést az egyes kellékekhez.
- 5 Alkalmazza a módosításokat.

## E-mail riasztások beállítása

A nyomtató beállítása úgy, hogy az e-mailen riasztást küldjön, ha a kellékanyagok fogynak, illetve ha papírt kell cserélni vagy pótolni, illetve papírelakadás esetén.

1 Nyisson meg egy webböngészőt, és írja be a nyomtató IP-címét a címmezőbe.

#### Megjegyzések:

- Tekintse meg a nyomtató IP-címét a nyomtató kezdőképernyőjén. Az IP-cím számok négyelemű, pontokkal elválasztott halmaza, például 123.123.123.123.
- Ha proxykiszolgálót használ, átmenetileg tiltsa le azt a weboldal megfelelő betöltése érdekében.
- 2 Kattintson a Beállítások > Eszköz > Értesítések > E-mail riasztás beállítása elemre, és módosítsa a beállításokat.

**Megj.:** Az SMTP-beállításokra vonatkozó bővebb információkért vegye fel a kapcsolatot az e-mail szolgáltatóval.

3 Alkalmazza a módosításokat.

- 4 Kattintson az E-mail listák és riasztások beállítása elemre, és módosítsa a beállításokat.
- 5 Alkalmazza a módosításokat.

## Jelentések megtekintése

- 1 A kezdőképernyőn érintse meg a **Beállítások > Jelentések** elemet.
- 2 Válassza ki a megtekinteni kívánt jelentést.

## Alkatrészek és kellékanyagok rendelése

Kellékanyagok rendeléséhez az Egyesült Államokban lépjen kapcsolatba a Lexmarkkal a 1-800-539-6275 számon, ahol információkat kaphat az Önhöz közeli hivatalos Lexmark-viszonteladókról. Más országokban/térségekben keresse fel a <u>www.lexmark.com</u> oldalt, vagy lépjen kapcsolatba a nyomtatót értékesítő kereskedővel.

Megj.: A nyomtató kellékanyagainak élettartambecslése A4-es, sima papírra való nyomtatást tételez fel.

**Figyelem – sérülésveszély:** Ha nem gondoskodik a nyomtató optimális teljesítményének megőrzéséről, vagy nem cseréli az alkatrészeket és kellékanyagokat, azzal kárt tehet a nyomtatóban.

#### Eredeti Lexmark-alkatrészek és -kellékanyagok használata

A Lexmark nyomtatót úgy tervezték, hogy a legjobban eredeti Lexmark alkatrészekkel és kellékanyagokkal működjön. Egyéb márkájú kellékanyag vagy alkatrész használata befolyásolhatja a nyomtató teljesítményét, megbízhatóságát vagy élettartamát, valamint képalkotó-alkatrészeit. Emellett a garancia érvényességét is befolyásolhatja. Nem vállalunk garanciát az egyéb márkájú alkatrészek és kellékanyagok használata által okozott kárra. A termék élettartama eredeti Lexmark alkatrészek és kellékanyagok használatához van megtervezve; ha egyéb márkájú alkatrészeket vagy kellékanyagokat használ, az váratlan eredményhez vezethet. A tervezett élettartama után használt képalkotó-összetevő károsíthatja a Lexmark nyomtatót vagy a hozzá kapcsolt alkatrészeket.

**Figyelem – sérülésveszély:** A visszajuttatási program szerződési feltételekkel nem rendelkező kellékanyagok és alkatrészek visszaállíthatók és utángyárthatók. A gyártói garancia azonban nem vonatkozik a nem eredeti kellékanyagok vagy alkatrészek által okozott károkra. Ha megfelelő utángyártás nélküli kellékanyagra vagy alkatrészre állítja vissza a számlálót, az kárt okozhat a nyomtatóban. A kellékanyag- vagy alkatrészszámláló visszaállítása után előfordulhat, hogy a nyomtató a visszaállított elem hiányára utaló hibát jelez.

### Tonerkazetta rendelése

#### Megjegyzések:

- A becsült oldalkapacitás meghatározása az ISO/IEC 19798 szabványon alapul.
- Ha hosszabb ideig nagyon alacsony a nyomtatás lefedettsége, az negatívan befolyásolhatja a tényleges kapacitást.

#### Lexmark CS943 tonerkazetták

| Elem   | Világszerte |
|--------|-------------|
| Cián   | 73D0HC0     |
| Bíbor  | 73D0HM0     |
| Sárga  | 73D0HY0     |
| Fekete | 73D0HK0     |

#### Fényvezető egység rendelése

| Elem                                 | Világszerte |
|--------------------------------------|-------------|
| Fényvezető egység                    | 73D0P00     |
| Fényvezető egység (3 darabos csomag) | 73D0Q00     |

### A hulladékfesték-tartály megrendelése

| Elem                   | Cikkszám |
|------------------------|----------|
| Hulladékfesték-tartály | 73D0W00  |

## Alkatrészek és kellékanyagok cseréje

#### Tonerkazetta kicserélése

**1** Nyissa ki az elülső ajtót.

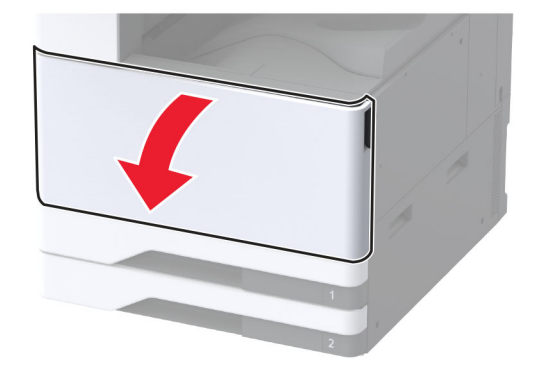

2 Vegye ki a használt tonerkazettát.

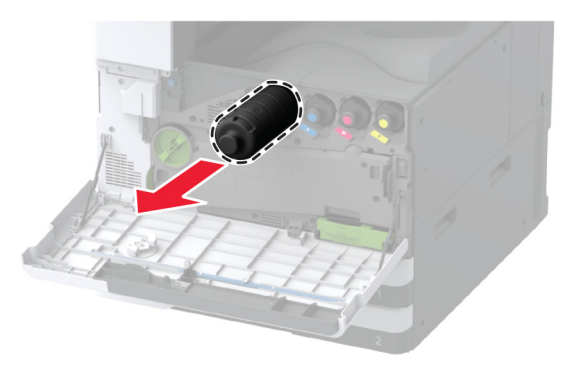

- **3** Csomagolja ki az új tonerkazettát.
- 4 Oszlassa el a festéket a tonerkazetta megrázásával.

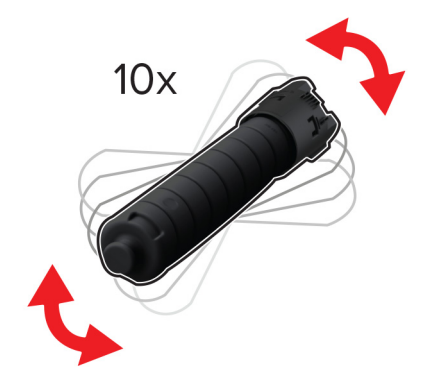

5 Helyezze be az új tonerkazettát.

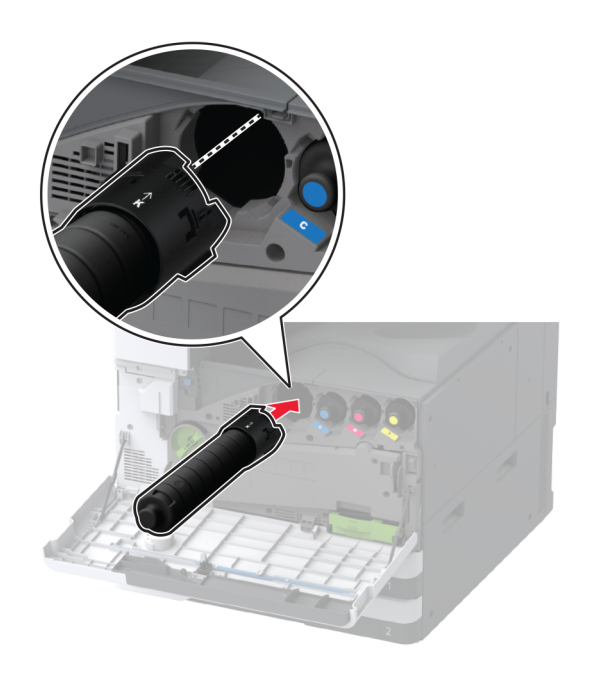

6 Távolítsa el a hulladékfesték-átviteli egységet.

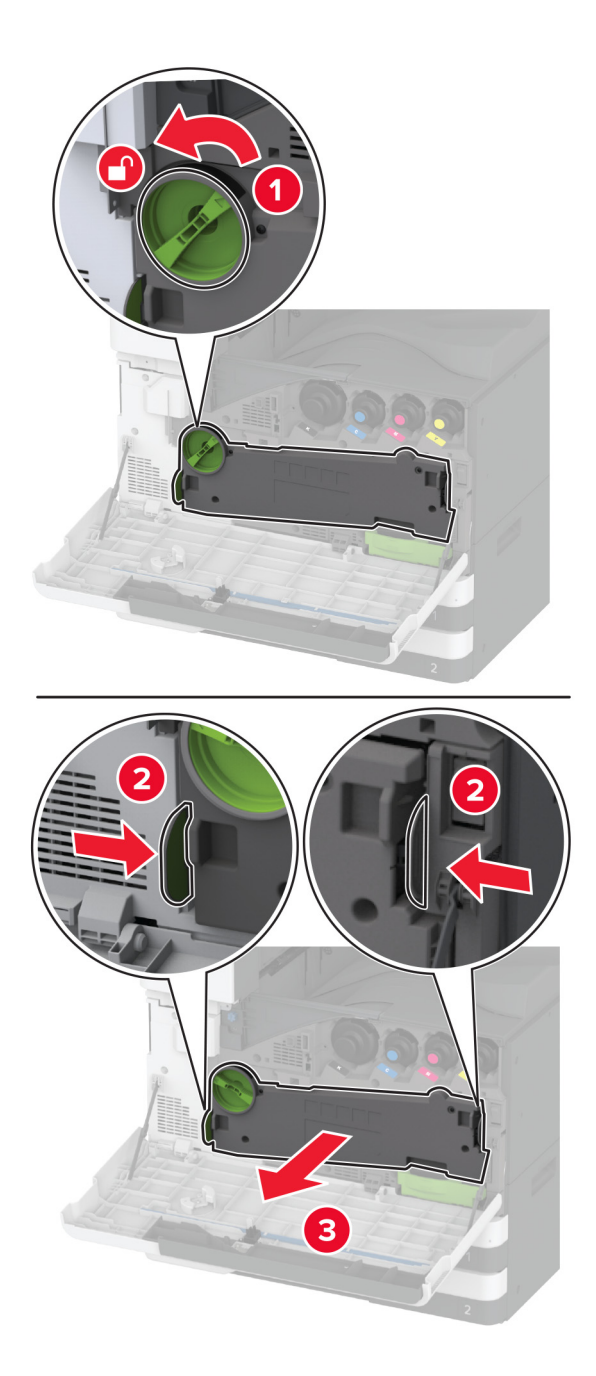

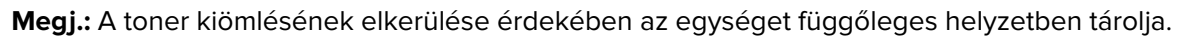

7 Távolítsa el a nyomtatófejtörlőt, majd tisztítsa meg a nyomtatófej lencséit.

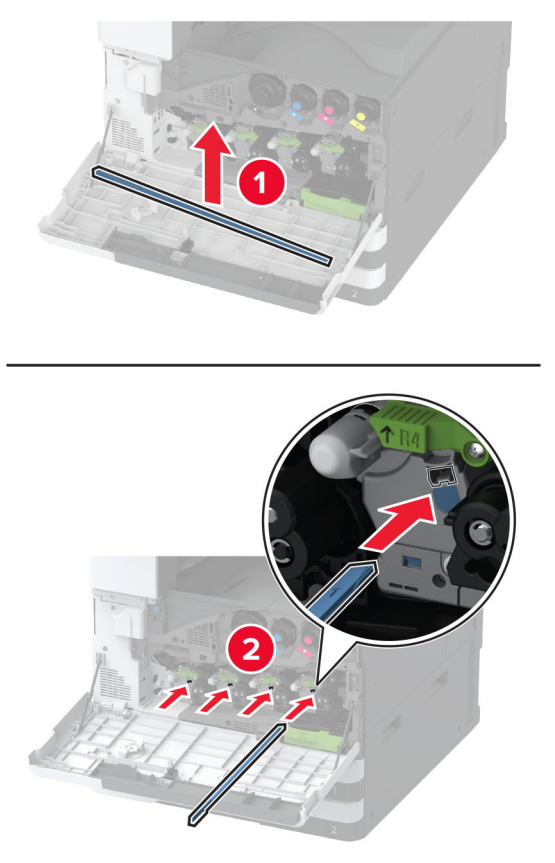

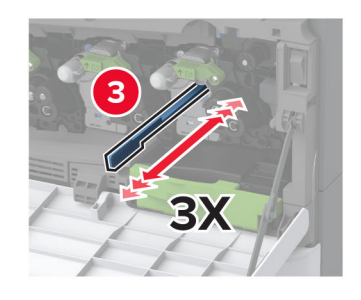

8 Tegye vissza a nyomtatófejtörlőt a helyére.

**9** Tolja be a hulladékfesték-átviteli egységet, amíg a helyére nem *kattan*, majd rögzítse.

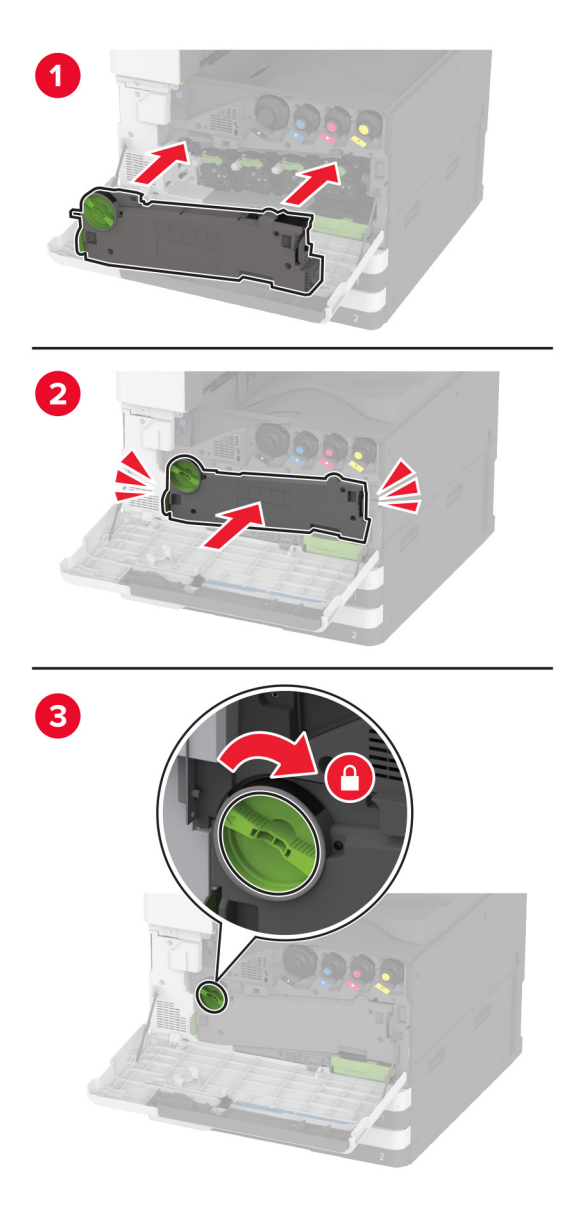

**10** Csukja be az ajtót.

## A fényvezető egység cseréje

**1** Nyissa ki az elülső ajtót.

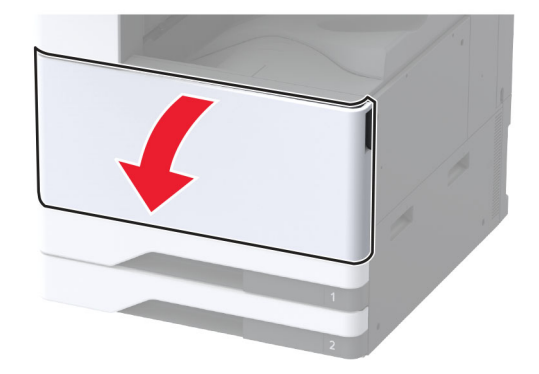

2 Távolítsa el a hulladékfesték-átviteli egységet.

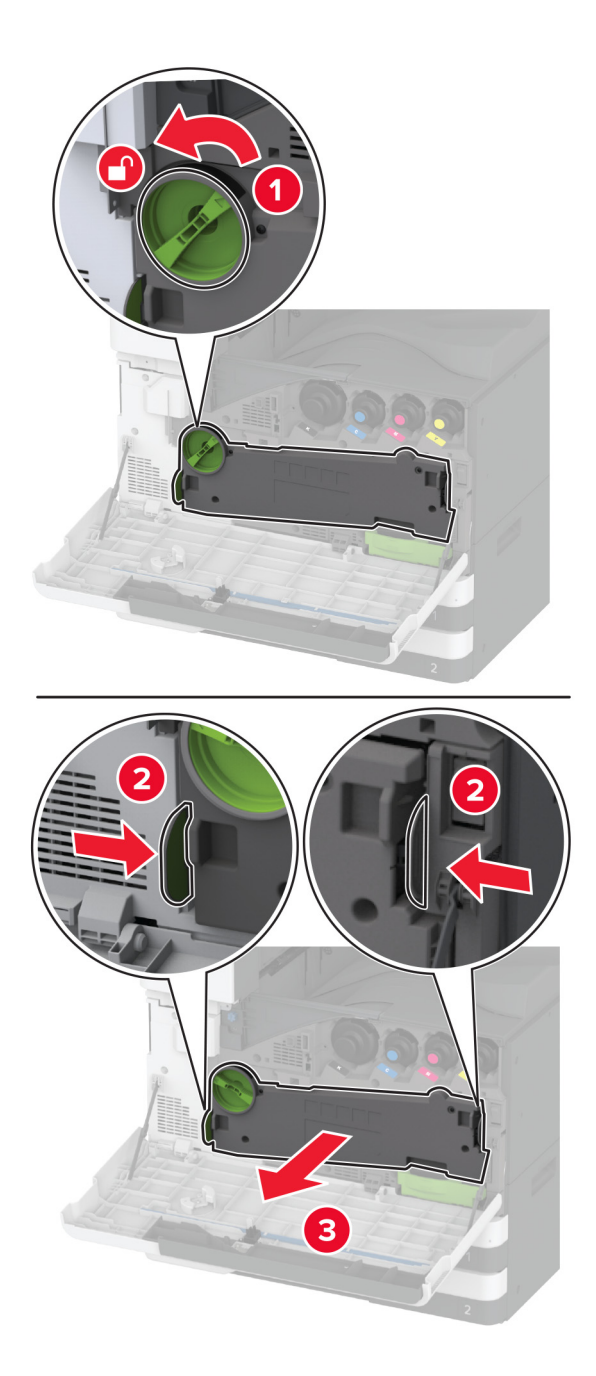

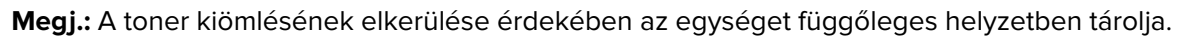

**3** Oldja ki a használt fényvezető egységet.

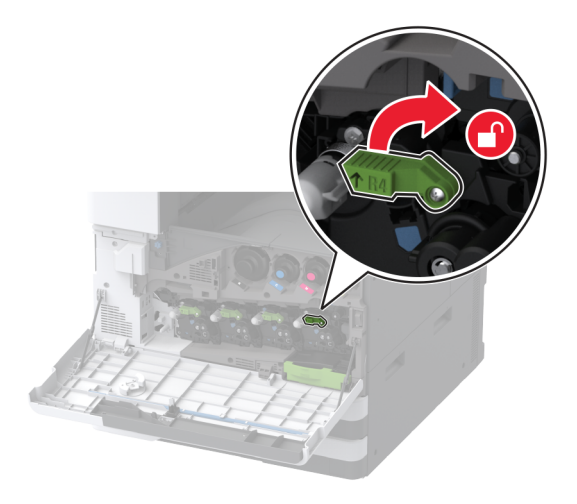

4 Távolítsa el a használt fényvezető egységet.

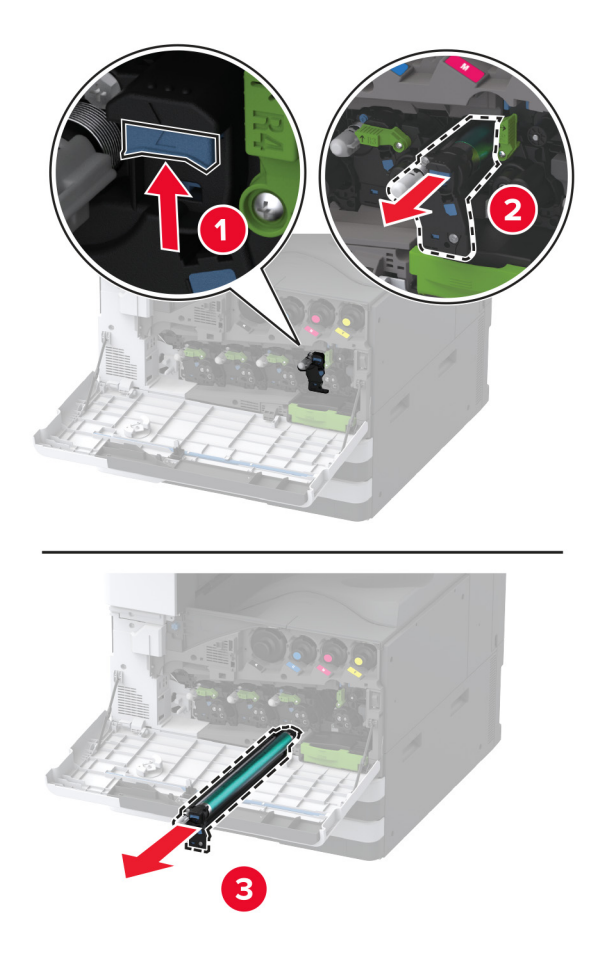

**5** Csomagolja ki az új fényvezető egységet.

**Figyelem – sérülésveszély:** Ne tegye ki közvetlen fény hatásának a fényvezető egységet egy percnél hosszabb ideig. A hosszabb ideig tartó közvetlen napsugárzás nyomtatási minőségbeli problémákat okozhat.

**Figyelem – sérülésveszély:** Ne érjen a fényvezetődobhoz. Ha hozzáér, azzal később romolhat a nyomtatási feladatok minősége.

6 Tolja be az új fényvezető egységet, amíg a helyére nem kattan.

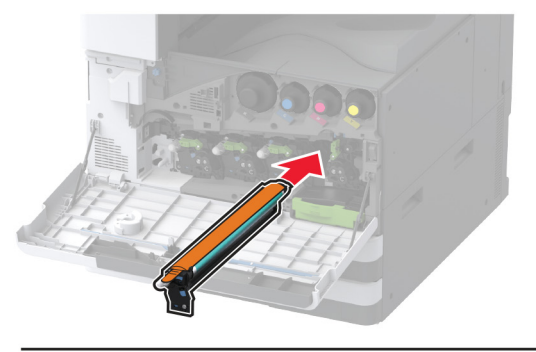

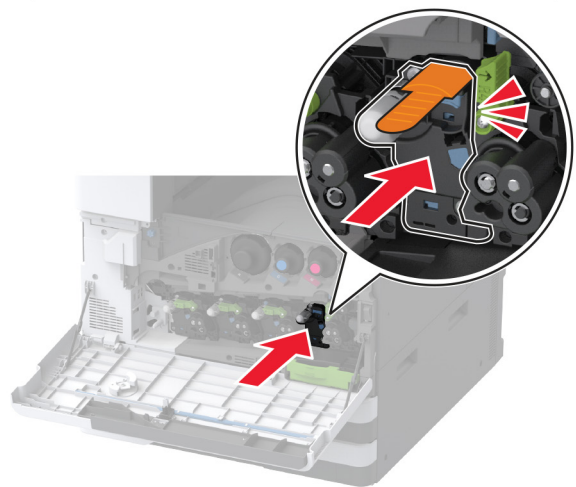

7 Távolítsa el a csomagolóanyagot, majd rögzítse az új fényvezető egységet.

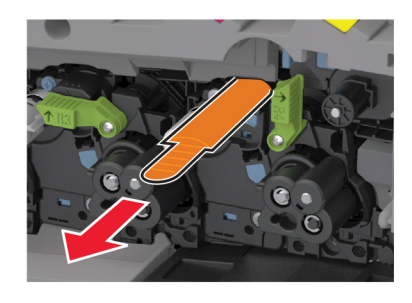

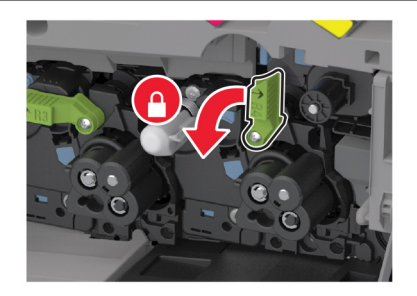

8 Távolítsa el a nyomtatófejtörlőt, majd tisztítsa meg a nyomtatófej lencséit.

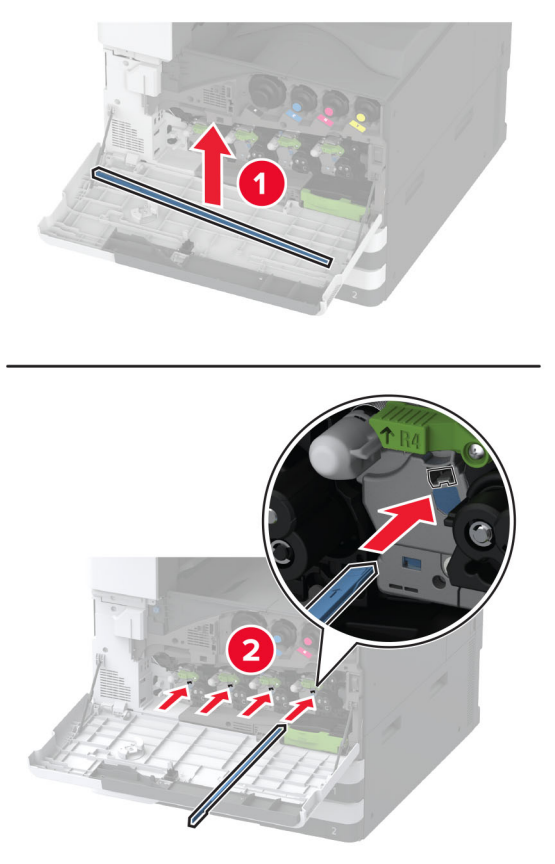

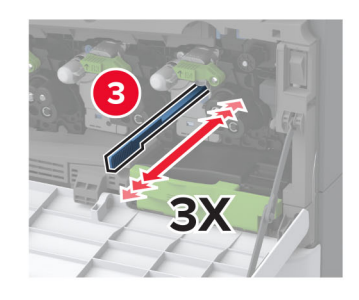

**9** Tegye vissza a nyomtatófejtörlőt a helyére.

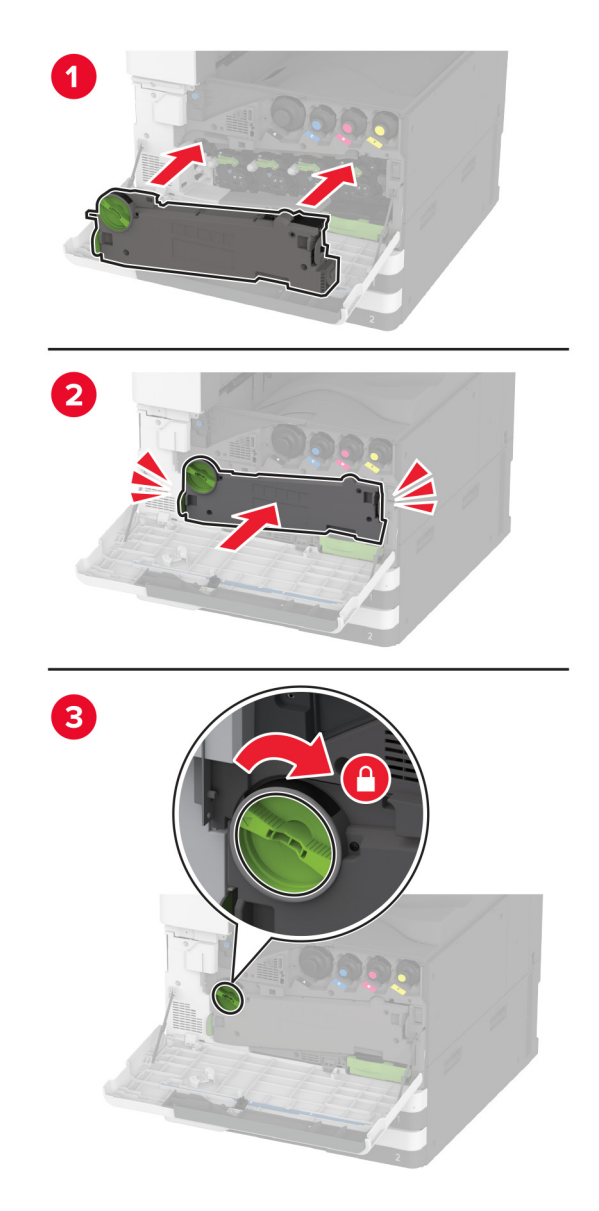

**10** Tolja be a hulladékfesték-átviteli egységet, amíg a helyére nem *kattan*, majd rögzítse.

**11** Csukja be az ajtót.

## Az 520 lapos tálca mozgatható részének cseréje

1 Távolítsa el a tálca használt mozgatható részét.

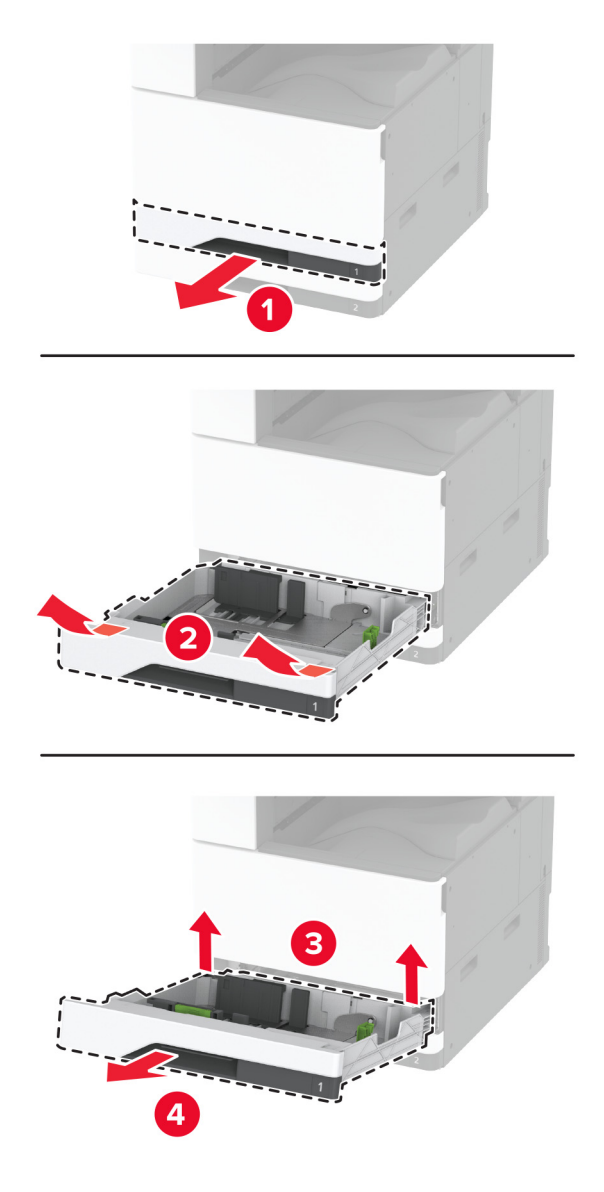

2 Csomagolja ki a tálca új mozgatható részét, majd távolítsa el róla az összes csomagolóanyagot.

Helyezze be a tálca új mozgatható részét.

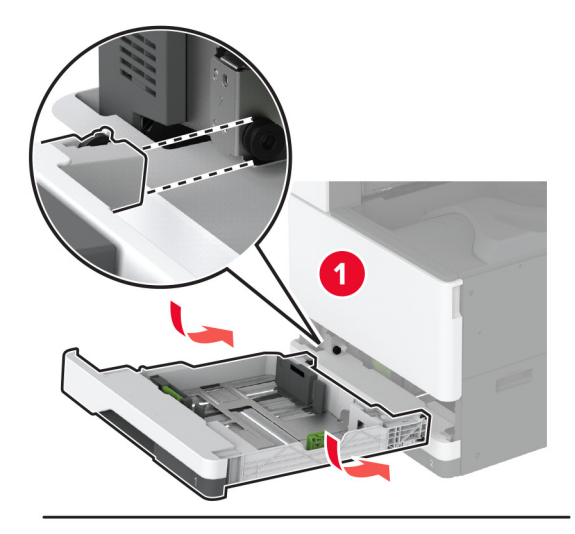

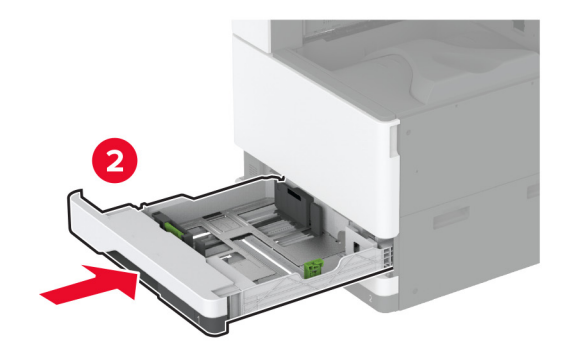

## Beégető cseréje

1 Kapcsolja ki a nyomtatót.

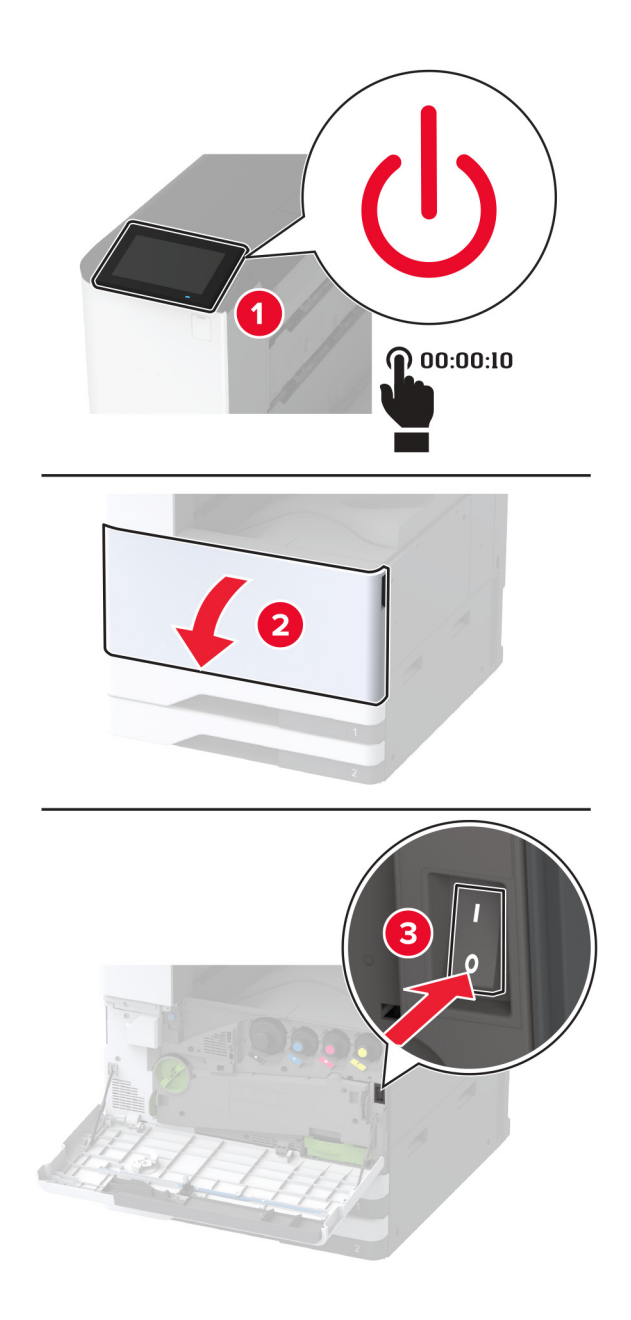

2 Nyissa ki az A ajtót.

VIGYÁZAT – FORRÓ FELÜLET: Előfordulhat, hogy a nyomtató belseje forró. Az égési sérülések elkerülése érdekében várja meg, amíg a forró felületek kihűlnek.

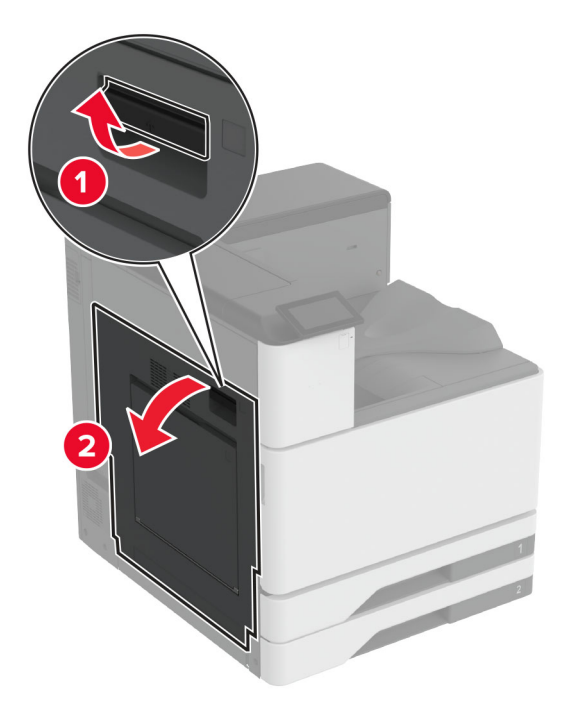

Oldja fel a beégető rögzítését.

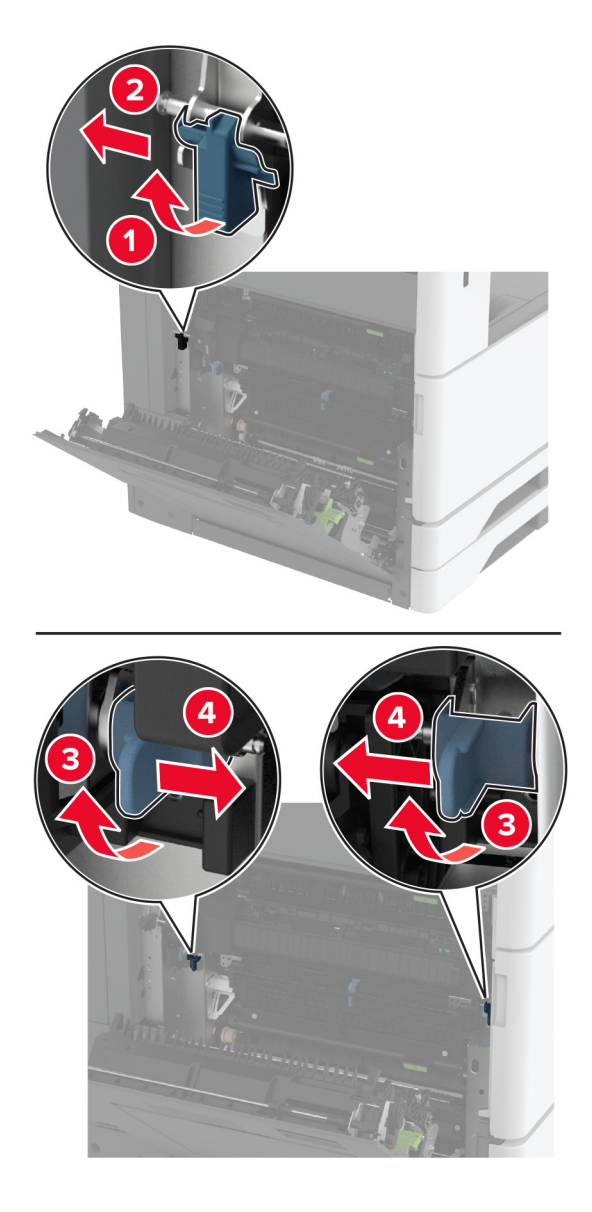

Távolítsa el a használt beégetőt.

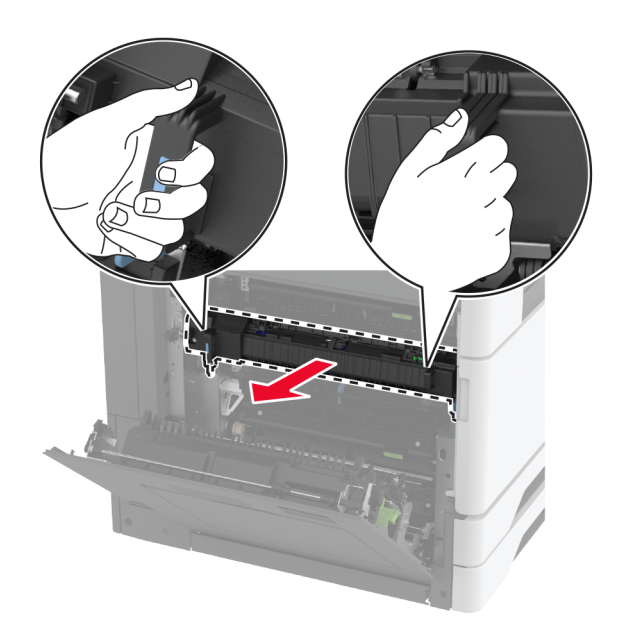

Csomagolja ki az új beégetőt.

6 Tegye be az új beégetőt úgy, hogy *bepattanjon* a helyére, majd rögzítse.

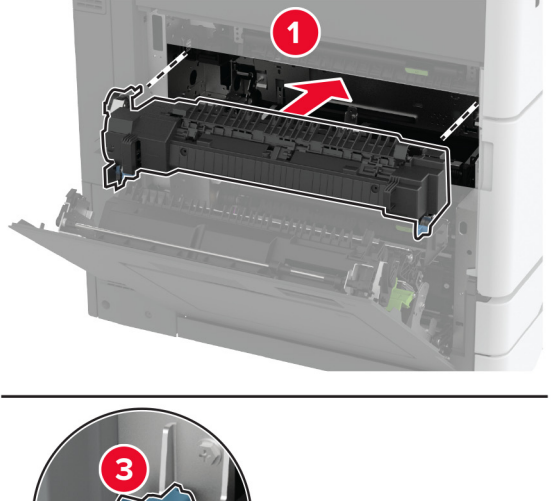

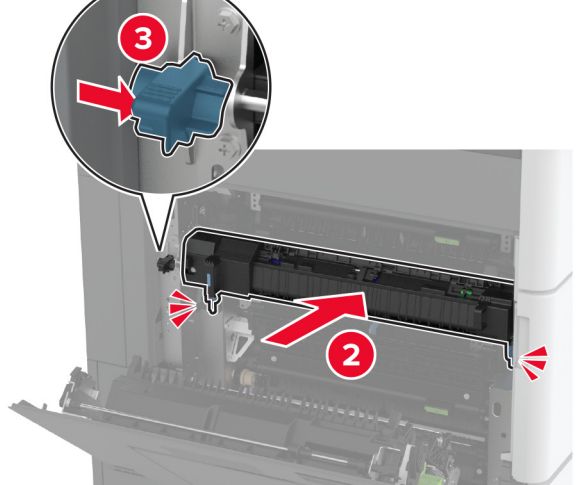

- 7 Csukja be az A ajtót.
- 8 Kapcsolja be a nyomtatót.

## A nyomtatófejtörlő cseréje

1 Nyissa ki az elülső ajtót.

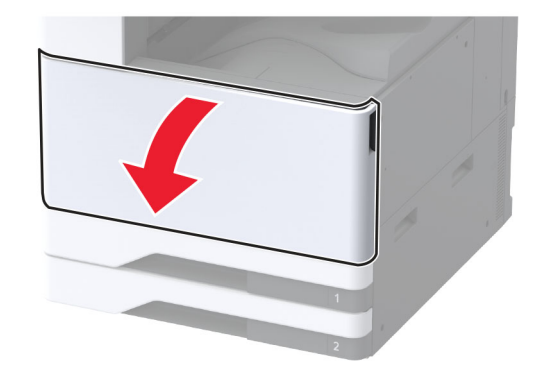

Vegye ki a nyomtatófejtörlőt.

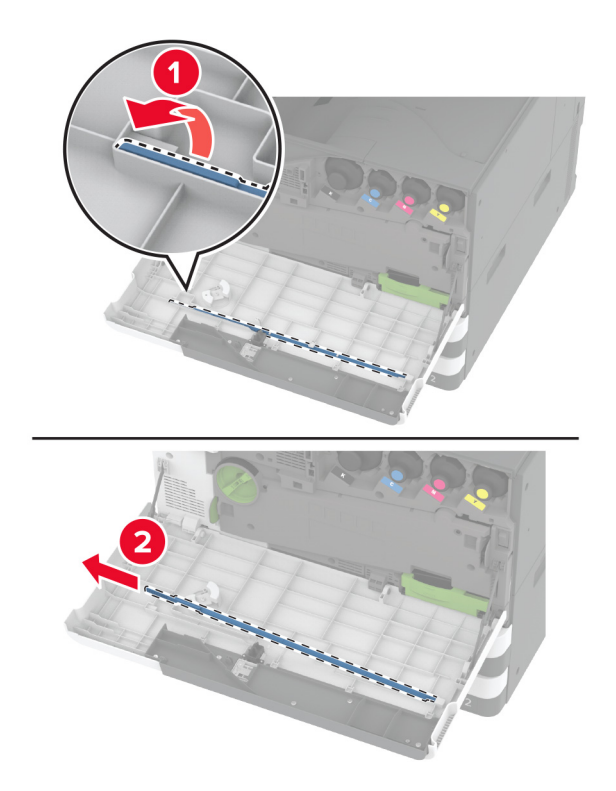

Csomagolja ki az új nyomtatófejtörlőt.

4 Illessze be az új nyomtatófejtörlőt.

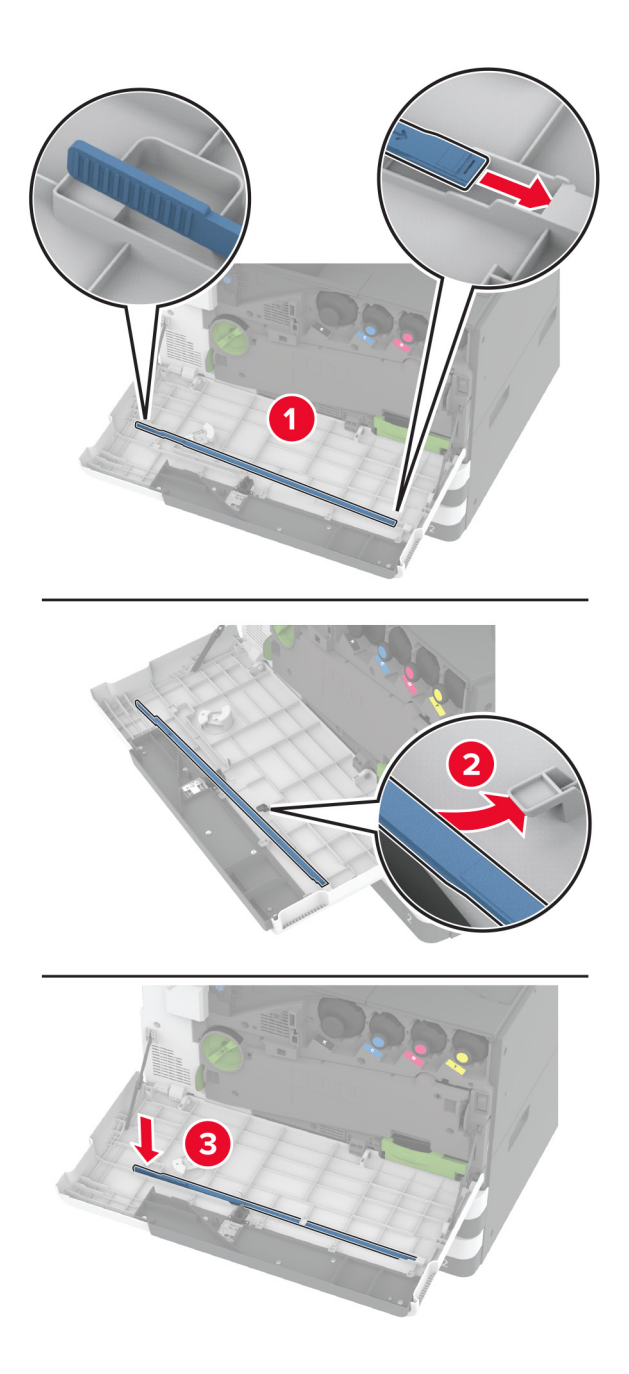

**5** Csukja be az elülső ajtót.

## Az átvitelimodul-tisztító cseréje

1 Nyissa ki az elülső ajtót.

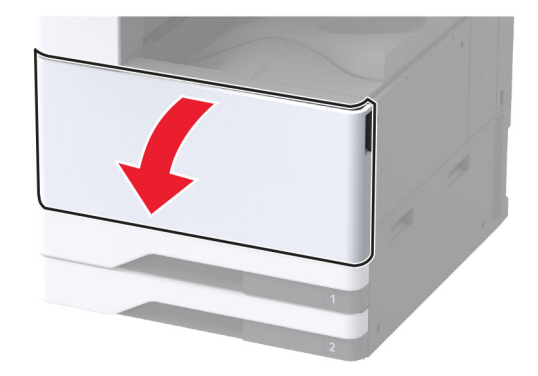
2 Távolítsa el a hulladékfesték-átviteli egységet.

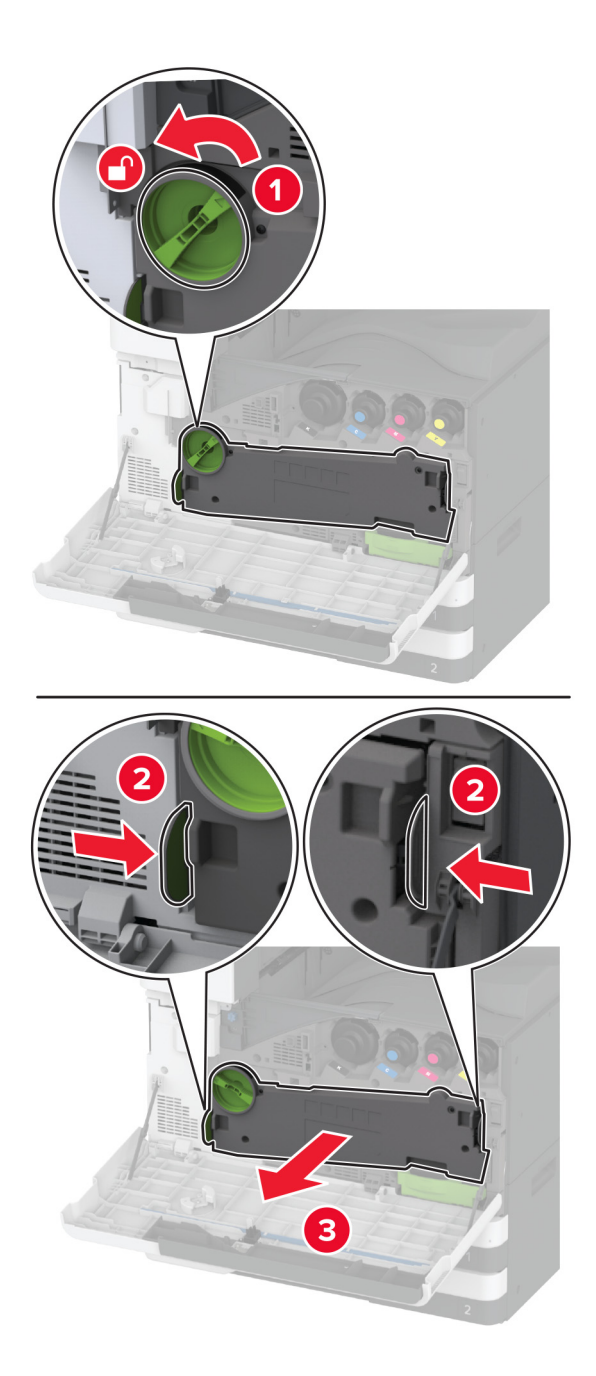

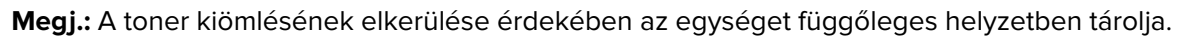

**3** Távolítsa el a használt átvitelimodul-tisztítót.

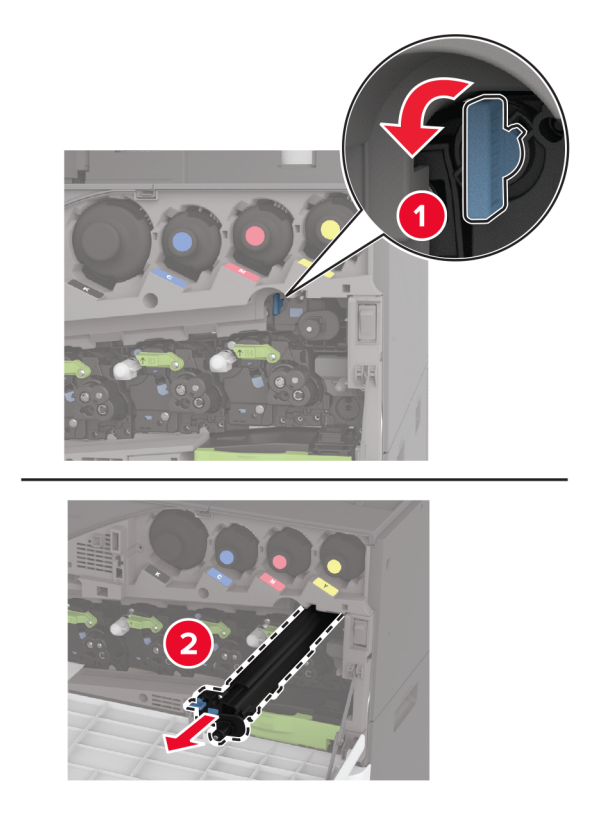

4 Csomagolja ki az új átvitelimodul-tisztítót.

5 Helyezze be az új átvitelimodul-tisztítót.

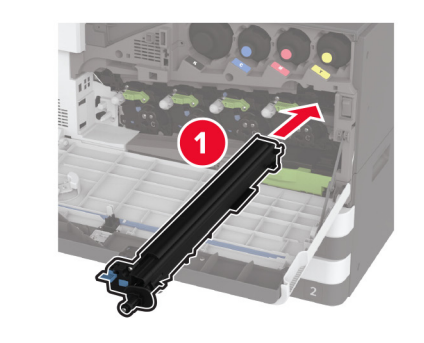

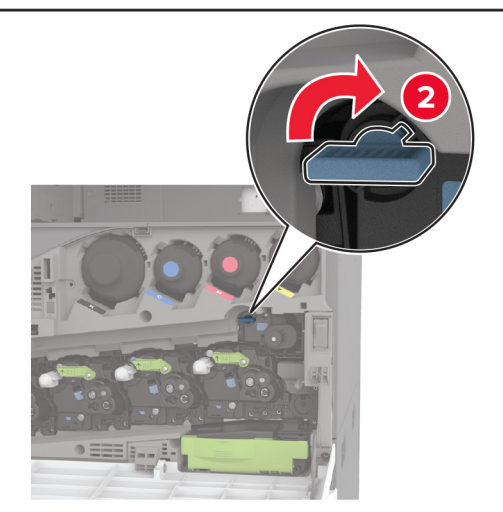

**6** Tolja be a hulladékfesték-átviteli egységet, amíg a helyére nem *kattan*, majd rögzítse.

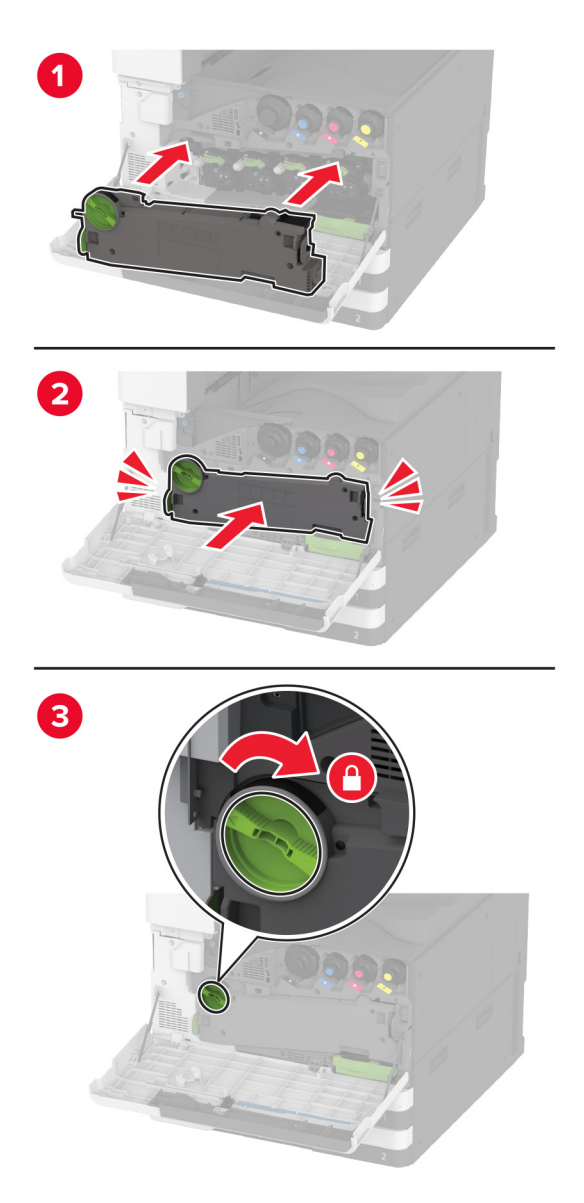

7 Csukja be az elülső ajtót.

## A tálca görgőkészletének cseréje

**1** Kapcsolja ki a nyomtatót.

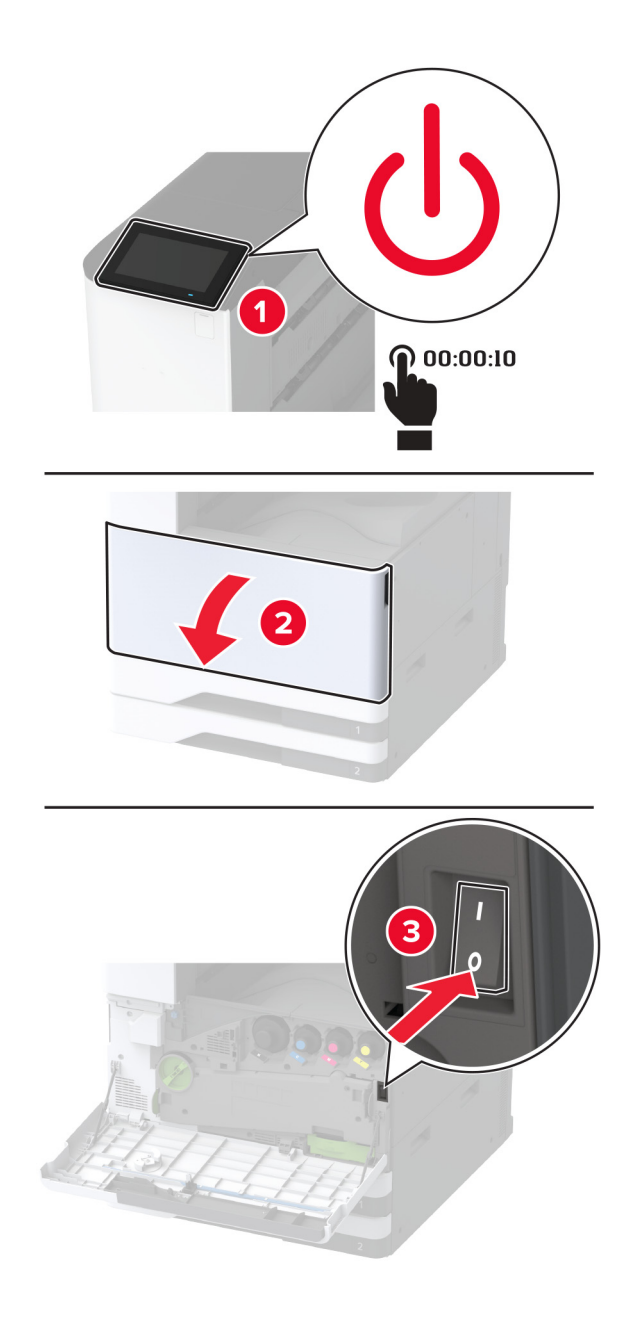

2 Távolítsa el a normál tálcát.

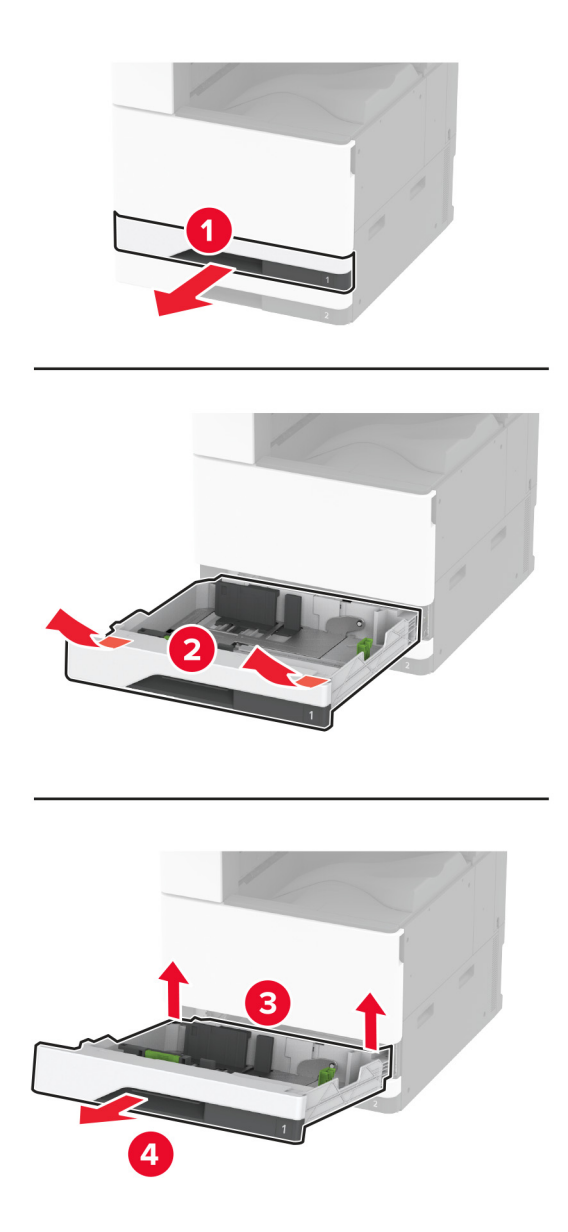

3 Távolítsa el a tálca használt görgőkészletét.

**Figyelem – sérülésveszély:** Mielőtt a nyomtató belső részébe nyúlna, érintse meg a nyomtató valamelyik fém alkatrészét, így elkerülhetők az elektrosztatikus kisülések okozta károk.

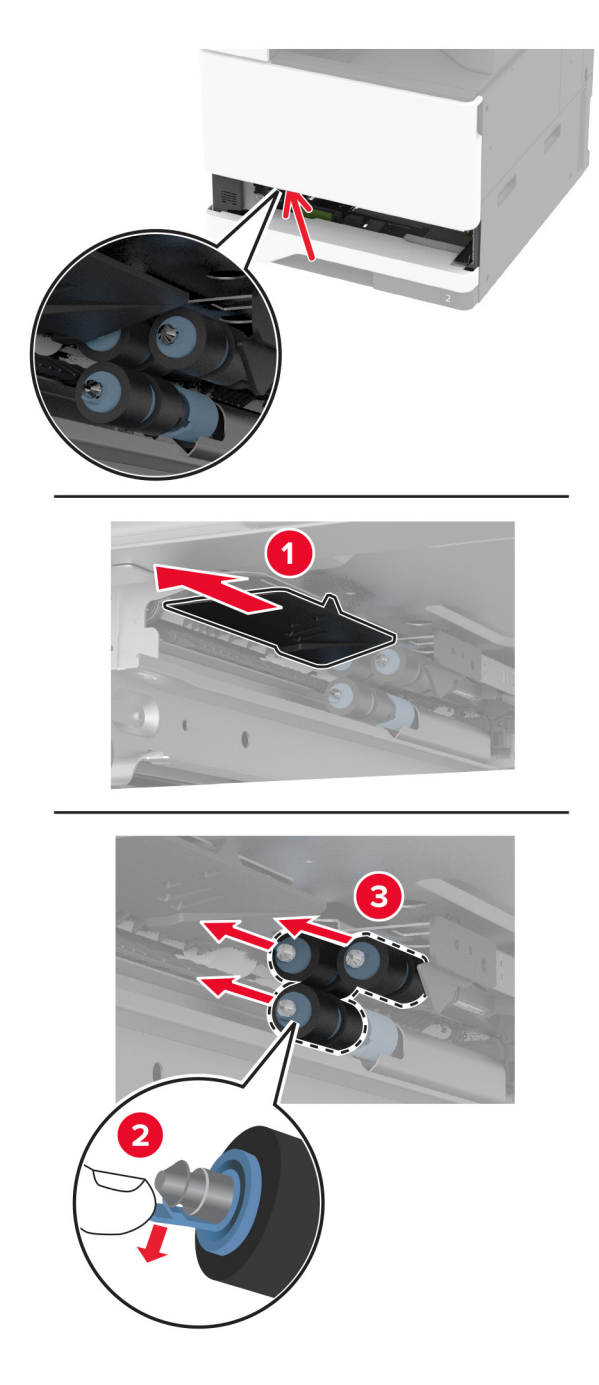

4 Csomagolja ki a tálca új görgőkészletét.

**5** Tolja be a tálca új görgőkészletét, amíg a helyére nem *kattan*.

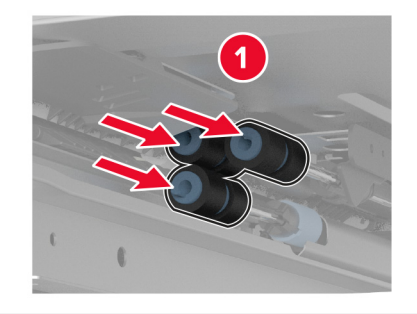

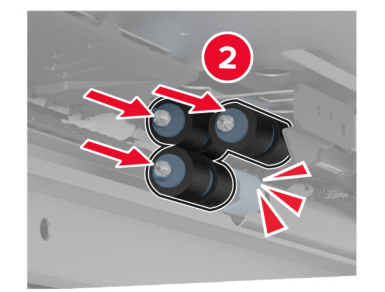

- 6 Helyezze vissza a tálcát.
- 7 Kapcsolja be a nyomtatót.

### Az 2000 lapos fiók görgőkészletének cseréje

**1** Kapcsolja ki a nyomtatót.

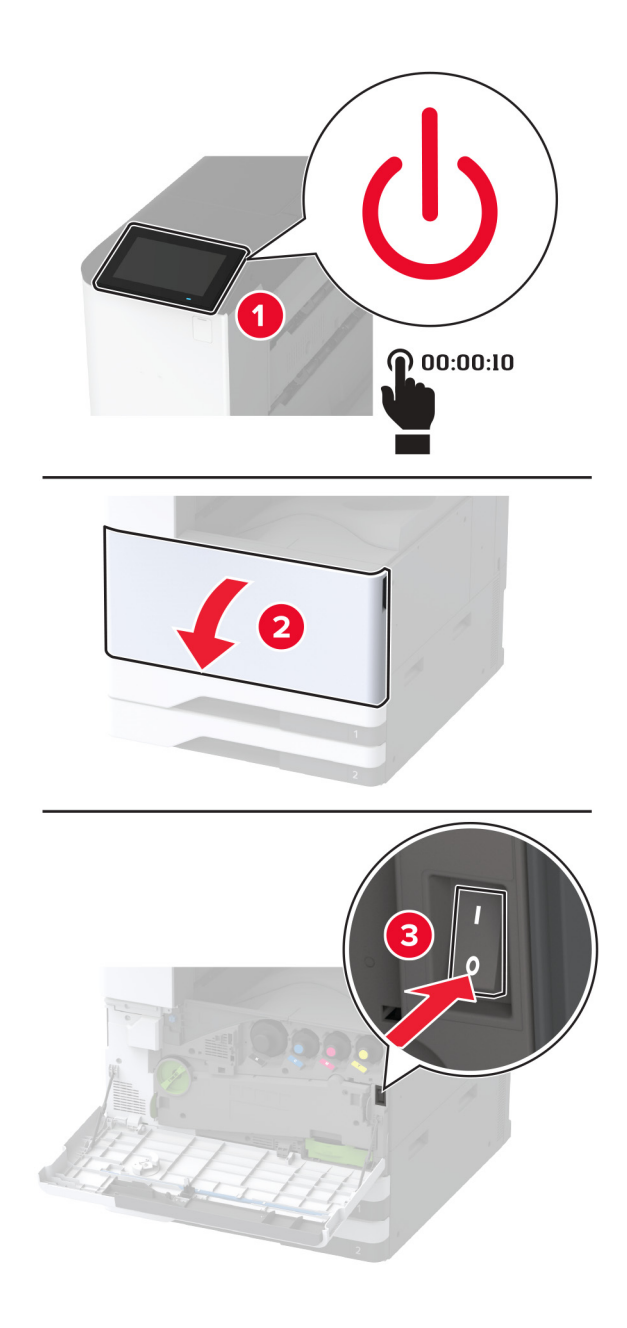

2 Csúsztassa balra a tálcát.

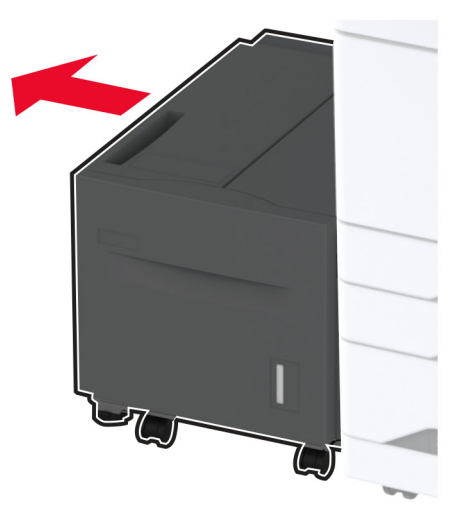

**3** Nyissa ki a J ajtót, majd nyissa ki a görgőkészlet fedelét.

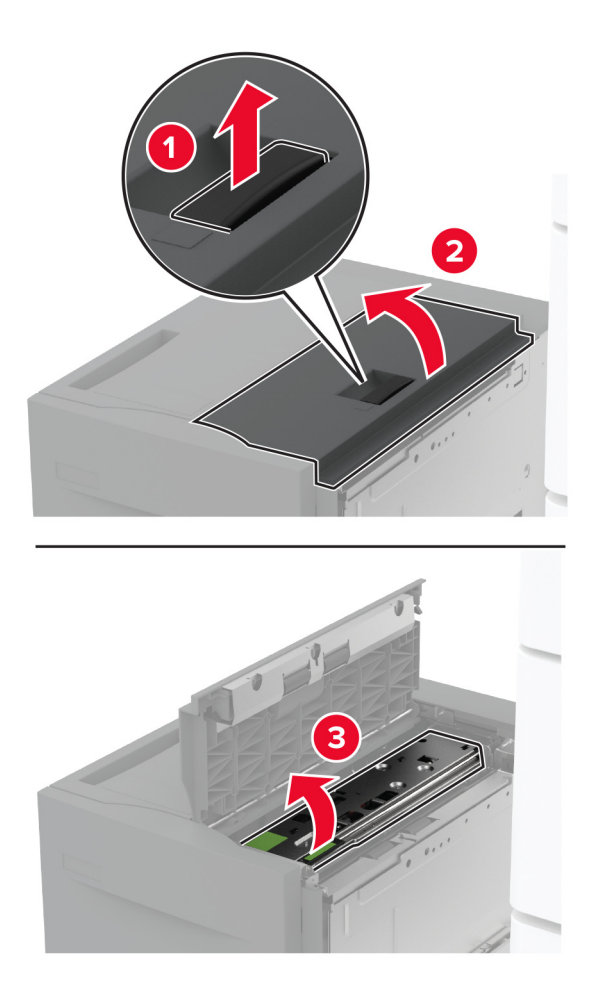

4 Keresse meg, majd távolítsa el a használt görgőkészletet.

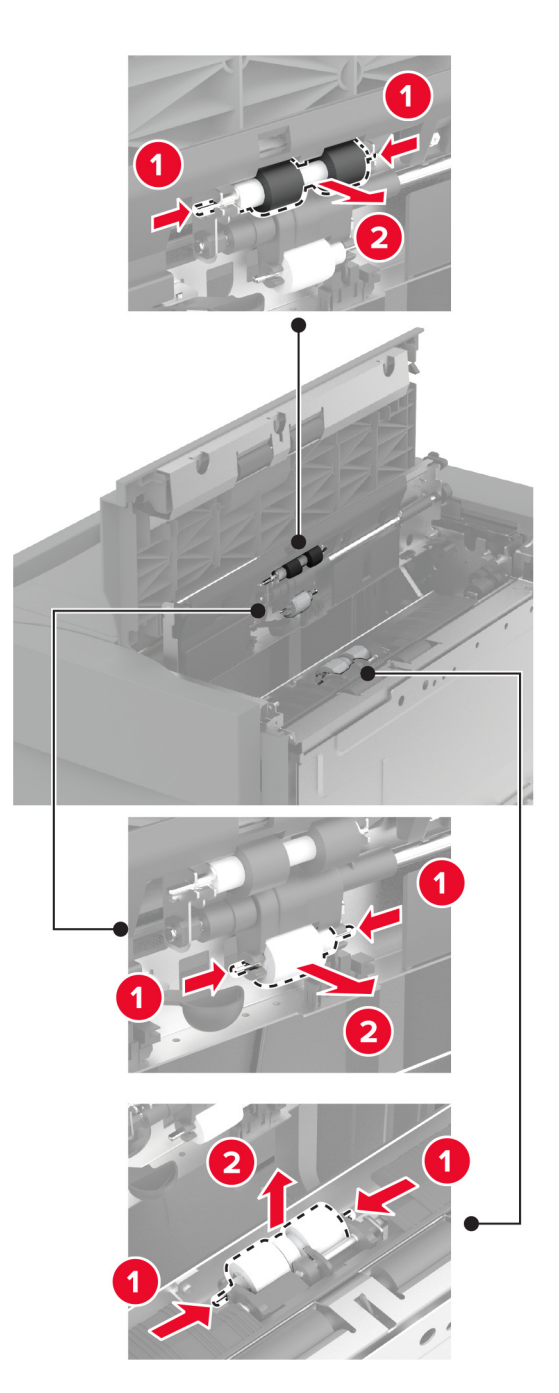

5 Csomagolja ki az új görgőkészletet.

6 Helyezze be az új görgőkészletet.

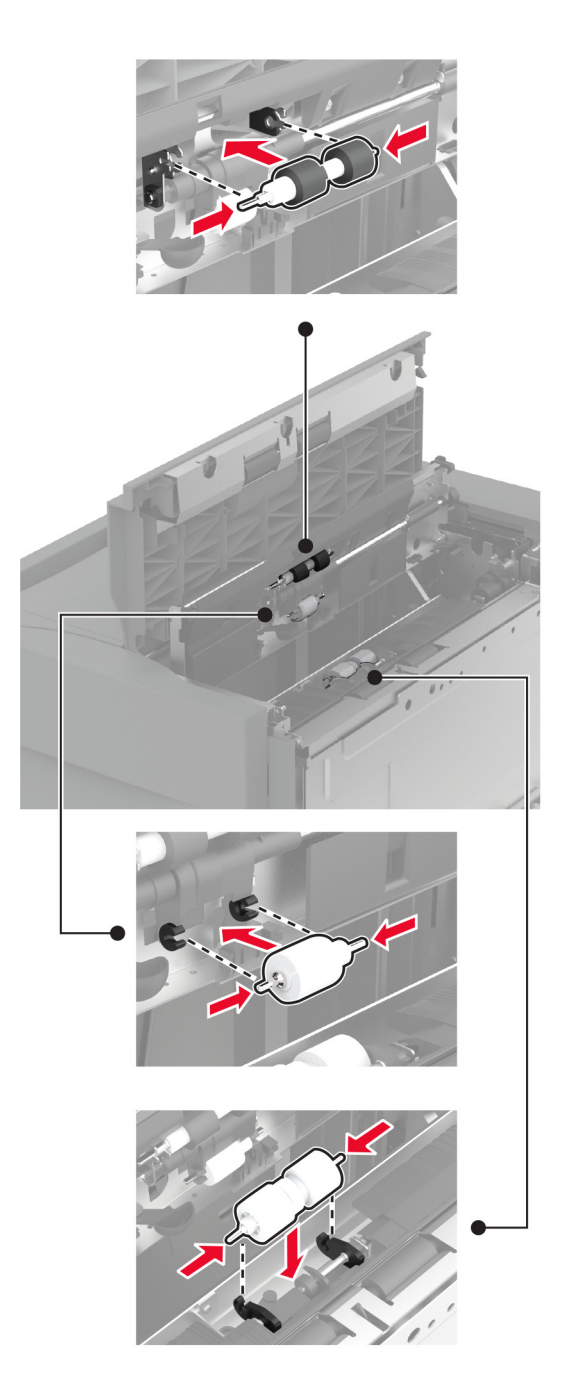

- 7 Csukja be a görgőkészlet fedelét, majd csukja be a J ajtót.
- 8 Csúsztassa vissza a helyére a tálcát.
- **9** Kapcsolja be a nyomtatót.

## A 2000 lapos kettős bemeneti egység görgőkészletének cseréje

#### A C fogantyúban

1 Kapcsolja ki a nyomtatót.

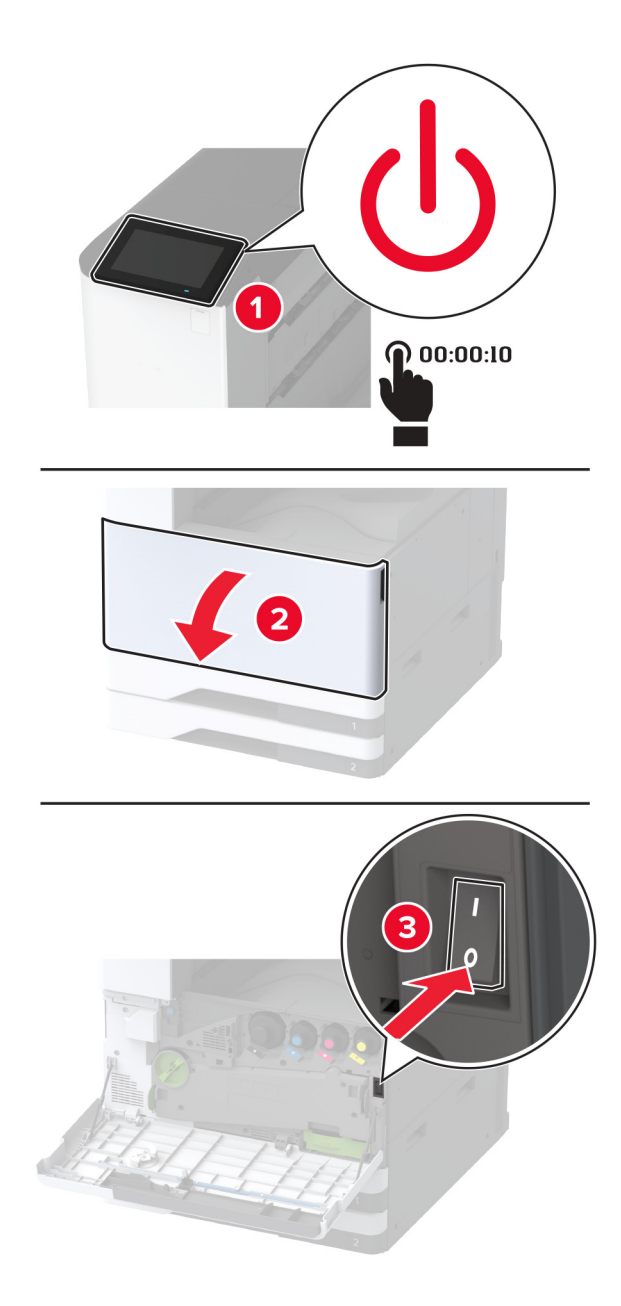

2 Húzza ki a 4-es tálcát, majd húzza ki a 3-as tálcát.

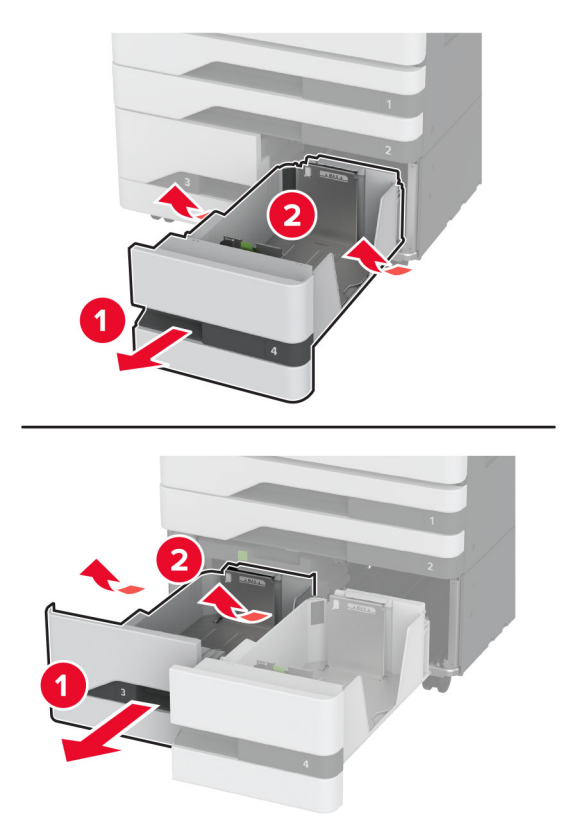

**3** Húzza ki a C fogantyút, majd nyissa ki a belső fedelet.

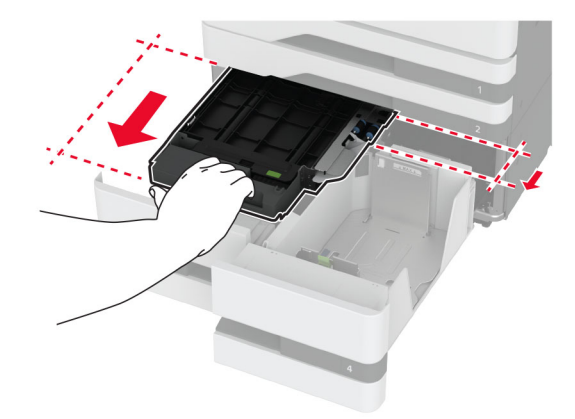

4 Nyissa ki a görgőkészlet fedelét.

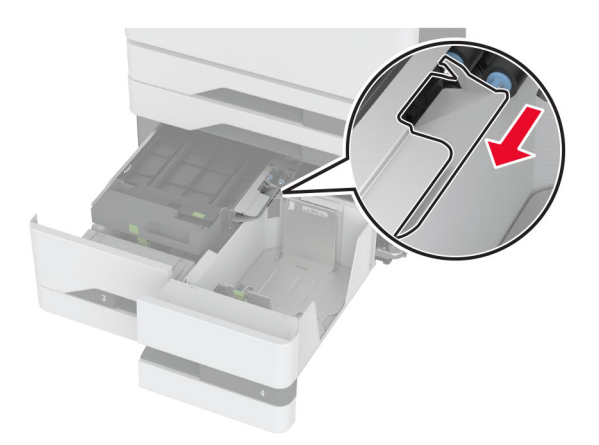

5 Távolítsa el a tálca használt görgőkészletét.

**Figyelem – sérülésveszély:** Mielőtt a nyomtató belső részébe nyúlna, érintse meg a nyomtató valamelyik fém alkatrészét, így elkerülhetők az elektrosztatikus kisülések okozta károk.

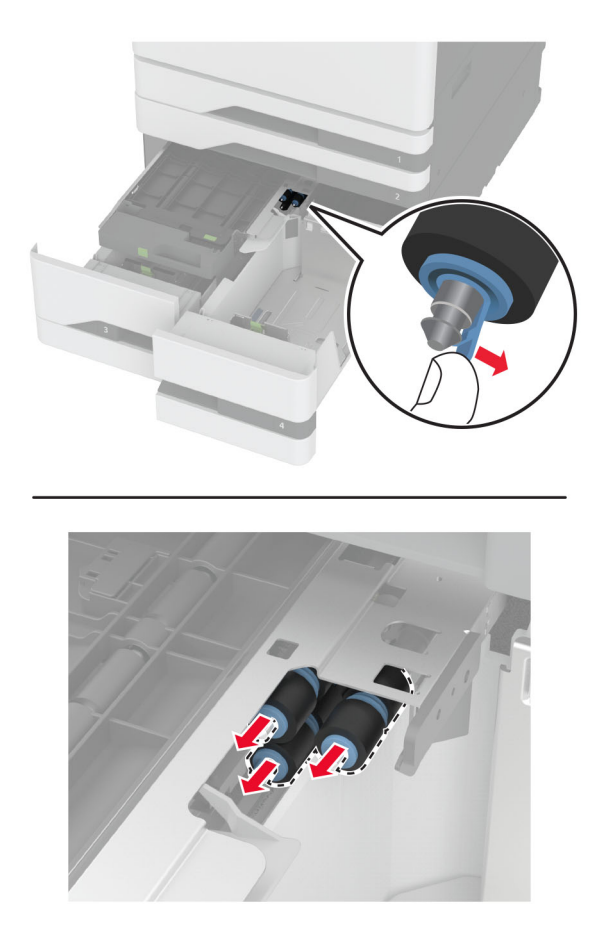

6 Csomagolja ki a tálca új görgőkészletét.

7 Tolja be a tálca új görgőkészletét, amíg a helyére nem kattan.

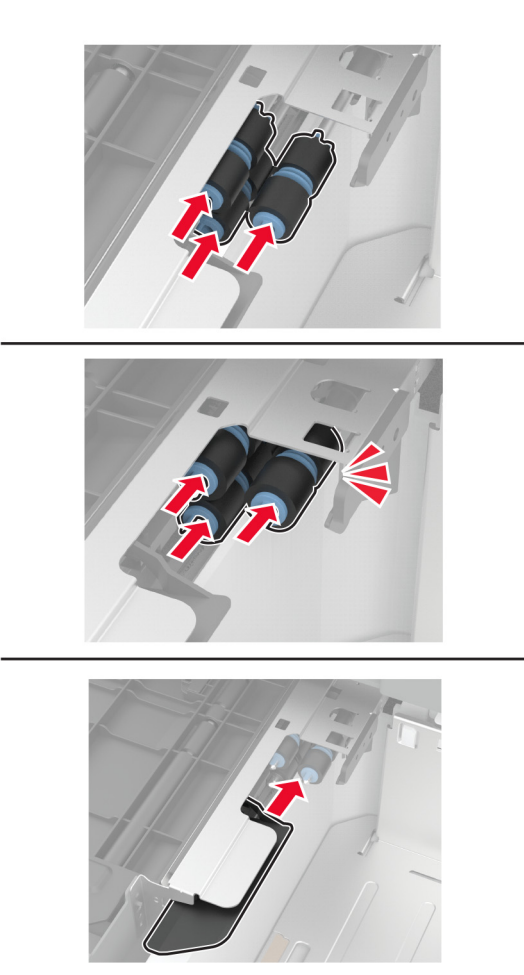

- 8 Csukja be a görgőkészlet fedelét.
- **9** Csukja be a belső fedelet, majd helyezze vissza a C fogantyút.
- 10 Helyezze be a 3-as és 4-es tálcát.
- **11** Kapcsolja be a nyomtatót.

#### A 3-as tálcában

**1** Kapcsolja ki a nyomtatót.

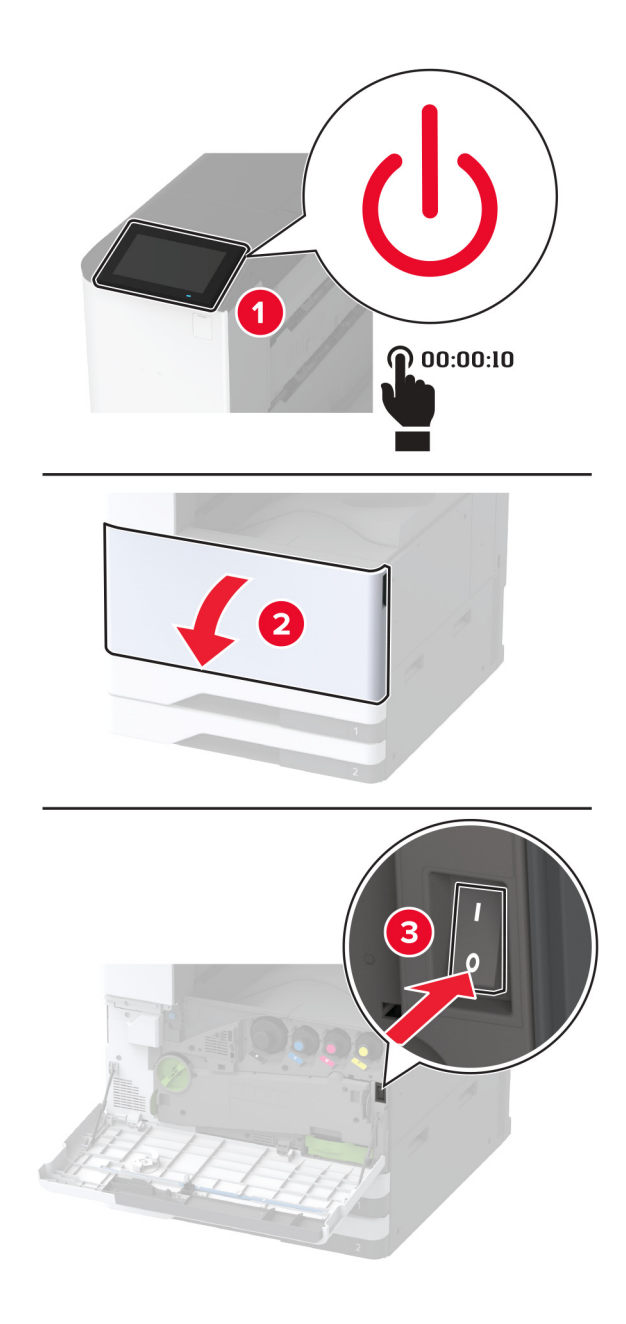

**2** Vegye ki az 1-es tálcát, majd vegye ki a 2-es tálcát.

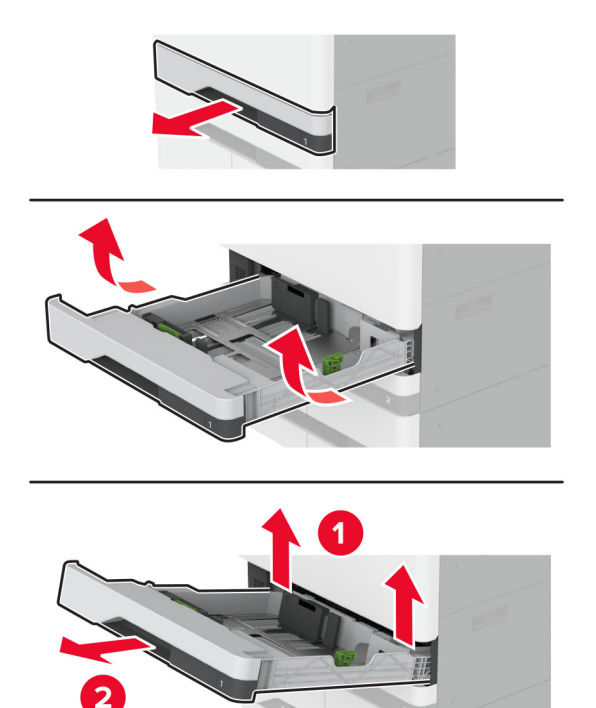

**3** Húzza ki a 3-as és 4-es tálcát.

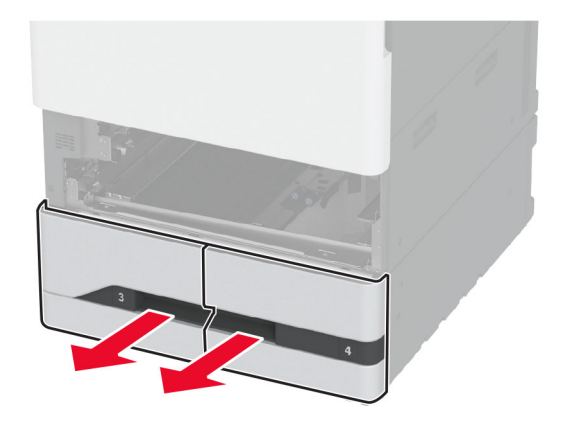

**4** Húzza ki a C fogantyút.

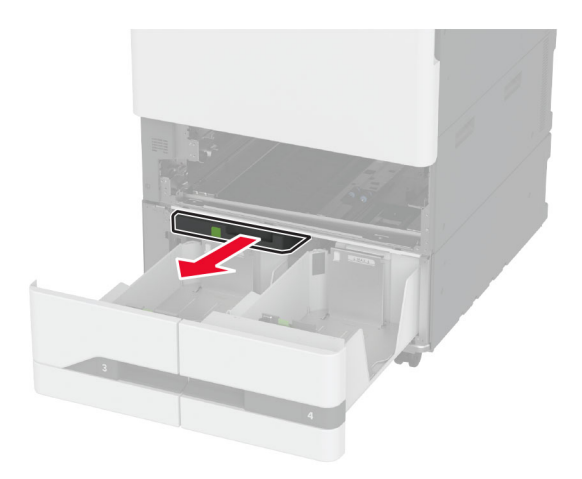

5 Távolítsa el a tálca használt görgőkészletét.

**Figyelem – sérülésveszély:** Mielőtt a nyomtató belső részébe nyúlna, érintse meg a nyomtató valamelyik fém alkatrészét, így elkerülhetők az elektrosztatikus kisülések okozta károk.

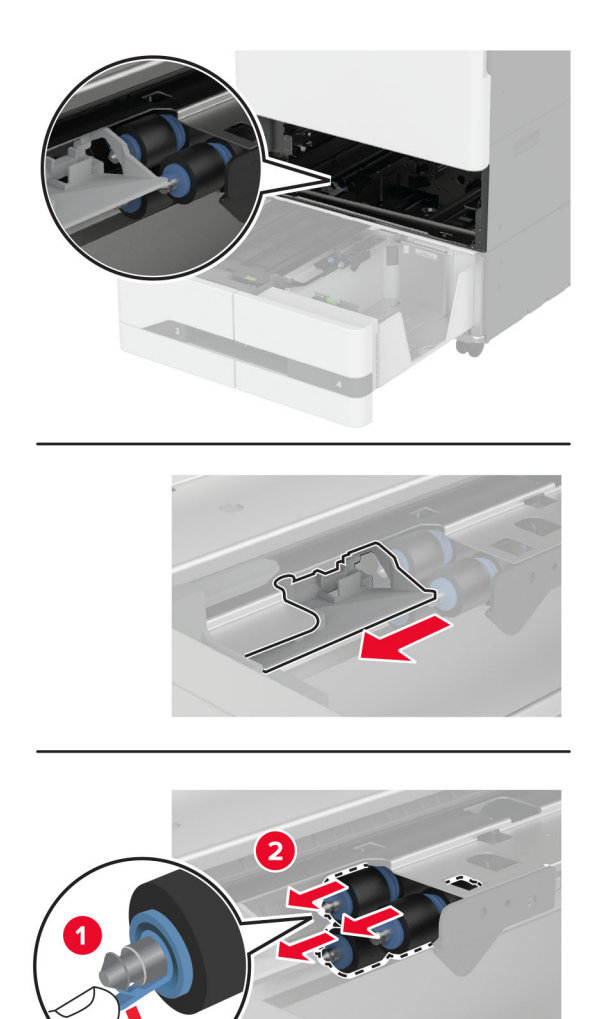

6 Tolja be a tálca új görgőkészletét, amíg a helyére nem kattan.

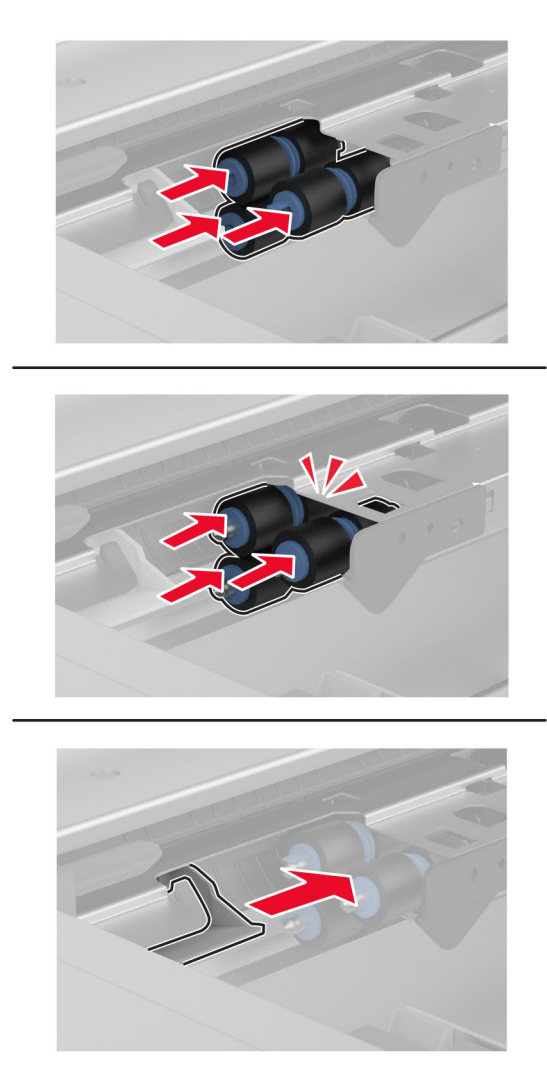

- 7 Helyezze vissza a C fogantyút.
- 8 Helyezze be a 3-as és 4-es tálcát.
- 9 Helyezze be az 1-es és 2-es tálcát.
- **10** Kapcsolja be a nyomtatót.

## A második továbbítógörgő cseréje

1 Kapcsolja ki a nyomtatót.

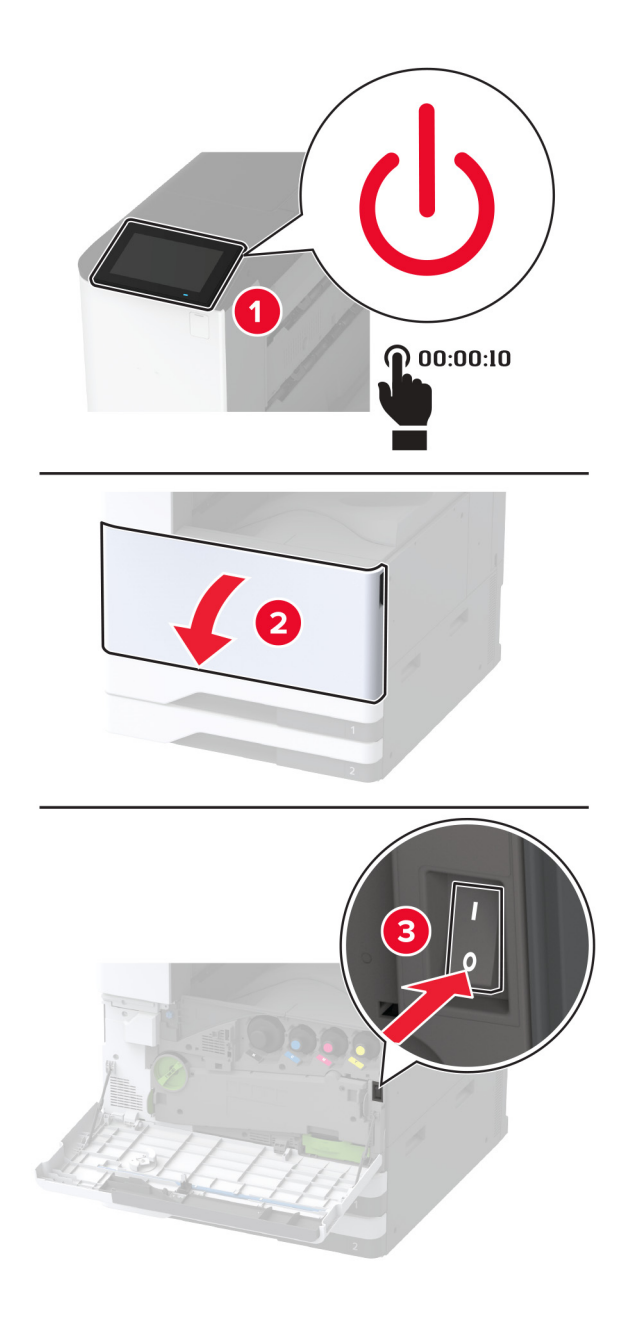

2 Nyissa ki az A ajtót.

**VIGYÁZAT – FORRÓ FELÜLET:** Előfordulhat, hogy a nyomtató belseje forró. Az égési sérülések elkerülése érdekében várja meg, amíg a forró felületek kihűlnek.

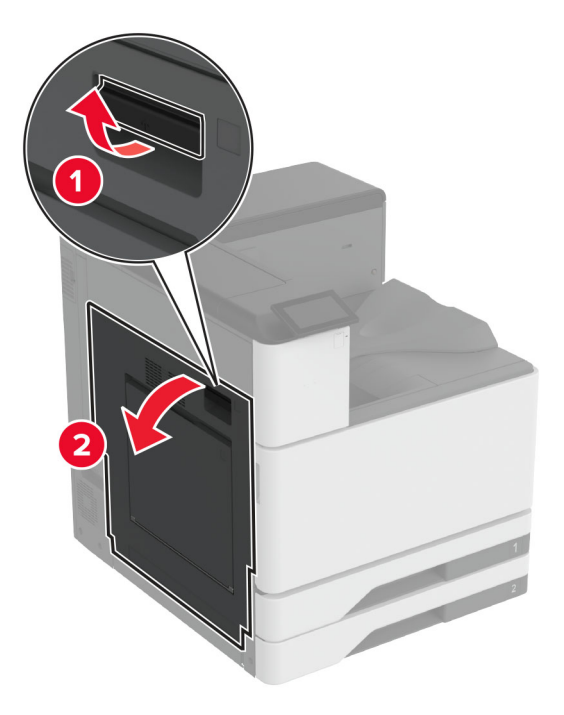

Távolítsa el a használt második továbbítógörgőt.

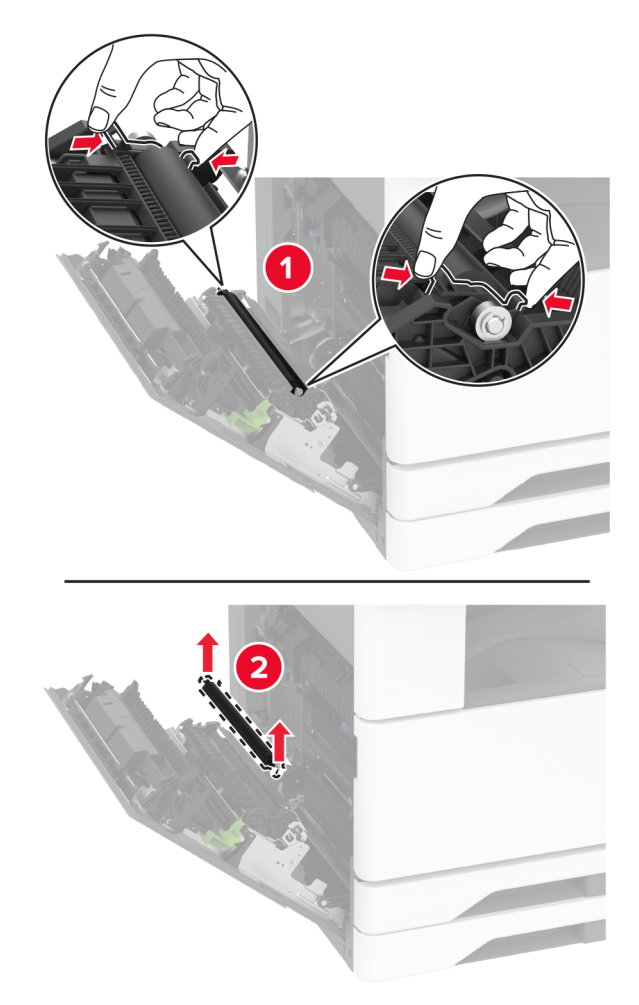

- **4** Csomagolja ki az új második továbbítógörgőt.
- **5** Helyezze be az új második továbbítógörgőt.

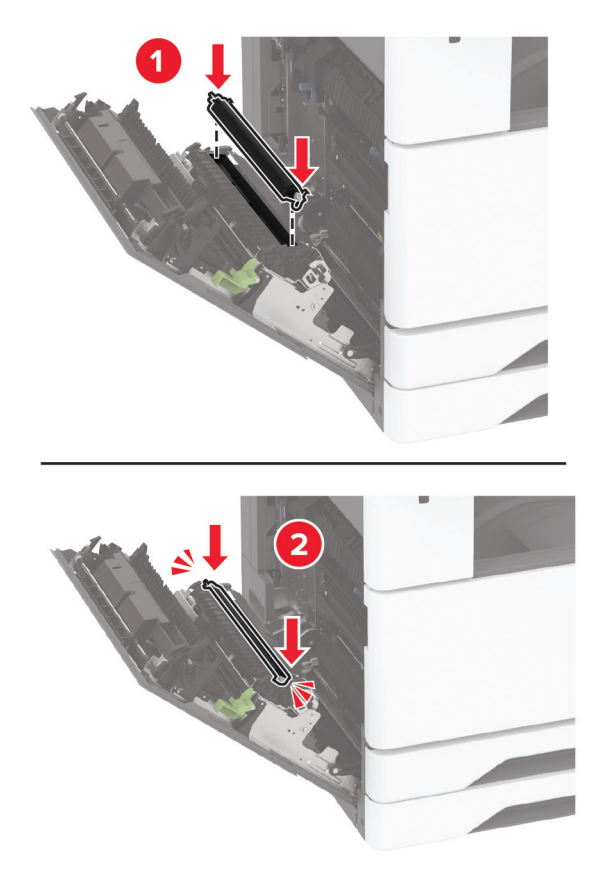

- 6 Csukja be az ajtót.
- 7 Kapcsolja be a nyomtatót.

### Az alsó hátsó csatlakozó fedelének cseréje

1 Távolítsa el az alsó hátsó csatlakozó használt fedelét.

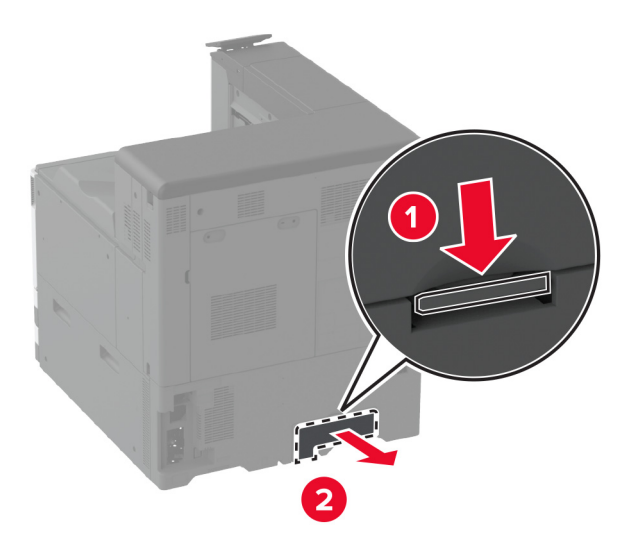

- 2 Csomagolja ki az alsó hátsó csatlakozó új fedelét.
- **3** Szerelje fel az alsó hátsó csatlakozó fedelét úgy, hogy *bepattanjon* a helyére.

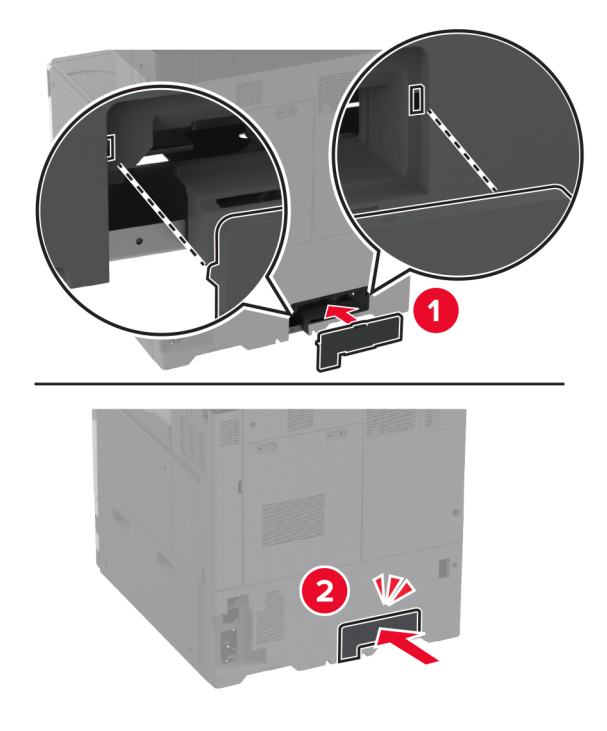

# A hulladékfesték-tartály cseréje

**1** Nyissa ki az elülső ajtót.

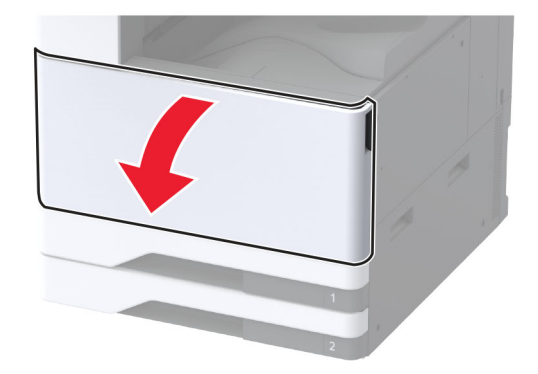

2 Távolítsa el a hulladékfesték-átviteli egységet.

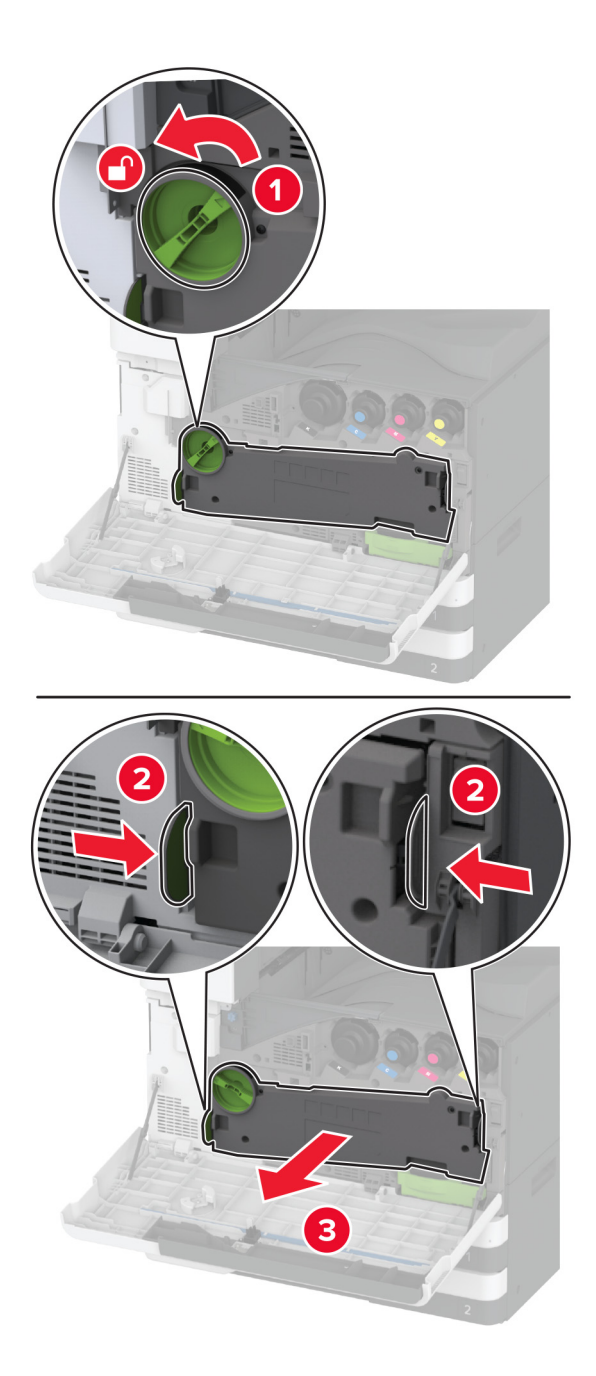

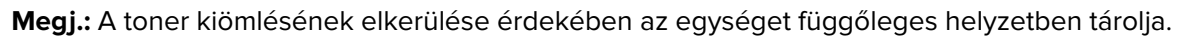

**3** Távolítsa el a nyomtatófejtörlőt, majd tisztítsa meg a nyomtatófej lencséit.

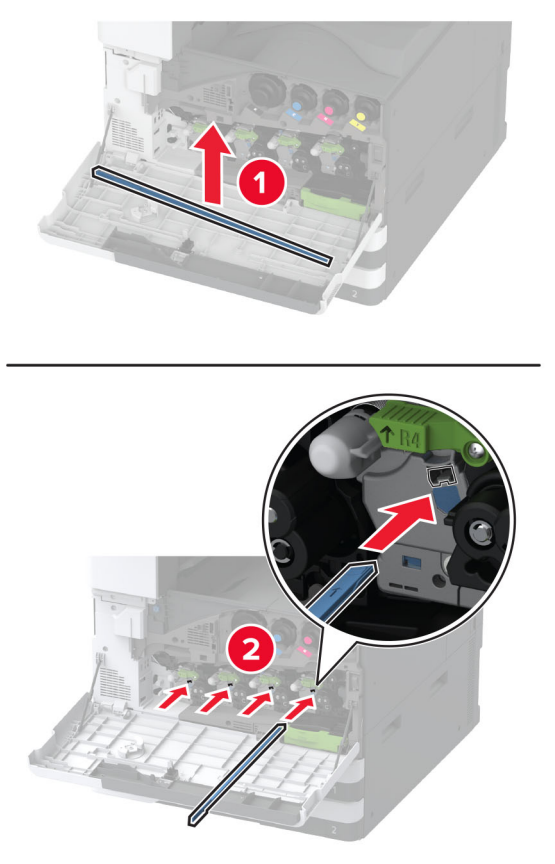

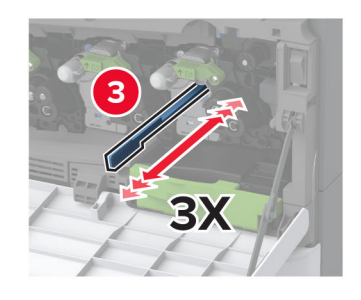

**4** Tegye vissza a nyomtatófejtörlőt a helyére.

**5** Tolja be a hulladékfesték-átviteli egységet, amíg a helyére nem *kattan*, majd rögzítse.

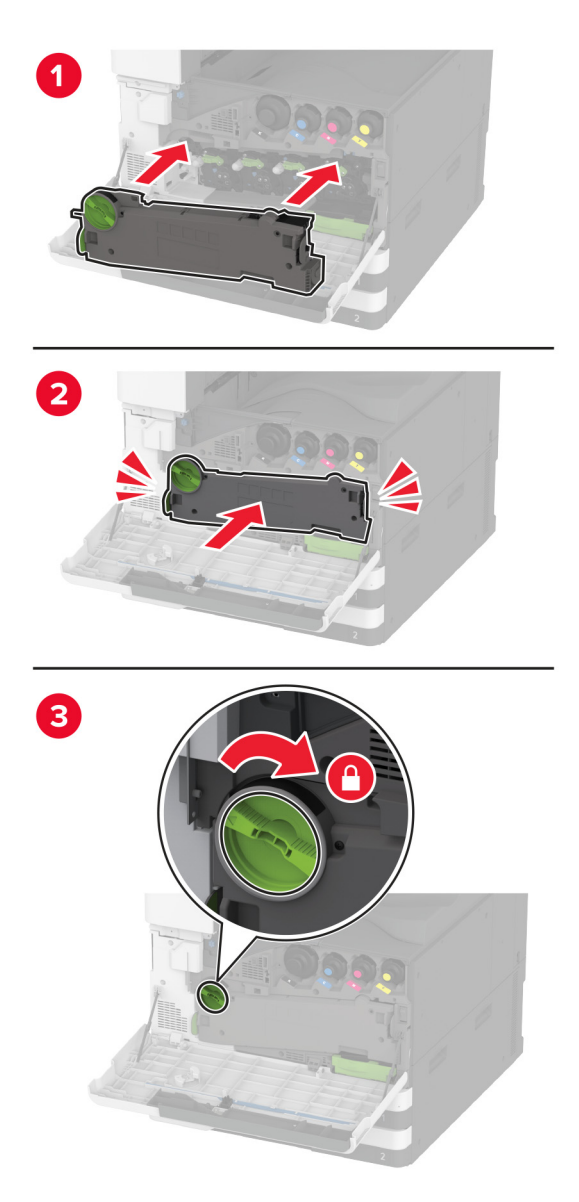

6 Vegye ki a használt hulladékfesték-tartályt.

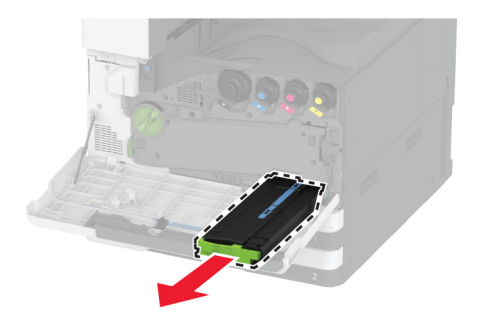

7 Csomagolja ki az új hulladékfesték-tartályt.

8 Helyezze be az új hulladékfesték-tartályt úgy, hogy a helyére *kattanjon*, majd csukja be az ajtót.

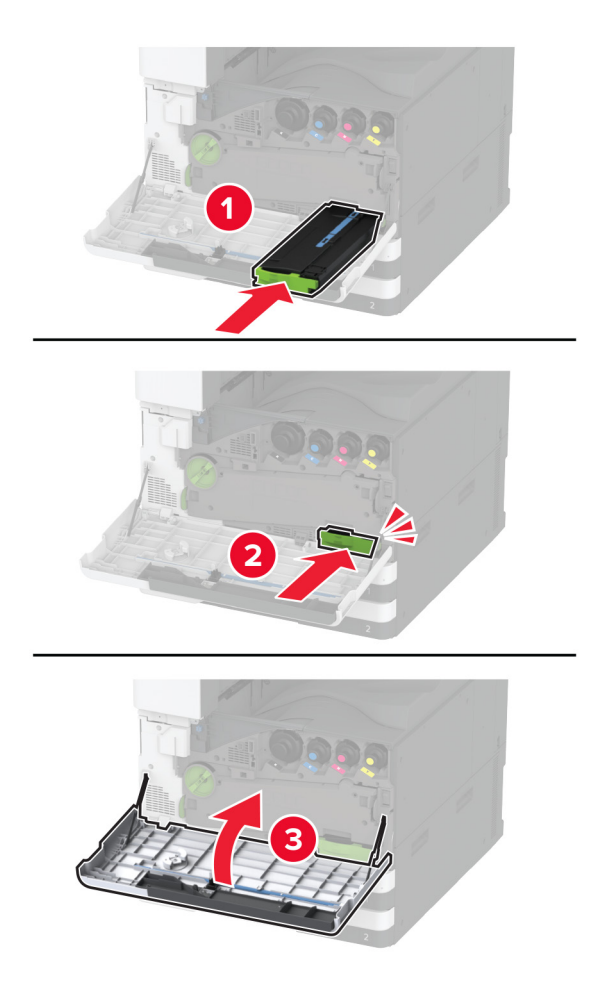

## A hulladékfesték-átviteli egység cseréje

1 Nyissa ki az elülső ajtót.

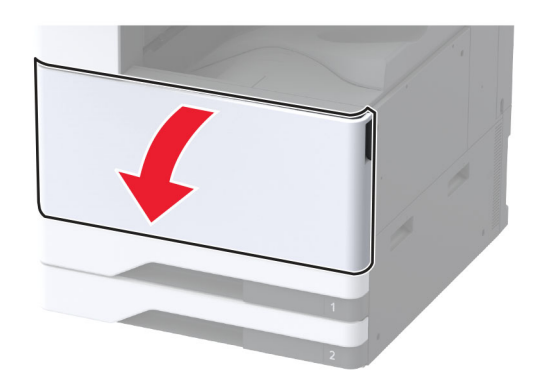

2 Távolítsa el a használt hulladékfesték-átviteli egységet.

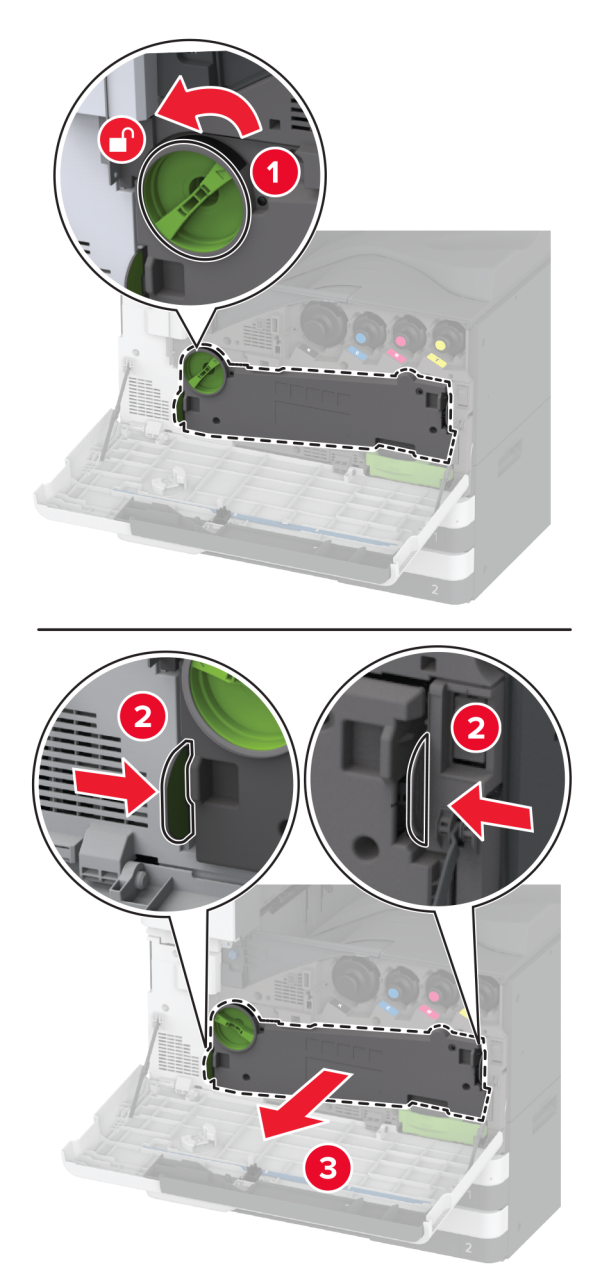

Megj.: A toner kiömlésének elkerülése érdekében az egységet függőleges helyzetben tárolja.

**3** Csomagolja ki az új hulladékfesték-átviteli egységet.

**4** Tegye be az új hulladékfesték-átviteli egységet úgy, hogy *bepattanjon* a helyére, majd rögzítse.

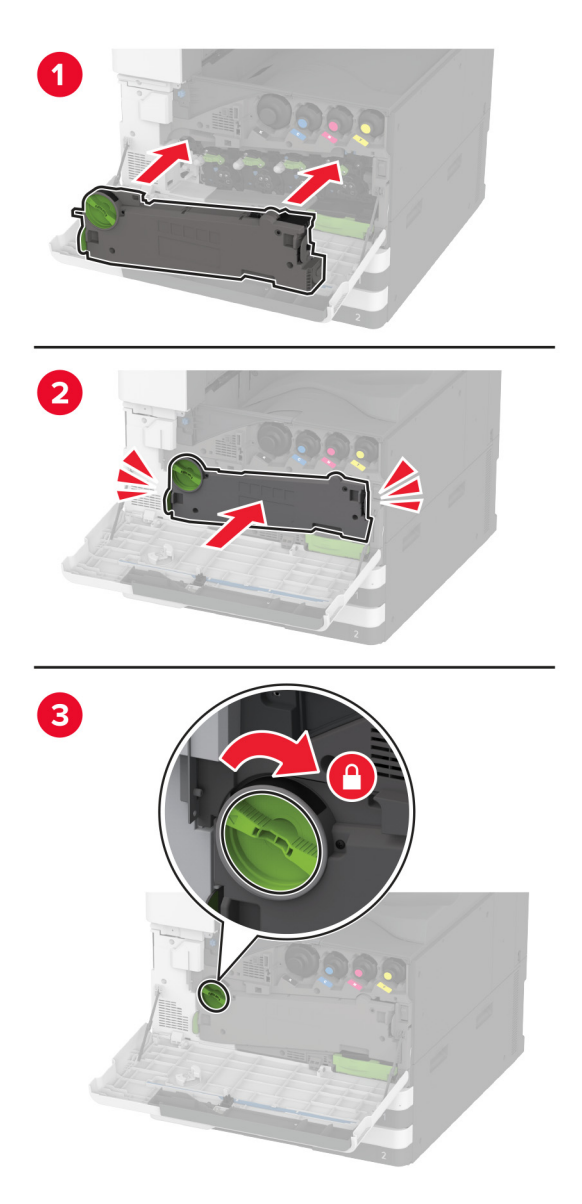

**5** Csukja be az elülső ajtót.

## A tálca mozgatható részében lévő kis fedél cseréje

- 1 Húzza ki a tálcát.
- 2 Távolítsa el a használt kis fedelet.

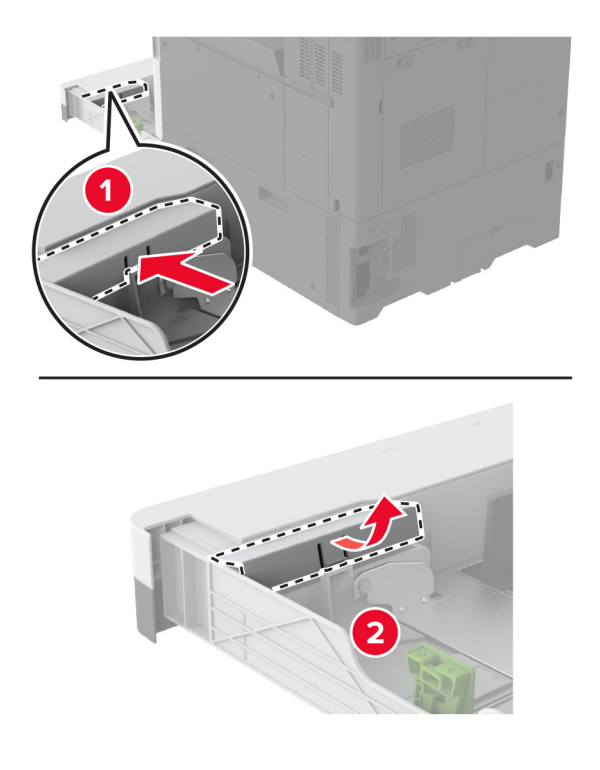

**3** Csomagolja ki az új kis fedelet.

4 Helyezze be az új kis fedelet.

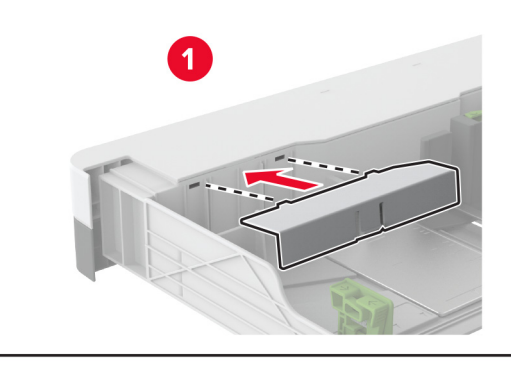

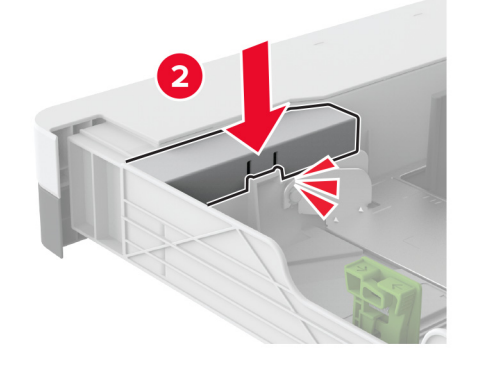

5 Helyezze vissza a tálcát.

# A B4 papírvezető visszahelyezése a tálca mozgatható részébe

- 1 Húzza ki a tálcát.
- 2 Távolítsa el a használt B4 papírvezetőt.

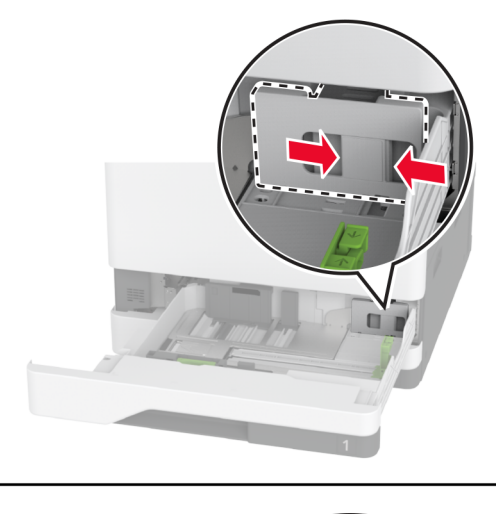

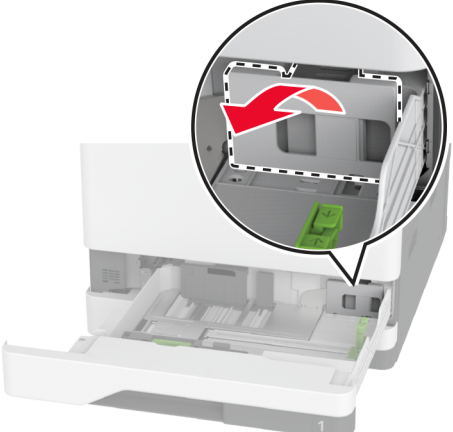

**3** Csomagolja ki az új B4 papírvezetőt.

4 Szerelje vissza az új B4 papírvezetőt.

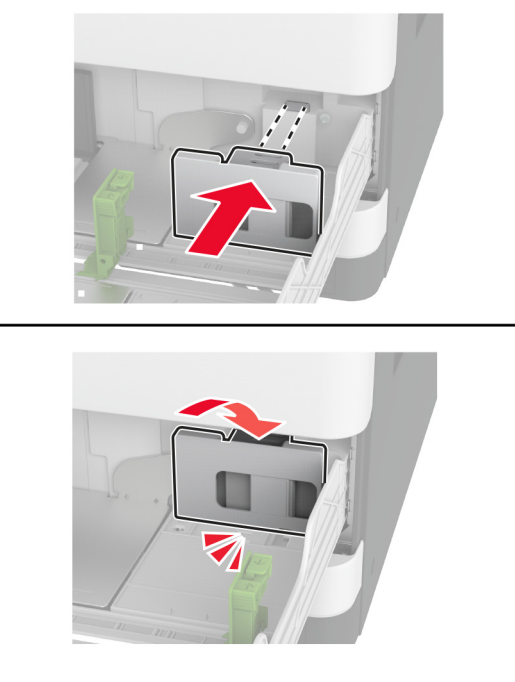

5 Helyezze vissza a tálcát.

### A füzetkészítő egység lyukasztódobozának cseréje

1 Nyissa ki a füzetkészítő egység ajtaját.

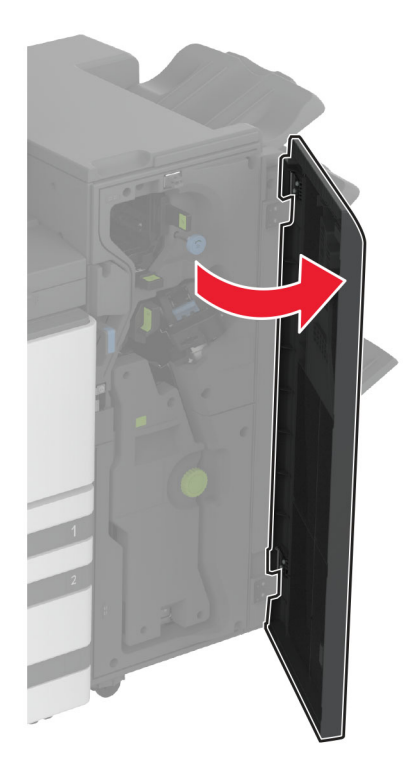
2 Távolítsa el a használt lyukasztódobozt.

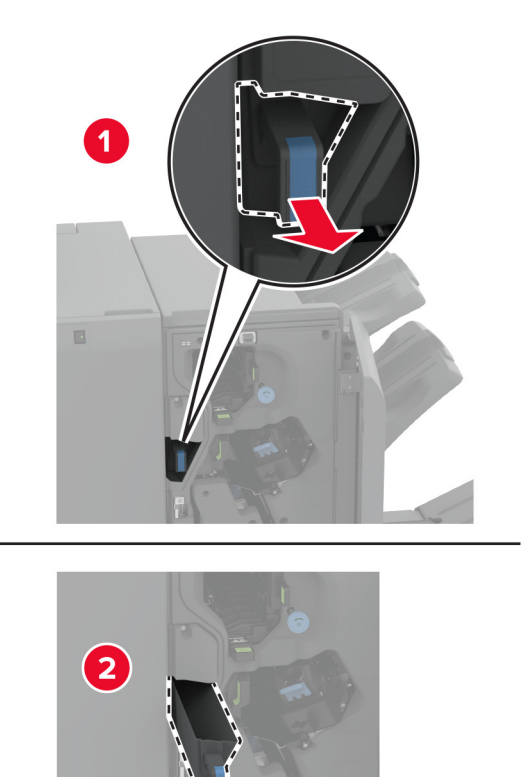

- **3** Csomagolja ki az új lyukasztódobozt.
- 4 Helyezze be az új lyukasztódobozt.

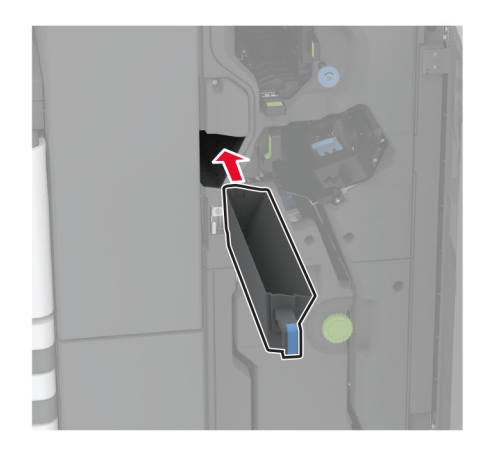

5 Csukja be a füzetkészítő egység ajtaját.

# A háromszorosan hajtott/Z-hajtású papírt kiadó egység rekeszének cseréje

**1** Kapcsolja ki a nyomtatót.

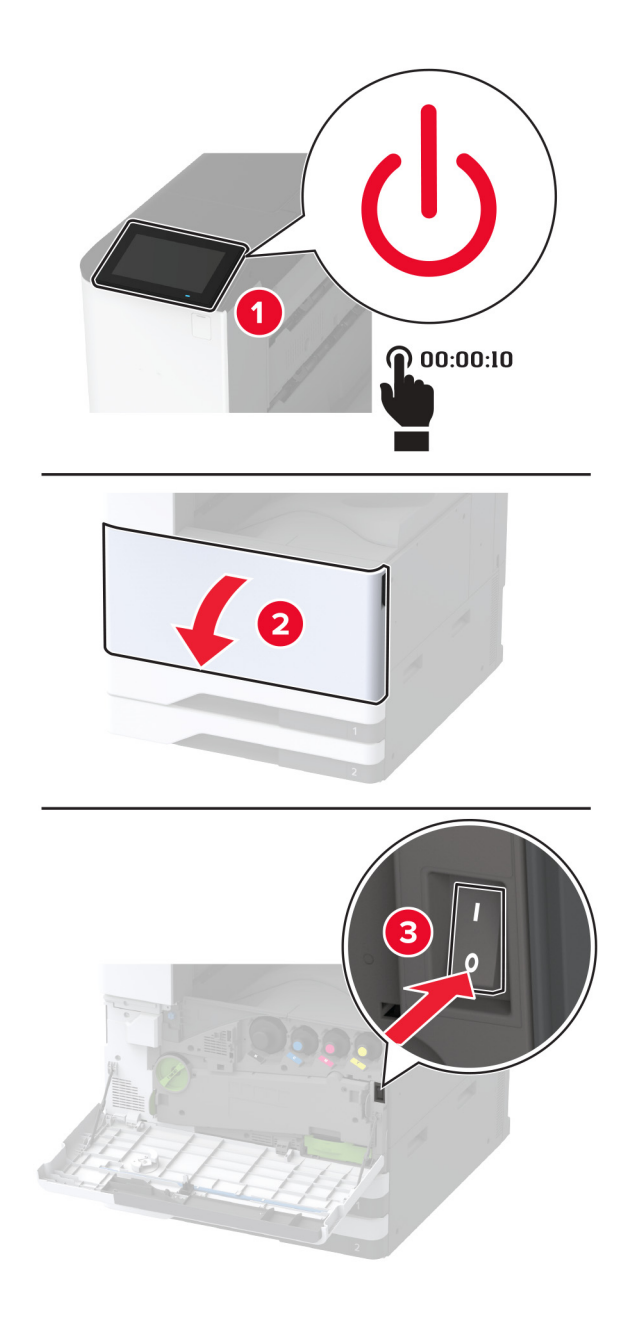

2 Nyissa ki a háromszorosan hajtott/Z-hajtású papírt kiadó egység ajtaját.

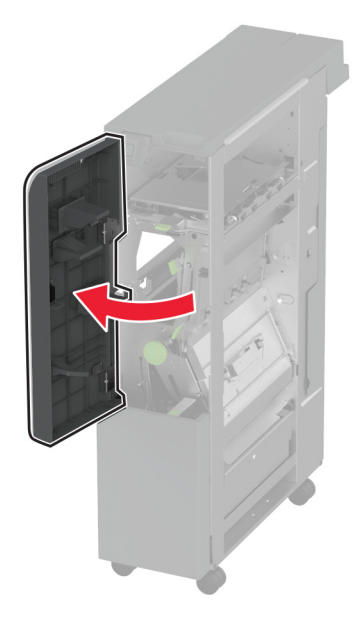

3 Távolítsa el a használt kiadóegység-rekeszt.

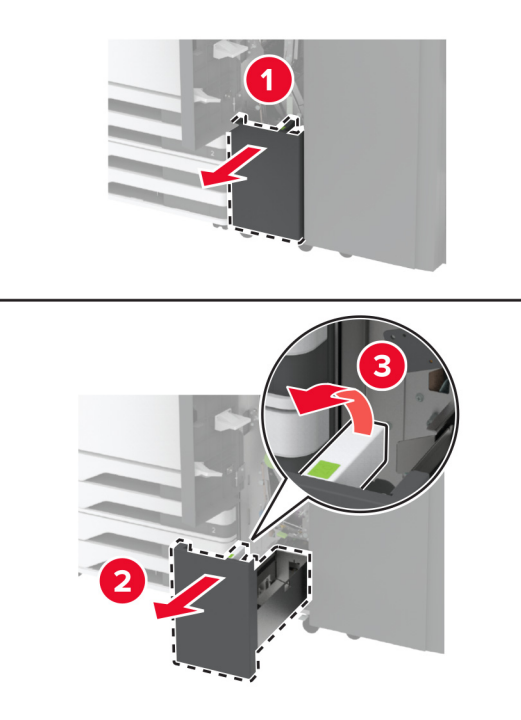

4 Csomagolja ki az új kiadóegység-rekeszt.

5 Helyezze be az új kiadóegység-rekeszt.

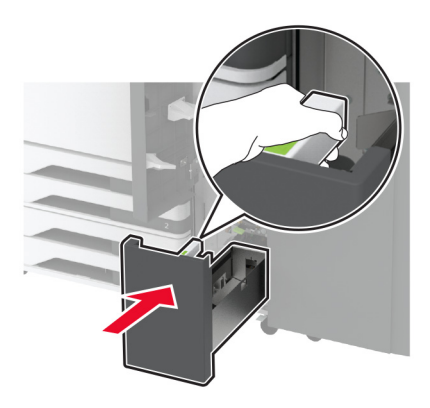

- 6 Csukja be a szétválogató ajtaját.
- 7 Kapcsolja be a nyomtatót.

# A papírleszorító cseréje

**1** Csípje össze a papírleszorító bal oldalát a kioldáshoz.

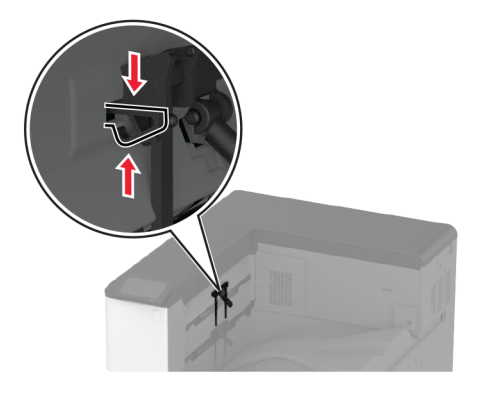

2 Távolítsa el a használt papírleszorítót.

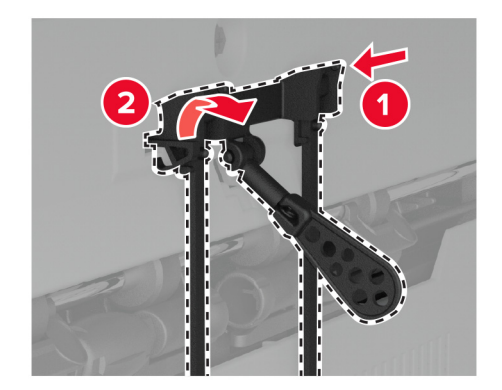

**3** Csomagolja ki az új papírleszorítót.

**4** Tolja be az új papírleszorítót, amíg a helyére nem *kattan*.

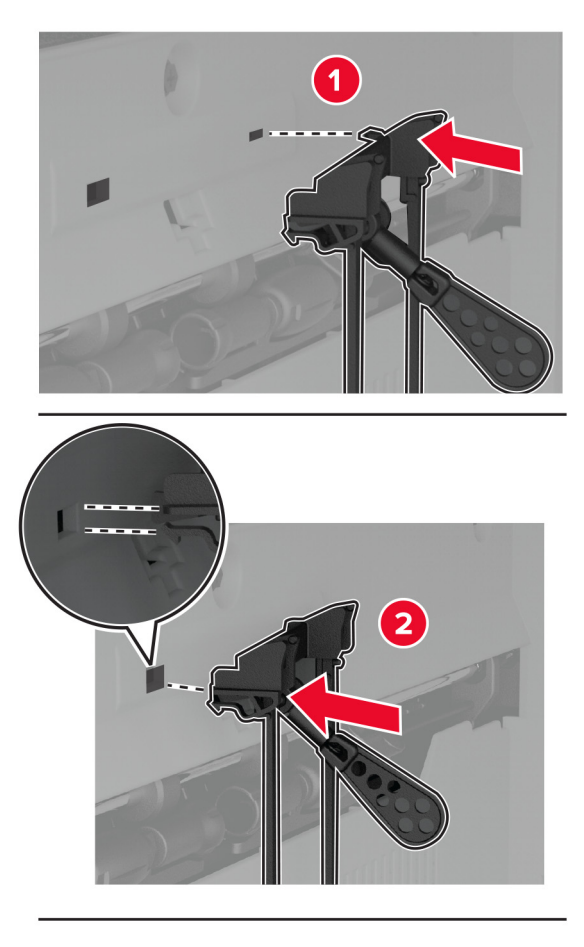

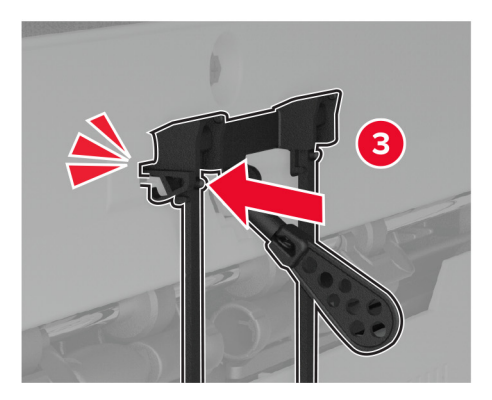

# A kettős felfogórekesz cseréje

**1** Távolítsa el a használt kettős felfogórekeszt.

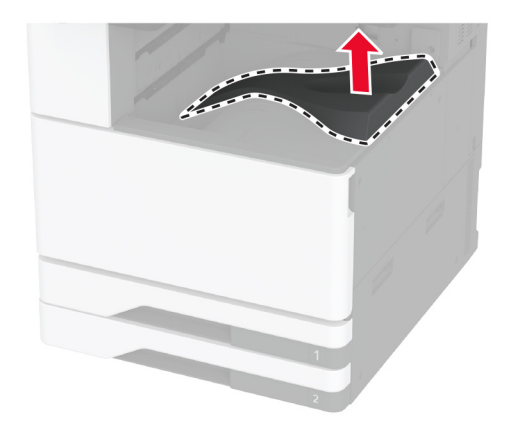

- 2 Csomagolja ki az új kettős felfogórekeszt.
- **3** Szerelje fel az új kettős felfogórekeszt úgy, hogy *bepattanjon* a helyére.

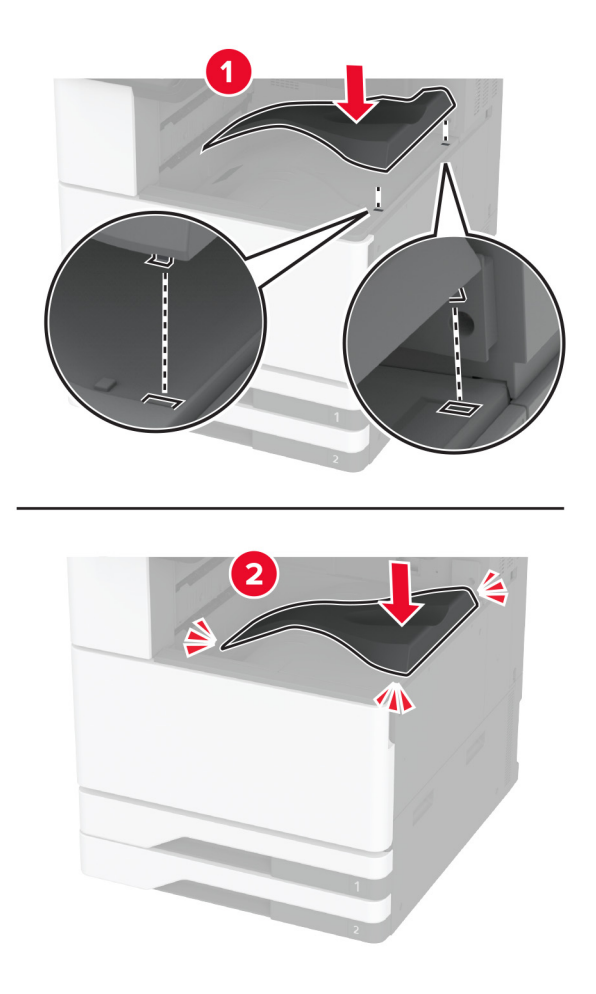

# A vezérlőkártya borításának cseréje

1 Távolítsa el a hátsó portok fedelét.

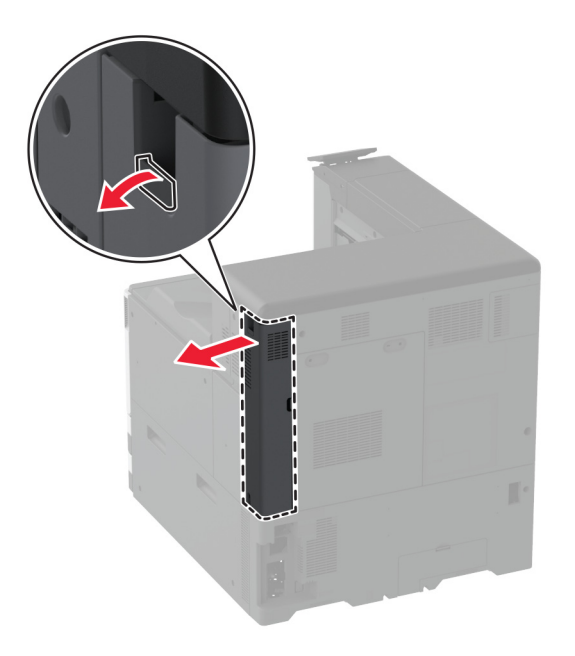

2 Egy laposfejű csavarhúzó segítségével távolítsa el a használt vezérlőkártya borítását.

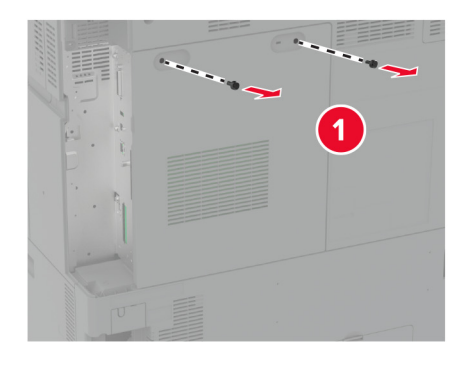

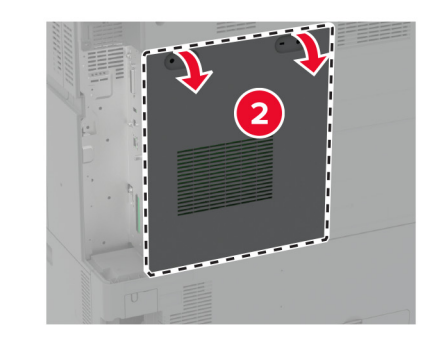

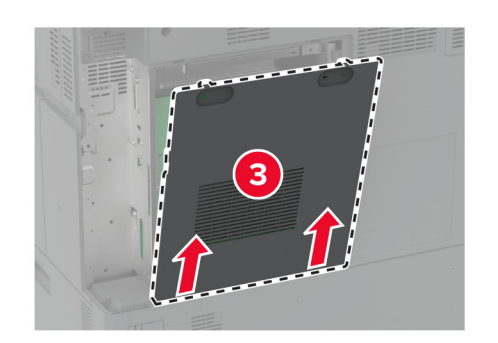

**3** Csomagolja ki az új vezérlőkártya borítását.

4 Rögzítse az új vezérlőkártya borítását.

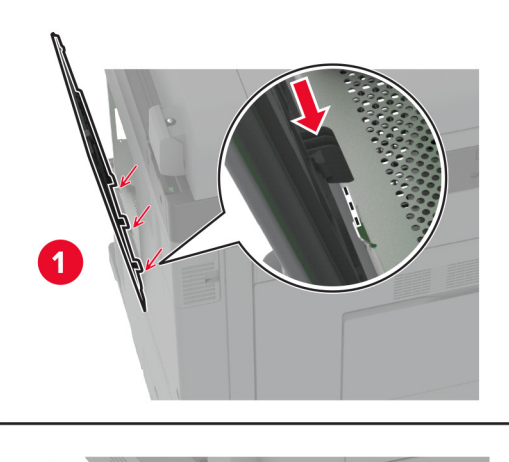

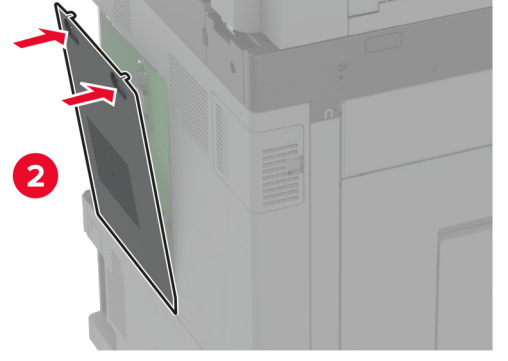

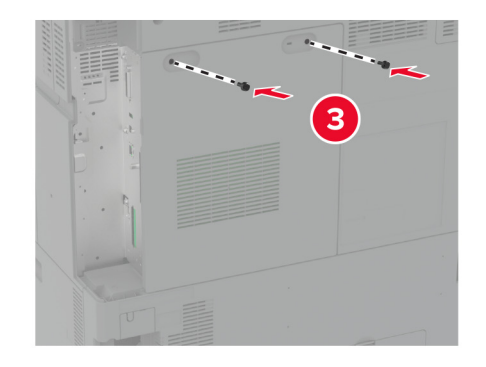

**5** Szerelje fel a hátsó portok fedelét.

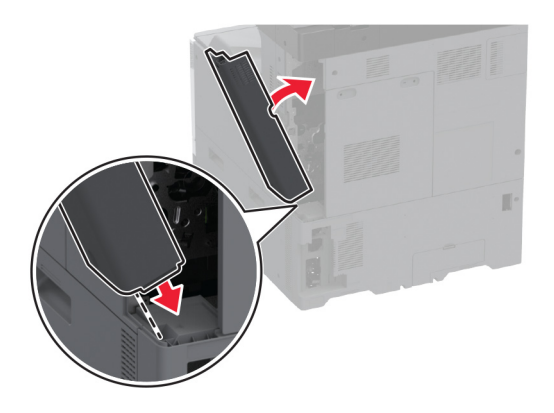

## A hátsó portok fedelének visszahelyezése

1 Távolítsa el a használt hátsó portok fedelét.

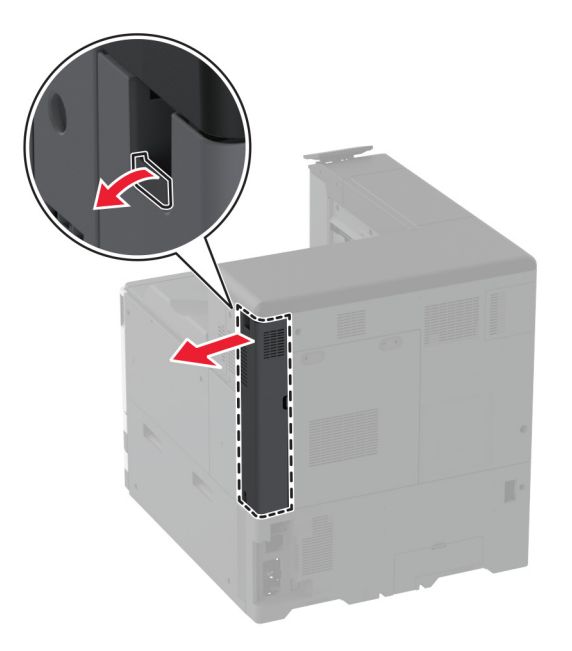

2 Csomagolja ki a hátsó portok új fedelét.

**3** Szerelje fel a hátsó portok új fedelét.

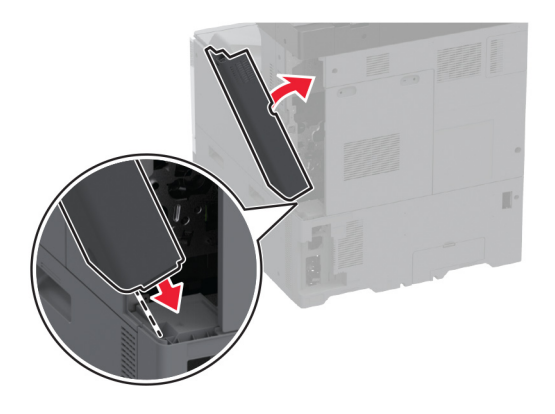

## Az R9 hátsó fedelének cseréje

1 Távolítsa el a használt R9 hátsó fedelét.

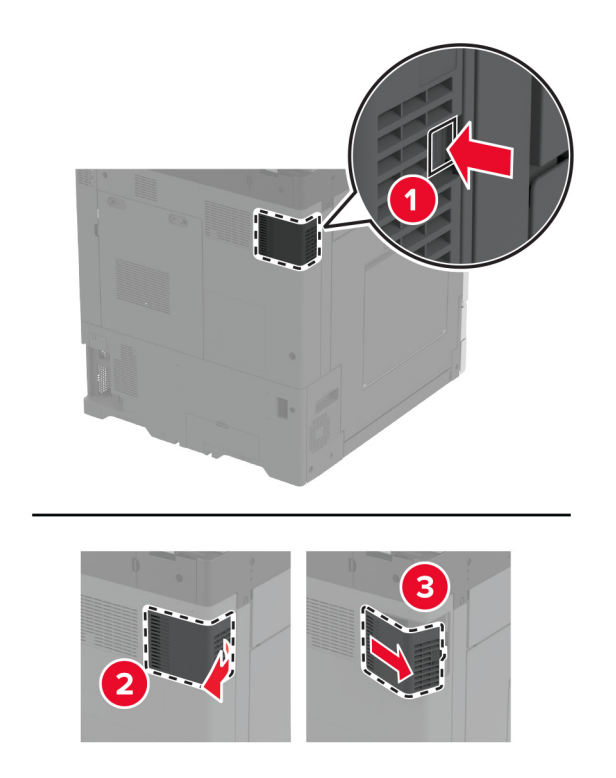

2 Csomagolja ki az új R9 hátsó fedelet.

**3** Szerelje fel az új R9 hátsó fedelet úgy, hogy *bepattanjon* a helyére.

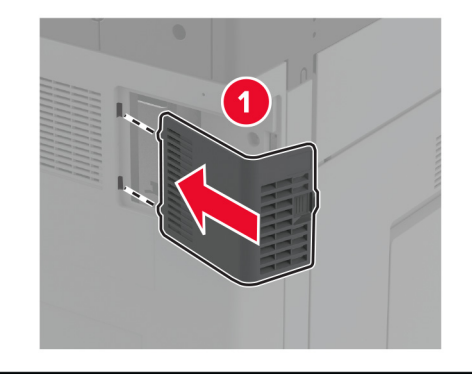

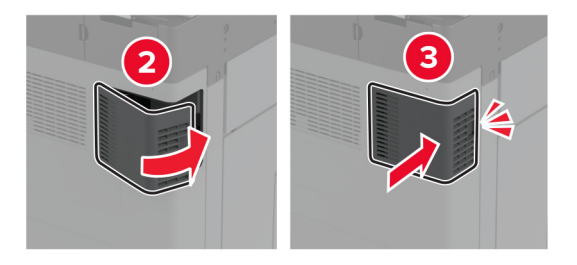

# Tűzőkazetta-egység cseréje

## A kapcsozó kiadó tűzőkazettájának cseréje

**1** Nyissa ki a kiadóegység ajtaját.

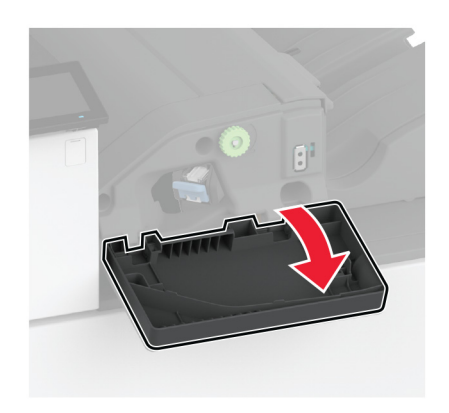

**2** Vegye ki a tűzőkazetta tartóját.

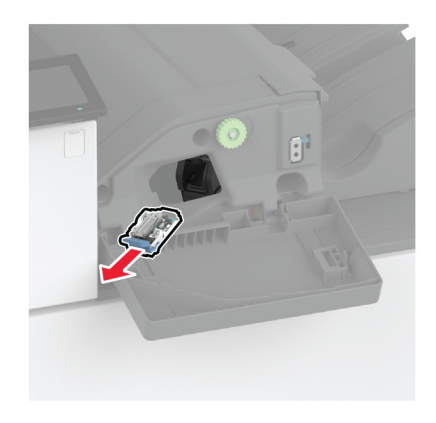

**3** Vegye ki az üres tűzőkazettát.

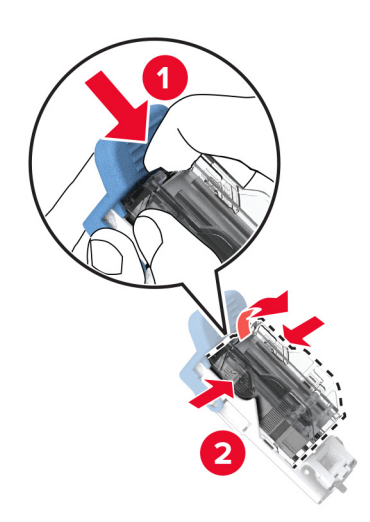

4 Bontsa ki az új tűzőkazettát.

**5** Nyomja be az új tűzőkazettát a tartóba, amíg a helyére nem *pattan*.

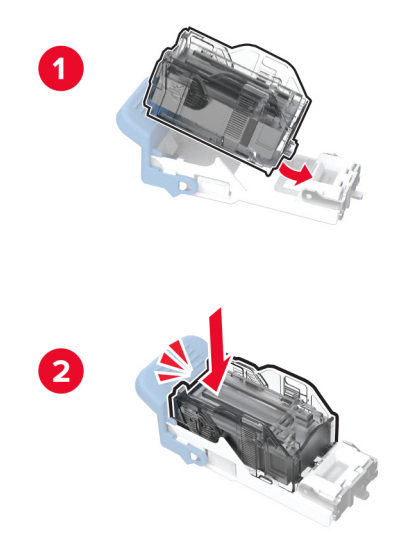

6 Nyomással pattintsa be a helyére a tűzőkazetta tartóját.

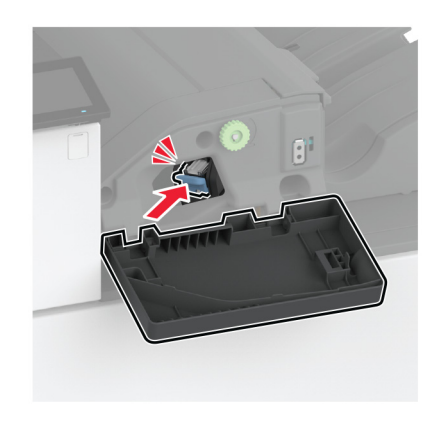

7 Csukja be az ajtót.

## A kapcsozó-lyukasztó kiadóegység tűzőkazettájának cseréje

**1** Nyissa ki a kiadóegység ajtaját.

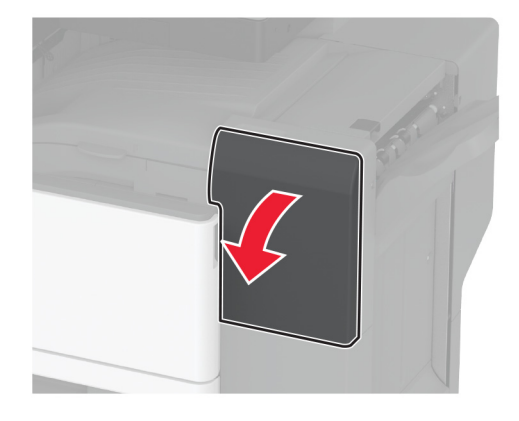

2 Vegye ki a tűzőkazetta tartóját.

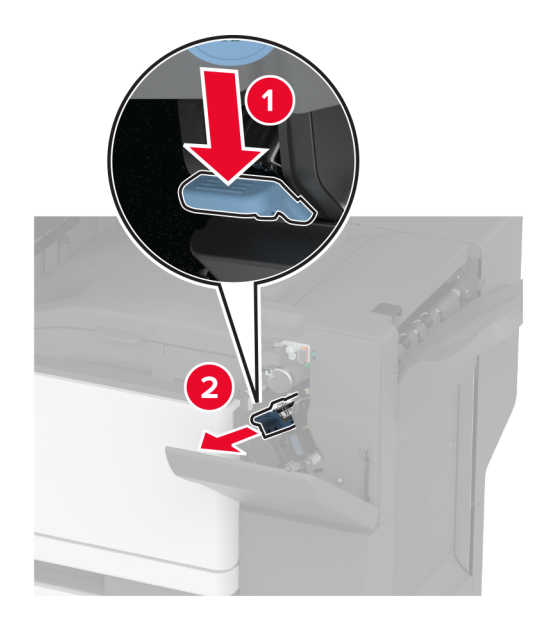

**3** Vegye ki az üres tűzőkazettát.

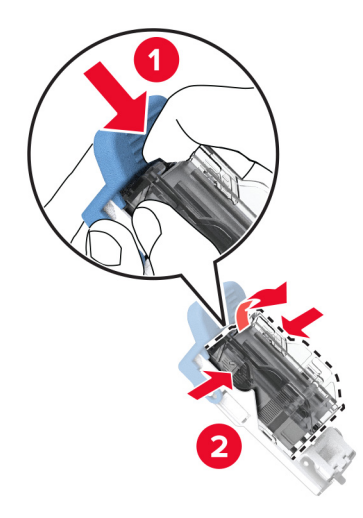

- 4 Bontsa ki az új tűzőkazettát.
- **5** Tegye be az új tűzőkazettát úgy, hogy *bepattanjon* a helyére.

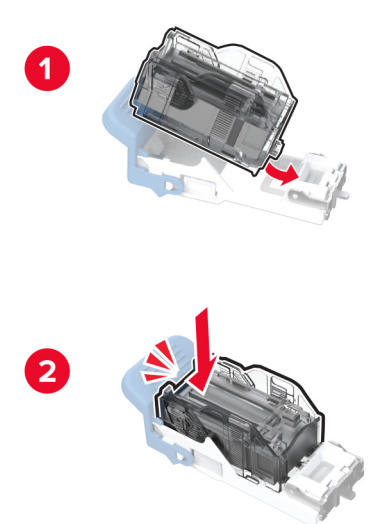

6 Helyezze vissza a tűzőkazetta tartóját.

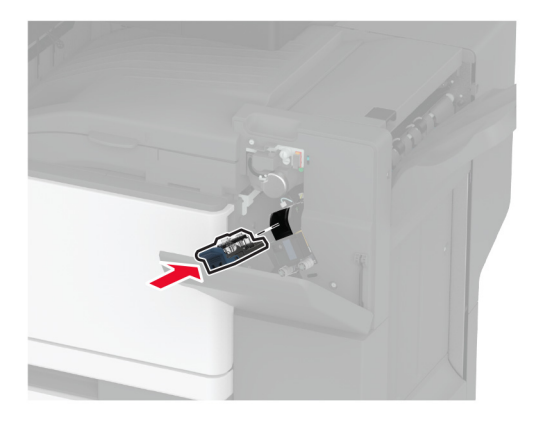

7 Csukja be az ajtót.

### A normál tűzőkazetta-tartó cseréje

**1** Nyissa ki a kiadóegység ajtaját.

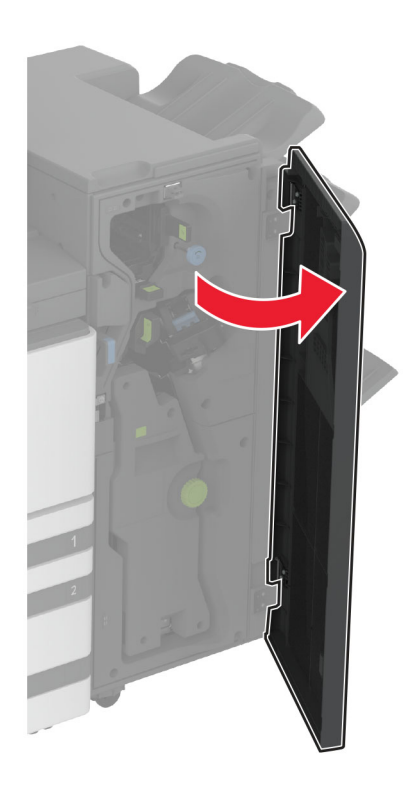

2 Vegye ki a használt tűzőkazetta-tartót.

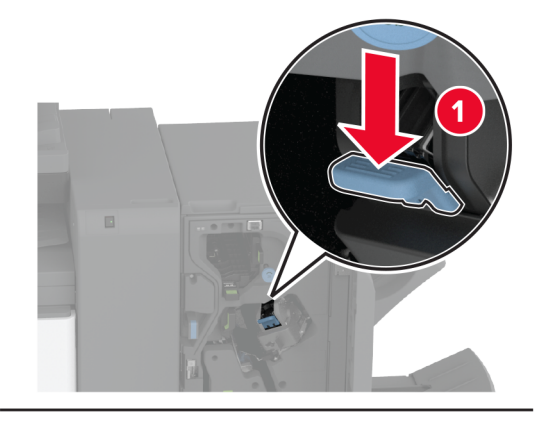

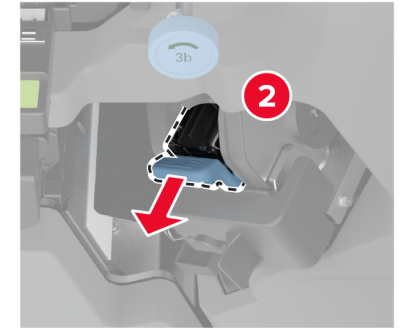

**3** Vegye ki a tűzőkazettát.

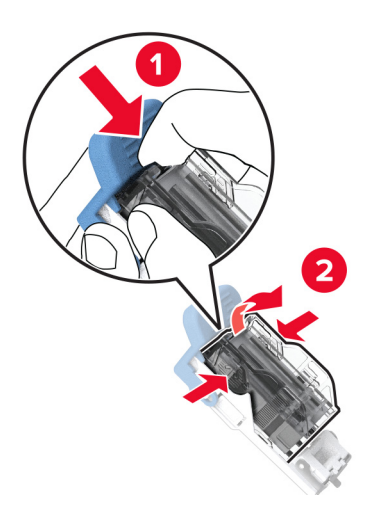

4 Bontsa ki az új tűzőkazetta-tartót.

**5** Nyomja be a tűzőkazettát az új tűzőkazetta-tartóba, amíg a helyére nem *kattan*.

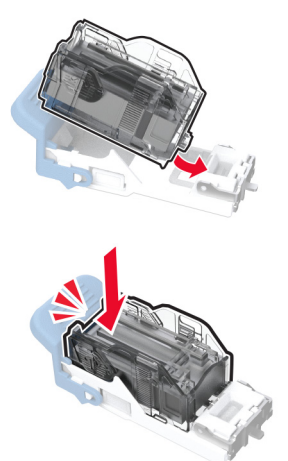

6 Tegye be az új tűzőkazetta-tartót úgy, hogy *bekattanjon* a helyére.

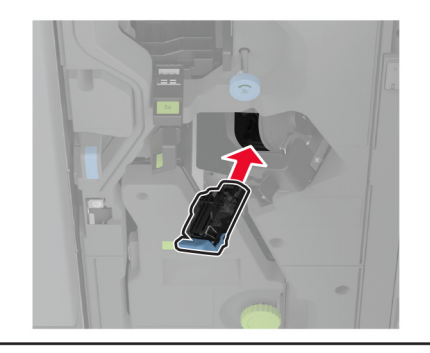

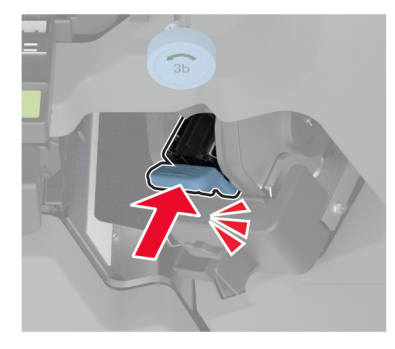

7 Csukja be a szétválogató ajtaját.

## A füzetkészítő egység tűzőkazetta-tartójának cseréje

**1** Nyissa ki a kiadóegység ajtaját, és húzza ki a füzetkészítőt.

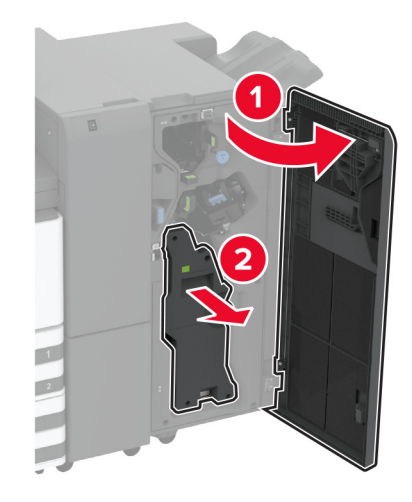

2 Vegye ki a használt tűzőkazetta-tartót.

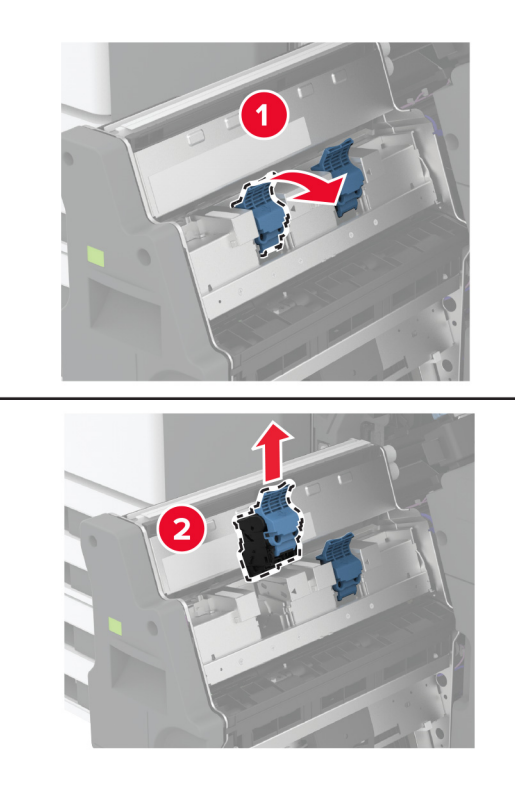

**3** Vegye ki a tűzőkazettát.

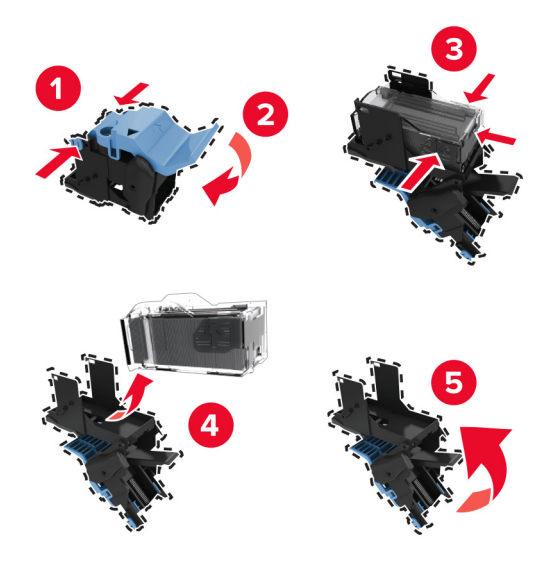

- **4** Bontsa ki az új tűzőkazetta-tartót.
- 5 Helyezze be a tűzőkazettát az új tűzőkazetta-tartóba.

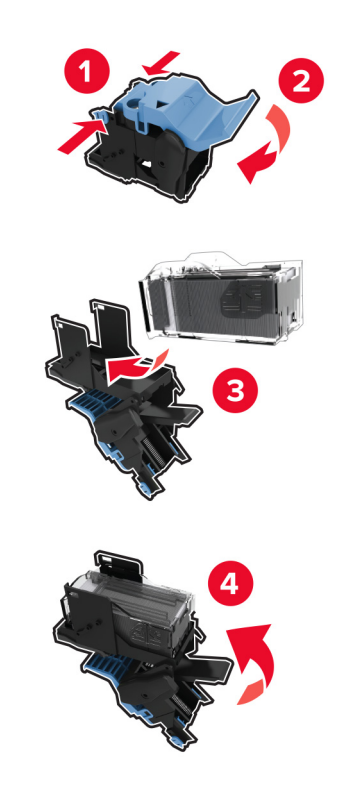

6 Helyezze be az új tűzőkazettát a tartóba.

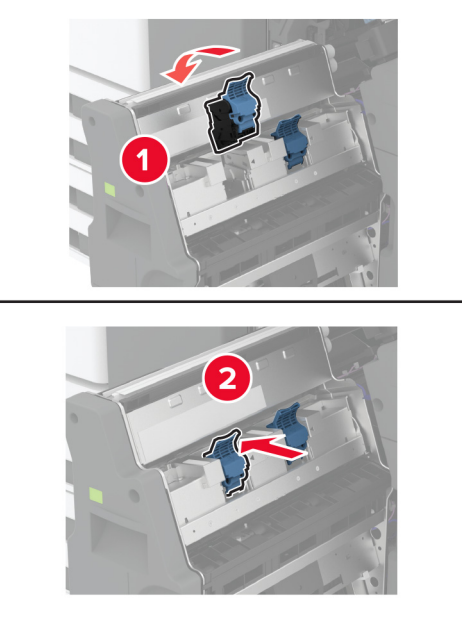

7 Helyezze be a füzetkészítőt, majd csukja be a kiadóegység ajtaját.

## Kellékanyag-használati számlálók visszaállítása

- 1 A kezdőképernyőn érintse meg a Beállítások > Eszköz > Karbantartás > Konfigurációs menü > Kellékhasználat és számlálók elemet.
- 2 Válassza ki a visszaállítani kívánt számlálót.

**Figyelem – sérülésveszély:** A visszajuttatási program szerződési feltételekkel nem rendelkező kellékanyagok és alkatrészek visszaállíthatók és utángyárthatók. A gyártói garancia azonban nem vonatkozik a nem eredeti kellékanyagok vagy alkatrészek által okozott károkra. Ha megfelelő utángyártás nélküli kellékanyagra vagy alkatrészre állítja vissza a számlálót, az kárt okozhat a nyomtatóban. A kellékanyag- vagy alkatrészszámláló visszaállítása után előfordulhat, hogy a nyomtató a visszaállított elem hiányára utaló hibát jelez.

# Nyomtatóalkatrészek tisztítása

## A nyomtató tisztítása

VIGYÁZAT – ÁRAMÜTÉS VESZÉLYE: A nyomtató külsejének tisztításakor az áramütés veszélyének elkerülése érdekében először húzza ki a tápkábelt a fali aljzatból, majd húzzon ki minden kábelt a nyomtatóból.

### Megjegyzések:

- Néhány havonta végezze el ezt a feladatot.
- A helytelen kezelésből adódó károkra a nyomtató jótállása nem terjed ki.
- 1 Kapcsolja ki a nyomtatót, és húzza ki a tápkábelt a konnektorból.
- 2 Vegye ki a papírt a normál rekeszből és a többcélú adagolóból.
- 3 Távolítsa el puha kefével vagy porszívóval a port, a szalagfoszlányokat és a papírdarabokat a nyomtatóról.
- 4 Törölje le a nyomtató külsejét nedves, puha, szöszmentes ronggyal.

#### Megjegyzések:

- Ne használjon háztartási tisztítószereket vagy mosószereket, mert azok kárt tehetnek a nyomtató külsejében.
- Ügyeljen, hogy a tisztítás után a nyomtató összes része száraz legyen.
- 5 Csatlakoztassa a tápkábelt a fali konnektorhoz, majd kapcsolja be a nyomtatót.

VIGYÁZAT – SÉRÜLÉSVESZÉLY: A tűzveszély és az áramütés elkerülése érdekében a tápkábelt közvetlenül egy, a készülékhez közeli és könnyen hozzáférhető, megfelelő besorolású és megfelelően földelt csatlakozóaljzatba csatlakoztassa.

## Az érintőkijelző tisztítása

VIGYÁZAT – ÁRAMÜTÉS VESZÉLYE: A nyomtató külsejének tisztításakor az áramütés veszélyének elkerülése érdekében először húzza ki a tápkábelt a csatlakozóaljzatból, majd húzzon ki minden kábelt a nyomtatóból.

- 1 Kapcsolja ki a nyomtatót, majd húzza ki a tápkábelt a csatlakozóaljzatból.
- 2 Egy puha, nedves, szöszmentes ruhaanyaggal törölje le az érintőkijelzőt.

### Megjegyzések:

- Ne használjon háztartási tisztítószert vagy mosószert, mert ezek kárt tehetnek az érintőkijelzőben.
- Tisztítás után ellenőrizze, hogy az érintőkijelző száraz-e.
- 3 Csatlakoztassa a tápkábelt a fali konnektorhoz, majd kapcsolja be a nyomtatót.

VIGYÁZAT – SÉRÜLÉSVESZÉLY: A tűzveszély és az áramütés elkerülése érdekében a tápkábelt közvetlenül egy, a készülékhez közeli, könnyen hozzáférhető, megfelelő besorolású és megfelelően földelt konnektorba csatlakoztassa.

# A nyomtatófejlencsék tisztítása

**1** Nyissa ki az elülső ajtót.

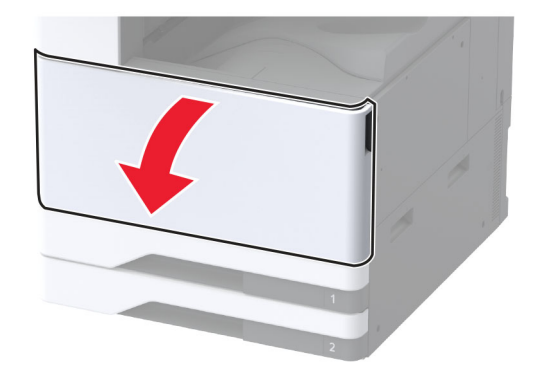

2 Távolítsa el a hulladékfesték-átviteli egységet.

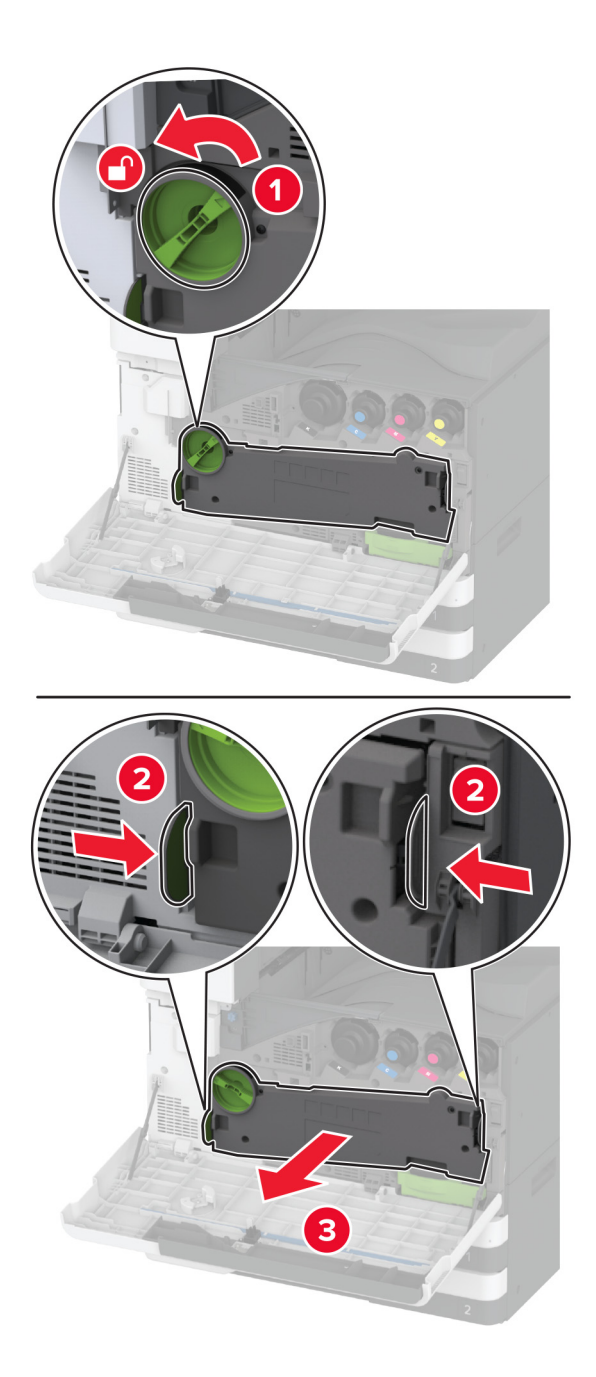

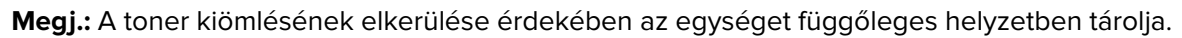

**3** Vegye ki a nyomtatófej törlőt, majd tisztítsa meg a nyomtatófej lencséjét.

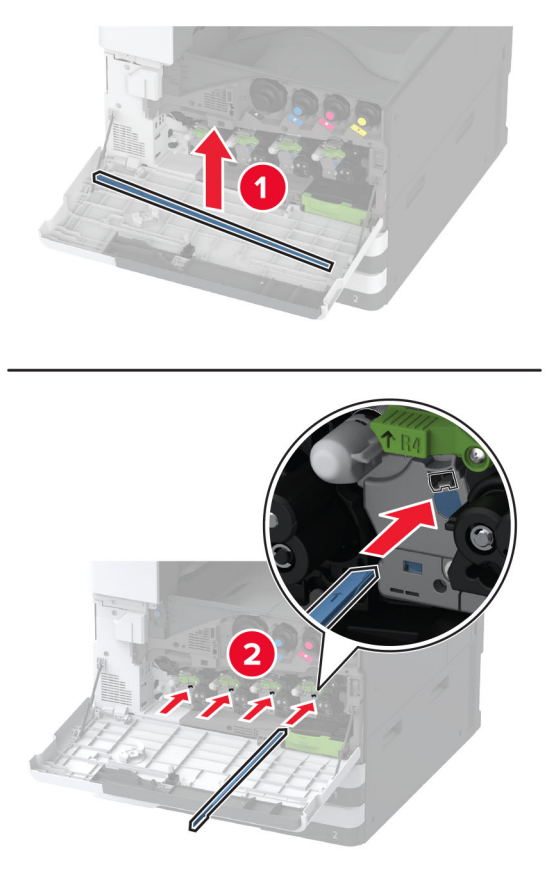

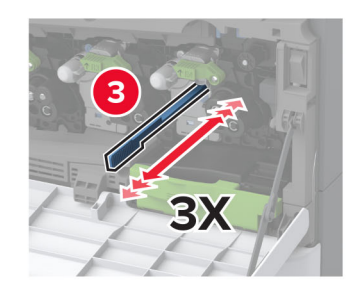

**4** Tegye vissza a nyomtatófej törlőt a helyére.

**5** Tolja be a hulladékfesték-átviteli egységet, amíg a helyére nem *kattan*, majd rögzítse.

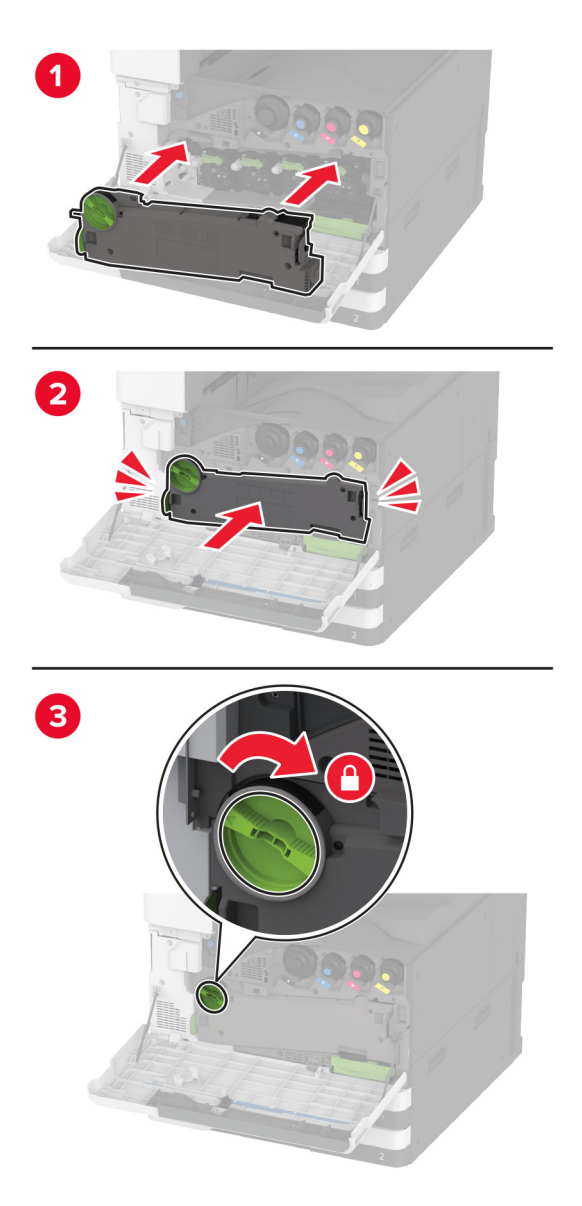

6 Csukja be az ajtót.

# A tálca görgőkészletének tisztítása

**1** Kapcsolja ki a nyomtatót.

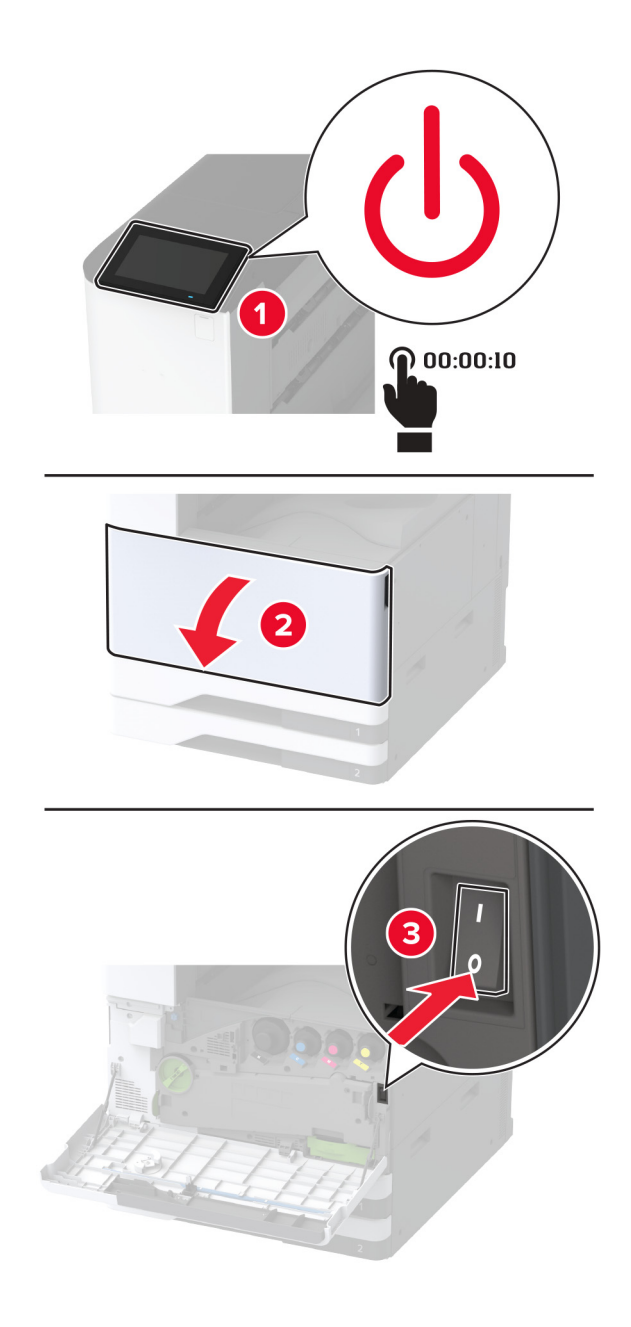

2 Távolítsa el a normál tálcát.

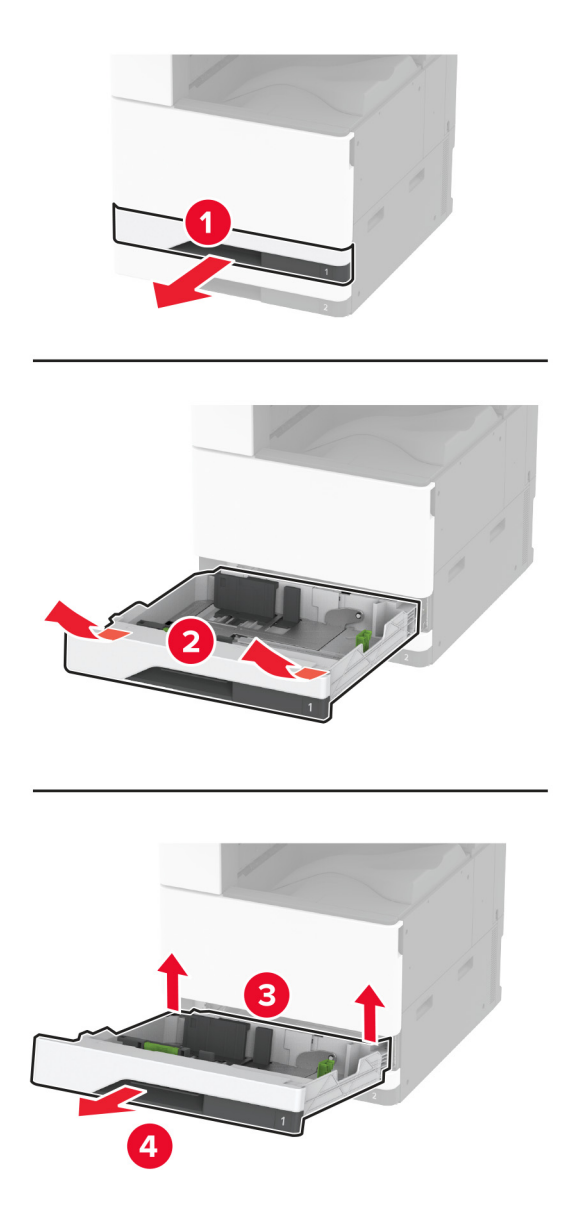

**3** Távolítsa el a tálca görgőkészletét.

**Figyelem – sérülésveszély:** Mielőtt a nyomtató belső részébe nyúlna, érintse meg a nyomtató valamelyik fém alkatrészét, így elkerülhetők az elektrosztatikus kisülések okozta károk.

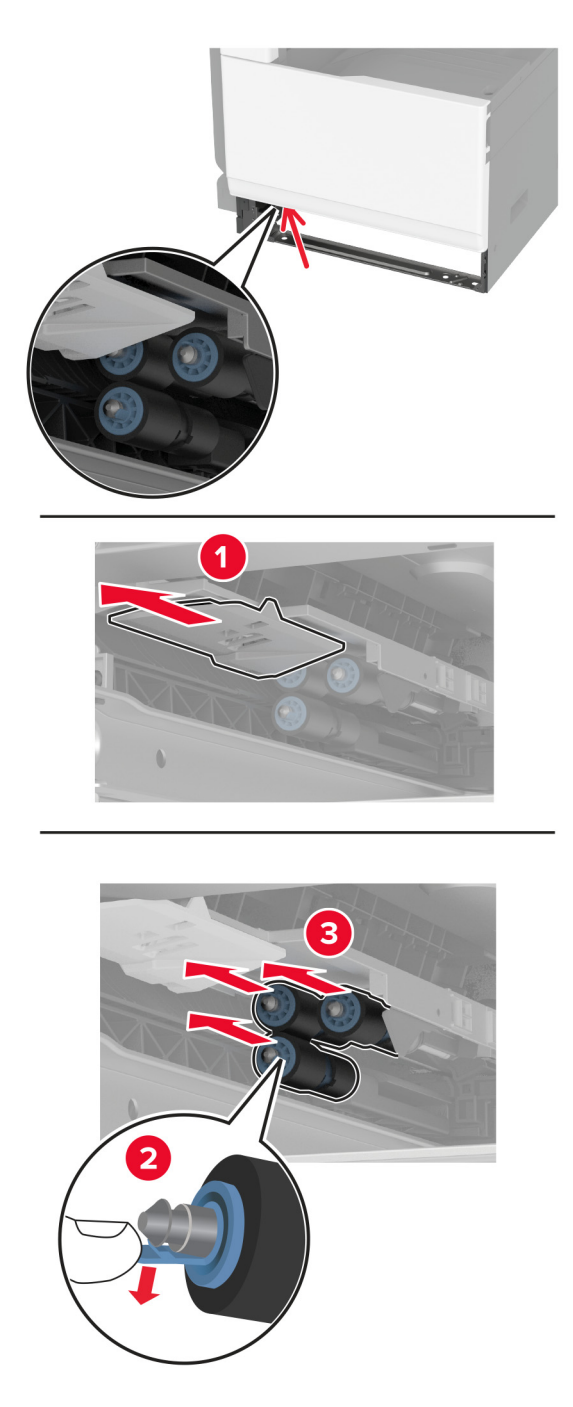

**4** Nedvesítsen meg vízzel egy puha, szöszmentes ruhaanyagot, és törölje át vele az adagológörgőket.

**5** Tolja be az görgőkészletet, amíg a helyére nem *kattan*.

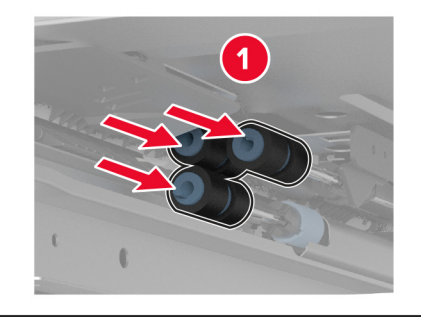

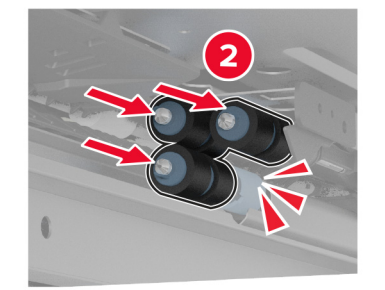

- 6 Helyezze vissza a tálcát.
- 7 Kapcsolja be a nyomtatót.

# A 2000 lapos fiók görgőkészletének tisztítása

**1** Kapcsolja ki a nyomtatót.

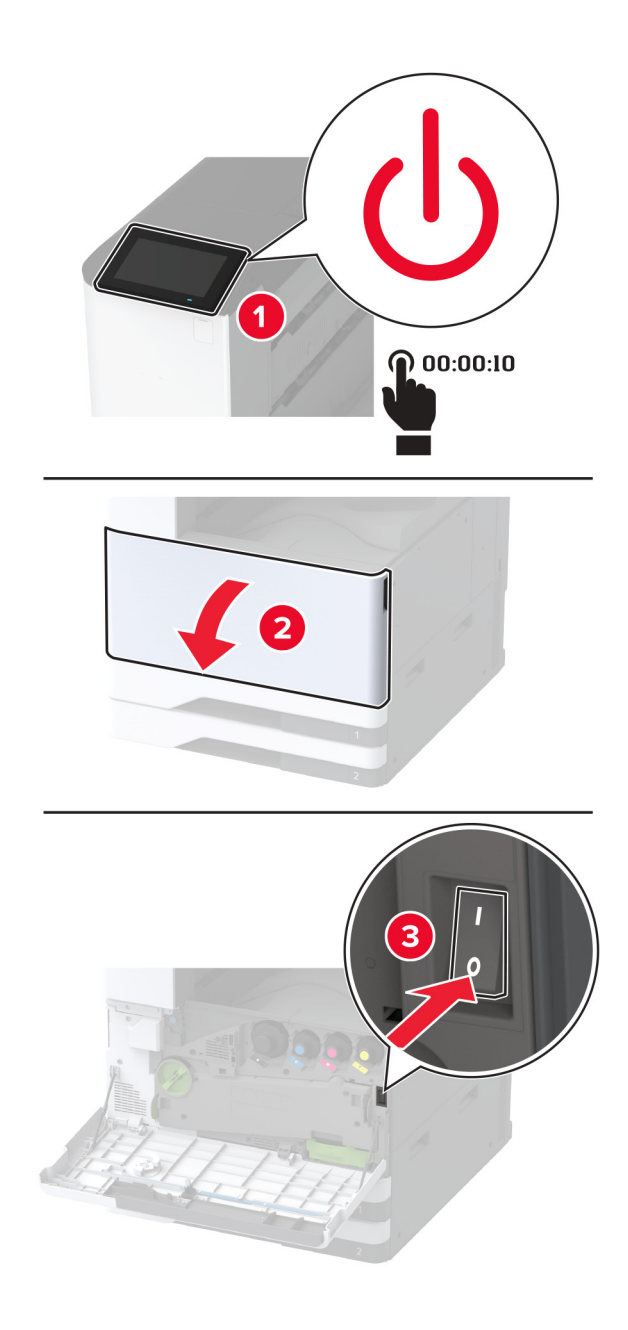

2 Csúsztassa balra a tálcát.

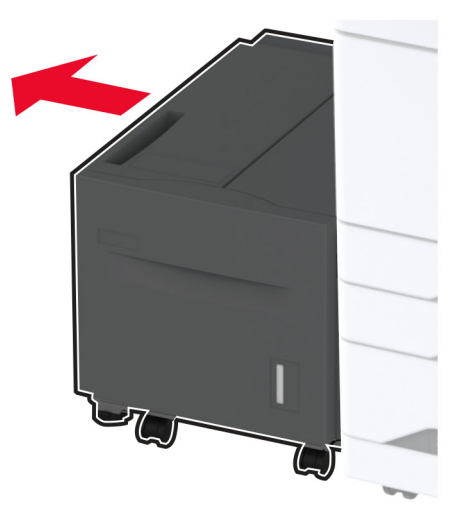

**3** Nyissa ki a J ajtót, majd nyissa ki a görgőkészlet fedelét.

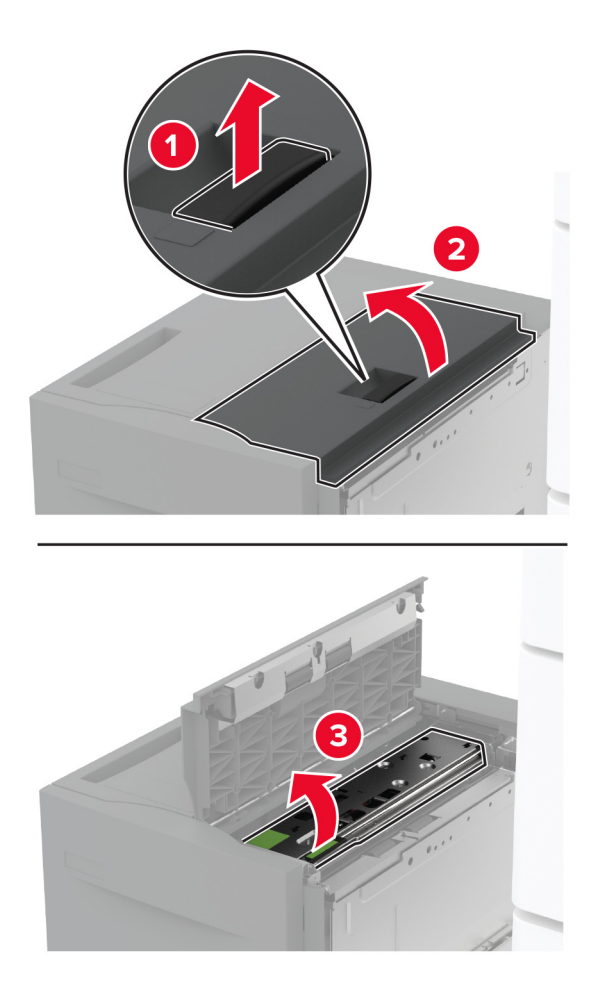

4 Keresse meg, majd távolítsa el a tálca görgőkészletét.

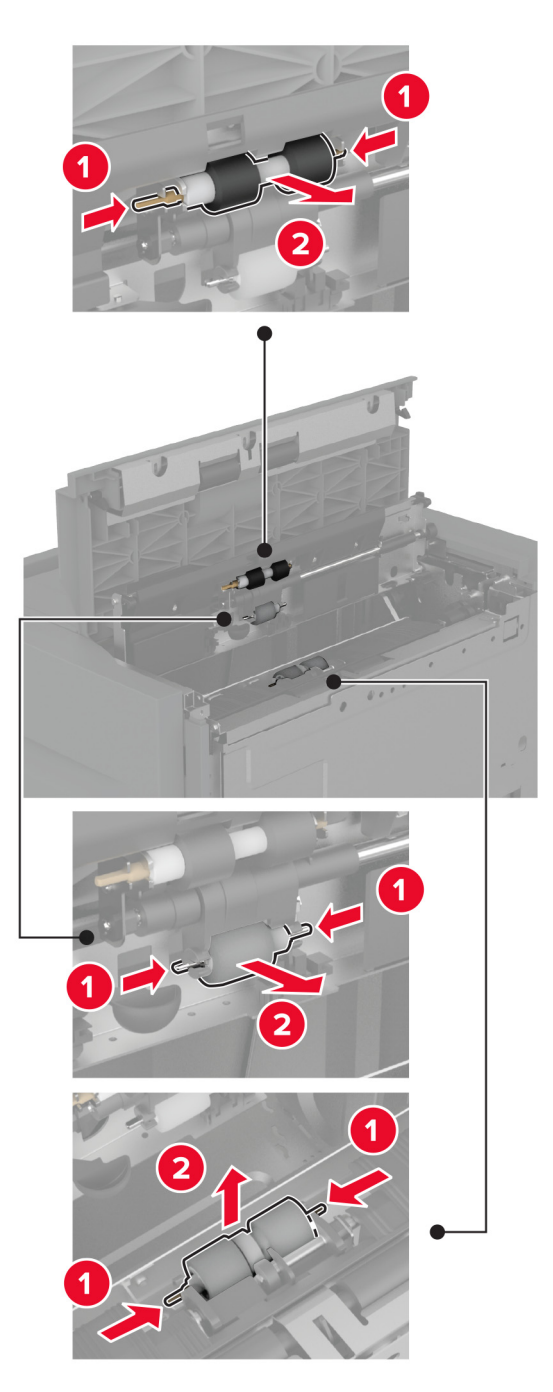

**5** Nedvesítsen meg vízzel egy puha, szöszmentes ruhaanyagot, és törölje át vele a görgőkészletet.

6 Helyezze be a görgőkészletet.

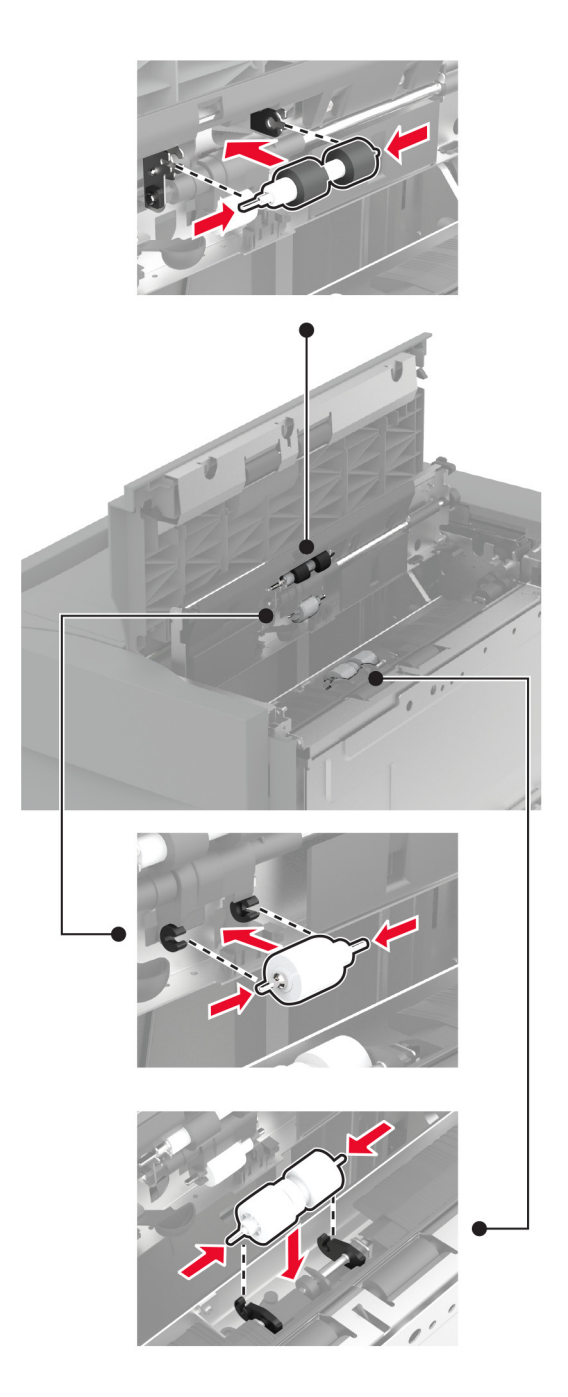

- 7 Csukja be a görgőkészlet fedelét, majd csukja be a J ajtót.
- 8 Csúsztassa vissza a helyére a tálcát.
- **9** Kapcsolja be a nyomtatót.

# A 2000 lapos kettős bemeneti egység görgőkészletének tisztítása

### A C fogantyúban

1 Kapcsolja ki a nyomtatót.

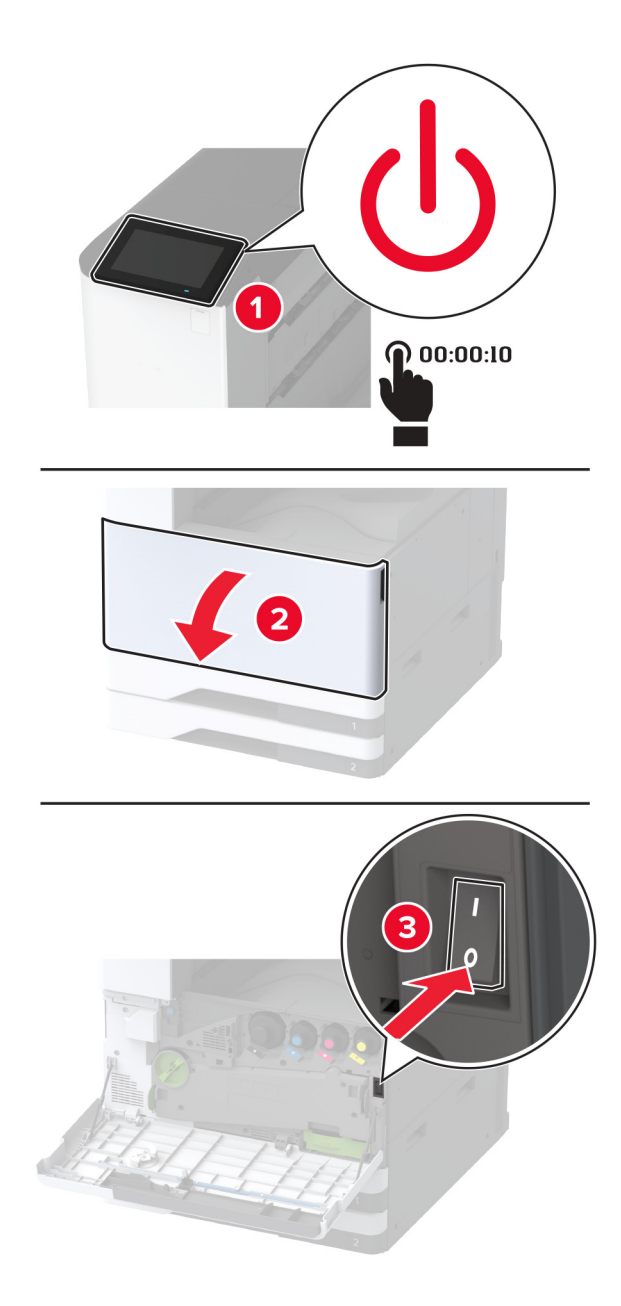
2 Húzza ki a 4-es tálcát, majd húzza ki a 3-as tálcát.

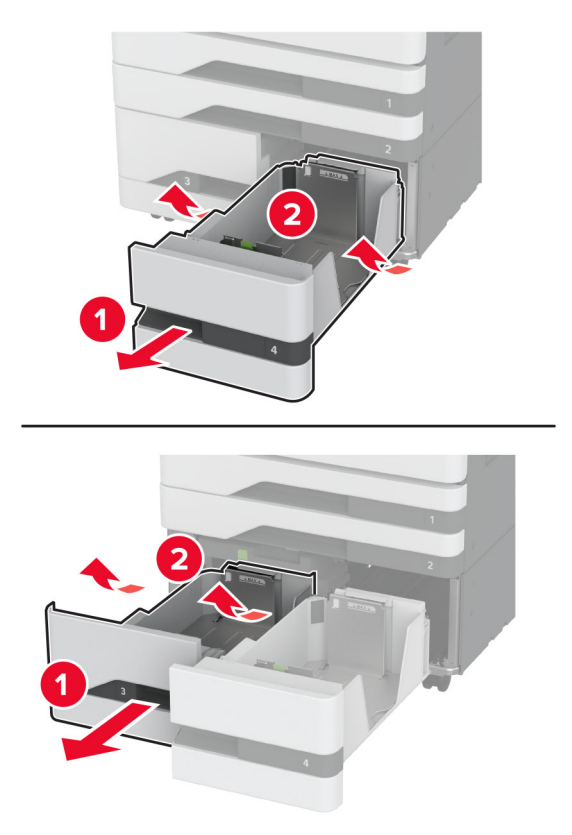

**3** Húzza ki a C fogantyút, majd nyissa ki a belső fedelet.

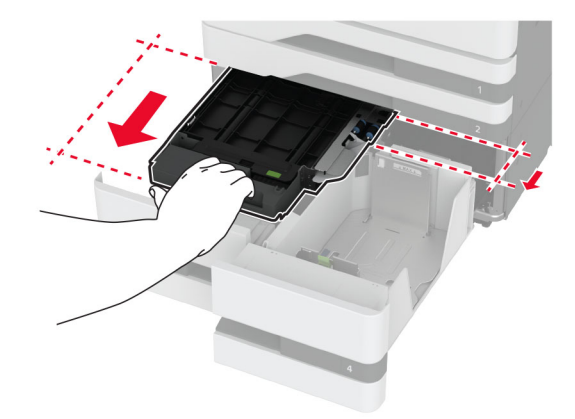

4 Nyissa ki a görgőkészlet fedelét.

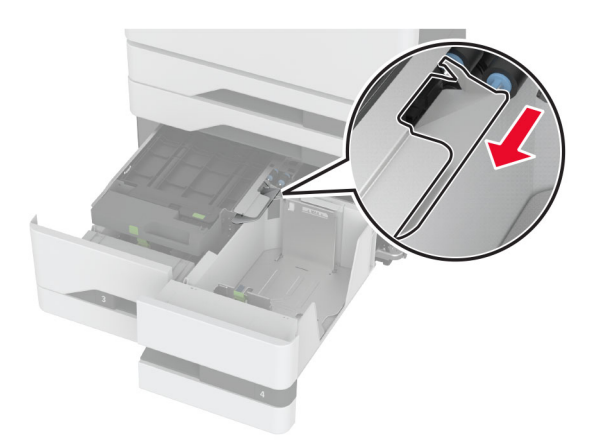

5 Távolítsa el a tálca görgőkészletét.

**Figyelem – sérülésveszély:** Mielőtt a nyomtató belső részébe nyúlna, érintse meg a nyomtató valamelyik fém alkatrészét, így elkerülhetők az elektrosztatikus kisülések okozta károk.

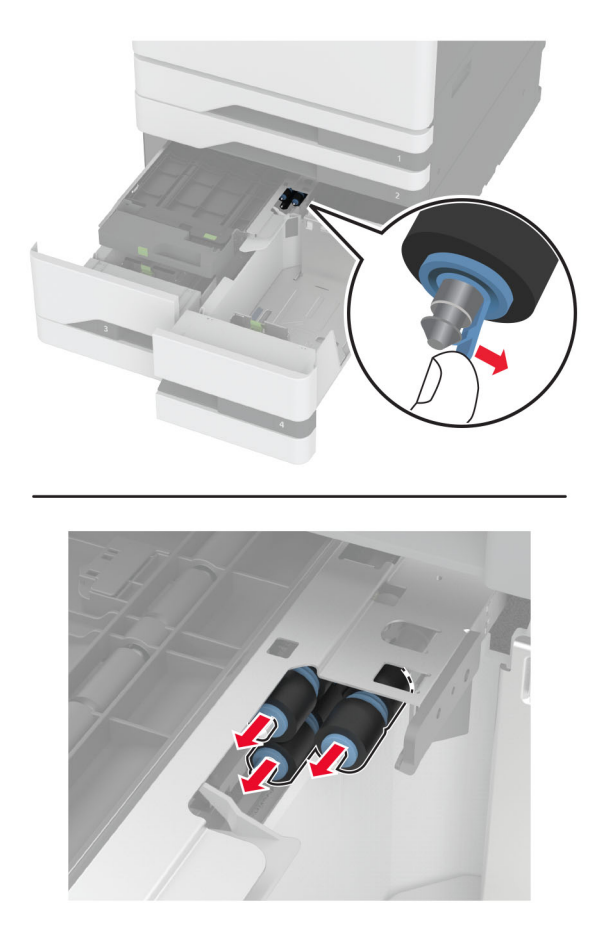

- 6 Nedvesítsen meg vízzel egy puha, szöszmentes kendőt, és törölje át vele a behúzógörgőket.
- 7 Tolja be az görgőkészletet, amíg a helyére nem kattan.
- 8 Csukja be a görgőkészlet fedelét.

- 9 Csukja be a belső fedelet, majd helyezze vissza a C fogantyút.
- **10** Helyezze be a 3-as és 4-es tálcát.
- **11** Kapcsolja be a nyomtatót.

#### A 3-as tálcában

1 Kapcsolja ki a nyomtatót.

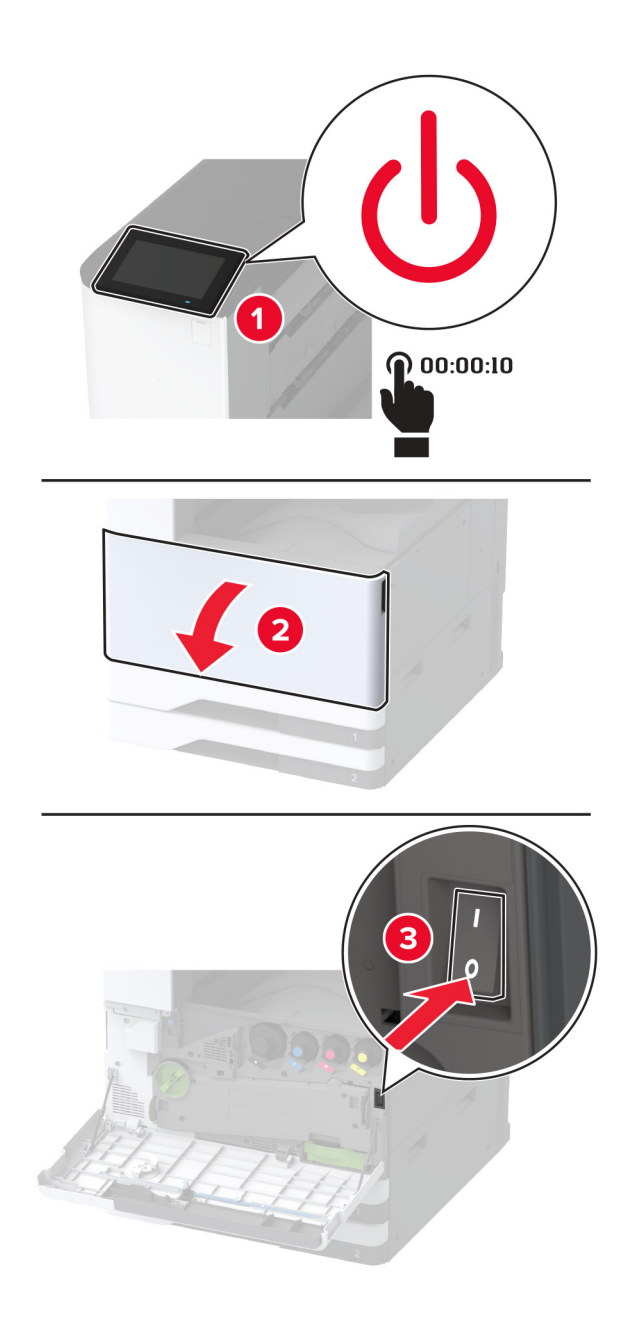

**2** Vegye ki az 1-es tálcát, majd vegye ki a 2-es tálcát.

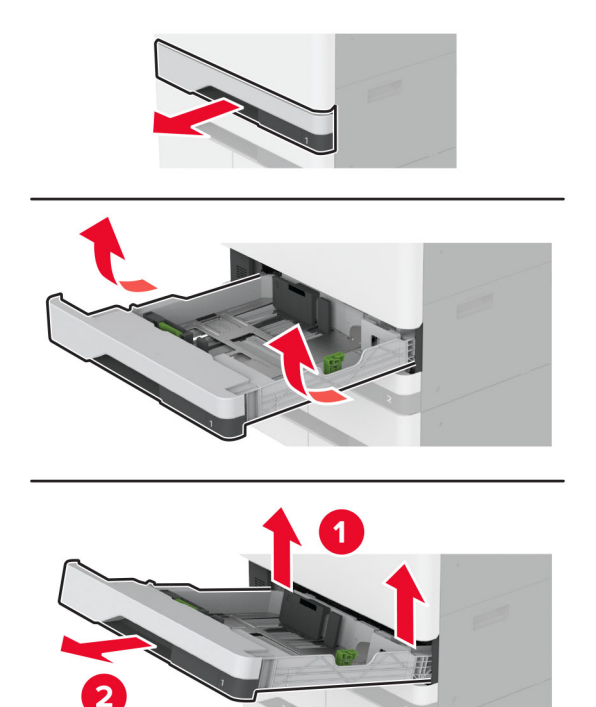

**3** Húzza ki a 3-as és 4-es tálcát.

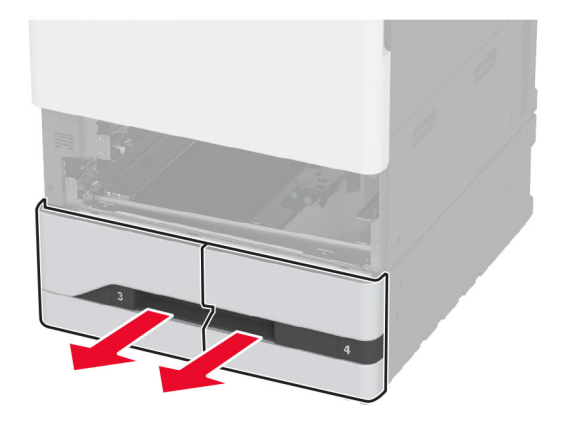

4 Húzza ki a C fogantyút.

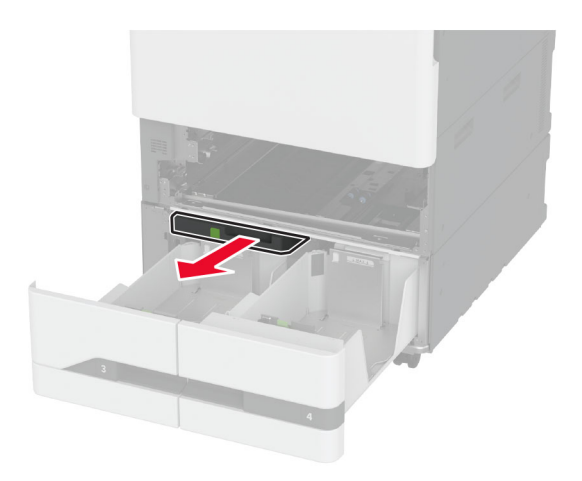

5 Távolítsa el a tálca görgőkészletét.

**Figyelem – sérülésveszély:** Mielőtt a nyomtató belső részébe nyúlna, érintse meg a nyomtató valamelyik fém alkatrészét, így elkerülhetők az elektrosztatikus kisülések okozta károk.

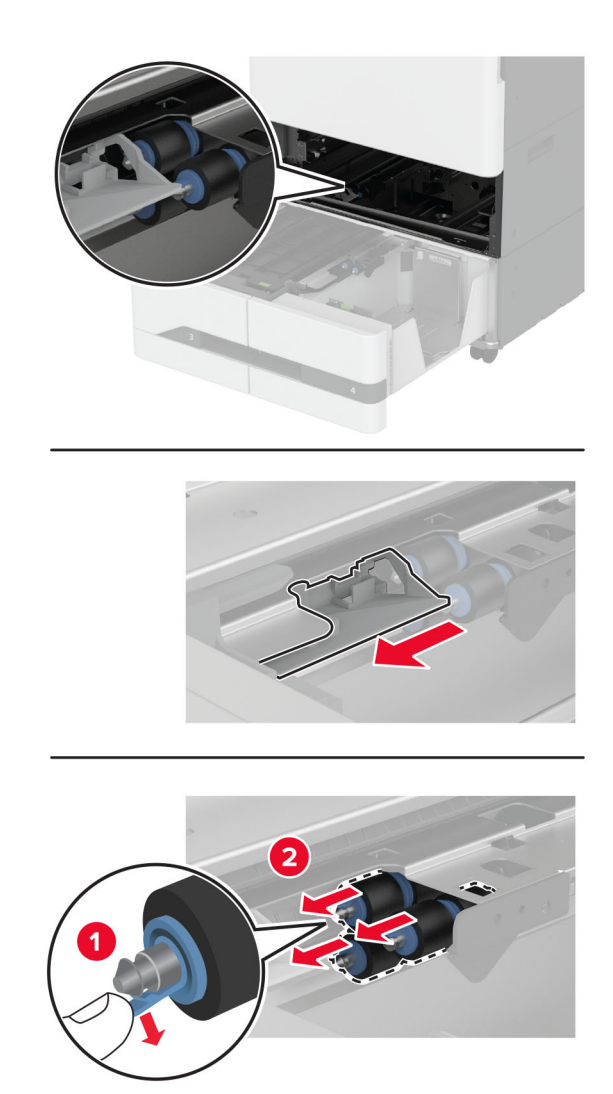

- 6 Nedvesítsen meg vízzel egy puha, szöszmentes kendőt, és törölje át vele a behúzógörgőket.
- 7 Tolja be az görgőkészletet, amíg a helyére nem kattan.
- 8 Helyezze vissza a C fogantyút.
- 9 Helyezze be a 3-as és 4-es tálcát.
- 10 Helyezze be az 1-es és 2-es tálcát.
- **11** Kapcsolja be a nyomtatót.

### A lyukasztódoboz ürítése

1 Emelje fel a papírszállító egység F fedelét.

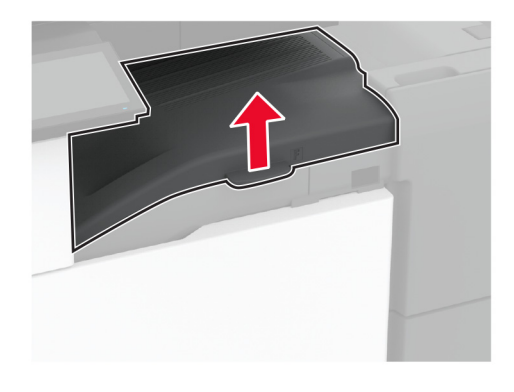

2 Vegye ki, és ürítse ki a lyukasztódobozt.

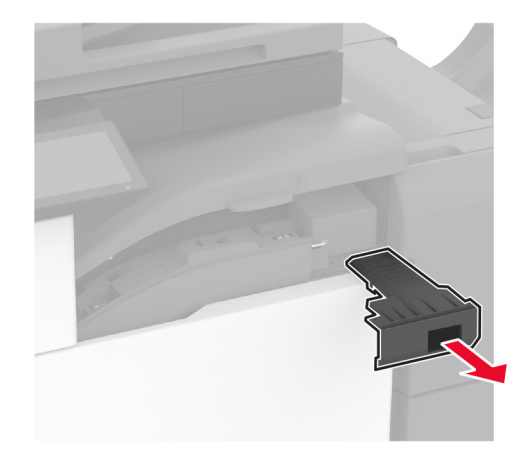

**3** Helyezze be a lyukasztódobozt.

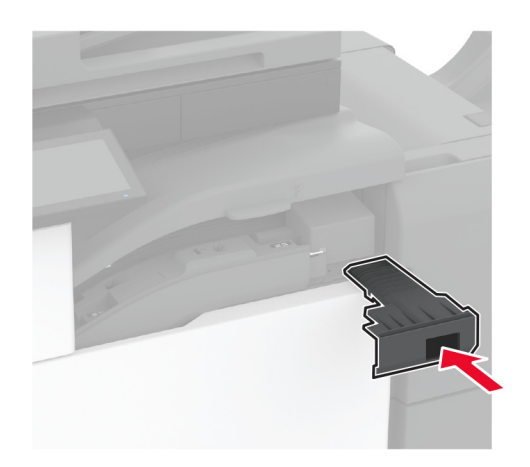

- 4 Csukja be a papírszállító egység F fedelét.
- **5** Nyissa ki a füzetkészítő egység ajtaját.

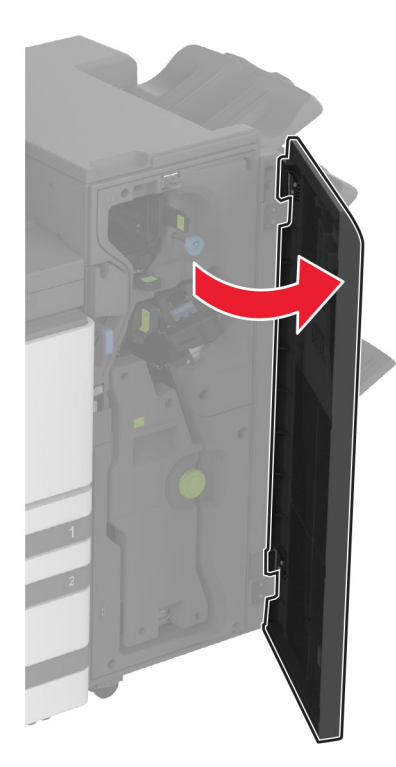

6 Vegye ki, és ürítse ki a lyukasztódobozt.

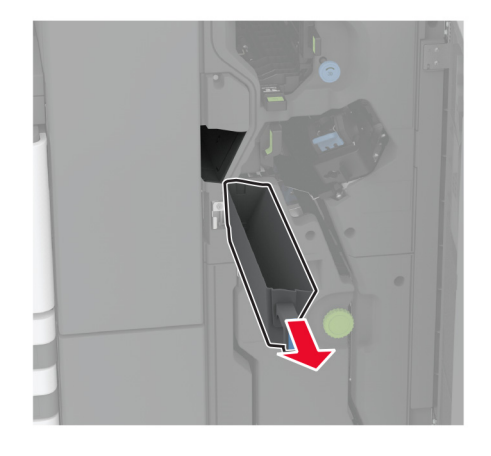

7 Helyezze be a lyukasztódobozt.

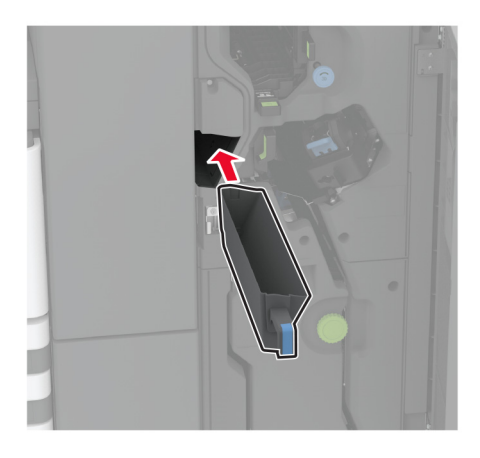

8 Csukja be a szétválogató ajtaját.

# Energia- és papírtakarékosság

### Energiatakarékos üzemmód beállításainak módosítása

#### Alvó üzemmód

- 1 A kezdőképernyőről érintse meg a **Beállítások** > **Eszköz** > **Energiagazdálkodás** > **Időtúllépések** > **Alvó** üzemmód elemeket.
- 2 Állítsa be, hogy a nyomtató mennyi ideig maradjon készenléti állapotban, mielőtt Alvó üzemmódra váltana.

#### Hibernált üzemmód

- 1 A kezdőképernyőről érintse meg a **Beállítások** > **Eszköz** > **Energiagazdálkodás** > **Időtúllépések** > **Hibernálás csatlakozáskor** elemeket.
- 2 Állítsa be, hogy a nyomtató mennyi ideig maradjon készenléti állapotban, mielőtt Hibernált üzemmódra váltana.

#### Megjegyzések:

- A Hibernálási idő működtetéséhez állítsa be a Hibernálási idő kapcsolat esetén elemet Hibernált értékre.
- A beágyazott webkiszolgáló le van tiltva, amikor a nyomtató Hibernált üzemmódban van.

### A kijelző fényerejének beállítása

- 1 A kezdőképernyőn válassza ki a Beállítások > Eszköz > Tulajdonságok lehetőséget.
- 2 A Kijelző fényereje menüben módosítsa a beállítást.

### Kellékanyagok megőrzése

- Nyomtatás a papír mindkét oldalára.
  - Megj.: A kétoldalas nyomtatás az alapértelmezett beállítás a nyomtató-illesztőprogram.
- Több oldal nyomtatása egyetlen lapra.
- A nyomtatás előtt az előnézet funkció használatával tekintheti meg, hogyan fog mutatni a kész nyomtatás.
- Nyomtasson egy példányt a dokumentumból és ellenőrizze tartalmának és formátumának helyességét.

# A nyomtató áthelyezése más helyre

VIGYÁZAT – SÉRÜLÉSVESZÉLY: Ha a nyomtató nehezebb mint 20 kg (44 font), a biztonságos megemeléséhez legalább két ember szükséges.

VIGYÁZAT – SÉRÜLÉSVESZÉLY: A tűzveszély és az áramütés elkerülése érdekében csak a termékhez kapott vagy a gyártó által hitelesített tápkábelt használja.

VIGYÁZAT – SÉRÜLÉSVESZÉLY: A nyomtató mozgatásakor tartsa be az alábbi útmutatásokat a személyi sérülések és a nyomtató károsodásának elkerülése érdekében:

- Ellenőrizze, hogy az összes ajtó és tálca zárva legyen.
- Kapcsolja ki a nyomtatót, és húzza ki a tápkábelt a konnektorból.
- Húzzon ki a nyomtatóból minden vezetéket és kábelt.
- Ha a nyomtatóhoz padlón álló, külön megvásárolható tálcák vagy kimeneti egységek csatlakoznak, a nyomtató mozgatása előtt csatlakoztassa le azokat.
- Ha a nyomtatóhoz görgős talp tartozik, tolja át a készüléket óvatosan az új helyére. Legyen óvatos, amikor küszöbökön vagy padlórepedéseken halad keresztül!
- Ha a nyomtató nem rendelkezik görgős talppal, de külön megvásárolható tálcák vagy kimeneti egységek csatlakoznak hozzá, vegye le a kimeneti egységeket, majd emelje le a nyomtatót a tálcákról. Ne próbálja egyszerre megemelni a nyomtatót és a többi egységet.
- A nyomtatót mindig a rajta található fogantyúk használatával emelje fel.
- A nyomtató mozgatására használt kocsinak elegendő rakfelülettel kell rendelkeznie a nyomtató teljes alapterületéhez.
- A hardveres kiegészítők mozgatására használt kocsinak elegendő rakfelülettel kell rendelkeznie a kiegészítők teljes méretéhez.
- Tartsa a nyomtatót függőlegesen.
- Óvakodjon az rázkódással járó mozgástól.
- Ügyeljen rá, hogy az ujja ne kerüljön a nyomtató alá, amikor lerakja.
- Ügyeljen rá, hogy elég szabad hely maradjon a nyomtató körül.

Megj.: A helytelen áthelyezésből adódó károkra a nyomtató jótállása nem terjed ki.

# A nyomtató szállítása

A szállítással kapcsolatos információkért látogasson el a <u>http://support.lexmark.com</u> webhelyre, vagy lépjen kapcsolatba az ügyfélszolgálattal.

# Problémák elhárítása

# Nyomtatási minőséggel kapcsolatos problémák

Keresse meg az Ön által tapasztalt nyomtatási hibát illusztráló képet, majd kattintson az alatta lévő hivatkozásra a megoldás megtekintéséhez.

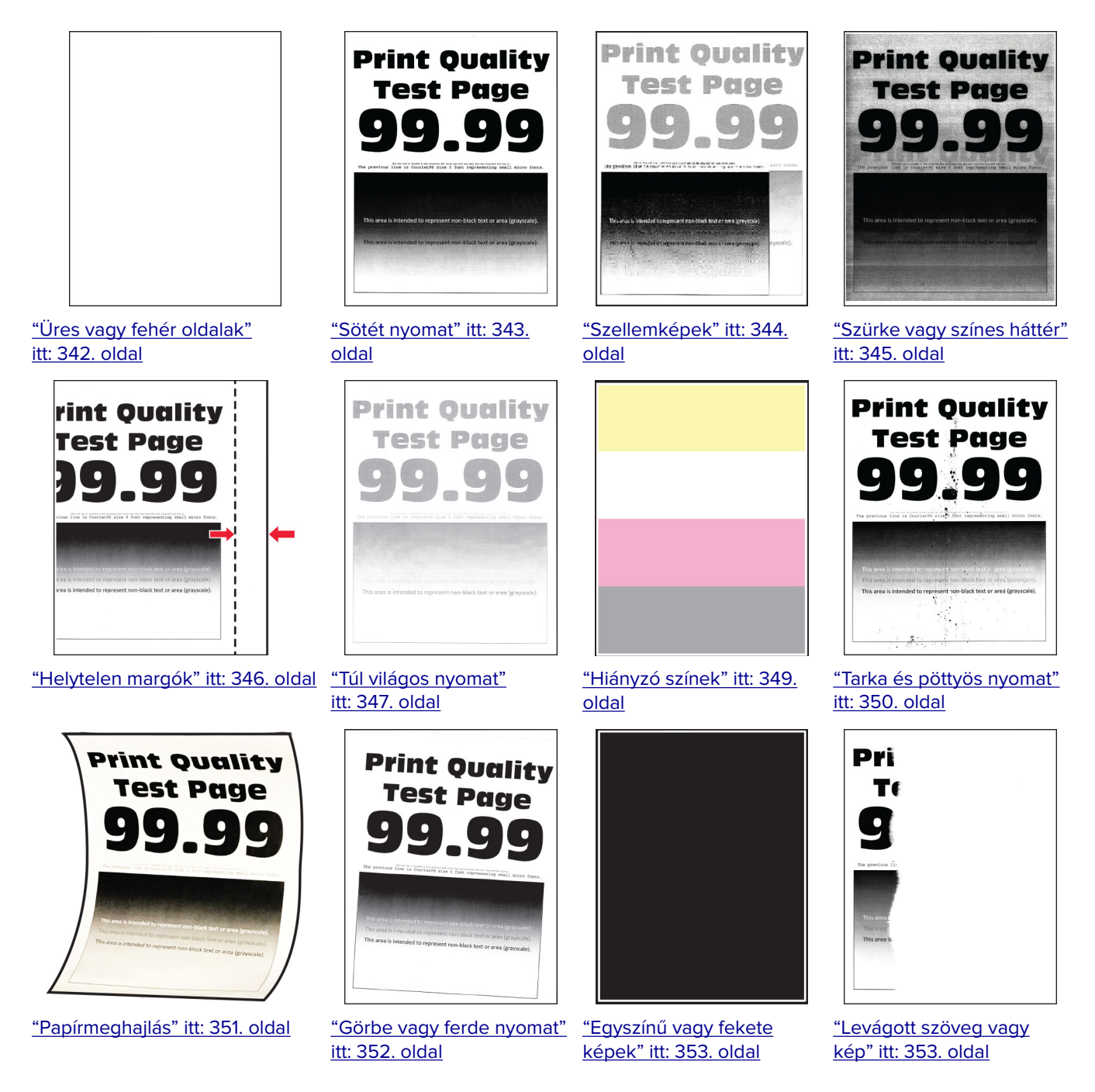

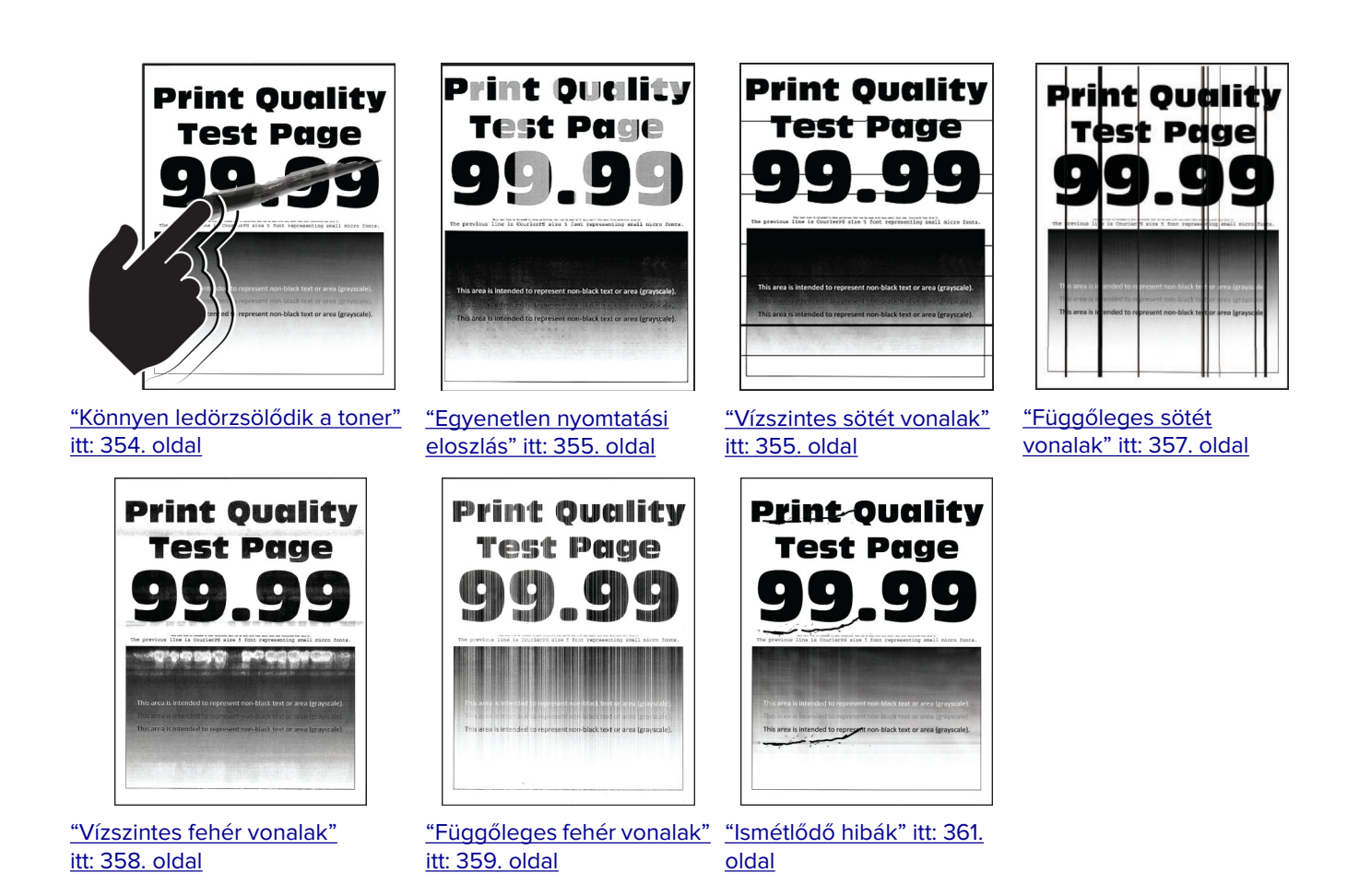

# A nyomtató hibakódjai

| Hibakódok                       | A hibaüzenet                                   | Megoldás                                                                                                    |
|---------------------------------|------------------------------------------------|----------------------------------------------------------------------------------------------------|
| 2.01                            | Kellékanyag szükséges.                         | Érintse meg a <b>Feladat törlése</b> gombot rendelje meg a szükséges kellékanyagot. További információkért lásd: <u>"Alkatrészek és kellékanyagok rendelése" itt: 230. oldal</u> . |
| 3.01                            | A normál kimeneti rekesz<br>megtelt.           | Vegye ki a papírt a rekeszből, majd érintse meg a <b>Folytatás</b> gombot.                                                                                                    |
| 3.21, 3.22, 3.23,<br>3.24       | Távolítsa el a papírt az [x]<br>tálca mögül.   | <ol> <li>Vegye ki a megadott tálcát.</li> <li>Távolítson el minden elakadt papírt a területről.</li> <li>Helyezze vissza a tálcát.</li> </ol>                                      |
| 7.13, 7.23, 7.33,<br>7.43, 7.53 | A(z) [x] tálca beillesztése                    | <ul> <li>Próbálja meg az alábbiak valamelyikét:</li> <li>Illessze be a megadott tálcát.</li> <li>Szakítsa meg az aktuális nyomtatási feladatot.</li> </ul>                         |
| 8.01                            | Csukja be az elülső ajtót.                     | Csak akkor nyissa ki az elülső ajtót, ha karbantartást végez.                                                                                                    |
| 8.02, 8.03, 8.04,<br>8.05       | Csukja be az ajtót: [x]                        | Csak akkor nyissa ki a jelzett ajtót, ha karbantartást végez.                                                                                                    |
| 8.06                            | Helyezze be az 5-ös tálcát.                    | Csúsztassa a tálcát balra, majd csúsztassa vissza a helyére.                                                                                                    |
| 8.07                            | Csukja be a papírszállító<br>egység F fedelét. | Tartsa zárva az F papírszállító egység fedelét, hacsak nem végez<br>karbantartást.                                                                                                 |

| Hibakódok                            | A hibaüzenet                                                                | Megoldás                                                                                                    |  |
|--------------------------------------|-----------------------------------------------------------------------------|----------------------------------------------------------------------------------------------------|--|
| 8.08                                 | Csukja be a kapcsozó kiadó<br>elülső ajtaját.                               | Csak akkor nyissa ki a kiadó egység elülső ajtaját, ha karbantartást<br>végez.                                                                       |  |
| 8.09                                 | Csukja be a kapcsozó-<br>lyukasztó kiadóegység felső<br>fedelét.            | Csak akkor nyissa ki a kiadó egység felső fedelét, ha karbantartást<br>végez.                                                                        |  |
| 9.00                                 | A nyomtató újraindult. Lehet,<br>hogy az utolsó feladat nincs<br>befejezve. | Nyomja meg a <b>Folytatás</b> gombot az üzenet törléséhez és a nyomtatás<br>folytatásához.                                                           |  |
| 11.11, 11.21, 11.31,<br>11.41, 11.51 | [forrás] feltöltése ezzel:<br>[típus] [méret].                              | Töltse fel a megadott tálcát papírral. További információkért lásd:<br><u>"Papír és speciális hordozó betöltése" itt: 41. oldal</u> .                |  |
| 11.12, 11.22, 11.32,<br>11.42 11.52  | [forrás] feltöltése ezzel:<br>[típus] [méret] [tájolás].                    |                                                                                                    |  |
| 11.81, 11.91                         | Töltse fel a többcélú adagolót<br>ezzel: [típus] [méret].                   | Töltsön papírt a többcélú adagolóba. További információkért lásd: <u>"A</u><br>többcélú adagoló betöltése" itt: 56. oldal.                           |  |
| 11.82, 11.92                         | Töltse fel a többcélú adagolót<br>ezzel: [típus] [méret] [tájolás].         |                                                                                                    |  |
| 12.11, 12.21, 12.31,<br>12.41, 12.51 | [forrás] módosítása erre:<br>[típus] [méret].                               | Húzza ki a megadott tálcát, vegye ki a papírt, majd töltsön be<br>megfelelő típusú és méretű papírt. További információkért lásd: <u>"Papír</u>      |  |
| 12.12, 12.22, 12.32,<br>12.42, 12.52 | [forrás] módosítása erre:<br>[típus] [méret] [tájolás].                     | es specialis hordozo betoltese" itt: 41. oldal.                                                                                                    |  |
| 12.91                                | Módosítsa a többcélú<br>adagolót erre: [típus] [méret].                     | Vegye ki a papírt, majd töltsön be megfelelő típusú és méretű papírt.<br>További információkért lásd: <u>"A többcélú adagoló betöltése" itt: 56.</u> |  |
| 12.92                                | Módosítsa a többcélú<br>adagolót erre: [típus] [méret]<br>[tájolás].        |                                                                                                    |  |
| 31.00                                | A lyukasztódoboz                                                            | 1 Nyissa ki a papírszállító egység F fedelét.                                                                                                    |  |
|                                      | benelyezese                                                                 | 2 Távolítsa el a lyukasztódobozt.                                                                                                    |  |
|                                      |                                                                             | <b>3</b> Helyezze be a lyukasztodobozt.                                                                                                    |  |
| 31.35                                | Hiányzó vagy nem működő<br>hulladékfesték-tartálv                           | 1 Nyissa ki az elülső ajtót.                                                                                                    |  |
|                                      | pótlása.                                                                    | <ul> <li>Z Tavolitsa el a nulladektestek-tartalyt.</li> <li>Mogi: A topor kiömlósónok olkorüláso órdokóbon a tartálut.</li> </ul>                    |  |
|                                      |                                                                             | függőleges helyzetben tárolja.                                                                                                    |  |
|                                      |                                                                             | <b>3</b> Helyezze be a hulladékfesték-tartályt.                                                                                                    |  |
|                                      |                                                                             | <b>4</b> Csukja be az elülső ajtót.                                                                                                    |  |
| 31.40, 31.41, 31.42,                 | Hiányzó vagy nem működő                                                     | 1 Nyissa ki az elülső ajtót.                                                                                                    |  |
| 31.43                                | [szín] színű festékkazetta<br>pótlása.                                      | 2 Vegye ki a festékkazettát.                                                                                                    |  |
|                                      |                                                                             | <b>3</b> Helyezze be a festékkazettát.                                                                                                    |  |
| l                                    |                                                                             | <b>4</b> Csukja be az elülső ajtót.                                                                                                    |  |

| Hibakódok                               | A hibaüzenet                                                                           | Megoldás                                                                                                    |  |
|-----------------------------------------|----------------------------------------------------------------------------------------|----------------------------------------------------------------------------------------------------|--|
| 31.60, 31.61, 31.62,<br>31.63           | Hiányzó vagy nem működő<br>[szín] fényvezető egység<br>pótlása.                        | <ol> <li>Nyissa ki az elülső ajtót.</li> <li>Oldja ki, majd távolítsa el a hulladékfesték-átviteli egységet.<br/>Megj.: A toner kiömlésének elkerülése érdekében az egységet<br/>függőleges helyzetben tárolja.</li> <li>Oldja ki, majd távolítsa el a fényvezető egységet.</li> <li>Helyezze be az új fényvezető egységet, majd rögzítse a helyére.</li> <li>Tolja be a hulladékfesték-átviteli egységet, amíg a helyére nem<br/>kattan, majd rögzítse a helyén.</li> <li>Csukja be az elülső ajtót.</li> </ol> |  |
| 31.40, 31.41, 31.42,<br>31.43           | Cserélje le a nem támogatott<br>[szín] színű festékkazettát.                           | Lásd: <u>"Tonerkazetta kicserélése" itt: 231. oldal</u> .                                                                                                    |  |
| 32.60, 32.61,<br>32.62, 32.63           | Cserélje ki a nem támogatott<br>[szín] fényvezető egységet                             | Lásd: <u>"A fényvezető egység cseréje" itt: 236. oldal</u> .                                                                                                    |  |
| 34.00                                   | Túl rövid papír.                                                                       | Állítsa be a papírméretet a tálcába betöltött papírnak megfelelően. A kezdőképernyőn érintse meg a <b>Beállítások</b> > <b>Papír</b> > <b>Tálca</b> > <b>Konfi</b> -<br>guráció > <b>Papírméret/-típus</b> elemet.                                                                                                    |  |
| 34.10, 34.20,<br>34.30, 34.40,<br>34.50 | Ellenőrizze a következőt:<br>[forrás], állítsa be a papírve-<br>zetőket és a tájolást. | Húzza ki a megadott tálcát, majd győződjön meg arról, hogy a papír<br>megfelelően van-e betöltve. További információkért lásd: <u>"Papír és</u><br><u>speciális hordozó betöltése" itt: 41. oldal</u> .                                                                                                    |  |
| 34.90                                   | Ellenőrizze a többcélú<br>adagolót, állítsa be a papírve-<br>zetőket és a tájolást.    | Ellenőrizze, hogy a papír helyesen van-e betöltve. További informáci-<br>ókért lásd: <u>"A többcélú adagoló betöltése" itt: 56. oldal</u> .                                                                                                    |  |
| 37.10                                   | Nincs elég memória a feladat<br>leválogatásához.                                       | <ul> <li>Próbálja meg az alábbiak valamelyikét:</li> <li>Ha szeretné kinyomtatni a munka tárolt részét és elkezdeni a nyomtatási feladat maradék részének leválogatását, akkor nyomja meg a Folytatás gombot.</li> <li>Szakítsa meg az aktuális nyomtatási feladatot.</li> </ul>                                                                                                    |  |
| 37.30                                   | Nincs elég memória, egyes<br>felfüggesztett feladatok<br>törlődtek.                    | Nyomja meg a <b>Folytatás</b> gombot az üzenet törléséhez és a nyomtatás folytatásához.                                                                                                    |  |
| 38.10                                   | A memória megtelt.                                                                     | <ul> <li>Próbálkozzon az alábbiakkal:</li> <li>Nyomja meg a Folytatás gombot az üzenet törléséhez és a nyomtatás folytatásához.</li> <li>Szakítsa meg az aktuális nyomtatási feladatot.</li> <li>Telepítsen további nyomtatómemóriát.</li> <li>Csökkentse a nyomtatási feladatban lévő lapok számát.</li> </ul>                                                                                                    |  |

| Hibakódok    | A hibaüzenet                                                                                | Megoldás                                                                                                    |  |
|--------------|---------------------------------------------------------------------------------------------|----------------------------------------------------------------------------------------------------|--|
| 39.10        | Bonyolult oldal; előfordulhat,<br>hogy egyes adatok nem<br>kerültek kinyomtatásra.          | <ul> <li>Próbálkozzon az alábbiakkal:</li> <li>Nyomja meg a Folytatás gombot az üzenet törléséhez és a nyomtatás folytatásához.</li> <li>Szakítsa meg az aktuális nyomtatási feladatot.</li> <li>Telepítsen további nyomtatómemóriát.</li> <li>Csökkentse a nyomtatási feladat összetettségét és méretét, mielőtt ismét nyomtatási feladatban lévő lapok számát.</li> <li>Csökkentse a letöltött betűtípusok számát és méretét.</li> <li>Törölje a felesleges betűtípusokat vagy makrókat a nyomtatási feladatból.</li> <li>Csökkentse a nyomtatási feladatban lévő grafikák számát.</li> </ul> |  |
| 51           | Hibás flash észlelve                                                                        | <ul> <li>Próbálkozzon az alábbiakkal:</li> <li>Cserélje ki a flash memóriát.</li> <li>Nyomja meg a Folytatás gombot az üzenet törléséhez és a nyomtatás folytatásához.</li> <li>Szakítsa meg az aktuális nyomtatási feladatot.</li> </ul>                                                                                                    |  |
| 52           | Nincs elég szabad hely a<br>flash memóriában az erőfor-<br>rások számára.                   | <ul> <li>Próbálkozzon az alábbiakkal:</li> <li>Nyomja meg a Folytatás gombot az üzenet törléséhez és a nyomtatás folytatásához.</li> <li>Törölje a flash memórián tárolt betűtípusokat, makrókat és egyéb adatokat.</li> <li>Szereljen be egy tárolómeghajtót. További információért lásd:<br/><u>"Nyomtató merevlemezének beszerelése" itt: 149. oldal</u> vagy <u>"Az intelligens tárolómeghajtó beszerelése" itt: 155. oldal</u>.</li> <li>Megj.: A flash memórián előzőleg nem tárolt, letöltött betűtípusok és makrók törölve lesznek.</li> </ul>                                          |  |
| 55.1         | Hiba az USB-meghajtó<br>olvasása közben. Távolítsa el<br>az USB-t                           | A folytatáshoz távolítsa el a flash meghajtót.                                                                                                    |  |
| 55.2<br>55.3 | Hiba az USB-hub olvasá-<br>sakor. Távolítsa el a hubot.<br>Húzza ki és váltson<br>üzemmódot | A folytatáshoz távolítsa el az USB-hubot.                                                                                                    |  |
| 61           | Hibás lemez eltávolítása.                                                                   | Cserélje ki a hibás tárolómeghajtót.                                                                                                    |  |
| 62           | A lemez megtelt.                                                                            | <ul> <li>Próbálkozzon az alábbiakkal:</li> <li>Nyomja meg a Folytatás gombot az üzenet törléséhez és a nyomtatás folytatásához.</li> <li>Törölje a betűkészleteket, makrókat és a nyomtató merevlemezén tárolt egyéb adatokat.</li> <li>Szereljen be egy merevlemezt. További információkért lásd:<br/><u>"Nyomtató merevlemezének beszerelése" itt: 149. oldal</u>.</li> <li>Szereljen be egy intelligens tárolómeghajtót. További információkért lásd: <u>"Az intelligens tárolómeghajtó beszerelése" itt: 155. oldal</u>.</li> </ul>                                                         |  |

| Hibakódok          | A hibaüzenet                                                                            | Megoldás                                                                                                    |  |
|--------------------|-----------------------------------------------------------------------------------------|----------------------------------------------------------------------------------------------------|--|
| 63                 | Lemez formázása.                                                                        | <ul> <li>A formázás mostantól minden adatot töröl a tárolómeghajtóról.</li> <li>A tárolómeghajtó későbbi formázásához tegye a következőket:</li> <li>1 A kezdőképernyőn érintse meg a Beállítások &gt; Eszköz &gt; Karbantartás &gt; Üzemen kívüli törlés lehetőséget.</li> <li>2 Érintse meg a Minden információ letisztítása a merevlemezről elemet, majd érintse meg a TÖRLÉS gombot.</li> </ul> |  |
| 71.40              | A nyomtatón kijelzett idő<br>nem megfelelő.                                             | Nyomtató idejének konfigurálása. Érintse meg a kezdőképernyőn a<br>Beállítások > Készülék > Beállítások > Dátum és idő > Konfigurálás<br>lehetőséget.                                                                                                    |  |
| 80.21              | A karbantartó készlet<br>élettartama hamarosan lejár                                    | Érintse meg a <b>Folytatás</b> gombot az üzenet törléséhez.                                                                                                    |  |
| 80.31              | Cserélje ki a karbantartó<br>készletet.                                                 | Lásd: <u>"A tálca görgőkészletének cseréje" itt: 257. oldal</u> .                                                                                                    |  |
| 82.22              | A hulladékfesték-tartály<br>majdnem megtelt.                                            | Érintse meg a Folytatás gombot az üzenet törléséhez.                                                                                                    |  |
| 82.42              | Cserélje ki a hulladékfesték-<br>tartályt.                                              | Lásd: <u>"A hulladékfesték-tartály cseréje" itt: 278. oldal</u> .                                                                                                    |  |
| 83.20              | Kevés vagy hiányzó kapocs                                                               | Próbálja meg az alábbiak valamelyikét:                                                                                                    |  |
| 83.30              | Elfogyott vagy rosszul<br>betöltött kapcsok                                             | <ul> <li>Távolítsa el, majd helyezze vissza a tűzőkazettát.</li> <li>Cserélje ki a tűzőkazettát. További információkért lásd: <u>"Tűzőka-zetta-egység cseréje" itt: 300. oldal</u>.</li> </ul>                                                                                                    |  |
| 84.01              | A [szín] fényvezető egység<br>szintje közepesen alacsony.                               | Érintse meg a <b>Folytatás</b> gombot az üzenet törléséhez.                                                                                                    |  |
| 84.11              | A [szín] fényvezető egység<br>szintje alacsony.                                         |                                                                                                    |  |
| 84.21              | A [szín] fényvezető egység<br>szintje nagyon alacsony.                                  |                                                                                                    |  |
| 84.31              | Cserélje ki a [szín] fényvezető<br>egységet, ha az túllépte a<br>javasolt élettartamot. | Lásd: <u>"A fényvezető egység cseréje" itt: 236. oldal</u> .                                                                                                    |  |
| 87.20              | A lyukasztódoboz majdnem<br>megtelt.                                                    | Érintse meg a <b>Folytatás</b> gombot az üzenet törléséhez.                                                                                                    |  |
| 87.30              | Ürítse a lyukasztódobozt                                                                | <ol> <li>Nyissa ki a papírszállító egység F fedelét.</li> <li>Távolítsa el a lyukasztódobozt, és ürítse ki.</li> <li>Helyezze be a lyukasztódobozt.</li> <li>Zárja be a fedelet.</li> </ol>                                                                                                    |  |
| 88.00[x]           | A(z) [szín] színű festékka-<br>zetta kifogyóban van.                                    | Érintse meg a <b>Folytatás</b> gombot az üzenet törléséhez.                                                                                                    |  |
| 88.10[x]           | A(z) [szín] színű festékka-<br>zetta szintje alacsony.                                  |                                                                                                    |  |
| 88.20[x]           | A(z) [szín] színű festékka-<br>zetta szintje nagyon<br>alacsony.                        |                                                                                                    |  |
| 88.30[x], 88.40[x] | Cserélje ki a [szín] kazettát                                                           | Lásd: <u>"Tonerkazetta kicserélése" itt: 231. oldal</u> .                                                                                                    |  |

| Hibakódok                                                                                                    | A hibaüzenet                          | Megoldás                                                                                                    |
|----------------------------------------------------------------------------------------------------|---------------------------------------|----------------------------------------------------------------------------------------------------|
| 200.03, 240.06                                                                                                    | Papírelakadás, [elakadás,<br>fejléc]. | Lásd: <u>"Papírelakadás a többcélú adagolóban" itt: 376. oldal</u> .                                                                                                    |
| 200.16[x], 241.16a                                                                                                    | Papírelakadás, [elakadás,<br>fejléc]. | Lásd: <u>"Papírelakadás a normál tálcában" itt: 371. oldal</u> .                                                                                                    |
| 200.26[x],<br>200.36[x],<br>200.46[x],<br>200.56a,<br>202.95[x],<br>242.26, 242.33,<br>242.43, 243.33,<br>243.36, 243,43,<br>244,43, 244,46                                                                        | Papírelakadás, [elakadás,<br>fejléc]. | Lásd: <u>"Papírelakadás az opcionális tálcákban" itt: 372. oldal</u> .                                                                                                    |
| 200.56a,<br>245.53[x], 245,56                                                                                                    | Papírelakadás, [elakadás,<br>fejléc]. | Lásd: <u>"Papírelakadás a 2000 lapos fiókban" itt: 376. oldal</u> .                                                                                                    |
| 200.95, 201.96,<br>202.93, 202.94,<br>221.93, 232.93,<br>240.25, 240.35,<br>240.55                                                                                                    | Papírelakadás, [elakadás,<br>fejléc]. | Lásd: <u>"Papírelakadás az A ajtónál" itt: 377. oldal</u> .                                                                                                    |
| 400.13, 400.13b,<br>420.13b, 420.15b,<br>420.54c,<br>450.23b, 450.91b,<br>451.33b, 454.23b,<br>454.25b, 457.25b                                                                                                    | Papírelakadás, [elakadás,<br>fejléc]. | Lásd: <u>"Papírelakadás a kapcsozó-lyukasztó kiadóegységben"</u><br><u>itt: 383. oldal</u> .                                                                                                    |
| 420.11a, 420.13a,<br>420.15a, 420.15b,<br>420.54a,<br>420.54b, 425.13a                                                                                                    | Papírelakadás, [elakadás,<br>fejléc]. | Lásd: <u>"Papírelakadás a kapcsozó kiadó tárolójában" itt: 381. oldal</u> .                                                                                                    |
| 420.15b, 450,33,<br>450.91a, 451.33a,<br>451.33b, 451,35,<br>454,33, 454,35,<br>454,36, 454,37,<br>457.35a, 457.35b,<br>490.33, 491.33,<br>491.35, 550.23,<br>551.23, 552.23,<br>553.23, 553.25,<br>555.23, 556.23 | Papírelakadás, [elakadás,<br>fejléc]. | Lásd: <u>"Papírelakadás a háromszorosan hajtott/Z-hajtású papírt kiadó egységben" itt: 385. oldal</u> .                                                                                                    |
| 457.35b                                                                                                    | Papírelakadás, [elakadás,<br>fejléc]. | <ul> <li>Próbálja meg az alábbiak valamelyikét:</li> <li>Ha telepítette a kapcsozó kiadót, lásd <u>"Papírelakadás a kapcsozó kiadó tárolójában" itt: 381. oldal</u>.</li> <li>Ha telepítette a kapcsozó, lyukasztó kiadóegységet, lásd <u>"Papírelakadás a kapcsozó-lyukasztó kiadóegységben" itt: 383. oldal</u>.</li> </ul> |

## Nyomtatási problémák

### Gyenge a nyomtatási minőség

#### Üres vagy fehér oldalak

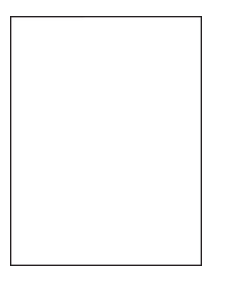

| Művelet                                                                                                    | lgen                         | Nem                |
|----------------------------------------------------------------------------------------------------|------------------------------|--------------------|
| <ul> <li>1. lépés</li> <li>a Ellenőrizze, hogy a nyomtató eredeti, támogatott Lexmark-toner-<br/>kazettát használ-e.</li> </ul>                                                                   | Ugorjon a(z) 2.<br>lépéshez. | Probléma megoldva. |
| Megj.: Ha a kazetta nem támogatott, helyezzen be egy<br>támogatott kazettát.                                                                                                    |                              |                    |
| <b>b</b> Nyomtassa ki a dokumentumot.                                                                                                    |                              |                    |
| A nyomtató üres vagy fehér lapokat ad ki a nyomtatásnál?                                                                                                    |                              |                    |
| 2. lépés                                                                                                    | Forduljon az <u>ügyfé-</u>   | Probléma megoldva. |
| a Vegye ki a fényvezető egységeket.                                                                                                    | <u>Iszolgálathoz</u> .       |                    |
| <b>Figyelem – sérülésveszély:</b> Ne tegye ki közvetlen fény<br>hatásának a fényvezető egységeket. A hosszabb ideig tartó<br>közvetlen napsugárzás nyomtatási minőségbeli problémákat<br>okozhat. |                              |                    |
| <b>Figyelem – sérülésveszély:</b> Ne érjen a fényvezetődobokhoz. Ha<br>hozzáér, azzal később romolhat a nyomtatási feladatok<br>minősége.                                                         |                              |                    |
| <b>b</b> Helyezze be a fényvezető egységeket.                                                                                                    |                              |                    |
| <b>c</b> Nyomtassa ki a dokumentumot.                                                                                                    |                              |                    |
| A nyomtató üres vagy fehér lapokat ad ki a nyomtatásnál?                                                                                                    |                              |                    |

#### Sötét nyomat

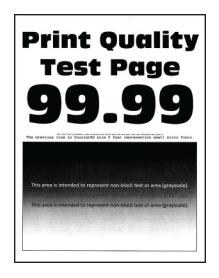

| Művelet                                                                                                    | lgen                         | Nem                         |
|----------------------------------------------------------------------------------------------------|------------------------------|-----------------------------|
| <ul> <li>1. lépés <ul> <li>a Végezze el a színbeállítást.</li> <li>A kezdőképernyőn érintse meg a Beállítások &gt; Nyomtatás &gt; Minőség &gt; Speciális képalkotás &gt; Színbeállítás elemet.</li> <li>b Nyomtassa ki a dokumentumot.</li> </ul> </li> <li>Túl sötét a nyomat?</li> </ul>                                                                                                    | Ugorjon a(z) 2.<br>lépéshez. | Probléma megoldva.          |
| <ul> <li>2. lépés         <ul> <li>a A festék sötétségét az operációs rendszertől függően a Nyomtatási beállítások vagy a Nyomtatás párbeszédpanelen csökkentheti.</li> <li>Megj.: A beállítások a nyomtató kezelőpaneljéről is módosíthatók. A kezdőképernyőn érintse meg a Beállítások &gt; Nyomtatás &gt; Minőség &gt; Festék sötétsége elemet.</li> <li>b Nyomtassa ki a dokumentumot.</li> </ul> </li> </ul> | Ugorjon a(z) 3.<br>lépéshez. | Probléma megoldva.          |
|                                                                                                    | Ligarian 2(7) 4              | Folytassa a 6               |
| <ul> <li>a A papír típusát az operációs rendszertől függően a Nyomtatási beállítások vagy a Nyomtatás párbeszédpanelen adhatja meg.</li> </ul>                                                                                                    | lépéshez.                    | lépéssel.                   |
| Megjegyzések:                                                                                                    |                              |                             |
| <ul> <li>Ügyeljen arra, hogy a beállítások megfeleljenek a tálcába töltött papírnak.</li> <li>A beállítások a nyomtató kezelőpaneljéről is módosíthatók. A kezdőképernyőn érintse meg a Beállítások &gt; Papír &gt; Tálca konfigurációja &gt; Papírméret/-típus elemet.</li> <li>b Nyomtassa ki a dokumentumot.</li> </ul>                                                                                        |                              |                             |
| Iul sotet a nyomat?                                                                                                    |                              |                             |
| <b>4. lépés</b><br>Ellenőrizze, hogy a tálcába töltött papír felülete nem túl durva-e.                                                                                                    | Ugorjon a(z) 5.<br>lépéshez. | Folytassa a 6.<br>lépéssel. |
| Durva felületű papírra nyomtat?                                                                                                    |                              |                             |

| Művelet                                                                                                    | lgen                         | Nem                |
|----------------------------------------------------------------------------------------------------|------------------------------|--------------------|
| <ul> <li>5. lépés</li> <li>a Cserélje ki a texturált vagy durva papírt normál papírra.</li> <li>b Nyomtassa ki a dokumentumot.</li> </ul>              | Ugorjon a(z) 6.<br>Iépéshez. | Probléma megoldva. |
|                                                                                                    |                              |                    |
| 6. lépés                                                                                                    | Forduljon az <u>ügyfé-</u>   | Probléma megoldva. |
| a Töltsön be papírt egy bontatlan csomagból.                                                                                                    | <u>Iszolgalathoz</u> .       |                    |
| <b>Megj.:</b> A papír magas páratartalom esetén megszívja magát<br>nedvességgel. Tárolja a papírt az eredeti csomagolásban, amíg<br>nem használja fel. |                              |                    |
| <b>b</b> Nyomtassa ki a dokumentumot.                                                                                                    |                              |                    |
| Túl sötét a nyomat?                                                                                                    |                              |                    |

### Szellemképek

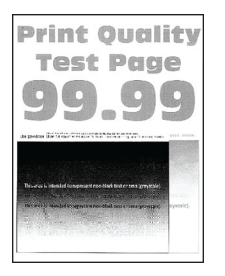

| Művelet                                                                                                    | lgen                         | Nem                |
|----------------------------------------------------------------------------------------------------|------------------------------|--------------------|
| <ul> <li>1. lépés</li> <li>a Töltse fel a tálcát a megfelelő típusú és súlyú papírral.</li> <li>b Nyomtassa ki a dokumentumot.</li> </ul>                                                             | Ugorjon a(z) 2.<br>lépéshez. | Probléma megoldva. |
|                                                                                                    |                              |                    |
| <ul> <li>2. lépés</li> <li>a A papír típusát az operációs rendszertől függően a Nyomtatási beállítások vagy a Nyomtatás párbeszédpanelen adhatja meg.</li> <li>Megjegyzések:</li> </ul>               | Ugorjon a(z) 3.<br>Iépéshez. | Probléma megoldva. |
| <ul> <li>Ügyeljen arra, hogy a beállítások megfeleljenek a tálcába<br/>töltött papírnak.</li> </ul>                                                                                                   |                              |                    |
| <ul> <li>A beállítások a nyomtató kezelőpaneljéről is módosíthatók. A<br/>kezdőképernyőn érintse meg a Beállítások &gt; Papír &gt; Tálca<br/>konfigurációja &gt; Papírméret/-típus elemet.</li> </ul> |                              |                    |
| <b>b</b> Nyomtassa ki a dokumentumot.                                                                                                    |                              |                    |
| Szellemképek jelennek meg a nyomatokon?                                                                                                    |                              |                    |

| Művelet                                                                                                    | lgen                                         | Nem                |
|----------------------------------------------------------------------------------------------------|----------------------------------------------|--------------------|
| <ul><li>3. lépés</li><li>a Végezze el a színbeállítást.</li></ul>                                                                      | Forduljon az <u>ügyfé-</u><br>Iszolgálathoz. | Probléma megoldva. |
| A kezdőképernyőn érintse meg a <b>Beállítások &gt; Nyomtatás &gt;<br/>Minőség &gt; Speciális képalkotás &gt; Színbeállítás</b> elemet. |                                              |                    |
| <b>b</b> Nyomtassa ki a dokumentumot.                                                                                                  |                                              |                    |
| Szellemképek jelennek meg a nyomatokon?                                                                                                |                                              |                    |

#### Szürke vagy színes háttér

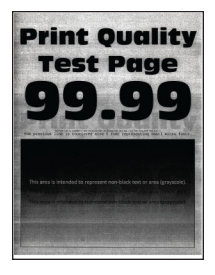

| Művelet                                                                                                    | lgen                         | Nem                |
|----------------------------------------------------------------------------------------------------|------------------------------|--------------------|
| <ul> <li>1. lépés         <ul> <li>a A festék sötétségét az operációs rendszertől függően a<br/>Nyomtatási beállítások vagy a Nyomtatás párbeszédpanelen<br/>növelheti.</li> </ul> </li> </ul>   | Ugorjon a(z) 2.<br>lépéshez. | Probléma megoldva. |
| <b>Megj.:</b> A beállítások a nyomtató kezelőpaneljéről is módosít-<br>hatók. A kezdőképernyőn érintse meg a <b>Beállítások</b> ><br><b>Nyomtatás &gt; Minőség &gt; Festék sötétsége</b> elemet. |                              |                    |
| <b>b</b> Nyomtassa ki a dokumentumot.                                                                                                    |                              |                    |
| Szürke vagy színes háttér látható a nyomatokon?                                                                                                    |                              |                    |
| 2. lépés                                                                                                    | Ugorjon a(z) 3.              | Probléma megoldva. |
| <b>a</b> Végezze el a színbeállítást.                                                                                                    | lépéshez.                    |                    |
| A kezdőképernyőn érintse meg a <b>Beállítások &gt; Nyomtatás &gt;<br/>Minőség &gt; Speciális képalkotás &gt; Színbeállítás</b> elemet.                                                           |                              |                    |
| <b>b</b> Nyomtassa ki a dokumentumot.                                                                                                    |                              |                    |
| Szürke vagy színes háttér látható a nyomatokon?                                                                                                    |                              |                    |

| M  | űvelet                                                                                                    | lgen                       | Nem                |
|----|----------------------------------------------------------------------------------------------------|----------------------------|--------------------|
| 3. | lépés                                                                                                    | Forduljon az <u>ügyfé-</u> | Probléma megoldva. |
| a  | Vegye ki a fényvezető egységeket.                                                                                                    | lszolgálathoz.             |                    |
|    | Figyelem – sérülésveszély: Ne tegye ki közvetlen fény<br>hatásának a fényvezető egységeket. A hosszabb ideig tartó<br>közvetlen napsugárzás nyomtatási minőségbeli problémákat<br>okozhat. |                            |                    |
|    | <b>Figyelem – sérülésveszély:</b> Ne érjen a fényvezetődobokhoz. Ha hozzáér, azzal később romolhat a nyomtatási feladatok minősége.                                                        |                            |                    |
| b  | Helyezze be a fényvezető egységeket.                                                                                                    |                            |                    |
| c  | Nyomtassa ki a dokumentumot.                                                                                                    |                            |                    |
| Sz | ürke vagy színes háttér látható a nyomatokon?                                                                                                    |                            |                    |

#### Helytelen margók

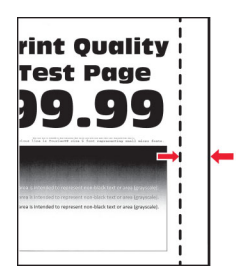

| Művelet                                                                                                    | lgen               | Nem                                          |
|----------------------------------------------------------------------------------------------------|--------------------|----------------------------------------------|
| <ul> <li>1. lépés</li> <li>a Állítsa a tálcában lévő papírvezetőket a betöltött papírnak megfelelő pozícióba.</li> <li>b Nyomtassa ki a dokumentumot.</li> <li>Helyesek a margók?</li> </ul>                                                                                                    | Probléma megoldva. | Ugorjon a(z) 2.<br>Iépéshez.                 |
| <ul> <li>2. lépés <ul> <li>A papír méretét az operációs rendszertől függően a Nyomtatási beállítások vagy a Nyomtatás párbeszédpanelen adhatja meg.</li> <li>Megjegyzések: <ul> <li>Ügyeljen arra, hogy a beállítás megfeleljen a betöltött papírnak.</li> <li>A beállítások a nyomtató kezelőpaneljéről is módosíthatók. A kezdőképernyőn érintse meg a Beállítások &gt; Papír &gt; Tálca konfigurációja &gt; Papírméret/-típus elemet.</li> <li>Megj.:</li> <li>b Nyomtassa ki a dokumentumot.</li> </ul> </li> </ul></li></ul> | Probléma megoldva. | Forduljon az <u>ügyfé-</u><br>Iszolgálathoz. |

### Túl világos nyomat

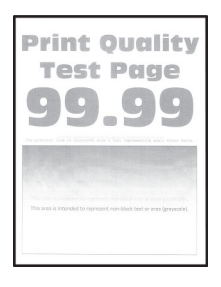

| Művelet                                                                                                    | lgen                         | Nem                |
|----------------------------------------------------------------------------------------------------|------------------------------|--------------------|
| <ul> <li>1. lépés <ul> <li>Végezze el a színbeállítást.</li> <li>A kezdőképernyőn érintse meg a Beállítások &gt; Nyomtatás &gt; Minőség &gt; Speciális képalkotás &gt; Színbeállítás elemet.</li> <li>b Nyomtassa ki a dokumentumot.</li> </ul> </li> <li>Túl világos a nyomat?</li> </ul>                                                                                                    | Ugorjon a(z) 2.<br>lépéshez. | Probléma megoldva. |
| <ul> <li>2. lépés</li> <li>a A festék sötétségét az operációs rendszertől függően a<br/>Nyomtatási beállítások vagy a Nyomtatás párbeszédpanelen<br/>növelheti.</li> <li>Megj.: A beállítások a nyomtató kezelőpaneljéről is módosíthatók. A kezdőképernyőn érintse meg a Beállítások &gt;<br/>Nyomtatás &gt; Minőség &gt; Festék sötétsége elemet.</li> <li>b Nyomtassa ki a dokumentumot.</li> <li>Túl világos a nyomat?</li> </ul> | Ugorjon a(z) 3.<br>Iépéshez. | Probléma megoldva. |
| <ul> <li>3. lépés</li> <li>a Kapcsolja ki a színmegtakarítót.</li> <li>A kezdőképernyőn érintse meg a Beállítások &gt; Nyomtatás &gt; Minőség &gt; Színmegtakarító elemet.</li> <li>b Nyomtassa ki a dokumentumot.</li> <li>Túl világos a nyomat?</li> </ul>                                                                                                    | Ugorjon a(z) 4.<br>lépéshez. | Probléma megoldva. |

| Művelet                                                                                                    | lgen                         | Nem                |
|----------------------------------------------------------------------------------------------------|------------------------------|--------------------|
| <ul> <li>4. lépés</li> <li>a A papír típusát az operációs rendszertől függően a Nyomtatási beállítások vagy a Nyomtatás párbeszédpanelen adhatja meg.</li> </ul>                                      | Ugorjon a(z) 5.<br>lépéshez. | Probléma megoldva. |
| Megjegyzések:                                                                                                    |                              |                    |
| <ul> <li>Ügyeljen arra, hogy a beállítás megfeleljen a betöltött<br/>papírnak.</li> </ul>                                                                                                    |                              |                    |
| <ul> <li>A beállítások a nyomtató kezelőpaneljéről is módosíthatók. A<br/>kezdőképernyőn érintse meg a Beállítások &gt; Papír &gt; Tálca<br/>konfigurációia &gt; Papírméret/-típus elemet.</li> </ul> |                              |                    |
| <b>b</b> Nyomtassa ki a dokumentumot.                                                                                                    |                              |                    |
| Túl világos a nyomat?                                                                                                    |                              |                    |
| 5. lépés                                                                                                    | Ugorjon a(z) 6.              | Folytassa a 7.     |
| e.                                                                                                    | lepesnez.                    | lepessel.          |
|                                                                                                    |                              |                    |
| Durva felületű papírra nyomtat?                                                                                                    |                              |                    |
| 6. lépés                                                                                                    | Ugorjon a(z) 7.<br>Jépéshez  | Probléma megoldva. |
| <ul> <li>a Cserelje ki a texturalit vagy durva papirt normal papirra.</li> <li>b Nyomtassa ki a dokumentumot</li> </ul>                                                                               |                              |                    |
|                                                                                                    |                              |                    |
| Túl világos a nyomat?                                                                                                    |                              |                    |
| 7. lépés                                                                                                    | Ugorjon a(z) 8.              | Probléma megoldva. |
| a Töltsön be papírt egy bontatlan csomagból.                                                                                                    | lépéshez.                    |                    |
| <b>Megj.:</b> A papír magas páratartalom esetén megszívja magát<br>nedvességgel. Tárolja a papírt az eredeti csomagolásban, amíg<br>nem használja fel.                                                |                              |                    |
| <b>b</b> Nyomtassa ki a dokumentumot.                                                                                                    |                              |                    |
| Túl világos a nyomat?                                                                                                    |                              |                    |
| 8. lépés                                                                                                    | Ugorjon a(z) 9.              | Probléma megoldva. |
| a Vegye ki, majd helyezze vissza a hulladékfesték-tartályt.                                                                                                    | lépéshez.                    |                    |
| <b>b</b> Végezze el a színbeállítást.                                                                                                    |                              |                    |
| A kezdőképernyőn érintse meg a <b>Beállítások &gt; Nyomtatás &gt;<br/>Minőség &gt; Speciális képalkotás &gt; Színbeállítás</b> elemet.                                                                |                              |                    |
| Túl világos a nyomat?                                                                                                    |                              |                    |

| M       | űvelet                                                                                                    | lgen                                         | Nem                |
|---------|----------------------------------------------------------------------------------------------------|----------------------------------------------|--------------------|
| 9.<br>a | lépés<br>Vegye ki a fényvezető egységeket.<br>Figyelem – sérülésveszély: Ne tegye ki közvetlen fény<br>hatásának a fényvezető egységeket. A hosszabb ideig tartó<br>közvetlen napsugárzás nyomtatási minőségbeli problémákat<br>okozhat. | Forduljon az <u>ügyfé-</u><br>Iszolgálathoz. | Probléma megoldva. |
|         | Figyelem – sérülésveszély: Ne érjen a fényvezetődobokhoz. Ha<br>hozzáér, azzal később romolhat a nyomtatási feladatok<br>minősége.                                                                                                    |                                              |                    |
| b       | Helyezze be a fényvezető egységeket.                                                                                                    |                                              |                    |
| с       | Nyomtassa ki a dokumentumot.                                                                                                    |                                              |                    |
| Tú      | l világos a nyomat?                                                                                                    |                                              |                    |

#### Hiányzó színek

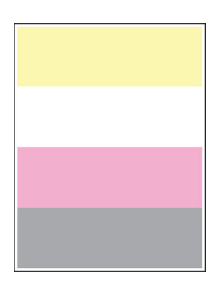

| M  | űvelet                                                                                                    | lgen                                         | Nem                |
|----|----------------------------------------------------------------------------------------------------|----------------------------------------------|--------------------|
| a  | Vegye ki a hiányzó színű fényvezető egységet.                                                                                                    | Forduljon az <u>ügyfé-</u><br>Iszolgálathoz. | Probléma megoldva. |
|    | <b>Figyelem – sérülésveszély:</b> Ne tegye ki közvetlen fény<br>hatásának a fényvezető egységet. A hosszabb ideig tartó<br>közvetlen napsugárzás nyomtatási minőségbeli problémákat<br>okozhat. |                                              |                    |
|    | Figyelem – sérülésveszély: Ne érjen a fényvezetődobhoz. Ha<br>hozzáér, azzal később romolhat a nyomtatási feladatok<br>minősége.                                                                |                                              |                    |
| b  | Helyezze be a fényvezető egységet.                                                                                                    |                                              |                    |
| с  | Vegye ki a hiányzó színű tonerkazettát.                                                                                                    |                                              |                    |
| d  | Helyezze be a hiányzó színű tonerkazettát.                                                                                                    |                                              |                    |
| е  | Nyomtassa ki a dokumentumot.                                                                                                    |                                              |                    |
| Hi | ányoznak bizonyos színek a nyomaton?                                                                                                    |                                              |                    |

### Tarka és pöttyös nyomat

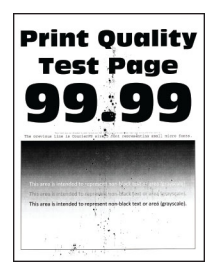

| Művelet                                                                                                    | lgen                         | Nem                                          |
|----------------------------------------------------------------------------------------------------|------------------------------|----------------------------------------------|
| <b>1. lépés</b><br>Ellenőrizze, nem szennyezte-e be a nyomtatót a kiszivárgott festék.                                                                                                    | Ugorjon a(z) 2.<br>lépéshez. | Forduljon az <u>ügyfé-</u><br>Iszolgálathoz. |
| A nyomtató kiszivárgott festéktől mentes?                                                                                                    |                              |                                              |
| <ul> <li>2. lépés</li> <li>a A kezdőképernyőn érintse meg a Beállítások &gt; Papír &gt; Tálca konfigurációja &gt; Papírméret/-típus elemet.</li> </ul>                                                                                                    | Folytassa a 4.<br>lépéssel.  | Ugorjon a(z) 3.<br>lépéshez.                 |
| <b>b</b> Ellenőrizze, hogy a papírméret és a papírtípus beállításai megfe-<br>lelnek-e a betöltött papírnak.                                                                                                    |                              |                                              |
| <b>Megj.:</b> Ellenőrizze, hogy a tálcába töltött papír felülete nem túl<br>durva-e.                                                                                                    |                              |                                              |
| Megfelelőek a beállítások?                                                                                                    |                              |                                              |
| <ul> <li>3. lépés</li> <li>a A papírméretet és papírtípust az operációs rendszertől függően a Nyomtatási beállítások vagy a Nyomtatás párbeszédpanelen adhatja meg.</li> <li>Megjegyzések: <ul> <li>Ügyeljen arra, hogy a beállítások megfeleljenek a tálcába töltött papírnak.</li> <li>A beállítások a nyomtató kezelőpaneljéről is módosíthatók. A kozdőképerevőn érintse meg a Paállítások &gt; Papír &gt; Tálca</li> </ul> </li> </ul> | Ugorjon a(z) 4.<br>Iépéshez. | Probléma megoldva.                           |
| <ul> <li>konfigurációja &gt; Papírméret/-típus elemet.</li> <li>b Nyomtassa ki a dokumentumot.</li> </ul>                                                                                                    |                              |                                              |
| Tarka a nyomat?                                                                                                    |                              |                                              |
| 4. lépés                                                                                                    | Ugorjon a(z) 5.              | Probléma megoldva.                           |
| <ul> <li>a Töltsön be papírt egy bontatlan csomagból.</li> <li>Megj.: A papír magas páratartalom esetén megszívja magát<br/>nedvességgel. Tárolja a papírt az eredeti csomagolásban, amíg<br/>nem használja fel.</li> </ul>                                                                                                    | lépéshez.                    |                                              |
| <b>b</b> Nyomtassa ki a dokumentumot.<br>Tarka a nyomat?                                                                                                    |                              |                                              |

| Művelet                                                                                                    | lgen                                         | Nem                |
|----------------------------------------------------------------------------------------------------|----------------------------------------------|--------------------|
| <ul> <li>5. lépés</li> <li>a Vegye ki a fényvezető egységeket.</li> <li>Figyelem – sérülésveszély: Ne tegye ki közvetlen fény<br/>hatásának a fényvezető egységeket. A hosszabb ideig tartó<br/>közvetlen napsugárzás nyomtatási minőségbeli problémákat<br/>okozhat.</li> </ul> | Forduljon az <u>ügyfé-</u><br>Iszolgálathoz. | Probléma megoldva. |
| Figyelem – sérülésveszély: Ne érjen a fényvezetődobokhoz. Ha<br>hozzáér, azzal később romolhat a nyomtatási feladatok<br>minősége.                                                                                                    |                                              |                    |
| <ul> <li>C Nyomtassa ki a dokumentumot.</li> <li>Tarka a nyomat?</li> </ul>                                                                                                    |                                              |                    |

### Papírmeghajlás

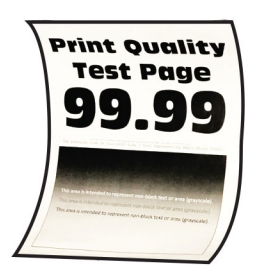

| Művelet                                                                                                    | lgen                         | Nem                |
|----------------------------------------------------------------------------------------------------|------------------------------|--------------------|
| <ul> <li>1. lépés</li> <li>a Állítsa a tálcában lévő vezetőket a betöltött papírnak megfelelő pozícióba.</li> <li>b Nyomtassa ki a dokumentumot</li> </ul>                                            | Ugorjon a(z) 2.<br>lépéshez. | Probléma megoldva. |
| Meghajlik a papír?                                                                                                    |                              |                    |
| <ul> <li>2. lépés</li> <li>a A papír típusát az operációs rendszertől függően a Nyomtatási beállítások vagy a Nyomtatás párbeszédpanelen adhatja meg.</li> </ul>                                      | Ugorjon a(z) 3.<br>Iépéshez. | Probléma megoldva. |
| Megjegyzések:                                                                                                    |                              |                    |
| <ul> <li>Ügyeljen arra, hogy a beállítás megfeleljen a betöltött<br/>papírnak.</li> </ul>                                                                                                    |                              |                    |
| <ul> <li>A beállítások a nyomtató kezelőpaneljéről is módosíthatók. A<br/>kezdőképernyőn érintse meg a Beállítások &gt; Papír &gt; Tálca<br/>konfigurációja &gt; Papírméret/-típus elemet.</li> </ul> |                              |                    |
| <b>b</b> Nyomtassa ki a dokumentumot.                                                                                                    |                              |                    |
| Meghajlik a papír?                                                                                                    |                              |                    |

| Művelet                                                                                                    | lgen                         | Nem                |
|----------------------------------------------------------------------------------------------------|------------------------------|--------------------|
| <b>3. lépés</b><br>Nyomtasson a papír másik oldalára.                                                                                                  | Ugorjon a(z) 4.<br>lépéshez. | Probléma megoldva. |
| <b>a</b> Vegye ki a papírt, fordítsa meg, majd töltse be újra.                                                                                         |                              |                    |
| <b>b</b> Nyomtassa ki a dokumentumot.                                                                                                    |                              |                    |
| Meghajlik a papír?                                                                                                    |                              |                    |
| 4. lépés                                                                                                    | Forduljon az <u>ügyfé-</u>   | Probléma megoldva. |
| <b>a</b> Töltsön be papírt egy bontatlan csomagból.                                                                                                    | <u>Iszolgálathoz</u> .       |                    |
| <b>Megj.:</b> A papír magas páratartalom esetén megszívja magát<br>nedvességgel. Tárolja a papírt az eredeti csomagolásban, amíg<br>nem használja fel. |                              |                    |
| <b>b</b> Nyomtassa ki a dokumentumot.                                                                                                    |                              |                    |
| Meghajlik a papír?                                                                                                    |                              |                    |

### Görbe vagy ferde nyomat

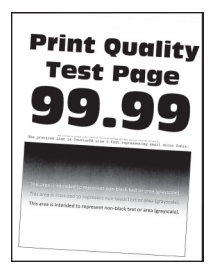

| M  | űvelet                                                                                                    | lgen            | Nem                |
|----|----------------------------------------------------------------------------------------------------|-----------------|--------------------|
| 1. | lépés                                                                                                    | Ugorjon a(z) 2. | Probléma megoldva. |
| a  | Húzza ki a tálcát.                                                                                                    | lépéshez.       |                    |
| b  | Távolítsa el a papírt, majd töltsön be papírt egy bontatlan<br>csomagból.                                                                              |                 |                    |
|    | <b>Megj.:</b> A papír magas páratartalom esetén megszívja magát<br>nedvességgel. Tárolja a papírt az eredeti csomagolásban, amíg<br>nem használja fel. |                 |                    |
| С  | Állítsa a tálcában lévő papírvezetőket a betöltött papírnak<br>megfelelő pozícióba.                                                                    |                 |                    |
| d  | Helyezze vissza a tálcát.                                                                                                    |                 |                    |
| e  | Nyomtassa ki a dokumentumot.                                                                                                    |                 |                    |
| Α  | nyomat görbe vagy ferde?                                                                                                    |                 |                    |

| Művelet                                                                                                    | lgen                                         | Nem                |
|----------------------------------------------------------------------------------------------------|----------------------------------------------|--------------------|
| <ul> <li>2. lépés</li> <li>a Győződjön meg arról, hogy támogatott papírra nyomtat.</li> <li>b Nyomtassa ki a dokumentumot.</li> </ul> | Forduljon az <u>ügyfé-</u><br>Iszolgálathoz. | Probléma megoldva. |
| A nyomat görbe vagy ferde?                                                                                                    |                                              |                    |

#### Egyszínű vagy fekete képek

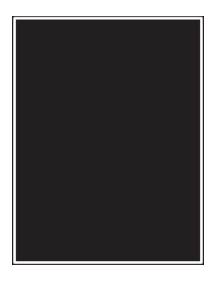

**Megj.:** A probléma megoldása előtt nyomtasson tesztoldalakat. A kezdőképernyőről navigáljon a következő lehetőségre: **Beállítások > Hibaelhárítás > Tesztoldal nyomtatása**.

| Művelet                                                                                                    | lgen                                         | Nem                |
|----------------------------------------------------------------------------------------------------|----------------------------------------------|--------------------|
| <ul> <li>a Vegye ki a fényvezető egységeket.</li> <li>Figyelem – sérülésveszély: Ne tegye ki közvetlen fény<br/>hatásának a fényvezető egységeket. A hosszabb ideig tartó<br/>közvetlen napsugárzás nyomtatási minőségbeli problémákat<br/>okozhat.</li> </ul> | Forduljon az <u>ügyfé-</u><br>Iszolgálathoz. | Probléma megoldva. |
| Figyelem – sérülésveszély: Ne érjen a fényvezetődobokhoz. Ha<br>hozzáér, azzal később romolhat a nyomtatási feladatok<br>minősége.                                                                                                    |                                              |                    |
| <b>b</b> Helyezze be a fényvezető egységeket.                                                                                                    |                                              |                    |
| <b>c</b> Nyomtassa ki a dokumentumot.                                                                                                    |                                              |                    |
| A nyomtató egyszínű vagy fekete képeket nyomtat?                                                                                                    |                                              |                    |

#### Levágott szöveg vagy kép

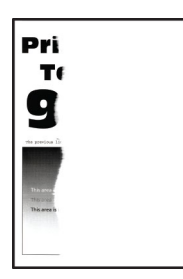

| igen                         | Nem                                                                                                    |
|------------------------------|----------------------------------------------------------------------------------------------------|
| Ugorjon a(z) 2.<br>Iépéshez. | Probléma megoldva.                                                                                                    |
| Ugorjon a(z) 3.<br>lépéshez. | Probléma megoldva.                                                                                                    |
| Fordulion az ügyfó           | Probléma mogoldva                                                                                                    |
| Iszolgálathoz.               | Problema megoldva.                                                                                                    |
|                              | Ugorjon a(z) 2.         lépéshez.         Ugorjon a(z) 3.         lépéshez.         Forduljon az ügyfé-         Iszolgálathoz. |

#### Könnyen ledörzsölődik a toner

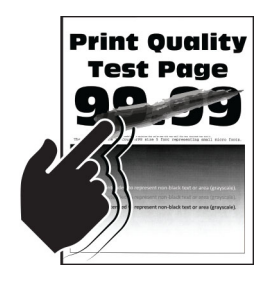

| Művelet                                                                                                    | lgen                                                 | Nem                   |
|----------------------------------------------------------------------------------------------------|------------------------------------------------------|-----------------------|
| <ul> <li>A papír típusát az operációs rendszertől függően a Nyomtatási beállítások vagy a<br/>Nyomtatás párbeszédpanelen adhatja meg.</li> <li>Megjegyzések:</li> </ul> | Forduljon az<br><mark>ügyfélszolgá-</mark><br>lathoz | Probléma<br>megoldva. |
| <ul> <li>Ügyeljen arra, hogy a beállítás megfeleljen a betöltött papírnak.</li> <li>A beállítások a nyomtató kezelőpaneljéről is módosíthatók. A kezdőké-</li> </ul>    |                                                      |                       |
| pernyőn érintse meg a <b>Beállítások &gt; Papír &gt; Tálca konfigurációja &gt; Papír-</b><br>méret/-típus elemet.                                                       |                                                      |                       |
| 2 Nyomtassa ki a dokumentumot.                                                                                                    |                                                      |                       |
| Ledörzsölődik a festék a papírról?                                                                                                    |                                                      |                       |

#### Egyenetlen nyomtatási eloszlás

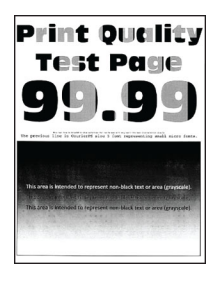

**Megj.:** A probléma megoldása előtt nyomtasson tesztoldalakat. A kezdőképernyőről navigáljon a következő lehetőségre: **Beállítások > Hibaelhárítás > Tesztoldal nyomtatása**.

| Művelet                                                                   | lgen                                                 | Nem                |
|---------------------------------------------------------------------------|------------------------------------------------------|--------------------|
| Cserélje ki a fényvezető egységet, majd nyomtassa ki a dokumen-<br>tumot. | Forduljon az <u>ügyféltá-</u><br>mogatási csapathoz. | Probléma megoldva. |
| Egyenetlen a nyomtatási eloszlás?                                         |                                                      |                    |

#### Vízszintes sötét vonalak

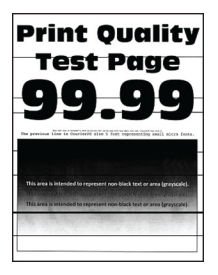

#### Megjegyzések:

- A probléma megoldása előtt nyomtasson tesztoldalakat. A kezdőképernyőről navigáljon a következő lehetőségre: **Beállítások** > **Hibaelhárítás** > **Tesztoldal nyomtatása**.
- Ha továbbra is vízszintes sötét vonalak jelennek meg a nyomatokon, olvassa el az "Ismétlődő hibák" című fejezetet.

| Művelet                                                                                                    | lgen                         | Nem                |
|----------------------------------------------------------------------------------------------------|------------------------------|--------------------|
| <ul> <li>1. lépés</li> <li>a A papír típusát az operációs rendszertől függően a Nyomtatási<br/>beállítások vagy a Nyomtatás párbeszédpanelen adhatja meg.</li> </ul>                                  | Ugorjon a(z) 2.<br>lépéshez. | Probléma megoldva. |
| Megjegyzések:                                                                                                    |                              |                    |
| <ul> <li>Ügyeljen arra, hogy a beállítás megfeleljen a betöltött<br/>papírnak.</li> </ul>                                                                                                    |                              |                    |
| <ul> <li>A beállítások a nyomtató kezelőpaneljéről is módosíthatók. A<br/>kezdőképernyőn érintse meg a Beállítások &gt; Papír &gt; Tálca<br/>konfigurációja &gt; Papírméret/-típus elemet.</li> </ul> |                              |                    |
| <b>b</b> Nyomtassa ki a dokumentumot.                                                                                                    |                              |                    |
| Megjelennek vízszintes sötét vonalak a nyomatokon?                                                                                                    |                              |                    |
| <ul><li>2. lépés</li><li>a Töltsön be papírt egy bontatlan csomagból.</li></ul>                                                                                                    | Ugorjon a(z) 3.<br>lépéshez. | Probléma megoldva. |
| Megj.: A papír magas páratartalom esetén megszívja magát<br>nedvességgel. Tárolja a papírt az eredeti csomagolásban, amíg<br>nem használja fel.                                                       |                              |                    |
| <b>b</b> Nyomtassa ki a dokumentumot.                                                                                                    |                              |                    |
| Megjelennek vízszintes sötét vonalak a nyomatokon?                                                                                                    |                              |                    |
| 3. lépés                                                                                                    | Ugorjon a(z) 4.              | Probléma megoldva. |
| <ul> <li>a Távolítsa el a nyomtatófejtörlőt, majd tisztítsa meg a nyomtatófej<br/>lencséit.</li> </ul>                                                                                                | lépéshez.                    |                    |
| <b>b</b> Nyomtassa ki a dokumentumot.                                                                                                    |                              |                    |
| Megjelennek vízszintes sötét vonalak a nyomatokon?                                                                                                    |                              |                    |
| 4. lépés                                                                                                    | Forduljon az <u>ügyfé-</u>   | Probléma megoldva. |
| a Vegye ki a fényvezető egységeket.                                                                                                    | <u>Iszolgalatnoz</u> .       |                    |
| Figyelem – sérülésveszély: Ne tegye ki közvetlen fény<br>hatásának a fényvezető egységeket. A hosszabb ideig tartó<br>közvetlen napsugárzás nyomtatási minőségbeli problémákat<br>okozhat.            |                              |                    |
| Figyelem – sérülésveszély: Ne érjen a fényvezetődobokhoz. Ha<br>hozzáér, azzal később romolhat a nyomtatási feladatok<br>minősége.                                                                    |                              |                    |
| <b>b</b> Helyezze be a fényvezető egységeket.                                                                                                    |                              |                    |
| <b>c</b> Nyomtassa ki a dokumentumot.                                                                                                    |                              |                    |
| Megjelennek vízszintes sötét vonalak a nyomatokon?                                                                                                    |                              |                    |

### Függőleges sötét vonalak

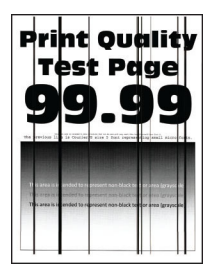

| Művelet                                                                                                    | lgen                         | Nem                |
|----------------------------------------------------------------------------------------------------|------------------------------|--------------------|
| <ul> <li>1. lépés</li> <li>a A papír típusát az operációs rendszertől függően a Nyomtatási beállítások vagy a Nyomtatás párbeszédpanelen adhatja meg.</li> </ul>                                      | Ugorjon a(z) 2.<br>lépéshez. | Probléma megoldva. |
| Megjegyzések:                                                                                                    |                              |                    |
| <ul> <li>Ügyeljen arra, hogy a beállítások megfeleljenek a tálcába<br/>töltött papírnak.</li> </ul>                                                                                                   |                              |                    |
| <ul> <li>A beállítások a nyomtató kezelőpaneljéről is módosíthatók. A<br/>kezdőképernyőn érintse meg a Beállítások &gt; Papír &gt; Tálca<br/>konfigurációja &gt; Papírméret/-típus elemet.</li> </ul> |                              |                    |
| <b>b</b> Nyomtassa ki a dokumentumot.                                                                                                    |                              |                    |
| Megjelennek függőleges sötét vonalak a nyomatokon?                                                                                                    |                              |                    |
| 2. lépés                                                                                                    | Ugorjon a(z) 3.              | Probléma megoldva. |
| a Töltsön be papírt egy bontatlan csomagból.                                                                                                    | lépéshez.                    |                    |
| <b>Megj.:</b> A papír magas páratartalom esetén megszívja magát<br>nedvességgel. Tárolja a papírt az eredeti csomagolásban, amíg<br>nem használja fel.                                                |                              |                    |
| <b>b</b> Nyomtassa ki a dokumentumot.                                                                                                    |                              |                    |
| Megjelennek függőleges sötét vonalak a nyomatokon?                                                                                                    |                              |                    |
| 3. lépés                                                                                                    | Ugorjon a(z) 4.              | Probléma megoldva. |
| <b>a</b> Távolítsa el a nyomtatófejtörlőt, majd tisztítsa meg a nyomtatófej lencséit.                                                                                                    | lépéshez.                    |                    |
| <b>b</b> Nyomtassa ki a dokumentumot.                                                                                                    |                              |                    |
| Megjelennek vízszintes sötét vonalak a nyomatokon?                                                                                                    |                              |                    |

| Mi      | űvelet                                                                                                    | lgen                                         | Nem                |
|---------|----------------------------------------------------------------------------------------------------|----------------------------------------------|--------------------|
| 4.<br>a | lépés<br>Vegye ki a fényvezető egységeket.<br>Figyelem – sérülésveszély: Ne tegye ki közvetlen fény<br>hatásának a fényvezető egységeket. A hosszabb ideig tartó<br>közvetlen napsugárzás nyomtatási minőségbeli problémákat<br>okozhat. | Forduljon az <u>ügyfé-</u><br>Iszolgálathoz. | Probléma megoldva. |
|         | <b>Figyelem – sérülésveszély:</b> Ne érjen a fényvezetődobokhoz. Ha hozzáér, azzal később romolhat a nyomtatási feladatok minősége.                                                                                                    |                                              |                    |
| b       | Helyezze be a fényvezető egységeket.                                                                                                    |                                              |                    |
| c       | Nyomtassa ki a dokumentumot.                                                                                                    |                                              |                    |
| Me      | egjelennek függőleges sötét vonalak a nyomatokon?                                                                                                    |                                              |                    |

#### Vízszintes fehér vonalak

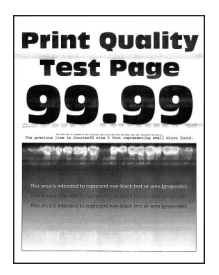

#### Megjegyzések:

- A probléma megoldása előtt nyomtasson tesztoldalakat. A kezdőképernyőről navigáljon a következő lehetőségre: Beállítások > Hibaelhárítás > Tesztoldal nyomtatása.
- Ha továbbra is vízszintes fehér vonalak jelennek meg a nyomatokon, olvassa el az "Ismétlődő hibák" című témakört.

| Művelet                                                                                                    | lgen                         | Nem                |
|----------------------------------------------------------------------------------------------------|------------------------------|--------------------|
| <ul> <li>1. lépés</li> <li>a A papír típusát az operációs rendszertől függően a Nyomtatási beállítások vagy a Nyomtatás párbeszédpanelen adhatja meg.</li> </ul>                                      | Ugorjon a(z) 2.<br>lépéshez. | Probléma megoldva. |
| Megjegyzések:                                                                                                    |                              |                    |
| <ul> <li>Ügyeljen arra, hogy a beállítások megfeleljenek a tálcába<br/>töltött papírnak.</li> </ul>                                                                                                   |                              |                    |
| <ul> <li>A beállítások a nyomtató kezelőpaneljéről is módosíthatók. A<br/>kezdőképernyőn érintse meg a Beállítások &gt; Papír &gt; Tálca<br/>konfigurációja &gt; Papírméret/-típus elemet.</li> </ul> |                              |                    |
| <b>b</b> Nyomtassa ki a dokumentumot.                                                                                                    |                              |                    |
| Vízszintes fehér vonalak jelennek meg a nyomatokon?                                                                                                    |                              |                    |

| Művelet                                                                                                    | lgen                                         | Nem                |
|----------------------------------------------------------------------------------------------------|----------------------------------------------|--------------------|
| <ul> <li>2. lépés</li> <li>a Töltse be a megadott papírforrásba az ajánlott típusú papírt.</li> <li>b Nyomtassa ki a dokumentumot.</li> <li>Vízszintes fehér vonalak jelennek meg a nyomatokon?</li> </ul>                                                                       | Ugorjon a(z) 3.<br>lépéshez.                 | Probléma megoldva. |
| <ul> <li>3. lépés</li> <li>a Távolítsa el a nyomtatófejtörlőt, majd tisztítsa meg a nyomtatófej lencséit.</li> <li>b Nyomtassa ki a dokumentumot.</li> <li>Megjelennek vízszintes sötét vonalak a nyomatokon?</li> </ul>                                                         | Ugorjon a(z) 4.<br>lépéshez.                 | Probléma megoldva. |
| <ul> <li>4. lépés</li> <li>a Vegye ki a fényvezető egységeket.</li> <li>Figyelem – sérülésveszély: Ne tegye ki közvetlen fény<br/>hatásának a fényvezető egységeket. A hosszabb ideig tartó<br/>közvetlen napsugárzás nyomtatási minőségbeli problémákat<br/>okozhat.</li> </ul> | Forduljon az <u>ügyfé-</u><br>Iszolgálathoz. | Probléma megoldva. |
| <ul> <li>Figyelem – sérülésveszély: Ne érjen a fényvezetődobokhoz. Ha hozzáér, azzal később romolhat a nyomtatási feladatok minősége.</li> <li>b Helyezze be a fényvezető egységeket.</li> <li>c Nyomtassa ki a dokumentumot.</li> </ul>                                         |                                              |                    |

### Függőleges fehér vonalak

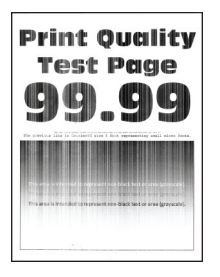

| Művelet                                                                                                    | lgen                                         | Nem                       |
|----------------------------------------------------------------------------------------------------|----------------------------------------------|---------------------------|
| <ul> <li>1. lépés</li> <li>a A papír típusát az operációs rendszertől függően a Nyomtatási beállítások vagy a Nyomtatás párbeszédpanelen adhatja meg.</li> </ul>                                                | Ugorjon a(z) 2.<br>lépéshez.                 | (z) 2. Probléma megoldva. |
| Megjegyzések:                                                                                                    |                                              |                           |
| <ul> <li>Ügyeljen arra, hogy a beállítások megfeleljenek a tálcába<br/>töltött papírnak.</li> </ul>                                                                                                    |                                              |                           |
| <ul> <li>A beállítások a nyomtató kezelőpaneljéről is módosíthatók. A<br/>kezdőképernyőn érintse meg a Beállítások &gt; Papír &gt; Tálca<br/>konfigurációja &gt; Papírméret/-típus elemet.</li> </ul>           |                                              |                           |
| <b>b</b> Nyomtassa ki a dokumentumot.                                                                                                    |                                              |                           |
| Függőleges fehér vonalak jelennek meg a nyomatokon?                                                                                                    |                                              |                           |
| <ul> <li>2. lépés</li> <li>Ellenőrizze, hogy az ajánlott típusú papírt használja-e.</li> <li>a Töltse be a megadott papírforrásba az ajánlott típusú papírt.</li> <li>b Nyomtassa ki a dokumentumot.</li> </ul> | Ugorjon a(z) 3.<br>Iépéshez.                 | Probléma megoldva.        |
| Függőleges fehér vonalak jelennek meg a nyomatokon?                                                                                                    |                                              |                           |
| <ul> <li>3. lépés</li> <li>a Távolítsa el a nyomtatófejtörlőt, majd tisztítsa meg a nyomtatófej lencséit.</li> <li>b Nyomtassa ki a dokumentumot.</li> </ul>                                                    | Ugorjon a(z) 4.<br>lépéshez.                 | Probléma megoldva.        |
| Megjelennek vízszintes sötét vonalak a nyomatokon?                                                                                                    |                                              |                           |
| <ul> <li>4. lépés</li> <li>a Vegye ki a fényvezető egységeket.</li> <li>Figyelem – sérülésveszély: Ne tegye ki közvetlen fény<br/>hatásának a fényvezető egységeket. A hosszabb ideig tartó</li> </ul>          | Forduljon az <u>ügyfé-</u><br>Iszolgálathoz. | Probléma megoldva.        |
| közvetlen napsugárzás nyomtatási minőségbeli problémákat<br>okozhat.                                                                                                    |                                              |                           |
| Figyelem – sérülésveszély: Ne érjen a fényvezetődobokhoz. Ha<br>hozzáér, azzal később romolhat a nyomtatási feladatok<br>minősége.                                                                              |                                              |                           |
| <b>b</b> Helyezze be a fényvezető egységeket.                                                                                                    |                                              |                           |
| <b>c</b> Nyomtassa ki a dokumentumot.                                                                                                    |                                              |                           |
| Függőleges fehér vonalak jelennek meg a nyomatokon?                                                                                                    |                                              |                           |
### lsmétlődő hibák

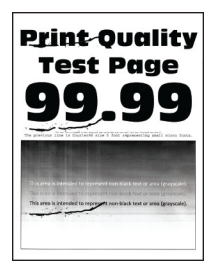

**Megj.:** A probléma megoldása előtt nyomtasson tesztoldalakat. A kezdőképernyőről navigáljon a következő lehetőségre: **Beállítások > Hibaelhárítás > Tesztoldal nyomtatása**.

| Művelet                                                                                                    | lgen                                                                                                    | Nem                |
|----------------------------------------------------------------------------------------------------|----------------------------------------------------------------------------------------------------|--------------------|
| <ul> <li>1. lépés <ul> <li>A Karbantartási hibavonalzó oldal segítségével mérje meg az ismétlődő hibák közötti távolságot az érintett színes oldalon.</li> <li>Cserélje ki azt az egységet, amely megfelel az érintett szín oldalán mért értékeknek.</li> <li>Fényvezető egység <ul> <li>94,6 mm (3,72 hüvelyk)</li> <li>37,7 mm (1,48 hüvelyk)</li> </ul> </li> <li>Előhívó egység <ul> <li>32,7 mm (1,29 hüvelyk)</li> </ul> </li> <li>C Nyomtassa ki a tesztoldalakat.</li> </ul> </li> </ul>                                                                                                    | Jegyezze fel a távol-<br>ságot, majd vegye fel<br>a kapcsolatot az<br><u>Ügyféltámogatással</u><br>vagy a szervizképvi-<br>selővel. | Probléma megoldva. |
| <ul> <li>2. lépés</li> <li>a A Karbantartási hibavonalzó oldal segítségével mérje meg az ismétlődő hibák közötti távolságot az érintett színes oldalon.</li> <li>b Cserélje ki azt az egységet, amely megfelel az érintett szín oldalán mért értékeknek.</li> <li>Második továbbítógörgő <ul> <li>64,4 mm (2,54 hüvelyk)</li> </ul> </li> <li>Beégető egység <ul> <li>96 mm (3,78 hüvelyk)</li> <li>88 mm (3,46 hüvelyk)</li> </ul> </li> <li>Továbbítószíj <ul> <li>37,7 mm (1,48 hüvelyk)</li> <li>31,4 mm (1,24 hüvelyk)</li> <li>70,7 mm (2,78 hüvelyk)</li> <li>46,9 mm (1,85 hüvelyk)</li> </ul> </li> <li>C Nyomtassa ki a tesztoldalakat.</li> </ul> | Jegyezze fel a távol-<br>ságot, majd vegye fel<br>a kapcsolatot az<br><b>Ügyféltámogatással</b><br>vagy a szervizképvi-<br>selővel. | Probléma megoldva. |

# Nyomtatási feladatok nem nyomtatódnak ki

| Művelet                                                                                                    | lgen               | Nem                                          |
|----------------------------------------------------------------------------------------------------|--------------------|----------------------------------------------|
| <ul> <li>1. lépés <ul> <li>a Nyissa meg a Nyomtatás párbeszédpanelt a nyomtatni kívánt dokumentumból, majd ellenőrizze, hogy a helyes nyomtatót választotta-e ki.</li> <li>b Nyomtassa ki a dokumentumot.</li> </ul> </li> <li>Kinyomtatódott a dokumentum?</li> </ul>                                                  | Probléma megoldva. | Ugorjon a(z) 2.<br>Iépéshez.                 |
| <ul> <li>2. lépés</li> <li>a Ellenőrizze, hogy be van-e kapcsolva a nyomtató.</li> <li>b Hárítsa el a kijelzőn megjelenő esetleges hibaüzeneteket.</li> <li>c Nyomtassa ki a dokumentumot.</li> <li>Kinyomtatódott a dokumentum?</li> </ul>                                                                             | Probléma megoldva. | Ugorjon a(z) 3.<br>Iépéshez.                 |
| <ul> <li>3. lépés</li> <li>a Ellenőrizze, hogy a portok működnek-e, és a kábelek megfelelően csatlakoznak-e a számítógéphez és a nyomtatóhoz.<br/>További információ a nyomtatóhoz mellékelt beállítási útmutatóban található.</li> <li>b Nyomtassa ki a dokumentumot.</li> <li>Kinyomtatódott a dokumentum?</li> </ul> | Probléma megoldva. | Ugorjon a(z) 4.<br>Iépéshez.                 |
| <ul> <li>4. lépés</li> <li>a Kapcsolja ki a nyomtatót, várjon körülbelül 10 másodpercet, majd kapcsolja vissza.</li> <li>b Nyomtassa ki a dokumentumot.</li> <li>Kinyomtatódott a dokumentum?</li> </ul>                                                                                                    | Probléma megoldva. | Ugorjon a(z) 5.<br>lépéshez.                 |
| <ul> <li>5. lépés</li> <li>a Távolítsa el, majd telepítse újra a nyomtató-illesztőprogramot.</li> <li>b Nyomtassa ki a dokumentumot.</li> <li>Kinyomtatódott a dokumentum?</li> </ul>                                                                                                    | Probléma megoldva. | Forduljon <u>az ügyféltá-</u><br>mogatáshoz. |

# Titkosított és felfüggesztett dokumentumok nem nyomtatódnak ki

| Művelet                                                                                                    | lgen               | Nem                      |
|----------------------------------------------------------------------------------------------------|--------------------|--------------------------|
| 1. lépés                                                                                                    | Probléma megoldva. | Ugorjon a(z) 2.          |
| <ul> <li>a Ellenőrizze a kezelőpanelen, hogy a dokumentumok megje-<br/>lennek-e a Felfüggesztett feladatok listájában.</li> </ul>                                            |                    | lépéshez.                |
| <b>Megj.:</b> Ha a dokumentumok nem szerepelnek a listában,<br>nyomtassa ki őket a Nyomtatás és várakozás lehetőség haszná-<br>latával.                                      |                    |                          |
| <b>b</b> Nyomtassa ki a dokumentumokat.                                                                                                    |                    |                          |
| Kinyomtatódtak a dokumentumok?                                                                                                    |                    |                          |
| 2. lépés                                                                                                    | Probléma megoldva. | Ugorjon a(z) 3.          |
| A nyomtatási feladat formázási hibát vagy érvénytelen adatot tartalmaz.                                                                                                    |                    | lépéshez.                |
| <ul> <li>Törölje a nyomtatási feladatot, majd küldje el újra.</li> </ul>                                                                                                    |                    |                          |
| <ul> <li>PDF fájlok esetében hozzon létre egy új fájlt, majd nyomtassa ki a<br/>dokumentumokat.</li> </ul>                                                                   |                    |                          |
| Kinyomtatódtak a dokumentumok?                                                                                                    |                    |                          |
| 3. lépés                                                                                                    | Probléma megoldva. | Ugorjon a(z) 4.          |
| Internetről történő nyomtatás esetén a nyomtató a több feladatcímet másolatként olvashatja be.                                                                               |                    | lépéshez.                |
| Útmutatás Windows-felhasználók számára                                                                                                    |                    |                          |
| a Nyissa meg a Nyomtatási beállítások párbeszédpanelt.                                                                                                    |                    |                          |
| <ul> <li>b A Nyomtatás és várakozás lapon kattintson a Nyomtatás és<br/>várakozás használata lehetőségre, majd a Dokumentummáso-<br/>latok megőrzése lehetőségre.</li> </ul> |                    |                          |
| c Adja meg a PIN-kódot, majd mentse a módosításokat.                                                                                                    |                    |                          |
| <b>d</b> Küldje el a nyomtatási feladatot.                                                                                                    |                    |                          |
| Útmutatás Macintosh-felhasználók számára                                                                                                    |                    |                          |
| <ul> <li>a Minden nyomtatási feladatot különböző néven mentsen.</li> <li>b Egyenként küldje el a feladatokat.</li> </ul>                                                     |                    |                          |
| Kinyomtatódtak a dokumentumok?                                                                                                    |                    |                          |
| 4. lépés                                                                                                    | Probléma megoldva. | Ugorjon a(z) 5.          |
| <ul> <li>a Nyomtatómemória felszabadításához töröljön néhány felfüg-<br/>gesztett feladatot.</li> </ul>                                                                      |                    | lépéshez.                |
| <b>b</b> Nyomtassa ki a dokumentumokat.                                                                                                    |                    |                          |
| Kinyomtatódtak a dokumentumok?                                                                                                    |                    |                          |
| 5. lépés                                                                                                    | Probléma megoldva. | Vegye fel a kapcso-      |
| a Telepítsen nyomtatómemóriát.                                                                                                    |                    | latot <u>ügyféltámo-</u> |
| <b>b</b> Nyomtassa ki a dokumentumokat.                                                                                                    |                    | yatas.                   |
| Kinyomtatódtak a dokumentumok?                                                                                                    |                    |                          |

## A feladat nyomtatása rossz tálcából vagy rossz papírra történik

| Művelet                                                                                                    | lgen                         | Nem                                                   |
|----------------------------------------------------------------------------------------------------|------------------------------|-------------------------------------------------------|
| <ul> <li>1. lépés</li> <li>a Ellenőrizze, hogy megfelelő papírra nyomtat-e.</li> <li>b Nyomtassa ki a dokumentumot.</li> <li>A dokumentum nyomtatása a megfelelő papírra történt?</li> </ul>                  | Ugorjon a(z) 2.<br>lépéshez. | Töltse be a megfelelő<br>papírméretet és -<br>típust. |
| 2 lánás                                                                                                    | Probléma megoldva            | Ligorian a(z) 3                                       |
| <ul> <li>a A papírméretet és papírtípust az operációs rendszertől függően a<br/>Nyomtatási beállítások vagy a Nyomtatás párbeszédpanelen<br/>adhatja meg.</li> </ul>                                          | riobienia megolava.          | lépéshez.                                             |
| <b>Megj.:</b> A beállítások a nyomtató kezelőpaneljéről is módosít-<br>hatók. A kezdőképernyőn érintse meg a <b>Beállítások &gt; Papír &gt;</b><br><b>Tálca konfigurációja &gt; Papírméret/-típus</b> elemet. |                              |                                                       |
| b Ügyeljen arra, hogy a beállítások megfeleljenek a betöltött<br>papírnak.                                                                                                    |                              |                                                       |
| <b>c</b> Nyomtassa ki a dokumentumot.                                                                                                    |                              |                                                       |
| A dokumentum nyomtatása a megfelelő papírra történt?                                                                                                    |                              |                                                       |
| 3. lépés                                                                                                    | Probléma megoldva.           | Forduljon az <u>ügyfé-</u>                            |
| a Ellenőrizze, hogy a tálcák össze vannak-e kapcsolva.                                                                                                    |                              | <u>Iszolgálathoz</u> .                                |
| További információkért, lásd: <u>"Tálcák összekapcsolása" itt: 59.</u><br><u>oldal</u> .                                                                                                    |                              |                                                       |
| <b>b</b> Nyomtassa ki a dokumentumot.                                                                                                    |                              |                                                       |
| A nyomtatás a megfelelő tálcából történt?                                                                                                    |                              |                                                       |

## Lassú nyomtatás

| Művelet                                                                                                    | lgen                         | Nem                |
|----------------------------------------------------------------------------------------------------|------------------------------|--------------------|
| <ul> <li>1. lépés</li> <li>Ellenőrizze, hogy a nyomtatókábel biztonságosan csatlakozik-e a nyomtatóhoz, illetve a számítógéphez, a nyomtatókiszolgálóhoz, kiegészítőhöz vagy egyéb hálózati eszközhöz.</li> <li>A nyomtató lassan nyomtat?</li> </ul>                                                                    | Ugorjon a(z) 2.<br>lépéshez. | Probléma megoldva. |
| <ul> <li>2. lépés</li> <li>a Győződjön meg arról, hogy a nyomtató nincs Csendes<br/>üzemmódban.</li> <li>A kezdőképernyőn érintse meg a Beállítások &gt; Eszköz &gt; Karban-<br/>tartás &gt; Konfigurációs menü &gt; Eszközműveletek &gt; Csendes<br/>üzemmód elemet.</li> <li>b Nyomtassa ki a dokumentumot.</li> </ul> | Ugorjon a(z) 3.<br>Iépéshez. | Probléma megoldva. |
| A nyomtató lassan nyomtat?                                                                                                    |                              |                    |

| Művelet                                                                                                    | lgen                                                         | Nem                                      |
|----------------------------------------------------------------------------------------------------|--------------------------------------------------------------|------------------------------------------|
| <ul> <li>3. lépés</li> <li>a A nyomtatási felbontást az operációs rendszertől függően a<br/>Nyomtatási beállítások vagy a Nyomtatás párbeszédpanelen<br/>adhatja meg.</li> <li>b Állítsa a felbontást 2400 Image Q képminőségre.</li> <li>c Nyomtassa ki a dokumentumot.</li> </ul>                                                                                                    | Ugorjon a(z) 4.<br>lépéshez.                                 | Probléma megoldva.                       |
| <ul> <li>4. lépés <ul> <li>A papír típusát az operációs rendszertől függően a Nyomtatási beállítások vagy a Nyomtatás párbeszédpanelen adhatja meg.</li> <li>Megjegyzések: <ul> <li>Ügyeljen arra, hogy a beállítás megfeleljen a betöltött papírnak.</li> <li>A beállítások a nyomtató kezelőpaneljéről is módosíthatók. A kezdőképernyőn érintse meg a Beállítások &gt; Papír &gt; Tálca konfigurációja &gt; Papírméret/-típus elemet.</li> <li>Nehezebb papírra lassabban történik a nyomtatás.</li> <li>A levél, A4 és legal papíroknál keskenyebb papírokra sokkal lassabban történhet a nyomtatás.</li> </ul> </li> <li>b Nyomtassa ki a dokumentumot.</li> </ul></li></ul> | Ugorjon a(z) 5.<br>Iépéshez.                                 | Probléma megoldva.                       |
| <ul> <li>5. lépés <ul> <li>Győződjön meg arról, hogy a nyomtató Textúra és Tömeg beállításai megegyeznek a betöltött papír adataival.</li> <li>A kezdőképernyőn érintse meg a Beállítások &gt; Papír &gt; Adathordozó-konfiguráció &gt; Adathordozó-típusok elemet.</li> <li>Megj.: A durva papírtextúrákra és a nehezebb papírokra lassabban történhet a nyomtatás.</li> <li>Nyomtassa ki a dokumentumot.</li> </ul> </li> <li>A nyomtató lassan nyomtat?</li> <li>6. lépés <ul> <li>Törölje a felfüggesztett feladatokat.</li> </ul> </li> </ul>                                                                                                    | Ugorjon a(z) 6.<br>Iépéshez.<br>Ugorjon a(z) 7.<br>Iépéshez. | Probléma megoldva.<br>Probléma megoldva. |
| A nyomtató lassan nyomtat?                                                                                                    |                                                              |                                          |

| Művelet                                                                                                    | lgen                                        | Nem                |
|----------------------------------------------------------------------------------------------------|---------------------------------------------|--------------------|
| <ul> <li>7. lépés</li> <li>a Ellenőrizze, hogy a nyomtató nem melegedett-e túl.</li> </ul>                                                                                                    | Forduljon az <u>ügyfé-</u><br>Iszolgálathoz | Probléma megoldva. |
| Megjegyzések:                                                                                                    |                                             |                    |
| <ul> <li>Hosszabb nyomtatási feladat után hagyja a nyomtatót hűlni.</li> </ul>                                                                                                    |                                             |                    |
| <ul> <li>Vegye figyelembe a nyomtató számára ajánlott környezeti<br/>hőmérsékletet. További információkért, lásd: <u>"A nyomtató</u><br/><u>helyének kiválasztása" itt: 32. oldal</u>.</li> </ul> |                                             |                    |
| <b>b</b> Nyomtassa ki a dokumentumot.                                                                                                    |                                             |                    |
| A nyomtató lassan nyomtat?                                                                                                    |                                             |                    |

# A nyomtató nem válaszol

| Művelet                                                                                                    | lgen                                                                    | Nem                                                     |
|----------------------------------------------------------------------------------------------------|-------------------------------------------------------------------------|---------------------------------------------------------|
| <b>1. lépés</b><br>Ellenőrizze, hogy a tápkábel csatlakoztatva van-e a csatlakozóalj-<br>zathoz.                                                                                                    | Probléma megoldva.                                                      | Ugorjon a(z) 2.<br>Iépéshez.                            |
| VIGYAZAT – SERÜLÉSVESZÉLY: A tűzveszély és az áramütés<br>elkerülése érdekében a tápkábelt közvetlenül egy, a készülékhez<br>közeli és könnyen hozzáférhető, megfelelő besorolású és megfe-<br>lelően földelt csatlakozóaljzatba csatlakoztassa. |                                                                         |                                                         |
| Válaszol a nyomtató?                                                                                                    |                                                                         |                                                         |
| <b>2. lépés</b><br>Ellenőrizze, hogy a konnektor ki van-e kapcsolva kapcsolóval vagy<br>megszakítóval.                                                                                                    | Kapcsolja vissza a<br>kapcsolót vagy<br>élesítse újra a<br>megszakítót. | Ugorjon a(z) 3.<br>Iépéshez.                            |
| A konnektor ki van kapcsolva kapcsolóval vagy megszakítóval?                                                                                                    |                                                                         |                                                         |
| <b>3. lépés</b><br>Ellenőrizze, hogy be van-e kapcsolva a nyomtató.                                                                                                    | Ugorjon a(z) 4.<br>Iépéshez.                                            | Kapcsolja be a<br>nyomtatót.                            |
| A nyomtató be van kapcsolva?                                                                                                    |                                                                         |                                                         |
| <b>4. lépés</b><br>Ellenőrizze, hogy a nyomtató nincs-e alvó vagy hibernált<br>üzemmódban.                                                                                                    | A nyomtató felébresz-<br>téséhez nyomja meg<br>a bekapcsológombot.      | Ugorjon a(z) 5.<br>Iépéshez.                            |
| A nyomtató alvó vagy hibernált üzemmódban van?                                                                                                    |                                                                         |                                                         |
| <b>5. lépés</b><br>Ellenőrizze, hogy a nyomtatót és a számítógépet csatlakoztató<br>kábelek a megfelelő portokhoz csatlakoznak-e.                                                                                                    | Ugorjon a(z) 6.<br>Iépéshez.                                            | Csatlakoztassa a<br>kábeleket a<br>megfelelő portokhoz. |
| A kabelek a megtelelő portokba csatlakoznak?                                                                                                    |                                                                         |                                                         |

| Művelet                                                                                                    | lgen               | Nem                                          |
|----------------------------------------------------------------------------------------------------|--------------------|----------------------------------------------|
| <b>6. lépés</b><br>Kapcsolja ki a nyomtatót, szerelje be a hardverkiegészítőket, majd<br>kapcsolja be a nyomtatót.<br>További tudnivalók az opció dokumentációjában találhatók. | Probléma megoldva. | Ugorjon a(z) 7.<br>lépéshez.                 |
| Válaszol a nyomtató?                                                                                                    |                    |                                              |
| <b>7. lépés</b><br>Telepítse a megfelelő nyomtató-illesztőprogramot.                                                                                                    | Probléma megoldva. | Ugorjon a(z) 8.<br>Iépéshez.                 |
| Válaszol a nyomtató?                                                                                                    |                    |                                              |
| <b>8. lépés</b><br>Kapcsolja ki a nyomtatót, várjon körülbelül 10 másodpercet, majd<br>kapcsolja vissza.                                                                        | Probléma megoldva. | Forduljon <u>az ügyfé-</u><br>Iszolgálathoz. |
| Válaszol a nyomtató?                                                                                                    |                    |                                              |

# Nem lehet olvasni a flash meghajtót

| Művelet                                                                                                    | lgen                         | Nem                          |
|----------------------------------------------------------------------------------------------------|------------------------------|------------------------------|
| <ul> <li>1. lépés</li> <li>Ellenőrizze, hogy a nyomtató nem végez-e másik nyomtatási,<br/>másolási, beolvasási vagy faxolási feladatot.</li> <li>A nyomtató készen áll?</li> </ul>                                                                                              | Folytassa a 3.<br>lépéssel.  | Ugorjon a(z) 2.<br>Iépéshez. |
| <ul> <li>2. lépés</li> <li>Várja meg, amíg a nyomtató feldolgozza a másik munkát.</li> <li>Távolítsa el, majd helyezze vissza a flash meghajtót.</li> <li>Felismeri a nyomtató a flash meghajtót?</li> </ul>                                                                    | Probléma megoldva.           | Ugorjon a(z) 3.<br>Iépéshez. |
| <ul> <li>3. lépés</li> <li>Ellenőrizze, hogy a flash meghajtó csatlakoztatva van-e az elülső USB-porthoz.</li> <li>Megj.: A flash meghajtó nem működik, ha a hátsó USB-porthoz van csatlakoztatva.</li> <li>A flash meghajtó a megfelelő porthoz van csatlakoztatva?</li> </ul> | Ugorjon az 5-ös<br>lépéshez. | Ugorjon a(z) 4.<br>Iépéshez. |
| <b>4. lépés</b><br>Helyezze be a flash meghajtót a megfelelő portba.<br>Felismeri a nyomtató a flash meghajtót?                                                                                                    | Probléma megoldva.           | Ugorjon a(z) 5.<br>lépéshez. |

| Művelet                                                                                                    | lgen                        | Nem                                         |
|----------------------------------------------------------------------------------------------------|-----------------------------|---------------------------------------------|
| <ul> <li>5. lépés</li> <li>Ellenőrizze, hogy a rendszer támogatja-e a flash meghajtót. További információkért, lásd: <u>"Támogatott flash meghajtók és fájltípusok"</u> itt: 178. oldal.</li> <li>Támogatia a nyomtató a flash meghajtót?</li> </ul> | Folytassa a 7.<br>lépéssel. | Ugorjon a(z) 6.<br>Iépéshez.                |
| <ul> <li>6. lépés</li> <li>Helyezzen be egy támogatott flash meghajtót.</li> <li>Felismeri a nyomtató a flash meghajtót?</li> </ul>                                                                                                    | Probléma megoldva.          | Ugorjon a(z) 7.<br>Iépéshez.                |
| <b>7. lépés</b><br>Távolítsa el, majd helyezze vissza a flash meghajtót.<br>Felismeri a nyomtató a flash meghajtót?                                                                                                    | Probléma megoldva.          | Forduljon az <u>ügyfé-</u><br>Iszolgálathoz |

# Az USB port engedélyezése

A kezdőképernyőn érintse meg a Beállítások > Hálózat/Portok > USB > USB-port engedélyezése elemet.

# Elakadások megszüntetése

## Papírelakadások elkerülése

#### Töltse be a papírt megfelelően

• Ügyeljen, hogy a papír egyenletesen feküdjön a tálcában.

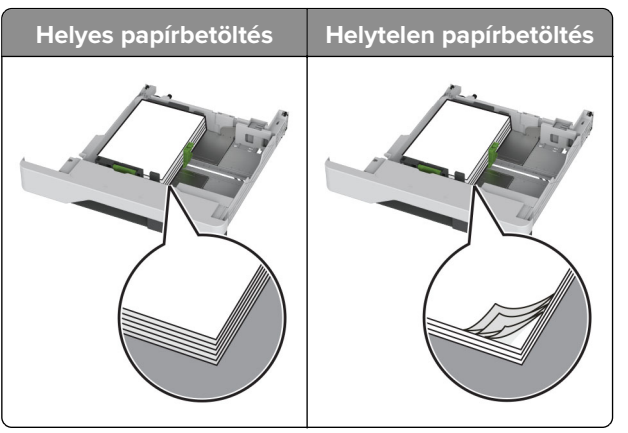

- Ne töltse fel és ne távolítsa el a tálcákat nyomtatás közben.
- Ne töltsön be túl sok papírt. Ügyeljen arra, a köteg magassága ne haladja meg a maximális papírmennyiséget mutató jelet.

• Ne csúsztasson papírt a tálcába. A papírt az ábrán látható módon töltse be.

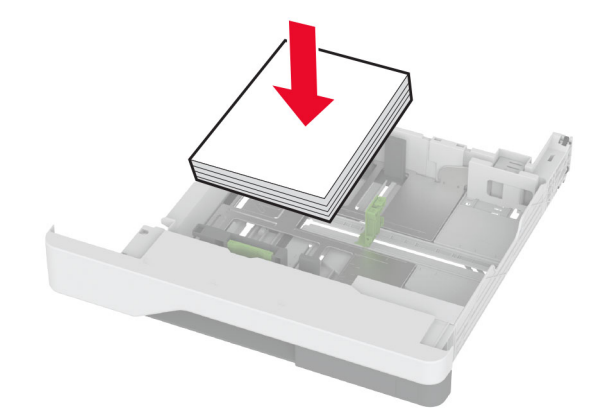

- Ügyeljen arra, hogy a papírvezetők helyesen helyezkedjenek el, és ne nyomódjanak neki szorosan a papírnak vagy borítékoknak.
- A papír behelyezése után határozott mozdulattal helyezze vissza a tálcát a nyomtatóba.

#### Használjon javasolt papírfajtát

- Csak ajánlott papírtípusokat és nyomathordozókat használjon.
- Ne töltsön be gyűrött, szamárfüles, nedves, behajtott vagy hullámos papírt.
- Mielőtt behelyezné a papírt, hajlítsa meg, pörgesse át, és igazítsa össze a köteget.

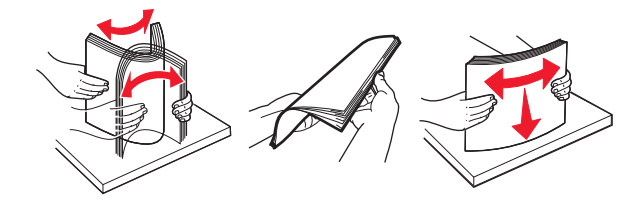

- Ne használjon vágott vagy kézzel tépett papírt.
- Ne tegyen különböző papírméreteket, -súlyokat és -típusokat egy tálcába.
- Ügyeljen, hogy helyesen legyen megadva a papír mérete és típusa a nyomtató kezelőpanelén.
- A papírt tárolja a gyártó előírásai szerint.

## Elakadás helyének azonosítása

#### Megjegyzések:

- Ha az Elakadássegéd funkció beállítása Be, akkor a nyomtató egy elakadt oldal eltávolítását követően az üres vagy részleges nyomatot tartalmazó oldalakat a normál tárolóba továbbítja. Ellenőrizze, hogy a kinyomtatott oldalak között nincsenek-e üres oldalak.
- Ha az Elakadás-elhárítás beállítása Be vagy Auto, akkor a nyomtató újból kinyomtatja az elakadt oldalakat.

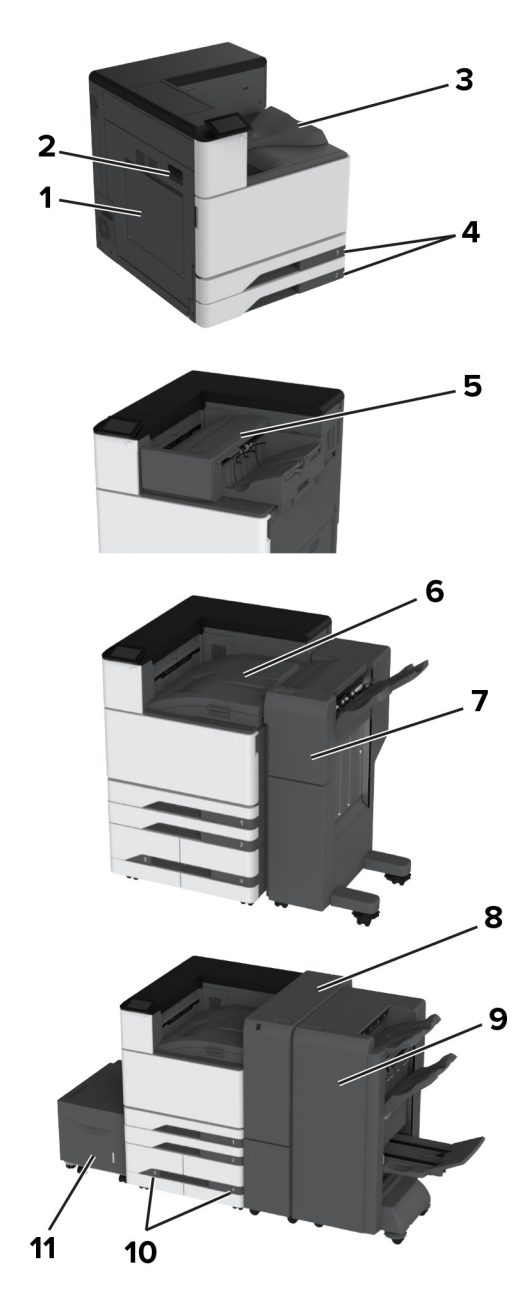

|   | Elakadás helye                                      |
|---|-----------------------------------------------------|
| 1 | Többcélú adagoló                                    |
| 2 | A ajtó                                              |
| 3 | Normál rekesz                                       |
| 4 | Normál tálca                                        |
| 5 | Kapcsozó kiadó                                      |
| 6 | Papírszállító egység                                |
| 7 | Kapcsozó–lyukasztó kiadóegység                      |
| 8 | Háromszorosan hajtott/Z-hajtású papírt kiadó egység |
| 9 | Füzetkészítő egység                                 |

|    | Elakadás helye              |
|----|-----------------------------|
| 10 | Külön megvásárolható tálcák |
| 11 | 2000 lapos fiók             |

## Papírelakadás a normál tálcában

1 Nyissa ki az A ajtót.

**VIGYÁZAT – FORRÓ FELÜLET:** Előfordulhat, hogy a nyomtató belseje forró. Az égési sérülések elkerülése érdekében várja meg, amíg a forró felületek kihűlnek.

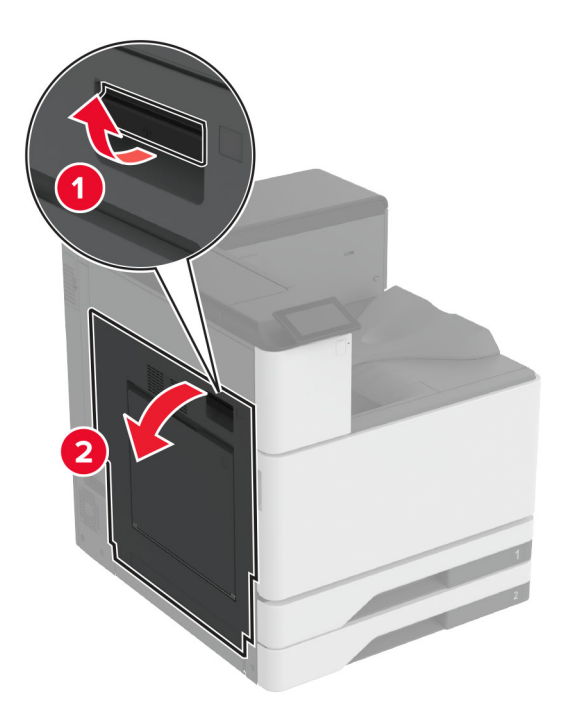

2 Távolítsa el az elakadt papírlapot.

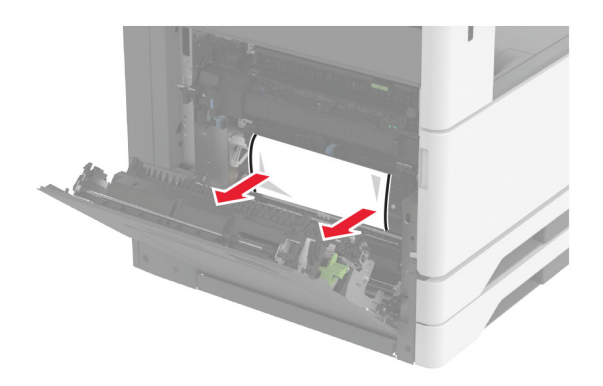

**3** Húzza ki a normál tálcát.

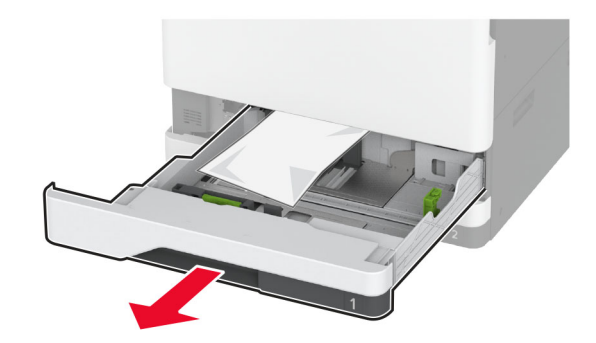

4 Távolítsa el az elakadt papírlapot.

Megj.: Ügyeljen arra, hogy minden papírdarabot eltávolítson.

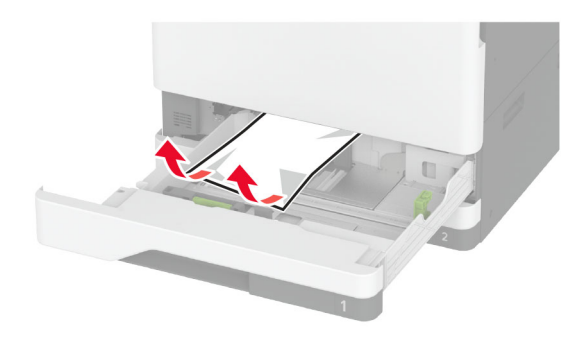

5 Helyezze be a tálcát, majd csukja be az A ajtót.

## Papírelakadás az opcionális tálcákban

**1** Nyissa ki a B ajtót.

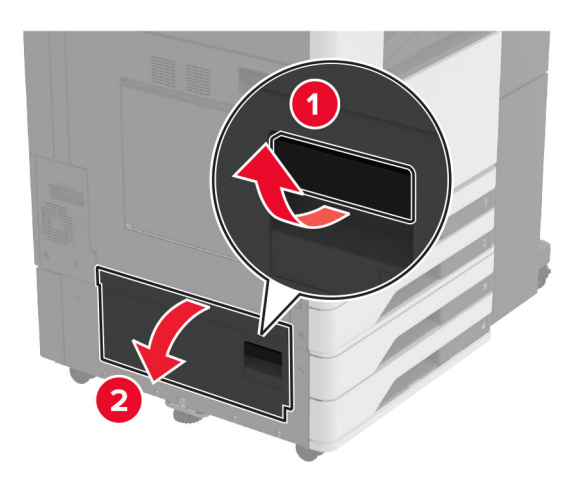

2 Távolítsa el az elakadt papírlapot.

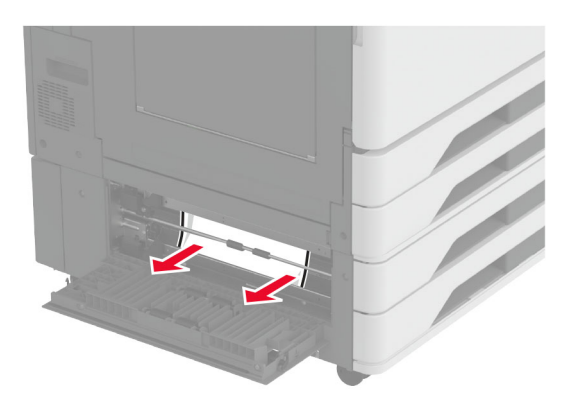

- 3 Csukja be az ajtót.
- 4 Húzza ki a külön megvásárolható 520 lapos tálcát vagy a 2000 lapos kettős bemeneti egységet.

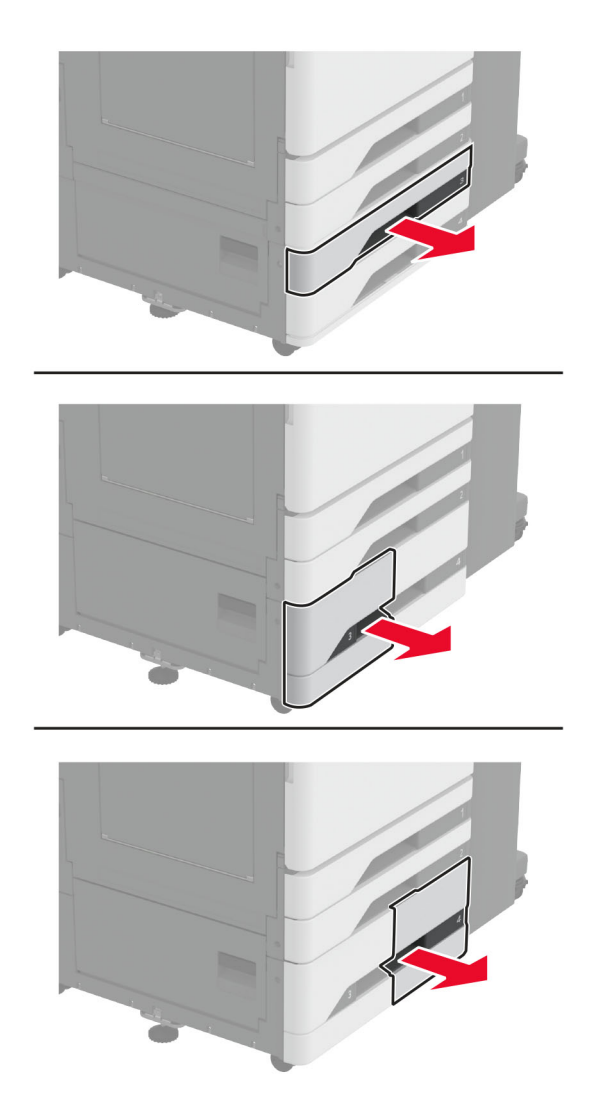

**5** Távolítsa el az elakadt papírlapot.

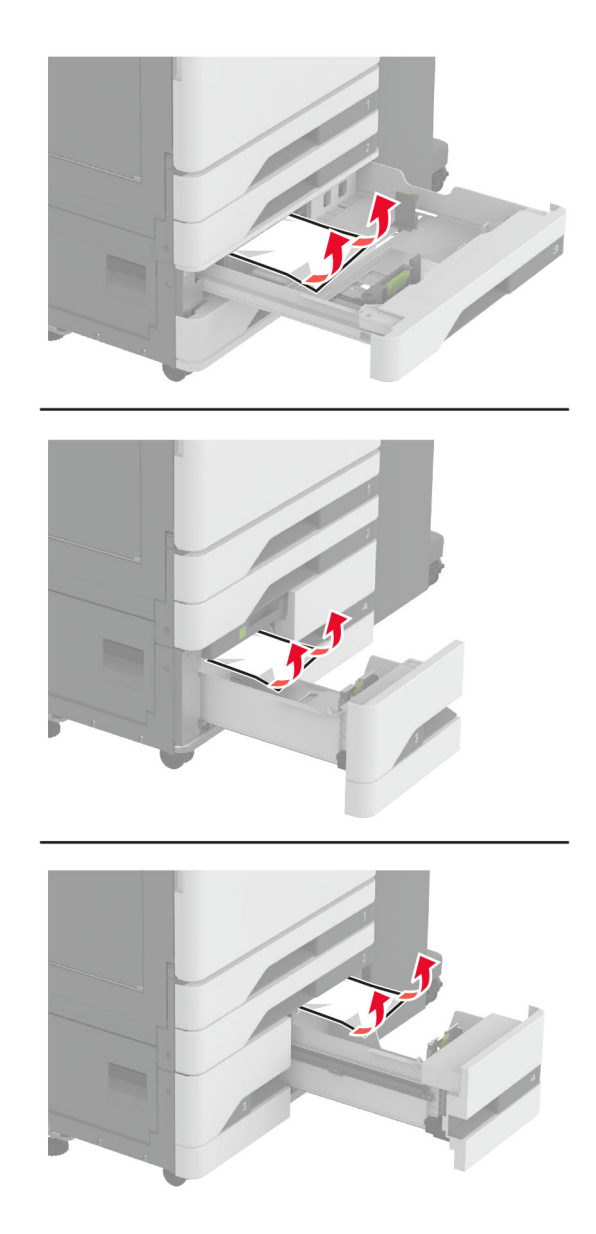

**6** A kettős bemeneti egységekben húzza ki a C fogantyút, majd nyissa ki a belső fedelet.

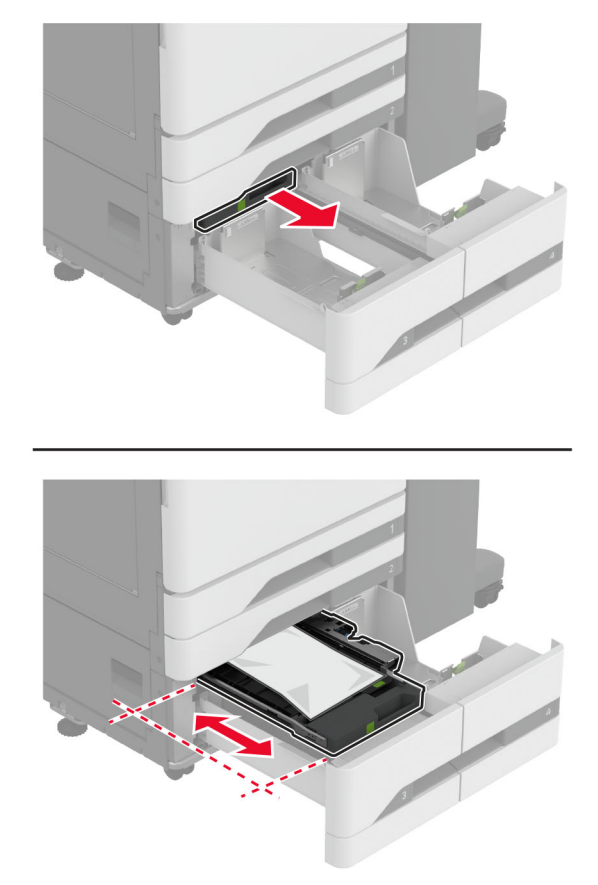

7 Távolítsa el az elakadt papírlapot.

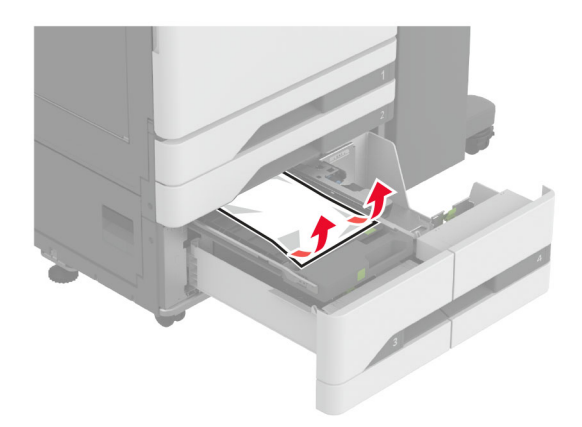

- 8 Csukja be a fedelet, majd helyezze vissza a C fogantyút.
- 9 Helyezze vissza a tálcát.

## Papírelakadás a többcélú adagolóban

Távolítsa el az elakadt papírlapot.

Megj.: Ügyeljen arra, hogy minden papírdarabot eltávolítson.

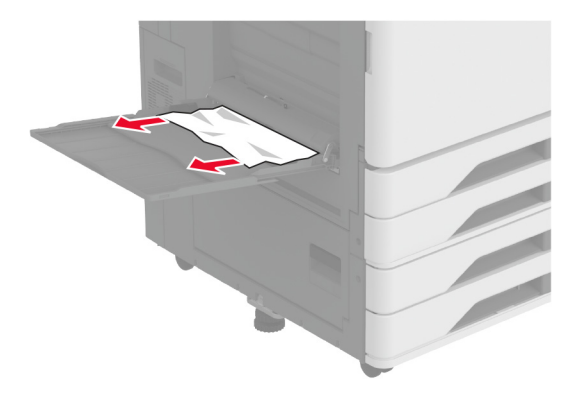

## Papírelakadás a 2000 lapos fiókban

1 Csúsztassa balra a tálcát.

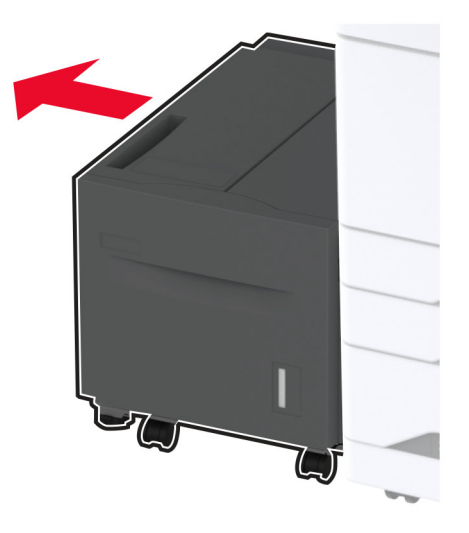

**2** Nyissa ki a J ajtót, és távolítsa el az elakadt papírt.

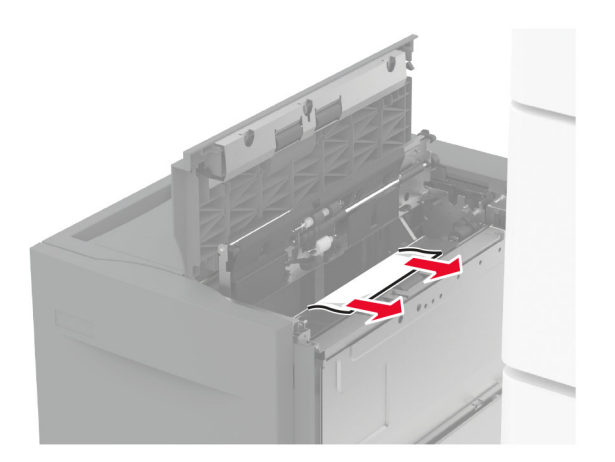

- 3 Csukja be az ajtót, és csúsztassa vissza a helyére a tálcát.
- 4 Húzza ki a tálca mozgatható részét, és távolítsa el az elakadt papírt.
  Megj.: Ügyeljen arra, hogy minden papírdarabot eltávolítson.

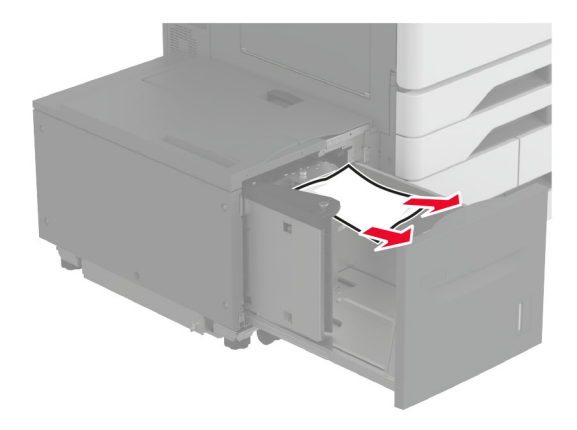

**5** Tolja vissza a helyére a tálca mozgatható részét.

## Papírelakadás az A ajtónál

1 Nyissa ki az A ajtót.

**VIGYÁZAT – FORRÓ FELÜLET:** Előfordulhat, hogy a nyomtató belseje forró. Az égési sérülések elkerülése érdekében várja meg, amíg a forró felületek kihűlnek.

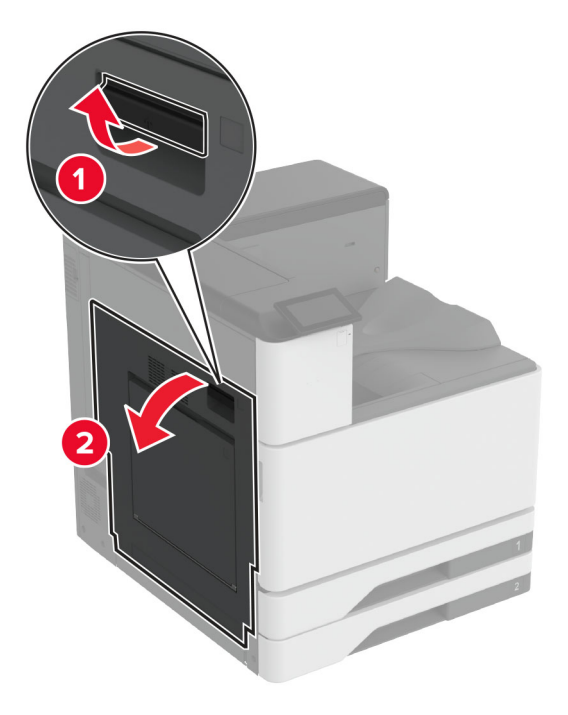

**2** Távolítsa el az elakadt papírlapot.

Megj.: Ügyeljen arra, hogy minden papírdarabot eltávolítson.

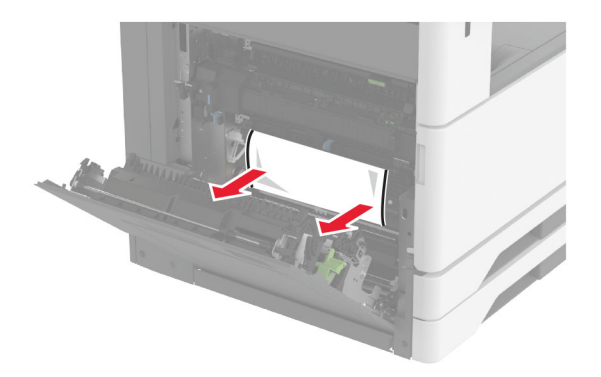

3 Nyissa ki az A2 ajtót, és távolítsa el az elakadt papírt.Megj.: Ügyeljen arra, hogy minden papírdarabot eltávolítson.

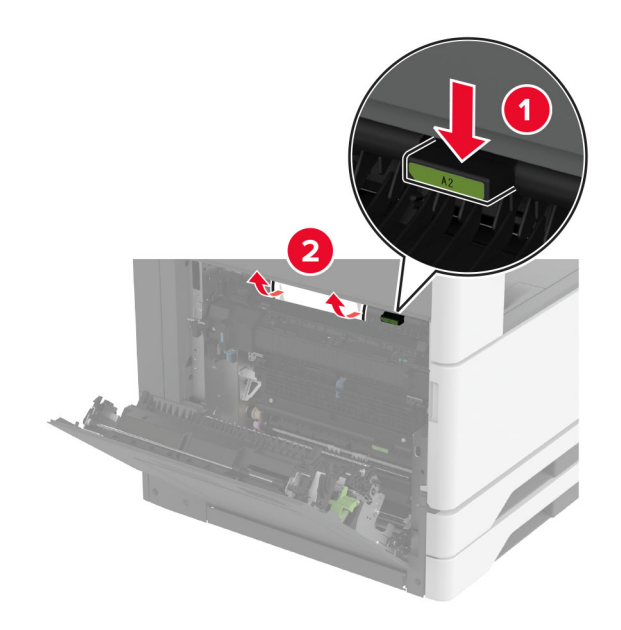

4 Emelje fel az A3 ajtót.

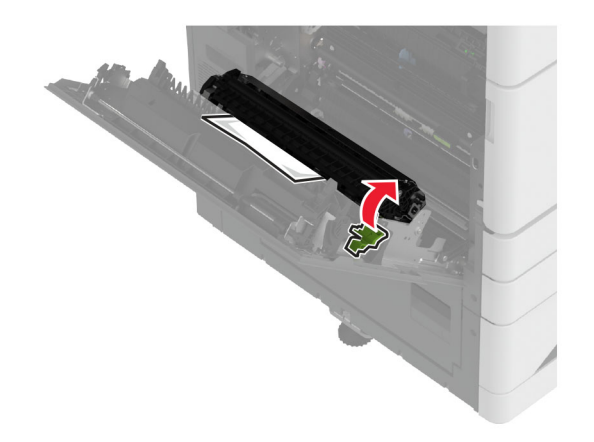

5 Távolítsa el az elakadt papírlapot.

Megj.: Ügyeljen arra, hogy minden papírdarabot eltávolítson.

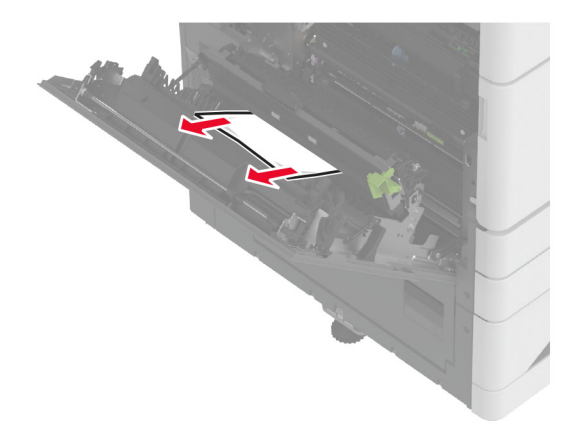

6 Csukja be az A2 ajtót, majd az A ajtót.

### Papírelakadás a normál rekeszben

1 Nyissa ki az A ajtót.

VIGYÁZAT – FORRÓ FELÜLET: Előfordulhat, hogy a nyomtató belseje forró. Az égési sérülések elkerülése érdekében várja meg, amíg a forró felületek kihűlnek.

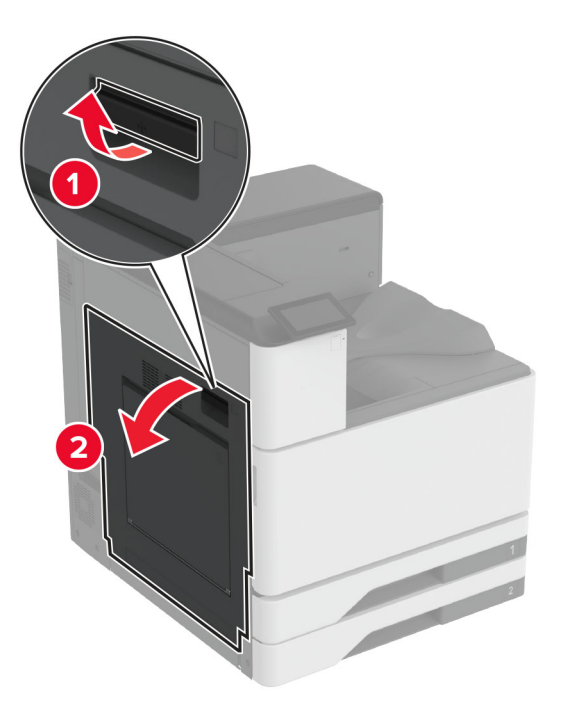

2 Nyissa ki az A2 ajtót, és távolítsa el az elakadt papírt.

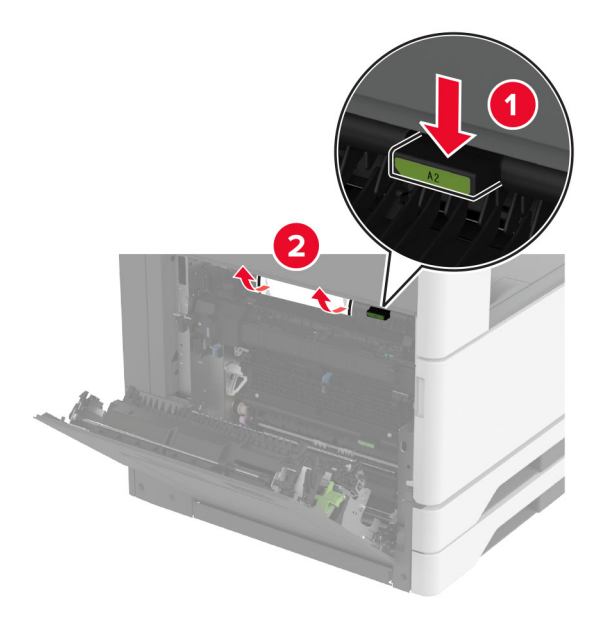

- **3** Csukja be az A2 ajtót, majd az A ajtót.
- 4 Távolítsa el az elakadt papírt a normál rekeszből.

Megj.: Ügyeljen arra, hogy minden papírdarabot eltávolítson.

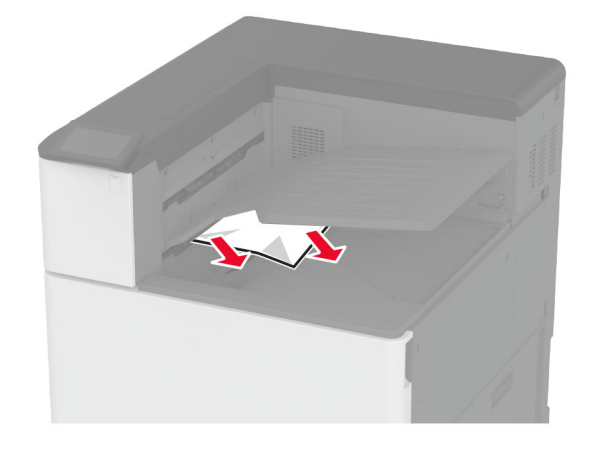

### Papírelakadás a kapcsozó kiadó tárolójában

1 Nyissa ki az A ajtót.

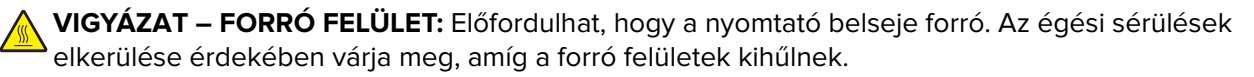

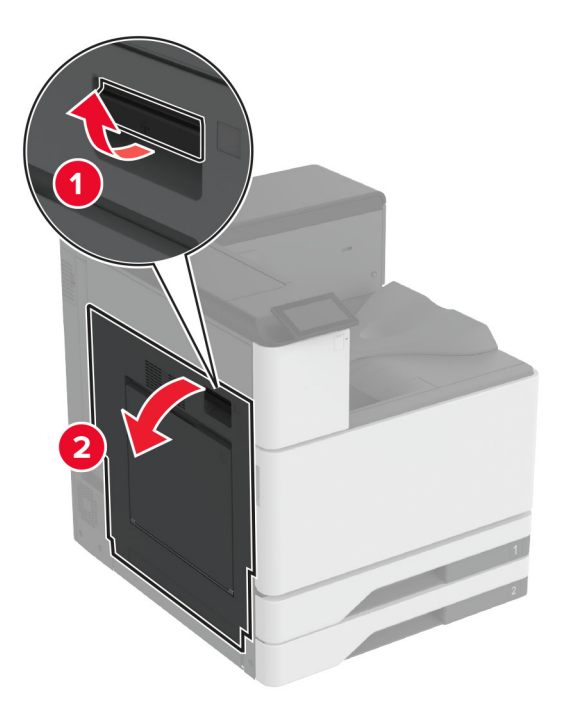

2 Nyissa ki az A2 ajtót, és távolítsa el az elakadt papírt.

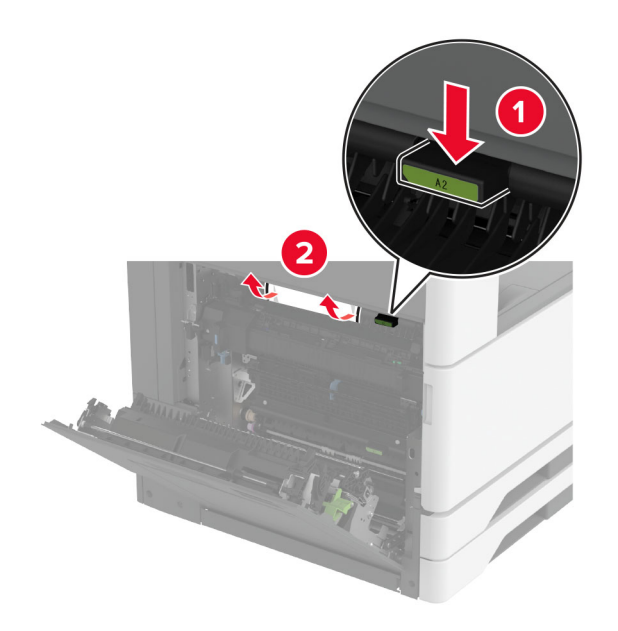

- **3** Csukja be az A2 ajtót, majd az A ajtót.
- 4 Nyissa ki a kiadóegység felső fedelét, és távolítsa el az elakadt papírt.
  Megj.: Ügyeljen arra, hogy minden papírdarabot eltávolítson.

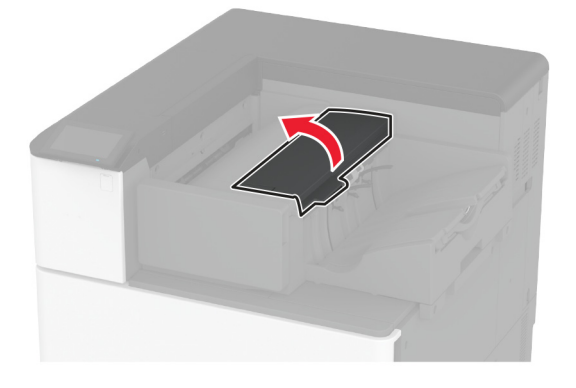

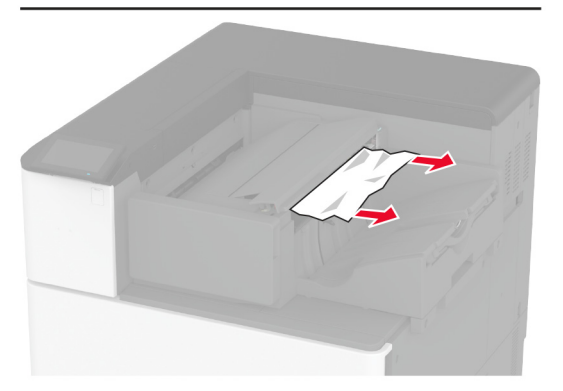

- 5 Zárja be a fedelet.
- 6 Nyissa ki a kiadóegység elülső fedelét, fordítsa el a kiadóegység gombját, és távolítsa el az elakadt papírt.
   Megj.: Ügyeljen arra, hogy minden papírdarabot eltávolítson.

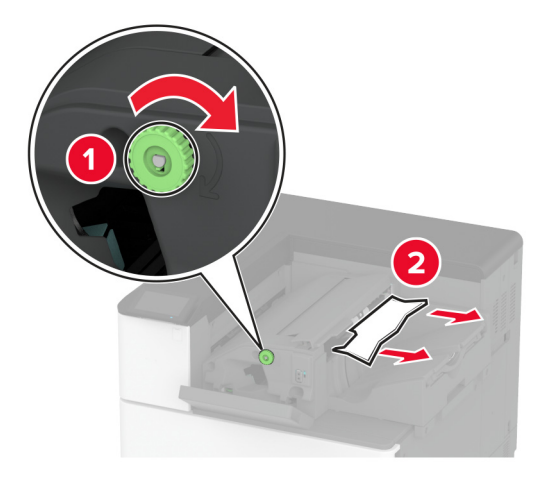

7 Zárja be a fedelet.

## Papírelakadás a kapcsozó-lyukasztó kiadóegységben

1 Nyissa ki az A ajtót.

VIGYÁZAT – FORRÓ FELÜLET: Előfordulhat, hogy a nyomtató belseje forró. Az égési sérülések elkerülése érdekében várja meg, amíg a forró felületek kihűlnek.

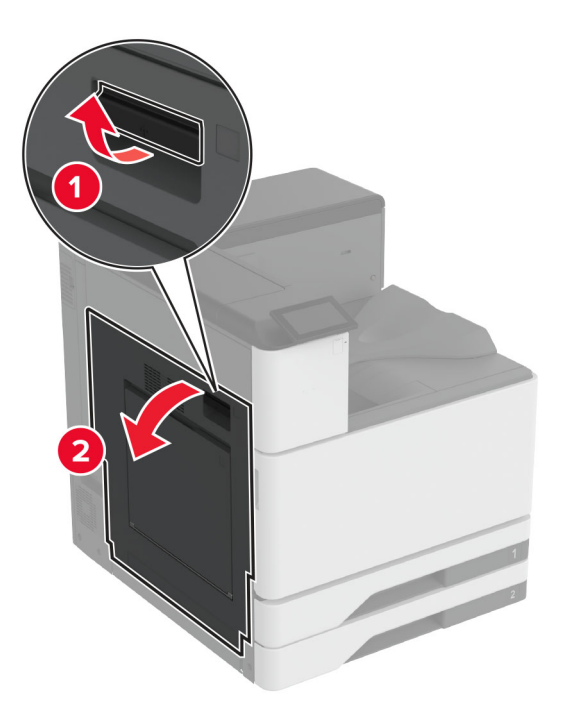

2 Nyissa ki az A1 ajtót, és távolítsa el az elakadt papírt.
 Megj.: Ügyeljen arra, hogy minden papírdarabot eltávolítson.

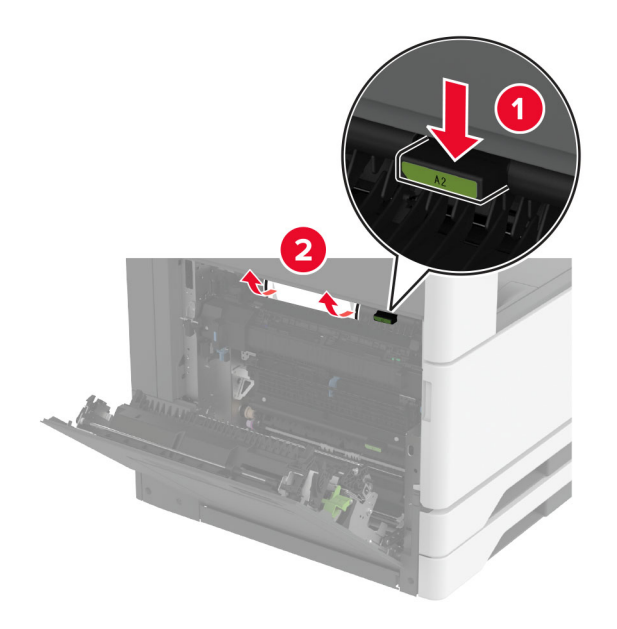

- **3** Csukja be az A1 ajtót, majd az A ajtót.
- 4 Emelje fel a papírszállító egység F fedelét, majd távolítsa el az elakadt papírlapot.
   Megj.: Ügyeljen arra, hogy minden papírdarabot eltávolítson.

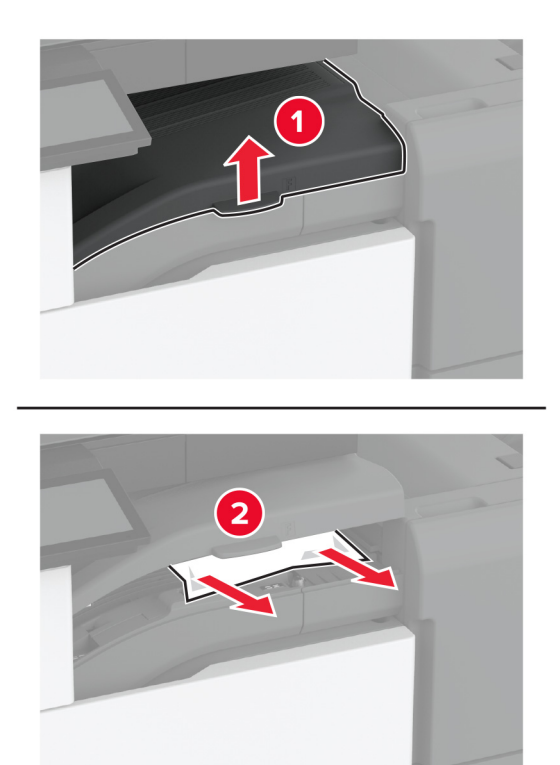

**5** Csukja be a papírszállító egység fedelét.

6 Húzza meg a kart a kapcsozó-lyukasztó kiadóegységen, majd emelje fel a fedelet.

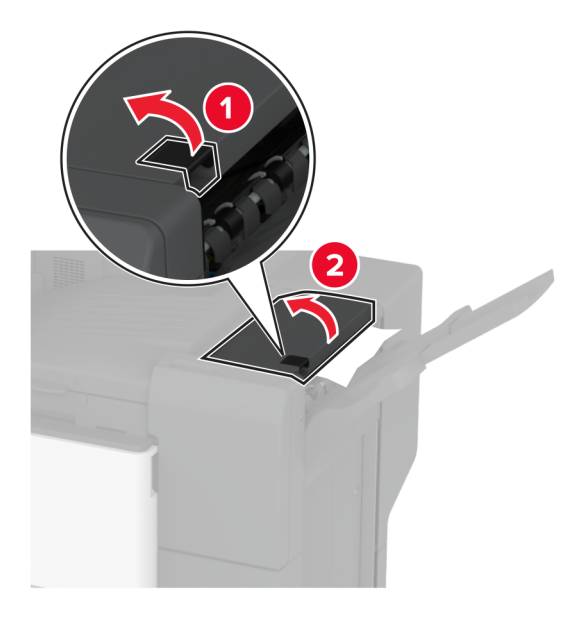

7 Távolítsa el az elakadt papírlapot.

Megj.: Ügyeljen arra, hogy minden papírdarabot eltávolítson.

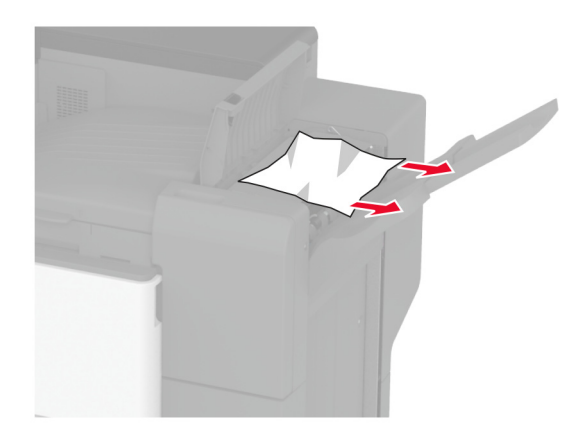

8 Csukja be a kiadóegység fedelét.

### Papírelakadás a háromszorosan hajtott/Z-hajtású papírt kiadó egységben

1 Nyissa ki az A ajtót.

**VIGYÁZAT – FORRÓ FELÜLET:** Előfordulhat, hogy a nyomtató belseje forró. Az égési sérülések elkerülése érdekében várja meg, amíg a forró felületek kihűlnek.

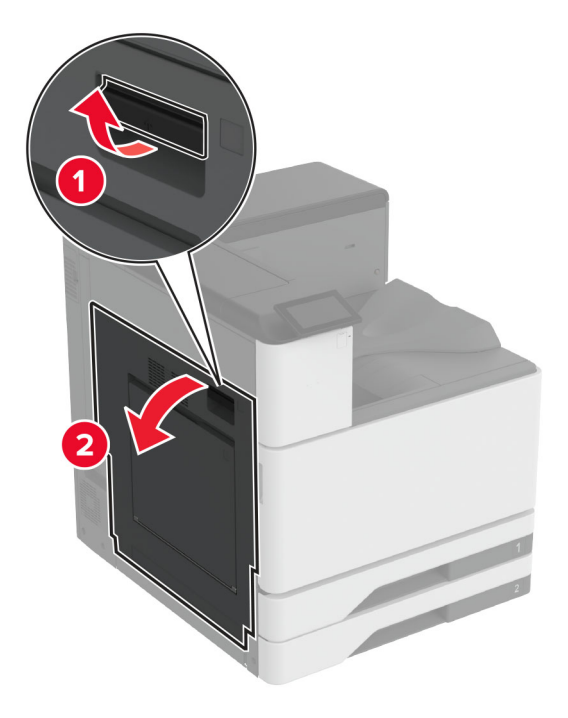

**2** Nyissa ki az A1 ajtót, és távolítsa el az elakadt papírt.

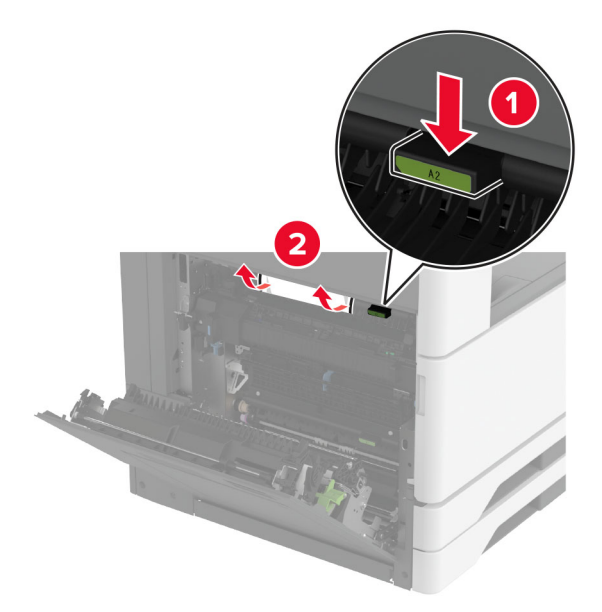

- **3** Csukja be az A1 ajtót, majd az A ajtót.
- 4 Emelje fel a papírszállító egység F fedelét, majd távolítsa el az elakadt papírlapot.
   Megj.: Ügyeljen arra, hogy minden papírdarabot eltávolítson.

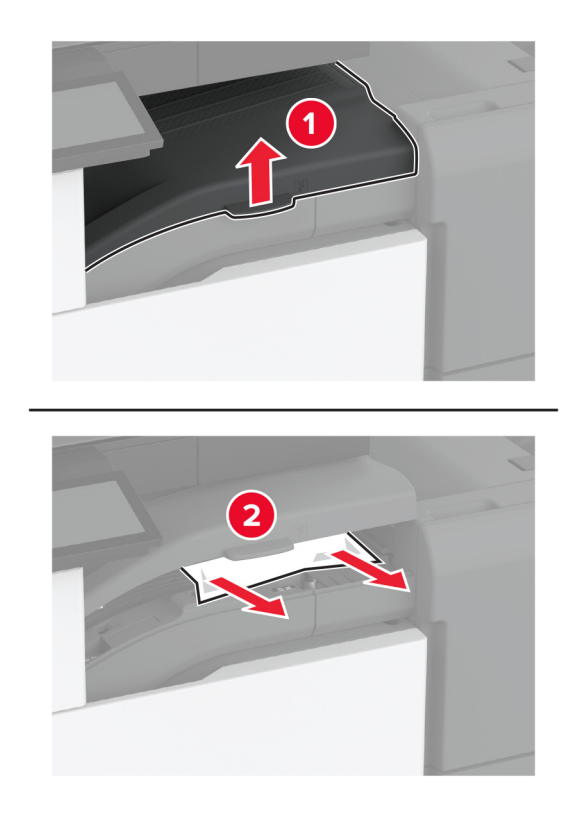

- 5 Zárja be a fedelet.
- 6 Nyissa ki a háromszorosan hajtott/Z-hajtású papírt kiadó egység ajtaját.

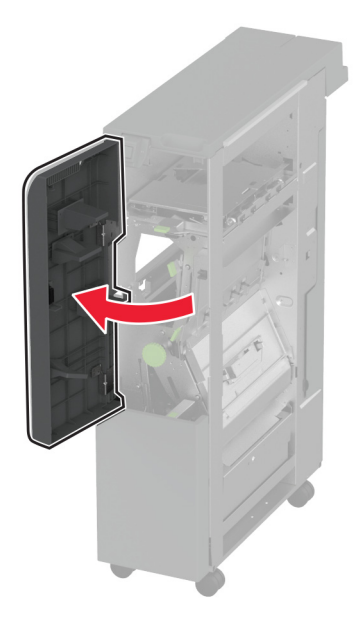

7 Távolítsa el az elakadt papírt a következő helyek valamelyikéről.Megj.: Ügyeljen arra, hogy minden papírdarabot eltávolítson.

• 2A fogantyú

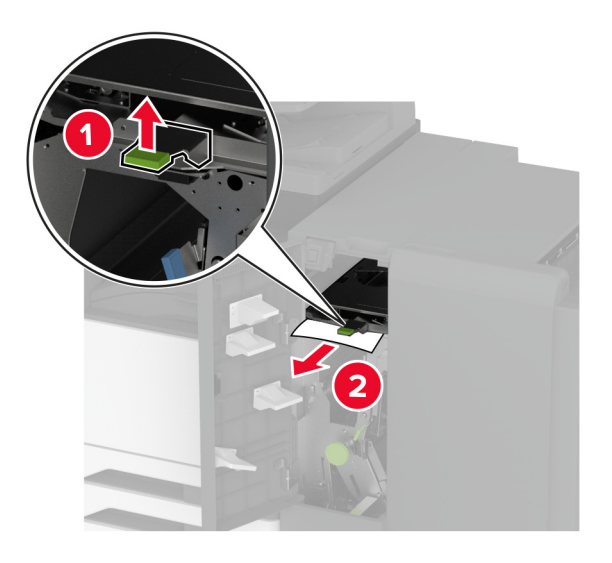

Megj.: Ügyeljen arra, hogy a fogantyút visszaállítsa az eredeti helyzetébe.

• 2B fogantyú

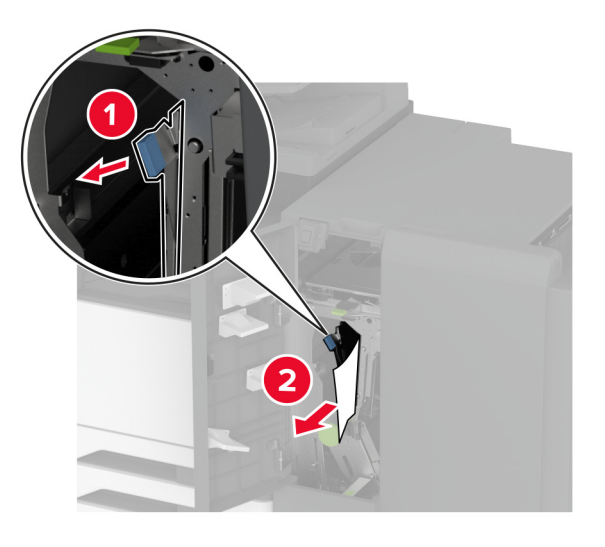

Megj.: Ügyeljen arra, hogy a fogantyút visszaállítsa az eredeti helyzetébe.

8 Húzza ki a kiadóegység rekeszét.

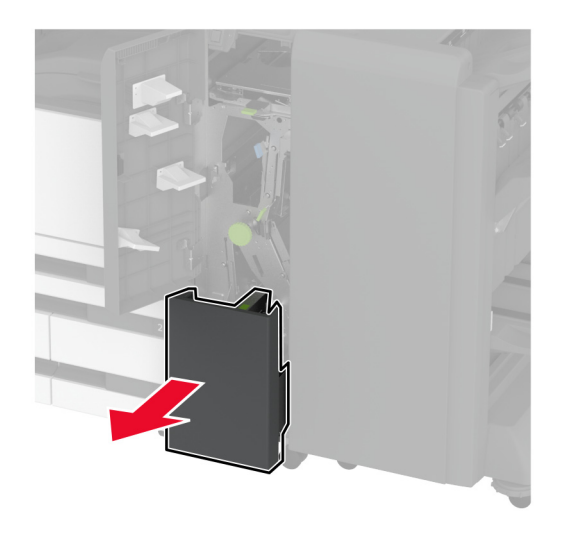

- 9 Távolítsa el az elakadt papírt a következő helyek valamelyikéről.Megj.: Ügyeljen arra, hogy minden papírdarabot eltávolítson.
  - 2E fogantyú

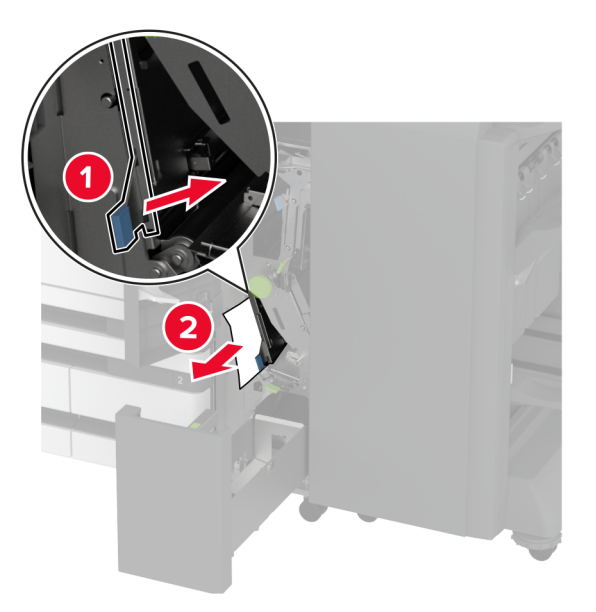

Megj.: Ügyeljen arra, hogy a fogantyút visszaállítsa az eredeti helyzetébe.

• 2C gomb

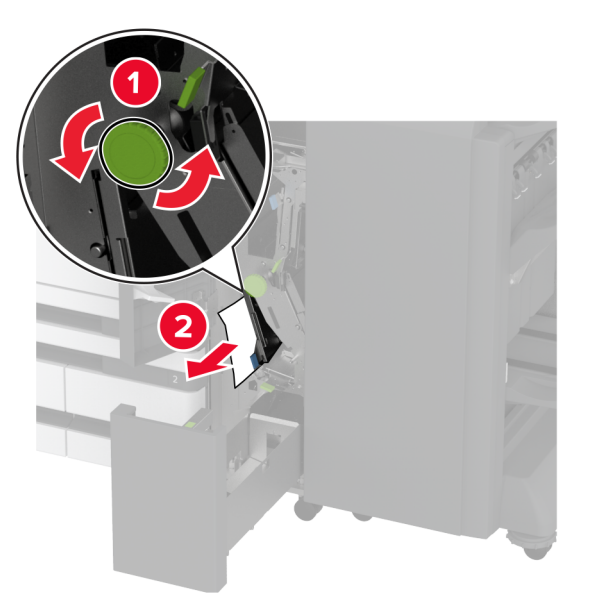

• 2F fogantyú

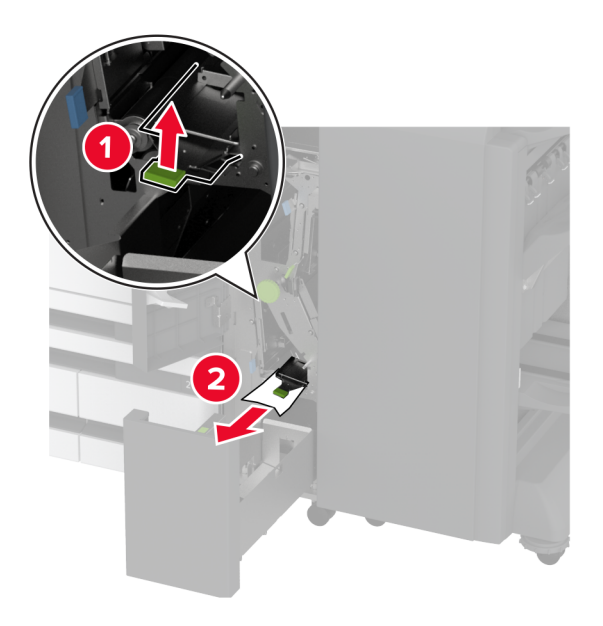

Megj.: Ügyeljen arra, hogy a fogantyút visszaállítsa az eredeti helyzetébe.

• 2G fogantyú

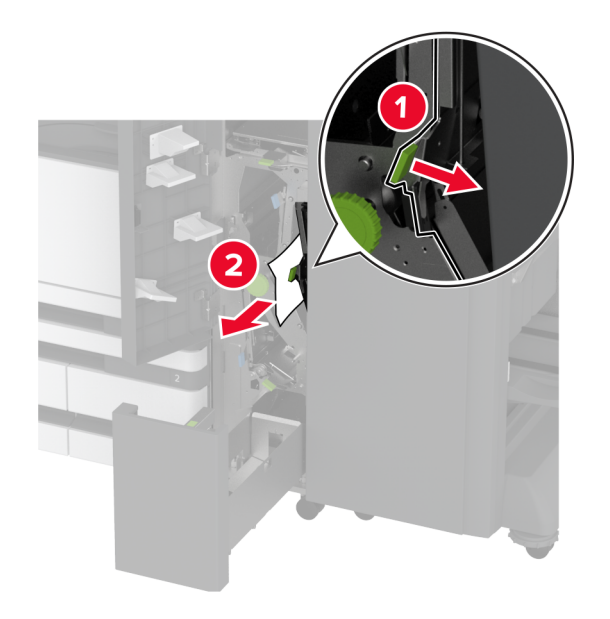

Megj.: Ügyeljen arra, hogy a fogantyút visszaállítsa az eredeti helyzetébe.

- **10** Tolja vissza a kiadóegység rekeszét a helyére, és zárja be a háromszorosan hajtott/Z-hajtású papírt kiadó egység ajtaját.
- **11** Nyissa ki a füzetkészítő egység ajtaját.

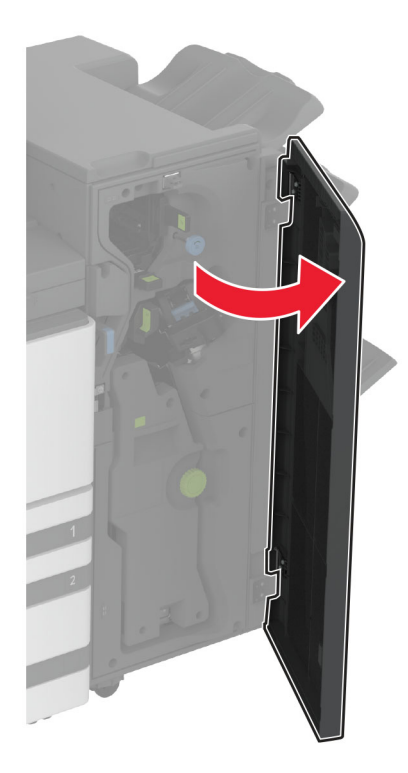

12 Távolítsa el az elakadt papírt a következő helyek valamelyikéről.Megj.: Ügyeljen arra, hogy minden papírdarabot eltávolítson.

• 3A fogantyú

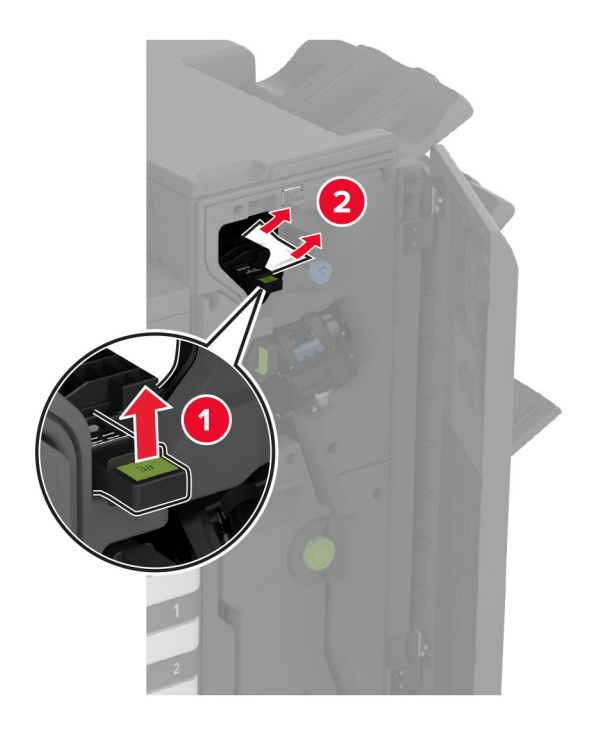

Megj.: Ügyeljen arra, hogy a fogantyút visszaállítsa az eredeti helyzetébe.

• 3B gomb

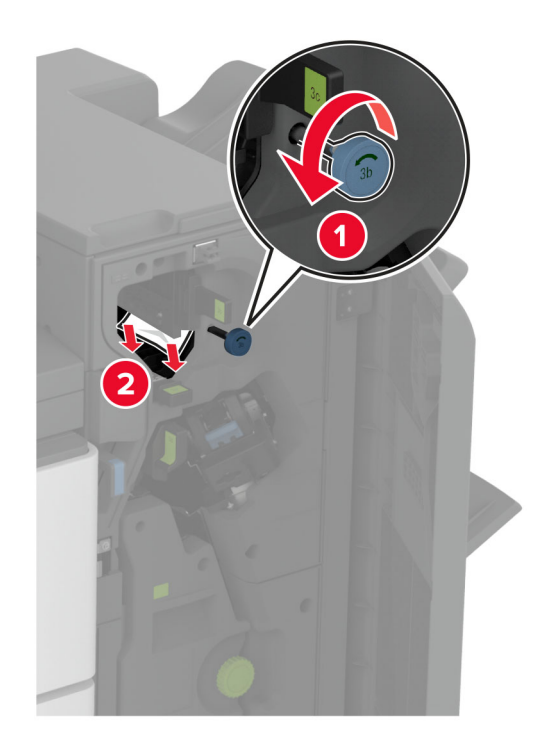

• 3C fogantyú

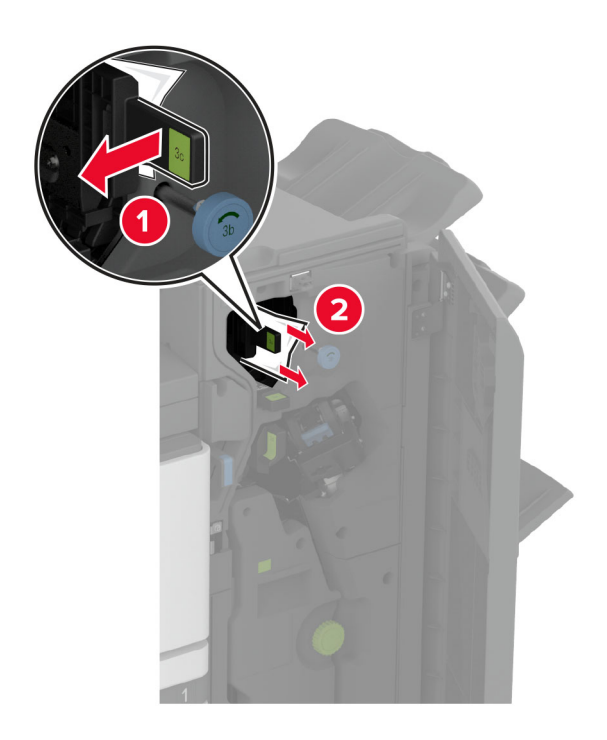

Megj.: Ügyeljen arra, hogy a fogantyút visszaállítsa az eredeti helyzetébe.

• 3D fogantyú

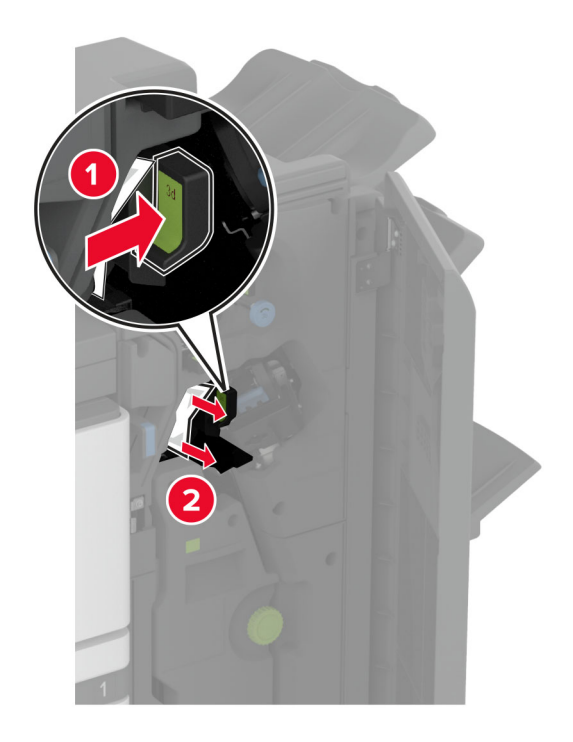

Megj.: Ügyeljen arra, hogy a fogantyút visszaállítsa az eredeti helyzetébe.

13 Húzza ki a füzetkészítőt.

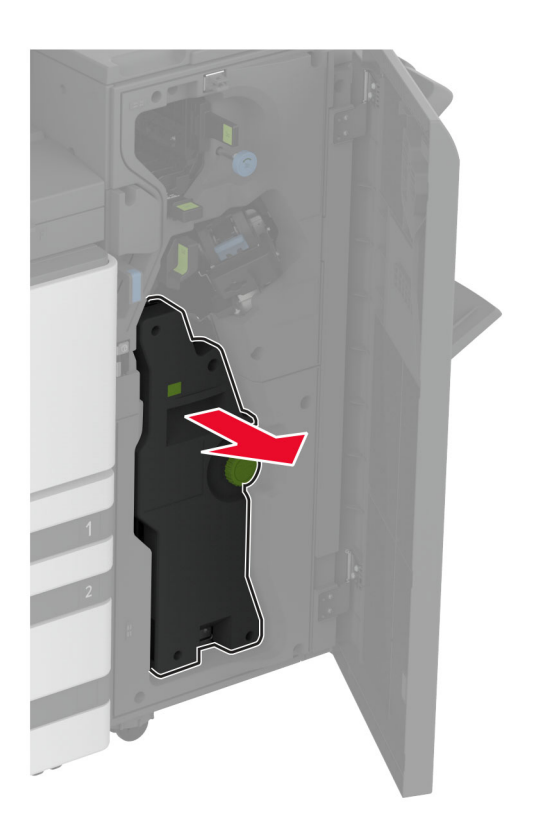

14 Fordítsa el a 4A gombot, és távolítsa el az elakadt papírt.Megj.: Ügyeljen arra, hogy minden papírdarabot eltávolítson.

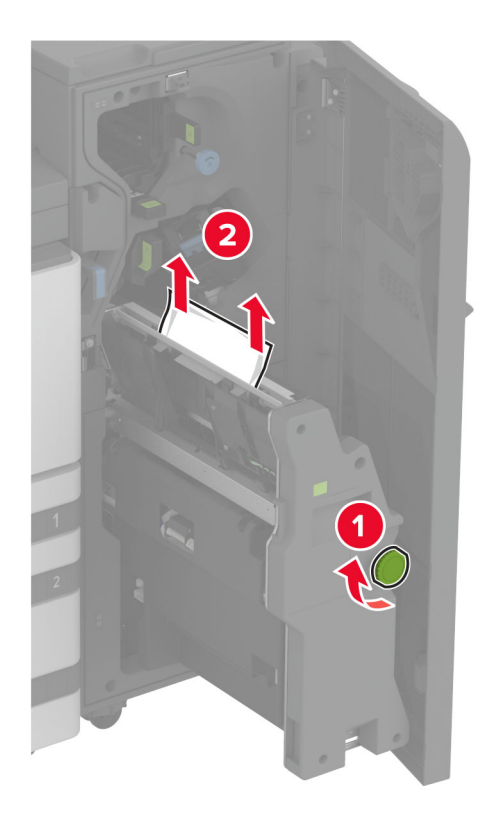

**15** Tolja vissza a füzetkészítőt a helyére, és zárja be a kiadóegység ajtaját.

## Papírelakadás a füzetkészítő egységben

1 Nyissa ki az A ajtót.

**VIGYÁZAT – FORRÓ FELÜLET:** Előfordulhat, hogy a nyomtató belseje forró. Az égési sérülések elkerülése érdekében várja meg, amíg a forró felületek kihűlnek.

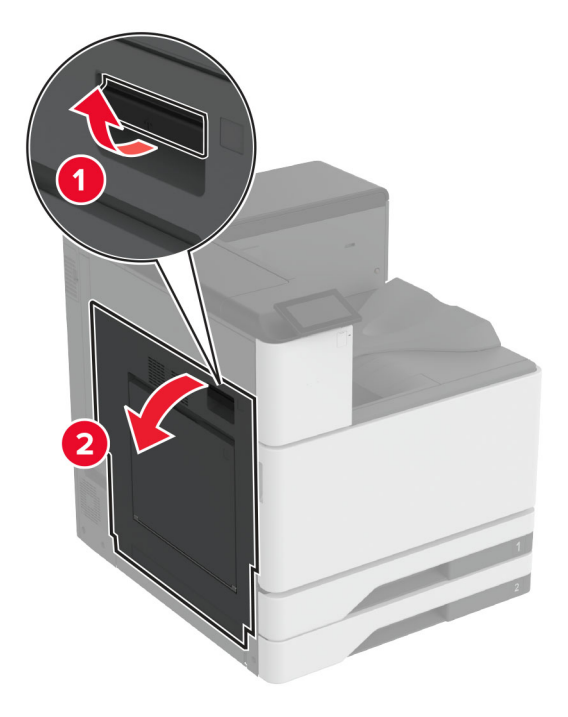

**2** Nyissa ki az A1 ajtót, és távolítsa el az elakadt papírt.

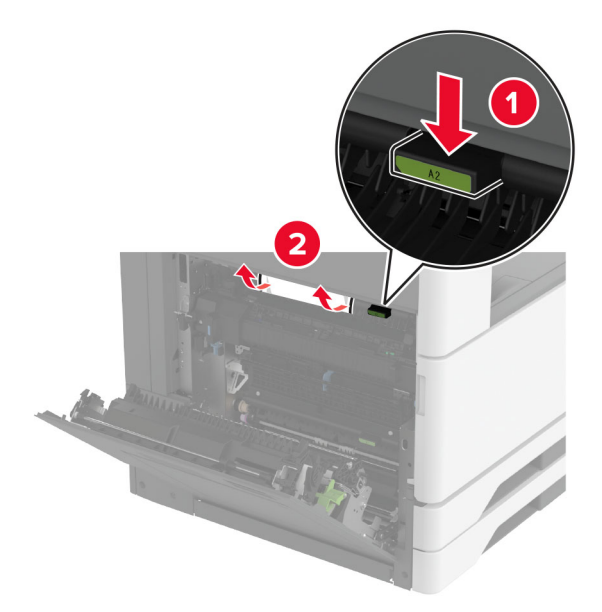

- **3** Csukja be az A1 ajtót, majd az A ajtót.
- 4 Emelje fel a papírszállító egység fedelét, majd távolítsa el az elakadt papírlapot.
   Megj.: Ügyeljen arra, hogy minden papírdarabot eltávolítson.
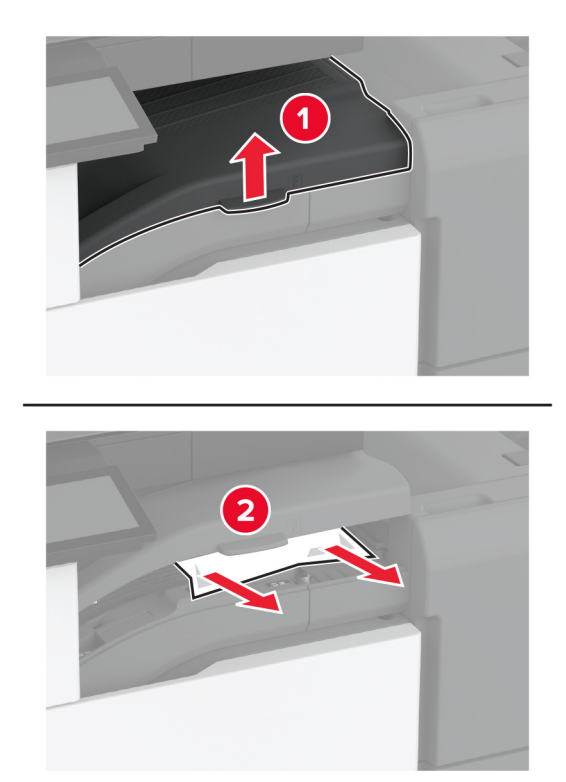

- 5 Zárja be a fedelet.
- 6 Nyissa ki a füzetkészítő egység ajtaját.

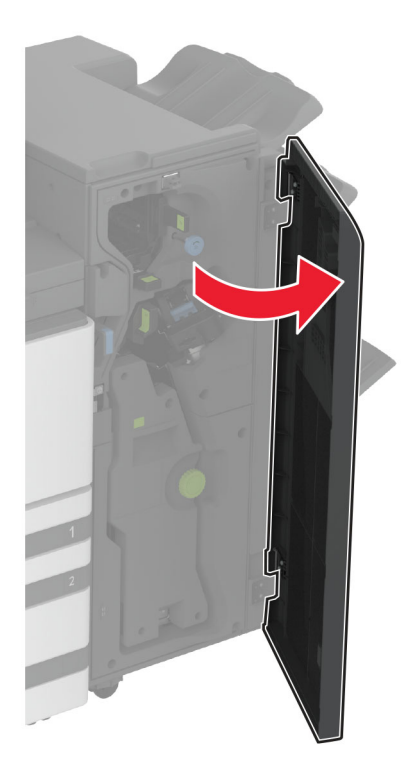

- 7 Távolítsa el az elakadt papírt a következő helyek valamelyikéről.
  - 3A fogantyú

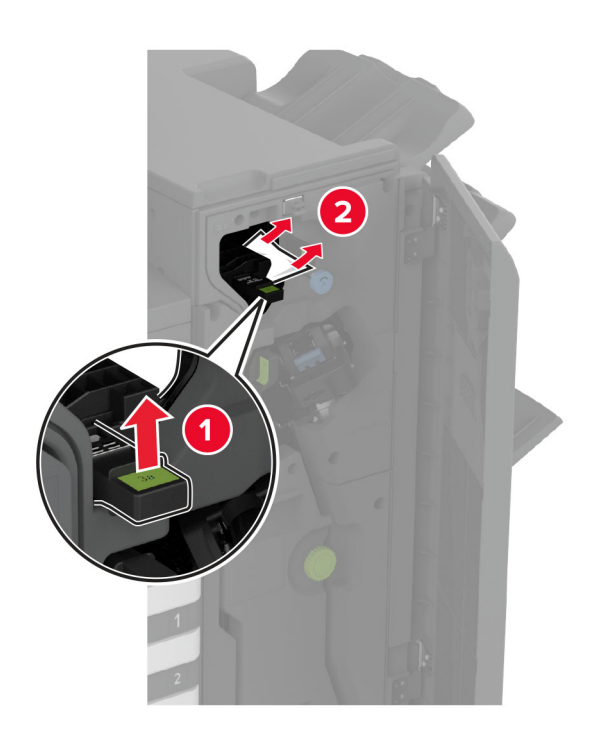

Megj.: Ügyeljen arra, hogy a fogantyút visszaállítsa az eredeti helyzetébe.

• 3B gomb

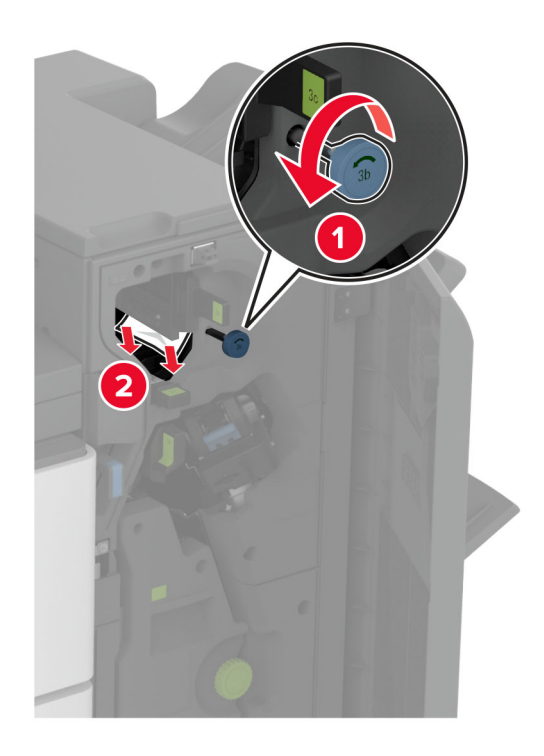

Megj.: Ügyeljen arra, hogy a fogantyút visszaállítsa az eredeti helyzetébe.

• 3C fogantyú

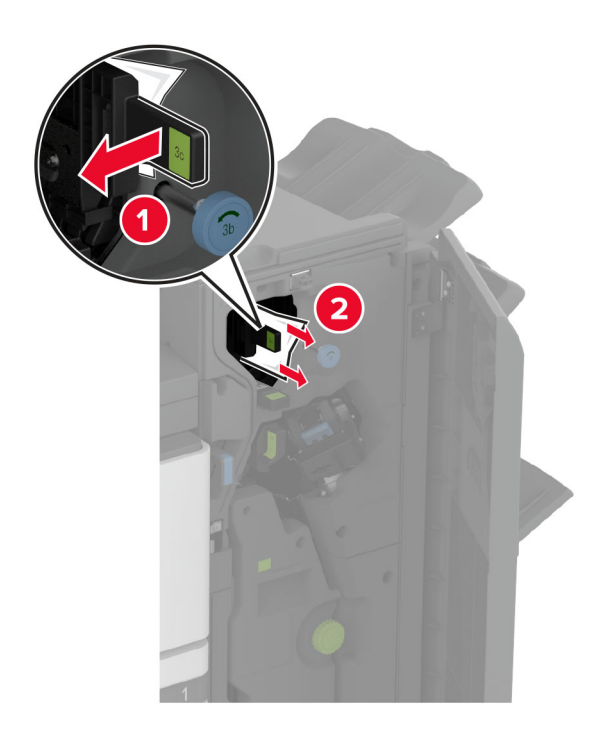

Megj.: Ügyeljen arra, hogy a fogantyút visszaállítsa az eredeti helyzetébe.

• 3D fogantyú

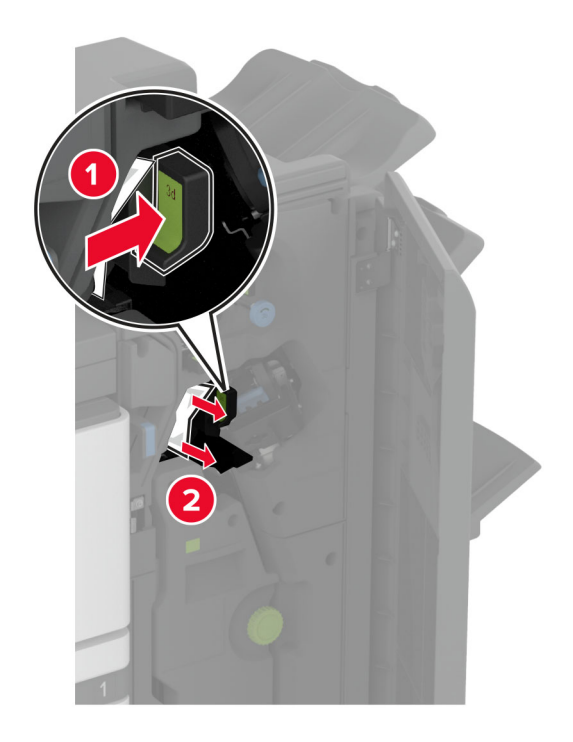

Megj.: Ügyeljen arra, hogy a fogantyút visszaállítsa az eredeti helyzetébe.

8 Húzza ki a füzetkészítőt.

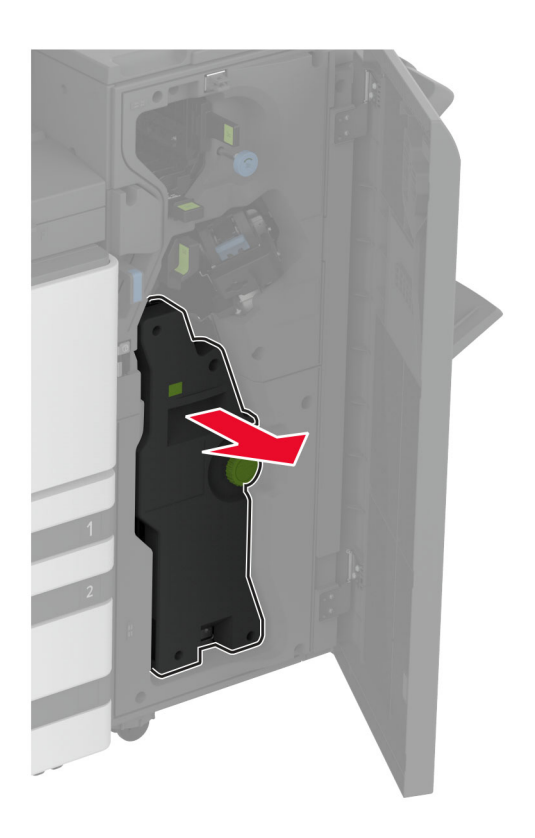

9 Fordítsa el a 4A gombot, és távolítsa el az elakadt papírt.

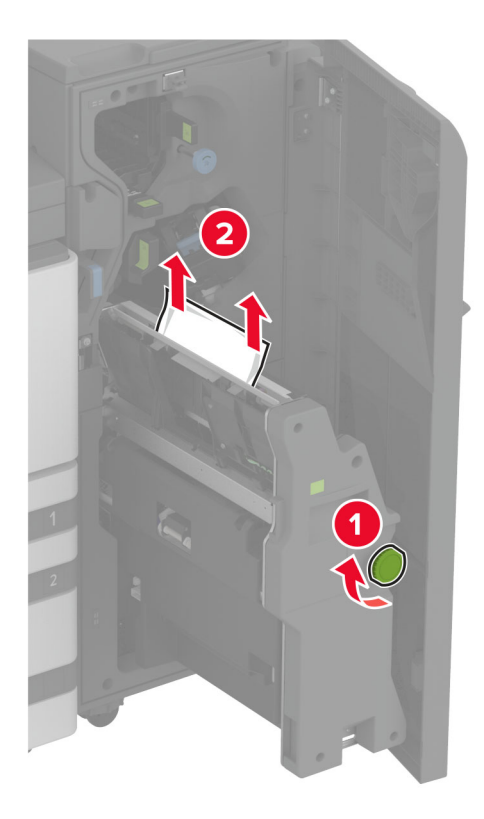

**10** Tolja vissza a füzetkészítőt a helyére, és zárja be a kiadóegység ajtaját.

# Hálózati kapcsolat problémák

## A beágyazott webkiszolgálót nem lehet megnyitni

| Művelet                                                                                                    | lgen               | Nem                          |
|----------------------------------------------------------------------------------------------------|--------------------|------------------------------|
| <ul> <li>1. lépés</li> <li>a Ellenőrizze, hogy be van-e kapcsolva a nyomtató.</li> <li>b Nyissa meg a nyomtató Embedded Web Server (EWS) oldalát.</li> <li>Meg tudja nyitni az EWS-t?</li> </ul>                                                                                                    | Probléma megoldva. | Ugorjon a(z) 2.<br>Iépéshez. |
| <ul> <li>2. lépés <ul> <li>ügyeljen, hogy helyes legyen a nyomtató IP-címe.</li> </ul> </li> <li>Megjegyzések: <ul> <li>Tekintse meg az IP-címet a főképernyőn.</li> <li>Az IP-cím számok négyelemű, pontokkal elválasztott halmaza, például 123.123.123.123.</li> <li>b Az EWS megnyitása.</li> </ul> </li> <li>Meg tudja nyitni az EWS-t?</li> </ul>                            | Probléma megoldva. | Ugorjon a(z) 3.<br>Iépéshez. |
| <ul> <li>3. lépés</li> <li>a Ügyeljen arra, hogy támogatott böngésző legyen telepítve: <ul> <li>11-es verziójú vagy újabb Internet Explorer</li> <li>Microsoft Edge</li> <li>6-os verziójú vagy újabb Safari</li> <li>Google Chrome<sup>™</sup> 32-es verziójú vagy újabb</li> <li>24-es verziójú vagy újabb Mozilla Firefox</li> </ul> </li> <li>b Az EWS megnyitása.</li> </ul> | Probléma megoldva. | Ugorjon a(z) 4.<br>Iépéshez. |
| <ul> <li>4. lépés <ul> <li>a Ellenőrizze, hogy működik-e a hálózati kapcsolat.</li> <li>Megj.: Ha a kapcsolat nem működik, forduljon a rendszergaz-<br/>dához.</li> <li>b Az EWS megnyitása.</li> </ul> </li> <li>Meg tudja nyitni az EWS-t?</li> </ul>                                                                                                    | Probléma megoldva. | Ugorjon a(z) 5.<br>Iépéshez. |
| <ul> <li>5. lépés</li> <li>a Ügyeljen, hogy megfelelőek legyenek a nyomtató és a nyomtató-<br/>kiszolgáló kábelcsatlakozásai. További tudnivalók a nyomtatóki-<br/>szolgáló dokumentációjában találhatók.</li> <li>b Az EWS megnyitása.</li> <li>Meg tudja nyitni az EWS-t?</li> </ul>                                                                                            | Probléma megoldva. | Ugorjon a(z) 6.<br>lépéshez. |

| Művelet                                                                             | lgen               | Nem                                          |
|-------------------------------------------------------------------------------------|--------------------|----------------------------------------------|
| 6. lépés<br>a Ellenőrizze, hogy le vannak-e tiltva a webes proxykiszolgálók.        | Probléma megoldva. | Forduljon az <u>ügyfé-</u><br>Iszolgálathoz. |
| <b>Megj.:</b> Ha a kiszolgálók le vannak tiltva, forduljon a rendszergaz-<br>dához. |                    |                                              |
| <b>b</b> Az EWS megnyitása.                                                         |                    |                                              |
| Meg tudja nyitni az EWS-t?                                                          |                    |                                              |

# A nyomtató nem csatlakoztatható a Wi-Fi hálózathoz

| Művelet                                                                                                    | lgen                        | Nem                                                             |
|----------------------------------------------------------------------------------------------------|-----------------------------|-----------------------------------------------------------------|
| <ul> <li>1. lépés</li> <li>Ügyeljen rá, hogy az Aktív adapter Automatikus beállításra legyen<br/>állítva.</li> <li>A főképernyőről indulva érintse meg a Beállítások &gt; Hálózat/portok</li> <li>&gt; Hálózati áttekintés &gt; Aktív adapter &gt; Automatikus elemet.</li> <li>Csatlakoztatható a nyomtató a Wi-Fi hálózathoz?</li> </ul> | Probléma megoldva.          | Ugorjon a(z) 2.<br>Iépéshez.                                    |
| <ul> <li>2. lépés</li> <li>Ellenőrizze, hogy a megfelelő Wi-Fi hálózat van-e kiválasztva.</li> <li>Megj.: Előfordulhat, hogy egyes útválasztók osztoznak az alapértelmezett SSID-n.</li> <li>A megfelelő Wi-Fi hálózathoz csatlakozik?</li> </ul>                                                                                          | Folytassa a 4.<br>Iépéssel. | Ugorjon a(z) 3.<br>Iépéshez.                                    |
| <ul> <li>3. lépés</li> <li>Csatlakozzon a megfelelő Wi-Fi hálózathoz. További információkért<br/>lásd: <u>"Nyomtató csatlakoztatása Wi-Fi hálózathoz" itt: 169. oldal</u>.</li> <li>Csatlakoztatható a nyomtató a Wi-Fi hálózathoz?</li> </ul>                                                                                             | Probléma megoldva.          | Ugorjon a(z) 4.<br>Iépéshez.                                    |
| <ul> <li>4. lépés</li> <li>Ellenőrizze a vezeték nélküli biztonságos módot.</li> <li>A kezdőképernyőn érintse meg a Beállítások &gt; Hálózat/portok &gt;</li> <li>Vezeték nélküli &gt; Vezeték nélküli biztonságos mód elemet.</li> <li>A megfelelő vezeték nélküli biztonságos mód van kiválasztva?</li> </ul>                            | Folytassa a 6.<br>lépéssel. | Ugorjon a(z) 5.<br>lépéshez.                                    |
| <b>5. lépés</b><br>Válassza ki a megfelelő vezeték nélküli biztonságos módot.<br>Csatlakoztatható a nyomtató a Wi-Fi hálózathoz?                                                                                                    | Probléma megoldva.          | Ugorjon a(z) 6.<br>Iépéshez.                                    |
| <ul> <li>6. lépés</li> <li>Ellenőrizze, hogy a megfelelő hálózati jelszót adta-e meg.</li> <li>Megj.: Ellenőrizze a jelszóban használt szóközöket, számokat és nagybetűket.</li> <li>Csatlakoztatható a nyomtató a Wi-Fi hálózathoz?</li> </ul>                                                                                            | Probléma megoldva.          | Vegye fel a kapcso-<br>latot <u>az ügyféltámo-</u><br>gatással. |

# Hardveropciókkal kapcsolatos problémák

## Nem található belső kiegészítő

| Művelet                                                                                                    | lgen                        | Nem                                           |
|----------------------------------------------------------------------------------------------------|-----------------------------|-----------------------------------------------|
| <b>1. lépés</b><br>Kapcsolja ki a nyomtatót, várjon körülbelül 10 másodpercet, majd<br>kapcsolja vissza.                                                                                                    | Probléma megoldva.          | Ugorjon a(z) 2.<br>lépéshez.                  |
| Megfelelően működik a belső kiegészítő?                                                                                                    |                             |                                               |
| <ul> <li>2. lépés</li> <li>Nyomtassa ki a menübeállítási oldalt, és ellenőrizze, hogy a belső kiegészítő megjelenik-e a Telepített funkciók listában.</li> <li>Megjelenik a belső kiegészítő a menübeállítási oldalon?</li> </ul>                                                                        | Folytassa a 4.<br>lépéssel. | Ugorjon a(z) 3.<br>lépéshez.                  |
| 3. lépés                                                                                                    | Probléma megoldva.          | Ugorjon a(z) 4.                               |
| Ellenőrizze, hogy a belső kiegészítő megfelelően van-e a vezérlőkár-<br>tyára szerelve.                                                                                                    |                             | lépéshez.                                     |
| <b>a</b> Kapcsolja ki a nyomtatót, és húzza ki a tápkábelt a konnektorból.                                                                                                    |                             |                                               |
| b Győződjön meg arról, hogy a belső kiegészítő a vezérlőkártya megfelelő csatlakozójába van helyezve.                                                                                                    |                             |                                               |
| <b>c</b> Csatlakoztassa a tápkábelt a fali konnektorhoz, majd kapcsolja be a nyomtatót.                                                                                                    |                             |                                               |
| VIGYÁZAT – SÉRÜLÉSVESZÉLY: A tűzveszély és az<br>áramütés elkerülése érdekében a tápkábelt közvetlenül egy, a<br>készülékhez közeli és könnyen hozzáférhető, megfelelő<br>besorolású és megfelelően földelt konnektorba csatlakoztassa.                                                                  |                             |                                               |
|                                                                                                    |                             |                                               |
| <ul> <li>4. lepes</li> <li>a Ellenőrizze, hogy a belső kiegészítő elérhető-e a nyomtató-illesz-<br/>tőprogramban.</li> </ul>                                                                                                    | Problema megoldva.          | Kapcsolatfelvetel<br><u>ügyféltámogatás</u> . |
| <b>Megj.:</b> Szükség esetén kézzel adja hozzá a belső kiegészítőt a<br>nyomtató-illesztőprogramban, hogy az elérhető legyen a<br>nyomtatási feladatokhoz. További információkért lásd: <u>"Válasz-</u><br><u>tható lehetőségek hozzáadása a nyomtató-illesztőprogramban"</u><br><u>itt: 62. oldal</u> . |                             |                                               |
| <b>b</b> Küldje el újra a nyomtatási feladatot.                                                                                                    |                             |                                               |
| Megfelelően működik a belső kiegészítő?                                                                                                    |                             |                                               |

## A belső megoldások portjának működése nem megfelelő

| Művelet                                                                                                    | lgen                       | Nem                                          |
|----------------------------------------------------------------------------------------------------|----------------------------|----------------------------------------------|
| <ul> <li>1. lépés</li> <li>Nyomtasson menübeállítási oldalt, és ellenőrizze, hogy a belső megol-<br/>dások portja (ISP) megjelenik-e a Telepített funkciók listában.</li> <li>Szerepel az ISP a Telepített funkciók listában?</li> </ul>                                                                                                    | Ugorjon az 3.<br>lépéshez. | Ugorjon a(z) 2.<br>lépéshez.                 |
| <ul> <li>2. lépés</li> <li>Vegye ki, majd szerelje vissza az ISP-t. További információkért lásd:<br/><u>"Belső megoldások port beszerelése" itt: 161. oldal</u>.</li> <li>Megj.: Támogatott ISP-t használjon.</li> <li>Megfelelően működik az ISP?</li> </ul>                                                                                                    | Probléma megoldva.         | Ugorjon a(z) 3.<br>lépéshez.                 |
| <ul> <li>3. lépés</li> <li>Ellenőrizze a kábelt és az ISP csatlakozását.</li> <li>a Használja a megfelelő kábelt, majd ellenőrizze, hogy megfelelően csatlakozik-e az ISP-hez.</li> <li>b Ellenőrizze, hogy az ISP-megoldás csatlakozókábele megfelelően van-e csatlakoztatva a vezérlő alaplapjának a csatlakozójába.</li> <li>Megfelelően működik az ISP?</li> </ul> | Probléma megoldva.         | Forduljon <u>az ügyfé-</u><br>Iszolgálathoz. |

## A párhuzamos vagy soros illesztőkártya működése nem megfelelő

| Művelet                                                                                                    | lgen                       | Nem                                          |
|----------------------------------------------------------------------------------------------------|----------------------------|----------------------------------------------|
| <ul> <li>1. lépés</li> <li>Nyomtasson menübeállítási oldalt, és ellenőrizze, hogy a párhuzamos vagy soros illesztőkártya megjelenik-e a Telepített funkciók listában.</li> <li>Szerepel a párhuzamos vagy soros illesztőkártya a Telepített funkciók listában?</li> </ul>                         | Ugorjon az 3.<br>lépéshez. | Ugorjon a(z) 2.<br>lépéshez.                 |
| <ul> <li>2. lépés</li> <li>Szerelje ki, majd szerelje vissza a párhuzamos vagy soros illesztő-<br/>kártyát.</li> <li>További információkért lásd: <u>"Belső megoldások port beszerelése"</u><br/>itt: 161. oldal.</li> <li>Megfelelően működik a párhuzamos vagy soros illesztőkártya?</li> </ul> | Probléma megoldva.         | Ugorjon a(z) 3.<br>Iépéshez.                 |
| <ul> <li>3. lépés</li> <li>Ellenőrizze a kábel és a párhuzamos vagy soros illesztőkártya közötti kapcsolatot.</li> <li>Megfelelően működik a párhuzamos vagy soros illesztőkártya?</li> </ul>                                                                                                    | Probléma megoldva.         | Forduljon <u>az ügyfé-</u><br>Iszolgálathoz. |

## Hibás flash észlelve

Próbálkozzon az alábbiakkal:

- Cserélje ki a hibás intelligens tárolómeghajtót.
- A kezdőképernyőn érintse meg a **Folytatás** elemet az üzenet figyelmen kívül hagyásához és a nyomtatás folytatásához.
- Szakítsa meg az aktuális nyomtatási feladatot.

## Nincs elég szabad hely a flash memóriában az erőforrások számára

Próbálkozzon az alábbiakkal:

- Nyomja meg a Folytatás gombot az üzenet törléséhez és a nyomtatás folytatásához.
- Törölje a flash memórián tárolt betűtípusokat, makrókat és egyéb adatokat.
- Szereljen be egy merevlemezt.

Megj.: A flash memórián előzőleg nem tárolt, letöltött betűtípusok és makrók törölve lesznek.

# Kellékanyagokkal kapcsolatos problémák

#### Hiányzó vagy nem válaszoló tonerkazetta

| Művelet                                                                                                    | lgen                                        | Nem                |
|----------------------------------------------------------------------------------------------------|---------------------------------------------|--------------------|
| <ul> <li>1. lépés</li> <li>a Nyissa ki az elülső ajtót.</li> <li>b Távolítsa el, majd helyezze vissza a tonerkazettát.</li> <li>Hiányzik vagy nem reagál a tonerkazetta?</li> </ul> | Ugorjon a(z) 2.<br>Iépéshez.                | Probléma megoldva. |
| <b>2. lépés</b><br>Ellenőrizze, hogy a nyomtató eredeti, támogatott Lexmark-tonerka-<br>zettát használ-e.                                                                           | Forduljon az <u>ügyfé-</u><br>Iszolgálathoz | Probléma megoldva. |
| <b>Megj.:</b> Ha a tonerkazetta nem támogatott, helyezzen be egy támogatott kazettát.                                                                                               |                                             |                    |
| Hiányzik vagy nem reagál a tonerkazetta?                                                                                                    |                                             |                    |

#### Nem Lexmark márkájú kellékanyagok

A nyomtató nem a Lexmark által gyártott kellékanyag vagy alkatrész beszerelését észlelte.

A Lexmark nyomtatót úgy tervezték, hogy legjobban eredeti Lexmark-kellékanyagokkal és kiegészítőkkel működjön. Egyéb márkájú kellékanyag vagy alkatrész használata befolyásolhatja a nyomtató teljesítményét, megbízhatóságát vagy élettartamát, valamint képalkotó-alkatrészeit.

A termék élettartamának becslése eredeti Lexmark-kellékanyagok és kiegészítők használatán alapul. Egyéb márkájú kellékanyagok vagy alkatrészek használata váratlan eredményhez vezethet. A képalkotó alkatrész tervezett élettartamot meghaladó használata károsíthatja a Lexmark nyomtatót vagy a kapcsolódó alkatrészeket. **Figyelem – sérülésveszély:** Egyéb márkájú kellékanyag vagy alkatrész használata befolyásolhatja a garancia érvényességét. Az egyéb márkájú kellékanyagok vagy kiegészítők használata által okozott kárra nem vállalunk garanciát.

Ezen kockázatok részben és egészben való elfogadásához és a nyomtatóhoz nem eredeti kellék vagy kiegészítő használatának folytatásához érintse meg és tartsa lenyomva 15 másodpercig a kijelzőn lévő hibaüzenetet. Amikor megjelenik egy megerősítő párbeszédpanel, érintse meg a **Folytatás** gombot.

Ha nem szeretné felvállalni ezeket a kockázatokat, akkor távolítsa el a nyomtatóból az egyéb márkájú kellékanyagot vagy kiegészítőt, majd szereljen be egy eredeti, Lexmark által gyártottat. További információkért, lásd: <u>"Eredeti Lexmark-alkatrészek és -kellékanyagok használata" itt: 230. oldal</u>.

Ha a nyomtató a hibaüzenet törlése után sem nyomtat, állítsa vissza a kellékanyag-használati számlálót.

- 1 A kezdőképernyőn érintse meg a **Beállítások** > **Eszköz** > **Karbantartás** > **Konfigurációs menü** > **Kellékhasználat és számlálók** elemet.
- 2 Jelölje ki a visszaállítani kívánt alkatrészeket és kellékanyagokat, majd érintse meg a Start elemet.
- 3 Olvassa el a "Vigyázat!" üzenetet, majd érintse meg a Folytatás elemet.
- 4 Két ujjával érintse meg a kijelzőt 15 másodpercig az üzenet törléséhez.

**Megj.:** Ha nem tudja visszaállítani a kellékanyag-használat számlálóit, vigye vissza a kellékanyagot a vásárlás helyére.

# Papíradagolási problémák

#### Boríték összetapad nyomtatás közben

| Művelet                                                                                                    | lgen                       | Nem                |
|----------------------------------------------------------------------------------------------------|----------------------------|--------------------|
| 1. lépés                                                                                                    | Ugorjon a(z) 2.            | Probléma megoldva. |
| a Használjon száraz helyen tárolt borítékot.                                                                                    | lépéshez.                  |                    |
| <b>Megj.:</b> Ha nagy nedvességtartalmú borítékokra nyomtat, a ragasztós fülek összetapadhatnak.                                |                            |                    |
| <b>b</b> Küldje el a nyomtatási feladatot.                                                                                      |                            |                    |
| Összetapad a boríték nyomtatás közben?                                                                                          |                            |                    |
| 2. lépés                                                                                                    | Forduljon az <u>ügyfé-</u> | Probléma megoldva. |
| a Ügyeljen rá, hogy a papírtípus Boríték legyen.                                                                                | lszolgálathoz.             |                    |
| A kezdőképernyőn érintse meg a <b>Beállítások &gt; Papír &gt; Tálca</b><br><b>konfigurációja &gt; Papírméret/-típus</b> elemet. |                            |                    |
| <b>b</b> Küldje el a nyomtatási feladatot.                                                                                      |                            |                    |
| Összetapad a boríték nyomtatás közben?                                                                                          |                            |                    |

## Nem működik a leválogatás

| Művelet                                                                                                    | lgen               | Nem                                          |
|----------------------------------------------------------------------------------------------------|--------------------|----------------------------------------------|
| <ul> <li>1. lépés <ul> <li>a A kezdőképernyőn érintse meg a Beállítások &gt; Nyomtatás &gt; Elrendezés &gt; Leválogatás elemet.</li> <li>b Érintse meg az 1,2,1,2,1,2] elemet.</li> <li>c Nyomtassa ki a dokumentumot.</li> </ul> </li> </ul> | Probléma megoldva. | Ugorjon a(z) 2.<br>lépéshez.                 |
| Megfelelően van leválogatva a dokumentum?                                                                                                    |                    |                                              |
| <ul> <li>2. lépés</li> <li>a A nyomtatandó dokumentumból nyissa meg a Nyomtatás párbeszédpanelt, majd válassza a Leválogatás lehetőséget.</li> <li>b Nyomtassa ki a dokumentumot.</li> </ul>                                                  | Probléma megoldva. | Ugorjon a(z) 3.<br>Iépéshez.                 |
| Megfelelően van leválogatva a dokumentum?                                                                                                    |                    |                                              |
| <ul> <li>3. lépés</li> <li>a Csökkentse a kinyomtatandó oldalak számát.</li> <li>b Nyomtassa ki a dokumentumot.</li> </ul>                                                                                                    | Probléma megoldva. | Forduljon az <u>ügyfé-</u><br>Iszolgálathoz. |
| Megfelelően vannak leválogatva az oldalak?                                                                                                    |                    |                                              |

## Tálca-összekapcsolás nem működik

| Művelet                                                                                                    | lgen               | Nem                                                            |
|----------------------------------------------------------------------------------------------------|--------------------|----------------------------------------------------------------|
| <ul> <li>1. lépés <ul> <li>a Ellenőrizze, hogy a tálcáknál azonos papírméret és -típus van-e megadva.</li> <li>b Ellenőrizze, hogy a papírvezetők megfelelően vannak-e beállítva.</li> <li>c Nyomtassa ki a dokumentumot.</li> </ul> </li> <li>Megfelelően össze vannak kapcsolva a tálcák?</li> </ul>                                                                              | Probléma megoldva. | Ugorjon a(z) 2.<br>Iépéshez.                                   |
| <ul> <li>2. lépés <ul> <li>a A kezdőképernyőn érintse meg a Beállítások &gt; Papír &gt; Tálca konfigurációja &gt; Papírméret/-típus elemet.</li> <li>b Az összekapcsolt tálcákba betöltött papír paramétereivel megegyező papírméretet és -típust állítson be.</li> <li>c Nyomtassa ki a dokumentumot.</li> </ul> </li> <li>Megfelelően össze vannak kapcsolva a tálcák?</li> </ul> | Probléma megoldva. | Ugorjon a(z) 3.<br>Iépéshez.                                   |
| <ul> <li>3. lépés</li> <li>a Ügyeljen rá, hogy a Tálca-összekapcsolás Automatikus beállításra legyen állítva. További információkért lásd: <u>"Tálcák összekapcsolása" itt: 59. oldal</u>.</li> <li>b Nyomtassa ki a dokumentumot.</li> <li>Megfelelően össze vannak kapcsolva a tálcák?</li> </ul>                                                                                 | Probléma megoldva. | Vegye fel a kapcso-<br>latot <u>az ügyfélszolgá-</u><br>lattal |

## Gyakori papírelakadás

| Művelet                                                                                                    | lgen                                         | Nem                |
|----------------------------------------------------------------------------------------------------|----------------------------------------------|--------------------|
| <ul> <li>1. lépés <ul> <li>Vegye ki a tálcát.</li> <li>Ellenőrizze, hogy megfelelő módon van-e betöltve a papír.</li> </ul> </li> <li>Megjegyzések: <ul> <li>Ügyeljen arra, hogy a papírvezetők megfelelően legyenek beállítva.</li> <li>Ügyeljen arra, a köteg magassága ne haladja meg a maximális papírmennyiséget mutató jelet.</li> <li>Ügyeljen arra, hogy az ajánlott méretű és típusú papírra nyomtasson.</li> </ul> </li> <li>C Helyezze vissza a tálcát.</li> </ul> | Ugorjon a(z) 2.<br>lépéshez.                 | Probléma megoldva. |
| <b>d</b> Nyomtassa ki a dokumentumot.                                                                                                    |                                              |                    |
| Még mindig gyakran előfordul papírelakadás?                                                                                                    |                                              |                    |
| <ul> <li>2. lépés</li> <li>a A kezdőképernyőn érintse meg a Beállítások &gt; Papír &gt; Tálca konfigurációja &gt; Papírméret/-típus elemet.</li> <li>b Állítsa be a papírméretet és a típust.</li> <li>c Nyomtassa ki a dokumentumot.</li> <li>Még mindig gyakran előfordul papírelakadás?</li> </ul>                                                                                                    | Ugorjon a(z) 3.<br>Iépéshez.                 | Probléma megoldva. |
| <ul> <li>3. lépés</li> <li>a Töltsön be papírt egy bontatlan csomagból.</li> <li>Megj.: A papír magas páratartalom esetén megszívja magát nedvességgel. Tárolja a papírt az eredeti csomagolásban, amíg nem használja fel.</li> <li>b Nyomtassa ki a dokumentumot.</li> <li>Még mindig gyakran előfordul papírelakadás?</li> </ul>                                                                                                    | Forduljon az <u>ügyfé-</u><br>Iszolgálathoz. | Probléma megoldva. |

## Az elakadt lapokat a nyomtató nem nyomtatja ki újra

| Művelet                                                                                                    | lgen               | Nem                                          |
|----------------------------------------------------------------------------------------------------|--------------------|----------------------------------------------|
| <ul> <li>a A kezdőképernyőn érintse meg a Beállítások &gt; Eszköz &gt; Értesí-<br/>tések &gt; Elakadáselhárítás elemeket.</li> </ul> | Probléma megoldva. | Forduljon az <u>ügyfé-</u><br>Iszolgálathoz. |
| <ul> <li>b Az Elakadás elhárítása menüben érintse meg a Be vagy az<br/>Automatikus lehetőséget.</li> </ul>                           |                    |                                              |
| <b>c</b> Nyomtassa ki a dokumentumot.                                                                                                |                    |                                              |
| A nyomtató újranyomtatta az elakadt lapokat?                                                                                         |                    |                                              |

# A színminőséggel kapcsolatos problémák

#### A kinyomtatott anyagon látható színek módosítása

- 1 A kezdőképernyőn érintse meg a Beállítások > Nyomtatás > Minőség > Speciális képalkotás > Színkorrekció elemet.
- 2 A Színkorrekció menüben érintse meg a Manuális > Színkorrekció tartalom elemet.
- 3 Válassza ki a megfelelő színkorrekciós beállítást.

| Objektumtípus                           | Színátalakító táblázatok                                                                                                    |
|-----------------------------------------|----------------------------------------------------------------------------------------------------|
| RGB kép<br>RGB szöveg<br>RGB grafika    | <ul> <li>Élénk: világosabb, telítettebb színeket eredményez. Minden beérkező színformátumhoz használható.</li> <li>sRGB-kijelző: a számítógép-monitoron megjelenített színekhez hasonló kimenetet eredményez. A fekete festék használata fényképek nyomtatására van optimalizálva.</li> <li>Kijelző – valódi fekete: a számítógép-monitoron megjelenített színekhez hasonló kimenetet eredményez. Ez a beállítás csak fekete festéket használ a semleges szürke minden árnyalatának megjelenítéséhez.</li> <li>Élénk sRGB: megnövelt színtelítettséget eredményez az sRGB-kijelző színjavításához. A fekete festék használata reklámgrafikák nyomtatására van optimalizálva.</li> </ul> |
| CMYK kép<br>CMYK szöveg<br>CMYK grafika | <ul> <li>USA CMYK: az SWOP-színskála megközelítésére alkalmaz színjavítást.</li> <li>Európai CMYK: az Euroscale-színskála megközelítésére alkalmaz színjavítást.</li> <li>Élénk CMYK: megnöveli az USA CMYK színjavító beállítás színtelítettségét.</li> <li>Ki</li> </ul>                                                                                                    |

#### GYIK a színes nyomtatásról

#### Mit jelent az "alapszín" (RGB)?

Az alapszín az egyes színeket a létrehozásukhoz szükséges piros, zöld és kék szín mennyiségének megadásával határozza meg. A piros (red), a zöld (green) és a kék (blue) színt többféle mennyiségben lehet adagolni, ami így széles, a természetben megfigyelhető színekből álló színskálát eredményez. A számítógépképernyők, a lapolvasók és a digitális fényképezőgépek ezzel a módszerrel jelenítik meg a színeket.

#### Mit jelent a "kevert szín" (CMYK)?

A kevert szín az egyes színeket a létrehozásukhoz szükséges ciánkék, bíbor, sárga és fekete szín mennyiségének megadásával határozza meg. A ciánkék (cyan), a bíbor (magenta), a sárga (yellow) és a fekete (black) tintát vagy festéket többféle mennyiségben lehet kinyomtatni, ami így széles, a természetben megfigyelhető színekből álló színskálát eredményez. A nyomdagépek, tintasugaras nyomtatók és színes lézernyomtatók így keverik ki a színeket.

#### Hogyan adja meg a rendszer a nyomtatni kívánt dokumentum színeit?

A szoftverek a dokumentumok színét RGB- vagy CMYK-színkombinációk használatával adják meg és módosítják. További információt a szoftverhez tartozó súgótémakörökben olvashat.

#### Honnan ismeri fel a nyomtató, hogy milyen színt kell kinyomtatnia?

Egy dokumentum nyomtatásakor a nyomtató megkapja az egyes objektumok típus- és színadatainak leírását, és az adatok a színátalakító táblázatokba kerülnek. A színeket a kívánt szín létrehozásához szükséges mennyiségű ciánkék, bíbor, sárga és fekete festékre "váltják át". Az objektumadatok a színátalakító táblázatok alkalmazásának módját határozzák meg. Például lehetséges, hogy a szövegekhez egyféle színátalakító táblázatot használjon, a fényképek nyomtatásához pedig egy másikat.

#### Mit jelent a kézi színjavítás?

Ha a kézi színjavítás funkció be van kapcsolva, a nyomtató a felhasználó által kiválasztott színátalakító táblázatokat használja az objektumok feldolgozása során. A Kézi színjavítás beállításainak értéke a nyomtatandó objektum típusától (szöveg, grafika, kép) függ. Attól is függ, hogy az objektum színei hogyan vannak megadva a szoftverben (RGB- vagy CMYK-színkombináció). Más színátalakító táblázat kézi alkalmazásához lásd: <u>"A kinyomtatott anyagon látható színek módosítása" itt: 409. oldal</u>.

Ha a szoftver a színeket nem RGB- vagy CMYK-színkombinációként határozza meg, a kézi színjavításnak nincs értelme. Akkor sem hatékony megoldás, ha a színbeállítást a szoftveralkalmazás vagy a számítógép operációs rendszere vezérli. A legtöbb helyzetben, ha a színkorrekciót automatikusra állítja, a dokumentumoknál előáll a kívánt szín.

#### Hogyan lehet egy adott színt (pl. egy vállalati emblémát) harmonizálni?

A nyomtató Minőség menüjében kilenc színmintakészlet található. Ezek a készletek a beágyazott webkiszolgáló Színminták oldaláról is elérhetők. Bármelyik színmintakészletet választja is ki, a nyomtató színes mezők százait tartalmazó oldalak nyomtatásába kezd. A kiválasztott színtáblázattól függően az egyes mezőkben CMYK- vagy RGB-színkombinációk találhatók. Az egyes mezőkben látható szín a mezőn feltüntetett CMYK- vagy RGB-színek kombinációjának a kiválasztott színátalakító táblázaton való áthaladásával jön létre.

A színmintakészletek megvizsgálásával meghatározhatja, hogy melyik mező színe hasonlít leginkább a kívánt színre. A mezőn feltüntetett színkombináció az objektum színének módosítására használható a szoftverben. További információt a szoftverhez tartozó súgótémakörökben olvashat. Az adott objektum kiválasztott színátalakító táblázatának alkalmazásához kézi színjavításra lehet szükség.

Egy adott színeltéréssel kapcsolatos probléma megoldásához szükséges színmintakészlet kiválasztása az alábbiaktól függ:

- A Színkorrekció aktuális beállítása (Automatikus, Kikapcsolva, Kézi)
- A nyomtatandó objektum típusa (szöveg, grafika, kép)
- Az objektum színei hogyan vannak megadva a szoftverben (RGB- vagy CMYK-színekként-e)

Ha a szoftver a színeket nem RGB- vagy CMYK-színekként határozza meg, akkor a Színminták oldalak használatának nincs értelme. Ezenfelül előfordulhat, hogy az RGB- vagy a CMYK-színeknek a szoftverben megadott kombinációját egyes szoftverek állítják be a színkezelőn keresztül. Ezekben az esetekben a kinyomtatott szín nem feltétlenül egyezik meg tökéletesen a Színminták oldalakon láthatóval.

## A nyomat színesnek látszik

| Művelet                                                                                                    | lgen                                          | Nem                |
|----------------------------------------------------------------------------------------------------|-----------------------------------------------|--------------------|
| 1. lépés                                                                                                    | Ugorjon a(z) 2.<br>lépéshez.                  | Probléma megoldva. |
| Végezze el a színbeállítást.                                                                                                    |                                               |                    |
| <ul> <li>a A kezdőképernyőn érintse meg a Beállítások &gt; Nyomtatás &gt;<br/>Minőség &gt; Speciális képalkotás &gt; Színbeállítás elemet.</li> </ul> |                                               |                    |
| <b>b</b> Nyomtassa ki a dokumentumot.                                                                                                    |                                               |                    |
| Még mindig elszíneződöttnek látszik a nyomat?                                                                                                    |                                               |                    |
| 2. lépés                                                                                                    | Kapcsolatfelvétel<br><u>ügyféltámogatás</u> . | Probléma megoldva. |
| Végezze el a színegyensúlyozást.                                                                                                    |                                               |                    |
| <ul> <li>a A kezdőképernyőn érintse meg a Beállítások &gt; Nyomtatás &gt;<br/>Minőség &gt; Speciális képalkotás &gt; Színegyensúly elemet.</li> </ul> |                                               |                    |
| <b>b</b> Adja meg a beállításokat.                                                                                                    |                                               |                    |
| <b>c</b> Nyomtassa ki a dokumentumot.                                                                                                    |                                               |                    |
| Még mindig elszíneződöttnek látszik a nyomat?                                                                                                    |                                               |                    |

# Kapcsolatba lépés az ügyfélszolgálattal

Mielőtt felvenné a kapcsolatot az ügyfélszolgálattal, gyűjtse össze a következő információkat:

- A probléma
- A hibaüzenet
- A nyomtató típusa és sorozatszáma

Látogasson el a következő címre: <u>http://support.lexmark.com</u> címre e-mailes vagy chat alapú támogatásért, illetve a kézikönyvek, dokumentációk, illesztőprogramok és más letöltések eléréséért.

Telefonos műszaki támogatás is elérhető. Az Egyesült Államokban vagy Kanadában hívja az 1-800-539-6275 számot. Más ország vagy régió esetén: <u>http://support.lexmark.com</u>.

# Újrahasznosítás és hulladékkezelés

## Lexmark termékek újrahasznosítása

Ha vissza szeretné küldeni a Lexmark termékeket újrafelhasználás céljából, tegye a következőket:

- 1 Keresse fel a <u>www.lexmark.com/recycle</u> weboldalt.
- 2 Válassza ki az újrahasznosítani kívánt terméket.

**Megj.:** A Lexmark begyűjtési és újrahasznosítási programjában nem szereplő nyomtatókellékek és hardverek újrafelhasználása a helyi újrahasznosítási központon keresztül történhet.

# A Lexmark csomagolások újrahasznosítása

A Lexmark folyamatosan arra törekszik, hogy minél kevesebb csomagolóanyagot használjon. A kevesebb csomagolóanyag azt jelenti, hogy a Lexmark nyomtatókat a lehető leghatékonyabb és legkörnyezetbarátabb módon szállítjuk, és gondoskodunk arról, ahogy minél kevesebb legyen a kidobott csomagolóanyag. Az ilyen hatékonyságnövelő törekvések révén kevesebb üvegházgáz kerül a légkörbe, miközben mérsékeltebb az energia- és természeteserőforrás-felhasználás. A Lexmark emellett egyes országokban és régiókban a csomagolóanyagok összetevőinek újrahasznosítását is kínálja. További információkért látogasson el a www.lexmark.com/recycle webhelyre, majd válassza ki az országát vagy régióját. A rendelkezésre álló csomagolóanyag-újrahasznosítási programokról a termék-újrahasznosítási tájékoztatóban olvashat.

A Lexmark kartonpapírjai 100%-ban újrahasznosíthatók ott, ahol találhatók hullámpapír-újrahasznosító létesítmények. Előfordulhat, hogy ilyen létesítmények nincsenek az Ön területén.

A Lexmark csomagolásaiban használt puha anyagok újrahasznosíthatók ott, ahol találhatók ilyen jellegű újrahasznosító létesítmények. Előfordulhat, hogy ilyen létesítmények nincsenek az Ön területén.

Amikor visszaküld egy patront a Lexmarknak, újrahasználhatja a patron eredeti dobozát. A Lexmark ezt követően újrahasznosítja a dobozt.

# Értesítések

## Termékinformációk

| A termék neve:           |   |
|--------------------------|---|
| _exmark CS943de nyomtate | 5 |
| Gép típusa:              |   |
| 5080                     |   |
| Modell:                  |   |
| 135                      |   |
|                          |   |

## Megjegyzés a kiadáshoz

2023. április

**A következő bekezdés nem vonatkozik azokra az országokra, ahol ütközne a helyi törvényekkel:** A LEXMARK INTERNATIONAL, INC. ERRE A DOKUMENTUMRA NEM VÁLLAL SEMMILYEN – SEM KIFEJEZETT, SEM JÁRULÉKOS – GARANCIÁT, BELEÉRTVE TÖBBEK KÖZÖTT AZ ÉRTÉKESÍTHETŐSÉGRE VAGY EGY ADOTT CÉLRA VALÓ FELHASZNÁLÁSRA VONATKOZÓ JÁRULÉKOS GARANCIÁKAT IS. Egyes államok bizonyos tranzakciók esetén nem teszik lehetővé a kifejezett vagy a járulékos garanciákról való lemondást, így lehet, hogy önre ez a bekezdés nem vonatkozik.

Előfordulhat, hogy a dokumentum technikai pontatlanságokat és gépelési hibákat tartalmaz. A dokumentum tartalmát folyamatosan módosítjuk; ezek a változtatások a későbbi kiadásokban fognak megjelenni. A leírt termékek vagy programok bármikor megváltozhatnak vagy továbbfejlesztett verziójuk jelenhet meg.

A kiadványban a termékekre, programokra vagy szolgáltatásokra való hivatkozások nem jelentik azt, hogy a gyártó azokat minden olyan országban elérhetővé kívánja tenni, ahol üzleti tevékenységet folytat. A termékekre, programokra vagy szolgáltatásokra való hivatkozás nem jelenti azt, hogy csak az a termék, program vagy szolgáltatás használható. Használható helyettük bármilyen, működésében egyenértékű termék, program vagy szolgáltatás, amely nem sért létező szellemi tulajdonjogot. Azon termékek, programok vagy szolgáltatások kiértékelése és ellenőrzése, amelyeket nem a gyártó ajánlott, a felhasználó feladata.

A Lexmark terméktámogatáshoz látogasson el a következő címre: http://support.lexmark.com.

A Lexmark termékhasználatot érintő adatvédelmi szabályzatát a következő oldalon olvashatja el: www.lexmark.com/privacy.

Információ a kellékanyagokkal és a letöltésekkel kapcsolatban: www.lexmark.com.

© 2022 Lexmark International, Inc.

Minden jog fenntartva.

## Védjegyek

A Lexmark, a Lexmark logó és a MarkNet a Lexmark International, Inc. védjegye vagy bejegyzett védjegye az Egyesült Államokban és/vagy más országokban.

Az Android, a Google Play és a Google Chrome a Google LLC védjegye.

Macintosh, macOS, Safari, and AirPrint are trademarks of Apple Inc., registered in the U.S. and other countries. App Store is a service mark of Apple Inc., registered in the U.S. and other countries. Use of the Works with Apple badge means that an accessory has been designed to work specifically with the technology identified in the badge and has been certified by the developer to meet Apple performance standards.

A Microsoft, az Internet Explorer, a Microsoft Edge és a Windows a Microsoft cégcsoport védjegyei.

A Mopria<sup>®</sup> szóvédjegy a Mopria Alliance, Inc. társaságnak az Egyesült Államokban és más országokban bejegyzett és/vagy nem bejegyzett védjegye. A jogosulatlan felhasználás szigorúan tilos.

A PCL® a Hewlett-Packard Company bejegyzett védjegye. A PCL jelölést a Hewlett-Packard Company a nyomtatóiban használt nyomtatóparancsok (nyelv) és funkciók megjelölésére használja. Ez a nyomtató kompatibilis a PCL nyelvvel. Ez azt jelenti, hogy a nyomtató felismeri a különböző alkalmazásokban használt PCL parancsokat, és a nyomtató képes emulálni a parancsoknak megfelelő funkciókat.

A PostScript az Adobe Systems Incorporated bejegyzett védjegye az Egyesült Államokban és/vagy más országokban.

A Wi-Fi® és a Wi-Fi Direct® a Wi-Fi Alliance® bejegyzett védjegye.

A többi védjegy a megfelelő tulajdonosok védjegye.

## Licencnyilatkozat

A termékhez kapcsolódó összes licencnyilatkozat megtekinthető a CD-ről:\NOTICES (nyilatkozatok) könyvtár a telepítő szoftver CD-n.

#### Zajkibocsátási szintek

A következő méréseket végeztük el az ISO 7779 előírással kapcsolatban, és azokat az ISO 9296 szerint tettük közzé.

Megj.: Egyes üzemmódok nem vonatkoznak az Ön által vásárolt termékre.

| Átlagos hangnyomás 1 m távolságban (dBA) |                                  |  |  |  |  |
|------------------------------------------|----------------------------------|--|--|--|--|
| Nyomtatás                                | Egyoldalas: 50<br>Kétoldalas: 52 |  |  |  |  |
| Kész                                     | 15                               |  |  |  |  |

Az értékek megváltozhatnak. Az aktuális értékeket lásd a www.lexmark.com webhelyen.

# Az elektromos és elektronikus termékekből keletkező hulladékokra vonatkozó (WEEE) direktíva

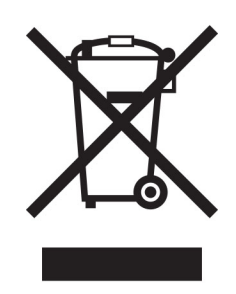

A WEEE logó az Európai Unió országaiban az elektronikai készülékek újrafelhasználására bevezetett programokat és eljárásokat jelöl. Vásárlóinkat bátorítjuk készülékeink újrafelhasználására.

Ha az újrahasznosítási opciókkal kapcsolatban további kérdései lennének, keresse fel a Lexmark webhelyét a <u>www.lexmark.com</u> címen, ahol megtalálható a helyi képviseletek telefonszáma.

## Újratölthető lítium-ion elem

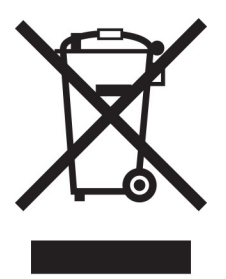

Ez a termék újratölthető lítium-ion gombelemet tartalmazhat, amelyet csak képzett szakember távolíthat el. Az áthúzott kerekes kuka szimbólum azt jelenti, hogy a termék nem helyezhető el nem szelektív hulladékgyűjtőkben, hanem külön begyűjtőhelyekre kell eljuttatni újrafeldolgozás és újrahasznosítás céljából. Az elem eltávolításakor ne dobja azt a háztartási hulladékgyűjtőbe. A helyi közösségben működhetnek erre szolgáló külön rendszerek, például az újrahasznosítható elemek gyűjtésére kialakított helyszín. A hulladékelemek külön történő gyűjtésével gondoskodhatunk a hulladék megfelelő kezeléséről, ideértve az újrafelhasználást és az újrahasznosítást, és megelőzhetjük az emberi egészségre és a környezetre esetlegesen gyakorolt káros hatásokat. Kérjük, járjon el felelősséggel az elemek ártalmatlanításakor.

## A termék kidobása

A nyomtatót és kellékanyagokat ne dobja a háztartási hulladékba. Az elhelyezéssel és újrahasznosítással kapcsolatban forduljon a helyi hatóságokhoz.

## A Lexmark festékkazetták visszajuttatása újbóli felhasználásra vagy újrahasznosításra

A Lexmark Kellékvisszagyűjtési Program lehetővé teszi a festékkazetták ingyenes visszaküldését ismételt használat vagy újrahasznosítás céljából. A Lexmarkhoz visszajuttatott üres festékkazetták 100%-át ismételten

felhasználjuk vagy újrahasznosítjuk. A festékkazetták visszajuttatásához használt dobozokat is újrahasznosítjuk.

A Lexmark festékkazetták ismételt felhasználásához vagy újrahasznosításához tegye a következőket:

- 1 Keresse fel a <u>www.lexmark.com/recycle</u> weboldalt.
- 2 Válassza ki az országot vagy a régiót.
- 3 Válassza ki a Lexmark Kellékvisszagyűjtési Program lehetőséget.
- 4 Kövesse a kijelzőn megjelenő utasításokat.

## Statikus érzékenységgel kapcsolatos figyelmeztetés

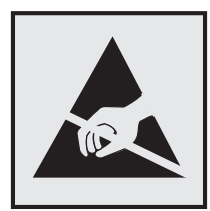

Ez a jel statikus elektromosságra érzékeny alkatrészeket jelöl. Az ezen szimbólumokkal jelölt területek megérintése előtt mindig érintsen meg egy, a szimbólumtól távol lévő fém felületet.

Az elektrosztatikus kisülés miatti sérülés megelőzése érdekében a karbantartási feladatok (például: papírelakadás megszüntetése vagy kellékanyagok cseréje) végzésekor a nyomtató kinyitása vagy belső területeinek megérintése előtt érintse meg a nyomtató bármely külső fém keretét még akkor is, ha erre külön szimbólum nem hívja fel a figyelmet.

## **ENERGY STAR**

Valamennyi Lexmark-termék, melynek esetében az ENERGY STAR<sup>®</sup> embléma magán a terméken vagy a kezdőképernyőn látható, a gyártás időpontjában megfelelt az Environmental Protection Agency (EPA) ENERGY STAR követelményeinek.

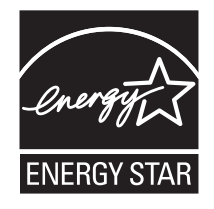

## Hőmérsékletadatok

| Üzemi hőmérséklet és relatív páratartalom                                                                                                    | 10–32,2 °C (50–90 °F) és 15–80% RH                           |  |  |
|----------------------------------------------------------------------------------------------------|--------------------------------------------------------------|--|--|
|                                                                                                    | 15,6–32,2 °C (60–90 °F) és 8–80% RH                          |  |  |
|                                                                                                    | Nedves izzó max. hőmérséklete <sup>2</sup> : 22,8 °C (73 °F) |  |  |
|                                                                                                    | Nem kondenzáló környezet                                     |  |  |
| Nyomtató/tonerkazetta/képalkotó egység hosszútávú                                                                                                 | 15,6–32,2 °C (60–90 °F) és 8–80% RH                          |  |  |
| tárolása <sup>1</sup>                                                                                                    | Nedves izzó max. hőmérséklete <sup>2</sup> : 22,8 °C (73 °F) |  |  |
| Nyomtató/tonerkazetta/képalkotó egység rövidtávú<br>szállítása                                                                                    | -40–40 °C (-40–104 °F)                                       |  |  |
| <sup>1</sup> A kellékanyagok szavatossági ideje kb. 2 év. Ez normál irodai környezetben, 22 °C (72 °F) és 45%-os páratartalom mellett<br>érvényes |                                                              |  |  |

<sup>2</sup> A nedves léghőmérséklet meghatározása a levegő hőmérséklete és relatív páratartalma alapján történik.

## Energiafelhasználás

#### A termék áramfogyasztása

A következő táblázat a készülék áramfogyasztási adatait tartalmazza.

Megj.: Egyes üzemmódok nem vonatkoznak az Ön által vásárolt termékre.

| Mód           | Leírás                                                      | Teljesítményfelvétel (W)           |
|---------------|-------------------------------------------------------------|------------------------------------|
| Nyomtatás     | A készülék elektronikus formátumú eredetiről nyomtat.       | Egyoldalas: 767<br>Kétoldalas: 700 |
| Másolás       | A készülék papíron lévő eredetiről nyomtat.                 | N/A                                |
| Beolvasás     | A készülék papírról olvas be.                               | N/A                                |
| Kész          | A készülék nyomtatásra vár.                                 | 76                                 |
| Alvó üzemmód  | A készülék magas szintű energiatakarékos módban van.        | 1,3                                |
| Hibernált mód | A készülék alacsony szintű energiatakarékos módban van.     | 0,1                                |
| Ki            | A készülék be van dugva a konnektorba, de ki van kapcsolva. | 0,1                                |

A táblázatban szereplő energiafelhasználási szintek átlagértékek. A pillanatnyi teljesítményfelvétel lényegesen meghaladhatja az átlagot.

Az értékek megváltozhatnak. Az aktuális értékeket lásd a www.lexmark.com webhelyen.

#### Alvó üzemmód

A termék energiatakarékos módban is tud működni, amelynek neve *alvó üzemmód*. Az alvó üzemmódban a készülék csökkenti a teljesítményfelvételt a hosszabb inaktív időszakokban. Ha a készüléket az *alvó üzemmód időhatárát* meghaladó ideig nem használják, a készülék automatikusan alvó üzemmódba vált.

Az alvó üzemmód alapértelmezett gyári időhatára ennél a terméknél (perc): 15

A konfiguráció menük használatával az Alvó üzemmód időhatára a nyomtató típusától függően 1 perc és 120 perc, illetve 1 perc és 114 perc között módosítható. Ha a nyomtatási sebesség percenként legfeljebb 30 oldal, az időhatárt csak maximum 60 vagy 54 percre lehet beállítani, a nyomtató típusától függően. Ha alacsony értékre állítja az alvó üzemmód időhatárát, kisebb lesz az energiafelhasználás, nagyobb lehet viszont a termék válaszideje. Ha magas értékre állítja az alvó üzemmód időhatárát, kisebb lesz az energiafelhasználás, nagyobb lehet viszont a termék válaszideje. Ha magas értékre állítja az alvó üzemmód időhatárát, megmarad a rövid reakcióidő, viszont a készülék több energiát fog felhasználni.

Egyes típusok támogatják a *Mély alvás üzemmódot*, amely hosszabb idejű inaktivitás után tovább csökkenti az energiafogyasztást.

#### Hibernált üzemmód

A termék ultraalacsony energiafelhasználású módban is tud működni, amelynek neve *Hibernált üzemmód*. Hibernált üzemmódban történő működéskor minden más rendszer és eszköz tápellátása biztonságosan ki van kapcsolva.

A Hibernált üzemmódba az alábbi módszerek valamelyikével lehet belépni:

- A hibernálási idő beállításával
- A Teljesítmény-üzemmódok ütemezése funkció használatával

Gyári alapértelmezett Hibernálási idő erre a termékre vonatkozóan minden országban vagy régióban 3 nap

Az az időtartam, amennyit a nyomtató egy feladat kinyomtatása után a hibernált üzemmódra való váltás előtt vár, egy óra és egy hónap közötti értékre állítható be.

#### Megjegyzések az EPEAT-regisztrált képalkotó-berendezésekhez:

- A készenléti energiaszint Hibernált vagy kikapcsolt üzemmódban lép életbe.
- Az eszköz automatikusan ≤1W-os készenléti energiaszintre kapcsol. Az automatikus készenléti funkció (Hibernált vagy kikapcsolt üzemmódban) a termék szállításakor engedélyezve van.

#### Kikapcsolva

Ha a készülék rendelkezik olyan kikapcsolt üzemmóddal, amelyben vesz fel némi áramot, akkor ha teljesen meg szeretné akadályozni az áramfelvételt, húzza ki a készüléket a konnektorból.

#### Teljes energiafelhasználás

Esetenként hasznos lehet megbecsülni a készülék teljes energiafelhasználását. Mivel az energiafelhasználást wattban adják meg, a teljes energiafelhasználás kiszámításához a fogyasztást meg kell szorozni azzal az idővel, amit a készülék az egyes üzemmódokban eltölt. A készülék teljes energiafelhasználását az egyes üzemmódokban kiszámított energiafelhasználás összege adja meg.

#### Az Európai Közösség (EK) előírásainak való megfelelés

Ez a termék megfelel az Európai Közösség Tanácsának 2014/30/EU, 2014/35/EU és az (EU) 2015/863 irányelvvel módosított 2011/65/EU irányelvében lefektetett védelmi követelményeknek, melyek a tagállamok elektromágneses kompatibilitásra, a meghatározott feszültséghatáron belüli használatra tervezett elektromos berendezések biztonságára, valamint egyes veszélyes anyagok elektromos és elektronikus berendezésekben való alkalmazásának korlátozására vonatkozó jogszabályainak közelítéséről és harmonizációjáról szólnak. E termék gyártója: Lexmark International, Inc., 740 West New Circle Road, Lexington, KY, 40550 USA. Az EGT/EU területén a hivatalos képviselő: Lexmark International Technology Hungária Kft., Lechner Ödön fasor 8., Millennium Tower III, 1095 Budapest MAGYARORSZÁG. Az EGT/EU importőr: Lexmark International Technology S.à.r.l. 20, Route de Pré-Bois, ICC Building, Bloc A, CH-1215 Genève, Svájc. Az előírásoknak való megfelelést igazoló tanúsítvány a hivatalos képviselőtől, illetve a következő weboldalról szerezhető be: www.lexmark.com/en\_us/about/regulatory-compliance/european-union-declaration-of-conformity.html.

Ez a termék megfelel az EN 55032 Class B előírásoknak és az EN 62368-1 biztonsági követelményeknek.

## Rádióinterferenciával kapcsolatos tudnivalók

#### Vigyázat!

Ez a termék megfelel az EN 55032 Class A előírásokban szereplő kibocsátási követelményeknek és az EN 55035 zavartűrési követelményeinek. Ezt a terméket nem lakossági környezetben való felhasználásra szánták.

Ez egy Class A termék. Lakossági felhasználás esetén a készülék rádióinterferenciát okozhat. Ebben az esetben megfelelő lépéseket kell tenni az interferencia megszüntetése érdekében.

# Index

#### Számok

2×520 lapos tálca beszerelés 71 2000 lapos kettős bemeneti egység betöltés 46 2000 lapos kettős bemeneti egység beszerelés 78 2000 lapos kettős bemeneti egység görgőkészlete tisztítás 324 csere 265 2000 lapos fiók beszerelés 85 2000 lapos fiók adagológörgői tisztítás 320 2000 lapos fiók görgőkészlete csere 261 2520 lapos kettős bemeneti egység betöltés 49 520 lapos tálca betöltés 41 520 lapos tálca mozgatható része csere 243

#### Α

hangutasítások aktiválása 38 alkalmazások hozzáadása a főképernyőhöz 34 partnercsoportok hozzáadása 38 partnerek hozzáadása 38 hardveropciók hozzáadása nyomtató-illesztőprogram 62 belső opciók hozzáadása nyomtató-illesztőprogram 62 nyomtatók hozzáadása a számítógéphez 60 Címjegyzék használata 38 fényerő módosítása a kijelzőnél 333 alapértelmezett hangerő módosítása fejhallgató 40 hangszóró 40

beszédsebesség beállítása Hangutasítások 40 a festék sötétségének beállítása 183 AirPrint használata 176 kábelek csatlakoztatása 33 papírelakadások elkerülése 368

#### В

B4 papírvezető csere 287 szalagpapírtálca beszerelés 97 fekete képek 353 üres oldalak 342 füzet nyomtatás 177 füzetkészítő egység használata 177 könyvjelzők létrehozás 37 mappák létrehozása 37

#### С

nyomtatási feladat megszakítása 183 a nyomtató nem csatlakoztatható a Wi-Fi-hez 402 az Embedded Web Servert nem lehet megnyitni 401 a nyomtató portbeállításainak módosítása az ISP telepítését követően 168 háttérkép módosítása 35 az alkatrészek és kellékek állapotának ellenőrzése 229 tisztítás nyomtató külseje 311 nyomtató belseje 311 alaktrészek tisztítása 2000 lapos kettős bemeneti egység görgőkészlete 324 behúzógörgők tisztítása 324 a nyomtatófejek lencséjének megtisztítása 312 a 2000 lapos fiók adagológörgőinek tisztítása 320

a nyomtató tisztítása 311 az érintőkijelző tisztítása 311 a tálca görgőkészletének tisztítása 316 elakadás megszüntetése az "A" ajtóban 377 a "B" ajtóban 372 a többcélú adagolóban 376 a külön megvásárolható tálcákban 372 a kapcsozó kiadóban 381 a kapcsozó-lyukasztó kiadóegységben 383 a 2000 lapos kettős bemeneti egységben 372 a 2000 lapos fiókban 376 az 520 lapos tálcában 372 a füzetkészítő egységben 395 a normál rekeszben 380 a normál tálcában 371 elakadások megszüntetése a háromszorosan hajtott/Zhajtású papírt kiadó egységben 385 nem működik a leválogatás 407 színkorrekció 409 színminőség, hibaelhárítás a nyomat elszíneződöttnek látszik 411 színes háttér a nyomaton 345 számítógép csatlakozás a nyomtatóhoz 171 titkosított dokumentumok nem nyomtatódnak ki 363 titkosított nyomtatási feladatok konfigurálása 179 nyomtatás 179 kellékanyagok értesítésének konfigurálása 229 Wi-Fi Direct konfigurálása 170 számítógép csatlakoztatása a nyomtatóhoz 171 mobileszköz csatlakoztatása nyomtatóhoz 171 nyomtató csatlakoztatása vezeték nélküli hálózathoz 169

csatlakozás vezeték nélküli hálózathoz PIN-módszer használata 169 gombnyomásos módszer használata 169 kellékanyagok megőrzése 334 kapcsolatba lépés az ügyfélszolgálattal 411 kezelőpanel használata 12 vezérlőkártya borítása csere 295 könyvjelzők létrehozása 37 mappák létrehozása könyvjelzőkhöz 37 görbe nyomat 352 Ügyfélszolgálat használata 36 ügyfélszolgálat kapcsolatfelvétel 411 a kijelző testreszabása 35

#### D

sötét nyomtatás 343 Wi-Fi hálózat kikapcsolása 172 hangutasítások inaktiválása 39 alapértelmezett fejhallgatóhangerő beállítás 40 alapértelmezett hangszóróhangerő beállítás 40 hibás intelligens tárolómeghajtó 405 partnercsoportok törlése 38 partnerek törlése 38 Eszközkvóták beállítás 36 könyvtárlista nyomtatás 180 kijelző fényereje beállítás 333 Megjelenítés testreszabása használata 35 alkalmazások megjelenítése a főképernyőn 34 dokumentumok, nyomtatás számítógépről 175 mobileszközről 175 pöttyök a kinyomtatott oldalon 350

kettős felfogórekesz beszerelés 102 csere 294

## Ε

partnerek szerkesztése 38 kibocsátással kapcsolatos nyilatkozatok 414 a lyukasztódoboz ürítése 331 nagyítás üzemmód engedélyezése 40 személyes azonosítószámok engedélyezése 41 hangos jelszavak engedélyezése 41 USB-port engedélyezése 368 Wi-Fi Direct engedélyezése 171 boríték összetapad nyomtatás közben 406 borítéktálca beszerelés 63 betöltés 54 környezeti beállítások 333 törlés nyomtatómemória 173 nvomtatómemória törlése 174 nyomtató tárolómeghajtójának törlése 174 hibakódok 336 hibaüzenetek 336 Ethernet-kábel 33 Ethernet-port 33 konfigurációs fájl exportálása Embedded Web Server használata 62 e-mail riasztások beállítás 229

#### F

gyári alapértelmezett beállítások visszaállítás 174 GYIK a színes nyomtatásról 409 fájltípusok támogatott 178 nyomtató adatainak megkeresése 8 a nyomtató sorozatszámának megtalálása 9 firmware, frissítés 61 flash meghajtó nyomtatás innen: 177 flash meghajtók támogatott 178 kinyomtatott lapok hajtogatása 182 betűtípusminták listája nyomtatás 180 beégető egység csere 245

## G

eredeti Lexmark alkatrészek és kellékanyagok 230 eredeti alkatrészek és kellékanyagok 230 szellemképek 344 szürke háttér a nyomaton 345

#### Н

merevlemez törlés 174 merevlemezes tárolómeghajtó 174 hardveropciók 2×520 lapos tálca 71 2000 lapos kettős bemeneti egység 78 2000 lapos fiók 85 szalagpapírtálca 97 füzetkészítő egység 120 szekrény 90 borítéktálca 63 távtartó 65 kapcsozó kiadó 103 hardveropciók, hozzáadás nyomtató-illesztőprogram 62 felfüggesztett dokumentumok nem nyomtatódnak ki 363 felfüggesztett feladatok nyomtatás 179 lejárati idő beállítása 179 Befagyasztott üzemmód konfigurálása 333 lyukasztódoboz ürítés 331 csere 288 kezdőképernyő testreszabás 34 használata 34 kezdőképernyő ikonjai megjelenítés 34 vízszintes sötét vonalak 355

vízszintes fehér vonalak 358 nyomtató körüli nedvesség 417

#### I

ikonok a kezdőképernyőn megjelenítés 34 elakadás helyének azonosítása 369 képek levágása a nyomaton 353 konfigurációs fájl importálása Embedded Web Server használata 62 helytelen margók 346 jelzőfény állapot értelmezése 12 beszerelés füzetkészítő egység 120 kapcsozó kiadó 110 2x520 lapos tálca beszerelése 71 2000 lapos kettős bemeneti egység beszerelése 78 2000 lapos fiók beszerelése 85 A szekrény beszerelése 90 belső opciók beszerelése intelligens tárolómeghajtó 155 külön megvásárolható távtartó beszerelése 65 opciók beszerelése belső megoldások port 161 nyomtató merevlemeze 149 szalagpapírtálca beszerelése 97 füzetkészítő egység beszerelése 120 a kettős felfogórekesz beszerelése 102 borítéktálca beszerelése 63 nyomtató-illesztőprogram telepítése 60 nyomtatószoftver telepítése 60 kapcsozó kiadó beszerelése 103 kapcsozó-lyukasztó kiadóegység beszerelése 110 háromszorosan hajtott/Z-hajtású papírt kiadó egység beszerelése 134 vezeték nélküli nyomtatókiszolgáló telepítése 159 intelligens tárolómeghajtó 174 törlés 174 beszerelés 155

belső opció nem érzékelhető 403 belső opciók, hozzáadás nyomtató-illesztőprogram 62 belső megoldások port beszerelés 161 hibaelhárítás 404

#### J

az elakadt lapokat a nyomtató nem nyomtatja ki újra 408 elakadások, papír elkerülése 368 rossz tálcából történő nyomtatás 364 nem megfelelő papírra történő feladatnyomtatás 364

#### L

fejléces papír kiválasztása 15 Lexmark Mobile Print használata 175 Lexmark Nyomtatás használata 175 túl világos nyomat 347 tálcák csatolása 59 2000 lapos kettős bemeneti egység betöltése 46 2520 lapos kettős bemeneti egység betöltése 49 520 lapos tálca betöltése 41 borítéktálca betöltése 54 fejléces papír betöltése 56 betöltés, multifunkciós adagoló 56 Előlyukasztott papír betöltése 56 tálcák betöltése 41, 46 papírelakadás helyének azonosítása 369 biztonsági nyílás helyének azonosítása 173 alsó hátsó csatlakozó fedele csere 277

#### Μ

Nagyítás üzemmód engedélyezés 40 képernyővédő kezelése 35 manuális színkorrekció 409 MarkNet N8372 Vezeték nélküli nyomtatókiszolgáló 159 menü 802.1x 217 Nyomtató névjegye 195 Kisegítő lehetőségek 189 AirPrint 211 Névtelen adatgyűjtés 189 Felhőalapú szolgáltatások – Regisztráció 227 Titkosított nyomtatás beállításai 225 Konfiguráció menü 191 Eszköz 228 Lemeztitkosítás 225 Gazdaságos üzemmód 186 Ideiglenes adatfájlok törlése 226 Ethernet 212 Utófeldolgozás 196 Nyomtatás flashmeghajtóról 205 Kezdőképernyő testreszabása 194 HTTP-/FTP-beállítások 219 Kép 203 IPSec 216 Feladat-nyilvántartás 199 Elrendezés 195 Helyi fiókok 222 Bejelentkezési korlátozások 224 LPD-konfiguráció 218 Engedélyek kezelése 221 Hordozótípusok 205 Menübeállítási oldal 227 Egyéb 226 Mobilszolgáltatás-kezelő 212 Hálózat 228 Hálózati áttekintés 207 Értesítések 187 Üzemen kívül törlése 194 PCL 201 PDF 200 PostScript 201 Energiagazdálkodás 188 Beállítások 185 Nyomtatás 228 Minőség 198 Távoli kezelőpanel 186 Gyári alapbeállítások visszaállítása 190

Külső hálózati hozzáférés korlátozása 220 USB-eszközök ütemezése 222 Biztonsági ellenőrzési napló 222 Beállítás 197 **SNMP 215** Megoldások LDAPbeállításai 226 TCP/IP 213 ThinPrint 219 Tálcakonfiguráció 203 Hibaelhárítás 228 Univerzális beállítás 204 **USB 220** Vezeték nélküli 208 Wi-Fi Direct 211 Menübeállítási oldal nyomtatás 228 hiányzó színek 349 hiányzó vagy nem működő tonerkazetta 405 mobileszköz a nyomtató csatlakoztatása 171 nyomtatás innen: 175, 176 színkimenet módosítása 409 Mopria nyomtatási szolgáltatás 176 tarka és pöttyös nyomat 350 a nyomtató áthelyezése 32, 334 Többféle univerzális méret engedélyezés 41 többcélú adagoló betöltés 56

#### Ν

navigáció a képernyőn kézmozdulatok segítségével 39 navigáció a képernyőn kézmozdulatok segítségével 39 hálózati beállítások oldala nyomtatás 172 zajkibocsátási szintek 414 nem felejtő memória törlés 173 Nem Lexmark kellékanyag 405 nem felejtő memória 174 Nincs elég szabad hely a flash memóriában az erőforrások számára 405 értesítések 414, 415, 417, 418

#### 0

kötegeléseltolás nyomtatott lapokon 182 kijelzőn megjelenő billentyűzet használata 40 külön megvásárolható távtartó beszerelés 65 kellékanyagok rendelése fényvezető egység 231 tonerkazetta 230 hulladékfesték-tartály 231

#### Ρ

papír fejléces papír 15 előnyomott űrlapok 15 kiválasztása 13 nem elfogadható 14 Univerzális méret beállítása 41 papírleszorító csere 292 papírjellemzők 13 papír gyakran elakad 408 útmutató a papírokhoz 13 papírelakadás az "A" ajtóban 377 a kapcsozó kiadóban 381 a 2000 lapos fiókban 376 a füzetkészítő egységben 395 a normál tálcában 371 a háromszorosan hajtott/Zhajtású papírt kiadó egységben 385 papírelakadás a B ajtónál 372 Papírelakadás a többcélú adagolóban 376 papírelakadás a külön megvásárolható tálcákban 372 papírelakadás a kapcsozólyukasztó kiadóegységben 383 papírelakadás a 2000 lapos kettős bemeneti egységben 372 papírelakadás az 520 lapos tálcában 372 papírelakadás a normál rekeszben 380 papírelakadás elkerülése 368 helye 369 papírméret beállítás 41

papírméretek támogatott 15 papírtípus beállítás 41 papírtípusok támogatott 27 papírsúlyok támogatott 31 párhuzamos interfészkártya hibaelhárítás 404 alkatrészek állapota ellenőrzés 229 személyes azonosítószámos módszer 169 személyes azonosítószámok engedélyezés 41 fényvezető egység rendelés 231 csere 236 elválasztólapok elhelyezése 181 tápkábel csatlakozója 33 energiatakarékos üzemmódok konfigurálása 333 előnyomott űrlapok kiválasztása 15 a nyomat elszíneződöttnek látszik 411 nyomtató-illesztőprogram hardveropciók, hozzáadás 62 beszerelés 60 nyomtatási feladat megszakítása 183 nyomtatási feladatok nem nyomtatódnak ki 362 tesztoldalak a nyomtatási minőséghez 228 nyomtatási minőség, hibaelhárítás fekete oldalak 342 görbe nyomat 352 sötét nyomtatás 343 szellemképek jelennek meg a nyomatokon 344 szürke vagy színes háttér 345 vízszintes sötét vonalak 355 vízszintes fehér vonalak 358 túl világos nyomat 347 hiányzó színek 349 tarka és pöttyös nyomat 350 papírmeghajlás 351 ismétlődő nyomtatási hibák 361 eltorzult nyomtatás 352

egyszínű vagy fekete képek 353 levágott szöveg vagy kép 353 könnyen ledörzsölődik a festék 354 egyenetlen nyomtatási sűrűség 355 függőleges sötét vonalak jelennek meg a nyomatokon 357 függőleges fehér vonalak 359 fehér lapok 342 nyomtatás, hibaelhárítás nem működik a leválogatás 407 titkosított és felfüggesztett dokumentumok nem nyomtatódnak ki 363 boríték összetapad nyomtatás közben 406 helytelen margók 346 rossz tálcából történő nyomtatás 364 nem megfelelő papírra történő feladatnyomtatás 364 papír gyakran elakad 408 nyomtatási feladatok nem nyomtatódnak ki 362 lassú nyomtatás 364 a tálca-összekapcsolás nem működik 407 nem lehet olvasni a flashmeghajtót 367 nyomtatott lapok kötegelés eltolása 182 lyukasztás 181 fűzés 181 nyomtatott lapok, hajtogatás 182 nyomtató minimális távolságok 32 hely kiválasztása a következőhöz: 32 szállítás 334 nyomtatóbeállítások 10 a nyomtató hibakódjai 336 a nyomtató hibaüzenetei 336 nyomtató merevlemeze beszerelés 149 információk a nyomtatóról keresés 8 nyomtató nem válaszol 366

nyomtatómemória törlés 173 nyomtató menük 184, 228 nyomtatóüzenetek Hibás flash észlelve 405 Nem Lexmark kellékanyag 405 Nincs elég szabad hely a flash memóriában az erőforrások számára 405 nyomtató opciók hibaelhárítása nem található belső opció 403 belső megoldások port 404 párhuzamos interfészkártya 404 soros interfészkártya 404 nyomtató-portbeállítások módosítás 168 nyomtatóportok 33 nyomtatóbeállítások gyári alapértékek visszaállítása 174 nyomtatószoftver beszerelés 60 nyomtató állapota 12 nyomtatófejek lencséje tisztítás 312 nyomtatófej-törlő csere 249 nvomtatás titkosított nyomtatási feladatok 179 könyvtárlista 180 betűtípusminták listája 180 számítógépről 175 flash meghajtóról 177 mobileszközről 176 felfüggesztett feladatok 179 Menübeállítási oldal 228 hálózati beállítások oldala 172 Mopria nyomtatási szolgáltatás használata 176 Wi-Fi Direct használata 176 füzet nyomtatása 177 könyvtárlista nyomtatása 180 betűtípusminták listájának nyomtatása 180 hálózati beállítási oldal nyomtatása 172 nyomtatás számítógépről 175 kinyomtatott lapok lyukasztása 181 Gombnyomásos módszer 169

#### R

R9 hátsó fedele csere 299 hátsó portok fedele csere 298 úirahasznosítás Lexmark csomagolás 412 Lexmark termékek 412 papírelakadás megszüntetése az "A" ajtóban 377 a "B" ajtóban 372 a többcélú adagolóban 376 a külön megvásárolható tálcákban 372 a kapcsozó kiadóban 381 a kapcsozó-lyukasztó kiadóegységben 383 a 2000 lapos kettős bemeneti egységben 372 a 2000 lapos fiókban 376 az 520 lapos tálcában 372 a füzetkészítő egységben 395 a normál rekeszben 380 a normál tálcában 371 a háromszorosan hajtott/Zhajtású papírt kiadó egységben 385 nyomtatási feladatok ismétlése 179 ismétlődő nyomtatási hibák 361 alkatrészek cseréje 2000 lapos kettős bemeneti egység görgőkészlete 265 2000 lapos fiók görgőkészlete 261 520 lapos tálca mozgatható része 243 B4 papírvezető 287 vezérlőkártya borítása 295 kettős felfogórekesz 294 beégető egység 245 alsó hátsó csatlakozó fedele 277 papírleszorító 292 nyomtatófej-törlő 249 R9 hátsó fedele 299 hátsó portok fedele 298 második továbbítógörgő 274 kis fedél 285 tűzőkazetta-tartó 305, 308 átviteli modul tisztító 252

tálca görgőkészlete 257 háromszorosan hajtott/Z-hajtású papírt kiadó egység rekesze 290 hulladékfesték-átviteli egység 282 behúzógörgők cseréje 265 kellékanyagok cseréje lyukasztódoboz 288 fényvezető egység 236 tűzőkazetta 300, 303 tonerkazetta 231 hulladékfesték-tartály 278 hulladékfesték-tartály cseréje 278 jelentések nyomtató állapota 230 nyomtatóhasználat 230 visszaállítás kellékanyag-használati számlálók 405 kellékanyag-használati számlálók alaphelyzetbe állítása 310 kellékanyag-használati számlálók visszaállítása 405 diavetítés indítása 35

#### S

biztonsági információk 6,7 második továbbítógörgő csere 274 nyomtatóadatok biztosítása 174 biztonsági nyílás keresés 173 hely kiválasztása a nyomtató számára 32 elválasztólapok elhelyezés 181 soros interfészkártya hibaelhárítás 404 sorozatszám, nyomtató keresés 9 soros nyomtatás beállítás 172 papírméret beállítása Többféle univerzális méret 41 a papírméret beállítása 41 a papírtípus beállítása 41 az univerzális papírméret beállítása 41 eszközkvóták beállítása 36 e-mail riasztások beállítása 229

soros nyomtatás beállítása 172 nyomtató szállítása 334 eltorzult nyomtatás 352 Alvó üzemmód konfigurálása 333 lassú nyomtatás 364 kis fedél csere 285 egyszínű 353 hangos jelszavak engedélyezés 41 tűzőkazetta csere 300.303 tűzőkazetta-tartó csere 305, 308 kapcsozó kiadó beszerelés 103 kinyomtatott lapok tűzése 181 törölhetőségi nyilatkozat 174 tárolómeghajtó törlés 174 papír tárolása 14 nyomtatási feladatok eltárolása 179 kellékek takarékoskodás 334 kellékanyagok állapota ellenőrzés 229 kellékanyagok hibaelhárítása hiányzó vagy nem működő tonerkazetta 405 értesítés kellékanyagokról konfigurálása 229 kellékanyag-használati számlálók visszaállítás 310, 405 támogatott alkalmazások 35 támogatott fájltípusok 178 támogatott flash-meghajtók 178 támogatott papírméretek 15 támogatott papírtípusok 27 támogatott papírsúlyok 31

#### Т

nyomtató körüli hőmérséklet 417 szöveg levágása a nyomaton 353 tonerkazetta rendelés 230 csere 231 festék sötétsége beállítás 183 könnyen ledörzsölődik a festék 354 érintőkijelző tisztítás 311 átviteli modul tisztító csere 252 tálca görgőkészlete tisztítás 316 csere 257 tálcák összekapcsolás 59 összekapcsolás bontása 59 háromszorosan hajtott/Z-hajtású papírt kiadó egység beszerelés 134 háromszorosan hajtott/Z-hajtású papírt kiadó egység rekesze csere 290 hibaelhárítás a nyomtató nem csatlakoztatható a Wi-Fihez 402 az Embedded Web Servert nem lehet megnyitni 401 GYIK a színes nyomtatásról 409 nyomtató nem válaszol 366 hibaelhárítás, színminőséggel kapcsolatos a nyomat elszíneződöttnek látszik 411 hibaelhárítás, nyomtatás nem működik a leválogatás 407 titkosított és felfüggesztett dokumentumok nem nyomtatódnak ki 363 boríték összetapad nyomtatás közben 406 helytelen margók 346 az elakadt lapokat a nyomtató nem nyomtatja ki újra 408 rossz tálcából történő nyomtatás 364 nem megfelelő papírra történő feladatnyomtatás 364 papír gyakran elakad 408 nyomtatási feladatok nem nyomtatódnak ki 362 lassú nyomtatás 364 a tálca-összekapcsolás nem működik 407

hibaelhárítás, nyomtatási minőség üres oldalak 342 görbe nyomat 352 sötét nyomtatás 343 szellemképek jelennek meg a nyomatokon 344 szürke vagy színes háttér 345 vízszintes sötét vonalak 355 vízszintes fehér vonalak 358 túl világos nyomat 347 hiányzó színek 349 tarka és pöttyös nyomat 350 papírmeghajlás 351 ismétlődő nyomtatási hibák 361 eltorzult nyomtatás 352 egyszínű vagy fekete képek 353 levágott szöveg vagy kép 353 könnyen ledörzsölődik a festék 354 egyenetlen nyomtatási sűrűség 355 függőleges sötét vonalak jelennek meg a nyomatokon 357 függőleges fehér vonalak 359 fehér lapok 342 hibaelhárítás, nyomtató opciók nem található belső opció 403 belső megoldások port 404 hibaelhárítás, kellékanyagok hiányzó vagy nem működő tonerkazetta 405

#### U

nem lehet olvasni a flashmeghajtót hibaelhárítás, nyomtatás 367 egyenetlen nyomtatási sűrűség 355 Univerzális papírméret beállítás 41 tálca-összekapcsolás bontása 59 firmware frissítése 61 USB-kábel 33 USB-port 33 engedélyezés 368 az Ügyféltámogatás seqítségével 36 a megjelenés testreszabásának segítségével 35 eredeti Lexmark-alkatrészek és kellékanyagok használata 230 a kezelőpanel használata 12 a kezdőképernyő használata 34

#### V

nyomtatási feladatok ellenőrzése 179 függőleges sötét vonalak jelennek meg a nyomatokon 357 függőleges fehér vonalak 359 jelentések megtekintése 230 Hangutasítások aktiválása 38 kikapcsolása 39 beszédsebesség 40 Hangutasítások beszédsebessége beállítás 40 felejtő memória 174 törlés 173

#### W

hulladékfesték-tartály rendelés 231 csere 278 hulladékfesték-átviteli egység csere 282 fehér lapok 342 vezeték nélküli hálózat nyomtató csatlakoztatása 169 Wi-Fi védett beállítás 169 vezeték nélküli hálózatok 169 vezeték nélküli nyomtatókiszolgáló beszerelés 159 Wi-Fi Direct konfigurálása 170 engedélyezés 171 nyomtatás mobileszközről 176 Wi-Fi hálózat kikapcsolása 172 Wi-Fi védett beállítás vezeték nélküli hálózat 169